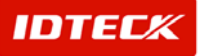

5F, Ace Techno Tower B/D 684-1 Deungchon-Dong Gangseo-Gu Seoul, Korea Phone : 82 2 2659 0055 Fax : 82 2 2659 0086 Web : <u>www.idteck.com</u>

# STARWATCH iTDC PRO I<sup>™</sup> Software User Manual

# **Table of Contents**

| SOFTWARE CONFIGURATION FLOW CHART                        | 3 |
|----------------------------------------------------------|---|
| STARWATCH ITDC PRO I INTRODUCTION                        | 6 |
| STARWATCH iTDC PRO I Main Functions                      | 6 |
| STARWATCH iTDC PRO I Installation Environment            |   |
| Other Configuration (Network, Modem)                     |   |
| Installation Preparation                                 |   |
| STARWATCH iTDC PRO I Installation                        |   |
| STARWATCH ITDC PRO I STRUCTURE                           |   |
| iTDC Main Window                                         |   |
| Title bar and Menu                                       |   |
| Shortcut Icon                                            |   |
| Status bar                                               |   |
| Standard Icon                                            |   |
| Program Folder                                           |   |
| Database Structure                                       |   |
| STARWATCH ITDC PRO I INITIAL SETUP                       |   |
| Program Login                                            |   |
| Program Configuration                                    |   |
| System                                                   |   |
| Database                                                 |   |
| Access Control                                           |   |
| View                                                     |   |
| Report                                                   |   |
| STARWATCH ITDC PRO I TIME/ATTENDANCE                     |   |
| Time/Attendance                                          |   |
| STARWATCH ITDC PRO I TCP/IP COMMUNICATION                |   |
| TCP/IP Communication                                     |   |
| In Usage Case of External TCP/IP converter               |   |
| In Usage Case of Internal TCP/IP Module                  |   |
| Software Configuration                                   |   |
| STARWATCH ITDC PRO I DIAL-UP COMMUNICATION               |   |
| System Requirement                                       |   |
| Dial-Up Communication Layout                             |   |
| Modern Configuration                                     |   |
| Serial Interface Pin Definitions                         |   |
| Cable                                                    |   |
| Software Configuration                                   |   |
| STARWATCH ITDC PRO I MAINTENANCE AND MANAGEMENT          |   |
| STARWATCH iTDC PRO I Database Maintenance and Management |   |
| STARWATCH ITDC PRO I MULTI LANGUAGE SETUP                |   |
| Using Multi Language Setup Program                       |   |
| Add Functions                                            |   |
| Monitoring                                               |   |
| System Management                                        |   |
| Time & Attendance                                        |   |
| System Management                                        |   |
| Cardholder Management                                    |   |

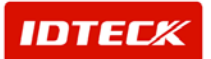

# 1 Configuration

# Software Configuration Flow Chart

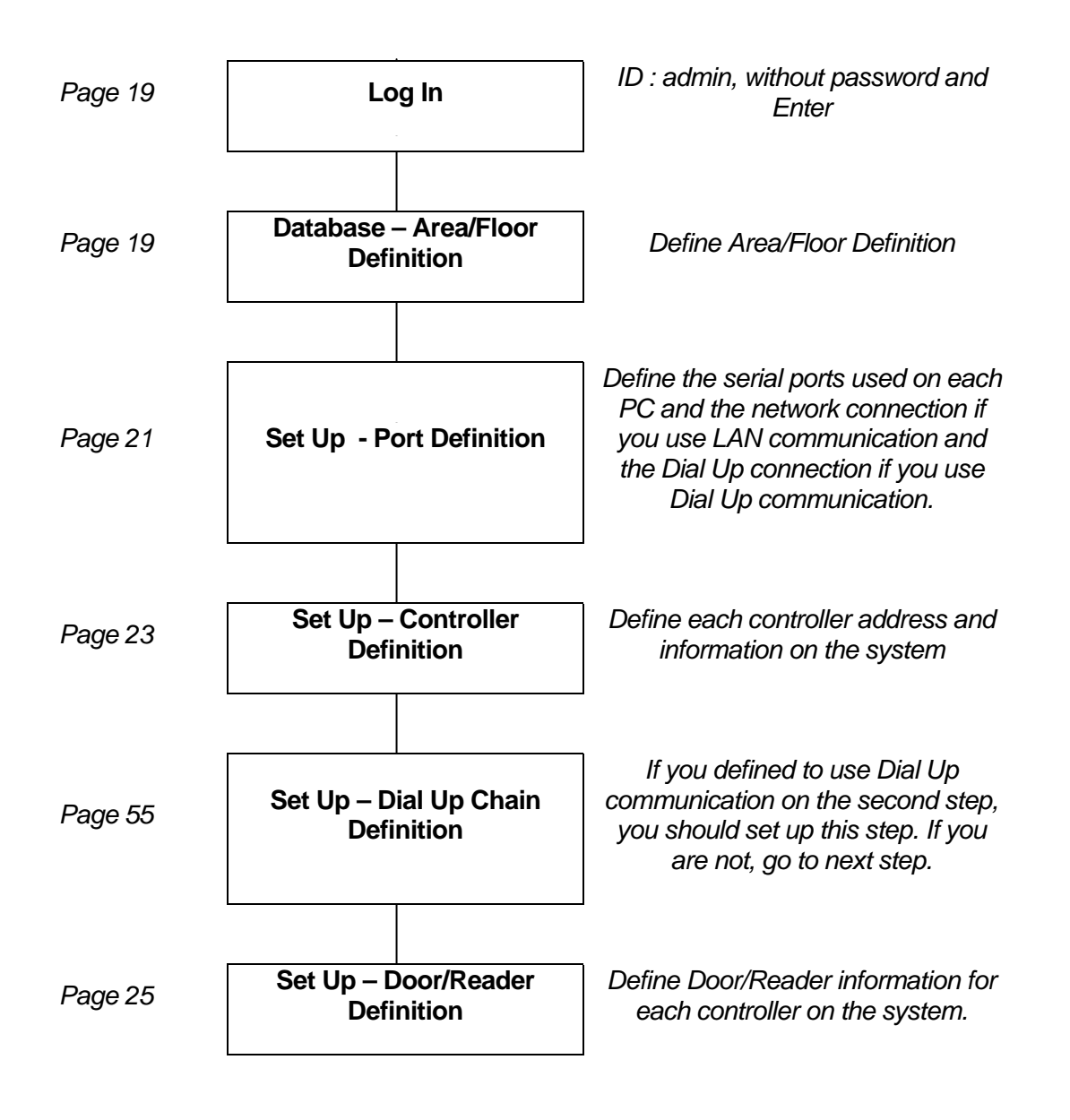

IDTECK

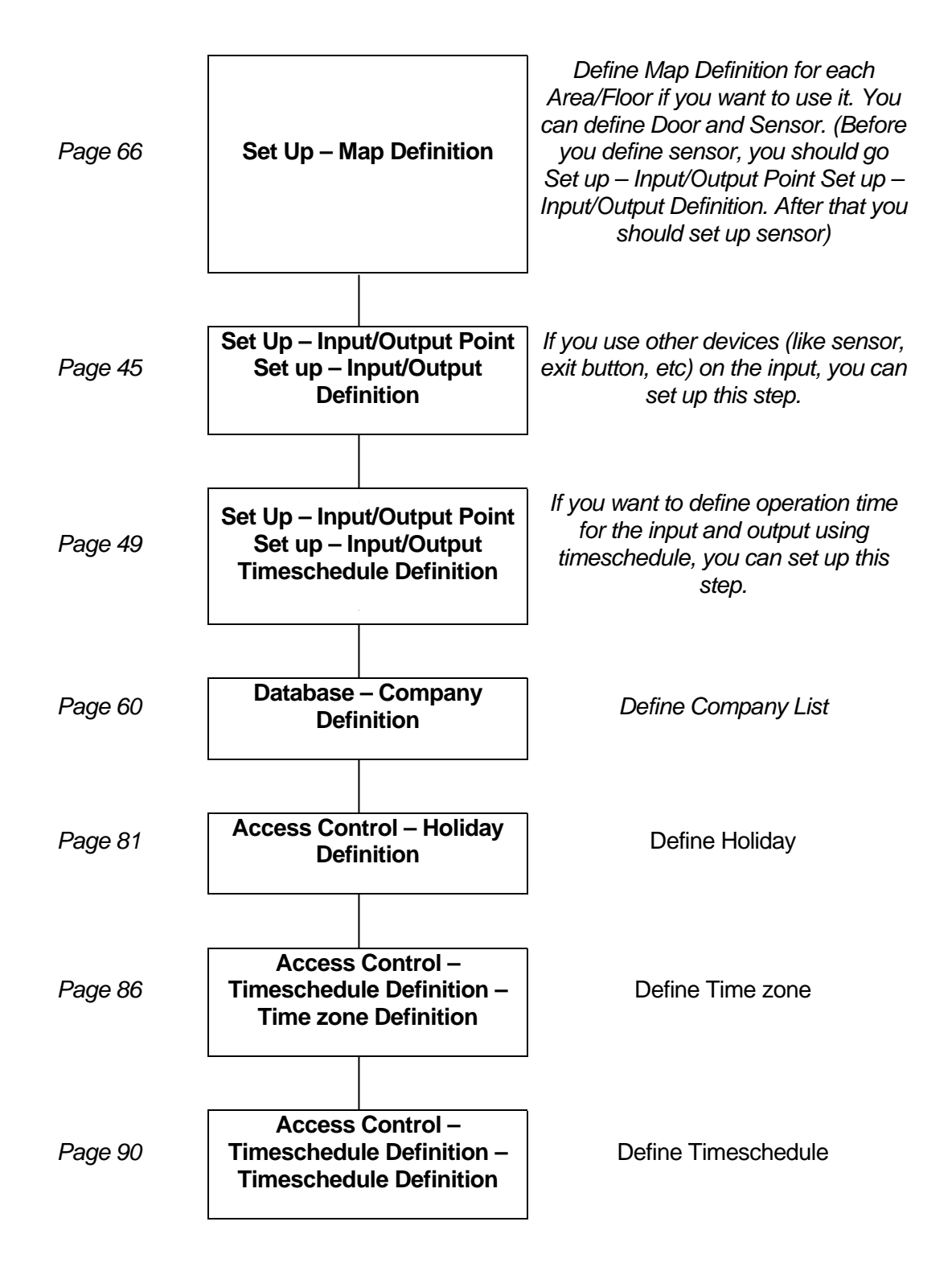

IDTECK

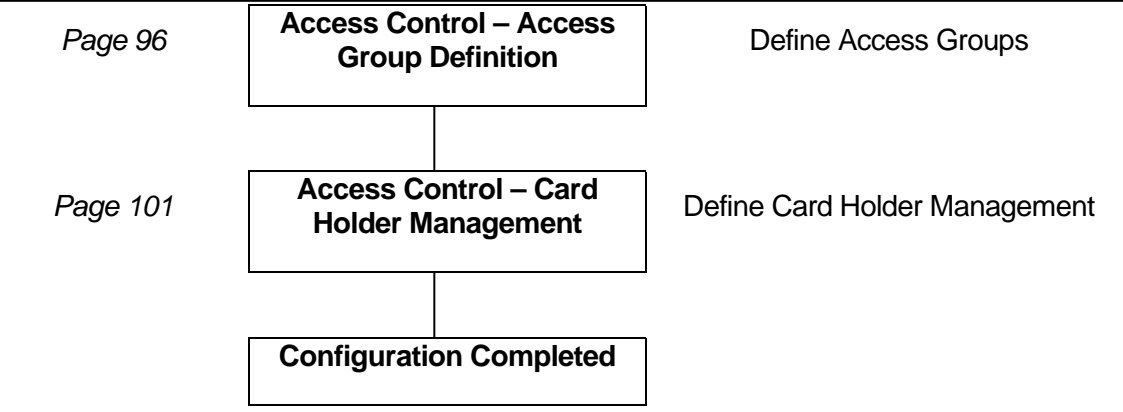

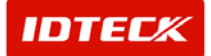

Chapter

# STARWATCH iTDC PRO

# STARWATCH iTDC PRO I Introduction

This chapter explains iTDC main functions and installation environment.

# STARWATCH iTDC PRO I Main Functions

This program connects the iTDC controller and PC via Serial and TCP/IP communication to send and receive data. It uses the data received to run its many functions.

The device and program are mutually connected to provide access control for higher security. It also has a variety of applied additional functions to manage access control. The user's event data can be used as basis for time attendance reporting, as well as access control in corporate environments.

## • Multi Port Support

This configuration can be applied from address 01 up to 99. Using Serial or TCP/IP communication, you can connect up to 99 communication loops. One port can connect up to 32 devices (change of communication chip expands to 255 devices). However, if you go over the fixed number of devices in a communication loop, the PC resources may not support the setup. Use the port to gain the best possible communication management depending on the environment.

#### • Multi Language Support

Multi Language support has two main languages as default (Korean, English). Additionally, 5 other languages are supported through user's input. Using a separate multi language definition program, the user can change the English characters into their own language as default to use the STARWATCH iTDC PRO I in their own language.

#### • Card Holder Management Function Combinations

Card Holder Management gives you the user's basic information (name, company, dept, etc.) in addition, access group and time attendance data , fingerprint data can be input and modified in one screen.

Also, registration and deletion date can be scheduled for automatic deletion on set date.

Specific user can be deleted through card holder management, and can be recovered later on by managing separately. The deleted user current status can be known.

# • Deleted User Managing Function

The deleted user from card holder management is processed separately, and can be recovered to put into normal status, without any need to reenter the user data. Also, deleted user's current status can be seen as a report by making an inquiry.

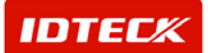

### • Visitor Management Function

Visitor management is processed by identifying the user as non regular card holder. Visitor's data contains company, name, reason for visit, visitor, visiting dept. Access area and time can be controlled by access group.

Automatic delete function through specific date and time registered will erase card number. Also, visitor's current status can be seen as a report by making an inquiry.

## • Map Function

Map can be setup using area and floor as basis to the corresponding floor. Door and sensors are shown as icons, and depending on user options, the time of day when an event occurs will be shown automatically on the map.

## • TCP/IP and Serial Communication Simultaneous Support

Using multi port function, network and serial communication can be activated simultaneously. Set port 1 as serial and port 2 as network configuration to activate simultaneously using both ports.

## Alarm Event Acknowledgement

Using Alarm Event Acknowledgement, when an event occurs, the manager can input detail of information to acknowledge the alarm.

All alarm events must be acknowledged by the manager to have the alarm event cancelled. The acknowledged result is stored in database for later retrieval as a report.

#### • Alarm Event Type Color Indication

Using color to differentiate alarm event type gives easy monitoring in one screen. The alarm event acknowledged by the manager is shown in black.

# • Various Access Control Reports

The program contains reports of card holder, deleted user, access current status, alarm current status, visitor current status, user permitted per authorized door, individual permitted door, and final access area giving variety of access control reports.

#### • Work Attendance and Various Related Reports

Work attendance management function is included in basic form, therefore a separate program is not necessary.

Individual work hour and holiday setup is possible. You can configure expiration for date, month, and year to support report retrieval by making an inquiry for work hour data.

Using the work hour data, you can calculate work hour, tardiness, leave of absence, overtime, holiday/weekend overtime, days worked, days of tardiness, and days of leave absence.

User can modify the user data to reflect on expiration day, month, and year after the final worker ends the shift for the day.

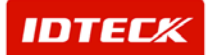

All work hour data can be sent to Excel file or text file to be used in other applications such as ERP.

Reports support type by individual, day, month, month detail, yearly, and can be converted to look like HTML, PDF, and Excel format.

### • Various Export and Converting Function

ITDC supports export and converting function through inquiry and report function.

The file is sent as text or Excel format. In this case, connecting the file to other applications (time attendance, wage, and ERP) can be efficient.

In converting function, the report is converted to Excel, HTML, and PDF in its original form. In this case, the file can be converted to be sent to the internet and email for data report transfer.

#### • Various Options

User can setup various options.

You can setup event type indication, and saved database existence. By setting up .wav file for each event type, you can have an alarm event sound.

Also, when an event occurs, email dispatch function can be used if email server is present at location. Email dispatch will be sent out to up to 3 people in matters to alarm event current status.

Map indication existence can be setup by event type.

#### • Uniformed User Interface

User interface is uniformed by, using an icon for each function with one click operation for overall ease of use without difficulty. Also, button key by menu type and function can be setup to operate function at once.

# STARWATCH iTDC PRO I Installation Environment

# **Operating System**

STARWATCH iTDC PRO I is a 32 bit Windows compatible S/W. It operates in Windows98SE, Windows 2000 Professional, Server Edition and higher versions, along with Windows XP Home and Professional Edition.

#### STARWATCH iTDC PRO I does not support Windows 95, 98, ME, and NT 4.0.

It is recommended the STARWATCH iTDC PRO I to be installed in Windows 2000 Professional or Windows XP Professional. These operating systems are powerful and stable for STARWATCH iTDC PRO I operations.

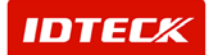

# Minimum Configuration

Minimum configuration is no more than 10 panels and 40 readers for the system. One or two port usage is suitable. Maximum users of no more than 100-200 users recommended in configuration. Memory expansion improves system functions therefore, having more memory is beneficial.

- ✓ CPU: Pentium III-700 Mhz or Higher
- ✓ Memory: 128 Mb or Higher
- ✓ HDD: 2 Gig.
- ✓ Port: 2 serial port or Higher
- ✓ Network: 1 ethernet card
- ✓ OS: Microsoft Windows 2000 Professional or Windows XP Home

# **Recommended Configuration**

Recommended configuration is no more than 60 panels and 240 readers for the system. Four port usage is suitable. Maximum users of no more than 500 users recommended in configuration. In this case, it is good to have a separate PC to operate independently. It is recommended to use general PC mfrs and servers matching configurations below. Memory expansion improves system functions therefore, having more memory is beneficial.

- ✓ CPU: Pentium 4 or Higher
- ✓ Memory: 256 Mb or Higher
- ✓ HDD: 4 Gig or Higher
- ✓ Port: 4 serial port (Needs Multi Port card) or Higher
- ✓ Network: 1 ethernet card
- ✓ OS: Microsoft Windows 2000 Professional or Windows XP Professional

# Performance Configuration

Performance configuration is no less than 60 panels and 240 readers for mid to large size system. Also, 8 ports or no less is suitable for operation. Maximum users of no less than 500 users recommended in configuration. In this case, it is good to have a separate PC to operate independently. It is recommended to use general PC mfrs and servers matching configurations below. Memory expansion improves system functions therefore, having more memory is beneficial.

- ✓ CPU: Pentium 4 or Dual processors.
- ✓ Memory: 512 Mb or Higher
- ✓ HDD: 8 Gig or Higher
- ✓ Port: 8 serial port (Needs Multi Port card) or Higher
- ✓ Network: 1 ethernet card
- ✓ OS: Microsoft Windows 2000 server or Windows XP Professional

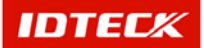

# Other Configuration (Network, Modem)

Besides using serial communication, iTDC can use TCP/IP and Dial Up using a modem for communications.

In TCP/IP communication, there is an external converter (NetEye 1000S) or an internal module on the main board (Optional) giving you 2 types of converters.

To use TCP/IP communication, you will need either an external converter or internal module, and the PC have to be able to use the network.

If using a modem, you need to use an external modem. For assurance of tech support and device compatibility, we recommend 3 COM's US Robotics 56K External Modem or NetComm (http://www.netcomm.com.au/) Roadster V92 External Modem.

For detailed explanation regarding TCP/IP and modem communication, please refer to chapter 7 (TCP/IP communication) and chapter 8 (Dial Up communication).

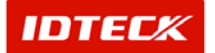

Chapter

# STARWATCH iTDC PRO I Installation Environment

# STARWATCH ITDC PRO I<sup>TM</sup> Introduction

This chapter explains STARWATCH iTDC PRO I installation.

# Installation Preparation

# **Operating System**

The following is the STARWATCH iTDC PRO I installation OS.

Microsoft Windows 2000 Professional Edition (SP2)

Microsoft Windows 2000 Server Edition (SP2)

Microsoft Windows XP Home Edition

Microsoft Windows XP Professional Edition

Also, it is not necessary, but we recommend installing Internet Explorer 6. If you do not have this browser, you can download at Microsoft Web Site.

http://www.microsoft.com/downloads/search.aspx?displaylang=en

# Microsoft Office 2000 Program

STARWATCH iTDC PRO I uses the Microsoft Access 2000 database within the Microsoft Office 2000 application.

Microsoft Office 2000 program is not necessary, but for database and user operation, it makes it convenient. (Microsoft Office XP installation works the same)

Installation is recommended, if program is obtained.

# STARWATCH iTDC PRO I Installation

Find the iTDC.msi file in the software CD and click it to initialize its installation.

1) As the following window shows on the screen, click "Next" in order to star the installation process.

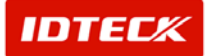

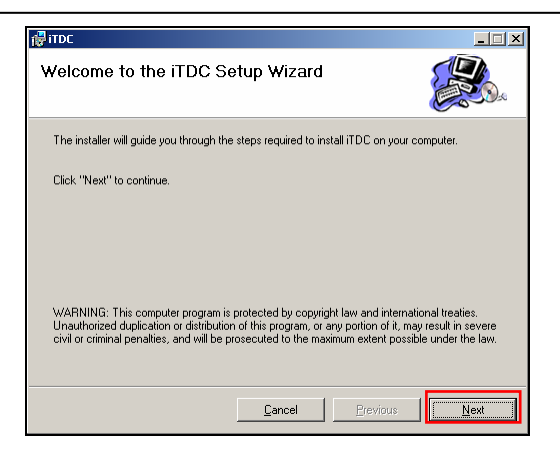

2) Click "Next" to install it in the default directory. In order to change its install directory, click" Browse" and choose a folder to install the iTDC software.

| itdc                                                                                                    |                                   |
|----------------------------------------------------------------------------------------------------|-----------------------------------|
| Select Installation Folder                                                                                                    |                                   |
| The installer will install iTDC in the following folder.<br>To install in this folder, click "Next". To install to a different new or existing<br>below or click "Browse". | folder, enter one                 |
| <u>Eolder:</u> F:₩Program Files₩iTDC₩                                                                                                    | Browse                            |
| You can install the software on the following drives:                                                                                                    |                                   |
| Volume<br>C:<br>D:<br>T                                                                                                    | Disk A<br>454<br>1 V<br>Disk Cost |
|                                                                                                    | Next                              |

3) Click "Next" to start its process.

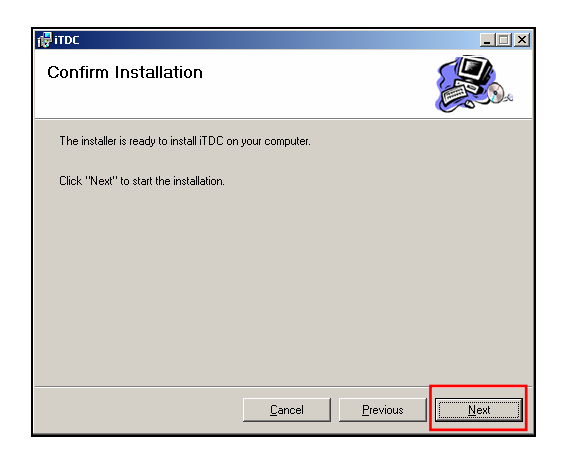

4) During the process it shows its status. Please wait.

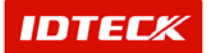

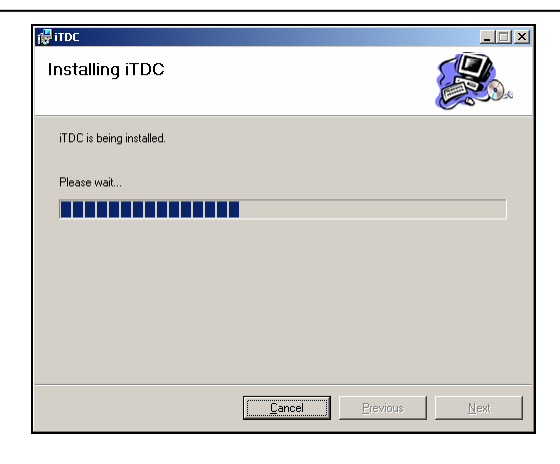

5) If completed, it shows as below. Click "Close" to finish it.

| itdC                                 |        |     |       | _ 🗆 🗙        |
|--------------------------------------|--------|-----|-------|--------------|
| Installation Complete                |        |     |       |              |
| iTDC has been sucessfully installed. |        |     |       |              |
| Click "Close" to exit.               |        |     |       |              |
|                                      |        |     |       |              |
|                                      |        |     |       |              |
|                                      |        |     |       |              |
|                                      |        |     |       |              |
|                                      | Cancel | Ere | vious | <u>Close</u> |

You may see the following message during the installation process in Microsoft Windows 2000 or Window XP

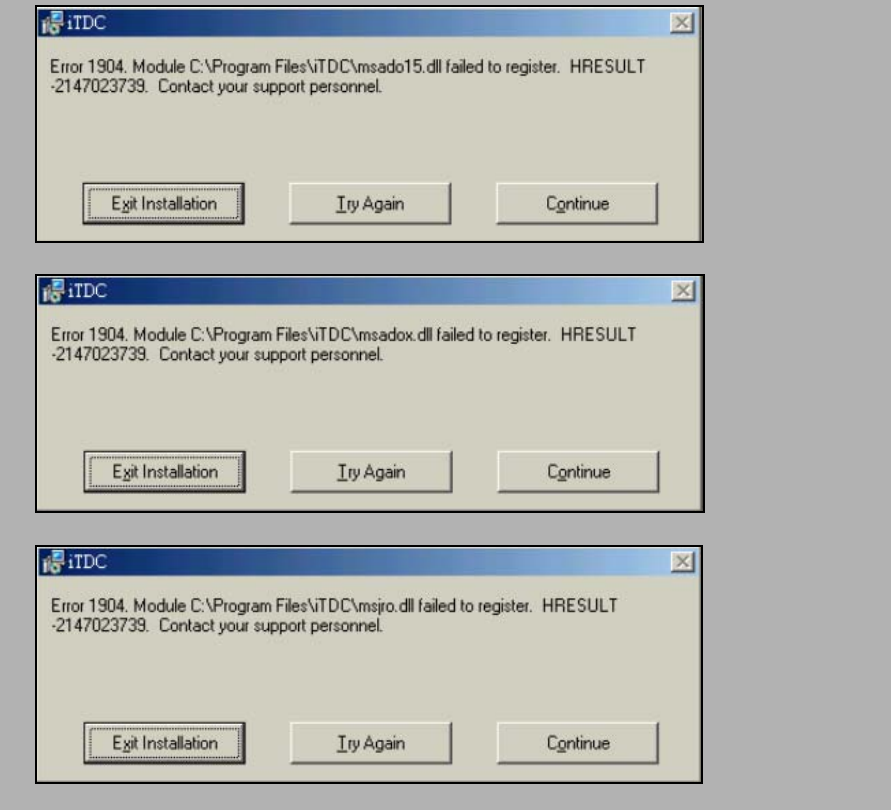

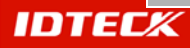

In this case, just click "Continue" in order to complete the installation.

After completion of its installation, please find MDAC\_TYP of the language of the OS(Window) that used now.

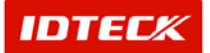

# 4 STARWATCH iTDC PRO I Structure

# STARWATCH iTDC PRO I Structure

This chapter explains STARWATCH iTDC PRO I structure. It explains main screen structure, menu, standard icon, directory, and database file.

# iTDC Main Window

iTDC main screen is differentiated into 4 parts.

Top section consists of menu and tool bar, and middle contains screen activated by function. Bottom section shows status, and through the main screen, the user can initiate functions quickly and efficiently.

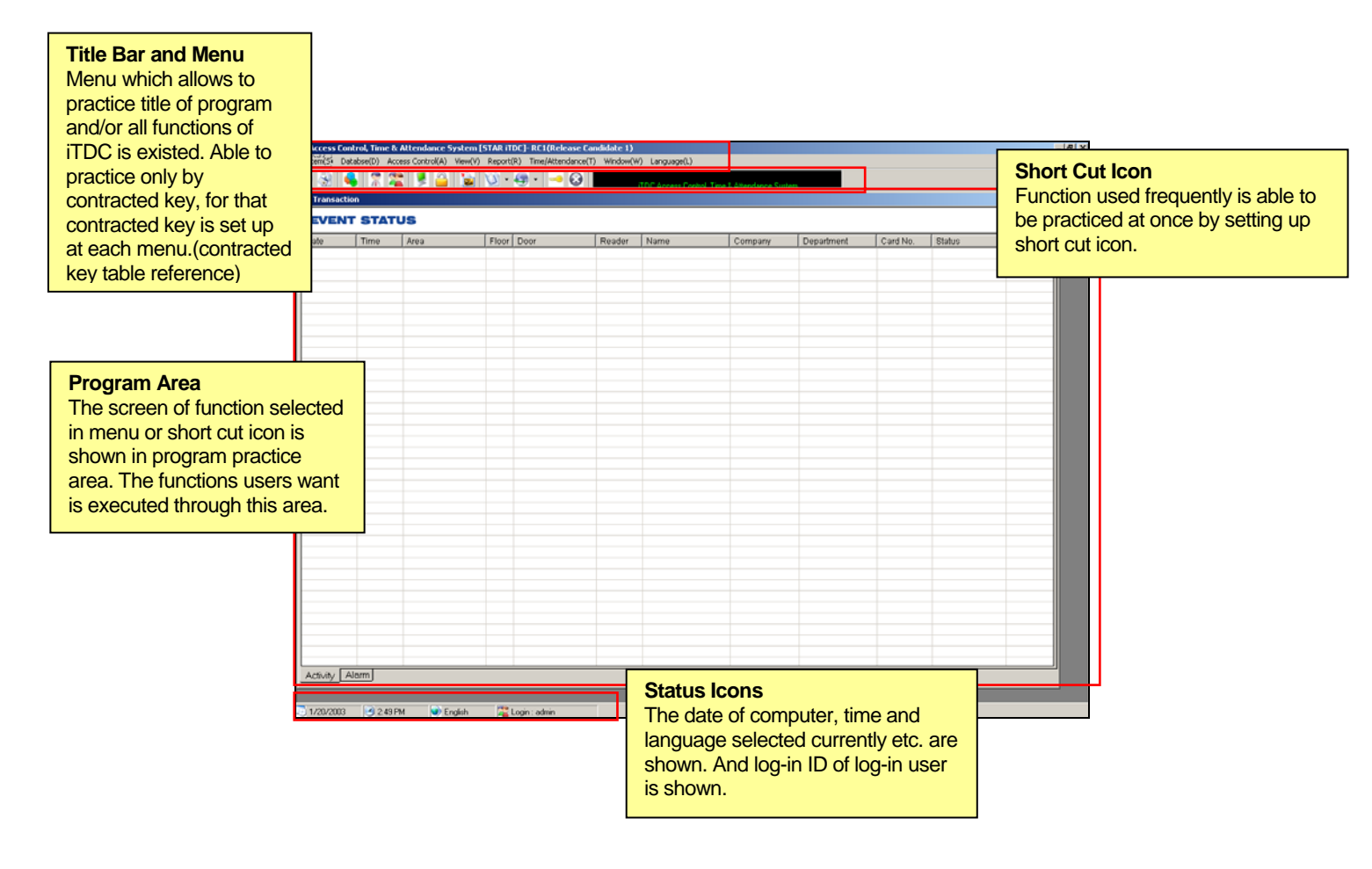

IDTECK

Title bar and Menu

# Title bar and Menu

 Orginal Access Control, Time & Attendance System [STAR iTDC -Ver 1.0]

 System(S)
 Databse(D)
 Access Control(A)
 View(V)
 Report(R)
 Time/Attendance(T)
 Window(W)
 Language(L)

Title bar shows program title and current version.

Menu is categorized into 8 sections. Each menu contains sub-menus, which the user can activate functions by selecting the correlating sub-menu.

# Menu Structure and Short Cut Key

System

It contains functions for communication relation, device definition, dial up setup, system log on (off), and quit.

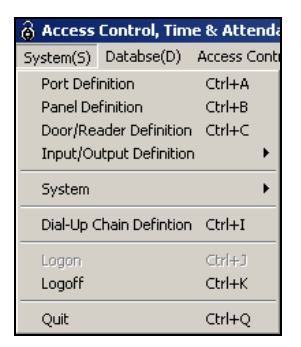

| System |                          |                                           |          |
|--------|--------------------------|-------------------------------------------|----------|
| System |                          |                                           | ALT + S  |
|        | Port Definition          |                                           | CTRL + A |
|        | Panel Definition         |                                           | CTRL + B |
|        | Door/Reader Definition   |                                           | CTRL + C |
|        | Input/Output Definition  | Input/Output Point Definition             | CTRL + E |
|        |                          | Input/Output Timeschedule/Type Definition | CTRL + F |
|        | System                   | Set Time                                  | CTRL + G |
|        |                          | Set Initialize                            | CTRL + H |
|        | Dial-Up Chain Definition |                                           | CTRL + I |
|        | Logon                    |                                           | CTRL + J |
|        | Logoff                   |                                           | CTRL + K |
|        | Quit                     |                                           | CTRL + Q |

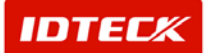

#### Database

Database contains definition for company, department, title, area setup, map setup, user registration, management and options. Inputting the default user data will be used in user management. It also contains map function to setup by area and floor. Database management contains backup, recovery, and compression for data.

| Control, Tim | e & Attenda   | ince S | yste |
|--------------|---------------|--------|------|
| Databse(D)   | Access Contr  | ol(A)  | View |
| Company      | Definition    | Ctrl+L |      |
| Departme     | nt Definition | Ctrl+N | 1    |
| Title Defin  | ition         | Ctrl+M | J I  |
| AccessTyp    | e Definition  | Ctrl+( | >    |
| Area/Floo    | r Definition  | Ctrl+F | ,    |
| Map Defin    | ition         | Ctrl+F | ł    |
| User Defin   | nition        | Ctrl+9 | 5    |
| Database     | Management    | Ctrl+1 | r i  |
| Option       |               | Ctrl+L | J    |

|          | Database               | Short Cut Key |
|----------|------------------------|---------------|
| Database |                        | ALT + D       |
|          | Company Definition     | CTRL + L      |
|          | Department Definition  | CTRL + M      |
|          | Title Definition       | CTRL + N      |
|          | Access Type Definition | CTRL + O      |
|          | Area/Floor Definition  | CTRL + P      |
|          | Map Definition         | CTRL + R      |
|          | User Definition        | CTRL + S      |
|          | Database Management    | CTRL + T      |
|          | Option                 | CTRL + U      |

#### Access Control

Access Control menu contains sub functions for managing access control. It contains setup for work holiday, time schedule, user group, user management, and visitor management.

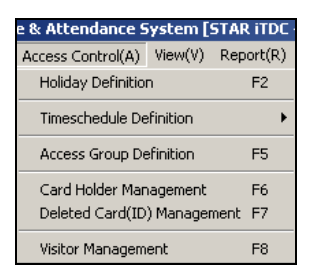

|                | Access Control          |                         | Short Cut Key |
|----------------|-------------------------|-------------------------|---------------|
| Access Control |                         |                         | ALT + A       |
|                | Holiday Definition      |                         | F2            |
|                | Timeschedule Definition | Time Zone Definition    | F3            |
|                |                         | Timeschedule Definition | F4            |

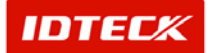

# STARWATCH ITDC PRO I™

| Access Group Definition         | F5 |
|---------------------------------|----|
| Card Holder Management          | F6 |
| <br>Deleted Card(ID) Management | F7 |
| Visitor Management              | F8 |

#### View

View menu contains access door control status, event transaction status, and communication status to monitor functions.

| $View(\underline{V})$ | Report( <u>R</u> ) | Time/At | tendance(] |
|-----------------------|--------------------|---------|------------|
| Access                | s Door Control     | /Status | Ctrl+F1    |
| Transa                | ction Status       |         | Ctrl+F2    |
| Comm                  | unication Stat     | IS      | Ctrl+F3    |
| Event S               | Status Window      |         |            |
| Video S               | Surveillance       |         |            |

|      | View                       | Short Cut Key |
|------|----------------------------|---------------|
| View |                            | ALT + V       |
|      | Access Door Control/Status | CTRL + F1     |
|      | Transaction Status         | CTRL + F2     |
|      | Communication Status       | CTRL + F3     |
|      | Event Status Windoe        |               |
|      | Video Surveillance         |               |

#### Report

Report menu contains sub-menus for various reports. You can have 8 types of access control reports.

| STAR ITDC ·           | -¥er 1.0]                                        |                          |        |
|-----------------------|--------------------------------------------------|--------------------------|--------|
| Report(R)             | Time/Attendance(T)                               | Window(W)                | Langu  |
| Card Hol<br>Deleted   | der Report<br>Card Holder Report                 | Ctrl+F<br>Ctrl+F         | 4<br>5 |
| Event Hi<br>Alarm His | story Report<br>story Report                     | Ctrl+F<br>Ctrl+F         | 6<br>7 |
| Accessbi<br>Accessbi  | le Door Report for Indi<br>le ID Report for Door | ivisual Ctrl+F<br>Ctrl+F | 8<br>9 |
| Visitor Ev            | vent History Report                              | Ctrl+F                   | 11     |
| Last Aco              | ess Event Report                                 | Ctrl+F                   | 12     |

| Report |                                          | Short Cut Key |           |
|--------|------------------------------------------|---------------|-----------|
| Report |                                          |               | ALT + R   |
|        | Card Holder Report                       |               | CTRL + F4 |
|        | Deleted Card Holder Report               |               | CTRL + F5 |
|        | Event History Report                     |               | CTRL + F6 |
|        | Alarm History Report                     |               | CTRL + F7 |
|        | Accessible Door Report for<br>Individual |               | CTRL + F8 |
|        | Accessible ID Report for Door            |               | CTRL + F9 |

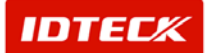

|  | Visitor Event History Report | CTRL + F11 |
|--|------------------------------|------------|
|  | Last Access Event Report     | CTRL + F12 |

#### Time & Attendance

Time & Attendance menu consists of sub-menus relating to the time attendance with the system. It contains definition for work time, work holiday, work type, data (daily, monthly, yearly) expiration, report, and work options to operate functions easily.

| ¥er 1.0]             |         |       |       |      |
|----------------------|---------|-------|-------|------|
| Time/Attendance(T)   | Window  | (₩)   | Langu | Jage |
| Work Time Definition | on      | Shift | +F2   |      |
| Work Holiday Defir   | hition  | Shift | +F3   |      |
| Work Type Definite   | on      | Shift | +F4   |      |
| Daily Data Manage    | ment    | Shift | +F5   |      |
| Monthly Data Man     | agement | Shift | +F6   |      |
| Yearly Data Manag    | gement  | Shift | +F7   |      |
| Report               |         |       |       | ۲    |
| Work Options         |         | Shift | +F11  |      |

|                 | Short Cut<br>Key        |                                  |             |
|-----------------|-------------------------|----------------------------------|-------------|
| Time/Attendance |                         |                                  | ALT + T     |
|                 | Work Time Definition    |                                  | SHIFT + F2  |
|                 | Work Holiday Definition |                                  | SHIFT + F3  |
|                 | Work Type Definition    |                                  | SHIFT + F4  |
|                 | Daily Data Management   |                                  | SHIFT + F5  |
|                 | Monthly Data Management |                                  | SHIFT + F6  |
|                 | Yearly Data Management  |                                  | SHIFT + F7  |
|                 | Report                  | ID/Daily Attendance Report       | SHIFT + F8  |
|                 |                         | Monthly/Yearly Attendance Report | SHIFT + F9  |
|                 | Work Option             |                                  | SHIFT + F11 |

#### Window

Window menu gives you options for horizontal or vertical viewing in a row.

| Window(W)  | Lan |  |
|------------|-----|--|
| Horizontal |     |  |
| Vertical   |     |  |

| Window |            |  |  |
|--------|------------|--|--|
| Window |            |  |  |
|        | Horizontal |  |  |
|        | Vertical   |  |  |

Language

Language menu contains multiple languages to change language of program for user.

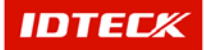

| Language(L)                        |
|------------------------------------|
| Korean                             |
| 🗸 English                          |
| User Language 1                    |
| User Language 2                    |
| User Language 3                    |
| User Language 4                    |
| User Language 5                    |
| User Language 5<br>User Language 5 |

| Language |                 |  |  |
|----------|-----------------|--|--|
| Language |                 |  |  |
|          | Korean          |  |  |
|          | English         |  |  |
|          | User Language 1 |  |  |
|          | User Language 2 |  |  |
|          | User Language 3 |  |  |
|          | User Language 4 |  |  |
|          | User Language 5 |  |  |

# Shortcut Icon

Shortcut icon lets the user perform frequently used functions to quickly initiate jobs.

The black label to the right of shortcut icons displays current activity data of program operation.

🕑 😼 💊 🖀 🎥 🞐 🔒 这 🐨 🛥 😒 🗖

Here are the types of shortcut icons.

| Short Cut Icons |                |                                                          |  |  |
|-----------------|----------------|----------------------------------------------------------|--|--|
|                 | Time Zone      | Create access time code and access time setup.           |  |  |
| to              | Timeschedule   | Setup time schedule by day of the week access time code. |  |  |
|                 | Access Group   | Create group in access area.                             |  |  |
|                 | Card Holder    | Input, edit, and delete card holder data.                |  |  |
|                 | Visitor        | Input, edit, and delete visitor data.                    |  |  |
|                 | Transaction    | Monitor current event transaction in real time.          |  |  |
| 9               | Door Control   | Monitor door control status and manual control doors.    |  |  |
|                 | Map Definition | Setup item location and area/floor map definition.       |  |  |
| U)              | Report         | Access control report inquiry and print out report.      |  |  |
|                 | Language       | Language setup.                                          |  |  |
|                 | Logoff         | Logoff from program.                                     |  |  |

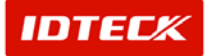

|        | $\otimes$               | Quit                 | Quit program              |                                    |          |
|--------|-------------------------|----------------------|---------------------------|------------------------------------|----------|
| Status | bar                     |                      |                           |                                    |          |
|        | Status bar<br>login ID. | r displays current d | ate and time setup in PC. | Also, it displays current language | and user |

| 0 1/20/2003 | 🥑 3:11 PM | 💓 English | 🖀 Login : admin |  |
|-------------|-----------|-----------|-----------------|--|
|             |           |           |                 |  |
|             |           |           |                 |  |

Standard Icon

It explains standard icons used in iTDC. You can see general icons in every screens of iTDC. These icons perform their specified functions. The following explains each icon's function.

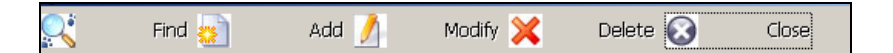

| Standard Icon 1    |        |                                                       |  |  |
|--------------------|--------|-------------------------------------------------------|--|--|
|                    | Find   | Finds the data by search condition.                   |  |  |
|                    | Add    | Used for adding data and activates additional screen. |  |  |
| /                  | Modify | Used in modifying data and activates modify screen.   |  |  |
| ×                  | Delete | Used in data deletion and deletes the data.           |  |  |
| $\mathbf{\hat{s}}$ | Close  | Closes the current active screen.                     |  |  |

| Batch Transmit |
|----------------|
|                |

|   | Standard Icon 2 |                                                            |  |  |  |
|---|-----------------|------------------------------------------------------------|--|--|--|
| 0 | Transmit        | Sends the current selected data to the device (iTDC)       |  |  |  |
|   | Batch Transmit  | Sends the searched data and database info in batch format. |  |  |  |

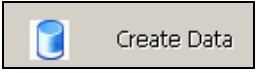

|             | Standard Icon 3                                |
|-------------|------------------------------------------------|
| Create Data | Creates information result with original data. |

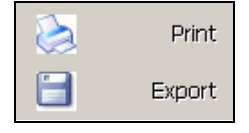

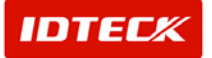

| Standard Icon 4 |                                                         |  |  |  |
|-----------------|---------------------------------------------------------|--|--|--|
| Print           | Searched information is printed out.                    |  |  |  |
| Export          | Exports searched information text as Excel file format. |  |  |  |

# Program Folder

It explains the folder where STARWATCH iTDC PRO I is installed.

STARWATCH iTDC PRO I is installed in C:\Program Files\iTDC folder. Also, depending on circumstance, it is installed in C:\Program Files\idteck\iTDC.

User can change the drive and folder, where program is installed. During installation, it can install to other drive and folder if default folder is not used.

# Database Structure

STARWATCH iTDC PRO I has 3 database files in structure, and all database file is created in Microsoft Access 2000 file.

The following is the database file creation.

iTDC-ACS.mdb

This database file contains all saved information of device data, user data, event current alarm data, and is the main database file of STARWATCH iTDC PRO's access control system.

This file is the most important database file, and needs user's management. Refer to maintenance management chapter for detailed explanation.

iTDC-TAS.mdb

This database file is STARWATCH iTDC PRO's attendance file, and contains all saved information of time attendance, work holiday, work type, end of (day, month, year).

This file is most important database file in attendance function, and needs user's management.

■ iTDC-LANGUAGE.mdb

This multi language database file in STARWATCH iTDC PRO I contains all characters information displayed on screen in saved files.

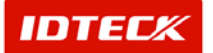

# STARWATCH ITDC PRO I Initial Setup

# STARWATCH iTDC PRO I Initial Setup

This chapter explains installation items setup, after installing STARWATCH iTDC PRO.

# Program Login

The following screen appears in initial program activation. Login gives program use authorization, and if this is first time login after installation, you will need to use default login information.

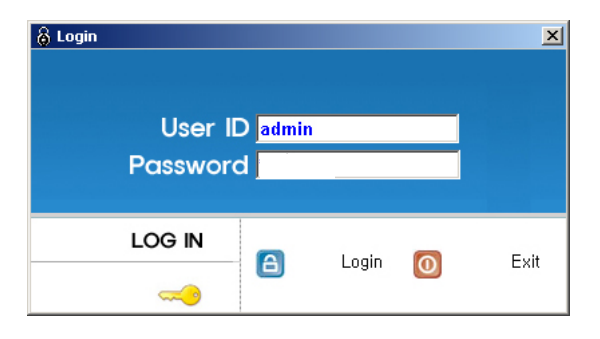

Once the login screen appears, input **admin** for User ID. Password is without. Then press Enter or click Login button to go to main screen.

# Program Configuration

# Area/Floor Definition

Area/Floor configuration is used for default data creation to distinguish access door, reader, and sensors by installed locations. Multiple buildings can be designated by area, and the floors correlating to the area can be distinguished.

Start

Click Database->Area/Floor definition or press Ctrl+P on keyboard.

Add

Add is used to create fresh data. Click Add to input data of area and floor through the input screen.

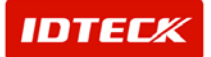

| 8  | Access Control | Area List |        |   |          |         | × |
|----|----------------|-----------|--------|---|----------|---------|---|
|    | Find •         | 👔 🛛 🕺     | Modify | × | Delete 区 | Close   |   |
| Fi | ind            |           |        |   |          |         |   |
|    | Area Cod       | le        | -      |   |          |         |   |
|    | Area Nam       | ne        |        |   |          |         |   |
|    |                | Area List |        |   | Elc      | or List |   |
|    | Area Code      | Area Name |        |   | Area     | Floor   | , |
| ►  | 001            | Area. 1   |        |   | Area, 1  | 01F     |   |
|    | 002            | Area. 88  |        |   | Area. 1  | 02F     |   |
|    |                |           |        |   | Area.1   | 03F     |   |
|    |                |           |        |   | Area, 1  | 04F     |   |
|    |                |           |        |   | Area. 88 | 01F     |   |
|    |                |           |        |   | Area. 88 | 170F    |   |
|    |                |           |        |   | Area. 88 | 196F    |   |
|    |                |           |        |   | Area. 88 | B01F    |   |
|    |                |           |        |   | Area. 88 | B02F    | : |
|    |                |           |        |   |          |         |   |
|    |                |           |        |   |          |         |   |
|    |                |           |        |   |          |         |   |

1) Click Add and the screen below appear.

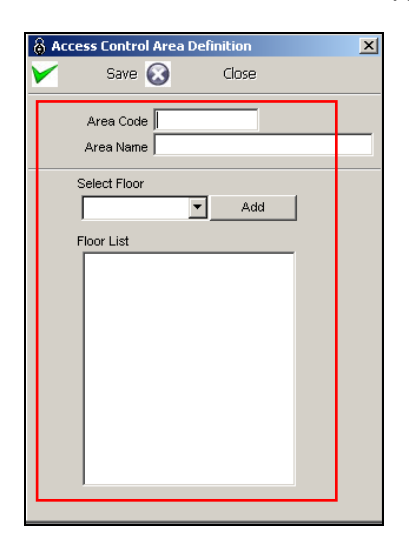

- 2) Input area code. If already registered code is used, it will not register, but only a fresh area code.
- 3) Input area name.

Select floor then click Add button. It will show up in Floor List window. Repeat this procedure to add additional floors.

- 4) If all the floors are added to the area, click Save button to save.
- 5) Click Close to finish.

Setup the area/floor definition prior to use, because the data is used in variety of ways for registration of access door, reader, input point of contact, and map configuration.

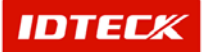

# **Port Definition**

Port definition describes Serial and TCP/IP communication loop connected to the PC. It supports up to 99 ports, but keep in mind depending on PC performance, memory, and OS, supporting 99 ports may not be possible. It is recommended to use adequate number of ports for usage.

Start

Click Set up-> Port Definition or press Ctrl+A button on keyboard.

Add

Add is used to create fresh data. Click Add to add ports through the input screen.

| 8   | Port List  |              |             |          |               |          |          | ×         |
|-----|------------|--------------|-------------|----------|---------------|----------|----------|-----------|
|     | Fir        | nd 🙍 🛛 A     | dd 🥖        | Modify 🔀 | Celete Delete |          | Close    |           |
| Fil | nd         |              |             |          |               |          |          |           |
|     |            | Port No      |             |          |               |          |          |           |
|     | Cor        | nm Type      |             | -        |               |          |          |           |
|     |            |              |             | Port Lis | et            |          |          |           |
|     | Devictoria | Course Trans | Course Dout | Port Lk  | 51            | Data Di  | Oton Di  | 10.044    |
|     | Port No    | Comm Type    | Comm Port   | Speed    | Parity Bit    | Data Bit | Stop Bit | IP Addr   |
|     | 1          | Serial Chain | COM1        | 9600     | N             | 8        | 1        |           |
|     | 2          | Serial Chain | COM2        | 9600     | N             | 8        | 1        |           |
|     | 3          | TCP/IP Chain |             |          |               |          |          | 211.254.2 |
|     |            |              |             |          |               |          |          |           |
|     |            |              |             |          |               |          |          |           |

1) Click Add and the screen below appear.

| 8 Pe | ort Definition         | ×       |
|------|------------------------|---------|
| ~    | Save 🐼                 | Close   |
|      | Port No<br>Comm Type   | Active  |
| Se   | ial Chain TCP/I        | P Chain |
|      | Com Port<br>Speed      | 9600    |
|      | Parity Bit<br>Data Bit | NONE    |
|      | Stop Bit               | 1       |

- 2) Select port number. It will indicate port numbers not used.
- 3) Select communication type by Serial Chain, TCP/IP Chain, or Dial-Up Chain to setup communication.
- 4) Check mark Active for the correspond port to be able to communicate.

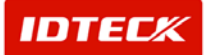

Decide if correspond port will be active for communication. Active check mark Port No communicates, but without a check mark will result in no communication.

This option lets the user make the port inactive, if the port requires maintenance due to a problem in communication. User can fix the problem while other locations remain with active ports.

If the port data is modified, you must close the program and restart.

- 5) From Serial Chain tab, select Com Port, Speed, Parity Bit, Data Bit, and Stop Bit. Set the value as 9600 for Speed, none for Parity Bit, 8 for Data Bit, and 1 for Stop Bit as iTDC default set value.
- 6) Selecting TCP/IP Chain tab will change the screen as follows.

| 🔏 Port Def     | finition                  | × |
|----------------|---------------------------|---|
| <b>&gt;</b>    | Save 🐼 Close              |   |
|                | Port No 4                 |   |
| C              | omm Type TCP/IP Chain     |   |
|                | Active                    |   |
| D              | Description               | 4 |
| Serial Ch      | ain TCP/IP Chain          |   |
| IF<br>TC<br>Mo | P Address CP Port No 5000 |   |

In the IP address window, input the address of the external or internal TCP/IP converter.

Input 5000 as default value for TCP Port No.

For Module Type, select internal or external (Neteye 1000s) as converter type.

7) Selecting Bypass TCP/IP Chain tab will change the screen as follows.

| B Port Definition<br>Save Close                        |                                   |
|--------------------------------------------------------|-----------------------------------|
| Port No. 02<br>COM Type Bypass TCP/IP C<br>Description | hain                              |
| Serial Chain TCP/IP Chain Bypas                        | s TCP/IP Chain                    |
| TCP Port No. 80<br>Device Login ID admin               | Speed 9600 💌<br>Parity Bit NONE 💌 |
| Device Password *****                                  | Data Bit 8                        |

In the IP address window, input the IP address of the Webeye Controller. Input '80' as default value for TCP Port No.

Input admin ID(Default : admin). Input admin password (Default : admin).

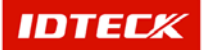

Select com port of webeye controller. Com port is port no. of webeye is connected with iTDC controller.

Select Speed, Parity Bit, Data Bit, and Stop Bit. Set the value as 9600 for Speed, none for Parity Bit, 8 for Data Bit, and 1 for Stop Bit as iTDC default set value.

8) Click Save to save the port data input, and click Close to finish.

For detailed explanation of TCP/IP communication, please refer to chapter 7 (TCP/IP communication) in STARWATCH iTDC PRO. Also, refer to chapter 8 regarding Dial-Up communication in STARWATCH iTDC PRO.

# Panel Definition

Panel Definition explains data definition of iTDC board.

Each iTDC device has its own communication address. By address type, the S/W data is defined and communicated. Also, each iTDC can have its own function options, and these options is sent to the devices for application.

Start

Click Set up->Panel Definition or press Ctrl+B button on keyboard.

- Add
- 1) Add is used to create fresh data. Click Add to add panels through the input screen

| 8  | Panel List |              | _        |            |            |             |            |         | × |
|----|------------|--------------|----------|------------|------------|-------------|------------|---------|---|
| C  | Transmi    | t 🚉 🛛 Fi     | nd 🛐     | Add 🥖      | Modify 🔀   | Delete 🐼    | Close      |         |   |
| Fi | nd         |              |          |            |            |             |            |         |   |
|    | Port       | No           | •        |            |            |             |            |         |   |
|    | Pane       | I No         | •        |            |            |             |            |         |   |
|    |            |              |          |            | Panel List |             |            |         |   |
|    | Port No    | Comm Type    | Panel No | Panel Type | Door Type  | Panel Name  | Memory(ID) | Default |   |
|    | 1          | Serial Chain | 000      | ITDC       | 4 Door     | 1.000.Panel | 5000       |         | 1 |
|    |            |              |          |            |            |             |            |         |   |
|    |            |              |          |            |            |             |            |         |   |
|    |            |              |          |            |            |             |            |         |   |
|    |            |              |          |            |            |             |            |         |   |
|    |            |              |          |            |            |             |            |         |   |
|    |            |              |          |            |            |             |            |         |   |
|    |            |              |          |            |            |             |            |         |   |
|    |            |              |          |            |            |             |            |         |   |
|    |            |              |          |            |            |             |            |         |   |
|    |            |              |          |            |            |             |            |         |   |
|    |            |              |          |            |            |             |            |         |   |

2) Click Add and the following screen appear.

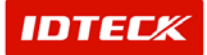

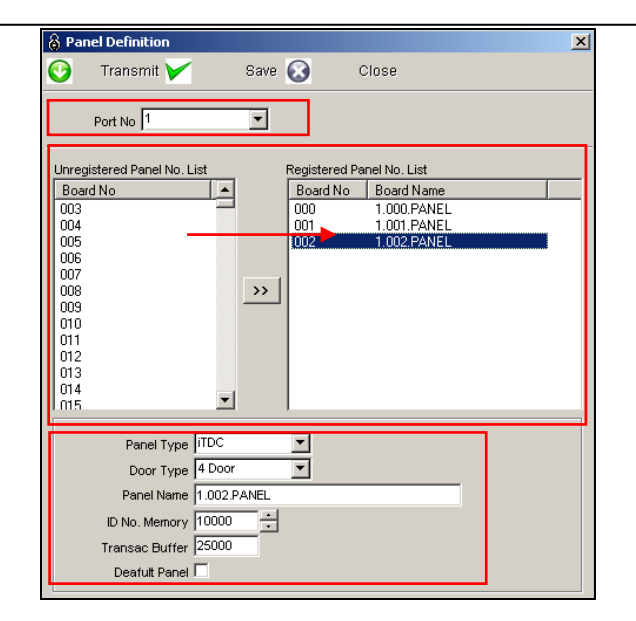

- 3) Select Port No. It will display the port numbers from port registration.
- 4) Panel numbers not registered will be displayed in Unregistered Panel No. List. Select the Panel No. to register by clicking >> button or double clicking the panel number to add to the right hand side Registered Panel No. List window.

Panel registration must be done one at a time. This means after registering one panel number, you need to input the panel's default data. Once this is done, click Save button to save this panel's definition to finish. Repeat the procedure to add additional panels.

- 5) Select Panel Type as iTDC.
- 6) Select Door Type as 2 Door, 3 Door, or 4 Door for operation.
- 7) Input Panel Name. It must be done because it is used to locate which panel is having the event when an event occurs.
- 8) Card memory definition is setup. The event memory is automatically defined depending on card memory. Define adequate card and event memory for operation.
- 9) Panel Default value is optional (It is not necessary for operation)
- 10) Click Save button to save data.
- 11) Click Close button to finish.

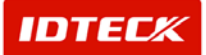

# **Biometrics Reader Definition**

Biometrics Reader Definition explains data definition of biometrics reader (FGR006, FINGER006). Each Biometrics Reader has its own communication address over 100. By address type, the software data is defined and communicated for biometrics data. Also, each biometrics reader can have its own function options, and these options are sent to the biometrics reader for application.

Start

Click Set up->Biometrics Reader Definition or press Ctrl+C button on keyboard.

Find

Find is used to get relevant information pertaining to the inquiry when information is available. It is used to edit and delete the existing data information.

| 8 E | Biornetrics Re | eader List   |            |             |                        |                  |                  |               | × |
|-----|----------------|--------------|------------|-------------|------------------------|------------------|------------------|---------------|---|
| Fin | d              | Co. Trans    | imit 🤹     | Add         | Modify                 | 🎯 Delete         | <b>(</b>         | Close         | ٩ |
|     |                |              |            |             |                        |                  |                  |               |   |
|     | 14             |              |            | <b>T</b>    |                        |                  |                  |               |   |
|     | Biometrics     | Beader No.   |            |             |                        |                  |                  |               |   |
|     |                |              |            |             |                        |                  |                  |               |   |
|     |                |              |            |             | Biometrics Reader List |                  |                  |               |   |
|     | Loop No,       | COM Type     | Reader No, | Reader Type | Reader Name            | Reader Mode      | Fingerprint Mode | Adaptive Mode |   |
|     | 01             | Serial Chain | 100        | FGRUU5      | FGR005                 | 2-RF+Fingerprint | 0-Single Mode    | U-Not Use     | 0 |
|     |                |              |            |             |                        |                  |                  |               |   |
|     |                |              |            |             |                        |                  |                  |               |   |
|     |                |              |            |             |                        |                  |                  |               |   |
|     |                |              |            |             |                        |                  |                  |               |   |
|     |                |              |            |             |                        |                  |                  |               |   |
|     |                |              |            |             |                        |                  |                  |               |   |
|     |                |              |            |             |                        |                  |                  |               |   |
|     |                |              |            |             |                        |                  |                  |               |   |
|     |                |              |            |             |                        |                  |                  |               |   |
|     |                |              |            |             |                        |                  |                  |               |   |
|     |                |              |            |             |                        |                  |                  |               |   |
|     |                |              |            |             |                        |                  |                  |               |   |
|     |                |              |            |             |                        |                  |                  |               |   |
|     |                |              |            |             |                        |                  |                  |               |   |
|     |                |              |            |             |                        |                  |                  |               |   |
|     |                |              |            |             |                        |                  |                  |               |   |
|     |                |              |            |             |                        |                  |                  |               |   |
|     |                |              |            |             |                        |                  |                  |               |   |
|     |                |              |            |             |                        |                  |                  |               |   |
|     |                |              |            |             |                        |                  |                  |               |   |
|     |                |              |            |             |                        |                  |                  |               | Þ |

- 1) Select Loop No. and Biometrics Reader No. as appropriate.
- 2) Click Find to make an inquiry. If inquired result is available, it will display the results.

If find has no specific parameters, it will display the entire information

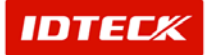

Add

Add is used to create fresh data. Click Add button to add data through input screen.

| 👌 Biometrics Reader List                  |                        |                        |                  |                  | ×             |
|-------------------------------------------|------------------------|------------------------|------------------|------------------|---------------|
| Find 🔕 Trans                              | mit 😪 Add              | Modify                 | 🎯 Delete         | <b>(</b>         | Close 🏼 🍅     |
| Find<br>Loop No,<br>Biometrics Reader No, |                        |                        |                  |                  |               |
| 1                                         |                        | Biometrics Reader List |                  |                  |               |
| Loop No. COM Type                         | Reader No, Reader Type | Reader Name            | Reader Mode      | Fingerprint Mode | Adaptive Mode |
| D1 Serial Chain                           | 100 FGR006             | FGR006                 | 2-RF+Fingerprint | 0-Single Mode    | 0-Not Use 0   |
| 4                                         |                        |                        |                  |                  |               |

a. Click Add button, and the following screen appear.

| Biometrics Reader set up                | - 1                       |                  |             |
|-----------------------------------------|---------------------------|------------------|-------------|
| ansmit 😪 Save                           | Close                     | <u>(</u>         |             |
| Loop No. 01                             |                           |                  |             |
| Inregistered Biometrics Reader No. List | Registered Biometrics Rea | ider No. List    |             |
| Biometrics Reader No.                   | Reader No. Reader N       | ame              | Reader Type |
| 01                                      | 100 FGRU06                |                  | FGRUUb      |
| 02                                      |                           |                  |             |
| 03                                      |                           |                  |             |
| 05                                      | >>                        |                  |             |
| 06<br>07                                |                           |                  |             |
| 08                                      |                           |                  |             |
| 109<br>110                              |                           |                  |             |
| 111 🗾                                   |                           |                  |             |
| Select Biometrics Reader                | Biometrics Reader Functio | n                |             |
| FGR006                                  | FGR006 FINGER006          |                  |             |
| Reader Name                             | ReaderMode                | 2-RE+Eingerprint | -           |
| FGR006                                  | Eingerprint Mede          | 0-Single Mode    |             |
|                                         | ringerprint wode          |                  |             |
|                                         | Adaptive Mode             | U-NOT USE        |             |
| Change Master Card                      | Output Mode               | 0-26Bit Wiegend  | <u> </u>    |
| onunge muster ourd                      | Example a standar         | 0-Reader Mode    | -           |
|                                         | Function Mode             | To recuder mode  |             |
|                                         | Function Mode             |                  |             |

b. Select Loop No. It displays only the Loop No. that was registered in Loop Definition.

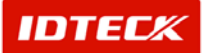

c. Unregistered Biometrics Reader No. List displays items not selected from Loop No. Select the Controller No. to be registered choosing and clicking >> button or double click the Controller No. to select, and it will show up on the right hand side Registered Controller No. List.

Biometrics Reader registration must be done one at a time to setup.

It will register one biometrics reader number with its basic data for configuration. Click Save button to complete the process.

Repeat the procedure to add additional biometrics readers.

- d. Select Biometrics Reader Type.
- e. Input Reader Name. This is a must in order to define the location, when an event occurs to a Controller.
- f. Configure Biometrics Reader Function. Each functions is explained in H/W manual
- 2) Click Save button to save data.
- 3) Click Transmit button to send setup data to biometrics reader.
- 4) To change a master card, Input a master card no. to change. Click Change button.

When setup is performed for all biometrics reader, software, and related data, it is not active until transmitted to biometrics. It is possible the transmit function may not work properly.

Complete all initial setup and reboot the software, and make certain communication is established before using transmit function.

5) Click Close button to finish.

Modify

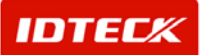

Modify is used to change existing data inputted. Find data to modify or to change registered biometrics reader category.

| 👌 Biometrics Reader List                  |                      |                                    |                  |                  | ×             |
|-------------------------------------------|----------------------|------------------------------------|------------------|------------------|---------------|
| Find 🔕 Tran                               | smit 😪 Add           | A Modify                           | 🎯 Delete         | <b>A</b>         | Close 🍅       |
| Find<br>Loop No.<br>Biometrics Reader No. | <br>                 |                                    |                  |                  |               |
|                                           |                      | Discretion Decided                 |                  |                  |               |
|                                           | Beader No Beader Tup | Biometrics Header I<br>Reader Name | JSt Beader Mode  | Eingerprint Mode | Adaptive Mode |
| 01 Serial Chain                           | 100 FGR006           | FGR006                             | 2-RF+Fingerprint | 0-Single Mode    | 0-Not Use 0   |
| <b>x</b> [_]                              |                      |                                    |                  |                  | 8             |

Selected data is displayed as below figure in highlighted blue bar.

1) Click Modify to see the following screen. The Modify is equal to registration screen. However, the Loop No. cannot be changed, and modify is possible to the selected one Controller address.

| biometrics header set up          |           | t.                                                        | care a                                                                         |             |
|-----------------------------------|-----------|-----------------------------------------------------------|--------------------------------------------------------------------------------|-------------|
| ransmit 🔬 Save                    | 4         | Close                                                     | <u>(</u>                                                                       |             |
| Loop No. 01                       | F         |                                                           |                                                                                |             |
| Unregistered Biometrics Reader No | . List Re | gistered Biometrics                                       | Reader No. List                                                                |             |
| Biometrics Reader No.             | E F       | eader No. 🛛 Read                                          | er Name                                                                        | Reader Type |
| 100                               | 1         | 10 FGR(                                                   | 106                                                                            | FGR006      |
| 101                               |           |                                                           |                                                                                |             |
| 103                               |           |                                                           |                                                                                |             |
| 104                               | 1         |                                                           |                                                                                |             |
| 105                               |           |                                                           |                                                                                |             |
| 107                               |           |                                                           |                                                                                |             |
| 108                               |           |                                                           |                                                                                |             |
| 110                               |           |                                                           |                                                                                |             |
| 111                               | -         |                                                           |                                                                                |             |
| Select Biometrics Reader          | Bio       | metrics Reader Fur                                        | nction                                                                         |             |
|                                   |           |                                                           |                                                                                |             |
| FOR000                            |           | OROBO THINGERO                                            | 10                                                                             |             |
| Reader Name                       |           | Reader Mo                                                 | de 2-RF+Fingerprint                                                            | •           |
| In o place                        |           |                                                           |                                                                                |             |
| FGHUU6                            |           | Eingorprint Ma                                            | do D.Sindle Mode                                                               |             |
| FGH006                            |           | Fingerprint Mo                                            | ode 0-Single Mode                                                              | •           |
| I-GHUU6                           |           | Fingerprint Mo<br>Adaptive Mo                             | ode 0-Single Mode                                                              | •<br>•      |
| Change Master Card                |           | Fingerprint Mo<br>Adaptive Mo<br>Output Mo                | ode 0-Single Mode<br>ode 0-NotUse<br>ode 0-26BitWiegend                        | •<br>•      |
| Change Master Card                |           | Fingerprint Mo<br>Adaptive Mo<br>Output Mo<br>Function Mo | ode 0-Single Mode<br>ode 0-Not Use<br>ode 0-26Bit Wiegend<br>ode 0-Reader Mode | ×<br>×      |
| Change Master Card                |           | Fingerprint Mo<br>Adaptive Mo<br>Output Mo<br>Function Mo | ode 0-Single Mode<br>ode 0-Not Use<br>ode 0-26Bit Wiegend<br>ode 0-Reader Mode | •<br>•<br>• |

Modify the items that need changing.

2) Click Save button to save the modified information.

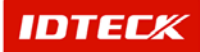

3) Click Transmit button to send setup data to biometrics reader.

When setup is performed for all biometrics reader, software, and related data, it is not active until transmitted to biometrics. It is possible the transmit function may not work properly.

Complete all initial setup and reboot the software, and make certain communication is established before using transmit function.

- 4) Click Close button to finish.
- Delete

Delete is used to delete existing inputted data. Find data to delete or to delete registered biometrics reader category data.

Selected data is displayed as below figure in high-lighted blue bar.

| 🙆 B  | iometrics Reader List                  |              |             |                        |                  |                  |               | × |
|------|----------------------------------------|--------------|-------------|------------------------|------------------|------------------|---------------|---|
| Find | і 🔕 Ті                                 | ransmit 🥳    | Add         | Modify                 | 🎯 Delete         | <b>G</b>         | Close         | ٩ |
| Fin  | d<br>Loop No.<br>Biometrics Reader No. | [            |             |                        |                  |                  |               |   |
|      |                                        |              |             | Biometrics Reader List |                  |                  |               |   |
|      | Loop No, COM Type                      | e Reader No, | Reader Type | Reader Name            | Reader Mode      | Fingerprint Mode | Adaptive Mode |   |
|      | 01 Serial Chai                         | n 100        | FGR006      | FGR006                 | 2-RF+Fingerprint | 0-Single Mode    | 0-Not Use     | 0 |
| T    |                                        |              |             |                        |                  |                  |               |   |

1) Click Delete button. Click Yes button to delete or No button to cancel.

Transmit

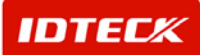

This function is used to send the setup functions to the biometrics reader for activation. Use Find to search for data transmit or select the data from the registered biometrics reader categories to send.

| 👸 Bi     | ometrics Reader List  |            |             |                        |                  |                  |               | × |
|----------|-----------------------|------------|-------------|------------------------|------------------|------------------|---------------|---|
| Find     | 🔕 Trans               | rmit 🥰     | Add         | Modify                 | 🐼 Delete         | ( <u>a</u> )     | Close         | ٩ |
| Find     |                       |            |             |                        |                  |                  |               |   |
| 10000000 | Loop No.              |            | -           |                        |                  |                  |               |   |
|          | Biometrics Reader No. |            | -           |                        |                  |                  |               |   |
| _        | J                     |            |             |                        |                  |                  |               |   |
|          |                       | Reader No. | Reader Tupe | Biometrics Header List | Rooder Mede      | Eingerprint Mede | Adaptivo Modo |   |
|          | 01 Serial Chain       | 100        | FGR006      | FGR006                 | 2-RF+Fingerprint | 0-Single Mode    | 0-Not Use     | 0 |
|          |                       |            |             |                        |                  |                  |               |   |
|          |                       |            |             |                        |                  |                  |               |   |
|          |                       |            |             |                        |                  |                  |               |   |
|          |                       |            |             |                        |                  |                  |               |   |
|          |                       |            |             |                        |                  |                  |               |   |
|          |                       |            |             |                        |                  |                  |               |   |
|          |                       |            |             |                        |                  |                  |               |   |
|          |                       |            |             |                        |                  |                  |               |   |
|          |                       |            |             |                        |                  |                  |               |   |
|          |                       |            |             |                        |                  |                  |               |   |
|          |                       |            |             |                        |                  |                  |               |   |
|          |                       |            |             |                        |                  |                  |               |   |
|          |                       |            |             |                        |                  |                  |               |   |
|          |                       |            |             |                        |                  |                  |               |   |
|          |                       |            |             |                        |                  |                  |               |   |
|          |                       |            |             |                        |                  |                  |               |   |
|          |                       |            |             |                        |                  |                  |               |   |
|          |                       |            |             |                        |                  |                  |               |   |
|          |                       |            |             |                        |                  |                  |               |   |
|          |                       |            |             |                        |                  |                  |               |   |
| 1        | 1                     |            |             |                        |                  |                  |               | • |

Selected data is displayed as below figure in highlighted blue bar.

1) Click Transmit button. This will send the selected data to the corresponding biometrics reader No. for application.

#### **Door/Reader Definition**

Door/Reader definition explains door and reader data. Door and reader are connected to each iTDC Controller. Therefore, software needs to be defined regarding the door and reader data to control event occurrence and iTDC controller.

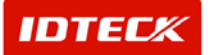

Start

Click Set up->Door/Reader Definition or press Ctrl+C button on keyboard.

Find

Find is used to get relevant information pertaining to the inquiry when information is available. It is used to edit and delete the existing data information.

| 8   | Reader set i | in             |          |         |     |            |             |   |             |          |          | ×  |
|-----|--------------|----------------|----------|---------|-----|------------|-------------|---|-------------|----------|----------|----|
| Fin | d            | 🔕 Trans        | mit      | -       | Add | 4          | Modify      | Ø | Delete      | <b>A</b> | Close    | (ک |
| FI  | nd<br>Cont   | Loop No.       |          | -<br>-  |     |            |             |   |             |          |          |    |
| -   |              |                |          |         |     | Beader     | List        |   |             |          |          |    |
| -   | Loop No.     | Controller No. | Door No, | Door N  | ame | Reader No. | Reader Name |   | Reader Mode | RF 0     | nly Mode |    |
| Þ   | 01           | 000            | 1        | Door #1 | 1   | 1          | Reader#1    |   | RF Only     | Not U    | se       |    |
|     | 01           | 000            | 2        | Door #2 | 2   | 2          | Reader #2   |   | RF Only     | Not U    | se       |    |
|     | 01           | 000            | 3        | Door #3 | 3   | 3          | Reader#3    |   | RF Only     | Not U    | se       |    |
|     | 01           | 000            | 4        | Door #4 | 4   | 4          | Reader #4   |   | RF + PW     | Not U    | se       |    |
| 1   |              |                |          |         |     |            |             |   |             |          |          |    |

- 1) Select Loop No. and Controller No. as appropriate.
- 2) Click Find to make an inquiry. If inquired result is available, the following screen appears.

If find has no specific parameters, it will display the entire information

Add

Add is used to create fresh data. Click Add to add Door/Reader data through the input screen.

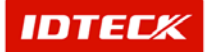

| 8 | Reader set u | цр             |          | - 1      |     |            |             |   |             |              | × |
|---|--------------|----------------|----------|----------|-----|------------|-------------|---|-------------|--------------|---|
| F | nd           | 🔕 Trans        | smit     | -        | Add | 4          | Modify      | Ø | Delete      | Close        | ٩ |
|   | ind          |                |          |          | 1   |            |             |   |             |              |   |
|   |              | Loop No        |          | <b>•</b> |     |            |             |   |             |              |   |
|   | 0            |                |          |          |     |            |             |   |             |              |   |
|   | Cont         | roller No.     |          | -        |     |            |             |   |             |              |   |
| Ē |              |                |          |          |     | Reader     | List        |   |             |              |   |
| F | Loop No,     | Controller No. | Door No, | Door N   | ame | Reader No. | Reader Name |   | Reader Mode | RF Only Mode | 1 |
|   | 01           | 000            | 1        | Door #1  | li. | 1          | Reader #1   |   | RF Only     | Not Use      |   |
|   | 01           | 000            | 2        | Door #2  | 2   | 2          | Reader #2   | - | RF Only     | Not Use      |   |
|   | 01           | 000            | 3        | Door#3   | 3   | 3          | Reader #3   |   | RF Only     | Not Use      |   |
|   | 01           | 000            | 4        | Door #4  | 1   | 4          | Reader #4   | _ | RF + PW     | Not Use      |   |
|   |              |                |          |          |     |            |             |   |             |              |   |
|   |              |                |          |          |     |            |             |   |             |              |   |
|   |              |                |          |          |     |            |             |   |             |              |   |
|   |              |                |          |          |     |            |             |   |             |              |   |
|   |              |                |          |          |     |            |             |   |             |              |   |
|   |              |                |          |          |     |            |             |   |             |              |   |
|   |              |                |          |          |     |            |             |   |             |              |   |
|   |              |                |          |          |     |            |             |   |             |              |   |
|   |              |                |          |          |     |            |             |   |             |              |   |
|   |              |                |          |          |     |            |             |   |             |              |   |
|   |              |                |          |          |     |            |             |   |             |              |   |
|   |              |                |          |          |     |            |             |   |             |              |   |
|   |              |                |          |          |     |            |             |   |             |              |   |
|   |              |                |          |          |     |            |             |   |             |              |   |
|   |              |                |          |          |     |            |             |   |             |              |   |
|   | 1-1          |                |          |          |     |            |             |   |             |              |   |
|   |              |                |          |          |     |            |             |   |             |              |   |

1) Click Add button and the following screen appear.

| Header & Door | Definition                  |          |   |       |                  |                                            |                              |
|---------------|-----------------------------|----------|---|-------|------------------|--------------------------------------------|------------------------------|
| ransmit       |                             | Save     | 4 | Close |                  | ٩                                          |                              |
|               | Loop No.                    | 01       |   |       |                  |                                            |                              |
|               | Controller No.              | 000      |   |       |                  |                                            |                              |
| C             | ontroller Name              | ITDC,000 |   |       |                  | unti-Recoback                              | Normal Mode                  |
|               | Door Type                   | 2 Door   |   |       |                  | nu-rassback j                              |                              |
| cess Door 1   | Access Door                 | 2]       |   |       |                  |                                            |                              |
| Door Info.—   |                             |          |   |       | -Reader Info. (I | N)                                         |                              |
| ,             | vea (Location)              | Area #1  |   | -     |                  | Reader Type                                | RF Reader                    |
| Door F        | loor (Location)             | 01F 💽    |   |       |                  |                                            |                              |
|               | Door Name                   | Door #1  |   |       |                  | Reader Name                                | Reader #1                    |
|               |                             |          |   |       |                  | Reader Mode                                | RF Only (Not Apply Timesch 🚽 |
|               |                             |          |   |       | RE Only Mode     | Timeschedule                               | Not Use                      |
| Doc           | r Contact Type              |          |   |       | THE ONLY MODE    | Timescheddie                               |                              |
|               | oor Lock Type               |          |   |       | -Reader Info. (C | оит) — — — — — — — — — — — — — — — — — — — |                              |
| Use<br>Dur    | Duress Mode<br>ess Password | **       |   |       |                  | Reader Type                                | RF Reader                    |
|               |                             |          |   |       |                  |                                            |                              |
|               |                             |          |   |       |                  | Reader Name                                | Header #2                    |
|               |                             |          |   |       |                  | Reader Mode                                | RF Only (Not Apply Timesch 🗨 |
|               |                             |          |   |       | RF Only Mode     | Timeschedule                               | Not Use 💽                    |

2) Select Loop No. and Controller No. Once Controller No. is selected, depending on door type definition, it will display as above example of 2 Door tabs (Access door 1, Access door 2)

In 3 Door definition, it will display tabs (Access door 1, Access door 2, Access door 3)

In 4 Door definition, it will display tabs (Access door 1, Access door 2, Access door 3, Access door 4)

- 3) Anti-Passback is configured. (For detailed explanation, refer to chapter 4 initial setup)
- 4) Input Door Info with area, floor, and name. Area and floor data is according to current installed access doors. (Configure the area/floor of access door through Database->Area/Floor Definition)

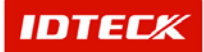
For Door Name, input easily identified name for definition.

- 5) Access door contact type and lock type is optional.
- 6) Select Duress Mode if to be used, and input a 2-digit password to use Duress.
- 7) Input data for Reader (In) and Reader (Out).

For Reader Name, input easily identified name for definition.

**For Reader Mode**, select whether using card ID or card + password for operation. (You will need keypad reader to use this setup). **For all time schedules** upon selecting card + password selection, you can configure to use depending on time to use card ID or card + password in specified time to change automatically. (This function is connected to time schedule for detailed explanation, refer to chap. 4)

Configure Reader (In) and Reader (Out), if using 1 access door with 2 readers as In and Out, but if using only 1 reader, configure Reader (In) only.

If using 2 doors, configure In and Out reader or In only for all doors.

If using 3 doors, 1 door can be configured as In and Out reader, and the 2 doors as In reader only.

If using 4 doors, all doors are configured as In reader only.

- 8) Use the above method to configure each door (Access door 1, Access door 2, Access door 3, and Access door 4) information for operation.
- 9) Click Save button to save.
- 10) Click Close button to transmit setup data to iTDC controller.

When setup is performed for all controller, software, and related data, it is not active until transmitted to Controller. It is possible the transmit function may not work properly.

Complete all initial setup and reboot the software, and make certain communication is established before using transmit function.

11) Click Close button to finish.

Modify

Modify is used to change existing data inputted. Find data to modify or to change registered reader category.

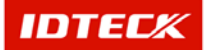

| Imd         Controller No.         Image: Controller No.       Image: Controller No.       Image: Controler | nd  |            | Q.        | Transi | mit      | -       | Add | 4          | Modify      | 🍞 Delete    | Close        |
|----------------------------------------------------------------------------------------------------|-----|------------|-----------|--------|----------|---------|-----|------------|-------------|-------------|--------------|
| Reader List           Loop No,         Controller No,         Door Name         Reader No,         Reader Mame         Reader Mode         BF Only         Not Use           01         000         1         Door #1         1         Reader #1         RF Only         Not Use           01         000         2         Door #2         2         Reader #2         RF Only         Not Use           01         000         3         Door #3         3         Reader #2         RF Only         Not Use           01         000         4         Door #4         4         Reader #4         RF + PtW         Not Use           01         000         4         Door #4         4         Reader #4         RF + PtW         Not Use                                                                                                    | ind | l<br>Contr | _oop No.  | [      |          | •       |     | į          |             |             |              |
| Loop No.         Controller No.         Door No.         Door Name         Reader No.         Reader Add         RF Only         Not Use           01         000         1         Door #2         2         Reader #1         RF Only         Not Use           01         000         2         Door #2         2         Reader #2         RF Only         Not Use           01         000         3         Door #3         3         Reader #3         RF Only         Not Use           01         000         4         Door #3         3         Reader #3         RF Only         Not Use           01         000         4         Door #4         4         Reader #4         RF Prow         Not Use                                                                                                    |     |            |           |        |          |         |     | Reader L   | jst         |             |              |
| 01         000         1         Door #1         1         Reader #1         RF Only         Not Use           01         000         2         Door #2         2         Reader #2         RF Only         Not Use           01         000         3         Door #3         3         Reader #3         RF Only         Not Use           01         000         4         Door #3         3         Reader #3         RF Ponly         Not Use           01         000         4         Door #4         4         Reader #4         RF + PW         Not Use                                                                                                    | Т   | Loop No.   | Controlle | r No,  | Door No, | Door N  | ame | Reader No. | Reader Name | Reader Mode | RF Only Mode |
| 01         000         2         Door#2         2         Reader#2         RF Only         NotUse           01         000         3         Door#3         3         Reader#3         RF Only         NotUse           01         000         4         Door#4         4         Reader#4         RF + PW         NotUse                                                                                                    |     | 01         | 000       |        | 1        | Door #1 |     | 1          | Reader#1    | RF Only     | Not Use      |
| 01         000         3         Door#3         3         Reader#3         RF Only         Not Use           01         000         4         Door#4         4         Reader#4         RF + PW         Not Use                                                                                                    |     | 01         | 000       |        | 2        | Door #2 | 2   | 2          | Reader #2   | RF Only     | Not Use      |
| 01         000         4         Door#4         4         Reader#4         RF + PW         Not Use                                                                                                    |     | 01         | 000       |        | 3        | Door#3  | 3   | 3          | Reader#3    | RF Only     | Not Use      |
|                                                                                                    |     | 01         | 000       |        | 4        | Door #4 | 1   | 4          | Reader #4   | RF + PW     | Not Use      |
|                                                                                                    |     |            |           |        |          |         |     |            |             |             |              |

1) Click Modify to see the following screen. The Reader/Door Definition is equal to registration screen. However, the Loop No. and Controller No cannot be modified.

| Reader & Door Definition |             | -           |                           |                              | 2 |
|--------------------------|-------------|-------------|---------------------------|------------------------------|---|
| Transmit 😪               | Save        | Close Close | ٩                         |                              |   |
| Loop                     | No. 01      |             |                           |                              |   |
| Controller               | No. 000     |             |                           |                              |   |
| Controller Na            | me ITDC.000 |             | Anti Decebeek             | Normal Mode                  |   |
| Door Ty                  | /pe 2 Door  |             | Andrassback               |                              |   |
| Access Door 1 Access Do  | or 2        |             |                           |                              |   |
| -Door Into.              |             | 1           | Reader Info. (IN)         |                              | _ |
| Area (Locati             | on) Area #1 | •           | Reader Type               | RF Reader                    |   |
| Door Floor (Locati       | on) 01F 💽   |             |                           |                              |   |
| Door Na                  | me Door #1  |             | Reader Name               | Reader#1                     |   |
| n                        |             |             | Reader Mode               | RF Only (Not Apply Timesch 🗨 |   |
| Door Contact Ty          | /pe NO 🔽    |             | RF Only Mode Timeschedule | Not Use                      |   |
| Door Lock Ty             | /pe NO 💽    |             | Reader Info. (OUT)        |                              |   |
| Use Duress Mo            | de 🔽        |             | Reader Type               | RF Reader                    |   |
| Duress Passwi            | ord _**     |             |                           |                              |   |
|                          |             |             | Reader Name               | Reader #2                    |   |
|                          |             |             | Reader Mode               | RF Only (Not Apply Timesch 👻 |   |
|                          |             |             | RF Only Mode Timeschedule | Not Use                      |   |
|                          |             |             | ,                         |                              |   |

- 2) Modify category that needs changing. Once completed, click Save button to save modified data.
- 3) Click Transmit button to send setup data to iTDC Controller.

When setup is performed for all controller, software, and related data, it is not active until transmitted to Controller. It is possible the transmit function may not work properly.

Complete all initial setup and reboot the software, and make certain communication is established before using transmit function.

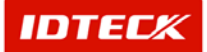

- 4) Click Close button to finish.
- Delete

Delete is used to delete existing inputted data. Find data to delete or to delete registered data.

Selected data is displayed as below figure in highlighted blue bar.

| 8        | Reader set ( | qu             |          |           |            |             |   |             |       |          | ×  |
|----------|--------------|----------------|----------|-----------|------------|-------------|---|-------------|-------|----------|----|
| Fir      | nd           | 🔕 Trans        | mit      | 🔬 Add     | · 👍        | Modify      | Ø | Delete      | (a)   | Close    | (ک |
| - Fi     | nd           |                |          |           |            |             |   | 2           |       |          |    |
| 1        |              | Loop No        |          | -         |            |             |   |             |       |          |    |
|          |              |                |          |           |            |             |   |             |       |          |    |
|          | Cont         | roller No.     |          |           |            |             |   |             |       |          |    |
| F        |              |                |          |           | Reader     | List        |   |             |       |          |    |
| -        | Loop No,     | Controller No, | Door No, | Door Name | Reader No, | Reader Name |   | Reader Mode | BF 0  | nly Mode |    |
| Þ        | 01           | 000            | 1        | Door#1    | 1          | Reader #1   |   | RF Only     | Not U | se       |    |
| 1        | 01           | 000            | 2        | Door #2   | 2          | Reader #2   |   | RF Only     | Not U | se       |    |
|          | 01           | 000            | 3        | Door#3    | 3          | Reader #3   |   | RF Only     | Not U | se       |    |
| <u> </u> | 01           | 000            | 4        | Door#4    | 4          | Reader #4   |   | RF + PW     | Not U | se       |    |
|          |              |                |          |           |            |             |   |             |       |          |    |
|          |              |                |          |           |            |             |   |             |       |          |    |
|          |              |                |          |           |            |             |   |             |       |          |    |
|          |              |                |          |           |            |             |   |             |       |          |    |
|          |              |                |          |           |            |             |   |             |       |          |    |
|          |              |                |          |           |            |             |   |             |       |          |    |
|          |              |                |          |           |            |             |   |             |       |          |    |
|          |              |                |          |           |            |             |   |             |       |          |    |
|          |              |                |          |           |            |             |   |             |       |          |    |
|          |              |                |          |           |            |             |   |             |       |          |    |
|          |              |                |          |           |            |             |   |             |       |          |    |
|          |              |                |          |           |            |             |   |             |       |          |    |
|          |              |                |          |           |            |             |   |             |       |          |    |
|          |              |                |          |           |            |             |   |             |       |          |    |
|          |              |                |          |           |            |             |   |             |       |          |    |
| •        |              |                |          |           |            |             |   |             |       |          | •  |

1) Click Delete button. Click Yes button to delete or No button to cancel.

Transmit

This function is used to send the setup functions to the iTDC controller for activation. Use Find to search for data transmit or select the data from the registered reader categories to send.

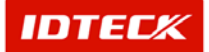

| Find     Transmit     Arid     Modify     Delete       Find                                                                                                    | 🖁 Rea  | ider set u  | p .                  |        |          |         |      |            |             |          |             |       |          |   |
|----------------------------------------------------------------------------------------------------|--------|-------------|----------------------|--------|----------|---------|------|------------|-------------|----------|-------------|-------|----------|---|
| Find       Image: Controller No.       Image: Controller No. | Find   |             | 5                    | Trans  | mit      | -       | Add  | Q.         | Modify      | <i>🏹</i> | Delete      | (2)   | Close    |   |
| Reader List           Loop No.         Controller No.         Door No.         Door Name         Reader No.         Reader Name         Reader Mode         BF On           01         000         1         Door #1         1         Reader #1         RF Only         Not Us           01         000         2         Door #2         2         Reader #2         RF Only         Not Us           01         000         3         Door #3         3         Reader #2         RF Only         Not Us           01         000         4         Door #4         4         Reader #4         RF + PW         Not Us           01         000         4         Door #4         4         Reader #4         RF + PW         Not Us                                                                                                    | Find – | L<br>Contro | oop No.<br>oller No. | [<br>  |          | •       |      |            |             |          |             |       |          |   |
| Loop No.         Controller No.         Door No.         Door Name         Reader No.         Reader Mame         Reader Mode         Pr On           01         000         1         Door #1         1         Reader #1         RF Only         Not Us           01         000         2         Door #2         2         Reader #2         RF Only         Not Us           01         000         3         Door #3         3         Reader #3         RF Only         Not Us           01         000         4         Door #4         4         Reader #4         RF + PW         Not Us           01         000         4         Door #4         4         Reader #4         RF + PW         Not Us                                                                                                    |        |             |                      |        |          |         |      | Reader     | List        |          |             |       |          |   |
| 01         000         1         Door#1         1         Reader#1         RF Only         NotUs           01         000         2         Door#2         2         Reader#2         RF Only         NotUs           01         000         3         Door#3         3         Reader#2         RF Only         NotUs           01         000         4         Door#3         3         Reader#3         RF Only         NotUs           01         000         4         Door#4         4         Reader#4         RF + PW         NotUs           01         000         4         Door#4         4         Reader#4         RF + PW         NotUs                                                                                                    | Lo     | oop No,     | Controlle            | er No, | Door No. | Door N  | lame | Reader No. | Reader Name |          | Reader Mode | RF O  | nly Mode | _ |
| 01         000         2         Door#2         2         Reader#2         RF Only         Not Us           01         000         3         Door#3         3         Reader#3         RF Only         Not Us           01         000         4         Door#4         4         Reader#4         RF + PW         Not Us           01         000         4         Door#4         4         Reader#4         RF + PW         Not Us                                                                                                    |        | 01          | 000                  | )      | 1        | Door #  | 1    | 1          | Reader #1   |          | RF Only     | Not U | se       |   |
| 01         000         3         Door#3         3         Reader#3         RF Only         Not Us           01         000         4         Door#4         4         Reader#4         RF + PW         Not Us                                                                                                    |        | 01          | 000                  | )      | 2        | Door #: | 2    | 2          | Reader #2   |          | RF Only     | Not U | se       | _ |
| 01         000         4         Door#4         4         Reader#4         RF + PW         Not Us                                                                                                    |        | 01          | 000                  | )      | 3        | Door #  | 3    | 3          | Reader #3   |          | RF Only     | Not U | se       |   |
|                                                                                                    | 1      | 01          | 000                  | )      | 4        | Door #- | 4    | 4          | Reader #4   |          | RF + PW     | Not U | se       |   |
|                                                                                                    |        |             |                      |        |          |         |      |            |             |          |             |       |          |   |

2) Click Transmit button. This will send the selected data to the corresponding Controller No for application.

During transmit, if errors do not occur, there are no messages. This means the transmit was completed without disruption.

If an error does occur, detailed explanation is displayed in a message box.

In this case, retransmit the data, but if the error continues, check the communication and iTDC Controller for problems.

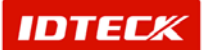

# <sup>Chapter</sup> STARWATCH iTDC PRO I 6 Access Control

## **TARWATCH iTDC PRO I Access Control**

This chapter explains specific instructions on Access Control functions in STARWATCH iTDC PRO.

#### System

System contains communications, iTDC device, and directly related functions. Configurations are setup for communication port, device data, reader, door, and various data. Also, the setup values are sent to the iTDC panel for application.

System related functions are to precede after device and S/W initial installation, and these functions are not used frequently, but plays a critical part during initial setup.

#### **Port Definition**

Port definition describes Serial and TCP/IP communication loop connected to the PC. It supports up to 99 ports, but keep in mind depending on PC performance, memory, and OS, supporting 99 ports may not be possible. It is recommended to use adequate number of ports for usage.

- Start
- 1) Click Set up-> Port Definition or press Ctrl+A button on keyboard.
- Find

Find is used to get relevant information pertaining to the inquiry when information is available. It is used to edit and delete the existing data information.

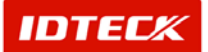

| 8 Port List |               |      |          |            |          |          | ×       |
|-------------|---------------|------|----------|------------|----------|----------|---------|
| 🛒 Fi        | nd 🔄 🛛 Ar     | dd 🚺 | Modify ≽ | C Delete   | 8        | Close    |         |
| Corr        | Port No       | 2    | -]<br>-] |            |          |          |         |
|             |               |      | Port Li  | st         |          |          |         |
| Port No     | Comm Type     | Comm | Speed    | Parity Bit | Data Bit | Stop Bit | IP Addr |
| 1           | Dial-Up Chain | COM1 | 9600     | N          | 8        | 1        |         |
| 1           |               |      |          |            |          |          | F       |

- 1) Select Port No and Comm Type as appropriate.
- 2) Click Find to make an inquiry. If inquired result is available, the following screen appears.

If find has no specific parameters, it will display the entire information

Find, Add, Modify, Delete functions are all applied equally in input/output screen. Once you familiarize these functions, you can easily understand them as they are used equally in other input/output screens.

Add

Add is used to create fresh data. Click Add button to add work type data through input screen.

| 8            | Port List |                    |      |             |            |          |          | ×       |
|--------------|-----------|--------------------|------|-------------|------------|----------|----------|---------|
| 0            | Fir       | nd 🧾 🛛 Ar          | dd 🥖 | Modify 🔀    | C Delete   | C 😧      | lose     |         |
| -Fi          | nd Com    | Port No<br>Im Type |      | -<br>-<br>- |            |          |          |         |
|              |           |                    |      | Port Li     | st         |          |          |         |
|              | Port No   | Comm Type          | Comm | Speed       | Parity Bit | Data Bit | Stop Bit | IP Addr |
| $\mathbf{F}$ | 1         | Dial-Up Chain      | COM1 | 9600        | N          | 8        | 1        |         |
| -            |           |                    |      |             |            |          |          | ×       |

6) Click Add button, and the following screen appear.

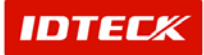

| \delta Por | t Definition   |          | × |
|------------|----------------|----------|---|
|            | Save 区         | Close    |   |
|            | Port No        |          |   |
|            | Comm Type      | <b>•</b> |   |
|            | Γ              | Active   |   |
|            | Description    |          |   |
| Seria      | al Chain TCP/I | P Chain  |   |
|            | Com Port       | <b>_</b> |   |
|            | Speed          | 9600 💌   |   |
|            | Parity Bit     | NONE     |   |
|            | Data Bit       | 8 🗸      |   |
| L          | Stop Bit       | 1        |   |

- 7) Select Port No and it will indicate Port No not used. The Port No already in use is not displayed.
- 8) Select Comm Type as Serial Chain for Serial, TCP/IP Chain for TCP/IP, and Dial-UP Chain for Dial-Up as communication type.
- 9) Check mark Active for the correspond port to be able to communicate.

Decide if correspond port will be active for communication. Active check mark Port No communicates, but without a check mark will result in no communication.

This option lets the user make the port inactive, if the port requires maintenance due to a problem in communication. User can fix the problem while other locations remain with active ports.

If the port data is modified, you must close the program and restart.

- 10) Select from Serial Chain tab, Comm Port, Speed, Parity Bit, Data Bit, and Stop Bit. The default value is Speed 9600, Parity Bit None, Data Bit 8, and Stop Bit 1 for configuration.
- 11) Input screen changes if TCP/IP Chain is selected.

| 8 Port Definition |                  | X        |
|-------------------|------------------|----------|
| 🖌 🖌 Save          | Close Close      |          |
| Port              | No 2             |          |
| Comm Ty           | ype TCP/IP Chain |          |
|                   | C Active         |          |
| Descript          | ion              | <u> </u> |
|                   |                  | Ľ        |
| Serial Chain      | TCP/IP Chain     |          |
|                   |                  |          |
| IP Addre          | iss              |          |
| TCP Port          | No 5000          |          |
| Module Ty         | /pe              |          |
|                   |                  |          |

Input the IP Address from the external converter or internal converter for configuration.

Input TCP Port No as default value 5000. (Port No is fixed at 5000)

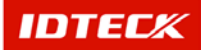

Select Module Type as internal or external version.

For detailed instructions on TCP/IP communication, refer to chapter 7 STARWATCH iTDC PRO I TCP/IP Communication.

12) Selecting Bypass TCP/IP Chain tab will change the screen as follows.

| S Port Definition                                                                                                    |                                                               |                        |             |
|----------------------------------------------------------------------------------------------------|---------------------------------------------------------------|------------------------|-------------|
| ave 🚺 Close                                                                                                    | 8                                                             |                        |             |
| Port No 02                                                                                                    |                                                               | ctive                  |             |
| COM Type Bypass TCP/IP C                                                                                                    | hain 💌                                                        |                        |             |
| Description                                                                                                    |                                                               |                        | *           |
|                                                                                                    |                                                               |                        | -           |
|                                                                                                    |                                                               | 1                      |             |
| Serial Chain TCP/IP Chain Bypas                                                                                                   | s TCP/IP Chain                                                |                        |             |
| Serial Chain TCP/IP Chain Bypas                                                                                                   | TCP/IP Chain                                                  | 2                      | •           |
| Serial Chain TCP/IP Chain Bypas:<br>IP Address 211,232,76,81                                                                      | Com Port                                                      | 2                      | •           |
| Serial Chain TCP/IP Chain Bypas:<br>IP Address 211.232,76,81<br>TCP Port No. 80                                                   | Com Port<br>Speed                                             | 2                      | •           |
| Serial Chain   TCP/IP Chain   Bypas:<br>IP Address  211,232,76,81<br>  TCP Port No.  80<br>  Device Login ID  admin               | s TCP/IP Chain<br>Com Port<br>Speed<br>Parity Bit             | 2<br>9600<br>NONE      | •           |
| Serial Chain TCP/IP Chain Bypas:<br>IP Address 211.232.76.81<br>TCP Port No. 80<br>Device Login ID admin<br>Device Password ***** | s TCP/IP Chain<br>Com Port<br>Speed<br>Parity Bit<br>Data Bit | 2<br>9600<br>NONE<br>8 | •<br>•<br>• |

In the IP address window, input the IP address of the Webeye Controller. Input '80' as default value for TCP Port No.

Input admin ID(Default : admin). Input admin password (Default : admin).

Select com port of webeye controller. Com port is port no. of webeye is connected with iTDC controller.

Select Speed, Parity Bit, Data Bit, and Stop Bit. Set the value as 9600 for Speed, none for Parity Bit, 8 for Data Bit, and 1 for Stop Bit as iTDC default set value.

- 13) Click Save to save the port data input, and click Close to finish.
- Modify

Modify is used to change existing data inputted. Find data to modify or to change registered work time category.

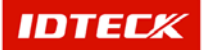

| 8            | Port List |               |          |          |            |          |          | ×       |
|--------------|-----------|---------------|----------|----------|------------|----------|----------|---------|
|              | Fir       | nd 🧾 🛛 A      | dd 🕖     | Modify 💥 | C Delete   | i 🙆 🛛 🖸  | Close    |         |
| Fi           | nd<br>Com | Port No       | <u> </u> | <br>     |            |          |          |         |
|              |           |               |          | Port Li: | st         |          |          |         |
|              | Port No   | Comm Type     | Comm     | Speed    | Parity Bit | Data Bit | Stop Bit | IP Addr |
|              | 1         | Dial-Up Chain | COM1     | 9600     | N          | 8        | 1        |         |
| $\mathbf{F}$ | 2         | TCP/IP Chain  |          |          |            |          |          | 211.254 |
|              |           |               |          |          |            |          |          |         |
|              |           |               |          |          |            |          |          | •       |

1) Click Modify to see the above screen. The Port List is equal to registration screen. Therefore, the Port No cannot be changed.

| 8 Port Definition |                | ×        |
|-------------------|----------------|----------|
| 🚩 🛛 Save 💽        | Close          |          |
| Port No           | 2              | [        |
| Comm Type         | TCP/IP Chain 💌 | [        |
|                   | Active         |          |
| Description       |                | 4        |
| Serial Chain TC   | P/IP Chain     | _        |
|                   |                |          |
| IP Address        | 211.254.210.2  |          |
| TCP Port No       | 5000           |          |
| Module Type       | External       | <b>_</b> |
|                   |                |          |

- 2) Modify the items that need changing. Once completed, click Save button to save the modify data.
- 3) Click Close button to finish.
- Delete

Delete is used to delete existing inputted data. Find data to delete or to delete registered category list data.

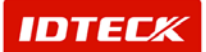

| 8            | Port List |                   |         |          |            | 1        |          | X       |
|--------------|-----------|-------------------|---------|----------|------------|----------|----------|---------|
|              | Fir       | nd 🧾 🛛 Ar         | dd / bb | Modify 🔀 | C Delete   | <b>3</b> | Close    |         |
| Fir          | nd Com    | Port No<br>m Type | 2       |          |            |          |          |         |
|              |           |                   |         | Port Li  | st         |          |          |         |
|              | Port No   | Comm Type         | Comm    | Speed    | Parity Bit | Data Bit | Stop Bit | IP Addr |
|              | 1         | Dial-Up Chain     | COM1    | 9600     | N          | 8        | 1        |         |
| $\mathbf{F}$ | 2         | TCP/IP Chain      |         |          |            |          |          | 211.254 |
|              |           |                   |         |          |            |          |          |         |
| •            |           |                   |         |          |            |          |          | •       |

1) Click Delete button. The screen below will appear. Click Yes button to delete or No button to cancel.

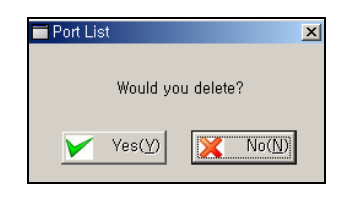

Deleting the registered port will erase all data of panel, access door, and reader. Please use extreme caution when using this function

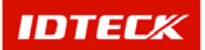

#### **Panel Definition**

Panel Definition explains data definition of iTDC board. Each iTDC device has its own communication address. By address type, the S/W data is defined and communicated. Also, each iTDC can have its own function options, and these options is sent to the devices for application.

Start

Click Set up->Panel Definition or press Ctrl+B button on keyboard.

Find

Find is used to get relevant information pertaining to the inquiry when information is available. It is used to edit and delete the existing data information.

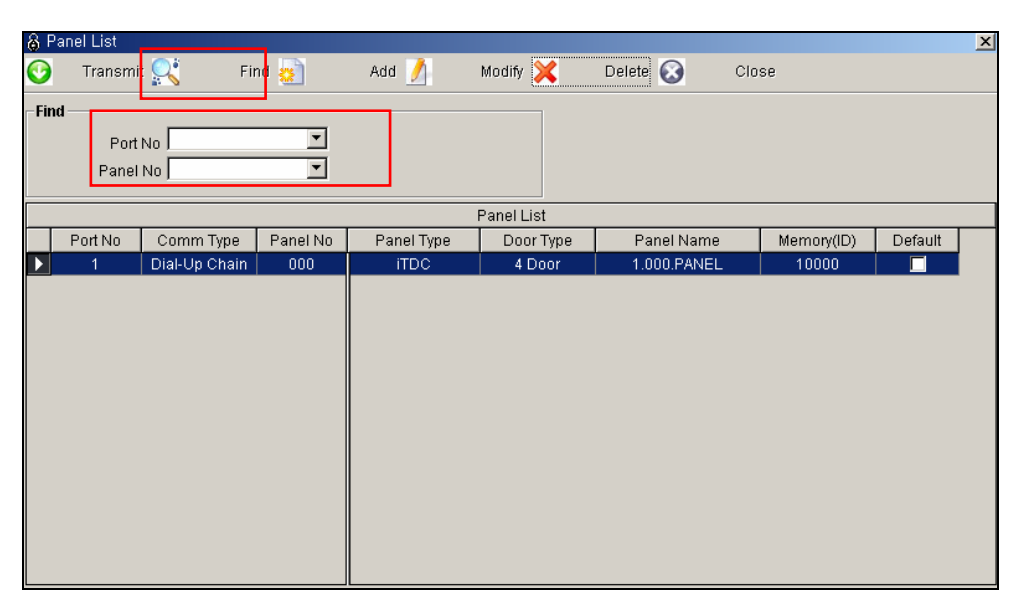

- 3) Select Port No and Panel No as appropriate.
- 4) Click Find to make an inquiry. If inquired result is available, it will display the results.

If find has no specific parameters, it will display the entire information

Add

Add is used to create fresh data. Click Add button to add work type data through input screen.

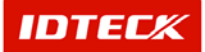

| 🚳 P          | anel List         |               |          |            |            |             |            |         | × |
|--------------|-------------------|---------------|----------|------------|------------|-------------|------------|---------|---|
| 0            | Transm            | it 🚉 🛛 Fi     | nd 🛃     | Add 📝      | Modify 🔀   | Delete 🐼    | Close      |         |   |
| - Fin        | d<br>Port<br>Pane | : No          | <b>v</b> |            |            |             |            |         |   |
|              |                   |               |          |            | Panel List |             |            |         |   |
|              | Port No           | Comm Type     | Panel No | Panel Type | Door Type  | Panel Name  | Memory(ID) | Default |   |
| $\mathbf{F}$ | 1                 | Dial-Up Chain | 000      | iTDC       | 4 Door     | 1.000.PANEL | 10000      |         |   |
|              |                   |               |          |            |            |             |            |         |   |

1) Click Add button, and the following screen appear.

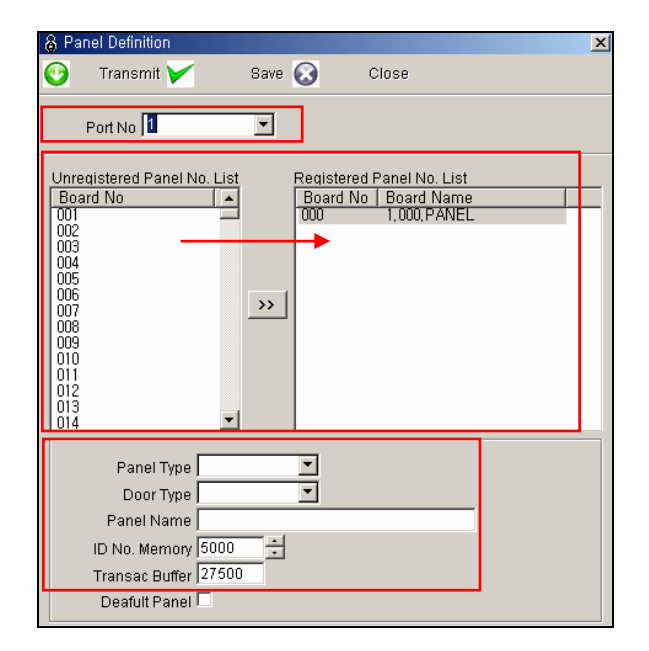

- 2) Select Port No. It displays only the Port No that was registered in Port Registration.
- 3) Unregistered Panel No. List displays items not selected from Port No. Select the Board No to be registered choosing and clicking >> button or double click the Board No to select, and it will show up on the right hand side Registered Panel No List.

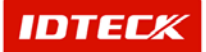

Panel registration must be done one at a time to setup.

It will register one panel number with its basic data for configuration. Click Save button to complete the process.

Repeat the procedure to add additional panels.

- 4) Select Panel Type as iTDC.
- 5) Select Door Type as 2 door, 3 door, or 4 door for operation.
- 6) Input Panel Name. This is a must in order to define the location, when an event occurs to a panel.
- 7) Configure card memory. Depending on card memory setup, the event memory is automatically setup. Configure adequate amount of card and event memory.
- 8) Default Panel value is optional. It is not necessary for operation.
- 9) Click Save button to save data.
- 10) Click Transmit button to send setup data to panel.

When setup is performed for all device, program, and related data, it is not active until transmitted to panel. It is possible the transmit function may not work properly.

Complete all initial setup and reboot the program, and make certain communication is established before using transmit function.

11) Click Close button to finish.

Modify

Modify is used to change existing data inputted. Find data to modify or to change registered panel category.

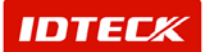

| 👸 Pane  | el List       |               |          |            |            |             |            |         | × |
|---------|---------------|---------------|----------|------------|------------|-------------|------------|---------|---|
| 0       | Transmit      | t 🔍 🛛 Fir     | nd 🧟     | Add 🥖      | Modify 🔀   | Delete 🐼    | Close      |         |   |
| -Find - | Port<br>Panel |               | <b>v</b> |            |            |             |            |         |   |
|         |               |               |          |            | Panel List |             |            |         |   |
| P       | Port No       | Comm Type     | Panel No | Panel Type | Door Type  | Panel Name  | Memory(ID) | Default |   |
|         | 1             | Dial-Up Chain | 000      | ITDC       | 4 Door     | 1.000.PANEL | 10000      |         |   |
|         |               |               |          |            |            |             |            |         |   |

5) Click Modify to see the following screen. The Panel Modify is equal to registration screen. However, the Port No cannot be changed, and modify is possible to the selected one panel address.

| 8 Panel Definition                                                                                                    |                             |                                                     | × |
|----------------------------------------------------------------------------------------------------|-----------------------------|-----------------------------------------------------|---|
| 😏 🛛 Transmit 🚩                                                                                                    | Save 区                      | Close                                               |   |
| Port No 1                                                                                                    |                             |                                                     |   |
| Unregistered Panel No. List<br>Board No<br>000<br>002<br>003<br>004<br>005<br>006<br>007<br>008<br>009<br>010<br>011<br>012<br>013 | Registere<br>Board N<br>000 | ed Panel No. List<br>lo   Board Name<br>1,000,PANEL |   |
| Panel Type TDC<br>Door Type 4 Doo<br>Panel Name 1.000.<br>ID No. Memory 10000<br>Transac Buffer 25000<br>Deafult Panel T           | PANEL                       |                                                     |   |

Modify the items that need changing.

- 6) Click Save button to save the modified information.
- 7) Click Transmit button to send setup data to panel.

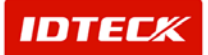

When setup is performed for all device, program, and related data, it is not active until transmitted to panel. It is possible the transmit function may not work properly.

Complete all initial setup and reboot the program, and make certain communication is established before using transmit function.

- 8) Click Close button to finish.
- Delete

Delete is used to delete existing inputted data. Find data to delete or to delete registered panel category data.

Selected data is displayed as below figure in highlighted blue bar.

| 8 F          | <sup>o</sup> anel List     |               |          |            |            |              |            |         | × |
|--------------|----------------------------|---------------|----------|------------|------------|--------------|------------|---------|---|
| 0            | Transmi                    | it 🚉 🛛 Fi     | nd 🧾     | Add 🥖      | Modify 🔀   | Delete 🐼 Clo | se         |         |   |
| - Fin        | <b>nd</b><br>Port<br>Panel |               | <b>•</b> |            |            |              |            |         |   |
|              |                            |               |          |            | Panel List |              |            |         |   |
|              | Port No                    | Comm Type     | Panel No | Panel Type | Door Type  | Panel Name   | Memory(ID) | Default |   |
| $\mathbf{F}$ | 1                          | Dial-Up Chain | 000      | iTDC       | 4 Door     | 1.000.PANEL  | 10000      |         |   |
|              |                            |               |          |            |            |              |            |         |   |

 Click Delete button. The screen below will appear. Click Yes button to delete or No button to cancel.

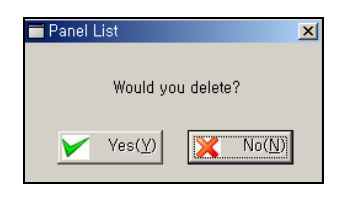

Deleting the registered panel will erase all data of panel, access door, and reader. Please use extreme caution when using this function.

Transmit

This function is used to send the setup functions to the iTDC device for activation. Use Find to search for data transmit or select the data from the registered panel categories to send.

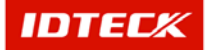

| 8 | Panel List |               |          |            |            |             |            | X       |
|---|------------|---------------|----------|------------|------------|-------------|------------|---------|
| C | 🕽 Transmi  | t 🔍 🛛 Fii     | nd 🙍     | Add 🥖      | Modify 🔀   | Delete 🐼    | Close      |         |
| F | ind        |               |          |            |            |             |            |         |
|   | Port       | No            | •        |            |            |             |            |         |
|   | Panel      | No            |          |            |            |             |            |         |
|   | 1 41101    |               |          |            |            |             |            |         |
|   |            |               |          |            | Panel List |             |            |         |
|   | Port No    | Comm Type     | Panel No | Panel Type | Door Type  | Panel Name  | Memory(ID) | Default |
| ▶ | 1          | Dial-Up Chain | 000      | ITDC       | 4 Door     | 1.000.PANEL | 10000      |         |
|   |            |               |          |            |            |             |            |         |
|   |            |               |          |            |            |             |            |         |
|   |            |               |          |            |            |             |            |         |
|   |            |               |          |            |            |             |            |         |
|   |            |               |          |            |            |             |            |         |
|   |            |               |          |            |            |             |            |         |
|   |            |               |          |            |            |             |            |         |
|   |            |               |          |            |            |             |            |         |
|   |            |               |          |            |            |             |            |         |
|   |            |               |          |            |            |             |            |         |
|   |            |               |          |            |            |             |            |         |
|   |            |               |          |            |            |             |            |         |

Selected data is displayed as below figure in highlighted blue bar.

3) Click Transmit button. This will send the selected data to the corresponding Panel No for application.

During transmit, if errors do not occur, there are no messages. This means the transmit was completed without disruption.

If an error does occur, detailed explanation is displayed in a message box.

In this case, retransmit the data, but if the error continues, check the communication and iTDC panel for problems.

#### **Biometrics Reader Definition**

Biometrics Reader Definition explains data definition of biometrics reader (FGR006, FINGER006). Each Biometrics Reader has its own communication address over 100. By address type, the software data is defined and communicated for biometrics data. Also, each biometrics reader can have its own function options, and these options are sent to the biometrics reader for application.

Start

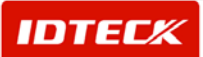

Click Set up->Biometrics Reader Definition or press Ctrl+C button on keyboard.

Find

Find is used to get relevant information pertaining to the inquiry when information is available. It is used to edit and delete the existing data information.

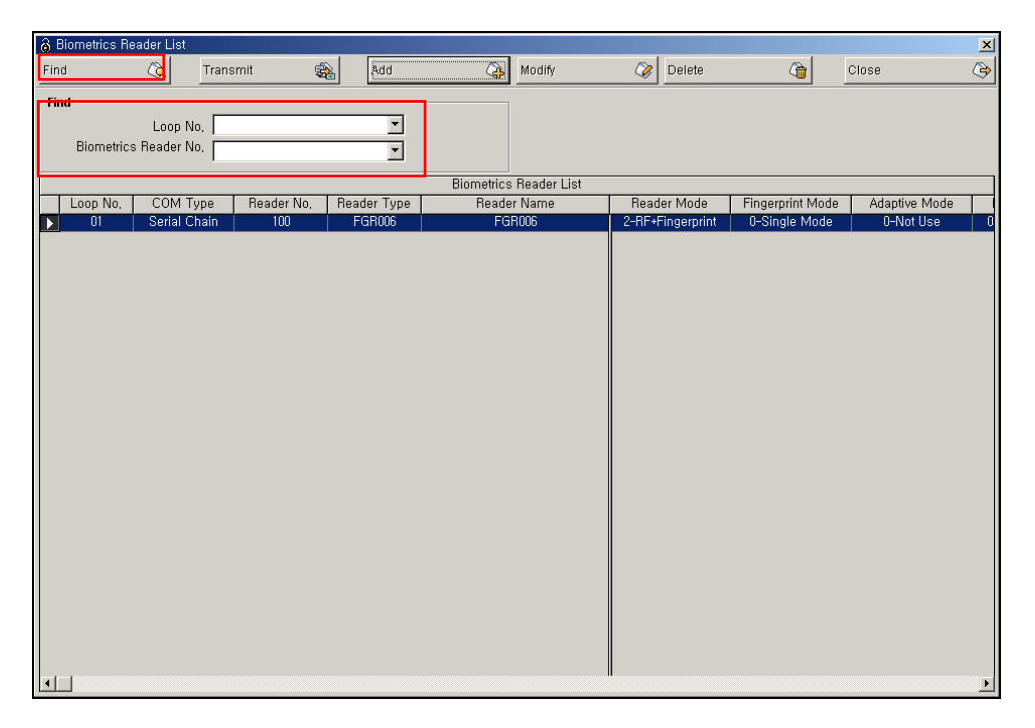

- 5) Select Loop No. and Biometrics Reader No. as appropriate.
- 6) Click Find to make an inquiry. If inquired result is available, it will display the results.

If find has no specific parameters, it will display the entire information

Add

Add is used to create fresh data. Click Add button to add data through input screen.

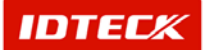

### STARWATCH ITDC PRO I™

| 🔘 B  | iometrics Reader List         |                |             |                        |                  |                  |               | × |
|------|-------------------------------|----------------|-------------|------------------------|------------------|------------------|---------------|---|
| Find | u 🔍                           | Transmit       | Add         | Modify                 | 🐼 Delete         | <u>(</u>         | Close         | ٩ |
| Fin  | d                             | . [            |             |                        |                  |                  |               |   |
|      | Loop N<br>Biometrics Reader N | 10,  <br>10,   |             |                        |                  |                  |               |   |
| _    |                               |                |             | Biometrice Beader Liet |                  |                  |               |   |
|      |                               | une Beader No. | Beader Tune | Beader Name            | Beader Mode      | Fingerprint Mode | Adaptive Mode |   |
|      | 01 Serial C                   | hain 100       | FGR006      | FGR016                 | 2-RF+Fingerprint | 0-Single Mode    | 0-Not Use     | 0 |
|      |                               |                |             |                        |                  |                  |               |   |
|      |                               |                |             |                        |                  |                  |               |   |
|      |                               |                |             |                        |                  |                  |               |   |
|      |                               |                |             |                        |                  |                  |               |   |
| •    |                               |                |             |                        |                  |                  |               | Þ |

a. Click Add button, and the following screen appear.

| 👌 Biometrics Reader set up              |                           |                  | ×           | < |
|-----------------------------------------|---------------------------|------------------|-------------|---|
| Transmit 🚓 Save d                       | Close                     | 3                |             |   |
| Loop No. 01                             |                           |                  |             |   |
| Unregistered Biometrics Reader No. List | Registered Biometrics Rea | ider No. List    |             |   |
| Biometrics Reader No.                   | Reader No. Reader N       | ame              | Reader Type |   |
| 101                                     | 100 FGRUUB                |                  | FGRUUB      |   |
| 102                                     |                           |                  |             |   |
| 104                                     |                           |                  |             |   |
| 105                                     |                           |                  |             |   |
| 107                                     |                           |                  |             |   |
| 108                                     |                           |                  |             |   |
| 110                                     |                           |                  |             |   |
|                                         | ,                         |                  | a<br>       |   |
| Select Biometrics Reader                | Biometrics Reader Functio | n                |             |   |
| FGR006                                  | FGR006 FINGER006          |                  |             |   |
| Reader Name                             | Reader Mode               | 2-RF+Fingerprint | -           |   |
| FGR006                                  | Fingerprint Mode          | 0-Single Mode    | •           |   |
|                                         | Adaptive Mode             | 0-Not Use        | •           |   |
| Change Mactor Card                      | Output Mode               | 0-26Bit Wiegend  | •           |   |
|                                         | Function Mode             | 0-Reader Mode    | •           |   |
|                                         |                           |                  |             |   |
| Change                                  |                           |                  |             |   |
|                                         |                           |                  |             |   |

- b. Select Loop No. It displays only the Loop No. that was registered in Loop Definition.
- c. Unregistered Biometrics Reader No. List displays items not selected from Loop No. Select the Controller No. to be registered choosing and clicking >> button or double click the Controller No. to select, and it will show up on the right hand side Registered Controller No. List.

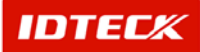

Biometrics Reader registration must be done one at a time to setup.

It will register one biometrics reader number with its basic data for configuration. Click Save button to complete the process.

Repeat the procedure to add additional biometrics readers.

- d. Select Biometrics Reader Type.
- e. Input Reader Name. This is a must in order to define the location, when an event occurs to a Controller.
- f. Configure Biometrics Reader Function. Each functions is explained in H/W manual
- 14) Click Save button to save data.
- 15) Click Transmit button to send setup data to biometrics reader.
- 16) To change a master card, Input a master card no. to change. Click Change button.

When setup is performed for all biometrics reader, software, and related data, it is not active until transmitted to biometrics. It is possible the transmit function may not work properly.

Complete all initial setup and reboot the software, and make certain communication is established before using transmit function.

17) Click Close button to finish.

Modify

Modify is used to change existing data inputted. Find data to modify or to change registered biometrics reader category.

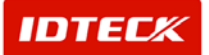

| 👌 Bior | metrics Rea | ader List           |            |             |           |               |        | 1           |                |             | 2      |
|--------|-------------|---------------------|------------|-------------|-----------|---------------|--------|-------------|----------------|-------------|--------|
| Find   |             | 🔕 Trans             | smit 🤹     | Add         | (A)       | Modify        | Ø      | Delete      | <b>(</b>       | Close       | G      |
| Find [ | Biometrics  | Loop No, Reader No, |            | ¥<br>¥      |           |               |        |             |                |             |        |
|        |             |                     |            |             | Biometric | s Reader List |        |             |                |             |        |
| L      | oop No,     | COM Type            | Reader No, | Reader Type | Read      | er Name       | Read   | er Mode     | Fingerprint Mo | de Adaptive | e Mode |
|        | U1          | Serial Chain        | 100        | FGRUU6      | FC        | iHUU6         | 2-RF+F | -ingerprint | U-Single Mod   | e U-Not     | Use    |
|        |             |                     |            |             |           |               |        |             |                |             |        |
|        |             |                     |            |             |           |               |        |             |                |             |        |
|        |             |                     |            |             |           |               |        |             |                |             |        |
|        |             |                     |            |             |           |               |        |             |                |             |        |
|        |             |                     |            |             |           |               |        |             |                |             |        |
|        |             |                     |            |             |           |               |        |             |                |             |        |
|        |             |                     |            |             |           |               |        |             |                |             |        |
|        |             |                     |            |             |           |               |        |             |                |             |        |
|        |             |                     |            |             |           |               |        |             |                |             |        |
|        |             |                     |            |             |           |               |        |             |                |             |        |
|        |             |                     |            |             |           |               |        |             |                |             |        |
|        |             |                     |            |             |           |               |        |             |                |             |        |
|        |             |                     |            |             |           |               |        |             |                |             |        |
|        |             |                     |            |             |           |               |        |             |                |             |        |
|        |             |                     |            |             |           |               |        |             |                |             |        |
| •      |             |                     |            |             |           |               | П      |             |                |             |        |

9) Click Modify to see the following screen. The Modify is equal to registration screen. However, the Loop No. cannot be changed, and modify is possible to the selected one Controller address.

| Biometrics Read   | ler set up                                   |                 | 4      |                |         |                  |             |
|-------------------|----------------------------------------------|-----------------|--------|----------------|---------|------------------|-------------|
| Fransmit          | <table-of-contents> Save</table-of-contents> |                 | CI     | ose            | 4       | 3                |             |
| Loop No.          | 01                                           |                 |        |                |         |                  |             |
| Unregistered Bior | netrics Reader N                             | lo. List        | Regist | ered Biometric | s Read  | er No. List      |             |
| Biometrics Read   | ier No.                                      | <b></b>         | Read   | er No. Rea     | ader Na | me               | Reader Type |
| 100               |                                              |                 | 100    | FGF            | 2006    |                  | FGR006      |
| 101               |                                              |                 |        |                |         |                  |             |
| 103               |                                              |                 |        |                |         |                  |             |
| 104               |                                              |                 | -1     |                |         |                  |             |
| 105               |                                              | <u>&gt;&gt;</u> |        |                |         |                  |             |
| 107               |                                              |                 |        |                |         |                  |             |
| 108               |                                              |                 |        |                |         |                  |             |
| 109               |                                              |                 |        |                |         |                  |             |
| 111               |                                              | -1              |        |                |         |                  |             |
|                   |                                              |                 | Diama  | trian Dandar F | unction |                  |             |
| Select Biometric  | s Reader                                     |                 | Biome  | lines Reader F | unction |                  |             |
| FGR006            |                                              | •               | FGRI   | 006 FINGER     | 006     |                  |             |
| Reader Name       |                                              |                 |        | Reader         | ] ahoM  | 2-RF+Fingerprint | •           |
| FGR006            |                                              |                 |        | Fingerprint    | Mode [  | 0-Single Mode    |             |
|                   |                                              |                 |        | Adaptive 1     | Mode [  | 0-Not Use        | -           |
|                   |                                              |                 |        | Output         | Mode [  | 0-26Bit Wiegend  |             |
| Change Master     | Card                                         |                 |        | Eunction t     | Mode [  | 0 Deader Made    |             |
|                   |                                              |                 |        | Tuncautri      | "Jue    | o reader Mode    |             |
| Change            |                                              |                 |        |                |         |                  |             |
| Change            |                                              |                 |        |                |         |                  |             |

Modify the items that need changing.

- 10) Click Save button to save the modified information.
- 11) Click Transmit button to send setup data to biometrics reader.

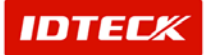

When setup is performed for all biometrics reader, software, and related data, it is not active until transmitted to biometrics. It is possible the transmit function may not work properly.

Complete all initial setup and reboot the software, and make certain communication is established before using transmit function.

- 12) Click Close button to finish.
- Delete

Delete is used to delete existing inputted data. Find data to delete or to delete registered biometrics reader category data.

Selected data is displayed as below figure in high-lighted blue bar.

| 👌 Biometrics Reader List              |                |             |                        |                  |                  |               | × |
|---------------------------------------|----------------|-------------|------------------------|------------------|------------------|---------------|---|
| Find 🔕                                | Transmit 🥳     | Add         | Modify                 | 🎯 Delete         | <b>A</b>         | Close         | 3 |
| Find<br>Loop N<br>Biometrics Reader N | D.             | -<br>-<br>- |                        |                  |                  |               |   |
|                                       |                |             | Biometrics Reader List |                  |                  |               |   |
| Loop No, COM T                        | /pe Reader No, | Reader Type | Reader Name            | Reader Mode      | Fingerprint Mode | Adaptive Mode |   |
| D 01 Serial C                         | hain 100       | FGR006      | FGR006                 | 2-RF+Fingerprint | 0-Single Mode    | 0-Not Use     | 0 |
| ۲                                     |                |             |                        |                  |                  |               |   |

- 3) Click Delete button. Click Yes button to delete or No button to cancel.
- Transmit

This function is used to send the setup functions to the biometrics reader for activation. Use Find to search for data transmit or select the data from the registered biometrics reader categories to send.

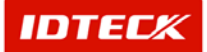

| Find    |                 | amit d     | Rdd         | Madifi                 | Delete           | 12               | Close         |
|---------|-----------------|------------|-------------|------------------------|------------------|------------------|---------------|
| Find    |                 | ismit g    | 800         | Modiny                 |                  | <u> </u>         | Close         |
| Find    |                 |            |             |                        |                  |                  |               |
|         | Loop No         |            | -           |                        |                  |                  |               |
| Biomet  | rics Beader No. |            |             |                        |                  |                  |               |
| Diomo.  |                 |            | <u> </u>    |                        |                  |                  |               |
| 1       |                 |            |             | Biometrics Reader List |                  |                  |               |
| Loop No | o, COM Type     | Reader No, | Reader Type | Reader Name            | Reader Mode      | Fingerprint Mode | Adaptive Mode |
| 01      | Serial Chain    | 100        | FGR006      | FGR006                 | 2-RF+Fingerprint | 0-Single Mode    | 0-Not Use     |
|         |                 |            |             |                        |                  |                  |               |
|         |                 |            |             |                        |                  |                  |               |
|         |                 |            |             |                        |                  |                  |               |
| 11      |                 |            |             |                        |                  |                  |               |
|         |                 |            |             |                        |                  |                  |               |
|         |                 |            |             |                        |                  |                  |               |
|         |                 |            |             |                        |                  |                  |               |
|         |                 |            |             |                        |                  |                  |               |
|         |                 |            |             |                        |                  |                  |               |
|         |                 |            |             |                        |                  |                  |               |
|         |                 |            |             |                        |                  |                  |               |
|         |                 |            |             |                        |                  |                  |               |
|         |                 |            |             |                        |                  |                  |               |
|         |                 |            |             |                        |                  |                  |               |
|         |                 |            |             |                        |                  |                  |               |
|         |                 |            |             |                        |                  |                  |               |
|         |                 |            |             |                        |                  |                  |               |
|         |                 |            |             |                        |                  |                  |               |
|         |                 |            |             |                        |                  |                  |               |
|         |                 |            |             |                        |                  |                  |               |
|         |                 |            |             |                        |                  |                  |               |
|         |                 |            |             |                        |                  |                  |               |
|         |                 |            |             |                        |                  |                  |               |
|         |                 |            |             |                        |                  |                  |               |

4) Click Transmit button. This will send the selected data to the corresponding biometrics reader No. for application.

#### **Door/Reader Definition**

Door/Reader definition explains door and reader data. Door and reader are connected to each iTDC Controller. Therefore, software needs to be defined regarding the door and reader data to control event occurrence and iTDC controller.

Start

Click Set up->Door/Reader Definition or press Ctrl+C button on keyboard.

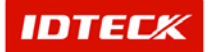

Find

Find is used to get relevant information pertaining to the inquiry when information is available. It is used to edit and delete the existing data information.

| 8 | Reader set | uņ             |          |           |            |             | -      |           |              | × |
|---|------------|----------------|----------|-----------|------------|-------------|--------|-----------|--------------|---|
| F | ind        | 🔕 🛛 Trans      | mit      | 🔬 Add     | 4          | Modify      | 🎯 Dele | ete       | Close 👌      | ٩ |
| - | Find _     |                |          |           |            |             |        |           |              |   |
|   | Cont       | Loop No.       |          | •<br>•    |            |             |        |           |              |   |
| Γ |            |                |          |           | Reader     | List        |        |           |              |   |
| 1 | Loop No,   | Controller No. | Door No, | Door Name | Reader No. | Reader Name | Rea    | ider Mode | BF Only Mode |   |
|   | 01         | 000            | 1        | Door#1    | 1          | Reader #1   | F      | RF Only   | Not Use      |   |
|   | 01         | 000            | 2        | Door #2   | 2          | Reader #2   | F      | RF Only   | Not Use      |   |
|   | 01         | 000            | 3        | Door#3    | 3          | Reader#3    | F      | RF Only   | Not Use      |   |
|   | 01         | 000            | 4        | Door#4    | 4          | Reader#4    | 5      | RF + PW   | Not Use      |   |
|   | (          |                |          |           |            |             |        |           |              |   |

- 3) Select Loop No. and Controller No. as appropriate.
- 4) Click Find to make an inquiry. If inquired result is available, the following screen appears.

If find has no specific parameters, it will display the entire information

Add

Add is used to create fresh data. Click Add to add Door/Reader data through the input screen.

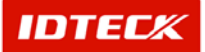

| 8   | Reader set u | цр             |          | - 1      |     |            |             |   |             |              | × |
|-----|--------------|----------------|----------|----------|-----|------------|-------------|---|-------------|--------------|---|
| Fir | nd           | 🔕 Trans        | smit     |          | Add | 4          | Modify      | Ø | Delete      | Close        | ٩ |
| E   | ind          |                |          |          | 1   |            |             |   |             |              |   |
|     |              | Loon No        |          | <b>•</b> |     |            |             |   |             |              |   |
|     | 0            |                |          |          |     |            |             |   |             |              |   |
|     | Cont         | roller No.     |          | -        |     |            |             |   |             |              |   |
|     |              |                |          |          | 11  | Reader     | List        |   |             |              |   |
| 1   | Loop No,     | Controller No. | Door No, | Door N   | ame | Reader No. | Reader Name |   | Reader Mode | RF Only Mode | - |
| Þ   | 01           | 000            | 1        | Door #1  | 1   | 1          | Reader #1   |   | RF Only     | Not Use      |   |
|     | 01           | 000            | 2        | Door #2  | 2   | 2          | Reader #2   |   | RF Only     | Not Use      |   |
|     | 01           | 000            | 3        | Door#3   | 3   | 3          | Reader #3   |   | RF Only     | Not Use      |   |
|     | 01           | 000            | 4        | Door #4  | 4   | 4          | Reader #4   |   | RF + PW     | Not Use      |   |
|     |              |                |          |          |     |            |             |   |             |              |   |
|     |              |                |          |          |     |            |             |   |             |              |   |
|     |              |                |          |          |     |            |             |   |             |              |   |
|     |              |                |          |          |     |            |             |   |             |              |   |
|     |              |                |          |          |     |            |             |   |             |              |   |
|     |              |                |          |          |     |            |             |   |             |              |   |
|     |              |                |          |          |     |            |             |   |             |              |   |
|     |              |                |          |          |     |            |             |   |             |              |   |
|     |              |                |          |          |     |            |             |   |             |              |   |
|     |              |                |          |          |     |            |             |   |             |              |   |
|     |              |                |          |          |     |            |             |   |             |              |   |
|     |              |                |          |          |     |            |             |   |             |              |   |
|     |              |                |          |          |     |            |             |   |             |              |   |
|     |              |                |          |          |     |            |             |   |             |              |   |
|     |              |                |          |          |     |            |             |   |             |              |   |
|     |              |                |          |          |     |            |             |   |             |              |   |
|     |              |                |          |          |     |            |             |   |             |              |   |

12) Click Add button and the following screen appear.

| 🖇 Reader & Doc                         | r Definition                                                                                                    |                                             |   |       |                                                                                                    |                                                                                                    |
|----------------------------------------|----------------------------------------------------------------------------------------------------|---------------------------------------------|---|-------|----------------------------------------------------------------------------------------------------|----------------------------------------------------------------------------------------------------|
| Transmit                               |                                                                                                    | Save                                        | 4 | Close | (٢)                                                                                                    |                                                                                                    |
| с                                      | Loop No.<br>Controller No.<br>ontroller Name<br>Door Type                                                               | 000 💽<br>1000 💽<br>1TDC,000<br>2 Door       |   |       | Anti-Passbacl                                                                                                    | < Normal Mode                                                                                      |
| Access Door 1                          | Access Door                                                                                                    | 2 ]                                         |   |       |                                                                                                    |                                                                                                    |
| Door Into. –<br>Door I<br>Door I<br>Do | Area (Location)<br>Floor (Location)<br>Door Name<br>or Contact Type<br>Door Lock Type<br>9 Duress Mode<br>ress Password | Area #1<br>DIF ¥<br>Door #1<br>NO ¥<br>NO ¥ |   |       | Reader Info. (IN)<br>Reader Typ<br>Reader Nam<br>Reader Mod<br>RF Only Mode Timeschedul<br>RE Only Mode Timeschedul<br>Reader Info. (OUT)<br>Reader Typ | e (RF Reader )<br>e Reader #1<br>e (RF Only (Not Apply Timesch )<br>e (Not Use )<br>e (RF Reader ) |
|                                        |                                                                                                    |                                             |   |       | Reader Nam<br>Reader Mod<br>RF Only Mode Timeschedul                                                                                                    | e Reader #2<br>e (RF Only (Not Apply Timesch 👻<br>e Not Use 💽                                      |

- 13) Select Loop No. and Controller No. Once Controller No. is selected, depending on door type definition, it will display as above example of 2 Door tabs (Access door 1, Access door 2)
  - In 3 Door definition, it will display tabs (Access door 1, Access door 2, Access door 3)

In 4 Door definition, it will display tabs (Access door 1, Access door 2, Access door 3, Access door 4)

- 14) Anti-Passback is configured. (For detailed explanation, refer to chapter 4 initial setup)
- 15) Input Door Info with area, floor, and name. Area and floor data is according to current installed access doors. (Configure the area/floor of access door through Database->Area/Floor Definition)

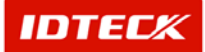

For Door Name, input easily identified name for definition.

- 16) Access door contact type and lock type is optional.
- 17) Select Duress Mode if to be used, and input a 2-digit password to use Duress.
- 18) Input data for Reader (In) and Reader (Out).

For Reader Name, input easily identified name for definition.

**For Reader Mode**, select whether using card ID or card + password for operation. (You will need keypad reader to use this setup). **For all time schedules** upon selecting card + password selection, you can configure to use depending on time to use card ID or card + password in specified time to change automatically. (This function is connected to time schedule for detailed explanation, refer to chap. 4)

Configure Reader (In) and Reader (Out), if using 1 access door with 2 readers as In and Out, but if using only 1 reader, configure Reader (In) only.

If using 2 doors, configure In and Out reader or In only for all doors. If using 3 doors, 1 door can be configured as In and Out reader, and the 2 doors as In reader only. If using 4 doors, all doors are configured as In reader only.

- 19) Use the above method to configure each door (Access door 1, Access door 2, Access door 3, and Access door 4) information for operation.
- 20) Click Save button to save.
- 21) Click Close button to transmit setup data to iTDC controller.

When setup is performed for all controller, software, and related data, it is not active until transmitted to Controller. It is possible the transmit function may not work properly.

Complete all initial setup and reboot the software, and make certain communication is established before using transmit function.

- 22) Click Close button to finish.
- Modify

Modify is used to change existing data inputted. Find data to modify or to change registered reader category.

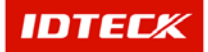

| End     Add     Modify     Delete     Close       Find                                                                                                    |        | ier set up  | μ              |          | and Transac |            |             |             | 1            |
|----------------------------------------------------------------------------------------------------|--------|-------------|----------------|----------|-------------|------------|-------------|-------------|--------------|
| Find         Loop No.       Seader List         Loop No.       Controller No.       Door No.       Door #1       1       Reader Mode       BF Only.       Not Use         01       000       1       Door #1       1       Reader #2       RF Only.       Not Use         01       000       2       Door #2       2       Reader #2       RF Only.       Not Use         01       000       3       Door #3       3       Reader #3       RF Only.       Not Use         01       000       4       Door #4       4       Reader #4       RF + PW       Not Use                                                                                                    | Find   |             | (Q) Trans      | mit      | Add         | 4          | Modify      | ⊘ Delete    | Close        |
| Reader List           Loop No.         Controller No.         Door No.         Door Name         Reader No.         Reader Name         Reader Mode         BF Only. Mode           01         000         1         Door #1         1         Reader Name         Reader Mode         BF Only. Mode           01         000         2         Door #2         2         Reader #2         RF Only         Not Use           01         000         3         Door #3         3         Reader #3         RF Only         Not Use           01         000         4         Door #4         4         Reader #4         RF + PW         Not Use           01         000         4         Door #4         4         Reader #4         RF + PW         Not Use | Find — | L<br>Contro | oop No.        |          | <b>·</b>    | L          |             |             |              |
| Loop No.         Controller No.         Door No.         Door Name         Reader No.         Reader Mode         RF Only         Not Use           01         000         1         Door #1         1         Reader #2         RF Only         Not Use           01         000         2         Door #2         2         Reader #2         RF Only         Not Use           01         000         3         Door #3         3         Reader #2         RF Only         Not Use           01         000         4         Door #3         3         Reader #2         RF Only         Not Use           01         000         4         Door #4         4         Reader #4         RF + PW         Not Use                                             |        |             |                |          |             | Reader L   | .ist        |             |              |
| 01         000         1         Door#1         1         Reader#1         RF Only         NotUse           01         000         2         Door#2         2         Reader#2         RF Only         NotUse           01         000         2         Door#3         3         Reader#3         RF Only         NotUse           01         000         4         Door#4         4         Reader#3         RF Only         NotUse           01         000         4         Door#4         4         Reader#4         RF + PW         NotUse                                                                                                    | Loc    | op No,      | Controller No. | Door No, | Door Name   | Reader No, | Reader Name | Reader Mode | RF Only Mode |
| 01         000         2         Door #2         2         Reader #2         RF Only         Not Use           01         000         3         Door #3         3         Reader #3         RF Only         Not Use           01         000         4         Door #4         4         Reader #4         RF + PW         Not Use                                                                                                    | >      | 01          | 000            | 1        | Door #1     | 1          | Reader #1   | RF Only     | Not Use      |
| 01         000         3         Door #3         3         Reader #3         RF Only         Not Use           01         000         4         Door #4         4         Reader #4         RF + PW         Not Use                                                                                                    |        | 01          | 000            | 2        | Door #2     | 2          | Reader #2   | RF Only     | Not Use      |
| 01         000         4         Door#4         4         Reader#4         RF + PW         Not Use                                                                                                    |        | 01          | 000            | 3        | Door#3      | 3          | Reader #3   | RF Only     | Not Use      |
|                                                                                                    |        | 01          | 000            | 4        | Door #4     | 4          | Reader #4   | RF + PW     | Not Use      |
|                                                                                                    |        |             |                |          |             |            |             |             |              |

5) Click Modify to see the following screen. The Reader/Door Definition is equal to registration screen. However, the Loop No. and Controller No cannot be modified.

| Reader & Door Definition |             | -           |                           |                              | 2 |
|--------------------------|-------------|-------------|---------------------------|------------------------------|---|
| Transmit 😪               | Save        | Close Close | ٩                         |                              |   |
| Loop                     | No. 01      |             |                           |                              |   |
| Controller               | No. 000     |             |                           |                              |   |
| Controller Na            | me ITDC.000 |             | Anti Decebeek             | Normal Mode                  |   |
| Door Ty                  | /pe 2 Door  |             | Andrassback               |                              |   |
| Access Door 1 Access Do  | or 2        |             |                           |                              |   |
| -Door Into.              |             | 1           | Reader Info. (IN)         |                              | _ |
| Area (Locati             | on) Area #1 | •           | Reader Type               | RF Reader                    |   |
| Door Floor (Locati       | on) 01F 💽   |             |                           |                              |   |
| Door Na                  | me Door #1  |             | Reader Name               | Reader#1                     |   |
| n                        |             |             | Reader Mode               | RF Only (Not Apply Timesch 🗨 |   |
| Door Contact Ty          | /pe NO 🔽    |             | RF Only Mode Timeschedule | Not Use                      |   |
| Door Lock Ty             | /pe NO 💽    |             | Reader Info. (OUT)        |                              |   |
| Use Duress Mo            | de 🔽        |             | Reader Type               | RF Reader                    |   |
| Duress Passwi            | ord _**     |             |                           |                              |   |
|                          |             |             | Reader Name               | Reader #2                    |   |
|                          |             |             | Reader Mode               | RF Only (Not Apply Timesch 👻 |   |
|                          |             |             | RF Only Mode Timeschedule | Not Use                      |   |
|                          |             |             | ,                         |                              |   |

- 6) Modify category that needs changing. Once completed, click Save button to save modified data.
- 7) Click Transmit button to send setup data to iTDC Controller.

When setup is performed for all controller, software, and related data, it is not active until transmitted to Controller. It is possible the transmit function may not work properly.

Complete all initial setup and reboot the software, and make certain communication is established before using transmit function.

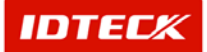

8) Click Close button to finish.

Delete

Delete is used to delete existing inputted data. Find data to delete or to delete registered data.

Selected data is displayed as below figure in highlighted blue bar.

| 8   | Reader set u  | ıp            |          |         |     |            |             |   |             |       |          | × |
|-----|---------------|---------------|----------|---------|-----|------------|-------------|---|-------------|-------|----------|---|
| Fin | d             | 🔕 Trar        | ismit    | -       | Add | 4          | Modify      | Ø | Delete      | (a)   | Close    | ٩ |
| Fi  | nd I<br>Conti | Loop No.      |          | •       |     |            |             |   |             |       |          |   |
| Ē   |               |               |          |         |     | Reader     | List        |   |             |       |          |   |
|     | Loop No,      | Controller No | Door No. | Door Na | me  | Reader No. | Reader Name |   | Reader Mode | RF 0  | nly Mode | T |
| Þ   | 01            | 000           | 1        | Door#1  |     | 1          | Reader #1   |   | RF Only     | Not U | se       |   |
|     | 01            | 000           | 2        | Door #2 |     | 2          | Reader #2   |   | RF Only     | Not U | se       |   |
|     | 01            | 000           | 3        | Door#3  |     | 3          | Reader #3   |   | RF Only     | Not U | se       |   |
|     | 01            | 000           | 4        | Door #4 |     | 4          | Reader #4   |   | RF + PW     | Not U | se       |   |
| 1   |               |               |          |         |     |            |             |   |             |       |          | • |

2) Click Delete button. Click Yes button to delete or No button to cancel.

Transmit

This function is used to send the setup functions to the iTDC controller for activation. Use Find to search for data transmit or select the data from the registered reader categories to send.

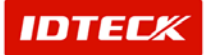

| ø   | Reader set u     | ip 👘         |              |          |     |            |             |    |             |          |         | × |
|-----|------------------|--------------|--------------|----------|-----|------------|-------------|----|-------------|----------|---------|---|
| Fir | nd               | т 🕥          | ransmit      | 🛞 A      | dd  | 4          | Modify      | Ø  | Delete      | <b>(</b> | Close   | ٩ |
| Fi  | nd<br>L<br>Contr | _oop No.     |              | •        |     |            |             |    |             |          |         |   |
|     |                  |              |              |          | 4M. | Reader     | List        |    |             |          |         |   |
|     | Loop No,         | Controller I | No. Door No. | Door Nan | ne  | Reader No. | Reader Name |    | Reader Mode | BF On    | ly Mode |   |
|     | 01               | 000          |              | Door#1   |     |            | Reader #1   | Ĩ. | RF Only     | Not Us   | e       |   |
|     | 01               | 000          | 2            | Door#2   |     | 2          | Reader #2   |    | RF Only     | Not Us   | е       |   |
|     | 01               | 000          | 3            | Door#3   |     | 3          | Reader #3   |    | RF Only     | Not Us   | е       |   |
| -   | 01               | 000          | 4            | Door#4   |     | 4          | Reader #4   |    | RF + PW     | Not Us   | e       |   |
|     |                  |              |              |          |     |            |             |    |             |          |         |   |

5) Click Transmit button. This will send the selected data to the corresponding Controller No for application.

During transmit, if errors do not occur, there are no messages. This means the transmit was completed without disruption.

If an error does occur, detailed explanation is displayed in a message box.

In this case, retransmit the data, but if the error continues, check the communication and iTDC Controller for problems.

#### **In/Output Definition**

In/Output Definition configures signal activation for specific outputs when an input signal occurs. It also sets how long in seconds the output signal will activate.

It is also possible to setup a user preferred text display, when an input signal type occurs.

Depending on In/Output panel door type setup, the data in reference to In/Output signal using iTDC default value is automatically created and stored in the database. For this reason, the user does not have to Add or Delete, but the In/Output signal, activated time, and point of input can be modified and transmitted.

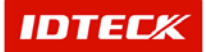

There is not add/delete function for input/output point information.

Input/Output data are automatically selected based on door type entered from panel set up.

Because this data is registered by default setting value of iTDC, user dose not need to add or delete data. Only modification is available to change setting value of input/output and download modified data to control iTDC. .

Input/output data in selected iTDC are automatically deleted when user deletes panel from panel setting.

Refer hardware manual to setting default value for input/out based on door type.

Start

Click Set up->Input/Output Definition List or press shortcut key Ctrl+E.

Find

Find is used to get relevant information pertaining to the inquiry when information is available. It is used to edit and delete the existing data information.

| iput/Output  | Definition I                                                                                                    | List                                                                                                    |                                                                                                    |                                                                                                    |                                                                                                    |                                                                                                    |                                                                                                    | X                                                                                                    |
|--------------|----------------------------------------------------------------------------------------------------|----------------------------------------------------------------------------------------------------|----------------------------------------------------------------------------------------------------|----------------------------------------------------------------------------------------------------|----------------------------------------------------------------------------------------------------|----------------------------------------------------------------------------------------------------|----------------------------------------------------------------------------------------------------|----------------------------------------------------------------------------------------------------|
| Transm       | nit 🔍                                                                                                    | Find 🥖                                                                                                    | Modify 💽                                                                                                    | Close                                                                                                    |                                                                                                    |                                                                                                    |                                                                                                    |                                                                                                    |
|              | <b>a</b> t <b>N</b>                                                                                                    |                                                                                                    | _                                                                                                    |                                                                                                    |                                                                                                    |                                                                                                    |                                                                                                    |                                                                                                    |
| Port         | NO.                                                                                                    | •                                                                                                    |                                                                                                    |                                                                                                    |                                                                                                    |                                                                                                    |                                                                                                    |                                                                                                    |
| Panel        | No                                                                                                    |                                                                                                    |                                                                                                    |                                                                                                    |                                                                                                    |                                                                                                    |                                                                                                    |                                                                                                    |
| 1 unci       | 140. ]                                                                                                    |                                                                                                    |                                                                                                    |                                                                                                    |                                                                                                    |                                                                                                    |                                                                                                    |                                                                                                    |
| rmal Definit | tion Adva                                                                                                    | nce Definition (R                                                                                                    | eader 1) 🛛 Advance 🛛                                                                                                    | Definition (Reader 2) 📔 Advance                                                                                                    | e Definition (Read                                                                                                    | er 3) 🕴 Advance 🛛                                                                                                    | efinition (Reade                                                                                                    | r 4)                                                                                                    |
|              |                                                                                                    |                                                                                                    |                                                                                                    | Normal Definition                                                                                                    |                                                                                                    |                                                                                                    |                                                                                                    |                                                                                                    |
| Port ID      | Panel ID                                                                                                    | Input Point No.                                                                                                    | Input Point Name                                                                                                    | Input Point Type                                                                                                    | Output 1 (sec)                                                                                                    | Output 2(sec)                                                                                                    | Output 3(sec)                                                                                                    | Ou                                                                                                    |
| 1            | 000                                                                                                    | 01                                                                                                    | Exit Button                                                                                                    | Exit Button                                                                                                    | 03                                                                                                    | 00                                                                                                    | 00                                                                                                    |                                                                                                    |
| 1            | 000                                                                                                    | 02                                                                                                    | Door Contact                                                                                                    | Door Contact                                                                                                    | 00                                                                                                    | 03                                                                                                    | 00                                                                                                    |                                                                                                    |
| 1            | 000                                                                                                    | 03                                                                                                    | Exit Button                                                                                                    | Exit Button                                                                                                    | 00                                                                                                    | 00                                                                                                    | 03                                                                                                    |                                                                                                    |
| 1            | 000                                                                                                    | 04                                                                                                    | Door Contact                                                                                                    | Door Contact                                                                                                    | 00                                                                                                    | 00                                                                                                    | 00                                                                                                    |                                                                                                    |
| 1            | 000                                                                                                    | 05                                                                                                    | Input 5                                                                                                    | Input 5                                                                                                    | 00                                                                                                    | 00                                                                                                    | 00                                                                                                    |                                                                                                    |
| 1            | 000                                                                                                    | 06                                                                                                    | Input 6                                                                                                    | Input 6                                                                                                    | 00                                                                                                    | 00                                                                                                    | 00                                                                                                    |                                                                                                    |
| 1            | 000                                                                                                    | 07                                                                                                    | Input 7                                                                                                    | Input 7                                                                                                    | 00                                                                                                    | 00                                                                                                    | 00                                                                                                    |                                                                                                    |
| 1            | 000                                                                                                    | 08                                                                                                    | Exit Button                                                                                                    | Exit Button                                                                                                    | 00                                                                                                    | 00                                                                                                    | 00                                                                                                    |                                                                                                    |
| 1            | 000                                                                                                    | 09                                                                                                    | Door Contact                                                                                                    | Door Contact                                                                                                    | 00                                                                                                    | 00                                                                                                    | 00                                                                                                    |                                                                                                    |
| 1            | 000                                                                                                    | 10                                                                                                    | Exit Button                                                                                                    | Exit Button                                                                                                    | 00                                                                                                    | 00                                                                                                    | 00                                                                                                    |                                                                                                    |
| 1            | 000                                                                                                    | 11                                                                                                    | Door Contact                                                                                                    | Door Contact                                                                                                    | 00                                                                                                    | 00                                                                                                    | 00                                                                                                    |                                                                                                    |
| 1            | 000                                                                                                    | 12                                                                                                    | Extension Input 5                                                                                                    | Extension Input 5                                                                                                    | 00                                                                                                    | 00                                                                                                    | 00                                                                                                    |                                                                                                    |
| 1            | 000                                                                                                    | 13                                                                                                    | Extension Input 6                                                                                                    | Extension Input 6                                                                                                    | 00                                                                                                    | 00                                                                                                    | 00                                                                                                    |                                                                                                    |
| 1            | 000                                                                                                    | 14                                                                                                    | Extension Input 7                                                                                                    | Extension Input 7                                                                                                    | 00                                                                                                    | 00                                                                                                    | 00                                                                                                    |                                                                                                    |
| 1            | 000                                                                                                    | 15                                                                                                    | Extension Input 8                                                                                                    | Extension Input 8                                                                                                    | 00                                                                                                    | 00                                                                                                    | 00                                                                                                    |                                                                                                    |
|              |                                                                                                    |                                                                                                    |                                                                                                    |                                                                                                    |                                                                                                    |                                                                                                    |                                                                                                    |                                                                                                    |
|              |                                                                                                    |                                                                                                    |                                                                                                    |                                                                                                    |                                                                                                    |                                                                                                    |                                                                                                    |                                                                                                    |
|              |                                                                                                    |                                                                                                    |                                                                                                    |                                                                                                    |                                                                                                    |                                                                                                    |                                                                                                    |                                                                                                    |
|              |                                                                                                    |                                                                                                    |                                                                                                    |                                                                                                    |                                                                                                    |                                                                                                    |                                                                                                    |                                                                                                    |
|              | Port/Output<br>Transm<br>Port<br>Panel<br>rrmal Defini<br>Port ID<br>1<br>1<br>1<br>1<br>1<br>1<br>1<br>1<br>1<br>1<br>1<br>1<br>1<br>1<br>1<br>1<br>1<br>1<br>1 | Port/Output Definition           Transmit           Port No.           Panel No.           Panel No.           Port ID         Panel ID           1         000           1         000           1         000           1         000           1         000           1         000           1         000           1         000           1         000           1         000           1         000           1         000           1         000           1         000           1         000           1         000           1         000           1         000           1         000           1         000           1         000           1         000           1         000           1         000 | Port/Output Definition         List           Transmit         Find         Image: Second Second Seco | Port/Output Definition List           Transmit         Find         Modify         Solution           Port No.         Image: Solution (Reader 1)         Advance Definition (Reader 1)         Advance Definition (Reader 1)           Panel No.         Image: Solution (Reader 1)         Advance Definition (Reader 1)         Advance Definition (Reader 1)           Port ID         Panel ID         Input Point No.         Input Point Name           1         000         01         Exit Button           1         000         03         Exit Button           1         000         04         Door Contact           1         000         05         Input 6           1         000         06         Input 6           1         000         08         Exit Button           1         000         10         Exit Button           1         000         10         Exit Button           1         000         11         Door Contact           1         000         12         Extension Input 5           1         000         13         Extension Input 8           1         000         14         Extension Input 8           1         000 | put/Output Definition List         Transmit       Find       Modify       Close         Port No.       T         Panel No.       T         Port No.       T         Panel No.       T         Port ID       Advance Definition (Reader 1)       Advance Definition (Reader 2)       Advance         Normal Definition         Port ID       Panel ID       Input Point Name       Input Point Type         Normal Definition         Port ID       Panel ID       Input Point Type         1       ODO       O1       Exit Button         Exit Button       Exit Button       Exit Button         1       000       06       Input 5       Input 6       Input 7         1       000       03       Exit Button       Exit Button       Exit Button         1       000       04       Door Contact       Door Contact       Door Contact         1       000       07       Input 7 | Port No.       Image: Second Second | Port No.         Close           Port No.         Image No.           Panel No.         Image No.           Image No.         Image No.           Image No.         Image No.           Image No.         Image No.           Image No.         Image No.           Normal Definition (Reader 1)         Advance Definition (Reader 3)         Advance Definition (Reader 3)           Normal Definition           Normal Definition           Normal Definition (Reader 3)         Advance Definition (Reader 3)         Advance Definition (Reader 3)         Advance Definition (Reader 3) | Ind Modify Close           Port No.           Panel No.         Panel No.           Panel No.         Panel No.           Panel No.         Panel No.           Panel No.         Panel No.           Panel No.         Panel No.           Panel No.         Panel No.           Panel No.         Panel No.           Panel No.         Panel No.           Port ID         Panel ID         Input Point Name         Input Point Type         Output 1(sec)         Output 2(sec)         Output 3(sec)           1         000         01         Exit Button         Exit Button         03         00         00           1         000         02         Door Contact         Door Contact         00         03         00           1         000         03         Exit Button         Exit Button         00         00         00           1         000         05         Input 5         Input 5         00         00         00           1         000         03         Exit Button         Exit Button         00         00         00           1         000         03         Door Contact         Door Contact |

- 1) Select Port No and Panel No as appropriate.
- 2) Click Find to make an inquiry. If inquired result is available it will display the results.

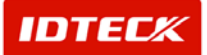

If find has no specific parameters, it will display the entire information

Modify

Input/Output Point is automatically setup in default value depending on door type. However, if the user modifies the Input/Output status, you can activate the Point differently.

Select the Input Point of the panel to be modified. Selected data is highlighted.

| 👌 In | put/Output                                                                                                    | Definition l                            | _ist                                         |                                                                                                    |                                                                                                    |                                              |                                              |                                        | X |  |  |  |  |
|------|----------------------------------------------------------------------------------------------------|-----------------------------------------|----------------------------------------------|----------------------------------------------------------------------------------------------------|----------------------------------------------------------------------------------------------------|----------------------------------------------|----------------------------------------------|----------------------------------------|---|--|--|--|--|
| 0    | Transm                                                                                                    | iit 🚉                                   | Find 🥖                                       | Modify 🐼                                                                                                    | Close                                                                                                    |                                              |                                              |                                        |   |  |  |  |  |
|      |                                                                                                    |                                         |                                              |                                                                                                    |                                                                                                    |                                              |                                              |                                        |   |  |  |  |  |
|      | Port                                                                                                    | No.                                     | •                                            |                                                                                                    |                                                                                                    |                                              |                                              |                                        |   |  |  |  |  |
|      | Panel                                                                                                    | No.                                     | •                                            |                                                                                                    |                                                                                                    |                                              |                                              |                                        |   |  |  |  |  |
|      |                                                                                                    |                                         |                                              |                                                                                                    |                                                                                                    |                                              |                                              |                                        |   |  |  |  |  |
| No   | Normal Definition   Advance Definition (Reader 1)   Advance Definition (Reader 2)   Advance Definition (Reader 3)   Advance Definition (Reader 4) |                                         |                                              |                                                                                                    |                                                                                                    |                                              |                                              |                                        |   |  |  |  |  |
|      | Normal Definition                                                                                                    |                                         |                                              |                                                                                                    |                                                                                                    |                                              |                                              |                                        |   |  |  |  |  |
|      | Port ID Panel ID Input Point No. Input Point Name Input Point Type Output 1(sec) Output 2(sec) Output 3(sec) O                                    |                                         |                                              |                                                                                                    |                                                                                                    |                                              |                                              |                                        |   |  |  |  |  |
| ►    | 1                                                                                                    | 000                                     | 01                                           | Exit Button                                                                                                    | Exit Button                                                                                                    | 03                                           | 00                                           | 00                                     |   |  |  |  |  |
|      | 1                                                                                                    | 000                                     | 02                                           | Door Contact                                                                                                    | Door Contact                                                                                                    | 00                                           | 03                                           | 00                                     |   |  |  |  |  |
|      | 1                                                                                                    | 000                                     | 03                                           | Exit Button                                                                                                    | Exit Button                                                                                                    | 00                                           | 00                                           | 03                                     |   |  |  |  |  |
|      | 1                                                                                                    | 000                                     | 04                                           | Door Contact                                                                                                    | Door Contact                                                                                                    | 00                                           | 00                                           | 00                                     |   |  |  |  |  |
|      | 1                                                                                                    | 000                                     | 05                                           | Input 5                                                                                                    | Input 5                                                                                                    | 00                                           | 00                                           | 00                                     |   |  |  |  |  |
|      | 1                                                                                                    | 000                                     | 06                                           | Input 6                                                                                                    | Input 6                                                                                                    | 00                                           | 00                                           | 00                                     |   |  |  |  |  |
|      | 1                                                                                                    | 000                                     | 07                                           | Input 7                                                                                                    | Input 7                                                                                                    | 00                                           | 00                                           | 00                                     |   |  |  |  |  |
|      | 1                                                                                                    | 000                                     | 08                                           | Exit Button                                                                                                    | Exit Button                                                                                                    | 00                                           | 00                                           | 00                                     |   |  |  |  |  |
|      | 1                                                                                                    | 000                                     | 09                                           | Door Contact                                                                                                    | Door Contact                                                                                                    | 00                                           | 00                                           | 00                                     |   |  |  |  |  |
|      | 1                                                                                                    | 000                                     | 10                                           | Exit Button                                                                                                    | Exit Button                                                                                                    | 00                                           | 00                                           | 00                                     |   |  |  |  |  |
|      | 1                                                                                                    | 000                                     | 11                                           | Door Contact                                                                                                    | Door Contact                                                                                                    | 00                                           | 00                                           | 00                                     |   |  |  |  |  |
|      | 1                                                                                                    | 000                                     | 12                                           | Extension Input 5                                                                                                    | Extension Input 5                                                                                                    | 00                                           | 00                                           | 00                                     |   |  |  |  |  |
|      | 1                                                                                                    | 000                                     | 13                                           | Extension Input 6                                                                                                    | Extension Input 6                                                                                                    | 00                                           | 00                                           | 00                                     |   |  |  |  |  |
|      | 1                                                                                                    | 000                                     | 14                                           | Extension Input 7                                                                                                    | Extension Input 7                                                                                                    | 00                                           | 00                                           | 00                                     |   |  |  |  |  |
|      | 1                                                                                                    | 000                                     | 15                                           | Extension Input 8                                                                                                    | Extension Input 8                                                                                                    | 00                                           | 00                                           | 00                                     |   |  |  |  |  |
|      |                                                                                                    |                                         |                                              |                                                                                                    |                                                                                                    |                                              |                                              |                                        |   |  |  |  |  |
|      |                                                                                                    |                                         |                                              |                                                                                                    |                                                                                                    |                                              |                                              |                                        |   |  |  |  |  |
|      |                                                                                                    |                                         |                                              |                                                                                                    |                                                                                                    |                                              |                                              |                                        |   |  |  |  |  |
| 1    |                                                                                                    |                                         |                                              |                                                                                                    |                                                                                                    |                                              |                                              |                                        |   |  |  |  |  |
|      |                                                                                                    | 000 000 000 000 000 000 000 000 000 000 | 08<br>09<br>10<br>11<br>12<br>13<br>14<br>15 | Exit Button<br>Door Contact<br>Exit Button<br>Door Contact<br>Extension Input 5<br>Extension Input 6<br>Extension Input 7<br>Extension Input 8 | Exit Button<br>Door Contact<br>Exit Button<br>Door Contact<br>Extension Input 5<br>Extension Input 6<br>Extension Input 7<br>Extension Input 8 | 00<br>00<br>00<br>00<br>00<br>00<br>00<br>00 | 00<br>00<br>00<br>00<br>00<br>00<br>00<br>00 | 00<br>00<br>00<br>00<br>00<br>00<br>00 |   |  |  |  |  |

- 1) Click Modify button.
- 1) Input Point sets which outputs of the iTDC board will occur from receiving the input signal from the iTDC board.

Also, when an Input Point type and corresponding Input Point occurs, the text display and specified time of signal occurrence success or failure can be setup.

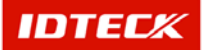

| 8 Input/Output Definition                                               | ×                     |
|-------------------------------------------------------------------------|-----------------------|
| 😏 Transmit 🏏 Modify(F2) 🐼 Close(F4)                                     |                       |
| Port No. 1                                                              |                       |
| Panel No. 000                                                           |                       |
| Normal Definition Advance (Reader 1) Advance (Reader 2) Advance (Reader | 3) Advance (Reader 4) |
| Input Point No. 01 Input Type Exit Button                               | <b>T</b>              |
| Area (Location)                                                         |                       |
| Floor (Location)                                                        |                       |
| Output 1 (sec) 03 🔽 Output 2 (sec) 00 💌 Output 3 (sec) 00 💌             | Output 4(sec) 00 💌    |
| Output 5(sec) 00 🔽 Output 6(sec) 00 💌 Output 7(sec) 00 💌                | 1                     |
| Output 8(sec) 00 💌 Output 9(sec) 00 💌 Output 10(sec) 00 💌               | Output 11 (sec) 00 💌  |
| Output 12(sec) 00 💌 Output 13(sec) 00 💌 Output 14(sec) 00 💌             | Output 15(sec) 00 💌   |
|                                                                         |                       |

- 2) Select Area and Floor Location. Selecting the location of input signal occurrence lets the user check where the event location occurred.
- 3) For Input Point name, input the letters displayed in the event window that corresponds to the input signal occurrence.
- 4) Decide which outputs will activate in Output 1-15, when an input signal occurs. The input value for the Output is setup in seconds.

00 sec for input will result in no signal for the corresponding output. Selecting from 01-99 sec will let the output activate for specified seconds.

- 5) Click Save button to save.
- 6) Click Transmit to send to iTDC device.

When setup is performed for all device, program, and related data, it is not active until transmitted to panel. It is possible the transmit function may not work properly.

Complete all initial setup and reboot the program, and make certain communication is established before using transmit function.

7) Click Close button to finish.

Normal setting defines input form other devices which are connected to iTDC and which output is activated based on input type which means input type can be changed by user. However, some of specific setting input values are fixed as exit and door contact depends on door type. (Refer hardware manual for detail)

Advanced set-up dose not accept signal from other devices selected by user. Because advanced set up is fixed for internal input signal, specific value must be received.

Therefore, Input type or name can not be entered when user modifies advanced set up.

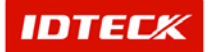

Modification of advanced set up allows changing output type and activation time based on input signal

#### In/Output Timeschedule & Signal Type

Configures Time Schedule of Input/Output Point activation. This is connected to the Time Schedule, and the user can modify the signal occurrence of Input/Output Point.

Basically, iTDC create signal for all inputs when it receives input signal. Moreover iTDC create output signal when any output signal is received.

However, input and output signal can be controlled by timeschedule. User may be able to activate input/output only based on time schedule.

This function applied for connecting sensor in case of input, for connecting door lock in case of output.

If you connect the sensor in specific input relay, it occurred event anytime, day and night detecting the situation.

This case, surplus of event cause slowing the processing, which cause that the useless information would be stored.

If you set the time schedule for input point connected sensor, like 08:00~18:00 which not works during set time. Sensor works during 18:01~07:59. Except above time , the event will not occurred ,even the sensor works.

Incase of output, if you connect the door lock to certain output, depending on the output status, which keep the continuously lock or release.

But in working hours (like day time), you can set up the open the door, after working hours, dawn, automatically keep the close the door, if the registered card is presented the door once open.

In case output, within the time schedule, keep unlock, except this time, keep the lock the door.

Start

Click Set up->Input/Output Definition List or press shortcut key Ctrl+E.

Find

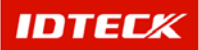

Find is used to get relevant information pertaining to the inquiry when information is available. It is used to edit and delete the existing data information.

| 8 Ir | Input/Output Timeschedule & Input Signal Type Definition |            |                       |          |         |                   |              |             |                 |  |  |  |  |
|------|----------------------------------------------------------|------------|-----------------------|----------|---------|-------------------|--------------|-------------|-----------------|--|--|--|--|
| 0    | Transm                                                   | iit 🔍      | Find 🥖 Moo            | lify(F2) | $\odot$ | Close(F4)         |              |             |                 |  |  |  |  |
| Fin  | d Condition                                              | ·          |                       |          |         |                   |              |             |                 |  |  |  |  |
|      | Po                                                       | rt No.     | <b>_</b>              |          |         |                   |              |             |                 |  |  |  |  |
|      | Pan                                                      | el No.     | •                     |          |         |                   |              |             |                 |  |  |  |  |
| Inp  | ut Point Tin                                             | neschedule | e List   Output Times | chedule  | List    | Input Point Signa | Type List (1 | NC,NO)      |                 |  |  |  |  |
|      | Input Point Timeschedule List                            |            |                       |          |         |                   |              |             |                 |  |  |  |  |
|      | Port No.                                                 | Panel      | Input 1 Timesched     | lule     | Input:  | 2 Timeschedule    | Input 3 T    | ïmeschedule | Input 4 Timesch |  |  |  |  |
| Þ    | 1                                                        | 000        | Default               |          |         | Default           | C            | )efault     | Default         |  |  |  |  |
|      |                                                          |            |                       |          |         |                   |              |             |                 |  |  |  |  |
|      |                                                          |            |                       |          |         |                   |              |             |                 |  |  |  |  |
|      |                                                          |            |                       |          |         |                   |              |             |                 |  |  |  |  |
|      |                                                          |            |                       |          |         |                   |              |             |                 |  |  |  |  |
|      |                                                          |            |                       |          |         |                   |              |             |                 |  |  |  |  |
|      |                                                          |            |                       |          |         |                   |              |             |                 |  |  |  |  |
|      |                                                          |            |                       |          |         |                   |              |             |                 |  |  |  |  |
|      |                                                          |            |                       |          |         |                   |              |             |                 |  |  |  |  |
|      |                                                          |            |                       |          |         |                   |              |             |                 |  |  |  |  |
|      |                                                          |            |                       |          |         |                   |              |             |                 |  |  |  |  |
|      |                                                          |            |                       |          |         |                   |              |             |                 |  |  |  |  |
|      |                                                          |            |                       |          |         |                   |              |             | <u> </u>        |  |  |  |  |

- 1) Select Port No and Panel No as appropriate.
- 2) Click Find to make an inquiry. If inquired result is available it will display the results.

If find has no specific parameters, it will display the entire information

Modify

Select the Input Point of the panel to be modified. Selected data is highlighted.

| 👌 Input/Output Times                                                                            | chedule & Input Signal Type | Definition                 |                      | ×               |  |  |  |  |  |  |  |
|-------------------------------------------------------------------------------------------------|-----------------------------|----------------------------|----------------------|-----------------|--|--|--|--|--|--|--|
| 📀 🛛 Transmit 🕵                                                                                  | Find 🥖 Modify(F             | F2) 🐼 Close(F4)            |                      |                 |  |  |  |  |  |  |  |
| Find Condition                                                                                  |                             |                            |                      |                 |  |  |  |  |  |  |  |
| Port No.                                                                                        | ▼                           |                            |                      |                 |  |  |  |  |  |  |  |
| Panel No.                                                                                       | •                           |                            |                      |                 |  |  |  |  |  |  |  |
|                                                                                                 |                             |                            |                      |                 |  |  |  |  |  |  |  |
| Input Point Timeschedule List   Output Timeschedule List   Input Point Signal Type List (NC,NO) |                             |                            |                      |                 |  |  |  |  |  |  |  |
|                                                                                                 | Inp                         | ut Point Timeschedule List |                      |                 |  |  |  |  |  |  |  |
| Port No. Pane                                                                                   | Input 1 Timeschedule        | Input 2 Timeschedule       | Input 3 Timeschedule | Input 4 Timesch |  |  |  |  |  |  |  |
| 1 000                                                                                           | Default                     | Default                    | Default              | Default         |  |  |  |  |  |  |  |
|                                                                                                 |                             |                            |                      |                 |  |  |  |  |  |  |  |
|                                                                                                 |                             |                            |                      |                 |  |  |  |  |  |  |  |
|                                                                                                 |                             |                            |                      |                 |  |  |  |  |  |  |  |
|                                                                                                 |                             |                            |                      |                 |  |  |  |  |  |  |  |
|                                                                                                 |                             |                            |                      |                 |  |  |  |  |  |  |  |
|                                                                                                 |                             |                            |                      |                 |  |  |  |  |  |  |  |
|                                                                                                 |                             |                            |                      |                 |  |  |  |  |  |  |  |
|                                                                                                 |                             |                            |                      |                 |  |  |  |  |  |  |  |
|                                                                                                 |                             |                            |                      |                 |  |  |  |  |  |  |  |
|                                                                                                 |                             |                            |                      |                 |  |  |  |  |  |  |  |
|                                                                                                 |                             |                            |                      |                 |  |  |  |  |  |  |  |
|                                                                                                 |                             |                            |                      | Þ               |  |  |  |  |  |  |  |
|                                                                                                 |                             |                            |                      | •               |  |  |  |  |  |  |  |

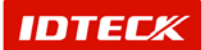

1) Click Modify button.

| 8 Inj | put/Output Definition       |                        |             |                           |          |                           |   | × |
|-------|-----------------------------|------------------------|-------------|---------------------------|----------|---------------------------|---|---|
| 0     | Transmit 🚩                  | Save 🐼                 | Close       |                           |          |                           |   |   |
|       | Port No. 1<br>Panel No. 000 |                        |             |                           |          |                           |   |   |
| Inp   | ut Point Timeschedule       | Output Point Time      | schedule in | put Type (NC,NO)          |          |                           |   |   |
|       | Input Point 1<br>Default    | Input Point 2 Default  | •           | Input Point 3<br>Default  | •        | Input Point 4<br>Default  | • |   |
|       | Input Point 5<br>Default    | Input Point 6 Default  | •           | Input Point 7<br>Default  | •        |                           |   |   |
|       | Input Point 8<br>Default    | Input Point 9          | •           | Input Point 10<br>Default | <b>•</b> | Input Point 11<br>Default | • |   |
|       | Input Point 12<br>Default   | Input Point 13 Default | <b>-</b>    | Input Point 14<br>Default | •        | Input Point 15<br>Default | - |   |

 Clicking the DropDownCombo of corresponding Input Point will display the contents setup in Time Schedule. Select the time schedule to apply.

Default value for Time schedule content means it will not be applied. However, when an input occurs the signal is taken care of at that moment with a resulting event occur.

- 3) Click Save button to save.
- 4) Click Transmit button to send to iTDC device.

When setup is performed for all device, program, and related data, it is not active until transmitted to panel. It is possible the transmit function may not work properly.

Complete all initial setup and reboot the program, and make certain communication is established before using transmit function.

5) Click Close button to finish.

Output Point Time Schedule setup method and Input Point setup method is identical.

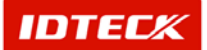

|                                                                               | Port No. 1                                                                                                    |                                                                                                    |                                                                                                    |                                                 |                           |                                                                                                    |                                           |                                              |                                            |                                 |                                   |                                 |
|-------------------------------------------------------------------------------|----------------------------------------------------------------------------------------------------|----------------------------------------------------------------------------------------------------|----------------------------------------------------------------------------------------------------|-------------------------------------------------|---------------------------|----------------------------------------------------------------------------------------------------|-------------------------------------------|----------------------------------------------|--------------------------------------------|---------------------------------|-----------------------------------|---------------------------------|
| Insut D                                                                       |                                                                                                    |                                                                                                    |                                                                                                    |                                                 |                           |                                                                                                    |                                           |                                              |                                            |                                 |                                   |                                 |
| Invit D                                                                       | Panel No.  000                                                                                                    |                                                                                                    |                                                                                                    |                                                 |                           |                                                                                                    |                                           |                                              |                                            | -                               |                                   |                                 |
|                                                                               | oint Timeschedule                                                                                                    | 1.00                                                                                                    | tnut Point Tin                                                                                                    | heerhedul                                       | le l In                   | inut Type (NC NO)                                                                                                    | 1                                         |                                              |                                            |                                 |                                   |                                 |
|                                                                               |                                                                                                    | 100                                                                                                    | parronnin                                                                                                    | escriedan                                       |                           | ipat Type (140,140)                                                                                                    |                                           |                                              |                                            |                                 | 1                                 |                                 |
| Inp                                                                           | ut Point 1                                                                                                    |                                                                                                    | Input Point 2                                                                                                    |                                                 |                           | Input Point 3                                                                                                    |                                           | Input Point 4                                |                                            | _                               |                                   |                                 |
| JD6                                                                           | efault                                                                                                    | <b>-</b>                                                                                                   | Default                                                                                                    |                                                 | <b>-</b>                  | Default                                                                                                    | •                                         | Default                                      |                                            | <u>-</u>                        |                                   |                                 |
| Inp                                                                           | ut Point 5                                                                                                    |                                                                                                    | Input Point 6                                                                                                    |                                                 |                           | Input Point 7                                                                                                    |                                           |                                              |                                            |                                 |                                   |                                 |
| De                                                                            | efault                                                                                                    | •                                                                                                    | Default                                                                                                    |                                                 | •                         | Default                                                                                                    | •                                         |                                              |                                            |                                 |                                   |                                 |
| Inn                                                                           | ut Boint 9                                                                                                    |                                                                                                    | Input Doint 0                                                                                                    |                                                 |                           | Input Point 10                                                                                                    |                                           | Input Point 11                               |                                            | -                               |                                   |                                 |
| De                                                                            | efault                                                                                                    | -                                                                                                    | Default                                                                                                    |                                                 | -                         | Default                                                                                                    | •                                         | Default                                      | 1                                          | न                               |                                   |                                 |
| len                                                                           | ut Point 12                                                                                                    |                                                                                                    | Input Point 4                                                                                                    | 2                                               |                           | Input Point 14                                                                                                    |                                           | Innut Point 15                               |                                            | _                               |                                   |                                 |
| De                                                                            | efault                                                                                                    | -                                                                                                    | Default                                                                                                    | 2                                               | -                         | Default                                                                                                    | -                                         | Default                                      |                                            | <b>-</b>                        |                                   |                                 |
| ,                                                                             |                                                                                                    |                                                                                                    |                                                                                                    |                                                 |                           | ,                                                                                                    |                                           |                                              | -                                          | _                               |                                   |                                 |
| licki                                                                         | na the Dror                                                                                                    | ndou                                                                                                    | vn Com                                                                                                    | ho of c                                         | COR                       | respondina                                                                                                    | Innut                                     | Point will                                   | disnlar                                    | v the                           |                                   | SA                              |
| lickii                                                                        | ng the Drop                                                                                                    | odov                                                                                                    | vn Com                                                                                                    | bo of c                                         | corr                      | responding                                                                                                    | Input                                     | Point will                                   | display                                    | y the                           | contents                          | set                             |
| Clickii<br>Time                                                               | ng the Drop<br>Schedule.                                                                                                    | odov<br>Sel                                                                                                | vn Com<br>əct the t                                                                                                    | bo of c<br>ime sc                               | corr                      | responding<br>dule to appl                                                                                                    | Input<br>ly, the                          | Point will<br>n click Sa                     | display<br>ive and                         | y the o<br>d Trai               | contents                          | set<br>ton                      |
| Clickii<br>Time                                                               | ng the Drop<br>Schedule.<br>gure.                                                                                                    | odov<br>Sel                                                                                                | vn Com<br>ect the t                                                                                                    | bo of c<br>ime sc                               | corr<br>che               | responding<br>dule to app                                                                                                    | Input<br>ly, the                          | Point will<br>n click Sa                     | display<br>ive and                         | y the o<br>d Trai               | contents<br>nsmit but             | set<br>ton                      |
| Clickii<br>Fime<br>config                                                     | ng the Drop<br>Schedule.<br>gure.                                                                                                    | odov<br>Sel                                                                                                | vn Com<br>ect the t                                                                                                    | bo of c<br>ime sc                               | corr<br>che               | responding<br>dule to appl                                                                                                    | Input<br>ly, the                          | Point will<br>n click Sa                     | display<br>ive and                         | y the o<br>d Trai               | contents<br>nsmit but             | set<br>ton                      |
| Clickii<br>Fime<br>config                                                     | ng the Drop<br>Schedule.<br>gure.                                                                                                    | odov<br>Sel                                                                                                | vn Com<br>ect the t                                                                                                    | bo of c<br>ime sc                               | corr<br>che               | responding<br>dule to app<br>athod of iTD                                                                                                    | Input<br>ly, the                          | Point will<br>n click Sa                     | display<br>ive and<br>Point T              | y the o<br>d Trai               | contents<br>asmit but             | set<br>ton                      |
| Clickii<br>Time<br>config<br>You c                                            | ng the Drop<br>Schedule.<br>gure.<br>an configui                                                                                                    | odov<br>Sel                                                                                                | vn Com<br>ect the t<br>gnal hai                                                                                                    | bo of c<br>ime sc<br>ndling                     | corr<br>che<br>me         | responding<br>dule to app<br>ethod of iTD                                                                                                    | Input<br>ly, the<br>C, if the             | Point will<br>n click Sa<br>he Input F       | display<br>ive and<br>Point T              | y the d<br>d Trai               | contents<br>nsmit but             | set<br>ton<br>d inj             |
| Clickii<br>Time<br>config<br>You c<br>levice                                  | ng the Drop<br>Schedule.<br>gure.<br>an configui<br>es (Exit, Cc                                                                                                    | odov<br>Sel<br>re si<br>ontao                                                                              | vn Com<br>ect the t<br>gnal hai<br>zt, Sens                                                                                                    | bo of c<br>ime sc<br>ndling<br>or, etc          | corr<br>che<br>me<br>c) s | responding<br>dule to app<br>ethod of iTD<br>signal is NC                                                                                                    | Input<br>ly, the<br>C, if th<br>or No     | Point will<br>n click Sa<br>he Input F<br>C. | display<br>ave and<br>Point T              | y the d<br>d Trai               | contents<br>nsmit but             | set<br>ton<br>d in <sub>l</sub> |
| Clickii<br>Time<br>config<br>You c<br>levice                                  | ng the Drop<br>Schedule.<br>gure.<br>can configui<br>es (Exit, Co                                                                                                    | odov<br>Sel<br>re si<br>ontao                                                                              | vn Com<br>ect the t<br>gnal hai<br>ct, Sens                                                                                                    | bo of c<br>ime sc<br>ndling<br>or, etc          | corr<br>che<br>me<br>c) s | responding<br>dule to app<br>ethod of iTD<br>signal is NC                                                                                                    | Input<br>ly, the<br>C, if th<br>or No     | Point will<br>n click Sa<br>he Input F<br>C. | display<br>ave and<br>Point T              | y the o<br>d Trai               | contents<br>nsmit but             | set<br>ton<br>d inj             |
| Clickii<br>Time<br>config<br>You c<br>levice                                  | ng the Drop<br>Schedule.<br>gure.<br>can configui<br>es (Exit, Co<br>(Output Definition                                                                                                    | odov<br>Sel<br>re si<br>ontac                                                                              | vn Com<br>ect the t<br>gnal hai<br>ct, Sens                                                                                                    | bo of (<br>ime sc<br>ndling<br>or, etc          | corr<br>che<br>me<br>c) s | responding<br>dule to app<br>ethod of iTD<br>signal is NC                                                                                                    | Input<br>ly, the<br>C, if th<br>or No     | Point will<br>n click Sa<br>he Input F<br>C. | display<br>ave and<br>Point T              | y the o<br>d Trai<br>ype c<br>₂ | contents<br>nsmit but             | set<br>tton                     |
| Clickii<br>Time<br>Config<br>You c<br>levice                                  | ng the Drop<br>Schedule.<br>gure.<br>can configui<br>es (Exit, Cc<br><sup>(Output Definition</sup><br>Transmit 🖌                                                                                                    | odov<br>Sel<br>re si<br>ontac<br>s:                                                                        | vn Com<br>ect the t<br>gnal har<br>ct, Sens                                                                                                    | bo of c<br>ime sc<br>ndling<br>or, etc          | corr<br>che<br>me         | responding<br>dule to app<br>ethod of iTD<br>signal is NC                                                                                                    | Input<br>ly, the<br>C, if th              | Point will<br>n click Sa<br>he Input F<br>C. | display<br>ive and<br>Point T              | y the o<br>d Trai<br>ype c      | contents<br>ismit but             | set<br>tton                     |
| Clickii<br>Time<br>config<br>You c<br>levice                                  | ng the Drop<br>Schedule.<br>gure.<br>can configui<br>es (Exit, Co<br>'Output Definition<br>Transmit V                                                                                                    | odov<br>Sel<br>re si<br>ontac<br>Sa                                                                        | vn Com<br>ect the t<br>gnal hai<br>ct, Sens                                                                                                    | bo of c<br>ime sc<br>ndling<br>or, etc          | corr<br>che<br>me<br>c) s | responding<br>dule to app<br>ethod of iTD<br>signal is NC                                                                                                    | Input<br>ly, the<br>C, if th              | Point will<br>n click Sa<br>he Input F<br>C. | display<br>ive and<br>Point T              | y the d<br>d Trai<br>ype c      | contents<br>asmit but<br>onnected | set<br>tton                     |
| Clickii<br>Time<br>config<br>You c<br>levice                                  | ng the Drop<br>Schedule.<br>gure.<br>can configui<br>es (Exit, Co<br>(Output Definition<br>Transmit<br>Port No. 1<br>Panel No. 000                                                                                                    | odov<br>Sel<br>re si<br>ntac<br>se                                                                         | wn Com<br>ect the t<br>gnal hai<br>ct, Sens                                                                                                    | bo of c<br>ime sc<br>ndling<br>or, etc          | corr<br>che<br>me<br>c) s | responding<br>dule to app<br>ethod of iTD<br>signal is NC                                                                                                    | Input<br>ly, the<br>C, if th              | Point will<br>n click Sa<br>he Input F<br>C. | displaț<br>ive and<br>Point T              | y the d<br>d Trai<br>ype c<br>₂ | contents<br>asmit but<br>onnected | set<br>tton                     |
| Clickii<br>Time<br>Sonfig<br>You c<br>levice                                  | ng the Drop<br>Schedule.<br>gure.<br>can configui<br>es (Exit, Co<br>Output Definition<br>Transmit<br>Port No. 1<br>Panel No. 000                                                                                                    | odov<br>Sel<br>re si<br>ntao                                                                               | wn Com<br>ect the t<br>gnal hai<br>ct, Sens                                                                                                    | bo of c<br>ime sc<br>ndling<br>or, etc          | corr<br>che<br>me<br>c) s | responding<br>dule to app<br>ethod of iTD<br>signal is NC                                                                                                    | Input<br>ly, the<br>OC, if th             | Point will<br>n click Sa<br>he Input F<br>C. | displaț<br>ive and<br>Point T <sub>.</sub> | y the o<br>d Trai<br>ype c      | contents<br>asmit but<br>onnected | set<br>tton                     |
| Clickii<br>Time<br>Config<br>You c<br>levice                                  | ng the Drop<br>Schedule.<br>gure.<br>can configui<br>es (Exit, Co<br>/Output Definition<br>Transmit<br>Port No. 1<br>Panel No. 000<br>oint Timeschedule                                                                                                    | odov<br>Sel<br>re si<br>ontac<br>sa                                                                        | wn Com<br>ect the t<br>gnal har<br>ct, Sens<br>ve 😧                                                                                                    | bo of c<br>ime sc<br>ndling<br>or, etc<br>Close | corr<br>che<br>me<br>c) s | responding<br>dule to app<br>ethod of iTD<br>signal is NC                                                                                                    | Input<br>ly, the<br>OC, if th             | Point will<br>n click Sa<br>he Input F<br>C. | displaț<br>ive and<br>Point T              | y the o<br>d Trai<br>ype c<br>₂ | contents<br>nsmit but             | set<br>tton                     |
| Clickin<br>Time<br>config<br>Vou c<br>levice                                  | ng the Drop<br>Schedule.<br>gure.<br>can configui<br>es (Exit, Co<br>/Output Definition<br>Transmit<br>Port No. 1<br>Panel No. 000<br>roint Timeschedule<br>ut Point 1                                                                                                    | odov<br>Sel<br>re si<br>ntac<br>se                                                                         | wn Com.<br>ect the t<br>gnal hai<br>ct, Sens<br>ve ©<br>ur Point Tim<br>Input Point 1                                                                      | bo of c<br>ime sc<br>ndling<br>or, etc<br>Close | corr<br>che<br>me<br>c) s | responding<br>dule to appr<br>ethod of iTD<br>signal is NC                                                                                                    | Input<br>ly, the<br>OC, if th             | Point will<br>n click Sa<br>he Input F<br>C. | displaț<br>ive and<br>Point T              | y the o<br>d Trai<br>ype c<br>₂ | contents<br>nsmit but             | set<br>tton                     |
| Clickin<br>ime<br>config<br>/ou c<br>levice<br>3 Input/<br>0 -                | ng the Drop<br>Schedule.<br>gure.<br>can configui<br>es (Exit, Co<br>Qutput Definition<br>Transmit<br>Port No. 1<br>Panel No. 000<br>Pont No. 1<br>Panel No. 000                                                                                                    | odov<br>Sel<br>ontac<br>s=                                                                                 | vn Com.<br>ect the t<br>gnal har<br>ct, Sens<br>ve S<br>put Point Tim<br>Input Point 2<br>Default                                                          | bo of c<br>ime sc<br>ndling<br>or, etc<br>Close | me<br>me<br>) s           | responding<br>dule to app<br>ethod of iTD<br>signal is NC                                                                                                    | Input<br>ly, the<br>O, if the<br>O or No  | Point will<br>n click Sa<br>he Input F<br>C. | displaț<br>ive and<br>Point T              | y the d<br>d Trai               | contents<br>nsmit but             | set<br>tton                     |
| Clickin<br>Time<br>onfig<br>levice<br>3 Input/<br>0 -                         | ng the Drop<br>Schedule.<br>gure.<br>can configui<br>es (Exit, Co<br>Qutput Definition<br>Transmit<br>Port No. 1<br>Panel No. 000<br>Port No. 1<br>Panel No. 000<br>toint Timeschedule<br>ut Point 1                                                                                                    | odov<br>Sel<br>re si<br>ontac<br>sa<br>sa                                                                  | vn Com.<br>ect the t<br>gnal har<br>ct, Sens<br>ve S<br>uput Point Tim<br>Input Point 2<br>Default                                                         | bo of c<br>ime sc<br>ndling<br>or, etc<br>Close | corr<br>che<br>me<br>c) s | responding<br>dule to app<br>ethod of iTD<br>signal is NC                                                                                                    | Input<br>ly, the<br>O, if the<br>O or No  | Point will<br>n click Sa<br>he Input F<br>C. | displaț<br>ive and<br>Point T              | y the o<br>d Trai<br>ype c      | contents<br>nsmit but             | set<br>tton                     |
| Clickin<br>ime<br>config<br>/ou c<br>levice<br>} Input/<br>Input P<br>Input P | ng the Drop<br>Schedule.<br>gure.<br>can configui<br>es (Exit, Co<br>Qutput Definition<br>Transmit<br>Port No. 1<br>Panel No. 000<br>Port No. 1<br>Panel No. 000<br>toint Timeschedule<br>ut Point 1<br>ecolit<br>ut Point 5                                                                                                    | odov<br>Sel<br>re si<br>vnta<br>s:                                                                         | vn Com.<br>ect the t<br>gnal hai<br>ct, Sens<br>ve S<br>uput Point Tim<br>Input Point 2<br>Default                                                         | bo of c<br>ime sc<br>ndling<br>or, etc<br>Close | me                        | responding<br>dule to app<br>ethod of iTD<br>signal is NC                                                                                                    | Input<br>ly, the<br>O, if the<br>O or No  | Point will<br>n click Sa<br>he Input F<br>C. | displaț<br>ive and<br>Point T              | y the d<br>d Trai               | contents<br>nsmit but             | set<br>tton                     |
| Clickin<br>Fime<br>config<br>/ou c<br>levice<br>3 Input/<br>0 -               | ng the Drop<br>Schedule.<br>gure.<br>can configui<br>es (Exit, Co<br>Qutput Definition<br>Transmit<br>Port No. 1<br>Panel No. 000<br>Pont No. 1<br>Panel No. 000<br>oint Timeschedule<br>ut Point 1<br>efault                                                                                                    | odov<br>Sel<br>re si<br>nntad<br>se                                                                        | vn Com.<br>ect the t<br>gnal hai<br>ct, Sens<br>ve ©<br>uput Point 1<br>perault<br>Input Point 6<br>Default                                                | bo of c<br>ime sc<br>ndling<br>or, etc<br>Close |                           | responding<br>dule to appo<br>ethod of iTD<br>signal is NC                                                                                                    | Input<br>ly, the<br>O, if the<br>O or No  | Point will<br>n click Sa<br>he Input F<br>C. | displaț<br>ive and<br>Point T              | y the d<br>d Trai               | contents<br>nsmit but             | set<br>ton<br>d in <sub>l</sub> |
| Clickin<br>Fime<br>config<br>/ou c<br>levice<br>3 Input/<br>0 -               | ng the Drop<br>Schedule.<br>gure.<br>can configui<br>es (Exit, Co<br>Qutput Definition<br>Transmit<br>Port No. 1<br>Panel No. 000<br>oint Timeschedule<br>ut Point 1<br>erault<br>ut Point 5<br>erault<br>ut Point 8                                                                                                    | odov<br>Sel<br>re si<br>inta<br>se<br>se                                                                   | wn Com.<br>ect the t<br>gnal hai<br>ct, Sens<br>we<br>interpretation<br>put Point 2<br>Default<br>Input Point 6<br>Default<br>Input Point 9                | bo of c<br>ime sc<br>ndling<br>or, etc          |                           | responding<br>dule to appo<br>ethod of iTD<br>signal is NC<br>signal is NC<br>input Point 3<br>Default<br>Input Point 7<br>Default<br>Input Point 10                                  | Input<br>ly, the<br>O, if the<br>O or No  | Point will<br>n click Sa<br>he Input F<br>C. | displaț<br>ive and<br>Point T              | y the d<br>d Trai               | contents<br>hsmit but             | set<br>ton                      |
| Clickin<br>Fime<br>config<br>/ou c<br>levice<br>3 Input/<br>0 =               | ng the Drop<br>Schedule.<br>gure.<br>can configui<br>es (Exit, Co<br>Qutput Definition<br>Transmit<br>Port No. 1<br>Panel No. 000<br>Port No. 1<br>Panel No. 000<br>Port No. 1<br>Port No. 1<br>Po | odov<br>Sel<br>re si<br>onta<br>se<br>se<br>se<br>se<br>se<br>se<br>se<br>se<br>se<br>se<br>se<br>se<br>se | wn Com.<br>ect the t<br>gnal hai<br>ct, Sens<br>we<br>we<br>put Point Tim<br>Input Point 2<br>Default<br>Input Point 6<br>Default                          | bo of c<br>ime sc<br>ndling<br>or, etc          |                           | responding<br>dule to appo<br>ethod of iTD<br>signal is NC<br>put Type (NC,NO)<br>input Point 3<br>Default<br>input Point 7<br>Default<br>input Point 10<br>Default                   | Input<br>ly, the<br>OC, if the<br>O or No | Point will<br>n click Sa<br>he Input F<br>C. | displaț<br>ive and<br>Point T              | y the d<br>d Trai               | contents<br>hsmit but             | set<br>tton                     |
| Clickir<br>Fime<br>config<br>fou c<br>levice<br>3 Input/<br>0                 | ng the Drop<br>Schedule.<br>gure.<br>can configui<br>es (Exit, Co<br>Qutput Definition<br>Transmit<br>Port No. 1<br>Panel No. 000<br>Port No. 1<br>Panel No. 000<br>Port No. 1<br>Port No. 1<br>Po | odov<br>Sel<br>re si<br>onta<br>se<br>se<br>se<br>se<br>l<br>l<br>l<br>l<br>l                              | wn Com.<br>ect the t<br>gnal hai<br>ct, Sens<br>we co<br>put Point Tim<br>Input Point 2<br>Default<br>Input Point 6<br>Default<br>Input Point 9<br>Default | bo of c<br>ime sc<br>ndling<br>or, etc<br>Close |                           | responding<br>dule to appr<br>ethod of iTD<br>signal is NC<br>put Type (NC,NO)<br>input Point 3<br>Default<br>input Point 7<br>Default<br>input Point 10<br>Default<br>input Point 10 | Input<br>ly, the<br>C, if th<br>or No     | Point will<br>n click Sa<br>he Input F<br>C. | displaț<br>ive and<br>Point T              | y the d<br>d Trai               | contents<br>hsmit but             | set<br>tton                     |

Clicking the Dropdown Combo of corresponding Input Point will display the NO and NC contents. Select the value to apply then click Save and Transmit button to configure.

#### System Management (Set Date&Time)

This function resets the device clock and date in iTDC. In general, initial installation of iTDC result in incorrect time data. Use this function to modify date and time.

Start

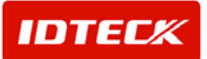

Click Set up->System Management->Set Time or press shortcut key Ctrl+G.

Setup

| <u>8</u> S | et System Ma     | anagement               | × |
|------------|------------------|-------------------------|---|
| 0          | Apply            | 🐼 Close                 |   |
| Se         | et Time   Set Ii | nitialize               |   |
| C          | ate & Week       | 2003-01-25 💌 Saturday 💌 |   |
|            | Time             | PM 1 :18:10             |   |
|            |                  | System List             |   |
|            |                  | 1 - 000 - 1.000.PANEL   |   |
|            |                  | Select All Cancel All   |   |
|            |                  | <u>.</u>                |   |

- 1) Change Date, Week, and Time value. (Displayed default value is time and date of PC based)
- 2) Select System List to define which iTDC device to Transmit to.
- 3) Click Transmit button to complete setup.

#### **System Initialize**

This function is used to setup default status for all stored data or specified part in iTDC device.

System Initialize is differentiated as System Initialize, Card Data Initialize, Event Data Initialize, and Time Schedule Initialize.

- > System Initialize: Setup of all stored data in iTDC to default value.
- > Card Data Initialize: Setup of stored card data in iTDC to default value.
- > Event Data Initialize: Setup of stored event data in iTDC to default value.
- Time Schedule Initialize: Setup of stored time schedule and work holiday data in iTDC to default value.
- Start

Click Set up->System Management->System Initialize or press shortcut key Ctrl+H.

Setup

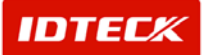
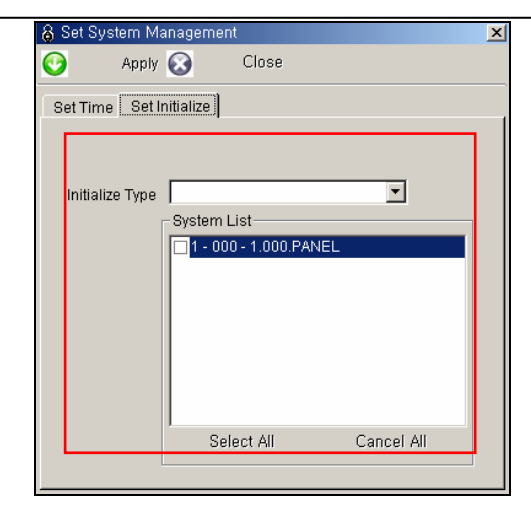

- 1) Select Initialize Type.
- 2) Select the System List to initialize.
- 3) Click Transmit button to initialize.

You must make certain Initialize Type is correct, before activating it. Also, use the function with caution, because the data is deleted in this function.

### Dial-Up Connection

Dial-Up Connection uses standard phone line to connect to a remote device for communication. External modems are required for each site at remote and host to connect by phone line.

Also, Dial-Up Connection Management can be used to manage multiple location registration, and when needed initiate the location's remote device and communication.

Refer to chapter 8 (STARWATCH iTDC PRO I Dial-Up Communication) for detailed information.

Start

Click Set up->System Management->Dial-Up Connection List or press shortcut key Ctrl+G.

Find

Find is used to get relevant information pertaining to the inquiry when information is available. It is used to edit and delete the existing data information.

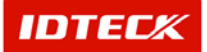

| ø                | Dial-Up Coni                             | nection List       |          |                      |                  |              | ×          |
|------------------|------------------------------------------|--------------------|----------|----------------------|------------------|--------------|------------|
| $\mathbf{igsim}$ | ) [                                      | Dial 💢 🛛 Hang up 🤇 | P. F     | ind 🧾 🛛 A            | id 🎽 Modify      | 🗙 🛛 Delete 🌘 | 🕥 Close    |
| Fi               | n <del>d Condition</del><br>Por<br>Phone | t No. 🔽            |          |                      |                  |              |            |
|                  |                                          |                    | [        | Dial-Up Connection I | _ist             |              |            |
|                  | Port No.                                 | Dial-Up Chain Name | Out Line | Out Line No.         | Remote Phone No. | Auto Dial    | Connection |
| ►                | 1                                        | Dial - Up          |          |                      | 130              | V            | 13:03:0    |
| 1                |                                          |                    |          |                      |                  |              |            |

- 1) Input Find Condition
- 2) Click Find to make an inquiry. If inquired result is available, the following screen appears.

If find has no specific parameters, it will display the entire information

### Add

Add is used to create fresh data. Click Add button to add Dial-Up Connection area data through input screen.

| 8        | )ial-Up Conr                          | nection List       |          |                    | _               |           | ×          |
|----------|---------------------------------------|--------------------|----------|--------------------|-----------------|-----------|------------|
| O        | C                                     | bial 💢 🛛 Hang up   | P F      | Find 👩 🛛 4         | sdd 🥖 🛛 Modify  | 🔀 Delete  | 🐼 Close    |
| Fi       | n <b>d Condition</b><br>Port<br>Phone | t No.              |          |                    |                 |           |            |
|          |                                       |                    |          | Dial-Up Connection | List            |           |            |
|          | Port No.                              | Dial-Up Chain Name | Out Line | Out Line No.       | Remote Phone No | Auto Dial | Connection |
|          | 1                                     | Dial - Up          |          |                    | 130             |           | 13:03:0    |
| <b>•</b> |                                       |                    |          |                    |                 |           | ŀ          |

1) Click Add button, and the following screen appears.

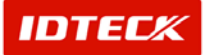

| 🐃 Dial-Up Connection Defir | nition                |        | ×     |
|----------------------------|-----------------------|--------|-------|
| 📀 🛛 Dial 💥                 | Hang Up 🚩             | Save 🐼 | Close |
| Connection Statu           | IS                    |        |       |
| Port N                     | 0.                    |        |       |
| Dial-Up Chain Nam          | ne 🗌                  |        |       |
| Out Lin                    | ne 🗖 🛛 Out Line No. 🗌 |        |       |
| Remote Phone N             | 0.                    |        |       |
| Auto Dial-Up Connectio     | in 🗖                  |        |       |
| Dial-Up Connection Tim     | ie 00:00:00           |        |       |
| Dial-Up Disconnection Tim  | ie 23:59:59 🖶         |        |       |
|                            |                       |        |       |

- 2) Select Port No. You can only select the port that was configured for Dial-Up Connection.
- 3) Input Dial-Up Chain Name.
- 4) Check mark Out Line if setup, and input Out Line No.
- 5) Input Remote Phone No. connected to remote modem.
- 6) Check mark Auto Dial-Up Connection if setup, and configure connection and disconnection time.

When configuring Auto Dial-Up Connection, make certain that connection and disconnection time does not overlap in multiple location setup. This will cause abnormal operation.

7) Click Save button to save input data. Click Close button to finish.

In Dial-Up Connection, connection failure can be frequent depending on phone line and modem status. This is a special characteristic occurrence, and if 2-3 reattempts are made normal connection is established.

Dial

Dial can be used in Dial-Up Connection List, Add, and Modify screen, but we recommend use as possible in the Dial-Up Connection List screen.

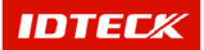

| 😸 Dial-Un Coni                  | nection List      |            |                   |        |           |           | ×          |
|---------------------------------|-------------------|------------|-------------------|--------|-----------|-----------|------------|
| <b>)</b>                        | Dial 🔀 🛛 Hang     | up 🔍       | Find 🛃            | Add 🥖  | Modify 🔀  | Delete 🌘  | Close      |
| -Find Condition<br>Por<br>Phone | rt No.            |            |                   |        |           |           |            |
|                                 |                   |            | Dial-Op Connectio | n List |           |           |            |
| Port No.                        | Dial-Up Chain Nam | e Out Line | Out Line No.      | Remote | Phone No. | Auto Dial | Connection |
|                                 | Dial - Up         |            |                   |        | 130       | <u> </u>  | 13:03:0    |
|                                 |                   |            |                   |        |           |           |            |
|                                 |                   |            |                   |        |           |           | <u>•</u>   |

- 1) Use Find to locate connection or select from Dial categories to connect. Selected location is highlighted.
- 2) Click Dial for connection attempt.
- Hang Up

| \delta Dial-Up Con | nec <mark>tion List</mark> |          |                    |                  |           | ×          |
|--------------------|----------------------------|----------|--------------------|------------------|-----------|------------|
| <b>()</b>          | Dial 💢 🛛 Hang up           | R FI     | ind 🤬 🛛 Ai         | dd 📝 🛛 Modify    | 🔀 Delete  | 🐼 Close    |
| Find Condition     | rt No.                     |          |                    |                  |           |            |
|                    |                            | [        | Dial-Up Connection | List             |           |            |
| Port No.           | Dial-Up Chain Name         | Out Line | Out Line No.       | Remote Phone No. | Auto Dial | Connection |
|                    | Dial - Up                  |          |                    | 130              |           | 13:03:0    |
|                    |                            |          |                    |                  |           |            |

- 1) Select current established connect location.
- 2) Click Hang Up to disconnect.
- Modify

Modify is used to change existing data inputted. Find data to modify or to change registered content.

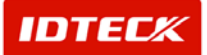

| Dial X       Hang up X       Find Image: Find Image: Add Modify X       Delete Image: Close Close Port No.         Find Condition       Port No.       Image: Close Phone No.       Image: Close Phone No.         Port No.       Image: Close Phone No.       Image: Close Phone No.       Image: Close Phone No.         Port No.       Image: Close Phone No.       Image: Close Phone No.       Image: Close Phone No.         Port No.       Image: Close Phone No.       Image: Close Phone No.       Image: Close Phone No.         Image: Close Phone No.       Image: Close Phone No.       Image: Close Phone No.       Image: Close Phone No.         Image: Close Phone No.       Image: Close Phone No.       Image: Close Phone No.       Image: Close Phone No.       Image: Close Phone No.         Image: Close Phone No.       Image: Close Phone No.       Image: Close Phone Phone No.       Image: Close Phone Phone No.       Image: Close Phone Phone Phone Phone No.         Image: Close Phone Phone P | ø  | Dial-Up Conr                        | nection List       |          |                    |                  | -          | ×          |
|----------------------------------------------------------------------------------------------------|----|-------------------------------------|--------------------|----------|--------------------|------------------|------------|------------|
| Find Condition         Port No.         Phone No.         Dial-Up Connection List         Port No.       Dial-Up Chain Name         Out Line       Out Line No.         Remote Phone No.       Auto Dial         Connection         1       Dial-Up         130       13:03:0                                                                                                    | Ð  | C                                   | Dial 💢 🛛 Hang up   | P F      | Find 🤬 🛛 A         | dd 🥖 Modify      | 🔀 Delete ( | 🔕 Close    |
| Dial-Up Connection List         Port No.       Dial-Up Chain Name       Out Line       Out Line No.       Remote Phone No.       Auto Dial       Connection         1       Dial-Up       130       130       13:03:0                                                                                                    | Fi | <b>nd Condition</b><br>Por<br>Phone | t No.              |          |                    |                  | -          |            |
| Port No.     Dial-Up Chain Name     Out Line     Out Line No.     Remote Phone No.     Auto Dial     Connection       1     Dial-Up     130     130     13:03:0                                                                                                    |    |                                     |                    |          | Dial-Up Connection | List             |            |            |
| 1 Dial-Up 130 2 13:03:0                                                                                                    |    | Port No.                            | Dial-Up Chain Name | Out Line | Out Line No.       | Remote Phone No. | Auto Dial  | Connection |
|                                                                                                    | ▶  | 1                                   | Dial - Up          |          |                    | 130              |            | 13:03:0    |
|                                                                                                    |    |                                     |                    |          |                    |                  |            |            |

1) Select data to Modify, then click Modify button.

| 💐 Dial-Up  | Connection Definiti | on           |        | ×     |
|------------|---------------------|--------------|--------|-------|
| $\bigcirc$ | Dial 🔀              | Hang Up 🚩    | Save 🐼 | Close |
|            | Connection Status   | •            |        |       |
|            | Port No.            | 1            |        |       |
| D          | ial-Up Chain Name   | Dial - Up    |        |       |
|            | Out Line            | Out Line No. |        |       |
|            | Remote Phone No.    | 130          |        |       |
| Auto I     | Dial-Up Connection  |              |        |       |
| Dial-U     | p Connection Time   | 13:03:00 🛨   |        |       |
| Dial-Up [  | Disconnection Time  | 13:30:00 🛨   |        |       |
|            |                     |              |        |       |

- 2) Click Save button after data is modified to save.
- 3) Click Close button to finish.
- Delete

Delete is used to delete existing inputted data. Find data to delete or to delete registered content data.

Selected data is displayed as below figure in highlighted blue bar.

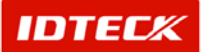

| 8 | Dial-Up Conr                         | nection List |           |         |              |             |        |           |           |         | ×          |
|---|--------------------------------------|--------------|-----------|---------|--------------|-------------|--------|-----------|-----------|---------|------------|
| C |                                      | )ial 💢       | Hang up 🕻 | P F     | Find 🔬       | Add         | /      | Modify    | 🗙 Delete  | $\odot$ | Close      |
| F | <b>ind Condition</b><br>Por<br>Phone | t No.        | T         |         |              |             |        | L         |           |         |            |
|   |                                      |              |           |         | Dial-Up Conr | nection Lis | st     |           |           |         |            |
|   | Port No.                             | Dial-Op Cr   | hain Name | OutLine | OutLine      | NO.         | Remote | Phone No. | Auto Diai |         | Connection |
|   | 1                                    | Dial         | - Up      |         |              |             |        | 130       |           |         | 13:03:0    |
| • |                                      |              |           |         |              |             |        |           |           |         |            |

1) Click Delete button. The screen below will appear. Click Yes button to delete or No button to cancel.

| 💳 Dial-Up Connectio               | in List 🔀 |  |  |  |  |  |
|-----------------------------------|-----------|--|--|--|--|--|
| 1 : Dial - Up - Would you delete? |           |  |  |  |  |  |
| Yes(Y)                            | X No(N)   |  |  |  |  |  |

### Database

Database menu contains functions for Company, Department, Title, Area Data, Map Management, User Management, Database Management, and Access Control Option. It is recommended to input as possible all data, because they are used as basis in initial input data for Access Control and Time & Attendance.

### **Company Definition**

Input company name using the system.

Start

Click Database->Company List or press shortcut key Ctrl+L.

Find

Find is used to get relevant information pertaining to the inquiry when information is available. It is used to edit and delete the existing data information.

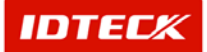

| 8    | Com          | pany List    |              |             |          | ×   |       |  |  |
|------|--------------|--------------|--------------|-------------|----------|-----|-------|--|--|
| Q    |              | Find 🔬       | Add 🅖        | Modify 汝    | C Delete | • 😧 | Close |  |  |
| - Fi | nd —         |              |              |             |          |     |       |  |  |
|      |              | Company Cod  |              |             |          |     |       |  |  |
|      | Company Name |              |              |             |          |     |       |  |  |
|      |              |              | Co           | ompany List |          |     |       |  |  |
|      |              | Company Code | Company      | / Name      |          |     |       |  |  |
| ►    | 01           |              | Luis Company |             |          |     |       |  |  |
|      | 02           |              | ROUTE55 Inc. |             |          |     |       |  |  |
|      |              |              |              |             |          |     |       |  |  |
|      |              |              |              |             |          |     |       |  |  |
|      |              |              |              |             |          |     |       |  |  |
|      |              |              |              |             |          |     |       |  |  |
|      |              |              |              |             |          |     |       |  |  |

- 1) Input Company Code and Company Name as appropriate.
- 2) Click Find to make an inquiry. If inquired result is available, the following screen appears.

If find has no specific parameters, it will display the entire information

### Add

Add is used to create fresh data. Click Add button to add Dial-Up Connection area data through input screen.

| 8   | Company List 🔣 🔜 🔀 |            |              |            |          |     |      |  |  |  |  |
|-----|--------------------|------------|--------------|------------|----------|-----|------|--|--|--|--|
| Ő,  | Find               | i 💽        | Add 🥖        | Modify 🄰   | 🕻 Delete | C 🖸 | lose |  |  |  |  |
| -Fi | Find               |            |              |            |          |     |      |  |  |  |  |
|     | Corr               | ipany Code | ·            |            |          |     |      |  |  |  |  |
|     | Company Name       |            |              |            |          |     |      |  |  |  |  |
|     |                    |            | Co           | mpany List |          |     |      |  |  |  |  |
|     | Compan             | y Code     | Company      | / Name     |          |     |      |  |  |  |  |
| ►   | 01                 |            | Luis Company |            |          |     |      |  |  |  |  |
|     | 02                 |            | ROUTE55 Inc. |            |          |     |      |  |  |  |  |
|     |                    |            |              |            |          |     |      |  |  |  |  |
|     |                    |            |              |            |          |     |      |  |  |  |  |
|     |                    |            |              |            |          |     |      |  |  |  |  |
|     |                    |            |              |            |          |     |      |  |  |  |  |
|     |                    |            |              |            |          |     |      |  |  |  |  |
|     |                    |            |              |            |          |     |      |  |  |  |  |

1) Click Add button, and the following screen appears.

| <b>8</b> €   | 👸 Company Definition |       |  |  |  |  |  |  |  |
|--------------|----------------------|-------|--|--|--|--|--|--|--|
| $\checkmark$ | Save 区               | Close |  |  |  |  |  |  |  |
|              | Company Code         |       |  |  |  |  |  |  |  |

- 2) Input Company Code. If using a registered code, it will not register and a code being used message is displayed. Do not overlap the Company Code in use.
- 3) Input Company Name.
- 4) Click Save button to save and click Close button to finish.

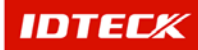

Modify

Modify is used to change existing data inputted. Find data to modify or to change registered content.

Selected data is displayed as below figure in highlighted blue bar.

| \delta Com | npany List   |              | _      |   |          |       | X |  |  |  |  |  |
|------------|--------------|--------------|--------|---|----------|-------|---|--|--|--|--|--|
| 2          | Find 🛃       | Add 🥖        | Modify | × | Delete 💽 | Close |   |  |  |  |  |  |
| Find -     |              |              |        |   |          |       |   |  |  |  |  |  |
|            | Company Code |              |        |   |          |       |   |  |  |  |  |  |
|            | Company Name |              |        |   |          |       |   |  |  |  |  |  |
|            | Company List |              |        |   |          |       |   |  |  |  |  |  |
|            | Company Code | Company      | Name   |   |          |       |   |  |  |  |  |  |
| 01         |              | Luis Company |        |   |          |       |   |  |  |  |  |  |
| 02         |              | ROUTE55 Inc. |        |   |          |       |   |  |  |  |  |  |
|            |              |              |        |   |          |       |   |  |  |  |  |  |
|            |              |              |        |   |          |       |   |  |  |  |  |  |
|            |              |              |        |   |          |       |   |  |  |  |  |  |
|            |              |              |        |   |          |       |   |  |  |  |  |  |
|            |              |              |        |   |          |       |   |  |  |  |  |  |
|            |              |              |        |   |          |       |   |  |  |  |  |  |

1) Click Modify button and the following screen appears. This screen is identical to register screen. Company Code cannot be modified in this mode.

| 1 | 8 Company Definition                         | X |
|---|----------------------------------------------|---|
|   | 🖌 Save 🐼 Close                               |   |
|   | Company Code 02<br>Company Name ROUTE55 Inc. |   |

- 2) Modify data.
- 3) Click Save button to save data then click Close button to finish.
- Delete

Delete is used to delete existing inputted data. Find data to delete or to delete registered content data.

Selected data is displayed as below figure in highlighted blue bar.

| 8                  | Company List       |              |          |          | ×     |  |  |  |  |  |  |  |
|--------------------|--------------------|--------------|----------|----------|-------|--|--|--|--|--|--|--|
| 0                  | Find 👷             | Add 🅖        | Modify 🔀 | Delete 🐼 | Close |  |  |  |  |  |  |  |
| - Fit              | nd                 |              |          |          |       |  |  |  |  |  |  |  |
|                    | 14                 |              |          |          |       |  |  |  |  |  |  |  |
|                    | Company Code       |              |          |          |       |  |  |  |  |  |  |  |
|                    | Company Name       |              |          |          |       |  |  |  |  |  |  |  |
|                    | o o nipanij rianie | ,            |          |          |       |  |  |  |  |  |  |  |
|                    | Company List       |              |          |          |       |  |  |  |  |  |  |  |
|                    | Company Code       | Company      | / Name   |          |       |  |  |  |  |  |  |  |
| $\mathbf{\bullet}$ | 01                 | Luis Company |          |          |       |  |  |  |  |  |  |  |
|                    | 02                 | ROUTESS Inc. |          |          |       |  |  |  |  |  |  |  |
|                    |                    |              |          |          |       |  |  |  |  |  |  |  |
|                    |                    |              |          |          |       |  |  |  |  |  |  |  |
|                    |                    |              |          |          |       |  |  |  |  |  |  |  |
|                    |                    |              |          |          |       |  |  |  |  |  |  |  |
|                    |                    |              |          |          |       |  |  |  |  |  |  |  |
|                    |                    |              |          |          |       |  |  |  |  |  |  |  |

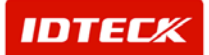

1) Click Delete button. The screen below will appear. Click Yes button to delete or No button to cancel.

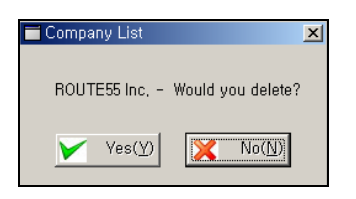

Department, Title, and Access Type can be setup as identical process in Company registration. Detailed instruction is omitted.

### **Area/Floor Definition**

Area/Floor configuration is used for default data creation to distinguish access door, reader, and sensors by installed locations. Multiple buildings can be designated by area, and the floors correlating to the area can be distinguished.

Start

Click Database->Area/Floor definition or press Ctrl+P on keyboard.

Find

Find is used to get relevant information pertaining to the inquiry when information is available. It is used to edit and delete the existing data information.

|        | ess Control A          | Area List |        |   |                                                                                |                                           |  |
|--------|------------------------|-----------|--------|---|--------------------------------------------------------------------------------|-------------------------------------------|--|
| 2      | Find 🚋                 | Add 🥖     | Modify | × | Delete 区                                                                       | Close                                     |  |
| Find — | Area Code<br>Area Name | <b>•</b>  |        |   | -                                                                              |                                           |  |
|        |                        | Area List |        |   | Floor                                                                          | List                                      |  |
| ŀ      | Area Code              | Area Name |        |   | Area                                                                           | Floor                                     |  |
|        | 001                    | Area. 1   |        | • |                                                                                | 01F                                       |  |
|        | 002                    | Area, 88  |        |   | Area, 1                                                                        | 02F                                       |  |
|        |                        |           |        |   |                                                                                |                                           |  |
|        |                        |           |        |   | Area. 1                                                                        | 03F                                       |  |
|        |                        |           | -      |   | Area. 1<br>Area. 1                                                             | 03F<br>04F                                |  |
|        |                        |           |        |   | Area, 1<br>Area, 1<br>Area, 88                                                 | 03F<br>04F<br>01F                         |  |
|        |                        |           |        |   | Area. 1<br>Area. 1<br>Area. 88<br>Area. 88                                     | 03F<br>04F<br>01F<br>170F                 |  |
|        |                        |           |        |   | Area. 1<br>Area. 1<br>Area. 88<br>Area. 88<br>Area. 88                         | 03F<br>04F<br>01F<br>170F<br>196F         |  |
|        |                        |           |        |   | Area. 1<br>Area. 1<br>Area. 88<br>Area. 88<br>Area. 88<br>Area. 88<br>Area. 88 | 03F<br>04F<br>01F<br>170F<br>196F<br>B01F |  |

- 1) Input or select Find condition.
- 2) Click Find to make an inquiry. If inquired result is available, the following screen appears.

If find has no specfic parameters, it will display the entire information

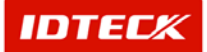

Add

Add is used to create fresh data. Click Add to input data of area and floor through the input screen.

| 8/           | Access Contr <mark>o</mark> | nl Area List |      |        |   |          |         |      | X |
|--------------|-----------------------------|--------------|------|--------|---|----------|---------|------|---|
| 0            | Find                        | 🧟 Ada        | 1    | Modify | × | Delete 🐼 | Clos    | e    |   |
| -Fir         | nd <b></b>                  |              |      |        |   |          |         |      |   |
|              | Area Co                     | de           | •    |        |   |          |         |      |   |
|              | Area Nar                    | me           |      |        |   |          |         |      |   |
|              |                             |              |      |        |   |          |         |      |   |
|              |                             | Area List    |      |        |   | Flo      | or List |      |   |
|              | Area Code                   | Area N       | lame |        |   | Area     | F       | loor |   |
| $\mathbf{F}$ | 001                         | Area         | a. 1 |        | Þ |          |         |      |   |
|              | 002                         | Area         | . 88 |        |   | Area. 1  |         | 02F  |   |
|              |                             |              |      |        |   | Area. 1  |         | 03F  |   |
|              |                             |              |      |        |   | Area, 1  |         | 04F  |   |
|              |                             |              |      |        |   | Area. 88 |         | 01F  |   |
|              |                             |              |      |        |   | Area. 88 | 1       | 70F  |   |
|              |                             |              |      |        |   | Area. 88 | 1       | 96F  |   |
|              |                             |              |      |        |   | Area, 88 | E       | 901F |   |
|              |                             |              |      |        |   | Area. 88 | E       | 902F |   |
|              |                             |              |      |        |   |          |         |      |   |
|              |                             |              |      |        |   |          |         |      |   |

1) Click Add and the screen below appear.

| Access Control Area Definition | X |
|--------------------------------|---|
| 🚩 Save 🐼 Close                 |   |
| Area Code Area Name            |   |
| Select Floor Add Floor List    |   |
|                                |   |

- 2) Input area code. If already registered code is used, it will not register, but only a fresh area code. Do not overlap Area Code.
- 3) Input area name.

Select floor then click Add button. It will show up in Floor List window. Repeat this procedure to add additional floors.

- 4) If all the floors are added to the area, click Save button to save.
- 5) Click Close to finish.

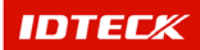

Modify

Modify is used to change existing data inputted. Find data to modify or to change registered content.

Selected data is displayed as below figure in highlighted blue bar. Selecting the Area will display the corresponding floors on the right hand side content.

| 84  | Access Control # | Area List  | _      |          |       | × |
|-----|------------------|------------|--------|----------|-------|---|
| 0   | Find 😓           | 🗋 Add 🥖 Ma | dify 🔀 | Delete 🐼 | Close |   |
| Fin | nd               |            |        |          |       |   |
|     | Area Code        | •          |        |          |       |   |
|     | Area Name        |            |        |          |       |   |
|     |                  |            |        |          |       |   |
|     |                  | Area List  |        | Floor L  | iot   |   |
|     | Area Code        | Area Name  |        | Area     | Floor |   |
|     | 001              | Area. 1    |        |          | 01F   |   |
|     | 002              | Area. 88   |        | Area. 1  | 02F   |   |
|     |                  |            |        | Area. 1  | 03F   |   |
|     |                  |            |        | Area, 1  | 04F   |   |
|     |                  |            |        | Area. 88 | 01F   |   |
|     |                  |            |        | Area. 88 | 170F  |   |
|     |                  |            |        | Area. 88 | 196F  |   |
|     |                  |            |        | Area. 88 | B01F  |   |
|     |                  |            |        | Area. 88 | B02F  |   |
|     |                  |            |        |          |       |   |
|     |                  |            |        |          |       |   |

1) Click Modify button and the following screen appears. This screen is identical to register screen. Area Code cannot be modified in this mode.

| 8 A          | ccess Control Area Definition                                                                       | × |
|--------------|----------------------------------------------------------------------------------------------------|---|
| $\checkmark$ | Save 🐼 Close                                                                                        |   |
|              | Area Code 001<br>Area Name Area. 1<br>Select Floor<br>Add<br>Floor List<br>01F<br>02F<br>03F<br>04F |   |
|              |                                                                                                    |   |

- 2) Modify Area Name and data by Delete or Add function.
- 3) Click Save button to save data, then click Close button to finish.
- Delete

IDTECK

Delete is used to delete existing inputted data. Find data to delete or to delete registered content data.

Selected data is displayed as below figure in highlighted blue bar.

Deleting the Area data will also delete the corresponding floor data.

| Access Control A | krea List |          |          |       |  |
|------------------|-----------|----------|----------|-------|--|
| 💐 🛛 Find 💆       | 🗋 🛛 Add 🅖 | Modi y 💥 | Delere 区 | Close |  |
| Find             |           |          |          |       |  |
| Area Code        | <b>•</b>  |          |          |       |  |
| Area Name        |           |          |          |       |  |
|                  |           |          |          |       |  |
|                  | Area List |          | Floor L  | _ist  |  |
| Area Code        | Area Name |          | Area     | Floor |  |
| 001              | Area, 1   |          |          | 01F   |  |
| 002              | Area. 88  |          | Area, 1  | 02F   |  |
|                  |           |          | Area. 1  | 03F   |  |
|                  |           |          | Area, 1  | 04F   |  |
|                  |           |          | Area. 88 | 01F   |  |
|                  |           |          | Area. 88 | 170F  |  |
|                  |           |          | Area. 88 | 196F  |  |
|                  |           |          | Area. 88 | B01F  |  |
|                  |           |          |          |       |  |

1) Click Delete button. The screen below will appear. Click Yes button to delete or No button to cancel.

| 📕 Access Control A | irea List 🛛 🗶   |
|--------------------|-----------------|
| Area, 1 - Wo       | uld you delete? |
| Yes(Y)             | X No(N)         |

### **Map Definition**

This sets the map of each floor using the area/floor as basis. Door and sensor location can be designated on the map. This lets the user see which location the event occurred by the setup of the map to be displayed automatically, when the event occurs at the time.

Start

Click Database->Map Definition or press shortcut key Ctrl+R.

Find

Find is used to get relevant information pertaining to the inquiry when information is available. It is used to edit and delete the existing data information.

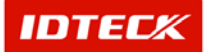

| Н | 8 Ma    | p List    |            |          |          |                         | ×                     |
|---|---------|-----------|------------|----------|----------|-------------------------|-----------------------|
|   | <u></u> | Find 🧧    | Add 🥖      | Modify 💥 | Delete 🐼 | Close                   |                       |
| 1 | Find    | Condition |            |          |          | 7                       |                       |
|   |         | Map Code  |            |          |          |                         |                       |
|   |         | Map Name  |            |          |          |                         |                       |
|   |         | Area      | <u> </u>   |          | J        |                         |                       |
|   |         |           |            | Ma       | ap List  |                         |                       |
|   |         | Map Code  | Map Name   | Area Nan | ne Floor |                         | Map File              |
|   | 0       | 001       | Map. 00001 | Area, 1  | 01F      | E:\Work\iTDC\iTDC 13차 ( | 통합)\Resource\1(수정).wm |
|   |         | 002       | Map. 00002 | Area. 1  | 01F      | E:\Work\iTDC\iTDC 13차 ( | 통합)\Resource\T-신부동46  |
|   |         |           |            |          |          |                         |                       |
|   |         |           |            |          |          |                         |                       |
|   |         |           |            |          |          |                         |                       |
|   |         |           |            |          |          |                         |                       |
|   |         |           |            |          |          |                         |                       |
|   |         |           |            |          |          |                         |                       |
|   |         |           |            |          |          |                         |                       |
|   |         |           |            |          |          |                         |                       |
|   |         |           |            |          |          |                         |                       |
|   |         |           |            |          |          |                         |                       |
|   |         |           |            | I        |          |                         | •                     |

- 1) Input or select Find condition.
- 2) Click Find to make an inquiry. If inquired result is available, the following screen appears.

If find has no specific parameters, it will display the entire information

Add

Add is used to create fresh data. Click Add to input data of new map through the input screen.

| 👌 Map Lis | st 👝     |            |      |       |          |        |       |                     | 2                         |
|-----------|----------|------------|------|-------|----------|--------|-------|---------------------|---------------------------|
| <u></u>   | Find 🛃   | Add        | /    | Modif | у 💢      | Delet  | e 🐼   | Close               |                           |
| Find Cond | lition   |            |      |       |          |        |       |                     |                           |
|           | Map Code | Π          | •    |       |          |        |       |                     |                           |
|           | Map Name |            |      |       |          |        |       |                     |                           |
|           | Area     |            | •    |       |          |        |       |                     |                           |
| -         |          |            |      |       | Ma       | p List |       |                     |                           |
| Ma        | p Code   | Мар        | Name |       | Area Nam | e      | Floor |                     | Map File                  |
| 0001      |          | Map. 00001 |      | 1     | Area. 1  | 1      | 01F   | E:Work\iTDC\iTDC 13 | 3차 (통합)\Resource\1(수정).wr |
| 0002      |          | Map. 00002 |      | /     | Area. 1  | 1      | 01F   | E:WorkiTDC\iTDC 13  | 3차 (통합)\Resource\T-신부동4   |
|           |          |            |      |       |          |        |       |                     |                           |
|           |          |            |      |       |          |        |       |                     |                           |
|           |          |            |      |       |          |        |       |                     |                           |
|           |          |            |      |       |          |        |       |                     |                           |
|           |          |            |      |       |          |        |       |                     |                           |
|           |          |            |      |       |          |        |       |                     |                           |
|           |          |            |      |       |          |        |       |                     |                           |
|           |          |            |      |       |          |        |       |                     |                           |
|           |          |            |      |       |          |        |       |                     |                           |
|           |          |            |      |       |          |        |       |                     |                           |
|           |          |            |      |       |          |        |       |                     |                           |
|           |          |            |      |       |          |        |       |                     |                           |

1) Click Add and the screen below appear.

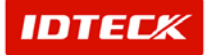

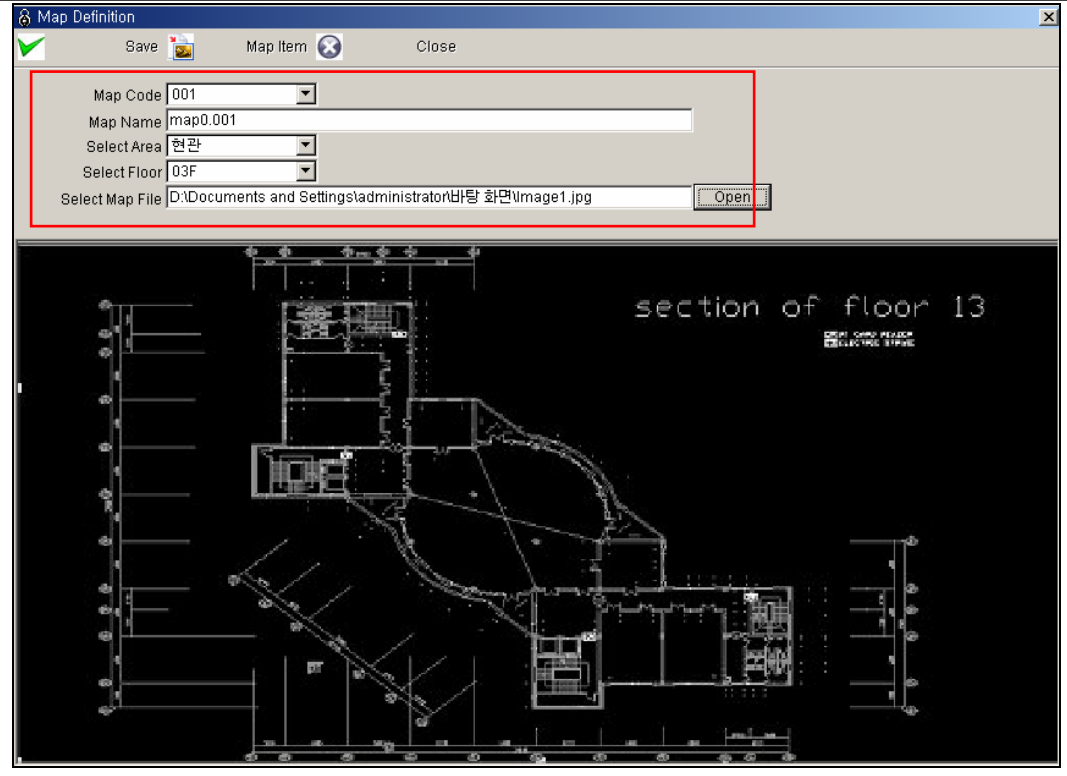

- 2) Input Map Code and Map Name.
- 3) Select Area and Floor for the location to be implemented.
- 4) Select Map File. User can select file as bmp, jpg, wmf and can check the image file as shown above before applying.
- 5) Click Save button to save data.
- Map Item Setup

This function configures access door and sensor for the setup area/floor location. This sets the sensor and access door location to be displayed on the real map to check status of sensor.

1) Click Map Item button.

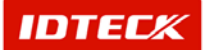

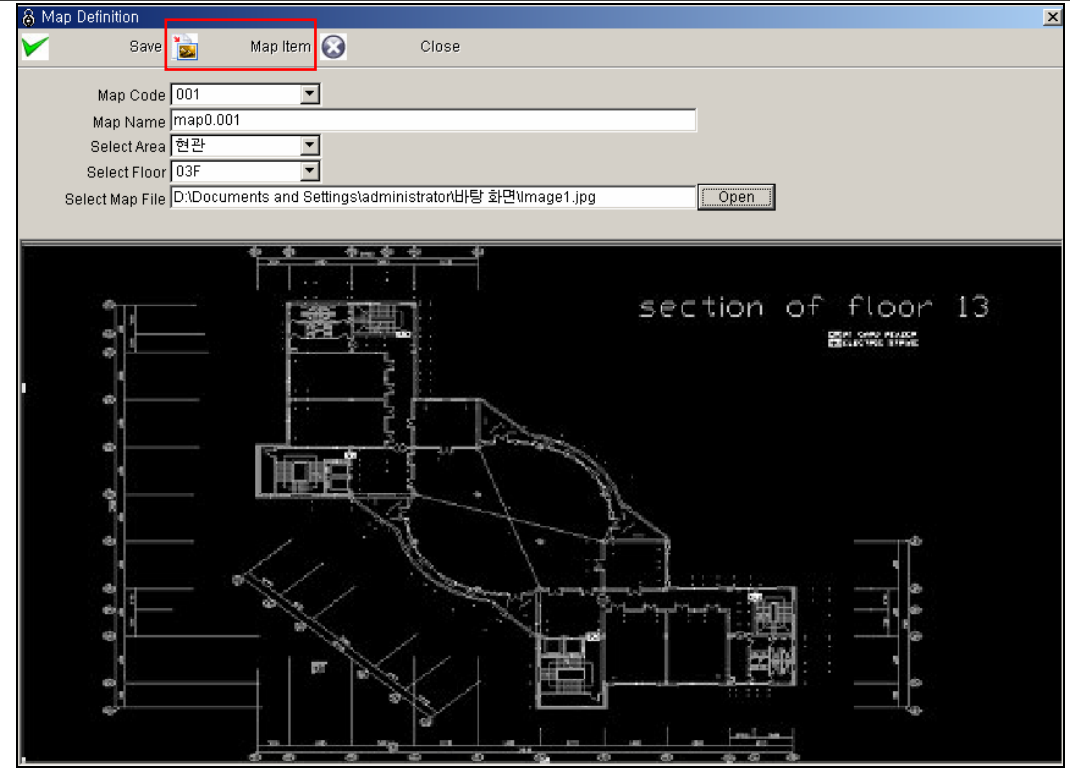

2) The following screen displays.

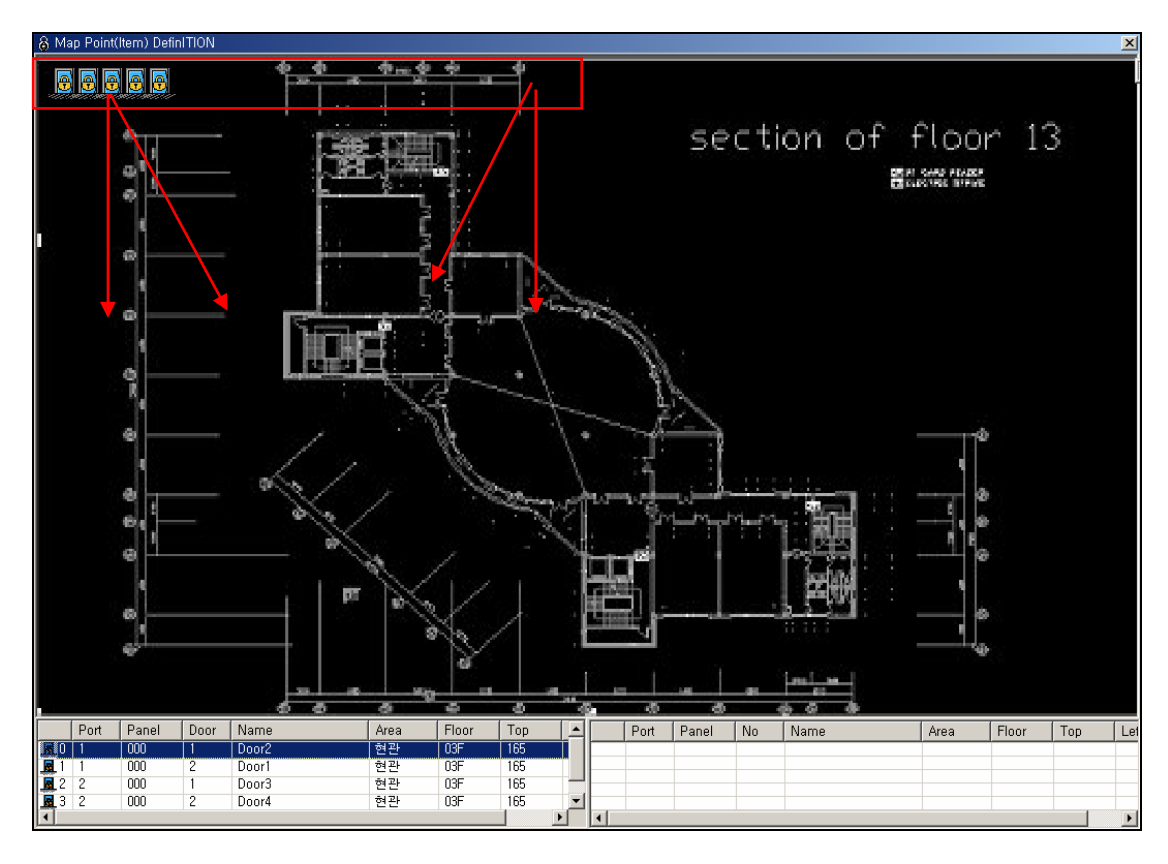

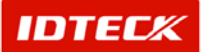

The display of map setup is identical to real map in size. Also, as shown above, the current map's corresponding access door and sensor is displayed as an icon.

The door and sensor icon of corresponding map area data is automatically displayed. For a door, the setup of Reader/Door data during registration is inputted. It uses this data as basis to display the icons automatically on the corresponding map.

Sensor uses identical method to display the icons automatically, by setup of the In/Output Point setup.

3) Use the mouse to click and drag the door and sensor icon to the desired location. (Hold down the mouse button to drag, and release the button to set)

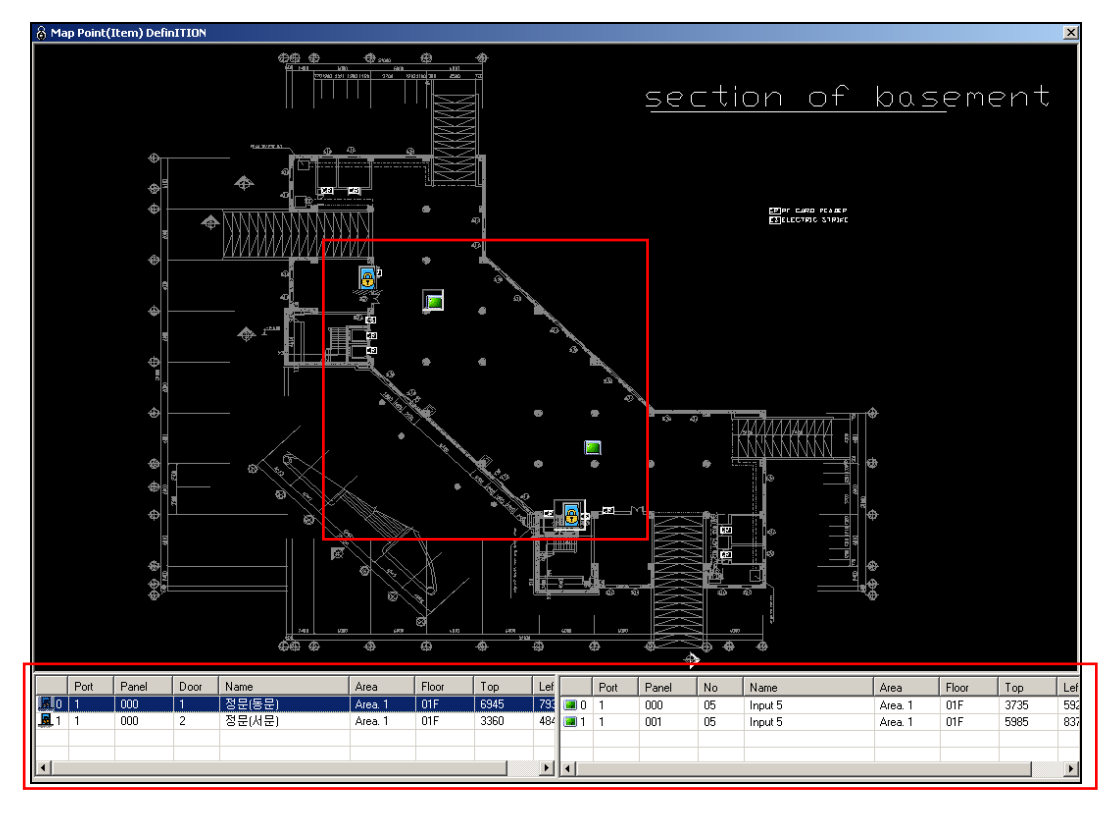

Locate the door and sensor icon with the mouse pointer, and the door and sensor name is displayed by tool tip. At the bottom displays the iTDC panel connected to the current door and sensor, along with data including names and location.

Use the above data as basis to control the location of door and sensor.

- 4) If location is completed, then click (X) on the right hand corner.
- 5) If location was changed, it will display the following message. Click Yes button to save.

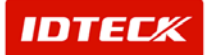

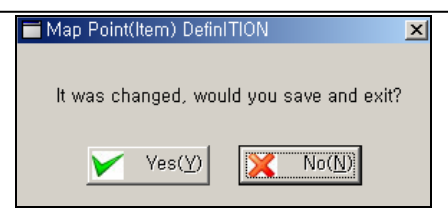

Modify

Modify is used to change existing data inputted. Find data to modify or to change registered content.

Selected data is displayed as below figure in highlighted blue bar.

| 8 M      | lap List         |          |     | _        |         |         |                     | X                             |
|----------|------------------|----------|-----|----------|---------|---------|---------------------|-------------------------------|
| <u>_</u> | Find 🙀           | Add 🥖    | Moc | lify 🔀   | Delete  | $\odot$ | Close               |                               |
| Sea      | arch Condition — |          |     |          |         |         | 1                   |                               |
|          | Map Code         |          |     |          |         |         |                     |                               |
|          | Map Name         |          |     |          |         |         |                     |                               |
|          | Area             |          |     |          |         |         |                     |                               |
|          |                  |          |     | Me       | ap List |         | a<br>               |                               |
|          | Map Code         | Map Name |     | Area Nan | ne I    | loor    |                     | Map File                      |
|          | 001              | map0.001 |     | 현관       | 03      | F       | D:\Documents and Se | ttings\administrator\바탕 화단\\r |
|          |                  |          |     |          |         |         |                     |                               |
|          |                  |          |     |          |         |         |                     |                               |
|          |                  |          |     |          |         |         |                     |                               |
|          |                  |          |     |          |         |         |                     |                               |
|          |                  |          |     |          |         |         |                     |                               |
|          |                  |          |     |          |         |         |                     |                               |
|          |                  |          |     |          |         |         |                     |                               |
|          |                  |          |     |          |         |         |                     |                               |
|          |                  |          |     |          |         |         |                     |                               |
|          |                  |          |     |          |         |         |                     |                               |
| •        |                  |          |     |          |         |         |                     | Þ                             |

1) Click Modify button and the following screen appears. This screen is identical to register screen. Map Code cannot be modified in this mode.

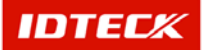

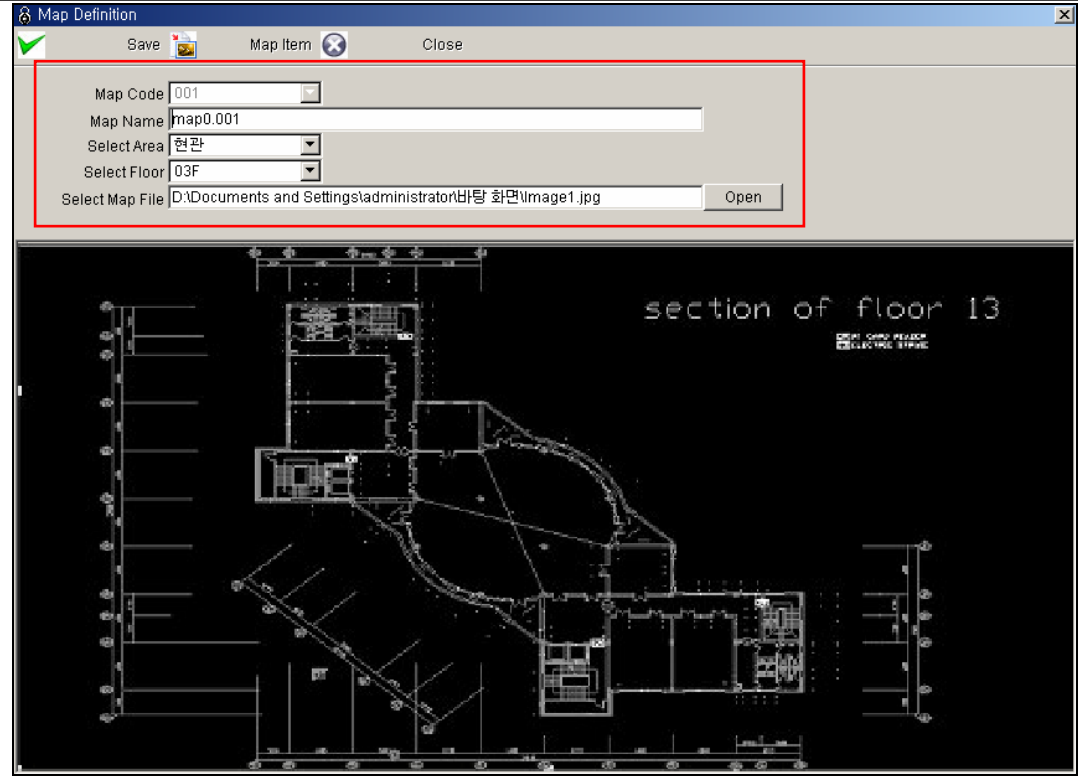

- 2) Modify Data.
- 3) Click Save button to save.
- 4) Click Map Item button to setup location. Once completed, click Close button to finish.
- 5) Click Close button to finish.
- Delete

Delete is used to delete existing inputted data. Find data to delete or to delete registered content data.

Selected data is displayed as below figure in highlighted blue bar.

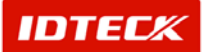

| (a) map clot                      | <u>^</u>                                                  |
|-----------------------------------|-----------------------------------------------------------|
| 🔍 Find 🔬 Add 🥖 Modify X Delete 🐼  | Close                                                     |
| Search Condition                  |                                                           |
| Map Code 📃 💌                      |                                                           |
| Map Name                          |                                                           |
| Area                              |                                                           |
| Map List                          |                                                           |
| Map Code Map Name Area Name Floor | Map File                                                  |
| ▶ 001 map0.001 현관 03F D1D0        | Documents and Settings\administrator(바탕 화면 <mark>네</mark> |
|                                   |                                                           |

1) Click Delete button. The screen below will appear. Click Yes button to delete or No button to cancel.

| 💳 Map List        | ×               |
|-------------------|-----------------|
|                   |                 |
| map0,001 - wo     | uld you delete? |
| Vec(V)            | Nath            |
| V res( <u>r</u> ) |                 |

### **User Definition**

This function registers the user to operate STARWATCH iTDC PRO. For default value (admin) is registered in the program, and you can register additional user or change authority of existing user.

Start

Click Database->User Management or press shortcut key Ctrl+S.

Add

Add is used to create fresh data. Click Add button to add new user through input screen.

| <b>.</b> | User Managem <mark>ent</mark> |         |          |               | ×     |
|----------|-------------------------------|---------|----------|---------------|-------|
| 6        | Permission 🛃                  | Add 🥖   | Modify 🔀 | Delete 🐼      | Close |
|          |                               | L.      | Jser ID  |               |       |
|          | User ID                       | User N  | lame     | Administrator |       |
| ►        | admin                         | Adminis | strator  | Y             |       |
|          | route55                       | 55      | i i      | V             |       |
|          |                               |         |          |               |       |
|          |                               |         |          |               |       |
|          |                               |         |          |               |       |
|          |                               |         |          |               |       |
|          |                               |         |          |               |       |

1) Click Add button and the following screen appears.

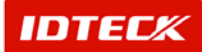

Save Close
User ID
User ID
User Name
User Name
Administrator

- 2) Input User ID. User ID cannot be overlapped.
- 3) Input User Name and User Password.
- 4) Check mark Administrator option or not.

Administrator option gives authority to Add, Modify, and Delete user. Only the User who has this authority can perform these functions. User with no authority can use allowed functions, but not the above functions.

- 5) Click Save button to save then Close to finish.
- Modify

Modify is used to change existing data inputted. Select data to Modify.

Selected data is displayed as below figure in highlighted blue bar.

| a I          | Jser Management |               | _      |   |               |     | ×   |
|--------------|-----------------|---------------|--------|---|---------------|-----|-----|
| 8            | Permission 🔬    | Add 🥖         | Modify | × | Delete 🐼      | Clo | ose |
|              |                 | U             | ser ID |   |               |     |     |
|              | User ID         | User Na       | ame    |   | Administrator |     |     |
|              | admin           | Administrator |        |   | V             |     |     |
| $\mathbf{F}$ | route55         | 55            |        |   | V             |     |     |
|              |                 |               |        |   |               |     |     |
|              |                 |               |        |   |               |     |     |
|              |                 |               |        |   |               |     |     |
|              |                 |               |        |   |               |     |     |
|              |                 |               |        |   |               |     |     |

1) Click Modify to see the above screen. The Modify screen is equal to registration screen. User ID cannot be changed.

| 🛎 User Management |                                                                          |  |  |  |  |  |  |
|-------------------|--------------------------------------------------------------------------|--|--|--|--|--|--|
| $\checkmark$      | Save 🐼 🛛 Close                                                           |  |  |  |  |  |  |
|                   | User ID route55<br>User Name 55<br>Jser Password ****<br>Administrator 🗸 |  |  |  |  |  |  |

- 2) Modify data to change.
- 3) Click Save button to save data.
- 4) Click Close button to finish.

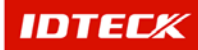

#### Delete

Delete is used to delete existing inputted data. Find data to delete or to delete registered content data. Selected data is displayed as below figure in highlighted blue bar.

| â U | lser Management |           |               |   |            |         | X     |
|-----|-----------------|-----------|---------------|---|------------|---------|-------|
| 8   | Permission 👩    | Add 🥖     | Modify        | × | Delete     | $\odot$ | Close |
|     |                 | Us        | ser ID        |   |            |         |       |
|     | UserID          | User Na   | me            |   | Administra | ator    |       |
|     | admin           | Administr | Administrator |   |            |         |       |
|     | route55 55      |           |               |   |            |         |       |
|     |                 |           |               |   |            |         |       |
|     |                 |           |               |   |            |         |       |
|     |                 |           |               |   |            |         |       |
|     |                 |           |               |   |            |         |       |
|     |                 |           |               |   |            |         |       |

1) Click Delete button. The screen below will appear. Click Yes button to delete or No button to cancel.

| 💳 User Management | t in the second second s | × |
|-------------------|----------------------------------------------------------------------------------------------------|---|
| 55 : True - wo    | uld you delete?                                                                                                    |   |
| Ves(Y)            | X No(N)                                                                                                    |   |

Authority Setup

This function sets the authority of use for each function type. User can only use functions with authority designation, and this function can setup entire function or parts of it.

| 🕉 사용자 권한 설정                                                                                                    |                                    |                                                                                                    |                                                                                  |                                                                                                    | ×                                                                                   |
|----------------------------------------------------------------------------------------------------|------------------------------------|----------------------------------------------------------------------------------------------------|----------------------------------------------------------------------------------|----------------------------------------------------------------------------------------------------|-------------------------------------------------------------------------------------|
| 🖌 저장 🚫                                                                                                    | 닫기                                 |                                                                                                    |                                                                                  |                                                                                                    |                                                                                     |
| 사용자 ID route55                                                                                                    |                                    |                                                                                                    | <b>一</b> 早                                                                       | 든 권한 부며                                                                                                    | 모든 권한 해제                                                                            |
| 시스템<br>♥ 10005 - 입,출력 설정<br>♥ 10007 - 입,출력 4<br>♥ 10007 - 입,출력 18<br>♥ 10009 - 시스템 관리<br>♥ 10010 - 기기 시간 4<br>♥ 10013 - L/이월입 연<br>♥ 10015 - 로그오<br>♥ 10016 - 로그오<br>♥ 10016 - 종료 | 실정<br>실정 전점 설정<br>실정 전점 설정<br>결 관리 | 대이터베이스<br>20002 - 회사 설<br>20005 - 작금 설<br>20005 - 작금 설<br>20006 - 참립유<br>20008 - 지옥/설<br>20010 - 앱 설정<br>20010 - 앱 설정<br>20012 - 사용자<br>20013 - 데이터<br>20015 - 옵션 | 정<br>정<br>형 설정<br>을 설정<br>관리<br>베이스 관리                                           | 출입 통제 관리<br>♥ 30002 - 공휴일<br>♥ 30005 - 타임 3<br>♥ 30006 - 타임 2<br>♥ 30006 - 타임 2<br>♥ 30006 - 타임 2<br>♥ 30008 - 출입 3<br>♥ 30011 - 출입 4<br>♥ 30013 - 항문 2                   | 일 설정<br>스케쥴 설정<br>고드 설정<br>그룹 설정<br>그룹 설정<br>자 관리<br>석제자 관리<br>객 엔리                 |
| 전체 선택                                                                                                    | 전체 해제                              | 전체 선택                                                                                                    | 전체 해제                                                                            | 전체 선택                                                                                                    | 전체 해제                                                                               |
| 상태보기<br>  40002 - 출입문상태/<br>  40004 - 이벤트현황<br>  40006 - 통신상태                                                                                                    | /제어                                | 보고서<br>V 50002 - 출입자<br>V 50003 - 삭제자<br>V 50005 - 출입원형<br>V 50006 - 경보형<br>V 50008 - 개인별<br>V 50009 - 문별문책<br>V 50001 - 방문책<br>V 50013 - 최종 출                    | 목록 보고서<br>왕 보고서<br>황 보고서<br>할 보고서<br>합입가능문 보고서<br>입가능문 보고서<br>입지역 보고서<br>입지역 보고서 | 근태관리<br>60003 - 근무세<br>60003 - 근대위<br>60006 - 일대권<br>60007 - 일대권<br>60007 - 일대권<br>60007 - 일대권<br>60001 - 보고사<br>60011 - 보고사<br>60011 - 보고사<br>60012 - 일벌/<br>60012 - 일벌/ | 시간설정<br>2 설정<br>2 형설정<br>3 관리<br>3 관리<br>3 관리<br>4<br>4<br>월/일별 보고서<br>년별 보고서<br>음션 |
| 전체 선택                                                                                                    | 전체 해제                              | 전체 선택                                                                                                    | 전체 해제                                                                            | 전체 선택                                                                                                    | 전체 해제                                                                               |

Authority Setup is categorized in menu type as shown above. User can setup use authority under each sub menu category under main category.

1) For use authority, check mark the item and if canceling use authority, uncheck mark item.

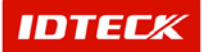

- ✓ All Authority Grant: Setup all authority at once.
- ✓ All Authority Cancel: Setup all authority as cancelled.
- ✓ Total Select: Setup use authority of corresponding menu at once.
- ✓ Total Cancel: Cancel use authority of corresponding menu at once.
- 2) Once completed, click Save button to save.
- 3) Click Close button to finish.

### Database Management

Database Management describes the backup, restore, and database compact function of data in using the STARWATCH iTDC PRO. Also, through backup, restore, and history, it gives out backup week cycle message from the last backup date. This is setup by the user at alert interval.

Refer to chapter 9 STARWATCH iTDC PRO I Maintenance and Management for detailed information.

### Option

Option lets the user activate additional functions on user setup. User can designate event type database store and display of data, and setup a separate sound file for playing out the sound during an event occurrence.

Also, when the event occurs, the setup of designated email recipient will send out the event occur status automatically.

Also, sets the option of map display when some event occurs with connection to the map display.

Start

Click Database->Option or press shortcut key Ctrl+U.

Event Status Handling Option

This sets the whether or not to save Event Type database and to display event in Event Status screen.

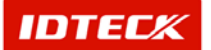

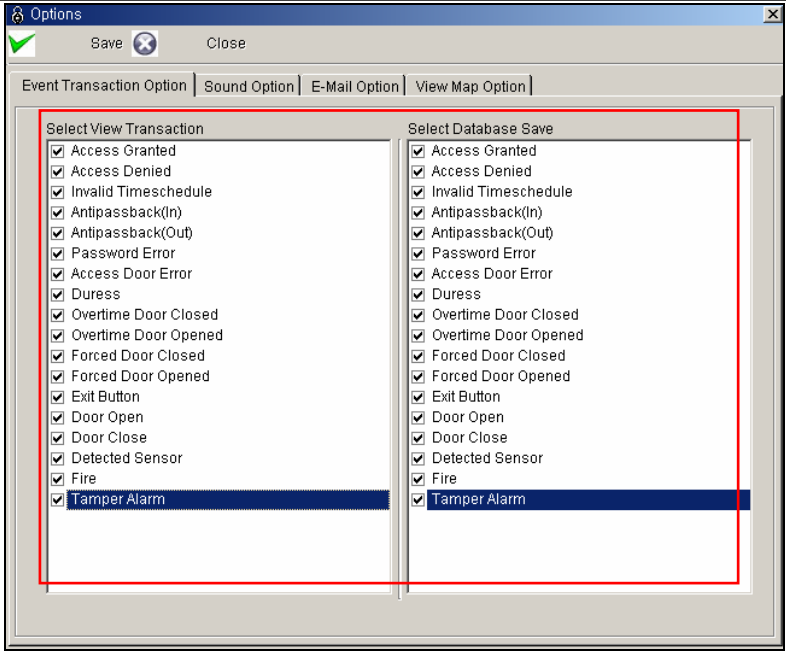

- 1) Check mark the items for event occur display on monitor. If display is not necessary, cancel check mark.
- 2) Check mark the items for event occur database save. If save is not necessary, cancel the check mark.
- 3) Click Save button to save then click Close button to finish.
- 4) Click Close button to finish.
- Event Handling Sound Option

This designates sound file by event type. Once implemented, when an event occurs the setup sound file plays through a speaker with sound card in PC alerting the event status.

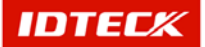

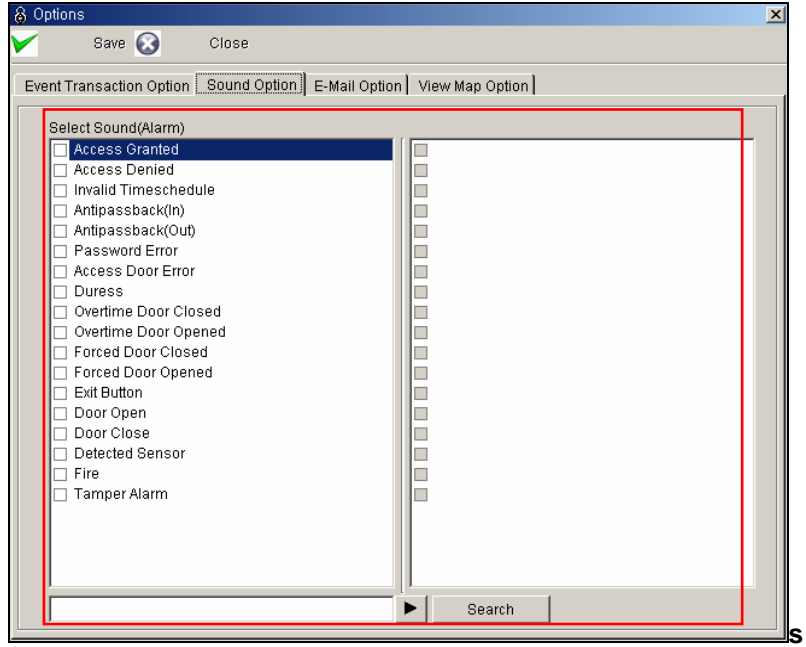

- 1) Check mark the items for sound play during an event occurrence. If sound play is not necessary, cancel check mark.
- 2) Click Search button on bottom to find sound file. Selecting the file displays in Select Sound (Alarm) window. Right hand side window displays the matched sound file.

Sound file can only be selected as wav. File. To play the sound, a PC with sound card and speaker is required.

- 3) Click Save button to save.
- 4) Click Close button to finish.
- Event Handling Email Transmit

This function sends out email up to 3 recipients when a specific event occurs that was setup. Email contains date of event, time, event location, and type of event as data.

To use this option, the operating PC must be connected to a network.

This can be used with onsite mail server at company, and requires POP3 support to use this option. If POP3 is not supported, it will not work.

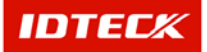

| 🖌 Save 🐼 Close                                                                                                    |                                                                                               |
|----------------------------------------------------------------------------------------------------|-----------------------------------------------------------------------------------------------|
| Event Transaction Option Sound Option E-Mail Option                                                                                                    | otion View Map Option                                                                         |
| Access Granted         Access Denied         Invalid Timeschedule         Antipassback(In)         Antipassback(Out)         Password Error         Access Door Error         Duress         Overtime Door Closed         Forced Door Opened         Forced Door Opened         Exit Button         Door Open         Door Close         Portected Sensor | E-Mail Name Address To Receive #1 Name E-Mail Address E-Mail Address E-Mail Address Name Name |
| ☐ Fire<br>☐ Tamper Alarm                                                                                                    | E-Mail Address                                                                                |

- 1) Check marks the items for mail transaction during an event occurrence. If transaction is not necessary, cancel check mark.
- 2) Input Mail Server (SMTP) address.
- 3) Input Name and Email Address of up to 3 recipients.
- 4) Click Save button to save.
- 5) Click Close button to finish.
- Event Handling View Map

If a map is setup, it will automatically display when a specified event occurs. Here the event type map display presence is setup. View Map Option needs to be setup to display map automatically.

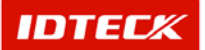

| 8 Options                                                                                                    | × |
|----------------------------------------------------------------------------------------------------|---|
| 🖌 Save 🐼 Close                                                                                                    |   |
| Event Transaction Option Sound Option E-Mail Option View Map Option                                                                                                    |   |
| Select View Map Transaction         Access Cranted         Access Denied         Invalid Timeschedule         Antipassback(In)         Antipassback(Out)         Password Error         Access Door Error         Duress         Overtime Door Closed         Overtime Door Opened         Forced Door Opened         Exit Button         Door Open         Door Close         Detected Sensor         Fire         Tamper Alarm |   |

- 1) Check mark the items for map display during an event occurrence. If map display is not necessary, cancel check mark.
- 2) Click Save button to save.
- 3) Click Close button to finish.

### **Access Control**

Access Control Management contains functions required for User Management. Details regarding access are setup and user registered. Setup data is transmitted to iTDC.

### **Holiday Definition**

This function connects to Time Schedule to apply. Time Schedule can be setup from Mon-Sun with designated time for each day.

For this function, the holiday data needs to be initially setup. Holiday Definition is to apply holiday to Time Schedule and transmit to iTDC to setup.

Start

Click Access Control Management->Holiday Definition or press shortcut key F2.

Find

Find is used to get relevant information pertaining to the inquiry when information is available. It is used to modify and delete the existing data information.

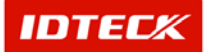

| 👸 Hol | liday List                                                         |          |              |          |              |       |  |
|-------|--------------------------------------------------------------------|----------|--------------|----------|--------------|-------|--|
| 0     | Transmit 🔍                                                         | Find     | Add 🎽        | Modify 〉 | 🕻 🛛 Delete 🔇 | Close |  |
| -Sear | <b>ch <del>Condition</del><br/>Holiday Code<br/>Holiday Name  </b> | <b>_</b> |              |          |              |       |  |
|       |                                                                    |          | Holid        | ay List  |              |       |  |
|       | Holiday Code.                                                      |          | Holiday Name |          |              |       |  |
|       | 00                                                                 |          | Not Use      |          |              |       |  |
|       |                                                                    |          |              |          |              |       |  |

- 1) Input Holiday Code and Holiday Name as appropriate.
- 2) Click Find to make an inquiry. If inquired result is available, the following screen appears.

### Add

Add is used to create fresh data. Click Add button to add holiday through input screen.

| \delta Ho | iliday List   |        |              |          |              |       | x |
|-----------|---------------|--------|--------------|----------|--------------|-------|---|
| 0         | Transmit 👥    | Find 📄 | Add 👖        | Modify 🔰 | 🕻 🛛 Delete 🐼 | Close |   |
| Sea       | rch Condition |        |              |          |              |       |   |
|           | Holiday Code  | •      |              |          |              |       |   |
|           | Holiday Name  |        |              |          |              |       |   |
|           |               |        | Holida       | y List   |              |       |   |
|           | Holiday Code. |        | Holiday Name |          |              |       |   |
| ►         | 00            |        | Not Use      |          |              |       |   |
|           |               |        |              |          |              |       |   |
|           |               |        |              |          |              |       |   |
|           |               |        |              |          |              |       |   |
|           |               |        |              |          |              |       |   |
|           |               |        |              |          |              |       |   |
|           |               |        |              |          |              |       |   |
|           |               |        |              |          |              |       |   |
|           |               |        |              |          |              |       |   |
|           |               |        |              |          |              |       |   |
|           |               |        |              |          |              |       |   |

1) The following screen appears after clicking Add.

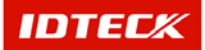

| \delta Holiday Definition        |          |                     | <u>×</u>     |
|----------------------------------|----------|---------------------|--------------|
| 🕑 Transmit 🏏 🤅                   | Save 💽 🤇 | Close               |              |
| Holiday Code<br>Holiday Name     | •        |                     |              |
| Holiday Date Name                |          | Selected Holiday Da | ate          |
|                                  |          | Holiday Date        | Holiday Name |
| Select Holiday Date              |          |                     |              |
| 2003년 1월                         |          |                     |              |
| 일월 화 수 목 금 토<br>29 30 31 1 2 3 4 | >>       |                     |              |
| 5 6 7 8 9 10 11                  | <<       |                     |              |
| 12 13 14 15 16 17 18             |          |                     |              |
| 26 7 28 29 30 31 1               |          |                     |              |
| 2 3 4 5 6 7 8                    |          |                     |              |
| ○ 또들: 2003-01-27                 |          |                     |              |

- 2) Select Holiday Code. (Holiday Code can be used from 01-10 giving 10 codes for use)
- 3) Input Holiday Name to be saved.
- 4) Select the corresponding date, and double click the date on the calendar or click >> button.
- 5) If an exception is needed on a selected Holiday, select the corresponding date and double click or click << button.

| 🔒 Holiday Definition                                                                                                    | ×                              |
|----------------------------------------------------------------------------------------------------|--------------------------------|
| 🕑 Transmit 🏏 Save 🐼                                                                                                    | Close                          |
| Holiday Code 01 💽<br>Holiday Name biweekly                                                                                                    |                                |
| Holiday Date Name                                                                                                    | Selected Holiday Date          |
| January                                                                                                    | Holiday Date Holiday Name      |
| Select Holiday Date           2003년 1월           9 30 31 1 2 3 4           5 6 7 8 9 10 11           12 13 14 15 16 17 18           19 20 21 22 23 24 25           26 20 28 29 30 31 1 | U1-U4 January<br>01-18 January |
| 2 3 4 5 b 7 8<br>▶ 오늘: 2003-01-27                                                                                                    |                                |

- 6) Click Save button to save data, and click Close button to finish.
- Modify

Modify is used to change existing data inputted. Find data to modify or to change registered category.

Selected data is displayed as below figure in highlighted blue bar.

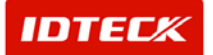

| 🖁 H          | oliday List   |        |              |          |          |       | 2 |
|--------------|---------------|--------|--------------|----------|----------|-------|---|
| 0            | Transmit 🚉    | Find 🔬 | Add 🥖        | Modify 💢 | Delete 🐼 | Close |   |
| -Sea         | rch Condition |        |              |          |          |       |   |
|              | Holiday Code  | •      |              |          |          |       |   |
|              | Holiday Name  |        |              |          |          |       |   |
|              |               |        | Holid        | ay List  |          |       |   |
|              | Holiday Code. |        | Holiday Name |          |          |       |   |
|              |               |        | Not Use      |          |          |       |   |
| $\mathbf{F}$ | 01            |        | biweekly     |          |          |       |   |
|              | <u> </u>      |        |              |          |          |       |   |
|              |               |        |              |          |          |       |   |
|              |               |        |              |          |          |       |   |
|              |               |        |              |          |          |       |   |
|              |               |        |              |          |          |       |   |
|              |               |        |              |          |          |       |   |
|              |               |        |              |          |          |       |   |
|              |               |        |              |          |          |       |   |
|              |               |        |              |          |          |       |   |
|              |               |        |              |          |          |       |   |
|              |               |        |              |          |          |       |   |

1) Click Modify to see the following screen. The Modify screen is equal to registration screen. Holiday Code cannot be changed.

| Holiday Definition                    |                    |              |
|---------------------------------------|--------------------|--------------|
| 🌶 Transmit 🏏 🛛 Save 🐼                 | Close              |              |
| Holiday Code 01                       | ]                  |              |
| Holiday Name biweekly                 |                    |              |
| Holiday Date Name                     | Selected Holiday ( | Date         |
|                                       | Holiday Date       | Holiday Name |
|                                       | 01-04              | january      |
| Select Holiday Date                   | 01-18              | january      |
| 2003년 1월                              |                    |              |
| 일월 화 수목 금토<br>29 30 31 <b>1 2 3 4</b> | >                  |              |
| 5 6 7 8 9 10 11 <                     | <                  |              |
| 12 13 14 15 16 17 18 -                |                    |              |
| 19 20 21 22 23 24 25                  |                    |              |
|                                       |                    |              |
|                                       |                    |              |
| ◯ ⊻言: 2003-01-27                      |                    |              |

- 2) Modify the items to be changed.
- 3) Click Save button to save data, and click Close button to finish.
- Delete

Delete is used to delete existing inputted data. Find data to delete or to delete registered content list data.

Selected data is displayed as below figure in highlighted blue bar.

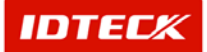

| \delta Holiday List                        |                |          |        |       | > |
|--------------------------------------------|----------------|----------|--------|-------|---|
| 🕑 Transmit 🕵 F                             | Find 🔬 🛛 Add 🥖 | Modify 🔀 | Delete | Close |   |
| Search Condition Holiday Code Holiday Name | ¥              |          |        |       |   |
|                                            | Holida         | iy List  |        |       |   |
| Holiday Code.                              | Holiday Name   |          |        |       |   |
| 88                                         | NotUse         |          |        |       |   |
| 01                                         | biweekly       |          |        |       |   |
|                                            |                |          |        |       |   |

1) Click Delete button. The screen below will appear. Click Yes button to delete or No button to cancel.

| 🗖 Holiday List |                 | × |
|----------------|-----------------|---|
| biweekly – wo  | uld you delete? |   |
| Ves(Y)         | X No(N)         |   |

Transmit

This function is used to send the setup functions to the iTDC device for activation. Use Find to search for data transmit or select the data from the registered reader categories to send.

Selected data is displayed as below figure in highlighted blue bar.

|   | \delta Holiday List |              |          |          |       | × |
|---|---------------------|--------------|----------|----------|-------|---|
|   | 🕑 Transmit 🔍 Fi     | nd 🔬 🛛 Add 🥖 | Modify 💢 | Delete 区 | Close |   |
| ſ | Search Condition    |              |          |          |       |   |
|   | Holiday Code        | <b>v</b>     |          |          |       |   |
|   | Holiday Name        |              |          |          |       |   |
| ſ |                     | Holida       | ıy List  |          |       |   |
| ľ | Holiday Code.       | Holiday Name |          |          |       |   |
| ľ | 00                  | Noi Use      |          | 1        |       |   |
|   | 01                  | biweekly     |          |          |       |   |
| I |                     |              |          |          |       |   |
| I |                     |              |          |          |       |   |
| I |                     |              |          |          |       |   |
| I |                     |              |          |          |       |   |
| I |                     |              |          |          |       |   |
| I |                     |              |          |          |       |   |
| I |                     |              |          |          |       |   |
| I |                     |              |          |          |       |   |
| I |                     |              |          |          |       |   |
| 1 |                     |              |          |          |       |   |
| l |                     |              |          |          |       |   |

1) Click Transmit button. This will send the selected data to the corresponding Panel No for application.

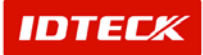

During transmit, if errors do not occur, there are no messages. This means the transmit was completed without disruption. If an error does occur, detailed explanation is displayed in a message box.

In this case, retransmit the data, but if the error continues, check the communication and iTDC panel for problems.

### Time Zone Definition

This function sets the access time as 24 hours or divided into 5 time sections within 24 hours. These data is setup in Time Schedule as per day.

Start

Click Access Control Management->Time Schedule->Time Code List or press shortcut key F3.

Find

Find is used to get relevant information pertaining to the inquiry when information is available. It is used to modify and delete the existing data information.

| 0  | The Collection    |                |               |             |               |             |               |             |
|----|-------------------|----------------|---------------|-------------|---------------|-------------|---------------|-------------|
| Ś  | s time i ode List |                |               |             |               |             |               | X           |
|    | 🤾 Search 👷        | Add 🚺          | Modify 🔀      | Delete 🧕    | Close         |             |               |             |
|    | Search            |                |               |             |               |             |               |             |
|    | Time              |                | -             |             |               |             |               |             |
|    | TIME              |                |               |             |               |             |               |             |
|    | Time Code         | Name           |               |             |               |             |               |             |
| ╞  |                   |                |               |             |               |             |               |             |
| Ŀ  |                   |                |               | Time Code L | list          |             |               | 1           |
|    | Time Code         | Time Code Name | Time 1: Start | Time 1: End | Time 2: Start | Time 2: End | Time 3: Start | Time 3: End |
|    | 00                | Default        | 0000          | 2400        | 0000          | 0000        | 0000          | 0000        |
|    | 01                | All Time       | 0000          | 2400        | 0000          | 0000        | 0000          | 0000        |
|    | 02                | Normal Time    | 0600          | 1200        | 1300          | 1800        | 1900          | 2200        |
|    | 03                | Work Time      | 0600          | 2100        | 0000          | 0000        | 0000          | 0000        |
|    | 04                | Saturday Time  | 0500          | 1700        | 0000          | 0000        | 0000          | 0000        |
|    | 05                | Sunday Time    | 0900          | 1200        | 1301          | 1800        | 0000          | 0000        |
| Γ  |                   |                |               |             |               |             |               |             |
| Ш  |                   |                |               |             |               |             |               |             |
| Ш  |                   |                |               |             |               |             |               |             |
| Ш  |                   |                |               |             |               |             |               |             |
| Ш  |                   |                |               |             |               |             |               |             |
|    |                   |                |               |             |               |             |               |             |
| Ι. | 41 1              |                | 1             |             |               |             |               |             |
|    |                   |                |               |             |               |             |               |             |

- 1) Input Time Code and Time Code Name as appropriate.
- 2) Click Find to make an inquiry. If inquired result is available, the following screen appears.

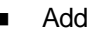

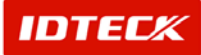

Add is used to create fresh data. Click Add button to add work holiday through input screen.

| 8            | Fime Code List        |                |               |             |               |             |               | X           |
|--------------|-----------------------|----------------|---------------|-------------|---------------|-------------|---------------|-------------|
| 0            | Search <mark>e</mark> | Add 🥖          | Modify 💢      | Delete 🧕    | ) Close       |             |               |             |
| Se           | arch                  |                |               |             |               |             |               |             |
|              | Time                  | Code           | •             |             |               |             |               |             |
|              | Time Code             | Name           |               |             |               |             |               |             |
|              |                       |                |               | Time Code L | list          |             |               |             |
|              | Time Code             | Time Code Name | Time 1: Start | Time 1: End | Time 2: Start | Time 2: End | Time 3: Start | Time 3: End |
| $\mathbf{F}$ | 00                    | Default        | 0000          | 2400        | 0000          | 0000        | 0000          | 0000        |
|              | 01                    | All Time       | 0000          | 2400        | 0000          | 0000        | 0000          | 0000        |
|              | 02                    | Normal Time    | 0600          | 1200        | 1300          | 1800        | 1900          | 2200        |
|              | 03                    | Work Time      | 0600          | 2100        | 0000          | 0000        | 0000          | 0000        |
|              | 04                    | Saturday Time  | 0500          | 1700        | 0000          | 0000        | 0000          | 0000        |
|              | 05                    | Sunday Time    | 0900          | 1200        | 1301          | 1800        | 0000          | 0000        |
|              |                       |                |               |             |               |             |               | ľ           |

1) The following screen appears after clicking Add.

| 👌 Time C     | ode Definition        |                |    |          |      |    |    | X     |
|--------------|-----------------------|----------------|----|----------|------|----|----|-------|
| $\checkmark$ | Save 🐼                | Close          |    |          |      |    |    |       |
|              | Time (<br>Time Code N | Code  <br>Iame |    |          |      |    |    |       |
|              | Time 1                | From           |    |          |      |    |    |       |
|              | Time 3                | From           |    | To       |      |    |    |       |
|              | Time 4<br>Time 5      | From<br>From   |    | To<br>To |      |    |    |       |
| 0 2          | 2 4                   | 6 8            | 10 | 12 1     | 4 16 | 18 | 20 | 22 24 |

- 2) Input Time Code.
- 3) Input Time Code Name.
- 4) Setup the time From/To for Time 1, Time 2, Time 3, Time 4, Time 5.

For example, the screen below shows (Access granted 09:00-12:00 Sunday, 12:01-13:00 no access, 13:01-18:00 access granted)

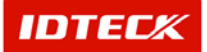

| 👸 Time       | e Code Definition |                 |          |           |      |    |    |    | X  |
|--------------|-------------------|-----------------|----------|-----------|------|----|----|----|----|
| $\checkmark$ | Save 🐼            | Close           |          |           |      |    |    |    |    |
|              | Time C            | ode 06          |          |           |      |    |    |    |    |
|              | Time Code Na      | ame Access Time | 1        |           |      |    |    |    |    |
|              | Time 1            | From 09 ÷:      | 00 🕂     | To 10 🕂 ( | )0 🕂 |    |    |    |    |
|              | Time 2            | From 12 🕂:      | 00 ÷     | то 13 🕂 З | 30 ÷ |    |    |    |    |
|              | Time 3            | From 📃 🕂 :      | <u>•</u> | то        | ÷    |    |    |    |    |
|              | Time 4            | From 📑          | •        | то        | ÷    |    |    |    |    |
|              | Time 5            | From 🕂          | ÷        | то        | ÷    |    |    |    |    |
|              |                   |                 |          |           |      |    |    |    |    |
| <u> </u> -   |                   |                 |          |           |      |    |    |    |    |
| 0            | 2 4               | 6 8             | 10       | 12 14     | 16   | 18 | 20 | 22 | 24 |

5) Click Save button to save and Close button to finish.

The section of time schedule is set up within 24 hours of a day.

Namely, if you intend to set up for 24 hours without division of 24 hours of a day, you have to input 0000-2400 in 1<sup>st</sup> section. The rest section is set up as 0000-0000 automatically.

If you want to divide and use 24 hours of a day, it is possible to divide as maximum 5 sections. To divide hours is mainly used to control of access time and/or to work together with time schedule of input/output.

Namely if you admit to access door at AM and don't admit at PM, it is applied in this case. The division of time is needed, in case of application of Lock or Unlock of access door.

Modify

Modify is used to change existing data inputted. Find data to modify or to change registered content category.

| 8  | 8 Time Code List |                |               |             |               |             |               |             |  |
|----|------------------|----------------|---------------|-------------|---------------|-------------|---------------|-------------|--|
| Q  | 🕻 🛛 Search 😓     | 🗋 🛛 🗛          | Modify 🔀      | Delete 🧕    | ) Close       |             |               |             |  |
| _S | earch            |                |               |             |               |             |               |             |  |
|    | Time             | Code           | <b>•</b>      |             |               |             |               |             |  |
|    | Time Code Name   |                |               |             |               |             |               |             |  |
|    |                  |                |               | Time Code L | .ist          |             |               |             |  |
|    | Time Code        | Time Code Name | Time 1: Start | Time 1: End | Time 2: Start | Time 2: End | Time 3: Start | Time 3: End |  |
|    | 00               | Default        | 0000          | 2400        | 0000          | 0000        | 0000          | 0000        |  |
|    | 01               | All Time       | 0000          | 2400        | 0000          | 0000        | 0000          | 0000        |  |
|    | 02               | Normal Time    | 0600          | 1200        | 1300          | 1800        | 1900          | 2200        |  |
|    | 03               | Work Time      | 0600          | 2100        | 0000          | 0000        | 0000          | 0000        |  |
|    | 04               | Saturday Time  | 0500          | 1700        | 0000          | 0000        | 0000          | 0000        |  |
|    | 05               | Sunday Time    | 0900          | 1200        | 1301          | 1800        | 0000          | 0000        |  |
| ►  | 06               | Access Time    | 0900          | 1000        | 1200          | 1330        | 0000          | 0000        |  |
|    |                  |                |               |             |               |             |               |             |  |
|    |                  |                |               |             |               |             |               |             |  |
|    |                  |                |               |             |               |             |               |             |  |
|    |                  |                |               |             |               |             |               |             |  |
|    |                  |                |               |             |               |             |               |             |  |
| 1  |                  |                |               |             |               |             |               | ► I         |  |

Selected data is displayed as below figure in highlighted blue bar.

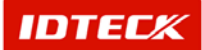

1) Click Modify to see the following screen. The Time Code List screen is equal to registration screen. Time Code cannot be changed.

| 👌 Time | e Code Definition |                 |                | X           |
|--------|-------------------|-----------------|----------------|-------------|
| ✓      | Save 区            | Close           |                |             |
|        | Time C            | ode 06          |                | _           |
|        | Time Code Na      | ame Access Time |                |             |
|        | Time 1            | From 09 ÷ 00 ÷  | To 10 ÷ : 00 ÷ |             |
|        | Time 2            | From 12 🕂 00 🕂  | To 13 🕂 30 🕂   |             |
|        | Time 3            | From 00 🕂 :00 🛨 | ⊤₀ 00 ÷: 00 ÷  |             |
|        | Time 4            | From 00 🕂 :00 🕂 | To 00 ÷ : 00 ÷ |             |
|        | Time 5            | From 00 ÷ 00 ÷  | To 00 ÷:00 ÷   |             |
| i i    |                   |                 |                | <b></b>     |
| 0      | 2 4               | 6 8 10          | 12 14 16       | 18 20 22 24 |
|        |                   |                 |                |             |

- 2) Modify the items to change.
- 3) Click Save button to save data, and click Close button to finish.
- Delete

Delete is used to delete existing inputted data. Find data to delete or to delete registered content list data.

Selected data is displayed as below figure in highlighted blue bar.

| 8 | 8 Time Code List |                |                        |             |               |             |               |             |  |
|---|------------------|----------------|------------------------|-------------|---------------|-------------|---------------|-------------|--|
|   | Search 😓         | Add 🥖          | Modit <mark>y 💢</mark> | Delete 🧯    | Close         |             |               |             |  |
| S | earch            |                |                        |             |               |             |               |             |  |
|   | Time Code        |                |                        |             |               |             |               |             |  |
|   | Time Code        | Name           |                        |             |               |             |               |             |  |
|   |                  |                |                        | Time Code L | _ist          |             |               |             |  |
|   | Time Code        | Time Code Name | Time 1: Start          | Time 1: End | Time 2: Start | Time 2: End | Time 3: Start | Time 3: End |  |
|   | 00               | Default        | 0000                   | 2400        | 0000          | 0000        | 0000          | 0000        |  |
|   | 01               | All Time       | 0000                   | 2400        | 0000          | 0000        | 0000          | 0000        |  |
|   | 02               | Normal Time    | 0600                   | 1200        | 1300          | 1800        | 1900          | 2200        |  |
|   | 03               | Work Time      | 0600                   | 2100        | 0000          | 0000        | 0000          | 0000        |  |
|   | 04               | Saturday Time  | 0500                   | 1700        | 0000          | 0000        | 0000          | 0000        |  |
|   | 05               | Sunday Time    | 0900                   | 1200        | 1301          | 1800        | 0000          | 0000        |  |
| ▶ | 06               | Access Time    | 0900                   | 1000        | 1200          | 1330        | 0000          | 0000        |  |
|   |                  |                |                        |             |               |             |               |             |  |
|   |                  |                |                        |             |               |             |               |             |  |
|   |                  |                |                        |             |               |             |               |             |  |
|   |                  |                |                        |             |               |             |               |             |  |
|   |                  |                |                        |             |               |             |               |             |  |
| • |                  |                |                        |             |               |             |               | •           |  |

1) Click Delete button. The screen below will appear. Click Yes button to delete or No button to cancel.

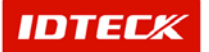

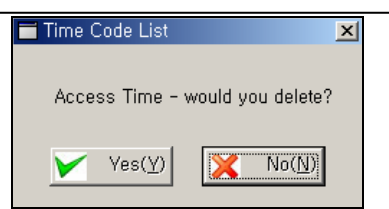

### Timeschedule Definition

This function uses Time Zone data to setup time schedule for each day. It is applied to the user to control access time, and is connected to the In/Output Point time schedule.

Time Schedule can create up to 15 codes, and time schedule within the codes are sent to the iTDC for activation. Setup the time schedule needed.

Start

Click Access Control Management->Time Schedule List or press shortcut key F4.

Find

Find is used to get relevant information pertaining to the inquiry when information is available. It is used to modify and delete the existing data information.

| 8 | Timeschedule                               | List                 |          |                              |             |             | X      |  |  |  |
|---|--------------------------------------------|----------------------|----------|------------------------------|-------------|-------------|--------|--|--|--|
| O | Transmit                                   | 🔍 Search 🧟           | Add 🥖 Mc | odify 💢 Delete               | e 🐼 🛛 Close |             |        |  |  |  |
| S | Search Timeschedule Code Timeschedule Name |                      |          |                              |             |             |        |  |  |  |
|   |                                            |                      | Time     | esch <mark>edule List</mark> |             |             |        |  |  |  |
|   | T/S Code                                   | T/S Name             | Holiday  | SUN                          | MON         | TUE         | WED    |  |  |  |
|   | 00                                         | Default              | Not Use  | Default                      | Default     | Default     | Defa   |  |  |  |
|   | 01                                         | All Time Access Code | Not Use  | Default                      | Default     | Default     | Defa   |  |  |  |
|   | 02                                         | 02 Timeschedule      | Not Use  | Default                      | Default     | Default     | Defa   |  |  |  |
|   | 03                                         | NomalWorker          | Not Use  | Sunday Time                  | Normal Time | Work Time   | Normal |  |  |  |
|   | 04                                         | Normal Timeschedule  | Not Use  | Normal Time                  | Normal Time | Normal Time | Normal |  |  |  |
|   | 05                                         | Visitor Timeschedule | Not Use  | Saturday Time                | Normal Time | Normal Time | Normal |  |  |  |
|   |                                            |                      |          |                              |             |             |        |  |  |  |

- 1) Input Timeschedule Code and Timeschedule Name as appropriate.
- 2) Click Find to make an inquiry. If inquired result is available, the following screen appears.
- Add

Add is used to create fresh data. Click Add button to add Timeschedule through input screen.

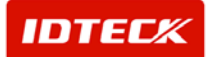

|              |                                            | 2101                 |          |                  |             |             | <u> </u> |  |  |  |
|--------------|--------------------------------------------|----------------------|----------|------------------|-------------|-------------|----------|--|--|--|
| 0            | Transmit                                   | 🔍 Search 🤬           | Add 🥖 Mo | odify 💥 🛛 Deleta | e 🐼 🛛 Close |             |          |  |  |  |
| – Se         | Search Timeschedule Code Timeschedule Name |                      |          |                  |             |             |          |  |  |  |
|              |                                            |                      | Time     | eschedule List   |             |             |          |  |  |  |
|              | T/S Code                                   | T/S Name             | Holiday  | SUN              | MON         | TUE         | WED      |  |  |  |
| $\mathbf{F}$ | 00                                         | Default              | Not Use  | Default          | Default     | Default     | Defa     |  |  |  |
|              | 01                                         | All Time Access Code | Not Use  | Default          | Default     | Default     | Defa     |  |  |  |
|              | 02                                         | 02 Timeschedule      | Not Use  | Default          | Default     | Default     | Defa     |  |  |  |
|              | 03                                         | NomalWorker          | Not Use  | Sunday Time      | Normal Time | Work Time   | Normal   |  |  |  |
|              | 04                                         | Normal Timeschedule  | Not Use  | Normal Time      | Normal Time | Normal Time | Normal   |  |  |  |
|              | 05                                         | Visitor Timeschedule | Not Use  | Saturday Time    | Normal Time | Normal Time | Normal   |  |  |  |
| at           | 1                                          |                      |          |                  |             |             |          |  |  |  |

1) The following screen appears after clicking Add.

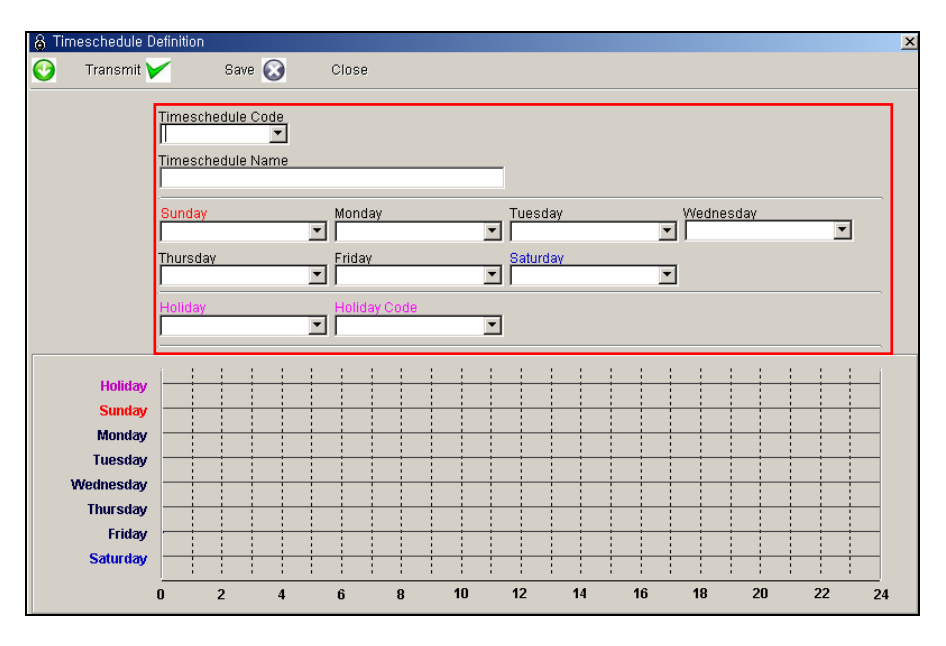

- 2) Select Timeschedule Code. It will display only the registered codes. Use one of the 15 codes.
- 3) Input Timeschedule Name
- 4) Select Timeschedule Code to apply to each day.
- 5) Select Holiday Code to apply holiday, and if not used select Not Use. If Holiday Code was selected, Timeschedule Code for holiday needs to be selected.

Selecting the Timeschedule Code will display at the bottom screen location, current selected time range in hour format.

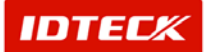
| mansmit   |                                        | oave                                | G                     | CIU | 25             |    |     |               |               |   |     |              |                   |   |    |
|-----------|----------------------------------------|-------------------------------------|-----------------------|-----|----------------|----|-----|---------------|---------------|---|-----|--------------|-------------------|---|----|
|           | Timesch<br> 06<br> Timesch<br> 06 Time | <u>edule C</u><br>edule N<br>schedu | ode<br>T<br>ame<br>le |     |                |    |     |               |               |   |     |              |                   |   |    |
|           | Sunday<br>Sunday                       | Time                                |                       |     | nday<br>efault |    |     | Tues<br>All T | day<br>ime    |   | ¥   | Wedn<br>Norn | esday<br>nal Time | - | -] |
|           | Normal                                 | Time                                |                       |     | ork Time       | 10 | 1   | Worl          | day<br>< Time |   | •   | ]            |                   |   |    |
|           | Sunday                                 | Time                                |                       |     | ot Use         | 16 | 1   | -             |               |   |     |              |                   |   |    |
| Holiday   |                                        |                                     |                       |     |                | -  | : : |               |               | 4 | 1 1 |              |                   |   | -  |
| Sunday    |                                        |                                     |                       | + + |                |    |     |               | ++            |   |     |              | + +               |   | +  |
| Monday    |                                        | + +                                 |                       | + + | + +            |    | + - |               | + +           | + | + + |              | + +               |   | +  |
| Tuesday   | -                                      | + +                                 |                       |     |                | -  |     |               |               |   | -   | -            |                   |   | +  |
| Wednesday |                                        |                                     |                       | + + |                | -  |     |               | ++            | - |     | -            |                   |   | +  |
| Thursday  |                                        | + +                                 |                       | + + |                | -  |     | _             | + +           | - | + + | -            | ++-               |   | +  |
| Friday    |                                        | +                                   |                       | + + |                | -  |     |               |               | - |     | -            |                   |   | +  |
| Saturday  |                                        | + +                                 |                       | + + |                | -  |     |               |               | - |     |              |                   |   | +  |
|           |                                        | -                                   |                       |     |                |    | 40  |               |               |   |     |              |                   |   | -  |

- 6) Click Save button to save.
- 7) Click Transmit button. This will send the selected data to the corresponding Panel No for application.
- 8) Click Close button to finish.
- Modify

Modify is used to change existing data inputted. Find data to modify or to change registered content category.

Selected data is displayed as below figure in highlighted blue bar.

| <b>8</b> 1   | imeschedule | List                 |          |                  |             |             | ×      |
|--------------|-------------|----------------------|----------|------------------|-------------|-------------|--------|
| 0            | Transmit    | 🔍 Search 🔬           | Add 🥖 Ma | odify 💢 🛛 Delete | e 🐼 🛛 Close |             |        |
| _ Se         | arch        |                      |          |                  |             |             |        |
|              | Timeschedu  | ile Code             | -        |                  |             |             |        |
|              | Timooohodu  |                      | -        | -                |             |             |        |
|              | nnestneuu   |                      |          |                  |             |             |        |
|              |             |                      | Time     | schedule List    |             |             |        |
|              | T/S Code    | T/S Name             | Holiday  | SUN              | MON         | TUE         | WE     |
|              | 00          | Default              | Not Use  | Default          | Default     | Default     | Defa   |
|              | 01          | All Time Access Code | Not Use  | Default          | Default     | Default     | Defa   |
|              | 02          | 02 Timeschedule      | Not Use  | Default          | Default     | Default     | Defa   |
| $\mathbf{F}$ | 03          | NomalWorker          | Not Use  | Sunday Time      | Normal Time | Work Time   | Normal |
|              | 04          | Normal Timeschedule  | Not Use  | Normal Time      | Normal Time | Normal Time | Normal |
|              | 05          | Visitor Timeschedule | Not Use  | Saturday Time    | Normal Time | Normal Time | Normal |
|              | 06          | 06 Timeschedule      | Not Use  | Sunday Time      | Default     | All Time    | Normal |
|              |             |                      |          |                  |             |             |        |
|              |             |                      |          |                  |             |             |        |
|              |             |                      |          |                  |             |             |        |
|              |             |                      |          |                  |             |             |        |
|              |             |                      |          |                  |             |             |        |
|              |             |                      |          |                  |             |             |        |
|              |             |                      |          |                  |             |             | Þ      |

1) Click Modify to see the following screen. The Timeschedule List screen is equal to registration screen. Timeschedule Code cannot be changed.

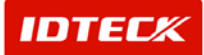

# STARWATCH ITDC PRO I™

| no sene dun                 | - sommao |             |                  |       |          |   |     |         |            |    |   |          |          |     |   |   |
|-----------------------------|----------|-------------|------------------|-------|----------|---|-----|---------|------------|----|---|----------|----------|-----|---|---|
| Transmit                    |          | Save        | $\mathbf{\odot}$ | Clos  | e        |   |     |         |            |    |   |          |          |     |   |   |
|                             | Timoo    | abadula (   | \odo             |       |          |   |     |         |            |    |   |          |          |     |   |   |
|                             | 03       |             | 2008             |       |          |   |     |         |            |    |   |          |          |     |   |   |
|                             | Times    | chedule N   | Jame             |       |          |   |     | _       |            |    |   |          |          |     |   |   |
|                             | Noma     | alWorker    |                  |       |          |   |     |         |            |    |   |          |          |     |   |   |
|                             | Sunda    | ay          |                  | Mon   | day      |   |     | Tues    | day        |    |   | Wed      | nesday   | /   |   |   |
|                             | Sund     | ay Time     |                  | Noi   | mal Tim  | е |     | Wor     | k Time     |    |   | Nor      | rmal Tir | me  |   | ┙ |
|                             | Thurse   | dav<br>Time |                  | Frid: | ay<br>   |   |     | Satu    | rday 👘     |    |   |          |          |     |   |   |
|                             | Ivvork   | Time        |                  |       | mai i im | e |     | _  Satu | irday i in | ne |   | <u> </u> |          |     |   | _ |
|                             | Holida   | iy 👘        |                  | Holi  | day Code |   |     | 3       |            |    |   |          |          |     |   |   |
|                             | Defai    | זונ         |                  |       | Use      |   |     | 1       |            |    |   |          |          |     |   |   |
|                             | i !      | 1 1         |                  | 1 1   | 1 1      |   |     |         |            |    |   |          |          |     |   |   |
| Holida                      | y        | 1 1         |                  | 1 1   | 1 1      |   | ; ; |         | 1 1        | 1  |   | : :      | 1        | 1 1 |   | 1 |
| Sunda                       | У 📑      |             |                  |       | 1 1      | - | +   | _       |            | -  | - |          |          | 1 1 |   | t |
| Monda                       | У        |             |                  |       |          |   |     |         |            |    |   |          | -        |     |   | 1 |
| Tuesda                      | v        |             |                  |       | 1 1      |   |     |         |            |    |   |          |          |     |   | 1 |
| Wednesda                    | v        |             |                  |       |          |   |     |         |            |    |   |          |          |     |   | İ |
|                             | y        |             |                  |       |          |   |     |         |            |    |   |          |          |     |   | 1 |
| Thursda                     | - I I    |             |                  |       |          |   | 1 1 |         | 1 1        | 1  | 1 | 1        | -        | 1 1 | - |   |
| Thursda<br>Frida            | y -      |             |                  | 1 1   | 1 1      |   |     |         |            |    |   |          |          |     |   | 1 |
| Thursda<br>Frida<br>Saturda | y<br>y   |             |                  |       |          |   |     |         |            |    |   |          |          |     |   | + |

- 2) Modify the items to be changed.
- 3) Click Save button to save data.
- 4) Click Transmit button to send the selected data to the corresponding Panel No for application.
- 5) Click Close button to finish.
- Delete

Delete is used to delete existing inputted data. Find data to delete or to delete registered content list data.

Selected data is displayed as below figure in highlighted blue bar.

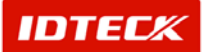

| 8   | Timeschedule                     | List                   |          |                |             |             | ×      |
|-----|----------------------------------|------------------------|----------|----------------|-------------|-------------|--------|
| O   | Transmit                         | 🔍 Search 🔬             | Add 🥖 Mo | odify 🔀 Delete | e 🐼 🛛 Close |             |        |
| -Se | earch<br>Timesched<br>Timeschedu | ule Code  <br>Ile Name | ]        |                |             |             |        |
|     |                                  |                        | Time     | eschedule List |             |             |        |
|     | T/S Code                         | T/S Name               | Holiday  | SUN            | MON         | TUE         | WE     |
|     | 00                               | Default                | Not Use  | Default        | Default     | Default     | Defa   |
|     | 01                               | All Time Access Code   | Not Use  | Default        | Default     | Default     | Defa   |
|     | 02                               | 02 Timeschedule        | Not Use  | Default        | Default     | Default     | Defa   |
|     | - 63                             | NemalWerker            | Net Use  | Sunday Time    | Normal Time | Work Time   | Normal |
|     | 04                               | Normal Timeschedule    | Not Use  | Normal Time    | Normal Time | Normal Time | Normal |
|     | 05                               | Visitor Timeschedule   | Not Use  | Saturday Time  | Normal Time | Normal Time | Normal |
|     | 06                               | 06 Timeschedule        | Not Use  | Sunday Time    | Default     | All Time    | Normal |
| 4   |                                  |                        |          |                |             |             | Þ      |

1) Click Delete button. The screen below will appear. Click Yes button to delete or No button to cancel.

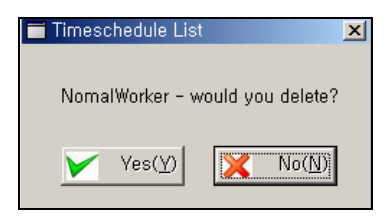

Transmit

This function is used to send the setup functions to the iTDC device for activation. Use Find to search for data transmit or select the data from the registered reader categories to send.

Selected data is displayed as below figure in highlighted blue bar.

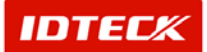

|   | 81 | Timeschedule            | List                 |          |                  |             |             | ×      |
|---|----|-------------------------|----------------------|----------|------------------|-------------|-------------|--------|
| г | 0  | Transmit                | 💦 Search 🔬           | Add 🥖 Mo | odify 💥 🛛 Delete | e 🐼 🛛 Close |             |        |
| L | Se | earch ———               |                      |          |                  |             |             |        |
|   |    | Timesched               | ule Code             | 1        | _                |             |             |        |
|   |    | nmeschedu               |                      |          |                  |             |             |        |
|   |    |                         |                      | Time     | eschedule List   |             |             |        |
|   |    | T/S Code                | T/S Name             | Holiday  | SUN              | MON         | TUE         | WEI    |
|   |    | 00                      | Default              | Not Use  | Default          | Default     | Default     | Defa   |
|   |    | 01 All Time Access Code |                      | Not Use  | Default          | Default     | Default     | Defa   |
|   |    | 02 02 Timeschedule      |                      | Not Use  | Default          | Default     | Default     | Defa   |
| г | Þ  |                         | NomalWorker          | Net Use  | Sunday Time      | Normal Time | Work Time   | Normal |
| L |    | 04                      | Normal Timeschedule  | Not Use  | Normal Time      | Normal Time | Normal Time | Normal |
| L |    | 05                      | Visitor Timeschedule | Not Use  | Saturday Time    | Normal Time | Normal Time | Normal |
|   |    | 06                      | 06 Timeschedule      | Not Use  | Sunday Time      | Default     | All Time    | Normal |
|   | •  |                         |                      |          |                  |             |             | •      |

1) Click Transmit button. This will send the selected data to the corresponding Timeschedule Code for application.

During transmit, if errors do not occur, there are no messages. This means the transmit was completed without disruption. If an error does occur, detailed explanation is displayed in a message box.

In this case, retransmit the data, but if the error continues, check the communication and iTDC panel for problems.

#### Access Group Definition

When multiple units of iTDC are operated, by using each access door connected to the system, you can create Access Group to register user in a group type to control access area as a whole or control as is.

Start

Click Access Control Management->Access Right List or press shortcut key F5.

Find

Find is used to get relevant information pertaining to the inquiry when information is available. It is used to modify and delete the existing data information.

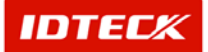

| 8        | Access Right List     | t     |                |          |       | X |
|----------|-----------------------|-------|----------------|----------|-------|---|
| <b>1</b> | 🤾 🛛 Find 🙍            | Add 📝 | Modify 🔀       | Delete 🐼 | Close |   |
|          | Search Condition -    |       |                |          |       |   |
|          | Group Co<br>Group Nar | de I  | •              | _        |       |   |
| L        |                       |       |                |          |       |   |
| Γ        |                       |       | Access Right I | _ist     |       |   |
| I        | Group Code            | Gro   | oup Name       |          |       |   |
|          |                       |       |                |          |       |   |
|          |                       |       |                |          |       |   |
|          |                       |       |                |          |       |   |
|          |                       |       |                |          |       |   |
|          |                       |       |                |          |       |   |
|          |                       |       |                |          |       |   |
|          |                       |       |                |          |       |   |
|          |                       |       |                |          |       |   |
|          |                       |       |                |          |       |   |
|          |                       |       |                |          |       |   |

- 1) Input Group Code and Group Name as appropriate.
- 2) Click Find to make an inquiry. If inquired result is available, the following screen appears.
- Add

Add is used to create fresh data. Click Add button to add Access Group through input screen.

| 81 | Access Right L <mark>ist</mark> |       |              |          |       | X |
|----|---------------------------------|-------|--------------|----------|-------|---|
|    | Find 🙍                          | Add 🥖 | Modify 💢     | Delete 区 | Close |   |
| Se | earch Condition —               |       |              |          |       |   |
|    | Group Cod                       | e 🔽   |              |          |       |   |
|    | Group Nam                       | e     |              |          |       |   |
|    |                                 |       |              |          |       |   |
|    |                                 |       | Access Right | List     |       |   |
|    | Group Code                      | Group | Name         |          |       |   |
|    |                                 |       |              |          |       |   |
|    |                                 |       |              |          |       |   |
|    |                                 |       |              |          |       |   |
|    |                                 |       |              |          |       |   |
|    |                                 |       |              |          |       |   |
|    |                                 |       |              |          |       |   |
|    |                                 |       |              |          |       |   |
|    |                                 |       |              |          |       |   |
|    |                                 |       |              |          |       |   |
|    |                                 |       |              |          |       |   |

1) The following screen appears after clicking Add.

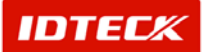

| & Access Group Definition                                                                       |          |                   |              | > |
|-------------------------------------------------------------------------------------------------|----------|-------------------|--------------|---|
| 🖌 Save 🐼 Close                                                                                  |          |                   |              |   |
| Access Group Code Access Group Name                                                             | <b>•</b> |                   | I            |   |
| Timeschedule                                                                                    | _        | Selected Accee Do | or List      |   |
| ·                                                                                               | l        | Access Door       | Timeschedule |   |
| Available Access Door List<br>Access Door<br>Door2<br>Door1<br>Door3<br>Door4<br>Door5<br>Door6 | »<br>«   |                   |              |   |

- 2) Input Access Group Code. Do not overlap this code.
- 3) Input Access Group Name.
- 4) Select Timeschedule to apply.
- 5) Double click the Access Door from Available Access Door List, or click >> button to register and apply corresponding Timeschedule.

Here the Timeschedule and Access Door work as a team to setup Access Group. This means the access door and setup Timeschedule correspond to using the setup access door.

6) Repeat the above method to register additional Access Group.

Cancel Access Door by double clicking on selected door or click << button.

| \delta Access Group Definition                    |    |                     | 2                    |
|---------------------------------------------------|----|---------------------|----------------------|
| 🚩 Save 🐼 Close                                    |    |                     |                      |
| Access Group Code 01<br>Access Group Name group01 | •  |                     |                      |
| Timeschedule                                      |    | Selected Accee Dool | r List               |
| All Time Access Code                              | -  | Access Door         | Timeschedule         |
| Avaliable Access Door List                        |    | Door1               | All Time Access Code |
| Access Door                                       |    | Door3               | All Time Access Code |
| Door2                                             |    |                     |                      |
| Door4                                             | >> |                     |                      |
| Doors                                             |    |                     |                      |
|                                                   |    |                     |                      |
|                                                   |    |                     |                      |
|                                                   |    |                     |                      |
|                                                   |    |                     |                      |
|                                                   |    |                     |                      |
|                                                   |    |                     |                      |
|                                                   |    |                     |                      |
| μ                                                 |    |                     |                      |

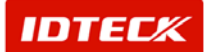

- 7) Click Save button to save data, and click Close button to finish.
- Modify

Modify is used to change existing data inputted. Find data to modify or to change registered group category.

Selected data is displayed as below figure in highlighted blue bar.

|   | \delta Access Right List |       |              |          |       | × |
|---|--------------------------|-------|--------------|----------|-------|---|
|   | 🔍 🛛 Find 👳               | Add 🥖 | Modify 🔀     | Delete 区 | Close |   |
|   | -Search Condition -      |       |              |          |       |   |
|   | Group Coo                | ie 🔤  | •            |          |       |   |
|   | Group Nam                | ne    |              |          |       |   |
|   |                          |       | Access Right | _ist     |       |   |
|   | Group Code               | Gro   | up Name      |          |       |   |
| İ | 01                       | g     | roup01       |          |       |   |
| 4 |                          |       |              |          |       |   |
|   |                          |       |              |          |       |   |
|   |                          |       |              |          |       |   |
|   |                          |       |              |          |       |   |
|   |                          |       |              |          |       |   |
|   |                          |       |              |          |       |   |
|   |                          |       |              |          |       |   |

1) Click Modify to see the following screen. The Access Group is equal to registration screen. Therefore, the Access Group Code cannot be changed.

| 👌 Access Group Definition  |                          | ×                    |
|----------------------------|--------------------------|----------------------|
| 🚩 Save 🔕 Close             |                          |                      |
| Access Group Code 🛛        |                          |                      |
| Access Group Name groupU1  |                          |                      |
| Timeschedule               | Selected Accee Door List |                      |
|                            | Access Door              | Timeschedule         |
| Avaliable Access Door List | Door1                    | All Time Access Code |
| Access Door                | Door3                    | All Time Access Code |
| Door4                      |                          |                      |
| Door5                      |                          |                      |
| Door6 <<                   |                          |                      |
|                            |                          |                      |
|                            |                          |                      |
|                            |                          |                      |
|                            |                          |                      |
|                            |                          |                      |
|                            |                          |                      |
|                            |                          |                      |
| P                          | J                        |                      |

- 2) Modify the items that need changing.
- 3) Click Save button to save the modified information. Click Close button to finish.
- Delete

Delete is used to delete existing inputted data. Find data to delete or to delete registered content data.

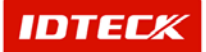

|   | 84       | Access Right List |          |              |          |       | × |
|---|----------|-------------------|----------|--------------|----------|-------|---|
|   | <u>_</u> | Find 🔬            | Add 🥖    | Modify 🔀     | Delete 🐼 | Close |   |
|   | Se       | arch Condition    |          |              |          |       |   |
|   |          | Group Code        | <b>_</b> |              |          |       |   |
|   |          | Group Name        |          |              |          |       |   |
|   |          |                   | ,        |              |          |       |   |
|   |          |                   |          | Access Right | List     |       |   |
| 1 |          | Group Code        | Стоар і  | Name         |          |       |   |
|   |          | 01                | grou     | p01          |          |       |   |
|   |          |                   |          |              |          |       |   |
|   |          |                   |          |              |          |       |   |
|   |          |                   |          |              |          |       |   |
|   |          |                   |          |              |          |       |   |
|   |          |                   |          |              |          |       |   |
|   |          |                   |          |              |          |       |   |
|   |          |                   |          |              |          |       |   |
|   |          |                   |          |              |          |       |   |
|   |          |                   |          |              |          |       |   |

Selected data is displayed as below figure in highlighted blue bar.

1) Click Delete button. The screen below will appear. Click Yes button to delete or No button to cancel.

| 💳 Access Right List | ×          |
|---------------------|------------|
| would yo            | ou delete? |
| Yes( <u>Y</u> )     | X No(N)    |

### **Card Holder Management**

This function registers user ID card. Also basic personal data is inputted to approve ID card, and related data is displayed and used as Find/Output data. At the time of registration, Access Group and Time Attendance is setup also.

Start

Click Access Control Management->Card Holder Management or press shortcut key F6.

Find

Find is used to get relevant information pertaining to the inquiry when information is available. It is used to edit and delete the existing data information.

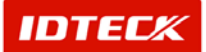

| 🔒 Card I | loider List |                       |          |               |            |          |              | >      |
|----------|-------------|-----------------------|----------|---------------|------------|----------|--------------|--------|
| 2        | Find        | 📀 Individual Transmit | 😒 в:     | atch Transmit | 😸 🔥        | Modify 🄰 | 🗙 🛛 Delete 🙆 | Clos   |
| Search   | Condition   |                       |          |               |            | 1        |              |        |
|          | Company     |                       | -        | Sort By       | •          |          |              |        |
| E        | mployee No. |                       | -        | Sort Order    | •          |          |              |        |
|          | Name        |                       |          |               |            |          |              |        |
|          | Card No.    |                       |          |               |            |          |              |        |
|          |             |                       |          | 19%           |            |          |              |        |
|          |             |                       |          | 0%            |            |          |              |        |
|          |             |                       |          | Card Holde    | rr List    |          |              |        |
| Em       | ployee No.  | Name                  | Card No. | Company       | Department |          | Title        | Access |
|          |             |                       |          |               |            |          |              |        |
|          |             |                       |          |               |            |          |              |        |
|          |             |                       |          |               |            |          |              |        |
|          |             |                       |          |               |            |          |              |        |
|          |             |                       |          |               |            |          |              |        |
|          |             |                       |          |               |            |          |              |        |
|          |             |                       |          |               |            |          |              |        |
|          |             |                       |          |               |            |          |              |        |
|          |             |                       |          |               |            |          |              |        |
|          |             |                       |          |               |            |          |              |        |
|          |             |                       |          |               |            |          |              |        |
|          |             |                       |          |               |            |          |              |        |
|          |             |                       |          |               |            |          |              |        |
|          |             |                       |          |               |            |          |              |        |
|          |             |                       |          |               |            |          |              |        |
| •        |             |                       |          |               |            |          |              | 2      |

- 1) Click Delete button. The screen will appear. Click Yes button to delete or No button to cancel.
- 2) Input Company, Employee No, Name, and Card No as appropriate.
- 3) Select Sort By and Sort Order.
- 4) Click Find to make an inquiry. If inquired result is available, the screen appears.
- Add

Add is used to create fresh data. Click Add button to add user data through input screen.

| ô ( | Card Holder List |                       |            |               |                   |     |        |          | ×       |
|-----|------------------|-----------------------|------------|---------------|-------------------|-----|--------|----------|---------|
|     | Find             | 👩 Individual Transmit | S Ba       | itch Transmit | 🔬 🛛 🛃             | Moo | lify 💢 | Delete 🐼 | Close   |
| Se  | arch Condition — |                       |            |               |                   |     |        |          |         |
|     | Company          |                       | -          | Sort By       | <b>•</b>          |     |        |          |         |
|     | Employee No.     |                       |            | Sort Order    | •                 |     |        |          |         |
|     | Name             |                       |            |               |                   |     |        |          |         |
|     | Card No.         |                       |            |               |                   |     |        |          |         |
|     |                  |                       |            | 0%            |                   |     |        |          |         |
|     |                  |                       |            | 0%            | -11-4             |     |        |          |         |
|     | Employee No      | Nama                  | Card No.   | Card Holdel   | r LIST<br>Departm | ont | Title  |          | Accore  |
|     | Employee no.     | rianio                | o and rec. | - company     | Dopartin          |     | 1      | ·        | 1.00000 |
|     |                  |                       |            |               |                   |     |        |          |         |
|     |                  |                       |            |               |                   |     |        |          |         |
|     |                  |                       |            |               |                   |     |        |          |         |
|     |                  |                       |            |               |                   |     |        |          |         |
|     |                  |                       |            |               |                   |     |        |          |         |
|     |                  |                       |            |               |                   |     |        |          |         |
|     |                  |                       |            |               |                   |     |        |          |         |
|     |                  |                       |            |               |                   |     |        |          |         |
|     |                  |                       |            |               |                   |     |        |          |         |
|     |                  |                       |            |               |                   |     |        |          |         |
|     |                  |                       |            |               |                   |     |        |          |         |
|     |                  |                       |            |               |                   |     |        |          |         |
|     |                  |                       |            |               |                   |     |        |          |         |
|     |                  |                       |            |               |                   |     |        |          |         |
| •   |                  |                       |            |               |                   |     |        |          | •       |
| -   |                  |                       |            |               |                   |     |        |          |         |

1) The following screen appears after clicking Add.

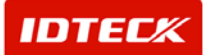

| 👸 Card Holder                                                                              |                                                                                                    |                                                                                                    | <u>×</u>                                                                          |
|--------------------------------------------------------------------------------------------|----------------------------------------------------------------------------------------------------|----------------------------------------------------------------------------------------------------|-----------------------------------------------------------------------------------|
| 📀 Transmit 🏏                                                                               | Save 🐼 Clos                                                                                                    | e(F4)                                                                                                    |                                                                                   |
| Employee No. 55<br>Name route<br>Card No. 2550<br>Password ****<br>Detail Information Acce | 9<br>)0070<br>ss Right   Time & Attend                                                                                |                                                                                                    |                                                                                   |
| Load Picture<br>Clear Picture                                                              | Company<br>Departmen<br>Titli<br>Access Typ<br>Gende<br>Social Insurance No<br>Issueing Datu<br>Expire Datu<br>Remark | r IDTECK<br>t Lab<br>Researcher<br>Worker<br>r Male<br>2003-01-27<br>2003-01-27<br>Auto Delete on Expired Date | Telephone No.<br>Mobile Phone No.<br>Car No.<br>Driver Licence No.<br>Nationality |

2) Input Employee No, Name, and Card No. This input is a requirement. Card No is the ID number, and depending on card type, the digits range from 8-10.

Employee No must not overlap. It is used as a key to identify user.

Input 4 digits Password if using card+pw to authenticate. If you do not input a password, the default value of 0000 is setup.

- 3) Input user's detailed information as basic data.
- 4) Input Issuing and Expire date. Putting a check mark on Auto Delete on Expired Date will delete the corresponding ID number.

This software has the function of auto-deletion of ID number at the expiration date by transferring deletion order through communication after check expiration date in S/W. Namely it is processed only in case that program is being operated normally.

But even though that program was ended, when it is operated again, registered persons who expiry date is set at former date than the date of PC and auto-deletion is checked are deleted automatically.

In case that communication error is occurred, it may not be processed automatically, for that this function is done through the communication of program.

5) Click Access Right tab.

This is used to limit the access area on the user by selecting placed Access Group or selecting Individual Access Door to limit the access area.

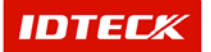

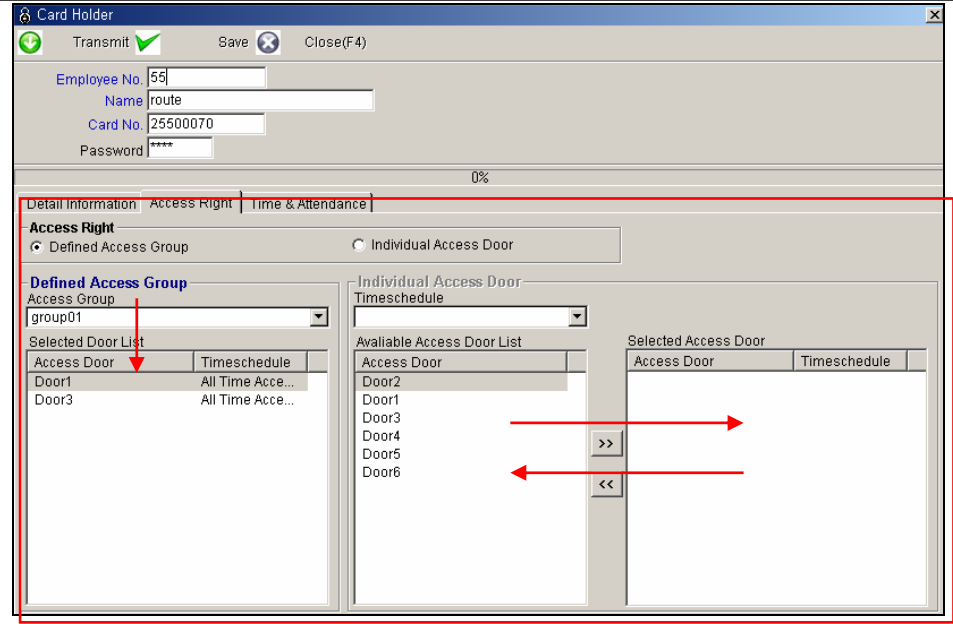

In case that you limit the access through defined access group, choose defined access group and choose access group at the lower part. Then access door list is included in access group is indicated at the bottom.

The setting of Individual access doors can be used at the access group setting mode in case that proper access group is not existed, or in case that you want to make and set the access group directly. In this case select setting of individual access doors and select the time schedule in the same method with access group setting, after that, double click door is admitted working together this time schedule.

2) Select Time & Attendance tab.

This is used to apply Time & Attendance by input of corresponding data. Refer to chapter 6 STARWATCH iTDC PRO I Time Attendance for detailed information.

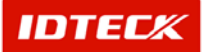

| 👌 Card Holder                                                                                                    | <u>×</u> |
|----------------------------------------------------------------------------------------------------|----------|
| 🚱 Transmit 🏏 Save 🐼 Close(F4)                                                                                                    |          |
| Employee No. 55<br>Name route<br>Card No. 25500070<br>Password ****                                                              |          |
|                                                                                                    | 0%       |
| Detail Information Access Right Time & Attendance                                                                                |          |
| Date Employeed 2003-01-27<br>Retirement Date 2003-01-27<br>Aplly Time & Attendance<br>WorkTime WorkTime1<br>Work Holiday Wweekly |          |

Input Date Employed. Input Retirement Date if that is the case. For a user who is retired, cancel the time attendance by removing check mark in Apply Time & Attendance. This option determines whether or not data is created.

If selecting Apply Time & Attendance, user needs to select Work Time and Work Holiday.

Work Time is applied per individual by using the Work Code setup.

Work Holiday is applied per individual to calculate attendance on a holiday work.

Work Time and Work Holiday needs to be setup initially through work in registration and work holiday registration.

Refer to chapter 6 STARWATCH iTDC PRO I Time and Attendance regarding setup for Work Time and Work Holiday.

Click Save button to save data.

Click Transmit button. This will send the selected data to the system for application.

When it is transmitted, ID is registered only at admitted area as following the setting of access group. So if a lot of access areas are exited, it might take some time for transportation of data. And that in case of communication defect, transmission error or delay of time can be happened.

And when the data is being transmitted, transmission status is indicated in the middle of screen.

This function will be operated only for normal communication status so that if the communication is lost, then this function will not be operated properly.

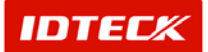

Modify

Modify is used to change existing data inputted. Find data to modify or to change registered content list.

| 👌 Card Holder List  |                       |          |               |             |            |          |          | ×      |
|---------------------|-----------------------|----------|---------------|-------------|------------|----------|----------|--------|
| 🔍 Find              | 📀 Individual Transmit | 😂 в:     | atch Transmit | <u>.</u>    | Add 🥖      | Modify 🔀 | Delete 区 | Close  |
| -Search Condition - |                       |          |               |             |            |          |          |        |
| Company             |                       | 2        | Sort By       |             | -          |          |          |        |
| Employee No.        |                       |          | Sort Order    |             | •          |          |          |        |
| Name                |                       |          |               |             |            |          |          |        |
| Card No.            |                       |          |               |             |            |          |          |        |
|                     |                       |          |               | 0%          |            |          |          |        |
|                     |                       |          |               | 0%          |            |          |          |        |
|                     |                       | -        | Card H        | Holder List |            |          |          |        |
| Employee No.        | Name                  | Card No. | Compa         | ny          | Department |          | Title    | Access |
| ▶ 55                | route                 | 25500070 | IDTECK        | La          | ab         | Researd  | her      | Worker |
|                     |                       |          |               |             |            |          |          |        |
|                     |                       |          |               |             |            |          |          |        |
|                     |                       |          |               |             |            |          |          |        |
|                     |                       |          |               |             |            |          |          |        |
|                     |                       |          |               |             |            |          |          |        |
|                     |                       |          |               |             |            |          |          |        |
|                     |                       |          |               |             |            |          |          |        |
|                     |                       |          |               |             |            |          |          |        |
|                     |                       |          |               |             |            |          |          |        |
|                     |                       |          |               |             |            |          |          |        |
|                     |                       |          |               |             |            |          |          |        |
|                     |                       |          |               |             |            |          |          |        |
|                     |                       |          |               |             |            |          |          |        |
|                     |                       |          |               |             |            |          |          |        |
|                     |                       |          |               |             |            |          |          | Þ      |

Selected data is displayed as below figure in highlighted blue bar.

1) Click Modify to see the following screen. The screen is equal to registration screen. Therefore, the Employee No cannot be changed.

| Transmit Save Close(F4)      Employee No. 55      Card No. 25500070      Password      Former Founde      Password      Former Founde      Card No. 25500070      Password      Former Founde      Card No. 25500070      Password      Former Founde      Card No. 25500070      Password      Former Founde      Card No. 25500070      Password      Former Founde      Card No. 25500070      Password      Former Founde      Card No. 2550070      Password      Former Founde      Card No. 2550070      Password      Former Founde      Card No. 2550070      Password      Former Founde      Card No. 2550070      Password      Former Founde      Card No. 2550070      Password      Former Founde      Card No. 2550070      Password      Former Founde      Card No. 2550070      Password      Former Founde      Card No. 2550070      Password      Former Founde      Password      Former Founde      Card No. 2550070      Password      Former Founde      Card No. 2550070      Password      Former Founde      Card No. 2550070      Password      Former Founde      Card No. 2550070      Password      Former Founde      Card No. 2550070      Password      Former Founde      Password      Former Founde      Password      Former Founde      Password      Former Founde      Password      Password      Password      Former Founde      Password      Password | × |
|----------------------------------------------------------------------------------------------------|---|
| Employee No. 55<br>Name route<br>Card No. 25500070<br>Password ****                                                                                                    |   |
| Name Iroute Card No. 25500070 Password ****                                                                                                    |   |
| O%         Detail Information       Access Right       Time & Attendance         Image: Company       IDTECK       Interest in the second second seco                                                                                                    |   |
|                                                                                                    | 7 |

2) Modify items to change. Modify Detailed Information, Access Right, and Time & Attendance.

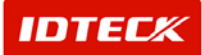

- 3) Click Save button to save data.
- 4) Click Close button to finish.

If card no or access group data was modified, you need to retransmit the data.

Delete

Delete is used to delete existing inputted data. Find data to delete or to delete registered content list data.

Selected data is displayed as below figure in highlighted blue bar.

| 👌 Ca | rd Holder List  |                       |          |                |            |        |           | ×       |
|------|-----------------|-----------------------|----------|----------------|------------|--------|-----------|---------|
| 2    | Find            | 👩 Individual Transmit | 🚫 Ва     | tch Transmit 🕴 | Add 🕖      | Modify | 🔀 Delete  | 😧 Close |
| Sea  | rch Condition — |                       |          |                |            |        |           |         |
|      | Company         |                       | -        | Sort By        | •          | •      |           |         |
|      | Employee No.    |                       |          | Sort Order     | ▼          |        |           |         |
|      | Name            |                       |          |                |            |        |           |         |
|      | Card No.        |                       |          |                |            |        |           |         |
|      |                 |                       |          | 0%             |            | ,      |           |         |
|      |                 |                       |          | 0%             |            |        |           |         |
|      |                 |                       |          | Card Holder L  | .ist       |        |           |         |
|      | Employee No.    | Name                  | Card No. | Company        | Department |        | Title     | Access  |
|      | 9               | route                 | 25500070 | IDTECK         | Lan        | K      | esearcher | Wurker  |
|      |                 |                       |          |                |            |        |           |         |
|      |                 |                       |          |                |            |        |           |         |
|      |                 |                       |          |                |            |        |           |         |
|      |                 |                       |          |                |            |        |           |         |
|      |                 |                       |          |                |            |        |           |         |
|      |                 |                       |          |                |            |        |           |         |
|      |                 |                       |          |                |            |        |           |         |
|      |                 |                       |          |                |            |        |           |         |
|      |                 |                       |          |                |            |        |           |         |
|      |                 |                       |          |                |            |        |           |         |
|      |                 |                       |          |                |            |        |           |         |
|      |                 |                       |          |                |            |        |           |         |
|      |                 |                       |          |                |            |        |           |         |
|      |                 |                       |          |                |            |        |           |         |
| •    |                 |                       |          |                |            |        |           | •       |

1) Click Delete button. The screen below will appear. Click Yes button to delete or No button to cancel.

| 💳 Card Holder List | ×                |
|--------------------|------------------|
| All of cards v     | vill be deleted, |
| Ves(Y)             | No(N)            |

2) Clicking Yes button will delete all ID cards in iTDC device. Once completed, it will ask the user if the current data is going to be deleted from database in a message box.

Clicking Yes will delete from database, and registered into Delete Management to be restored later.

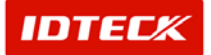

| 💳 Card Holder List                                | ×   |
|---------------------------------------------------|-----|
|                                                   |     |
| The selected card data will be deleted in databas | se, |
|                                                   |     |
| 🖌 Yes(Y) 🔀 No(N)                                  |     |

- 3) Click Close button to finish.
- Individual Transmit

This function transmits the selected data to the iTDC device, and activates the setup functions. User is selected from the corresponding access group to be sent to the registered access door.

| ł | 🖇 Card Holder List                                              |                       |          |                   |          |            |            |          | ×                |
|---|-----------------------------------------------------------------|-----------------------|----------|-------------------|----------|------------|------------|----------|------------------|
| 0 | 💦 Find                                                          | 👩 Individual Transmit | : 🚫 Ba   | tch Transmit      | <u>.</u> | Add 🅖      | Modify 🔀   | Delete 区 | Close            |
| - | Search Condition<br>Company<br>Employee No.<br>Name<br>Card No. |                       |          | Sort By           |          | <b>Y</b>   |            |          |                  |
| Γ |                                                                 |                       |          | 0%                |          |            |            |          |                  |
| Ī |                                                                 |                       |          | 0%                |          |            |            |          |                  |
|   |                                                                 |                       |          | Card Holde        | r List   |            |            |          |                  |
|   | Employee No.                                                    | Name                  | Card No. | Company<br>IDTECK | Lah      | Department | Researcher | itle     | Access<br>Worker |
|   |                                                                 |                       |          |                   |          |            |            |          |                  |

Batch Transmit

This transmits the entire data through Find in means of Find Condition to the iTDC. If find has no specific parameters, it will display the entire information. In this case, clicking Batch Transmit will send entire registered data, but if specific parameter is used to Find, it sends the found result completely.

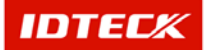

| •                |                       | _        |               |               |            |      |          |        |         |        |
|------------------|-----------------------|----------|---------------|---------------|------------|------|----------|--------|---------|--------|
| 🔍 Find           | 📀 Individual Transmit | S 🕫      | atch Transmit |               | Add 🅖      | Modi | y 💢      | Delete | $\odot$ | Clo    |
| Search Condition |                       |          |               |               |            |      |          |        |         |        |
| Company          |                       | ·        | Sort By       |               | <u> </u>   |      |          |        |         |        |
| Employee No.     |                       |          | Sort Order    |               | <u> </u>   |      |          |        |         |        |
| Name             |                       |          |               |               |            |      |          |        |         |        |
| Card No.         |                       |          |               |               |            |      |          |        |         |        |
|                  |                       |          | 0             | %             |            |      |          |        |         |        |
|                  |                       |          | Card He       | %<br>Jdorliet |            |      |          |        |         |        |
| Employee No.     | Name                  | Card No. | Company       |               | Department |      |          | Title  |         | Acce   |
| 55               | route                 | 25500070 | IDTECK        | L             | ab         |      | Researci | her    | ۷       | Vorker |
|                  |                       |          |               |               |            |      |          |        |         |        |

### **Deleted Card Management**

This function lets the user manage the deleted data from User Contents. If later on the deleted user is to be reinstated, this function recovers the data to register user without having to input all over again.

Start

Click Access Control Management->Deleted Card Management or press shortcut key F7.

Find

Find is used to get relevant information pertaining to the inquiry when information is available.

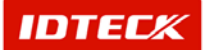

| 8  | Delete   | d Card Hold | er List     |          |             |            |            | ×      |
|----|----------|-------------|-------------|----------|-------------|------------|------------|--------|
| 0  | <b>.</b> | Find 🔦      | 🖌 Recover 🔀 | Delete 🐼 | Close       |            |            |        |
| -S | earch    | Condition — |             |          |             |            |            |        |
|    |          | Company     |             | <b>•</b> | Sort By     | <u> </u>   |            |        |
|    | Er       | nployee No. |             |          | Sort Order  | •          |            |        |
|    |          | Name        |             |          |             |            |            |        |
|    |          | Card No.    |             |          |             |            |            |        |
|    |          |             |             |          | Card Holder | List       |            |        |
|    | Em       | ployee No.  | Name        | Card No. | Company     | Department | Title      | Access |
| ►  | 999      |             | ITY         | 25500098 | IDTECK      | Lab        | Researcher |        |
|    |          |             |             |          |             |            |            |        |

- 1) Input Company, Employee No, Name, and Card No as appropriate.
- 2) Select Sort By and Sort Order.
- 3) Click Find to make an inquiry. If inquired result is available, the screen appears.
- Recover

This is used to recover delete user data. Use Find to locate or registered deleted user content to select data for recovery.

Selected data is displayed as below figure in highlighted blue bar.

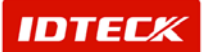

| 8 Deleted Card Holder Liet |              |          |                 |            |            | ×      |
|----------------------------|--------------|----------|-----------------|------------|------------|--------|
| 🔍 🛛 Find 🖌 R               | ecover 🔀 🛛 I | Delete 🐼 | Close           |            |            |        |
| -Search Condition          |              |          |                 |            |            |        |
| Company                    |              |          | Sort By         | <b>•</b>   |            |        |
| Employee No.               |              |          | Sort Order      | <b>•</b>   |            |        |
| Name                       |              |          |                 |            |            |        |
| Card No.                   |              |          |                 |            |            |        |
|                            |              |          | Card Holder Lis | st         |            |        |
| Employee No.               | Name         | Card No. | Company         | Depariment | Title      | Access |
| ▶ 999 ITY                  |              | 25500098 | IDTECK          | Lab        | Researcher |        |
| <[]                        |              |          |                 |            |            |        |

- 1) Select data to recover from Find or Contents.
- 2) Click Recover button to begin.
- Delete

Delete is used to delete existing inputted data. Find data to delete or to delete registered content list data.

Selected data is displayed as below figure in highlighted blue bar.

| \delta Deleted Card Holder List |           |          |               |            |            | ×      |
|---------------------------------|-----------|----------|---------------|------------|------------|--------|
| 🔍 Find 🕹 🛛                      | Recover 🔀 | Delete 🐼 | Close         |            |            |        |
| -Search Condition               |           |          |               |            |            |        |
| Company                         |           | •        | Sort By       | <b>•</b>   |            |        |
| Employee No.                    |           |          | Sort Order    | <b>•</b>   |            |        |
| Name                            |           |          |               |            |            |        |
| Card No.                        |           |          |               |            |            |        |
|                                 |           | _        | Card Holder L | ist        |            |        |
| Employee No.                    | Name      | Card No. | Company       | Department | Title      | Access |
| ▶ 999 ITY                       |           | 25500098 | IDTECK        | Lab        | Researcher |        |
| <b>T</b>                        |           |          |               |            |            |        |

1) Click Delete button. The screen below will appear. Click Yes button to delete or No button to cancel.

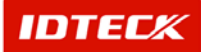

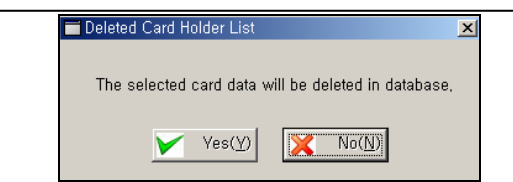

### Visitor Management

This function manages visitor access by means of temporary visit registration. The visitor is issued a card with setup of access area, and expires the access with input of Expire date automatically.

Start

Click Access Control Management->Visitor Management or press shortcut key F8.

Find

Find is used to get relevant information pertaining to the inquiry when information is available. It is used to edit and delete the existing data information.

| \delta Vi        | sitor List    |        |                            |             |               |                  |                     | X |
|------------------|---------------|--------|----------------------------|-------------|---------------|------------------|---------------------|---|
| $\bigcirc$       | Transmit 🔍    | Find 🙀 | Add 🕖 🛛 Ma                 | odify 🔀     | Delete 😡 🛛 Cl | ose              |                     |   |
| - <del>Sec</del> | reh Condition |        |                            |             |               |                  |                     |   |
|                  | Company       |        | <ul> <li>Sort E</li> </ul> | Эу 🗌        | ▼             |                  |                     |   |
|                  | Name          |        | Sort Orde                  | er 🗌        | •             |                  |                     |   |
|                  | Telephone No. |        |                            |             |               |                  |                     |   |
|                  | Card No.      |        |                            |             |               |                  |                     |   |
|                  |               |        |                            | υ%          |               |                  |                     |   |
|                  |               | ,      |                            | Visitor Lis | st            |                  |                     | _ |
|                  | Company       | Name   | Telephone No.              | Card No.    | Access Group  | Visiting Company | Visiting Department |   |
| ► F              | RF LOGICS     | Eric   |                            | 25500301    |               | IDTECK           | Lab                 | 신 |
|                  |               |        |                            |             |               |                  |                     |   |
|                  |               |        |                            |             |               |                  |                     |   |
|                  |               |        |                            |             |               |                  |                     |   |
|                  |               |        |                            |             |               |                  |                     |   |
|                  |               |        |                            |             |               |                  |                     |   |
|                  |               |        |                            |             |               |                  |                     |   |
|                  |               |        |                            |             |               |                  |                     |   |
|                  |               |        |                            |             |               |                  |                     |   |
|                  |               |        |                            |             |               |                  |                     |   |
|                  |               |        |                            |             |               |                  |                     |   |
|                  |               |        |                            |             |               |                  |                     |   |
|                  |               |        |                            |             |               |                  |                     |   |
|                  |               |        |                            |             |               |                  |                     |   |
|                  |               |        |                            |             |               |                  |                     |   |
|                  |               |        |                            |             |               |                  |                     |   |
|                  | 1             |        |                            |             |               |                  |                     |   |
|                  |               |        |                            |             |               |                  |                     |   |

- 1) Input Company, Name, Telephone No, and Card No as appropriate.
- 2) Select Sort By and Sort Order.
- 3) Click Find to make an inquiry. If inquired result is available, the screen appears.
- Add

Add is used to create fresh data. Click Add button to add visitor information through input screen.

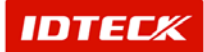

| \delta Visitor List |        |               |             |              |                  |                     | X |
|---------------------|--------|---------------|-------------|--------------|------------------|---------------------|---|
| 😏 🛛 Transmit 🕵      | Find 😥 | Add 🚹 Mi      | odify 🔀     | Delete 😡     | Close            |                     |   |
| Search Condition    |        |               |             |              |                  |                     |   |
| Company             |        | Sort I        | Эу          | •            |                  |                     |   |
| Name                |        | Sort Ord      | er          | •            |                  |                     |   |
| Telephone No.       |        |               |             |              |                  |                     |   |
| Card No.            |        |               |             |              |                  |                     |   |
|                     |        |               | 0%          |              |                  |                     |   |
|                     |        |               | Visitor Li: | st           |                  |                     | _ |
| Company             | Name   | Telephone No. | Card No.    | Access Group | Visiting Company | Visiting Department |   |
| RF LOGICS           | Eric   |               | 25500301    |              | IDTECK           | Lab                 | 신 |
| <b>x</b>            |        |               |             |              |                  |                     | Þ |

1) The following screen appears after clicking Add.

| 👌 Visitor Management                                                                                                |                                                                                                    |                             |                  |                                                                   |                                                |  |
|----------------------------------------------------------------------------------------------------|----------------------------------------------------------------------------------------------------|-----------------------------|------------------|-------------------------------------------------------------------|------------------------------------------------|--|
| 📀 🛛 Transmit 🏏                                                                                                    | Save 区                                                                                                    | Close                       |                  |                                                                   |                                                |  |
| Company<br>Name<br>Card No                                                                                          | / DCP<br>HAHA<br>25500071                                                                                                    |                             |                  |                                                                   |                                                |  |
|                                                                                                    |                                                                                                    |                             | 0%               |                                                                   |                                                |  |
| Timeschedule                                                                                                    |                                                                                                    |                             |                  |                                                                   |                                                |  |
| Telephone No<br>Visiting Compan<br>Visiting Departmen<br>Visiting Purpose<br>Remark<br>Issueing Date<br>Expire Date | Image: second second | ▼<br>▼<br>▼<br>00:00 ÷<br>▼ | 4<br>9<br>4<br>9 | Access Group<br>group01<br>Selected Access Door<br>Door1<br>Door3 | Timeschedule<br>All Time Acce<br>All Time Acce |  |

- 2) Input Company, Name, and Card No. This input is a requirement and must be done.
- 3) Input visitor information.
- 4) Setup Issuing Date and Expire Date. Expire Date activates the automatic deletion of visitor ID. This means if the Expire Date matches the current PC time, the ID is automatically deleted from the device through communication.

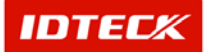

The function of auto-deletion of ID number at the expiration date is transferred deletion order through communication after check expiration date in S/W. Namely it is processed only in case that program is being operated normally.

This function will be operated only for normal communication status so that if the communication is lost, then this function will not be operated properly.

- 3) Setup visitor access area. Select from the Access Group already in place. This function needs to be registered initially.
- 5) Click Save button to save.
- 6) Click Transmit to register the ID to iTDC.
- 7) Click Close button to finish.
- Modify

Modify is used to change existing data inputted. Find data to modify or to change registered content category.

Selected data is displayed as below figure in highlighted blue bar.

| 👌 Vis | itor List        |      |               |                |              |                  |                     | X  |
|-------|------------------|------|---------------|----------------|--------------|------------------|---------------------|----|
| 0     | Transmit 🔍       | Find | Add 🥖 Mo      | odify 🔀        | Delete 🐼 Cl  | ose              |                     |    |
| Sear  | rch Condition —— |      |               |                |              |                  |                     |    |
|       | Company          |      | Sort B        | <del>)</del> 7 | •            |                  |                     |    |
|       | Name 🗌           |      | Sort Orde     | er             | <b>•</b>     |                  |                     |    |
|       | Telephone No.    |      |               |                |              |                  |                     |    |
|       | Card No.         |      |               |                |              |                  |                     |    |
|       |                  |      |               | 0%             |              |                  |                     |    |
|       |                  |      |               | Visitor Li     | st           |                  |                     |    |
|       | Company          | Name | Telephone No. | Card No.       | Access Group | Visiting Company | Visiting Department |    |
| D     | CP               | HAHA |               | 25500071       | group01      | IDTECK           | Lab                 | ro |
| ▶ R   | F LOGICS         | Eric |               | 25500301       |              | IDTECK           | Lab                 | 신  |
|       |                  |      |               |                |              |                  |                     |    |

1) Click Modify to see the following screen. The Visitor Management Modify is equal to registration screen. Therefore, Company and Name cannot be changed.

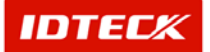

| 👌 Visitor Management                                                                                    |                                            |                  |        |                                               | 2                 |
|----------------------------------------------------------------------------------------------------|--------------------------------------------|------------------|--------|-----------------------------------------------|-------------------|
| 😏 🛛 Transmit 🏏                                                                                          | Save 区                                     | Close            |        |                                               |                   |
| Company<br>Name                                                                                         | RF LOGICS                                  |                  |        |                                               |                   |
| Card No.                                                                                                | 25500301                                   |                  |        |                                               |                   |
|                                                                                                    |                                            |                  | 0%     |                                               |                   |
| Timeschedule                                                                                            |                                            |                  |        |                                               |                   |
| Telephone No<br>Visiting Company<br>Visiting Departmen<br>Visiting Persor<br>Visiting Purpose<br>Remark | <br> IDTECK<br> Lab<br> Shin<br> Education | ×<br>×           | ×<br>× | Access Group Selected Access Door Access Door | ▼<br>Timeschedule |
| Issueing Date<br>Expire Date                                                                            | 2002-01-20 <b>•</b><br>2003-01-21 <b>•</b> | <b>1</b> 09:00 ÷ |        |                                               |                   |
|                                                                                                    |                                            |                  |        |                                               |                   |

- 2) Modify data. You must Transmit, if Card No and Access Group is changed.
- 3) Click Save and Transmit button.
- 4) Click Close button to finish.
- Delete

Delete is used to delete existing inputted data. Find data to delete or to delete registered content data.

Selected data is displayed as below figure in highlighted blue bar.

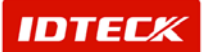

| 8 \  | /isitor List    |        |                            | _          |              |                  |                     | ×   |
|------|-----------------|--------|----------------------------|------------|--------------|------------------|---------------------|-----|
| 0    | Transmit 🔍      | Find 🙍 | Add 🥖 Ma                   | odify 🔀    | Delete 🚺     | Close            |                     |     |
| _ Se | earch Condition |        |                            |            |              |                  |                     |     |
|      | Company         |        | <ul> <li>Sort E</li> </ul> | Эу 🗌       | •            |                  |                     |     |
|      | Name            |        | Sort Ord                   | er 🗌       | •            |                  |                     |     |
|      | Telephone No.   |        |                            |            |              |                  |                     |     |
|      | Card No.        |        |                            |            |              |                  |                     |     |
|      |                 |        |                            | 0%         |              |                  |                     |     |
|      |                 |        |                            | Visitor Li | st           |                  |                     |     |
|      | Company         | Name   | Telephone No.              | Card No.   | Access Group | Visiting Company | Visiting Department |     |
|      | DCP             | НАНА   |                            | 25500071   | group01      | IDTECK           | Lab                 | roi |
|      | RF LOGICS       | Eric   |                            | 25500301   |              | IDTECK           | Lab                 | 신   |
| 4    | 1               |        |                            |            |              |                  |                     |     |

1) Click Delete button. The screen below will appear. Click Yes button to delete or No button to cancel.

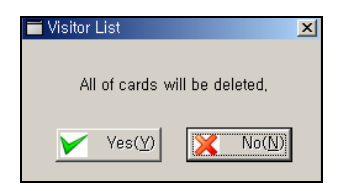

Transmit

This function is used to send the setup functions to the iTDC device for activation. Use Find to search for data transmit or select the data from the registered reader categories to send.

Selected data is displayed as below figure in highlighted blue bar.

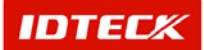

| 용 Visitor List       |          |                            |            |              |                  | ×                   |
|----------------------|----------|----------------------------|------------|--------------|------------------|---------------------|
| 🕑 Transmit 🌻         | 🥇 Find 🧟 | Add 🥖 Mo                   | odify 💢    | Delete 🔕 🛛   | Close            |                     |
| - Search Condition - |          |                            |            |              |                  |                     |
| Compa                | ny       | <ul> <li>Sort E</li> </ul> | Эу 📃       | ▼            |                  |                     |
| Nam                  | ne       | Sort Ord                   | er 🗌       | •            |                  |                     |
| Telephone N          | 10.      | -                          |            |              |                  |                     |
| Card N               | lo.      |                            |            |              |                  |                     |
|                      |          |                            | 0%         |              |                  |                     |
|                      |          |                            | Visitor Li | st           |                  |                     |
| Company              | Name     | Telephone No.              | Card No.   | Access Group | Visiting Company | Visiting Department |
| DCP                  | HAHA     |                            | 25500071   | group01      | IDTECK           | Lab ro              |
|                      |          |                            | 23300301   |              | IDILOK           |                     |
|                      |          |                            |            |              |                  |                     |
|                      |          |                            |            |              |                  |                     |
|                      |          |                            |            |              |                  |                     |
|                      |          |                            |            |              |                  |                     |
|                      |          |                            |            |              |                  |                     |
|                      |          |                            |            |              |                  | Þ                   |

- 1) Select from Visitor List.
- 2) Click Transmit.
- 3) Click Close to finish.

#### View

### Access Door Status/Control

This function lets the user monitor access door status in real time. The icon status changes displaying in real time (Door Open, Door Closed, Lock, and Unlock)

Also, the user can control Lock, Unlock of access door by location of (entire, area type, floor type, individual type door)

Start

Click View->Door Status/Control or press shortcut key Ctrl+F1.

Control

This is used to control door of (entire, area type, floor type, individual type door)

- Lock (Entire): Entire doors are locked.
- Unlock (Entire): Entire doors are unlocked.
- Lock (Area): Selected area doors are all locked.

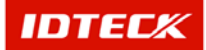

- Unlock (Area): Selected area doors are all unlocked.
- > Lock (Floor): Selected Floor doors are all locked.
- > Unlock (Floor): Selected Floor doors are all unlocked.

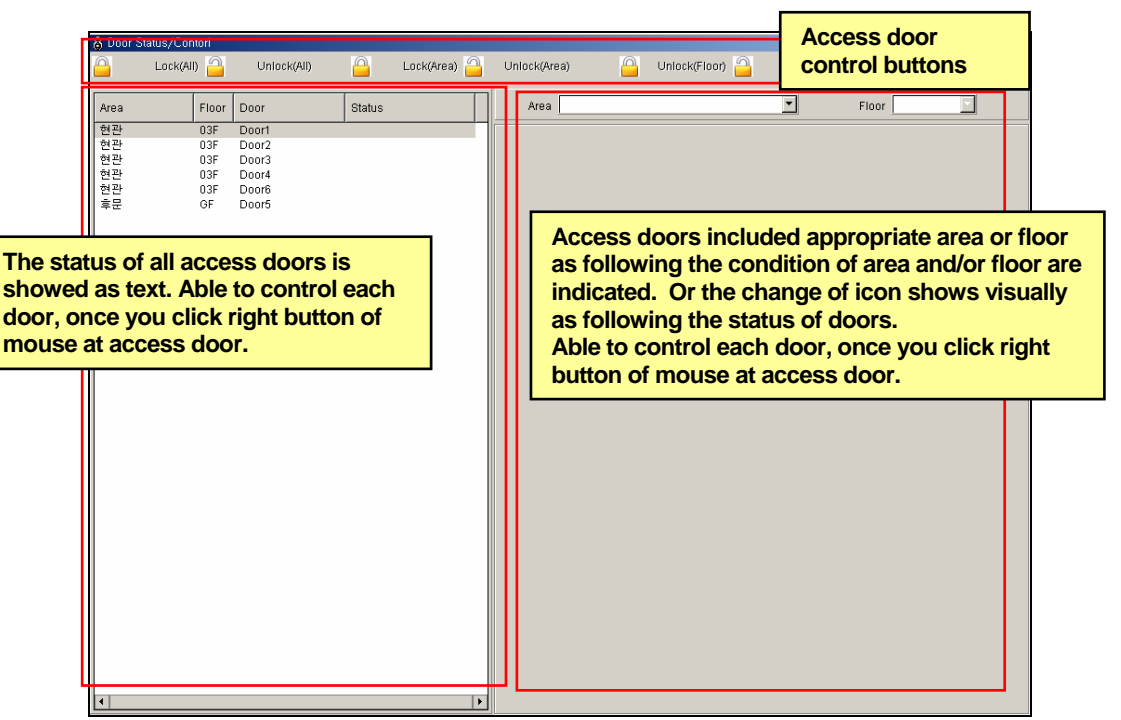

- Lock : Selected door is locked.
- Unlock: Selected door is unlocked.
- > 3 sec Unlock: Selected door is unlocked for 3 sec.
- ➤ 5 sec Unlock: Selected door is unlocked for 5 sec.
- > 10 sec Unlock: Selected door is unlocked for 10 sec.

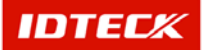

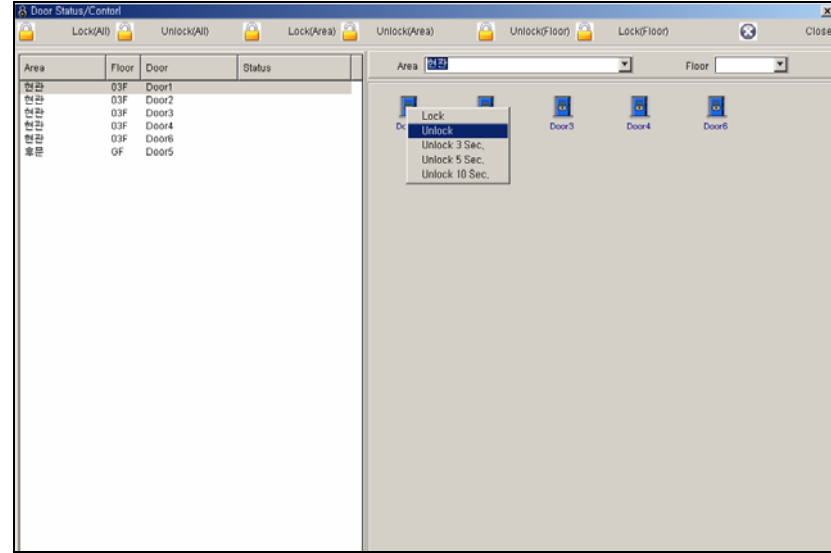

### **Transaction Status**

This function displays normal and alarm events when an event occurs. It lets the user check in real time the event status.

Start

Click View->Event Status or press shortcut key Ctrl+F2.

Event Status

This displays normal access events.

| \delta Transact | tion   |      |       |      |        |      |         |            |          |        |   |
|-----------------|--------|------|-------|------|--------|------|---------|------------|----------|--------|---|
| EVEN            | T STAT | US   |       |      |        |      |         |            |          |        |   |
| Date            | Time   | Area | Floor | Door | Reader | Name | Company | Department | Card No. | Status |   |
|                 |        |      |       |      |        |      |         |            |          |        |   |
|                 |        |      |       |      |        |      |         |            |          |        |   |
|                 |        |      |       |      |        |      |         |            |          |        |   |
|                 |        |      |       |      |        |      |         |            |          |        |   |
|                 |        |      |       |      |        |      |         |            |          |        |   |
|                 |        |      |       |      |        |      |         |            |          |        |   |
|                 |        |      |       |      |        |      |         |            |          |        |   |
|                 |        |      |       |      |        |      |         |            |          |        |   |
|                 |        |      |       |      |        |      |         |            |          |        |   |
|                 |        |      |       |      |        |      |         |            |          |        |   |
|                 |        |      |       |      |        |      |         |            |          |        |   |
|                 |        |      |       |      |        |      |         |            |          |        |   |
|                 |        |      |       |      |        |      |         |            |          |        |   |
|                 |        |      |       |      |        |      |         |            |          |        |   |
|                 |        |      |       |      |        |      |         |            |          |        |   |
|                 |        |      |       |      |        |      |         |            |          |        |   |
|                 |        |      |       |      |        |      |         |            |          |        |   |
|                 |        |      |       |      |        |      |         |            |          |        |   |
|                 |        |      |       |      |        |      |         |            |          |        |   |
|                 |        |      |       |      |        |      |         |            |          |        |   |
|                 |        |      |       |      |        |      |         |            |          |        |   |
|                 |        |      |       |      |        |      |         |            |          |        |   |
|                 |        |      |       |      |        |      |         |            |          |        |   |
| Activity        | Alarm  | 1    |       | 1    |        | 1    |         |            |          | 1      | _ |
| -warring 1      |        |      |       |      |        |      |         |            |          |        |   |

Alarm Status

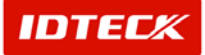

This displays various alarm events. It shows user misregistration event, timeschedule error, and other input/output events.

Also, in the event of an alarm, there is an Admin acknowledgement function. User needs to acknowledge alarm status. If the alarm event was not checked, it will load into the alarm status when program is rebooted.

The number of alarm status loaded into the program is 3000 listing the current as standard. If the user does not check the alarm status when reaching this limit, the alarm status will not display again.

| LAR |      | rus 🛛 | Aci   | (All 🖌 | Ack 🐹 Alar | m Details |         |            |          |        |  |
|-----|------|-------|-------|--------|------------|-----------|---------|------------|----------|--------|--|
| te  | Time | Area  | Floor | Door   | Reader     | Name      | Company | Department | Card No. | Status |  |
|     |      |       |       |        |            |           |         |            |          |        |  |
|     |      |       |       |        |            |           |         |            |          |        |  |
|     |      |       |       |        |            |           |         |            |          |        |  |
|     |      |       |       |        |            |           |         |            |          |        |  |
|     |      |       |       |        |            |           |         |            |          |        |  |
|     |      |       |       |        |            |           |         |            |          |        |  |
|     |      |       |       |        |            |           |         |            |          |        |  |
|     |      |       |       |        |            |           |         |            |          |        |  |
|     |      |       |       |        |            |           |         |            |          |        |  |
|     |      |       |       |        |            |           |         |            |          |        |  |
|     |      |       |       |        |            |           |         |            |          |        |  |
|     |      |       |       |        |            |           |         |            |          |        |  |
|     |      |       |       |        |            |           |         |            |          |        |  |
|     |      |       |       |        |            |           |         |            |          |        |  |
|     |      |       |       |        |            |           |         |            |          |        |  |
|     |      |       |       |        |            |           |         |            |          |        |  |
|     |      |       |       |        |            |           |         |            |          |        |  |
|     |      |       |       |        |            |           |         |            |          |        |  |
|     |      |       |       |        |            |           |         |            |          |        |  |
|     |      |       |       |        |            |           |         |            |          |        |  |
|     |      |       |       |        |            |           |         |            |          |        |  |
|     |      |       |       |        |            |           |         |            |          |        |  |
|     |      |       |       |        |            |           |         |            |          |        |  |
|     |      |       |       |        |            |           |         |            |          |        |  |
|     |      |       |       |        |            |           |         |            |          |        |  |
|     |      |       |       |        |            |           |         |            |          |        |  |
|     |      |       |       |        |            |           |         |            |          |        |  |
|     |      |       |       |        |            |           |         |            |          |        |  |
|     |      |       |       |        |            |           |         |            |          |        |  |
|     |      |       |       |        |            |           |         |            |          |        |  |
|     |      |       |       |        |            |           |         |            |          |        |  |
|     |      |       |       |        |            |           |         |            |          |        |  |
|     |      |       |       |        |            |           |         |            |          |        |  |
|     |      |       |       |        |            |           |         |            |          |        |  |

- > Ack All: Acknowledge all alarm events currently displayed.
- > Ack : Acknowledge alarm event selected with a mouse.
- Alarm Details: Acknowledge alarm event selected with a mouse can input details with Operator Comments. Once the alarm details are completed, click Ack button to acknowledge.

| 👌 Alarm Deta  | ils    |       |       |      |        |      |         | ×         |
|---------------|--------|-------|-------|------|--------|------|---------|-----------|
| <b>۲</b>      | Ack 区  | Close |       |      |        |      |         |           |
| Occurred Alar | m      |       |       |      |        |      |         |           |
| Date          | Time   | Area  | Floor | Door | Reader | Name | Company | Departmei |
|               |        |       |       |      |        |      |         | F         |
| Operator Com  | nments |       |       |      |        |      |         |           |
|               |        |       |       |      |        |      |         | <u>^</u>  |
|               |        |       |       |      |        |      |         |           |
|               |        |       |       |      |        |      |         |           |
|               |        |       |       |      |        |      |         | v         |

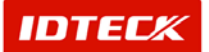

Alarm Status is displayed in various colors depending on alarm event type. Also, when the Admin acknowledges an alarm event, the event is displayed in black to check whether or not the alarm event was acknowledged.

Report

### **Card Holder List Report**

The registered user status in Card Holder Management can be outputted.

Start

Click Report->Card Holder List or press shortcut key Ctrl+F4.

Print

This function uses registered Card Holder data as basis to print Card Holder contents in agreement to Find Condition.

| 🛢 Card Holder List                                                                                                    |                                             |                                                                     |                                                                      |                       | ×                        |
|----------------------------------------------------------------------------------------------------|---------------------------------------------|---------------------------------------------------------------------|----------------------------------------------------------------------|-----------------------|--------------------------|
| Select Report Type<br>© Card Holder Report<br>C Card Holer Report(Detail)                                                                                                    | Company<br>Employee No.<br>Name<br>Card No. | <u> </u>                                                            | Sort By                                                              |                       | Print<br>Export<br>Close |
| Control     Control     Control |                                             | ■ Back S Forw<br>11 + 12 + 13 + 144 + 14<br>11 + 12 + 13 + 144 + 14 | ard Export to Excel Export<br>16 • 1 • 18 • 1 • 17 • 1 • 18 • 1 • 19 | to HTML Export to PDF | 3 - 1                    |

1) Select Report Type.

Door Access Reports simply print employee's number, name, company, department, title, and access group.

Door Access Detail Reports print user's personal information and their photo images. (It causes system overload if access data has many lists with photo images to print them out or pre-vie.

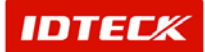

- 2) Input Company, Employee No, Name, and Card No as appropriate.
- 3) Select Sort By and Sort Order.
- 4) Click Print button. If data is found, it will display how it will look when printed. The following screen will appear.

| 🛢 Ca             | ard Holder List                                 |                                                   |                                     |                                | ×                                   |
|------------------|-------------------------------------------------|---------------------------------------------------|-------------------------------------|--------------------------------|-------------------------------------|
| Sea              | rch Condition                                   |                                                   |                                     | Sort By                        | Print                               |
| Se               | lect Report Type                                | Employee No.                                      | Sort                                | Order                          |                                     |
|                  | Card Holder Report<br>Card Holer Report/Detail) | Name                                              |                                     |                                | Export                              |
|                  |                                                 | Card No.                                          |                                     |                                | Close                               |
|                  | . <u>P</u> rint   🗈   🏘   🗉 🞛   🔍 🍳             | 100 % 💌 🖹 🐨 🚺 🎯                                   | Back 🕥 Forward Exp                  | ort to Excel Export to         | HTML Export to PDF                  |
|                  | • • • • • • • • • • • • • • • • • • • •         | 6 7 8 9 10 11                                     | ·12 · I ·13 · I ·14 · I ·15 · I     | ·16 · I ·17 · I ·18 · I ·19    | · I · 20 · I · 21 · I · 22 · I · 23 |
| 1<br>-<br>-      |                                                 |                                                   |                                     | Card Hold                      | er Report                           |
| -<br>-<br>1<br>- | Access                                          | ard Holder Report                                 |                                     |                                |                                     |
| 2                |                                                 |                                                   |                                     |                                |                                     |
| - 3              | Employee ID Name                                | 25500070 IDTECK                                   | Department                          | Title                          | Access Group Iss                    |
| ÷.               | 55 IUUIP                                        | 25500070 IDTECK                                   | Lab                                 | Researcher                     | groupor 20                          |
| 4                |                                                 |                                                   |                                     |                                |                                     |
| -<br>5           |                                                 |                                                   |                                     |                                |                                     |
| ÷                |                                                 |                                                   |                                     |                                |                                     |
| 6                |                                                 |                                                   |                                     |                                |                                     |
| ;                |                                                 |                                                   |                                     |                                |                                     |
| ÷                |                                                 |                                                   |                                     |                                |                                     |
| 8                |                                                 |                                                   |                                     |                                |                                     |
| 9                |                                                 |                                                   |                                     |                                |                                     |
| -                |                                                 |                                                   |                                     |                                | <b>~</b>                            |
| •                |                                                 |                                                   |                                     |                                |                                     |
|                  |                                                 |                                                   |                                     |                                |                                     |
|                  | 📕 Card Holder List                              |                                                   |                                     |                                | ×                                   |
|                  | Search Condition                                | Company IDTECK                                    | <b>.</b>                            | Sort By                        | Print                               |
|                  | Select Report Type                              | Employee No.                                      |                                     | Sort Order                     |                                     |
|                  | C Card Holder Report                            | Name                                              |                                     |                                | Export Export                       |
|                  |                                                 | Card No.                                          |                                     |                                | Close Close                         |
|                  | 🕒 Print. 🕞 🏘 🔳 🖽 🖉                              | ⊖ ⊕ 100% ▼ 🕋 👽 1/1                                | 🕜 Back 🌖 Forward                    | d Export to Excel Exp          | port to HTML Export to PDF          |
|                  |                                                 | 3 • 1 • 4 • 1 • 5 • 1 • 6 • 1 • 7 • 1 • 8 • 1 • 9 | • • • 10 • • • 11 • • • 12 • • • 13 | • • • 14 • • • 15 • • • 16 • • | · 17 · · · 18 · · · 19 · · · 20     |
| L                | 2                                               |                                                   |                                     |                                |                                     |
|                  | 8                                               |                                                   | Ca                                  | rd Holder Re                   | nort(Detail)                        |
|                  | ÷                                               |                                                   | Ca                                  |                                |                                     |
|                  | Acce                                            | ss Card Holder Re                                 | eport(Detail)                       |                                |                                     |
|                  | -                                               |                                                   |                                     |                                |                                     |
|                  | 12                                              |                                                   |                                     |                                |                                     |
|                  | 3                                               | Employee ID 55                                    | Social Inc                          | Gender M                       | ale                                 |
|                  | 4                                               | Card ID 255000                                    | 70                                  | Car No                         |                                     |
|                  | <u>-</u>                                        | Company IDTEC                                     | K Car L                             | icense No                      |                                     |
|                  | 5                                               | Department Lab                                    | Is                                  | sued Date 2003                 | -01-27                              |
|                  | 6                                               | Title Research<br>Access Worke                    | her E:<br>r                         | xpire Date 2003                | -01-27                              |
|                  |                                                 | Access Group group                                | Tele<br>1 Mobile                    | ephone No<br>Phone No          |                                     |
|                  | 7                                               | groupo                                            | . MODIC                             |                                |                                     |
|                  | . 8                                             |                                                   |                                     |                                |                                     |
|                  | <u>+</u>                                        |                                                   |                                     |                                |                                     |
|                  | 9                                               |                                                   |                                     |                                |                                     |
|                  | i i                                             |                                                   |                                     |                                |                                     |
|                  |                                                 |                                                   |                                     |                                | <u> </u>                            |

- 4) To obtain print out of this screen, click the Print button located in the top left hand side.
- File Conversion

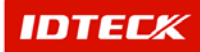

All reports can be converted to variety of files. It can be converted to PDF, HTML, and Excel file. These converted files can be sent out via Internet and email to another person.

| E Card Ho                                                 | lder List<br>ondition                                      |                    |                                             |           |                                                 |                          |                                                    | ×                        |
|-----------------------------------------------------------|------------------------------------------------------------|--------------------|---------------------------------------------|-----------|-------------------------------------------------|--------------------------|----------------------------------------------------|--------------------------|
| Select R<br>C Card I                                      | <b>eport Type</b><br>Holder Report<br>Holer Report(Detail) |                    | Company<br>Employee No.<br>Name<br>Card No. |           | s                                               | Sort By ort Order        |                                                    | Print<br>Export<br>Close |
| erin                                                      | t   🗈   🏘   🗉                                              | ⊞   Q € 100        | % ▼   A ¥                                   | 1/1   3 B | ack 🕥 Forward E<br>2 · 1 · 13 · 1 · 14 · 1 · 15 | xport to Excel Export to | HTML Export to PDF<br>9 • 1 • 20 • 1 • 21 • 1 • 22 | - 23                     |
| 1                                                         | Acces                                                      | <mark>ss</mark> Ca | rd Holder R                                 | eport     |                                                 |                          |                                                    |                          |
| 2                                                         | Employee ID                                                | Name               | Card ID                                     | Company   | Department                                      | Title                    | Access Group                                       | lss                      |
| · 3 ·   · 4 ·   · 5 ·   · 6 ·   · 7 ·   · 8 ·   · 9 ·   · | 56                                                         | route              | 25500070                                    | IDTECK    | Lab                                             | Researcher               | group01                                            | 20                       |

- ✓ Export To Excel: Excel report file is created as appearing in print image.
- ✓ Export To HTML: HTML report file is created as appearing in print image.
- ✓ Export To PDF: PDF report file is created as appearing in print image. You will need Adobe Acrobat Reader to view the PDF file.
- 1) Click the button for the type of file conversion.
- 2) The following screen will appear. Input the file name and designate a folder location.

| Save As                                                                                                    |                    |                    |         | <u>? ×</u>   |
|----------------------------------------------------------------------------------------------------|--------------------|--------------------|---------|--------------|
| Savejn:                                                                                                    | 🔁 My Received      | Files 🗾            | 🗢 🗈 💣 🎟 |              |
| History<br>Desktop<br>My Documents                                                                                                    | TDC Source         |                    |         |              |
|                                                                                                    | File <u>n</u> ame: | Excel              | -       | <u>S</u> ave |
| Dia Manana Dia Manana Dia Manana Angle Dia Manana Angle D | Save as type:      | Excel Files(*.xls) | •       | Cancel       |
| My Network P                                                                                                    |                    |                    |         | 1            |

3) Click Save button. Depending on file conversion type, it may take some time to complete.

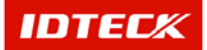

There are instances where it may take some time for the procedure to complete, depending on conversion file type and number of pages.

PDF and Excel file conversion takes some time. You will need to wait until the mouse's cursor hourglass display is finished.

4) Once conversion is completed, you can open the converted file to check file image.

| ab ab (ab (2, b) × (1, b) (b) (c) (b) (b) (b) (c) (c) (c) (c) (c) (c) (c) (c) (c) (c                                                                                                    | M N    | icrosoft Excel - | 2,xls    |         |            |                  |            |               |              |             |            | . @ X          |
|----------------------------------------------------------------------------------------------------|--------|------------------|----------|---------|------------|------------------|------------|---------------|--------------|-------------|------------|----------------|
|                                                                                                    |        | 🛎 🖬 🔒 🖉          | 0. ¥ X 1 | la 🛍 🕫  | រ៉េ 😵 🔊 🛛  | 1- 24 🛍 🛈 ? 🕨    | rial 🗶     | 10 . 21 21 21 |              | , 12 .2 4   | 作日 🗠       | · <u>가</u> · . |
| A1 0 C D E F G H J J A75<br>Access Card Holder Report<br>prodet D None Card Do C D E F G H J J A75<br>Card Do C D E F G H J J A75<br>Card Do C D E F G H J J J A75<br>Card Do C D E F G H J J J A75<br>Card Do C D E F G H J J J A55<br>Card Do C D E F G H J J J A55<br>Card Do C D E F | 8      | 타일(E) 편집(E)      | 보기(꼬) 삽입 | () 서식() | D 도구() 데이트 | H(D) 향(H) 도용말(H) |            |               |              |             |            | #X             |
| A 0 C D E F G H I J A<br>Access Grave Maxed Mathematical Control of the company of the company of                                                                 | _      | A1               | × -      |         |            |                  |            |               |              |             |            | A 14           |
| Access from tsue Date Spit Date Spit                                                                  |        | A                | 8        | C       | D          | E                | F          | G             | н            | 1           | J          |                |
| Access Card Holder Report                                                                                                    | 1      |                  |          |         |            |                  |            |               |              |             |            |                |
| Engineer ID     Name     Card ID     Company     Department     Title     Access Group     Heaved Data       96     10de     29500070     0TECK     Lab     Researcher     propidi     2003-01-27       0     0TECK     Lab     Researcher     propidi     2003-01-27     2003-01-27                                                                                                    | 2      | Access           |          | Carc    | d Holder R | leport           |            |               |              |             |            |                |
| 55     rode     24500070     UTECK     Lab     Researcher     proceed       Opened converted                                                                                                    | 3      | Employee ID      | Name     |         | Card ID    | Company          | Department | Title         | Access Group | Issued Date | Expir Date |                |
| Opened converted                                                                                                    | 4      | 55               | route    |         | 25500070   | IDTECK           | Lab        | Researcher    | group01      | 2003-01-27  | 2003-01-27 |                |
| N/Statt/                                                                                                    | 5      |                  |          |         |            |                  |            |               |              |             |            |                |
|                                                                                                    | 6      |                  |          |         |            |                  |            |               | On           | ened c      | onvert     | ted t          |
|                                                                                                    | /      |                  |          | -       |            |                  |            |               | SP           |             |            | .54 1          |
|                                                                                                    | 9      |                  |          | -       |            |                  |            |               |              | 1           |            |                |
|                                                                                                    | 10     |                  |          |         |            |                  |            |               |              |             |            |                |
|                                                                                                    | 11     |                  |          |         |            |                  |            |               |              |             |            |                |
|                                                                                                    | 12     |                  |          |         |            |                  |            |               |              |             |            |                |
|                                                                                                    | 3      |                  |          |         |            |                  |            |               |              |             |            |                |
|                                                                                                    | 4      |                  |          |         |            |                  |            |               |              |             |            |                |
|                                                                                                    | 0      |                  |          |         |            |                  |            |               |              |             |            |                |
|                                                                                                    | 7      |                  |          |         |            |                  |            |               |              |             |            |                |
|                                                                                                    | R      |                  |          |         |            |                  |            |               |              |             |            |                |
|                                                                                                    | 9      |                  |          |         |            |                  |            |               |              |             |            |                |
|                                                                                                    | 0      |                  |          |         |            |                  |            |               |              |             |            |                |
| N/N Sheet/                                                                                                    | 1      |                  |          |         |            |                  |            |               |              |             |            |                |
|                                                                                                    | 2      |                  |          |         |            |                  |            |               |              |             |            |                |
| N/N Sheet/                                                                                                    | 1      |                  |          |         |            |                  |            |               |              |             |            |                |
| N/State1/                                                                                                    | 4      |                  |          | -       |            |                  |            |               |              | -           |            |                |
| N/N Sheet/                                                                                                    | 6      |                  |          |         |            |                  |            |               |              |             |            |                |
| NN\Sheet/                                                                                                    | 7      |                  |          |         |            |                  |            |               |              |             |            |                |
| NN\Shetl/                                                                                                    | в      |                  |          |         |            |                  |            |               |              |             |            |                |
| NNSheet/ (4)                                                                                                    | 9      |                  |          |         |            |                  |            |               |              |             |            |                |
| NN\Shetl/                                                                                                    | 0      |                  |          |         |            |                  |            |               |              |             |            |                |
| NN\Sheet/ [4]                                                                                                    | 11     |                  |          |         |            |                  |            |               |              |             |            |                |
| NN\Shetl/                                                                                                    | n      |                  |          |         |            |                  |            |               |              |             |            |                |
| NN\Sheet/                                                                                                    | 14     |                  |          |         |            |                  |            |               |              |             |            |                |
| NNSbeet/ [4]                                                                                                    | 15     |                  |          |         |            |                  |            |               |              |             |            |                |
| NShetl / [4]                                                                                                    | 6      |                  |          |         |            |                  |            |               |              |             |            |                |
| • • NSheet/ [4]                                                                                                    | 37     |                  |          |         |            |                  |            |               |              |             |            |                |
| • (*)\Sheet!                                                                                                    | 38     |                  |          |         |            |                  |            |               |              |             |            |                |
| >IN\Sheet/                                                                                                    | 20     |                  |          |         |            |                  |            |               |              |             |            | _              |
| FIN Sheet/                                                                                                    | eU<br> |                  |          |         |            |                  |            |               |              |             |            |                |
|                                                                                                    | 1      | FINA Sheet!      |          |         |            | 19               |            |               |              |             | -          | •              |

| 2 - Microsoft Internet Exp | plarer                |                      |             |            |            |                 | a × |
|----------------------------|-----------------------|----------------------|-------------|------------|------------|-----------------|-----|
| 파일(E) 편집(E) 보기(U           | /) 즐겨찾기( <u>A</u> ) 5 | E구(① 도움말(比)          |             |            |            |                 | 12  |
| 수위로 - ㅎ - 🥥 🖸 (            | ୟା ପ୍ରଥ୍ୟ ଲୋକ         | 겨찾기 좋미디어 🎯           | 🖏 - 🎯 🖬 - 🖃 |            |            |                 |     |
| 주소(D) 💽 D:₩Documents       | s and SettingsWadm    | inistrator₩대탑 화면₩2,1 | html        |            |            |                 | A漢  |
|                            |                       |                      |             |            |            |                 | *   |
|                            |                       |                      | -           |            |            |                 |     |
| Acces                      | s Ca                  | ard Holder           | r Report    |            |            |                 |     |
|                            |                       |                      |             |            |            |                 |     |
| Employee ID                | Name                  | Card ID              | Company     | Department | Title      |                 |     |
| 55                         | routo                 | 25500070             | IDTECK      | Lab        | Pasaarahar | Opened converte |     |
| 55                         | Toute                 | 2000070              | IDTECK      | Lab        | Researcher | file            |     |
|                            |                       |                      |             |            |            |                 |     |
|                            |                       |                      |             |            |            |                 |     |
|                            |                       |                      |             |            |            |                 |     |
|                            |                       |                      |             |            |            |                 |     |
|                            |                       |                      |             |            |            |                 |     |
|                            |                       |                      |             |            |            |                 |     |
|                            |                       |                      |             |            |            |                 |     |
|                            |                       |                      |             |            |            |                 |     |
|                            |                       |                      |             |            |            |                 |     |
|                            |                       |                      |             |            |            |                 |     |
|                            |                       |                      |             |            |            |                 |     |
|                            |                       |                      |             |            |            |                 |     |
|                            |                       |                      |             |            |            |                 |     |
|                            |                       |                      |             |            |            |                 |     |
|                            |                       |                      |             |            |            |                 |     |
|                            |                       |                      |             |            |            |                 |     |
|                            |                       |                      |             |            |            |                 |     |
|                            |                       |                      |             |            |            |                 |     |
|                            |                       |                      |             |            |            |                 | w1  |
| 4<br>0.057                 |                       |                      |             |            |            |                 | 2   |
| and a start and            |                       |                      |             |            |            |                 |     |

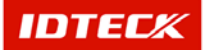

| 2         | Acrobat      | Reader - (2.pdf)                |             |                  |                |            |            |              |             |            |        |          |
|-----------|--------------|---------------------------------|-------------|------------------|----------------|------------|------------|--------------|-------------|------------|--------|----------|
| T.        | ) Inge       | ) 편집(E) 문서(D)                   | 도구 보        | 기(꼬) 창(반) 도움말(반) |                | A []] []]  |            |              |             |            | _ # ×  |          |
|           |              | 9 (50 - 1 <b>9</b> 6   100   14 | 4.9         | P + + - (7 Q -   | 10 · 5: 0 130% |            |            |              |             |            |        |          |
| 6         |              |                                 |             |                  |                |            |            |              |             |            | A漢     |          |
| 7,0<br>20 |              |                                 |             |                  |                |            |            |              | nonod       |            |        |          |
| 伯令尊       |              | Acces                           | s           | Card Holder R    | eport          |            |            | 0            | penea       | conver     | ted to | PDF file |
| C         | 1            | Employee ID                     | Name        | Card ID          | Company        | Department | Title      | Access Group | Issued Date | Expir Date |        |          |
|           |              | 55                              | route       | 25500070         | IDTECK         | Lab        | Researcher | group01      | 2003-01-27  | 2003-01-27 |        |          |
|           |              |                                 |             |                  |                |            |            |              |             |            |        |          |
|           |              |                                 |             |                  |                |            |            |              |             |            |        |          |
|           |              |                                 |             |                  |                |            |            |              |             |            |        |          |
|           |              |                                 |             |                  |                |            |            |              |             |            |        |          |
|           |              |                                 |             |                  |                |            |            |              |             |            |        |          |
|           |              |                                 |             |                  |                |            |            |              |             |            |        |          |
|           |              |                                 |             |                  |                |            |            |              |             |            |        |          |
|           |              |                                 |             |                  |                |            |            |              |             |            |        |          |
|           |              |                                 |             |                  |                |            |            |              |             |            | _      |          |
|           |              |                                 |             |                  |                |            |            |              |             |            |        |          |
|           |              |                                 |             |                  |                |            |            |              |             |            |        |          |
|           |              |                                 |             |                  |                |            |            |              |             |            |        |          |
|           |              |                                 |             |                  |                |            |            |              |             |            |        |          |
|           |              |                                 |             |                  |                |            |            |              |             |            |        |          |
|           |              |                                 |             |                  |                |            |            |              |             |            |        |          |
|           |              |                                 |             |                  |                |            |            |              |             |            |        |          |
|           |              |                                 |             |                  |                |            |            |              |             |            |        |          |
|           |              |                                 |             |                  |                |            |            |              |             |            |        |          |
|           |              |                                 |             |                  |                |            |            |              |             |            |        |          |
|           |              |                                 |             |                  |                |            |            |              |             |            |        |          |
|           |              |                                 |             |                  |                |            |            |              |             |            |        |          |
|           |              |                                 |             |                  |                |            |            |              |             |            |        |          |
|           |              |                                 |             |                  |                |            |            |              |             |            |        |          |
|           | <b>•</b> ] H | < 1/1 ▷ H 296.                  | 7 × 209.9 § |                  |                |            |            |              |             |            | P      |          |

Export

This function is used to export specified file through Find data for storage.

Clicking Export button can store data from Find in text and Excel file.

| 📕 Card H                                                                                         | Holder List                                                           |               |                                             |                                                     |                                                              |                                                        |                                | X                        |
|--------------------------------------------------------------------------------------------------|-----------------------------------------------------------------------|---------------|---------------------------------------------|-----------------------------------------------------|--------------------------------------------------------------|--------------------------------------------------------|--------------------------------|--------------------------|
| Search<br>Select<br>Can                                                                          | Condition<br>Report Type<br>d Holder Report<br>d Holer Report(Detail) |               | Company<br>Employee No.<br>Name<br>Card No. |                                                     | Sort                                                         | Sort By                                                | ▼<br>▼<br>■                    | Print<br>Export<br>Close |
|                                                                                                  | int   🗅   🏘   🗉                                                       |               | % <b>•</b> • • • •                          | <mark> //                                   </mark> | iack ⊙ F <u>o</u> rward Exp<br>2 · I ·13 · I ·14 · I ·15 · I | oort to Excel Export to<br>-16 - 1 - 17 - 1 - 18 - 1 - | 0 HTML Export to PDF           | · · · · 23               |
| -<br>1<br>-<br>2<br>-<br>-<br>-<br>-<br>-<br>-<br>-<br>-<br>-<br>-<br>-<br>-<br>-<br>-<br>-<br>- | Acces<br>Employee ID<br>55                                            | Name<br>route | rd Holder F<br>Card ID<br>25500070          | Company<br>IDTECK                                   | <br>Department<br>Lab                                        | <b>Title</b><br>Researcher                             | <b>Access Group</b><br>group01 | <u>Iss</u><br>20         |
| 5 - 1 - 6 - 1 - 7 - 1 - 8 - 1 - 9 - 1 - 19                                                       |                                                                       |               |                                             |                                                     |                                                              |                                                        |                                | -                        |
| •                                                                                                |                                                                       |               |                                             |                                                     |                                                              |                                                        |                                | ►                        |

- 1) Input Search Condition.
- 2) Click Export button, and the following screen appears.

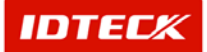

| Save As                                       |                       |                                                              |   |       |   | ? ×          |
|-----------------------------------------------|-----------------------|--------------------------------------------------------------|---|-------|---|--------------|
| Save jn:                                      | 🔁 Resource            |                                                              | • | + 🗈 💣 | • |              |
| History<br>History<br>Desktop<br>My Documents | Log                   |                                                              |   |       |   |              |
| My Computer                                   | File <u>n</u> ame:    | Exopot                                                       |   | •     |   | <u>S</u> ave |
| My Network P                                  | Save as <u>t</u> ype: | Text Files(*.txt)<br>Text Files(*.txt)<br>Excel Files(*.xls) |   | •     |   | Cancel       |

3) Input file location, name, and select file format. Click Save button to save.

| RE  | ) 편집(법 | ) 보기(맛)  | 합법() 서식( <u>(</u> ) | 도구(①) 네( | 1H(D) 왕(A) | 도용말(면)     |          |        |          |        |           |            |             |         |
|-----|--------|----------|---------------------|----------|------------|------------|----------|--------|----------|--------|-----------|------------|-------------|---------|
|     | Al     | *        | PERSU               |          | 5          | 5          | 0        |        |          |        | K         |            |             | A3      |
|     | A      | D NIALAE | CARDNO              | COMPANY  | * DCOADTNA |            | ACCESCNA | CENDED | DEDSONUN | CADNO  | CADLICEAU | CDOUDNI    |             | EVDIDEC |
|     | ENSUNU | TUHWIE   | OFFOR070            | DTECK    | Leh        | December   | Wadas    | GENDEN | PENSONDA | CAPINO | CANDLEN   | S GHOOPIN- | C REGISTERL | EAPINEI |
|     | 55     | Toute    | 25500070            | DIECK    | Lap        | researcher | WORKER   | Male   |          |        |           | groupor    | *******     | ******  |
|     |        |          |                     |          |            |            |          |        |          |        |           |            |             |         |
|     |        |          |                     |          |            |            |          |        |          |        |           |            |             |         |
|     |        |          |                     |          |            |            |          |        |          |        | nt in E   | wool 4     |             | L       |
| ŀ   |        |          |                     |          |            |            |          |        |          | zxpo   | nt in E   | xceri      | orma        |         |
| ŀ   |        |          |                     |          |            |            |          |        |          | -      |           |            |             |         |
|     |        |          |                     |          |            |            |          |        |          |        |           |            |             |         |
|     |        |          |                     |          |            |            |          |        |          |        |           |            |             |         |
| t   |        |          |                     |          |            |            |          |        |          |        |           |            |             |         |
| F   |        |          |                     |          |            |            |          |        |          |        |           |            |             |         |
| h   |        |          |                     |          |            |            |          |        |          |        |           |            |             |         |
| ľ   |        |          |                     |          |            |            |          |        |          |        |           |            |             |         |
| 1   |        |          |                     |          |            |            |          |        |          |        |           |            |             |         |
|     |        |          |                     |          |            |            |          |        |          |        |           |            |             |         |
| Ľ   |        |          |                     |          |            |            |          |        |          |        |           |            |             |         |
|     |        |          |                     |          |            |            |          |        |          |        |           |            |             |         |
|     |        |          |                     |          |            |            |          |        |          |        |           |            |             |         |
|     |        |          |                     |          |            |            |          |        |          |        |           |            |             |         |
|     |        |          |                     |          |            |            |          |        |          |        |           |            |             |         |
|     |        |          |                     |          |            |            |          |        |          |        |           |            |             |         |
|     |        |          |                     |          |            |            |          |        |          |        |           |            |             |         |
| L   |        |          |                     |          |            |            |          |        |          |        |           |            |             |         |
|     |        |          |                     |          |            |            |          |        |          |        |           |            |             |         |
| Į., |        |          |                     |          |            |            |          |        |          |        |           |            |             |         |
| ļ   |        |          |                     |          |            |            |          |        |          |        |           |            |             |         |
|     |        |          |                     |          |            |            |          |        |          |        |           |            |             |         |
|     |        |          |                     |          |            |            |          |        |          |        |           |            |             |         |
|     |        |          |                     |          |            |            |          |        |          |        |           |            |             |         |
| 1   |        |          |                     |          |            |            |          |        |          |        |           |            |             |         |
| ļ.  |        |          |                     |          |            |            |          |        |          |        |           |            |             |         |
| Ŀ   |        |          |                     |          |            |            |          |        |          |        |           |            |             |         |
| ŀ   |        |          |                     |          |            |            |          |        |          |        |           |            |             |         |
|     |        |          |                     |          |            |            |          |        |          |        |           |            |             |         |
| ŀ   |        |          |                     |          |            |            |          |        |          |        |           |            |             |         |
| -   |        |          |                     |          |            |            |          |        |          |        |           |            |             |         |
| ١., |        |          |                     |          |            |            |          |        |          |        |           |            |             |         |

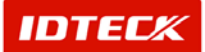

| 에 2.txl - 베로장                                                                                      |                            |                 |  |
|----------------------------------------------------------------------------------------------------|----------------------------|-----------------|--|
| 파달(E) 편집(E) 서식(Q) 도움말(H)                                                                           |                            |                 |  |
| 55;route;25500070;IDTECK;Lab;Researcher;Worker;Hale;;;;group01;2003-01-27;2003-01-27;False;;;;2003 | 3-01-27;2003-01-27;True;Wo | rkTine1;격주휴무;;데 |  |
|                                                                                                    |                            | <b>A</b> 演      |  |
|                                                                                                    |                            |                 |  |
|                                                                                                    |                            |                 |  |
|                                                                                                    |                            |                 |  |
|                                                                                                    |                            |                 |  |
|                                                                                                    | Export in E                | vcel format     |  |
|                                                                                                    |                            | Acci Iomat      |  |
|                                                                                                    |                            |                 |  |
|                                                                                                    |                            |                 |  |
|                                                                                                    |                            |                 |  |
|                                                                                                    |                            |                 |  |
|                                                                                                    |                            |                 |  |
|                                                                                                    |                            |                 |  |
|                                                                                                    |                            |                 |  |
|                                                                                                    |                            |                 |  |
|                                                                                                    |                            |                 |  |
|                                                                                                    |                            |                 |  |
|                                                                                                    |                            |                 |  |
|                                                                                                    |                            |                 |  |
|                                                                                                    |                            |                 |  |
|                                                                                                    |                            |                 |  |
|                                                                                                    |                            |                 |  |
|                                                                                                    |                            |                 |  |
|                                                                                                    |                            |                 |  |
|                                                                                                    |                            |                 |  |
|                                                                                                    |                            |                 |  |
|                                                                                                    |                            |                 |  |
|                                                                                                    |                            |                 |  |
|                                                                                                    |                            |                 |  |
|                                                                                                    |                            |                 |  |
|                                                                                                    |                            |                 |  |
| 4                                                                                                  |                            | , č             |  |
|                                                                                                    |                            |                 |  |

### **Delete Card Holder Report**

The reports from deleted card holder in Card Holder Management are searched and printed. It searches and prints data registered in Delete Management.

Start

Click Report->Deleted Card Holder List Report or press shortcut key Ctrl+F5.

Print

This function prints the report of Deleted Card Holder List in agreement with registered deleted card holder data.

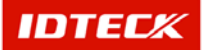

| E | Accessible Door List By Person                                                                                                    |                     | ×            |
|---|----------------------------------------------------------------------------------------------------|---------------------|--------------|
| S | arch Condition                                                                                                    |                     |              |
|   | Company Sort By T                                                                                                    |                     | Print        |
|   | Employee No. Sort Order                                                                                                    |                     | Export       |
|   | Name j                                                                                                    |                     | Olasa        |
|   | Card No. J                                                                                                    | <b>U</b>            | CIUSE        |
|   | 👌 Brint   🗈   🛤   🗉 🎛   🗨 🗨 100 % 💽   🗟 🔮 🦳   🎯 Back 🥥 Forward Export to Excel Export to HTM                                                                                     | /L Export to P      | DF           |
|   | • • • • 1 • • • • 2 • • • 3 • • • 4 • • • • 5 • • • 6 • • • 7 • • • 8 • • • 9 • • • 10 • • • 11 • • • 12 • • • 13 • • • 14 • • • 15 • • • 16 • • • 17 • • • 18 • • • 19 • • • 20 | • • • 21 • • • 22 • | 1 • 23 • 1 🔺 |
|   |                                                                                                    |                     |              |

- 1) Input Company, Employee No, Name, and Card No as appropriate.
- 2) Select Sort By and Sort Order.
- 3) Click Print button. If data is found, it will display how it will look when printed. The following screen will appear.

| E A    | ccessible Door List By Perso                  | n          |                           |                              |                            |                             |                               | ×      |
|--------|-----------------------------------------------|------------|---------------------------|------------------------------|----------------------------|-----------------------------|-------------------------------|--------|
| -Sea   | Company IDTECK                                |            | ▼ Sor                     | t By                         | <b>_</b>                   |                             | $\geq$                        | Print  |
|        | Employee No.                                  |            | Sort Or                   | rder                         | -                          |                             |                               | Export |
|        | Name Card No.                                 |            | -                         |                              |                            |                             |                               | Close  |
| 1.2    |                                               |            | × = 1                     | 171                          |                            |                             |                               | _      |
|        | ∋ <u>Print</u>   <b>L</b> ] <b>β#3</b>   L] E |            | ° <b>⊻</b> <u>↑</u> ⊻     | // G ≞                       | ack 🕑 F <u>o</u> rward Exp | ort to Excel Export to      | 19 20 21 22                   | IF     |
|        |                                               | 1.4.1.0.1. | 0 - 1 - 7 - 1 - 8 - 1 - 1 | a . 1 . 10 . 1 . 11 . 1 . 13 |                            | -10 - 1 - 17 - 1 - 18 - 1 - | 19 - 1 - 20 - 1 - 21 - 1 - 22 |        |
| -      |                                               |            |                           |                              |                            |                             |                               |        |
| :      |                                               |            |                           |                              |                            |                             |                               |        |
| i      | Access                                        | s Del      | eted Card                 | Holder Rep                   | ort                        |                             |                               |        |
| -<br>2 |                                               |            |                           |                              |                            |                             |                               |        |
| ÷      | Employee ID                                   | Name       | Card ID                   | Company                      | Department                 | Title                       | Access Group                  | lss    |
| 3      | 999                                           | ITY        | 25500098                  | IDTECK                       | Lab                        | Researcher                  | groupU1                       |        |
| 4      |                                               |            |                           |                              |                            |                             |                               |        |
| -<br>5 |                                               |            |                           |                              |                            |                             |                               |        |
| ÷      |                                               |            |                           |                              |                            |                             |                               |        |
| 6<br>- |                                               |            |                           |                              |                            |                             |                               |        |
| ź      |                                               |            |                           |                              |                            |                             |                               |        |
| -      |                                               |            |                           |                              |                            |                             |                               |        |
| -      |                                               |            |                           |                              |                            |                             |                               |        |
| 9      |                                               |            |                           |                              |                            |                             |                               |        |
| 19     |                                               |            |                           |                              |                            |                             |                               | •<br>• |

- 4) To obtain print out of this screen, click the Print button located in the top left hand side.
- Export and Conversion

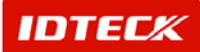

These functions are used identically to methods explained formerly.

### **Event History Report**

This report is searched as normal access event data of date and time. This data prints out all users' access record through search. Use appropriate condition to search and print.

Start

Click Report->Event History Report or press shortcut key Ctrl+F6.

Print

This function prints the report of stored access status data in agreement with search data.

|   | Event List                                                                   |              | ×         |
|---|------------------------------------------------------------------------------|--------------|-----------|
| F | earch Condition                                                              |              |           |
|   | Date(From) 2003-01-27 🔽 00:00:00 📑 Access Door Door1                         | 2            | Print     |
|   | Date(To) 2003-01-27 V 23:59:59                                               |              | xnort     |
|   | Name Door4                                                                   |              |           |
|   | Card No. Event Type I Door5 I                                                | <b>3</b>     | Close     |
|   | 😂 Brint 🕒 🏘 🗉 🎛 🔍 🍳 🕅 💌 🖍 🔮 💽 Sack 😔 Fighward Export to Excel Export to HTML | Export to PD | )F        |
|   |                                                                              | 1 21 1 22 1  | ·23 · 1 🔺 |
|   |                                                                              |              |           |
| • |                                                                              |              | Þ         |

- 1) Input Date (From), Date (To), and time period for each date.
- 2) Select other items as appropriate.
- 3) Click Print button. If data is found, it will display how it will look when printed. The following screen will appear.

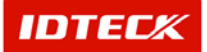
| E Ev   | vent List |               |               |           |                   |          |                 |                    |                             |                          | ×      |
|--------|-----------|---------------|---------------|-----------|-------------------|----------|-----------------|--------------------|-----------------------------|--------------------------|--------|
| Sea    | arch Con  | dition        |               |           |                   |          |                 |                    |                             |                          |        |
|        | Date(F    | rom) 2003-1   | 01-27 💌 00:00 | :00 📫     |                   | /        | Access Door 🔲 🛛 | Door1              |                             | $\geq$                   | Print  |
|        | Dat       | e(To) 2003-I  | 01-27 💌 23:59 | :59 📫     |                   |          |                 | )oor2<br>)oor3     |                             | <u> </u>                 | Evnort |
|        | N         | Jame 🗌        |               | •         |                   |          |                 | Door4              |                             |                          | Export |
|        | Car       | d No.         | •             | Event Typ | e                 | <b>_</b> |                 | Door5              | -                           | $\mathbf{\odot}$         | Close  |
|        | Drint     |               |               | ▲ 100 %   |                   | 1/1      | A Back A F      | orword Export      | to Evcol Evport to          | HTML Export to           | DDE    |
|        | a Ennic.  | .             |               | Q 100 M   |                   |          | G Dack O Fi     | grwaru Expon       | to Excer Exportio           |                          |        |
|        |           | 1 • 1 • 1 • 2 |               | .0.1.8.   | 1 . 7 . 1 . 8 . 1 |          | 12 13 13        | •14 • • •15 • • •1 | 6 • 1 • 17 • 1 • 18 • 1 • 1 | 19 · · · 20 · · · 21 · · | 22 23  |
| 1      |           |               |               |           |                   |          |                 |                    |                             |                          |        |
|        |           |               |               |           |                   |          |                 |                    |                             |                          |        |
|        |           |               |               |           |                   |          |                 |                    |                             |                          |        |
| i      |           | Δc            | 2201          | Even      | t Renort          |          |                 |                    |                             |                          |        |
| 11     |           | 70            | 6633          | L*011     | . Ropon           |          |                 |                    |                             |                          |        |
| 2      |           |               |               |           |                   |          |                 |                    |                             |                          |        |
| 1.1    |           | Date          | Time          | Area      | Floor             | Door     | Reader          | PersonID           | Name                        | Card No.                 | Compa  |
| 3      |           | 2003-01-27    | 07:00:00      |           |                   |          |                 | 55                 | route                       | 25500070                 | IDTEC  |
| 1.5    |           | 2003-01-27    | 10:24:04      | 현관        | 03F               | Door2    | Out.Reader      | 55                 | route                       | 25500070                 | IDTEC  |
| 4      | -         | 2003-01-27    | 19:04:05      | 현관        | 03F               | Door1    | In.Reader       | 55                 | route                       | 25500070                 | IDTEC  |
| -      |           |               |               |           |                   |          |                 |                    |                             |                          |        |
| -<br>- |           |               |               |           |                   |          |                 |                    |                             |                          |        |
| 6      |           |               |               |           |                   |          |                 |                    |                             |                          |        |
| 11     |           |               |               |           |                   |          |                 |                    |                             |                          |        |
| ż      |           |               |               |           |                   |          |                 |                    |                             |                          |        |
| -      |           |               |               |           |                   |          |                 |                    |                             |                          |        |
| 8      |           |               |               |           |                   |          |                 |                    |                             |                          |        |
|        |           |               |               |           |                   |          |                 |                    |                             |                          |        |
| 9      |           |               |               |           |                   |          |                 |                    |                             |                          |        |
| -      |           |               |               |           |                   |          |                 |                    |                             |                          | •      |
|        | <u> </u>  |               |               |           |                   |          |                 |                    |                             |                          | ▶      |

4) To obtain print out of this screen, click the Print button located in the top left hand side.

### Alarm History Report

This report searches and prints alarm event data. All data related to alarm events are stored in database. Using date and time as Find Condition, the alarm event status is searched and printed.

Start

Click Report->Alarm History Report or press shortcut key Ctrl+F7.

Print

This function prints the report of stored alarm status data in agreement with search data.

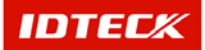

| 🖺 Alarm List                                                              |                                            |                                                  | ×                                               |
|---------------------------------------------------------------------------|--------------------------------------------|--------------------------------------------------|-------------------------------------------------|
| Search Condition                                                          | Inners Deer Deer                           |                                                  |                                                 |
| Date(From) 2003-01-27 V 23:59:59                                          | Access Door                                | <b>^</b>                                         | Print                                           |
|                                                                           | Door3                                      |                                                  | Export Export                                   |
| Alarm Type 💆 💆                                                            | Door5                                      | -                                                | 🐼 Close                                         |
|                                                                           |                                            |                                                  |                                                 |
| 📔 🎍 Erint   🗈   🏘   🗉 🎛   Q. Q.   100 %                                   |                                            | Back 🕥 Forward Export to Exce                    | I Export to HTML Export to PDF                  |
| · · · · 1 · · 1 · · · 2 · · · · 3 · · · · 4 · · · · 5 · · · · 6 · · · · 7 | • • • 8 • • • 9 • • • 10 • • • 11 • • • 12 | . 1 - 13 - 1 - 14 - 1 - 15 - 1 - 16 - 1 - 17 - 1 | •18 • • •19 • • •20 • • •21 • • •22 • • •23 • • |
|                                                                           |                                            |                                                  |                                                 |
| i                                                                         |                                            |                                                  |                                                 |
| -                                                                         |                                            |                                                  |                                                 |
| 2                                                                         |                                            |                                                  |                                                 |
| 3                                                                         |                                            |                                                  |                                                 |
| 5                                                                         |                                            |                                                  |                                                 |
| -                                                                         |                                            |                                                  |                                                 |
| 5                                                                         |                                            |                                                  |                                                 |
| -                                                                         |                                            |                                                  |                                                 |
| -                                                                         |                                            |                                                  |                                                 |
| ?                                                                         |                                            |                                                  |                                                 |
| -                                                                         |                                            |                                                  |                                                 |
| -                                                                         |                                            |                                                  |                                                 |
| 9                                                                         |                                            |                                                  |                                                 |
| 10                                                                        |                                            |                                                  |                                                 |
| -                                                                         |                                            |                                                  |                                                 |
|                                                                           |                                            |                                                  |                                                 |

- 1) Input Date (From), Date (To), and time period for each date.
- 2) Select other items as appropriate.
- 3) Click Print button. If data is found, it will display how it will look when printed. The following screen will appear.

| 🛢 Ala        | arm List                                |            |                       |         |                               |                  |                         |                           |                          | ×                                                                                                    |
|--------------|-----------------------------------------|------------|-----------------------|---------|-------------------------------|------------------|-------------------------|---------------------------|--------------------------|----------------------------------------------------------------------------------------------------|
| Sea          | rch Condition                           |            |                       |         |                               |                  |                         |                           |                          |                                                                                                    |
|              | Date(From) 2000                         | -01-27 💌 🛛 | 00:00:00 🛨            | Ac      | cess Door 🔲 Do                | or1              |                         |                           | $\sim$                   | Print                                                                                                    |
|              | Date(To) 2003                           | -01-27 🔹   | 23:59:59              |         |                               | or2              |                         |                           |                          |                                                                                                    |
|              |                                         | ,          |                       |         |                               | or3              |                         |                           |                          | Export                                                                                                    |
|              | Alarm Type                              |            | •                     |         |                               | 0r4<br>0r5       | -                       |                           |                          | Close                                                                                                    |
|              |                                         |            |                       |         |                               |                  |                         |                           | <b>W</b>                 |                                                                                                    |
|              |                                         |            | 0.0.100%              |         | D 1/2                         | a nut a          | Francisco - Francisco - | - Eurol Eurotte           | UTM Events               | DDC                                                                                                    |
|              | <u>ennt</u>   40   <b>8</b> 4           |            |                       |         | ₩   <sup>7</sup> <sup>2</sup> | G Dack O         | ronward Export          | to Excer Export to        | HIML Export to           | PUF                                                                                                    |
|              | • • • • • • • • • • • • • • • • • • • • |            | 4 . 1 . 5 . 1 . 6 . 1 | .1.1.8. | 1.8.1.10.1.1                  | 1 1 1 2 1 1 13 1 | ·14·1·15·1·16           | * 1 * 17 * 1 * 18 * 1 * 1 | 19 · 1 · 20 · 1 · 21 · 1 | · 22 · 1 · 23 🔺                                                                                                    |
| 1            |                                         |            |                       |         |                               |                  |                         |                           |                          |                                                                                                    |
| -            |                                         |            |                       |         |                               |                  |                         |                           |                          |                                                                                                    |
|              |                                         |            |                       |         |                               |                  |                         |                           |                          |                                                                                                    |
| 1            |                                         |            |                       |         |                               |                  |                         |                           |                          |                                                                                                    |
| i            | Ac                                      | cess       | Alarm                 | Repor   | t                             |                  |                         |                           |                          |                                                                                                    |
| ÷            |                                         |            |                       |         |                               |                  |                         |                           |                          |                                                                                                    |
| 2            | Date                                    | Time       | Area                  | Floor   | Door                          | Reader           | Name                    | Company                   | Department               | Card                                                                                                    |
| -            | 2002-12-03                              | 12:05:09   | 현관                    | 03F     | Door2                         |                  |                         |                           |                          |                                                                                                    |
| -            | 2002-12-03                              | 12:05:09   |                       | 03F     | Door2                         |                  | Input 7                 |                           |                          |                                                                                                    |
| . 4          | 2002-12-03                              | 12:05:09   | 현관                    | 03F     | Door2                         |                  |                         |                           |                          |                                                                                                    |
| 1            | 2002-12-03                              | 12:05:09   |                       | 03F     | Door2                         |                  | Input 7                 |                           |                          | _                                                                                                    |
| 5            | 2002-12-03                              | 12:05:10   |                       | 03F     | Door2                         |                  | Input 6                 |                           |                          |                                                                                                    |
| 11           | 2002-12-03                              | 12:05:10   |                       | 03F     | Door2                         |                  | Input 6                 |                           |                          |                                                                                                    |
| ė            | 2002-12-03                              | 12:05:16   |                       | 03F     | Door2                         |                  | Input 5                 |                           |                          |                                                                                                    |
| 11           | 2002-12-03                              | 12:05:16   |                       | 03F     | Door2                         |                  | Input 5                 |                           |                          |                                                                                                    |
| ź            | 2002-12-03                              | 12:05:17   |                       | 03F     | Door2                         |                  | Input 6                 |                           |                          |                                                                                                    |
| 11           | 2002-12-03                              | 12:05:17   |                       | 03F     | Door2                         |                  | Input 6                 |                           |                          |                                                                                                    |
| ŝ            | 2002-12-03                              | 12:05:27   |                       | 03F     | Door2                         |                  | Input 5                 |                           |                          |                                                                                                    |
| 1            | 2002-12-03                              | 12:05:27   |                       | 03F     | Door2                         |                  | Input 5                 |                           |                          |                                                                                                    |
| ġ            | 2002-12-03                              | 12:05:28   | 현관                    | 03F     | Door2                         |                  |                         |                           |                          |                                                                                                    |
| THE R. LEWIS | 2002 42 02                              | 12:06:29   | 하면                    | 03F     | Door2                         |                  |                         |                           |                          |                                                                                                    |
|              | 2002-12-03                              | 12.00.20   |                       |         |                               |                  |                         |                           |                          | provide a second second s |
| -            | 2002-12-03<br>2002-12-04                | 18:06:41   | 현관                    | 03F     | Door3                         | In.Reader        |                         |                           |                          | 25500                                                                                                    |

4) To obtain print out of this screen, click the Print button located in the top left hand side.

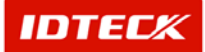

#### Individual Type Access Door Report

This report uses setup Access Group data in Card Holder Registration, as basis to print out data of individual type access area/door status setup.

Start

Click Report->Individual Type Access Door Report or press shortcut key Ctrl+F8.

Print

It will print out Accessible Door List By Person.

| E Accessible Door List By Person                                                                                                    |                                                |                                           |                                   |                                                                                  | X                        |
|----------------------------------------------------------------------------------------------------|------------------------------------------------|-------------------------------------------|-----------------------------------|----------------------------------------------------------------------------------|--------------------------|
| Search Condition Select Report Type C Defined Access Group & Indivisual Access Group C Defined Access Group Only C Indivisual Access Group Only                                                                                                    | Company Company Employee No.<br>Name Card No.  | Sort By<br>Sort Order                     | × ×                               | 20<br>10<br>10<br>10<br>10<br>10<br>10<br>10<br>10<br>10<br>10<br>10<br>10<br>10 | Print<br>Export<br>Close |
| 🛛 🕹 Print   🗅   🚑 🔳 🖽   🗨 🔂 🖸                                                                                                    |                                                | Back 📀 Forward Export to                  | Excel Export to HTML              | Export to PD                                                                     | DF                       |
| •       •       1       •       2       •       3       •       4       •       •       5       •       •       6       •       •       7       •       1         •       •       •       •       •       •       •       •       •       •       •       •       •       •       •       •       •       •       •       •       •       •       •       •       •       •       •       •       •       •       •       •       •       •       •       •       •       •       •       •       •       •       •       •       •       •       •       •       •       •       •       •       •       •       •       •       •       •       •       •       •       •       •       •       •       •       •       •       •       •       •       •       •       •       •       •       •       •       •       •       •       •       •       •       •       •       •       •       •       •       •       •       •       •       •       •       •       • | - 8 · · · • 9 · · · · 10 · · · · 11 · · · · 12 | I • 13 • I • 14 • I • 16 • I • 18 • I • 1 | 17 • 1 • 18 • 1 • 10 • 1 • 20 • 1 | -21 + 1 + 22 + 1                                                                 |                          |

- 1) Input Date (From), Date (To), and time period for each date.
- 2) Select other items as appropriate.
- 3) Select Report Type.

Defined Access Group & Individual Access Group report consists of designate access group setup data and individual door type list setup.

Defined Access Group Only report consists of designate access group setup data.

Individual Access Group Only report consists of individual door type list setup.

4) Click Print button. If data is found, it will display how it will look when printed. The following screen will appear.

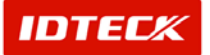

| 🛢 Accessible Door                                                                                    | List By Person                                           |                  |                |                                            |                   |                                                          |              | ×                        |
|----------------------------------------------------------------------------------------------------|----------------------------------------------------------|------------------|----------------|--------------------------------------------|-------------------|----------------------------------------------------------|--------------|--------------------------|
| Search Condition<br>Select Report Typ<br>© Defined Access<br>© Defined Access<br>© Indivisual Access | e<br>: Group & Indivisu<br>: Group Only<br>ss Group Only | ual Access Group | Co<br>Emplo    | mpany IDTECK<br>yee No.<br>Name<br>ard No. | Sort By           | Y Y                                                      |              | Print<br>Export<br>Close |
| 🌛 <u>P</u> rint   🗅                                                                                  | <b>  #4</b>   ⊡ ⊞                                        | Q Q 100 %        |                | 1/1 G Back                                 | Eorward Export to | Excel Export to HTML<br>5 • 1 • 16 • 1 • 17 • 1 • 18 • 1 | Export to PC | )F                       |
| 1<br>                                                                                                | Acc                                                      | ess              | Accessib       | le Door Repo                               | ort By Person     |                                                          |              |                          |
| -<br>2<br>-<br>3<br>-                                                                                | Employee ID                                              | Card No.         | Name           | Company                                    | Department        | Access Group                                             | _            |                          |
| 4                                                                                                    | 55<br>Area (Loc                                          | 25500070         | route<br>Floor | IDTECK<br>Access Door                      | Timeschedule Code | group01<br>Timeschedule                                  | -            |                          |
| 0<br>-<br>-<br>-<br>-<br>-<br>-<br>-<br>-<br>-<br>-<br>-<br>-<br>-<br>-<br>-<br>-<br>-<br>-<br>-     | 상태<br>상태                                                 | 산<br>산<br>산      | 03F<br>03F     | Door1<br>Door3                             | 01<br>01          | All Time Access Code<br>All Time Access Code             |              |                          |

5) To obtain print out of this screen, click the Print button located in the top left hand side.

### Accessible Door List by Person Report

This report uses Accessible Door as basis to search and print out corresponding access door applied to give user authority.

Start

Click Report->Accessible Door List by Person or press shortcut key Ctrl+F9.

Print

It will print out Accessible Door List by Person.

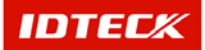

| 🗧 Accessible Door List By Person                                                                                |                | ×          |
|----------------------------------------------------------------------------------------------------|----------------|------------|
| Search Condition                                                                                                |                |            |
| Area (Location) Sort By                                                                                         | 2              | Print      |
| Floor Sort Order 💌                                                                                              |                | Export     |
| Access Door                                                                                                    |                | Export     |
|                                                                                                    | •              | Close      |
| 💫 Brint 📄 🛤 🗊 🖽 🕒 🖗 100 % 🔍 🔿 🐼 🖬 🖉 Back 🔿 Forward Evport to Evcal Evport to HTMI                               | Export to F    | PDF        |
|                                                                                                    | Exportion      |            |
|                                                                                                    | -21 - 1 - 22 - | 1 • 23 • 1 |
| -                                                                                                    |                | _          |
|                                                                                                    |                |            |
|                                                                                                    |                |            |
| ż                                                                                                    |                |            |
|                                                                                                    |                |            |
|                                                                                                    |                |            |
| -                                                                                                    |                |            |
| 4                                                                                                    |                |            |
|                                                                                                    |                |            |
|                                                                                                    |                |            |
|                                                                                                    |                |            |
|                                                                                                    |                |            |
| 7                                                                                                    |                |            |
|                                                                                                    |                |            |
| a contraction of the second second second second second second second second second second second second second |                |            |
|                                                                                                    |                |            |
| 9                                                                                                    |                |            |
|                                                                                                    |                |            |
| 10                                                                                                    |                |            |
|                                                                                                    |                |            |
| 4                                                                                                    |                | •          |

- 1) Input Date (From), Date (To), and time period for each date.
- 2) Select other items as appropriate.
- 3) Click Print button. If data is found, it will display how it will look when printed. The following screen will appear.

| 🛢 Acc  | essible Door Li | st By Person |                   |                   |                                    |                       |                                  |                  | 1      |
|--------|-----------------|--------------|-------------------|-------------------|------------------------------------|-----------------------|----------------------------------|------------------|--------|
| Searc  | ch Condition —  |              |                   |                   |                                    |                       |                                  |                  |        |
|        | Area (Location) |              |                   | Sor Sor           | t By 🗾                             |                       |                                  |                  | Print  |
|        | Floor           |              |                   |                   | der j                              |                       |                                  | <b></b>          | Export |
|        | Access Door     | 1            |                   |                   |                                    |                       |                                  | $\mathbf{\odot}$ | Close  |
| 6      | Print           | M 🗆 🖽        | ⊙ ⊙ 1003          | * 🔹 🖈             |                                    | < 🕥 Forward Export to | Excel Export to HTML             | Export to        | PDF    |
|        | 1.1.1           | 1 2          | 1 • 3 • 1 • 4 • 1 | - 5 - 1 - 6 - 1 - | 7 - 1 - 8 - 1 - 9 - 1 - 10 - 1 - 1 | 12 13 14              | 5 · 1 · 16 · 1 · 17 · 1 · 18 · 1 | · 19 · · · 20    | -      |
| 1 - 2  |                 | Acc          | ess               | Access            | sible Person Re                    | port By Door          |                                  |                  |        |
| 3      |                 | Area (Loc    | ation)            | Floor             | Access Door                        |                       |                                  | _                |        |
| - 4    |                 | 현린           | ÷                 | 03F               | Door1                              |                       |                                  |                  |        |
| 1      |                 | Employee ID  | Card No.          | Name              | e Company                          | Department            | Timeschedule                     | _                |        |
| 6<br>- |                 | 55           | 25500070          | route             | IDTECK                             |                       | All Time AccessCode              |                  |        |
| 6      |                 | Area (Loc    | ation)            | Floor             | Access Door                        |                       |                                  | -                |        |
| 7      |                 | 한편           |                   | 03F               | Door1                              |                       |                                  | _                |        |
| ÷      |                 | Employee ID  | Card No.          | Name              | e Company                          | Department            | Timeschedule                     |                  |        |
| 9      |                 | 55           | 25500070          | route             | IDTECK                             |                       | All Time Access Code             | 9                | Ţ      |
| 4      |                 |              |                   |                   |                                    |                       |                                  |                  | Þ      |

4) To obtain print out of this screen, click the Print button located in the top left hand side.

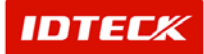

### **Visitor Event List**

This function searches and prints registered visitors' access event status data. This data is stored in database and the user search and print this data using date and time as basis.

Start

Click Report->Visitor Event List or press shortcut key Ctrl+F11.

Print

It will print out Visitor Event List.

| E Visitor Event List                                                                          |                                                                                            |                                                     | X                                                    |
|-----------------------------------------------------------------------------------------------|--------------------------------------------------------------------------------------------|-----------------------------------------------------|------------------------------------------------------|
| Search Condition                                                                              |                                                                                            |                                                     |                                                      |
| Select Report Option  C Event Status & Alarm Status  C Event Status Only  C Alarm Status Only | Date(From) 2003-01-27 ▼ 00:00:00 ★<br>Date(To) 2003-01-27 ▼ 23:59:59 ★<br>Name<br>Card No. | Access Door<br>Door2<br>Door3<br>Door4<br>Door5     | Print Print Export Close                             |
| 🛛 👌 Erint   🗈   🏘   🗉 🎛   🗨 🖲                                                                 | 100 % 💌 📄 🐨 🖉                                                                              | Back 🕥 Forward Export to Excel                      | Export to HTML Export to PDF                         |
| • • • • • • • • • • • • • • • • • • • •                                                       | · 6 · I · 7 · I · 8 · I · 9 · I · 10 · I · 11 · I · 12 ·                                   | I • 13 • I • 14 • I • 15 • I • 16 • I • 17 • I • 18 | ; • • • 19 • • • 20 • • • 21 • • • 22 • • • 23 • • 🔺 |
|                                                                                               |                                                                                            |                                                     | ×                                                    |

- 1) Input Date(From), Date (To), and time period for each date.
- 2) Select other items as appropriate.
- 3) Click Print button. If data is found, it will display how it will look when printed. The following screen will appear.

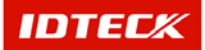

| E Visitor                                      | Event List                                                                           |                                       |                                |                                                      |                                                |                     |                                       |                      |               | 2                        |
|------------------------------------------------|--------------------------------------------------------------------------------------|---------------------------------------|--------------------------------|------------------------------------------------------|------------------------------------------------|---------------------|---------------------------------------|----------------------|---------------|--------------------------|
| Search<br>Select<br>© Even<br>© Even<br>© Alar | Condition<br>Report Option –<br>nt Status & Alarr<br>nt Status Only<br>m Status Only | n Status                              | Date(<br>Da<br>Ca              | (From) 2000-01<br>Ite(To) 2003-01<br>Name<br>Ird No. | -27 💌 00:00:0<br>-27 💌 23:59:5                 | 0 ÷ Access I<br>9 ÷ | Door Door2<br>Door3<br>Door4<br>Door5 |                      |               | Print<br>Export<br>Close |
|                                                | int   🗈   🌶                                                                          | • • • • • • • • • • • • • • • • • • • | 2 € 100 %<br>s s s s<br>Visiti | or Event                                             | • 1/1<br>• • • • • • • • • • • • • • • • • • • | Back 9 F            | orward Export t                       | o Excel Export to H  | TML Export to | PDF                      |
| - 2 - 1 - 3 - 1 - 4 - 1 - 5 - 1 - 6 - 1 - 7 -  | Date<br>2003-01-20                                                                   | <b>Time</b><br>09:00:00               | Area<br>한만                     | Floor<br>03F                                         | Door<br>Door2                                  | Reader<br>In.Reader | Name<br>Eric                          | Company<br>RF LOGICS | Phone No.     | Card  <br>25500          |
| -<br>8<br>-<br>9<br>-                          |                                                                                      |                                       |                                |                                                      |                                                |                     |                                       |                      |               |                          |

4) To obtain print out of this screen, click the Print button located in the top left hand side.

#### Last Access Event Report

This report is based on Last Access Event data to locate the current site the user is at, using the event occurrence data to search and print out.

This data when used with iTDC device Antipassback function can create accurate data, but if Antipassback is not used, the resulting data cannot be seen as accurate.

Start

Click Report->Last Access Event Report or press shortcut key Ctrl+F12.

Print

It will print out Last Access Event Report.

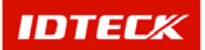

| 😫 Last Access Event Report                                                                                                    |              | ×                        |
|----------------------------------------------------------------------------------------------------|--------------|--------------------------|
| Search Condition Company Company Sort By Sort By Sort Order Card No. Card No.                                                                                                    |              | Print<br>Export<br>Close |
| Image: Sector of the sector of the sector | Export to PC | )F<br>∙23 • । ▲          |
|                                                                                                    |              |                          |
| -<br>3<br>-<br>-<br>4                                                                                                    |              |                          |
|                                                                                                    |              |                          |
|                                                                                                    |              |                          |
|                                                                                                    |              |                          |
|                                                                                                    |              | •                        |

- 1) Input Date (From), Date (To), and time period for each date.
- 2) Select other items as appropriate.
- 3) Click Print button. If data is found, it will display how it will look when printed. The following screen will appear.

| E La        | st Access Event Report          |                       |                               |                              |                                |                 |                         | ×                   |
|-------------|---------------------------------|-----------------------|-------------------------------|------------------------------|--------------------------------|-----------------|-------------------------|---------------------|
|             | Company IDTECK                  | ( <u>'</u>            | Sort E                        | Эу 🔄 💌                       | ]                              |                 | Ì                       | Print               |
|             | Employee No.                    |                       | Sort Ord                      | er   💌                       | l                              |                 |                         | Export              |
|             | Card No.                        |                       |                               |                              |                                |                 | $\mathbf{\overline{S}}$ | Close               |
| 8           | <u>P</u> rint 🗅 🏘 🗉             | ⊞ Q ⊕ 100             | % ⊻ * ⊮ 1/                    | G Back                       | Forward Export                 | to Excel Exp    | port to HTML Export     | to PDF              |
|             | 1 · · · · · · 1 · · · · 2 · · · | • 3 • 1 • 4 • 1 • 5 • | 1 • 6 • 1 • 7 • 1 • 8 • 1 • 9 | • • • 10 • • • 11 • • • 12 • | I • 13 • I • 14 • I • 15 • I • | 16 · + · 17 · + | •18•1•19•1•20•1•        | 21 · · · 22 · · · 🔺 |
| 1<br>-      |                                 |                       |                               |                              |                                |                 |                         |                     |
| :           |                                 |                       |                               |                              |                                |                 |                         |                     |
| 1           | Acce                            | <mark>ess</mark> La   | ast Access E                  | vent Report                  |                                |                 |                         |                     |
| 2           | Employee ID                     | Name                  | Company                       | Department                   | Area (Location)                | Floor           | Access Door             | Reader              |
| 3           | 55                              | route                 | IDTECK                        | Lab                          | 현관                             | 03F             | Door2                   | Out.Read            |
| 4           |                                 |                       |                               |                              |                                |                 |                         |                     |
| 5           |                                 |                       |                               |                              |                                |                 |                         |                     |
| 6           |                                 |                       |                               |                              |                                |                 |                         |                     |
| ÷           |                                 |                       |                               |                              |                                |                 |                         |                     |
| -           |                                 |                       |                               |                              |                                |                 |                         |                     |
| -           |                                 |                       |                               |                              |                                |                 |                         |                     |
| 9<br>-<br>- |                                 |                       |                               |                              |                                |                 |                         |                     |
| in<br>•     |                                 |                       |                               |                              |                                |                 |                         | •<br>•              |

4) To obtain print out of this screen, click the Print button located in the top left hand side.

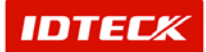

Chapter

# **Time / Attendance**

### STARWATCH iTDC PRO I Time/Attendance

This chapter explains STARWATCH iTDC PRO I Time/Attendance in detailed use instruction.

### Time/Attendance

Time/Attendance contains basic data configuration to create each individual time and attendance information. You can make inquiries to retrieve the information. You must configure this function to use Time/Attendance.

#### Work Time Definition

For Work Time Definition, work code is created to configure daily attendance, Saturday attendance, lunch hour, extension start hour, and next day standard hour.

Start

Click Time/Attendance->Work Time Definition or press shortcut key Shift + F2.

Find

Find is used to get relevant information pertaining to the inquiry when information is available. It is used to edit and delete the existing data information.

| 11 | Work Time List |                                                          |                  |              | ×      |  |  |  |  |  |  |  |
|----|----------------|----------------------------------------------------------|------------------|--------------|--------|--|--|--|--|--|--|--|
| 0  | Find 🧕         | Add 🥖 Mod                                                | ify 💢 🛛 Delete 🌘 | 🔇 Close      |        |  |  |  |  |  |  |  |
| Fi | nd Condition   | <time code<="" th=""><th>X</th><th></th><th></th></time> | X                |              |        |  |  |  |  |  |  |  |
|    | Work Time Name |                                                          |                  |              |        |  |  |  |  |  |  |  |
|    | Work Time      | Work Time Name                                           | Day In Time      | Day Out Time | Sat In |  |  |  |  |  |  |  |
| ►  | 01             | 01                                                       | AM 9:00:00       | PM 6:00:00   | AM 9:  |  |  |  |  |  |  |  |
|    |                |                                                          |                  |              |        |  |  |  |  |  |  |  |
|    |                |                                                          |                  |              |        |  |  |  |  |  |  |  |

- 1) Select the Work Time Code and input Work Time Name as appropriate.
- 2) Click Find to make an inquiry. If inquired result is available, the following screen appears.

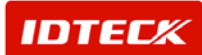

#### Add

Add is used to create fresh data. Click Add button to add work time through input screen.

1) The following screen appears after clicking Add.

| 📕 Definitio | n Work Time                      |               | × |
|-------------|----------------------------------|---------------|---|
| <b>×</b>    | Save 🐼 🛛 Clo                     | ose           |   |
|             | Work Time Code<br>Work Tima Name | 3 <b>[</b> ]  |   |
| ·           | Day Work In Time                 | AM 12:00:00   |   |
|             | Sat Work In Time                 | AM 12:00:00   |   |
|             | Lunch Out Time                   | AM 12:00:00   |   |
|             | Over Time                        | AM 12:00:00   |   |
|             | Next Day Time                    | AM 12:00:00 🗧 |   |

- 2) Input Work Time Code (It must not be duplicated)
- 3) Input Work Time Name.
- 4) Configure each Time.

Configure Lunch Out/In time. This information will be used at monthly end category to deduct or include total time of lunch taken to calculate total hours worked.

Overtime is described as work performed after end of work schedule.

| 📕 Definitio | on Work Time                                                      | × |
|-------------|-------------------------------------------------------------------|---|
| ×           | Save 💽 Close                                                      |   |
|             | Work Time Code 02<br>Work Tima Name 02                            | ] |
|             | Day Work In Time AM 12:00:00                                      |   |
|             | Sat Work In Time AM 12:00:00 📑<br>Sat Work Out Time AM 12:00:00 📑 |   |
|             | Lunch Out Time AM 12:00:00                                        |   |
|             | Over Time AM 12:00:00                                             |   |

5) Once input is completed, click Save button to save data.

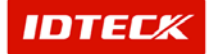

- 6) Click Close button to finish.
- Modify

Modify is used to change existing data inputted. Find data to modify or to change registered work time category.

Selected data is displayed as below figure in highlighted blue bar.

| 🛢 Wo     | ork Time List             |                |                                                |              | ×        |
|----------|---------------------------|----------------|------------------------------------------------|--------------|----------|
| <u>_</u> | Find 🔬                    | Adc 🥖 Modi     | ify 🔀 🛛 Delete 🌔                               | Close Close  |          |
| Find     | Condition<br>Work<br>Work | Time Code      |                                                |              |          |
|          |                           | Worl           | <time name<="" th=""><th></th><th></th></time> |              |          |
|          | Work Time                 | Work Time Name | Day In Time                                    | Day Out Time | Sat In   |
|          | 01                        | 01             | AM 9:00:00                                     | PM 6:00:00   | AM 9:    |
|          | 02                        | 02             | AM 12:00:00                                    | AM 12:00:00  | AM 12    |
|          |                           |                |                                                |              |          |
|          |                           |                |                                                |              | <u> </u> |

- 1) Click Modify to see the above screen. The Work Time List is equal to registration screen. Therefore, the Work Time Code cannot be changed.
- 2) Modify the items that need changing.
- 3) Click Save button to save the modified information. Click Close button to finish.
- Delete

Delete is used to delete existing inputted data. Find data to delete or to delete registered port list data.

Selected data is displayed as below figure in highlighted blue bar.

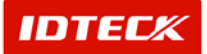

| <b>H</b> /   | Work Time List |                |                  |              | ×      |
|--------------|----------------|----------------|------------------|--------------|--------|
| 0            | Find 🛃         | Add 🥖 Mod      | ify 💢 🛛 Delete 🧯 | Close Close  |        |
| Fir          | nd Condition   |                |                  |              |        |
|              | Work           | Time Code      |                  |              |        |
|              |                | Worl           | < Time Name      |              |        |
|              | Work Time      | Work Time Name | Day In Time      | Day Out Time | Sat In |
| $\mathbf{F}$ | 01             | 01             | AM 9:00:00       | PM 6:00:00   | AM 9:  |
|              | 02             | 02             | AM 12:00:00      | AM 12:00:00  | AM 12  |
|              |                |                |                  |              |        |
| •            |                |                |                  |              |        |

4) Click Delete button. The screen below will appear. Click Yes button to delete or No button to cancel.

| 🔲 Work Time List | ×           |
|------------------|-------------|
| 02 - Would y     | you delete? |
| Ves(Y)           |             |

### Work Holiday Definition

Work Holiday Definition function configures work holiday to exclude from total attendance calculation.

Start

Click Time/Attendance->Work Holiday Definition or press shortcut key Shift+F3.

Find

Find is used to get relevant information pertaining to the inquiry when information is available. It is used to modify and delete the existing data information.

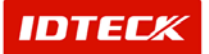

| 🖪 Work Holiday List                                      |                   |          | ×     |
|----------------------------------------------------------|-------------------|----------|-------|
| 🕵 Find 🔬 Ad                                              | d 🥖 Modify 🔀      | Delete 🐼 | Close |
| Find Condition<br>Work Holiday Code<br>Work Holiday Name |                   |          |       |
|                                                          | Work Holiday Na   | me       |       |
| Work Holiday Code                                        | Work Holiday Name |          |       |
|                                                          |                   |          |       |

- 1) Select the appropriate Holiday Code and Holiday Name.
- 2) Click Find to make an inquiry. If inquired result is available, the following screen appears.
- Add

Add is used to create fresh data. Click Add button to add work holiday through input screen.

| 📕 Work  | Holiday List      |       |                 |          |       | × |
|---------|-------------------|-------|-----------------|----------|-------|---|
| 2       | Find 🛃            | Add 🥖 | Modify 🔀        | Delete 🐼 | Close |   |
| Find Co | ondition          |       |                 |          |       |   |
|         | Work Holiday Co   | de    | <b>T</b>        |          |       |   |
|         | Work Holiday Nar  | me 📃  |                 |          |       |   |
|         |                   |       |                 |          |       |   |
|         |                   |       | work Holiday Na | me       |       |   |
|         | Work Holiday Code | Work  | (Holiday Name   |          |       |   |
|         |                   |       |                 | _        |       |   |
|         |                   |       |                 |          |       |   |
|         |                   |       |                 |          |       |   |
|         |                   |       |                 |          |       |   |
|         |                   |       |                 |          |       |   |
|         |                   |       |                 |          |       |   |
|         |                   |       |                 |          |       |   |
|         |                   |       |                 |          |       |   |
|         |                   |       |                 |          |       |   |
|         |                   |       |                 |          |       |   |

1) The following screen appears after clicking Add.

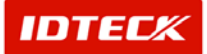

| 🛢 Work Holiday Definition              |      |                       |                 |
|----------------------------------------|------|-----------------------|-----------------|
| 🚩 Save 🐼 C                             | lose |                       |                 |
| Work Holiday Code<br>Work Holiday Name |      |                       |                 |
| Work Holiday Date Name                 |      | Selected Work Holiday | / Date          |
|                                        |      | Work Holiday Date     | Work Holiday Na |
| Relect Work Heliday Date               |      |                       |                 |
|                                        |      |                       |                 |
| 2002년 10월                              |      |                       |                 |
| 일 월 화 수 목 금 토                          | >>   |                       |                 |
| 29 30 1 2 3 4 5                        |      |                       |                 |
| 6 7 8 9 10 11 12                       | <<   |                       |                 |
| 13 14 15 16 17 18 19                   |      |                       |                 |
| 27 28 29 30 31 1 2                     |      |                       |                 |
| 3 4 5 6 7 8 9                          |      |                       |                 |
| 乙오늘: 2003-01-23                        |      |                       |                 |

- 2) Input Work Holiday Code. (It must not be duplicated)
- 3) Input Work Holiday Name.
- 4) Input Work Holiday Date Name.
- 5) Click the work holiday date twice or select the date then press >> button.

| Work Holiday Definition                          |   |                       |                 | × |
|--------------------------------------------------|---|-----------------------|-----------------|---|
| 🖌 Save 🐼 Close                                   |   |                       |                 |   |
| Work Holiday Code 0001<br>Work Holiday Name 0001 |   |                       |                 |   |
| Work Holiday Date Name                           |   | Selected Work Holiday | / Date          |   |
| 0001                                             | - | Work Holiday Date     | Work Holiday Na |   |
|                                                  |   | 2002-10-01            | 0001            |   |
| Select Work Holiday Date                         |   | 2002-10-02            | 0001            |   |
|                                                  |   | 2002-10-03            | 0001            |   |
| └── 2002년 10월 └──                                |   | 2002-10-04            | 0001            |   |
| 입 윜 하 수 목 금 토                                    |   | 2002-10-05            | 0001            |   |
| 29 30 1 2 3 4 5                                  |   | 2002-10-06            | 0001            |   |
| 6 7 8 9 10 11 12                                 |   | 2002-10-07            | 0001            |   |
| 13 14 15 16 17 19 10                             |   | 2002-10-08            | 0001            |   |
|                                                  |   | 2002-10-09            | 0001            |   |
| 20 21 22 23 24 25 20                             |   | 2002-10-10            | 0001            |   |
| 27 28 29 30 31 1 2                               |   |                       |                 |   |
| 3456789                                          |   |                       |                 |   |
| ●오늘: 2003-01-23                                  |   |                       |                 |   |

- 6) From the Selected Work Holiday Date list, delete the date by double clicking or selecting date and clicking << button.
- 7) Click Save button to save data, and click Close button to finish.
- Modify

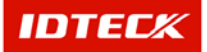

Modify is used to change existing data inputted. Find data to modify or to change registered work holiday category.

| 📕 Work | (Holiday List     |       |             |          |          |       |  | X |
|--------|-------------------|-------|-------------|----------|----------|-------|--|---|
| 0      | Find 🛃            | Add 🥖 | Modify      | ×        | Delete 区 | Close |  |   |
| Find C | ondition          |       |             |          |          |       |  |   |
|        | Work Holiday Co   | ide 🗌 |             | -        |          |       |  |   |
|        | Work Holiday Na   | me    |             |          |          |       |  |   |
|        |                   |       | Work Hol    | iday Nam | ne       |       |  |   |
|        | Work Holiday Code | Work  | (Holiday Na | ime      |          |       |  |   |
|        | 0001              |       | 0001        |          |          |       |  |   |
|        |                   |       |             |          |          |       |  |   |
|        |                   |       |             |          |          |       |  |   |
|        |                   |       |             |          |          |       |  |   |
|        |                   |       |             |          |          |       |  |   |
|        |                   |       |             |          |          |       |  |   |
|        |                   |       |             |          |          |       |  |   |
|        |                   |       |             |          |          |       |  |   |
|        |                   |       |             |          |          |       |  |   |
|        |                   |       |             |          |          |       |  |   |

Selected data is displayed as below figure in highlighted blue bar.

- 1) Click Modify button.
- Click Modify to see the following screen. The Work Holiday screen is equal to registration screen. Therefore, the Work Holiday Code cannot be changed, except the holiday date included in selected holiday code.

| 🛢 Work Holiday Definition                                                                                                    |          |                                                                                                    |                                                                                                    | × |
|----------------------------------------------------------------------------------------------------|----------|----------------------------------------------------------------------------------------------------|----------------------------------------------------------------------------------------------------|---|
| 🖌 Save 🐼 Clos                                                                                                    | se -     |                                                                                                    |                                                                                                    |   |
| Work Holiday Code 0001<br>Work Holiday Name 0001                                                                                                    |          |                                                                                                    |                                                                                                    |   |
| Work Holiday Date Name                                                                                                    |          | Selected Work Holiday                                                                                                    | / Date                                                                                                    |   |
| Select Work Holiday Date<br>2002년 10월<br>일 월 화 수 목 금 토<br>29 30 1 2 3 4 5<br>6 7 8 9 10 11 12<br>13 14 15 16 17 18 19<br>20 21 22 23 24 25 26<br>27 28 29 30 31 1 2<br>3 4 5 6 7 8 9<br>2 3 4 5 6 7 8 9<br>2 3 4 5 6 7 8 9 | >><br><< | 2002-10-01<br>2002-10-02<br>2002-10-02<br>2002-10-03<br>2002-10-04<br>2002-10-05<br>2002-10-06<br>2002-10-07<br>2002-10-08<br>2002-10-09<br>2002-10-10 | 0001         0001           0001         0001           0001         0001           0001         0001           0001         0001           0001         0001           0001         0001           0001         0001           0001         0001 |   |

Modify the items to be changed.

- 3) Click Save button to save data, and click Close button to finish.
- Delete

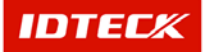

Delete is used to delete existing inputted data. Find data to delete or to delete registered work holiday list data.

| 📕 Work  | Holiday List      |       |                |          |       | × |
|---------|-------------------|-------|----------------|----------|-------|---|
| 0       | Find 🛃            | Add 🎽 | Modify 🔀       | Delete 🐼 | Close |   |
| Find Co | ndition           |       |                |          |       |   |
|         | Work Holiday C    | ode   | •              | [        |       |   |
|         | Work Holiday Na   | me    |                |          |       |   |
|         |                   |       | Work Holiday N | ame      |       |   |
|         | Work Holiday Code | Work  | : Holiday Name |          |       |   |
|         | 0001              |       | 0001           |          |       |   |
|         |                   |       |                |          |       |   |
|         |                   |       |                |          |       |   |
|         |                   |       |                |          |       |   |
|         |                   |       |                |          |       |   |
|         |                   |       |                |          |       |   |
|         |                   |       |                |          |       |   |
|         |                   |       |                |          |       |   |
|         |                   |       |                |          |       |   |

Selected data is displayed as below figure in highlighted blue bar.

1) Click Delete button. The screen below will appear. Click Yes button to delete or No button to cancel.

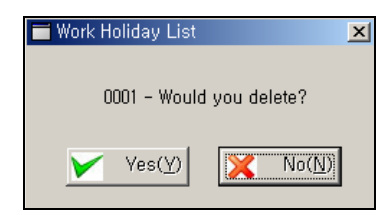

#### **Work Type Definition**

Work Type Definition configures late, leaving early, absence, business trip into work type code.

Start

Click Time/Attendance->Work Type Definition or press shortcut key Shift+F4.

Find

Find is used to get relevant information pertaining to the inquiry when information is available. It is used to modify and delete the existing data information.

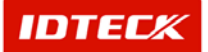

| _ | 📕 Work 🛛  | Fype List                |                            |                |          |       | X |
|---|-----------|--------------------------|----------------------------|----------------|----------|-------|---|
|   | ð,        | Find 🙀                   | Add 🥖 🛛 🕅                  | 1odify 💢       | Delete 区 | Close |   |
|   | -Find Col | ndition<br>Vori<br>V/ork | k Type Code<br>: Type Name |                |          |       |   |
|   |           |                          | ۷                          | Vork Type Name |          |       |   |
|   | D         | oor List                 | Work Type Name             |                |          |       |   |
|   |           | 01                       | Normal                     |                |          |       |   |
|   |           | 02                       | Late                       |                |          |       |   |
|   |           | 03                       | Absence                    |                |          |       |   |
|   |           | 04                       | Holiday Work               |                |          |       |   |
|   |           | 05                       | TEST                       |                |          |       |   |
|   |           |                          |                            |                |          |       |   |

- 1) Select the appropriate Work Type Code and Work Type Name.
- 2) Click Find to make an inquiry. If inquired result is available, the following screen appears.

If find has no specific parameters, it will display the entire information.

#### Add

Add is used to create fresh data. Click Add button to add work type data through input screen.

| 111 | Work Type List |                |                |          |       | × |
|-----|----------------|----------------|----------------|----------|-------|---|
| Q   | 🕴 🛛 Find 🛃     | Add 🥖 🛛 🕅      | 1odify 💢       | Delete 🐼 | Close |   |
| Fi  | ind Condition  |                |                |          |       |   |
| 6   | Worl           | k Type Code    | <b>_</b>       |          |       |   |
| Ľ   |                | , rype Name j  |                |          |       |   |
|     |                | V              | Vork Type Name |          |       |   |
|     | Door List      | Work Type Name |                |          |       |   |
| ►   | 01             | Normal         |                |          |       |   |
|     | 02             | Late           |                |          |       |   |
|     | 03             | Absence        |                |          |       |   |
|     | 04             | Holiday Work   |                |          |       |   |
|     | 05             | TEST           |                |          |       |   |
|     |                |                |                |          |       |   |
|     |                |                |                |          |       |   |
|     |                |                |                |          |       |   |
|     |                |                |                |          |       |   |
|     |                |                |                |          |       |   |

1) Click Add button, and the following screen appear.

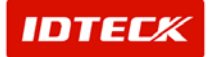

| 📕 Work Type Definition       | × |
|------------------------------|---|
| 🏏 Save 🐼 Close               |   |
|                              |   |
| Work Type Code               |   |
| Work Type Name               |   |
|                              |   |
| 😫 Work Type Definition       | × |
| 🖌 Save 🐼 Close               |   |
|                              |   |
| Work Type Code 06            |   |
| Work Type Name Business Trip |   |

- 2) Input Work Type Code.
- 3) Input Work Type Name.
- 4) Click Save button to save data.
- 5) Click Close button to finish.
- Modify

Modify is used to change existing data inputted. Find data to modify or to change registered work type list.

Selected data is displayed as below figure in highlighted blue bar.

| 1  | Work Type List |                                   |               |          |       | X |
|----|----------------|-----------------------------------|---------------|----------|-------|---|
|    | Find 🧕         | Add 🥖 Ma                          | dify 💢        | Delete 🐼 | Close |   |
| Fi | nd Condition   |                                   |               |          |       |   |
|    | Work Work      | <type code<br="">Type Name</type> | •             |          |       |   |
|    |                | W                                 | ork Type Name | 1        |       |   |
|    | Door List      | Work Type Name                    |               |          |       |   |
|    | 01             | Normal                            |               |          |       |   |
|    | 02             | Late                              |               |          |       |   |
|    | 03             | Absence                           |               |          |       |   |
|    | 04             | Holiday Work                      |               |          |       |   |
|    | 05             | TEST                              |               |          |       |   |
| ►  | 06             | Business Trip                     |               |          |       |   |
|    |                |                                   |               |          |       |   |
|    |                |                                   |               |          |       |   |
|    |                |                                   |               |          |       |   |
|    |                |                                   |               |          |       |   |

1) Click Modify to see the following screen. The Work Type Definition screen is equal to registration screen. Therefore, the Work Type Code cannot be changed.

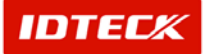

 Work Type Definition
 X

 Save
 Close

 Work Type Code
 06

 Work Type Name
 Business Trip

- 2) Modify Work Type Name.
- 3) Click Save button to save data.
- 4) Click Close button to finish.

Work Type Code 01, 02, 03, and 04 is configured as default value for Normal, Late, Absence, and Holiday work. This value cannot be modified or deleted.

Delete

Delete is used to delete existing inputted data. Find data to delete or to delete registered work holiday list data.

Selected data is displayed as below figure in highlighted blue bar.

| 1            | Nork Type List |                |         |          |        |   |       | × |
|--------------|----------------|----------------|---------|----------|--------|---|-------|---|
| 0            | Find 🧕         | Add 🕖          | Modify  | ×        | Delete | 8 | Close |   |
| Fit          | nd Condition   | < Type Code    |         | <b>•</b> |        |   |       |   |
|              | Work Work      | Type Name      |         |          |        |   |       |   |
|              |                |                | Work Ty | /pe Nai  | ne     |   |       |   |
|              | Door List      | Work Type Name |         |          |        |   |       |   |
|              | 01             | Normal         |         |          |        |   |       |   |
|              | 02             | Late           |         |          |        |   |       |   |
|              | 03             | Absence        |         |          |        |   |       |   |
|              | 04             | Holiday Work   |         |          |        |   |       |   |
|              | 05             | TEST           |         |          |        |   |       |   |
| $\mathbf{F}$ | 06             | Business Trip  |         |          |        |   |       |   |
|              |                |                |         |          |        |   |       |   |
|              |                |                |         |          |        |   |       |   |
|              |                |                |         |          |        |   |       |   |
|              |                |                |         |          |        |   |       |   |

1) Click Delete button. The screen below will appear. Click Yes button to delete or No button to cancel.

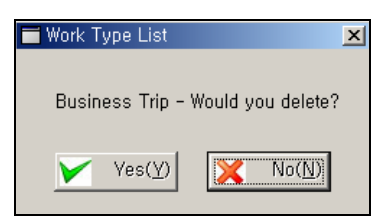

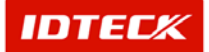

#### Daily Data Management

Daily Data Management creates data from individually configured work time and work holiday using present normal access event data. This is called daily end data.

Start

Click Time/Attendance->Daily Data Management or press shortcut key Shift+F5.

Create Work Data

Create Work Data creates data from individually configured work time and work holiday using normal access event data. The created data is differentiated from normal access event, and saved as a separate data.

| 目 Manage Daily Work Data      |                   |                       |          |          | ×      |
|-------------------------------|-------------------|-----------------------|----------|----------|--------|
| Create Daily Work Data Find D | aily Work Data    |                       |          |          |        |
| From 2003-01-23 F             | rom 2003-01-23    | Compnay<br>Department | <u> </u> | ्        | Find   |
| 10 2003-01-23                 | 10   2003-01-23   | Employee No.          |          | <b>—</b> | Export |
| Create Data So                | int by Tew Minute | Name                  | <b></b>  | $\odot$  | Close  |
| <b>_</b>                      |                   | 0%                    |          |          |        |
|                               |                   | 0%                    |          |          |        |
|                               |                   |                       |          |          |        |
|                               |                   |                       |          |          |        |
|                               |                   |                       |          |          |        |
|                               |                   |                       |          |          |        |
|                               |                   |                       |          |          |        |
|                               |                   |                       |          |          |        |
|                               |                   |                       |          |          |        |
|                               |                   |                       |          |          |        |
|                               |                   |                       |          |          |        |
|                               |                   |                       |          |          |        |
|                               |                   |                       |          |          |        |
|                               |                   |                       |          |          |        |
|                               |                   |                       |          |          |        |
|                               |                   |                       |          |          |        |
|                               |                   |                       |          |          |        |
|                               |                   |                       |          |          |        |
|                               |                   |                       |          |          |        |
|                               |                   |                       |          |          |        |

1) Select the From/To date for creating work data.

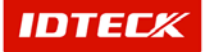

| 2               | Find Daily Work Data |             |              |   |          |    |
|-----------------|----------------------|-------------|--------------|---|----------|----|
| From 2002-01-23 | From 2003-01-23      | 3           | Compnay      | • | <u></u>  | F  |
| Te 2003-01-23   | To 2003-01-23        |             | Department   | • | at 💊     |    |
|                 |                      |             | Employee No. |   |          | Ex |
| 📔 Create Data   | Sort by              | <b>•</b>    | Name         |   |          | C1 |
|                 | View Minute          | C View Hour | Work Type    | • | <b>U</b> | U  |
|                 |                      |             | 100%         |   |          |    |
|                 |                      |             | 29%          |   |          |    |
|                 |                      |             |              |   |          |    |
|                 |                      |             |              |   |          |    |
|                 |                      |             |              |   |          |    |
|                 |                      |             |              |   |          |    |
|                 |                      |             |              |   |          |    |
|                 |                      |             |              |   |          |    |
|                 |                      |             |              |   |          |    |
|                 |                      |             |              |   |          |    |
|                 |                      |             |              |   |          |    |
|                 |                      |             |              |   |          |    |
|                 |                      |             |              |   |          |    |
|                 |                      |             |              |   |          |    |
|                 |                      |             |              |   |          |    |
|                 |                      |             |              |   |          |    |
|                 |                      |             |              |   |          |    |
|                 |                      |             |              |   |          |    |
|                 |                      |             |              |   |          |    |
|                 |                      |             |              |   |          |    |
|                 |                      |             |              |   |          |    |
|                 |                      |             |              |   |          |    |
|                 |                      |             |              |   |          |    |
|                 |                      |             |              |   |          |    |
|                 |                      |             |              |   |          |    |
|                 |                      |             |              |   |          |    |
|                 |                      |             |              |   |          |    |
|                 |                      |             |              |   |          |    |
|                 |                      |             |              |   |          |    |
|                 |                      |             |              |   |          |    |
|                 |                      |             |              |   |          |    |
|                 |                      |             |              |   |          |    |
|                 |                      |             |              |   |          |    |
|                 |                      |             |              |   |          |    |
|                 |                      |             |              |   |          |    |
|                 |                      |             |              |   |          |    |
|                 |                      |             |              |   |          |    |

2) Click Create Data button to begin work data.

If there is no data, it will display a message as no data. If there is data, a progress bar is shown in relation to data creation progress.

- 3) Once completed, click OK button to finish data creation.
- Find Daily Work Data

Find Daily Work Data is used to get relevant information pertaining to the inquiry when information is available. It is used to modify existing data information to send out, or when incorrect attendance data is found.

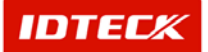

| 📕 Manage Daily 🕷                            | Vork Data |                                                                                  |                           |                                                            |               | ×                       |
|---------------------------------------------|-----------|----------------------------------------------------------------------------------|---------------------------|------------------------------------------------------------|---------------|-------------------------|
| - Create Daily Work<br>From 2003<br>To 2003 | € Data    | Find Daily Work Data<br>From 2003-01-<br>To 2003-01-<br>Sort by<br>• View Minute | 23 ¥<br>23 ¥<br>View Hour | Compnay<br>Department<br>Employee No.<br>Name<br>Work Type | <u>×</u><br>× | Find<br>Export<br>Close |
|                                             |           |                                                                                  |                           | 0%                                                         |               |                         |
|                                             |           |                                                                                  |                           |                                                            |               |                         |

- 1) Select the From/To date for creating work data.
- 2) Sort by date, company, department, employee ID, name, and attendance type as appropriate.
- 3) Select view format.
- 4) Select as View Minute or View Hour to see late, absence, overtime, and special duty by attendance type.
- 5) Click Find to make inquiry. If result is found, the data is displayed.

| 📕 Manage Daily ' | Work Data    |                      |              |               |          |          |               | ×         |
|------------------|--------------|----------------------|--------------|---------------|----------|----------|---------------|-----------|
| Create Daily Wor | k Data       | Find Daily Work Data |              |               |          |          |               |           |
| From 200         | 12 01 22     | From 2002-01-23      | -            | Compna        | ау       | •        | Q•            | Find      |
| To 200           | 2-01-23      | To 2003-01-23        |              | Departme      | nt       | •        | \$ <u>.</u>   |           |
| 10 1200          | J3-01-23     | 10/2003-01-23        |              | Employee N    |          |          |               | Export    |
|                  | Create Data  | Sort by              | -            | Nam           |          |          |               |           |
| 6                |              | G Minuto C           | View Hour    | Work Tyr      |          | <b>_</b> |               | Close     |
|                  |              | se view windle       | VIEW HOU     | WORK TYP      | 1 20     |          |               |           |
|                  |              |                      |              | 100%          |          |          |               |           |
|                  |              |                      |              | 100%          |          |          |               |           |
|                  |              |                      | Da           | ily Data List |          |          |               |           |
| Work Date        | Employee No. | Name                 | Company      | Department    | Title    | Card No. | Work Schedule | Holiday 📩 |
| 2002-01-23       | 00055        | Luis                 | Luis Company | R&D Center    | Employee | 25500070 | 01            |           |
| 2002-01-24       | 00055        | Luis                 | Luis Company | R&D Center    | Employee | 25500070 | 01            |           |
| 2002-01-25       | 00055        | Luis                 | Luis Company | R&D Center    | Employee | 25500070 | 01            |           |
| 2002-01-26       | 00055        | Luis                 | Luis Company | R&D Center    | Employee | 25500070 | 01            |           |
| 2002-01-28       | 00055        | Luis                 | Luis Company | R&D Center    | Employee | 25500070 | 01            |           |
| 2002-01-29       | 00055        | Luis                 | Luis Company | R&D Center    | Employee | 25500070 | 01            |           |
| 2002-01-30       | 00055        | Luis                 | Luis Company | R&D Center    | Employee | 25500070 | 01            |           |
| 2002-01-31       | 00055        | Luis                 | Luis Company | R&D Center    | Employee | 25500070 | 01            |           |
| 2002-02-01       | 00055        | Luis                 | Luis Company | R&D Center    | Employee | 25500070 | 01            |           |
| 2002-02-02       | 00055        | Luis                 | Luis Company | R&D Center    | Employee | 25500070 | 01            |           |
| 2002-02-04       | 00055        | Luis                 | Luis Company | R&D Center    | Employee | 25500070 | 01            |           |
| 2002-02-05       | 00055        | Luis                 | Luis Company | R&D Center    | Employee | 25500070 | 01            |           |
| 2002-02-06       | 00055        | Luis                 | Luis Company | R&D Center    | Employee | 25500070 | 01            |           |
| 2002-02-07       | 00055        | Luis                 | Luis Company | R&D Center    | Employee | 25500070 | 01            |           |
| 2002-02-08       | 00055        | Luis                 | Luis Company | R&D Center    | Employee | 25500070 | 01            |           |
| 2002-02-09       | 00055        | Luis                 | Luis Company | R&D Center    | Employee | 25500070 | 01            |           |
| 2002-02-11       | 00055        | Luis                 | Luis Company | R&D Center    | Employee | 25500070 | 01            |           |
| 2002-02-12       | 00055        | Luis                 | Luis Company | R&D Center    | Employee | 25500070 | 01            |           |
| 2002-02-13       | 00055        | Luis                 | Luis Company | R&D Center    | Employee | 25500070 | 01            |           |
| 2002-02-14       | 00055        | Luis                 | Luis Company | R&D Center    | Employee | 25500070 | 01            |           |
| 2002-02-15       | 00055        | Luis                 | Luis Company | R&D Center    | Employee | 25500070 | 01            | -         |
| 1                |              |                      |              |               |          |          |               | •         |

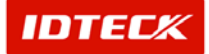

Abnormal Attendance Data Modification

After performing work data, you can check the daily attendance result by inquiry. If modification is needed, double click the result to open the modification screen.

| E | 🗄 Manage Daily Work Data 🔀 |             |                      |              |            |           |             |               |            |       |  |  |
|---|----------------------------|-------------|----------------------|--------------|------------|-----------|-------------|---------------|------------|-------|--|--|
| C | reate Daily Wo             | rk Data     | Find Daily Work Data |              |            |           |             |               |            |       |  |  |
|   | From 200                   | 12.01.22    | From 2002-01-23      | -            | Compn      | ay        | •           | <u>_</u> •    | Find       |       |  |  |
|   | To 200                     | 12 01 22    | To 2003-01-23        |              | Departme   | nt        | •           | <u></u>       | J          |       |  |  |
|   | 10 1200                    | 5-01-25     | 10 12000 01 20       |              | Employee N | io.       |             |               | Export     |       |  |  |
|   |                            | Create Data | Sort by              | •            | Nan        | ne        |             |               |            |       |  |  |
|   | 9                          |             | View Minute          | View Hour    | Mork Tv    | ne        | -           |               | Close      |       |  |  |
|   |                            |             | S VIEW MINUTE 10     | VIEW HOU     | 1000       |           |             |               |            |       |  |  |
|   | 100%                       |             |                      |              |            |           |             |               |            |       |  |  |
|   |                            |             |                      |              |            |           |             |               |            |       |  |  |
| - | Work Date                  | Employee No | Name                 | Company      | Denartment | Title     | Card No     | Work Schedule | Holiday 🔺  |       |  |  |
| • | 2002-01-23                 | 00055       | Luis                 | Luis Company | R&D Center | Employee  | 25500070    | 01            |            |       |  |  |
| - | 2002-01-23                 | 00055       | Luis                 | Luis Company | R&D Center | Employee  | 25500070    | 01            |            |       |  |  |
| - | 2002-01-24                 | 00055       | Luis                 | Luis Company | R&D Center | Employee  | 25500070    | 01            |            |       |  |  |
| _ | 2002-01-26                 | 00055       | Luis                 | Luis Company | R&D Center | Employee  | 25500070    | 01            |            |       |  |  |
| _ | 2002-01-28                 | 00055       | Luis                 | Luis Company | R&D Center | Employee  | 25500070    | 01            |            |       |  |  |
|   | 2002-01-29                 | 00055       | Luis                 | Luis Company | R&D Center | Employee  | 25500070    | 01            |            |       |  |  |
|   | 2002-01-30                 | 00055       | Luis                 | Luis Company | R&D Center | Employee  | 25500070    | 01            |            |       |  |  |
|   | 2002-01-31                 | 00055       | Luis                 | Luis Company | R&D Center | Employee  | 25500070    | 01            |            |       |  |  |
|   | 2002-02-01                 | 00055       | Luis                 | Luis Company | R&D Center | Employee  | 25500070    | 01            |            |       |  |  |
|   | 2002-02-02                 | 00055       | Luis                 | Luis Company | R&D Center | <b>.</b>  |             |               |            |       |  |  |
|   | 2002-02-04                 | 00055       | Luis                 | Luis Company | R&D Center | Click the | e data to b | e modified v  | with doubl | e cli |  |  |
|   | 2002-02-05                 | 00055       | Luis                 | Luis Company | R&D Center | Employee  | 23300070    | 01            |            |       |  |  |
|   | 2002-02-06                 | 00055       | Luis                 | Luis Company | R&D Center | Employee  | 25500070    | 01            |            |       |  |  |
|   | 2002-02-07                 | 00055       | Luis                 | Luis Company | R&D Center | Employee  | 25500070    | 01            |            |       |  |  |
|   | 2002-02-08                 | 00055       | Luis                 | Luis Company | R&D Center | Employee  | 25500070    | 01            |            |       |  |  |
|   | 2002-02-09                 | 00055       | Luis                 | Luis Company | R&D Center | Employee  | 25500070    | 01            |            |       |  |  |
|   | 2002-02-11                 | 00055       | Luis                 | Luis Company | R&D Center | Employee  | 25500070    | 01            |            |       |  |  |
|   | 2002-02-12                 | 00055       | Luis                 | Luis Company | R&D Center | Employee  | 25500070    | 01            |            |       |  |  |
|   | 2002-02-13                 | 00055       | Luis                 | Luis Company | R&D Center | Employee  | 25500070    | 01            |            |       |  |  |
|   | 2002-02-14                 | 00055       | Luis                 | Luis Company | R&D Center | Employee  | 25500070    | 01            |            |       |  |  |
|   | 2002-02-15                 | 00055       | Luis                 | Luis Company | R&D Center | Employee  | 25500070    | 01            | -          |       |  |  |
| Í |                            |             |                      |              |            |           |             |               |            |       |  |  |

1) Click the data to be modified with 2 clicks on a mouse. It will activate the screen below.

| 📕 Modify Daily Attendan | ce Data                 | ×        |
|-------------------------|-------------------------|----------|
| 🚩 🛛 Save 🐼              | Close                   |          |
| Entry Date              | 2002-01-29              |          |
| Employee ID             | 00055                   |          |
| Name                    | Luis                    |          |
| Work In Date/Time       | 2002-01-29 PM 6:05:00 ÷ |          |
| Work Out Date/Time      | 2002-01-29 PM 6:05:00 🛨 |          |
| Late Time(Min)          | 0                       |          |
| Early Leave Time(Min)   | 0                       |          |
| Over Time(Min)          | 0                       |          |
| Extra Time(Min)         | 0                       |          |
| Work Type               | Absence 🔽 🗖 No Update   |          |
| Remark                  |                         | <b>A</b> |
|                         |                         |          |
|                         |                         |          |
|                         |                         | -        |

- 2) Entry Date, Employee ID, and Name cannot be modified. Work In Date/Time, Work Out Date/Time, Late, Early Leave, Overtime, Extra Time, and Work Type can be modified.
- 3) If No Update is selected, the work data performed once more will not update the modified data.
- 4) If modification is completed, click Save button to save data.

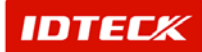

5) Click Close button to finish.

If the work-closing will be updated, event data is resorted by time & attendance setting value. But this will be available to update for event data when the modification date is the same of original entry date, otherwise it can not be update if the user check for invalid update when the all data closing.

If modifying attendance data, you need to find the data results in minutes. Otherwise, the data results in hour cannot be modified. Find the data results in minutes to allow modification to the attendance data.

Monthly work data uses Daily work data as basis. If daily work data is modified, it will reflect to monthly work data.

Export

This function sends out work data as text file or Excel file format. The files exported can be used in other attendance and wage programs, or connected to an ERP system to be used efficiently.

| 111 | Manage Daily       | Work Data                              |                                  |              |                    |          |          |               | >         |
|-----|--------------------|----------------------------------------|----------------------------------|--------------|--------------------|----------|----------|---------------|-----------|
| -0  | reate Daily Wo     | k Data                                 | Find Daily Work Data             |              |                    |          |          |               |           |
|     | From 200<br>To 200 | 12-01-23 <b>•</b><br>13-01-23 <b>•</b> | From 2002-01-23<br>To 2003-01-23 | <b>•</b>     | Compn:<br>Departme | ay nt    | <b>•</b> | <u>.</u>      | Find      |
|     |                    |                                        |                                  |              | Employee N         | 0.       |          |               | Export    |
|     |                    | Create Data                            | Sort by                          | ▼            | Nam                | ne       |          |               |           |
|     |                    |                                        | View Minute                      | 🗋 View Hour  | Work Ty            | pe 🗌     | <b>•</b> | <b>C</b>      | Close     |
|     |                    |                                        |                                  |              | 100%               |          |          |               |           |
|     |                    |                                        |                                  |              | 100%               |          |          |               |           |
|     |                    |                                        |                                  | Da           | ily Data List      |          |          |               |           |
|     | Work Date          | Employee No.                           | Name                             | Company      | Department         | Title    | Card No. | Work Schedule | Holiday 🔄 |
| ▶   | 2002-01-23         | 00055                                  | Luis                             | Luis Company | R&D Center         | Employee | 25500070 | 01            |           |
|     | 2002-01-24         | 00055                                  | Luis                             | Luis Company | R&D Center         | Employee | 25500070 | 01            |           |
|     | 2002-01-25         | 00055                                  | Luis                             | Luis Company | R&D Center         | Employee | 25500070 | 01            |           |
|     | 2002-01-26         | 00055                                  | Luis                             | Luis Company | R&D Center         | Employee | 25500070 | 01            |           |
|     | 2002-01-28         | 00055                                  | Luis                             | Luis Company | R&D Center         | Employee | 25500070 | 01            |           |
|     | 2002-01-29         | 00055                                  | Luis                             | Luis Company | R&D Center         | Employee | 25500070 | 01            |           |
|     | 2002-01-30         | 00055                                  | Luis                             | Luis Company | R&D Center         | Employee | 25500070 | 01            |           |
|     | 2002-01-31         | 00055                                  | Luis                             | Luis Company | R&D Center         | Employee | 25500070 | 01            |           |
|     | 2002-02-01         | 00055                                  | Luis                             | Luis Company | R&D Center         | Employee | 25500070 | 01            |           |
| Γ   | 2002-02-02         | 00055                                  | Luis                             | Luis Company | R&D Center         | Employee | 25500070 | 01            |           |
|     | 2002-02-04         | 00055                                  | Luis                             | Luis Company | R&D Center         | Employee | 25500070 | 01            |           |
|     | 2002-02-05         | 00055                                  | Luis                             | Luis Company | R&D Center         | Employee | 25500070 | 01            |           |
|     | 2002-02-06         | 00055                                  | Luis                             | Luis Company | R&D Center         | Employee | 25500070 | 01            |           |
|     | 2002-02-07         | 00055                                  | Luis                             | Luis Company | R&D Center         | Employee | 25500070 | 01            |           |
|     | 2002-02-08         | 00055                                  | Luis                             | Luis Company | R&D Center         | Employee | 25500070 | 01            |           |
|     | 2002-02-09         | 00055                                  | Luis                             | Luis Company | R&D Center         | Employee | 25500070 | 01            |           |
|     | 2002-02-11         | 00055                                  | Luis                             | Luis Company | R&D Center         | Employee | 25500070 | 01            |           |
|     | 2002-02-12         | 00055                                  | Luis                             | Luis Company | R&D Center         | Employee | 25500070 | 01            |           |
|     | 2002-02-13         | 00055                                  | Luis                             | Luis Company | R&D Center         | Employee | 25500070 | 01            |           |
|     | 2002-02-14         | 00055                                  | Luis                             | Luis Company | R&D Center         | Employee | 25500070 | 01            |           |
|     | 2002-02-15         | 00055                                  | Luis                             | Luis Company | R&D Center         | Employee | 25500070 | 01            |           |
| 4   | T                  |                                        |                                  |              |                    |          |          |               |           |

- 1) Click Find button to make inquiry.
- 2) Click Export button, and the following screen appears.

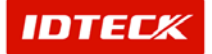

| Save As                                       |                                             |                                                                        |   |           | ? ×                    |
|-----------------------------------------------|---------------------------------------------|------------------------------------------------------------------------|---|-----------|------------------------|
| Save jn:                                      | Resource                                    |                                                                        | • | + 🗈 💣 🎟 - |                        |
| History<br>History<br>Desktop<br>My Documents | Log                                         |                                                                        |   |           |                        |
| My Computer                                   | File <u>n</u> ame:<br>Save as <u>t</u> ype: | Exopot<br>Text Files(".txt)<br>Text Files(".txt)<br>Excel Files(".xls) |   | <b>•</b>  | <u>S</u> ave<br>Cancel |

- 3) Designate folder to save into.
- 4) Input file format.
- 5) Select text file or Excel file for export format.
- 6) Click Save button to save file.

If text file is selected for export, the following screen appears.

| /////////////////////////////////////                                                                                                    | _ @ ×  |
|----------------------------------------------------------------------------------------------------|--------|
|                                                                                                    |        |
| 2882-81-23:00055:Luis:Luis Company:850 Center:Employee:25500070:01:22002-01-23::22002-01-23::0:0:0:0:0:0:0:0:0:0:0:0:0:0:0:0:                                                                                                    | - A 28 |
| 2002-01-25:00055:Luis:Luis Company:850 Center:Employee:25500070:01:2002-01-25:::2002-01-25:::0:0:0:0:0:0:0:0:0:0:0:0:0:0:0:0:                                                                                                    | A78    |
| 2002-01-25:00055:Luis:Luis Company:86D Center:Employee:25500070:01::2002-01-25:::2002-01-25:::0:0:0:0:0:0:0:Absence::False                                                                                                    |        |
| 2002-01-26:00055:Luis:Luis Company:R&D Center:Employee:25500070:01::2002-01-26:::2002-01-26:::0:0:0:0:0:0:0:0:0:0:0:0:0:0:0:0                                                                                                    |        |
| 2002-01-28:00055:Luis:Luis Company:RAD Center:Employee:25500070:01::2002-01-28:::2002-01-28:::0:0:0:0:0:0:0:0:0:0:0:0:0:0:0:0                                                                                                    |        |
| 2002-01-29:00055;Luis;Luis Company;R&D Center;Employee:25500070;01::2002-01-29:::2002-01-29:::0:0:0:0:0:0:0:0:0:0:0:0:0:0:0:0                                                                                                    |        |
| 2002-01-30;00055;Luis;Luis Company;R&D Center;Employee;25500070;01;;2002-01-30;;2002-01-30;;0:0:0:0:03;Absence;;False                                                                                                    |        |
| 2002-01-31:00055:Luis:Luis Company:RED Center:Employee:25500070:01::2002-01-31:::2002-01-31:::0:0:0:0:0:03:Absence::False                                                                                                    |        |
| 2002-02-01;00055;Luis;Luis Company;R&D Center;Employee;25500070;01;;2002-02-01;;2002-02-01;;0;0;0;0;0;003;Absence;;False                                                                                                    |        |
| 2002-02-02;00055;Luis;Luis Company;R&D Center;Employee;25500070;01;;2002-02-02;;2002-02;02-02;02;;30;0;0;0;0;00;805ence;;False                                                                                                    |        |
| 2002-02-04;00055;Luis;Luis Company;R&D Center;Employee;25500070;01;;2002-02-04;;2002-02-04;;0;0;0;0;0;03;0bsence;;False                                                                                                    |        |
| 2002-02-05;00055;Luis;Luis Company;RAD Center;Employee;25500070;01;;2002-02-05;;2002-02-05;;0;0;0;0;0;0;03;Absence;;False                                                                                                    |        |
| 2002-02-06;00055;Luis;Luis Company;RAD Center;Employee;25500070;01;;2002-02-06;;2002-02-06;;0;0;0;0;0;0;0;0;0;0;0;0;0;0;0                                                                                                    |        |
| 2002-02-07;00055;Luis;Luis Company;R&D Center;Employee;25500070;01;;2002-02-07;;2002-02-07;;0;0;0;0;0;03;Absence;;False                                                                                                    |        |
| 2002-02-08;00055;Luis;Luis Company:RED Center;Employee;25500070;01;;2002-02-08;;2002-02-08;;0;0;0;0;0;0;0;0;0;0;0;0;0;0;0;                                                                                                    |        |
| 2007-02-09;00055;Luis;Luis Company;RED Center;Employee;25500070;01;2002-02-09;;2002-02-09;;0;0;0;0;0;0;0;0;0;0;0;0;0;0;0;                                                                                                    |        |
| 2002-02-11;00055;Luis;Luis;Luis;Company;RAD Center;Employee;25500074;01;2002-02-11;;2002-02-11;;0:0;0;0;0;0;0;0;0;0;0;0;0;0;0;0;0                                                                                                    |        |
| 2002-02-12;00055;Luis;Luis Company;RLD Center;Employee;25500070;01;;2002-02-12;;22002-02-12;;0;0;0;0;0;0;0;0;0;0;0;0;0;0;0;0;                                                                                                    |        |
| 2002-02-13:00055[Luis]Luis Company:KD Center[Employee:25500070]01:2002-02-13:::2002-02-13:::0:00:0:0:0:0:0:0:0:0:0:0:0:0:0:                                                                                                    |        |
| 2002-02-14;00055;015;015;0015;000pang;000 Center;Employee;25500070;01;2002-02-14;;000;0;0;0;0;0;0;0;0;0;0;0;0;0;0;                                                                                                    |        |
| 2002-02-15 20005 (UIS (UIS COMPANY)RED CENTER[EMPIONE (5500070,01; 2002-02-15;                                                                                                    |        |
| 2000-02-10,00005;[cluss][cluss][cluss |        |
| 2002 02 10 00002 (Lais Luis Company, No Center, Employee (5500070 01, 1, 2002 02 10,                                                                                                    |        |
| 2002 02 -20 teast, uis company, no conter; Englage; 35 dour det, 1, 2002 02 - 20 - 20 - 20 - 20 - 20 - 20                                                                                                    |        |
| 2002 02-21:0005 [ ui < ] ui < Constant: RAD Conter: [ Constant: RAD Conter: [ Constant: RAD Conter: [ Constant: RAD Conter: [ Constant: RAD Conter: [ Constant: RAD Conter: [ Constant: RAD Conter: [ Constant: RAD Conter: [ Conter: [ Cont |        |
| 2002-02-22:000551 uistiuis Concerter Enclose 25500070:01:2002-02-22::0:0:0:0:0:0:0:0:0:0:0:                                                                                                    |        |
| 2002-02-23:00055:Luis:Luis:Luis:Company:850 Center:Employee:25500070:01:2002-02-23:::2002-02-23:::0:0:0:0:0:0:0:0:0:0:0:0:0:0:0:0                                                                                                    |        |
| 2002-02-25:00055:Luis:Luis:Luis Company:BLD Center:Employee:25500071:01:2002-02-25:::2002-02-25:::0:0:0:0:0:0:0:0:0:0:0:0:0:0:0:0:                                                                                                    |        |
| 2002-02-26:00055:Luis:Luis Company:RLD Center:Employee:25500070:01:22002-02-26::22002-02-26::20:0:0:0:0:00:00:00:00:00:00:00:00:00:0                                                                                                    |        |
| 2002-02-27:00055:Luis:Luis Company:R&D Center:Employee:25500070:01::2002-02-27:::2002-02-27:::0:0:0:0:0:03:Absence::False                                                                                                    |        |
| 2002-02-28:00055;Luis;Luis Company;R&D Center;Employee:25500070;01::2002-02-28:::2002-02-28:::0:0:0:0:0:0:0:0:0:0:0:0:0:0:0:0                                                                                                    |        |
| 2002-03-01:00055;Luis;Luis Company;R&D Center;Employee:25500070;01::2002-03-01:::2002-03-01:::0:0:0:0:0:0:0:0:0:0:0:0:0:0:0                                                                                                    |        |
| 2002-03-02;00055;Luis;Luis Company;R&D Center;Employee;25500070;01;;2002-03-02;;2002-03-02;;0;0;0;0;0;0;0;0;0;0;0;0;0;0;0                                                                                                    |        |
| 2002-03-04:00055:Luis:Luis Company:RED Center:Employee:25500070:01::2002-03-04:::2002-03-04:::0:0:0:0:03:Absence::False                                                                                                    |        |
| 2002-03-05;00055;Luis;Luis Company:R&D Center;Employee;25500070;01;;2002-03-05;;2002-03-05;;0;0;0;0;0;003;Absence;;False                                                                                                    |        |
| 2002-03-06;00055;Luis;Luis Company;R&D Center;Employee;25500070;01;;2002-03-06;;2002-03-06;;0;0;0;0;0;003;6bsence;;False                                                                                                    | ;      |
| 2002-03-07;00055;Luis;Luis Company;RAD Center;Employee;25500070;01;;2002-03-07;;;2002-03-07;;;0;0;0;0;0;0;0;0;0;0;0;0;0;0;0                                                                                                    |        |
| 2002-03-08;00055;Luis;Luis Company;R&D Center;Employee;25500070;01;;2002-03-08;;2002-03-08;;0;0;0;0;0;03;Absence;;False                                                                                                    |        |
| 2002-03-09;00055;Luis;Luis Company;RAD Center;Employee;25500070;01;;2002-03-09;;2002-03-09;;0;0;0;0;0;03;0bsence;;False                                                                                                    |        |
| 2002-03-11;00055;Luis;Luis Company;R&D Center;Employee;25500070;01;;2002-03-11;;2002-03-11;;0;0;0;0;0;0;03;Absence;;False                                                                                                    |        |
| 2002-03-12:00055:Luis:Luis Company:R&D Center:Employee:25500070:01::2002-03-12:::2002-03-12:::0:0:0:0:03:Absence::False                                                                                                    |        |
| 2002-03-13;00055;Luis;Luis Company;R5D Center;Employee;25500070;01;;2002-03-13;;22002-03-13;;0;0;0;0;0;03;Absence;;False                                                                                                    |        |
| 2002-03-14;00055;Luis;Luis;Luis;Company;R60 Center;Employee;25500070;01;;2002-03-14;;22002-03-14;;2002-03-14;;2002-03-14                                                                                                    |        |
| 2002-03-15;00055;Luis;Luis Company;RED Center;Employce;25500070;01;;2002-03-15;;;2002-03-15;;;0;0;0;0;0;0;0;0;0;0;0;0;0;0;0;0                                                                                                    |        |
| 2002-03-10:00055[Luis:Luis Company:KKD Center:Employee:255000/0;01:2002-03-16:::2002-03-16:::0:0:0:0:0:0:0505000/0;01:0:0:0:0000000000000000000000000                                                                                                    |        |
| 2002-05-18;00055;Luis;Luis:Lonpany;RKD Lenter;Imployce;255000/0;01;01;2002-03-18;;2002-03-18;;2002,0;01;01;01;05;05566;2;False                                                                                                    |        |
| xeex-e9-14/44622/from Provide Contract Contract Contra                                                                                                    |        |
| <                                                                                                    | 2      |

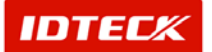

| ALM N | rosoft Excel - 2.xls    |                            |                                                                                                    |          |                |                |           |                      |
|-------|-------------------------|----------------------------|----------------------------------------------------------------------------------------------------|----------|----------------|----------------|-----------|----------------------|
| 0.    |                         | * 👗 🛍 🛍 🝼                  | N + <sup>1</sup> / <sub>2</sub> Σ / 2↓ <sup>1</sup> / <sub>2</sub> (2) <sup>2</sup> / <sub>2</sub> ≥8 |          | × 11 × 24 24 3 | 1 🖩 🖷 🖽 🖬      | %,%       | -23 9# 9# (⊞ • 🌺 • 👱 |
| 81    | 1월(E) 환집(E) 보기(         | Y) 샵엽(I) 세식(Q)             | 도구(① 데이터(①) 창(逊) 도용발(빈)                                                                               |          |                |                |           | jA.                  |
|       | A1 •                    | <ul> <li>WORK_D</li> </ul> | ATE_1                                                                                                 |          |                |                |           |                      |
|       | A                       | B C                        | D E F                                                                                                 | G        | H I            | J              | K         | L M                  |
| 1     | WORK_DATE_PE            | RSONID NAME                | COMPANY DEPARTME TITLENAM                                                                             | E CARDNO | TANAME HOLID   | AYNA IN_DATE_1 | IN_TIME_1 | IN_LOCATIC OUT_DATE. |
| 2     | 2002-01-23              | 55 Luis                    | Luis Compa R&D Center Employee                                                                        | 25500070 | 1              | 2002-01-23     |           | 2002-01-             |
| 3     | 2002-01-24              | 55 Luis                    | Luis Compa H&D Center Employee                                                                        | 25500070 | 1              | 2002-01-24     |           | 2002-01-             |
| 4     | 2002-01-25              | 55 Luis                    | Luis Compa R&D Center Employee                                                                        | 25500070 | 1              | 2002-01-25     |           | 2002-01-             |
| 5     | 2002-01-26              | 55 Luis                    | Luis Compa R&D Center Employee                                                                        | 25500070 | 1              | 2002-01-26     |           | 2002-01-             |
| 6     | 2002-01-28              | 55 Luis                    | Luis Compa R&D Center Employee                                                                        | 25500070 | 1              | 2002-01-28     |           | 2002-01-             |
| 7     | 2002-01-29              | 55 Luis                    | Luis Compa R&D Center Employee                                                                        | 25500070 | 1              | 2002-01-29     |           | 2002-01-             |
| 8     | 2002-01-30              | 55 Luis                    | Luis Compa R&D Center Employee                                                                        | 25500070 | 1              | 2002-01-30     |           | 2002-01-             |
| 9     | 2002-01-31              | 55 Luis                    | Luis Compa R&D Center Employee                                                                        | 25500070 | 1              | 2002-01-31     |           | 2002-01-             |
| 10    | 2002-02-01              | 55 Luis                    | Luis Compa R&D Center Employee                                                                        | 25500070 | 1              | 2002-02-01     |           | 2002-02-             |
| 11    | 2002-02-02              | 55 Luis                    | Luis Compa R&D Center Employee                                                                        | 25500070 | 1              | 2002-02-02     |           | 2002-02-             |
| 12    | 2002-02-04              | 55 Luis                    | Luis Compa R&D Center Employee                                                                        | 25500070 | 1              | 2002-02-04     |           | 2002-02-             |
| 13    | 2002-02-05              | 55 Luis                    | Luis Compa R&D Center Employee                                                                        | 25500070 | 1              | 2002-02-05     |           | 2002-02-             |
| 14    | 2002-02-06              | 55 Luis                    | Luis Compa R&D Center Employee                                                                        | 25500070 | 1              | 2002-02-06     |           | 2002-02-             |
| 15    | 2002-02-07              | 55 Luis                    | Luis Compa R&D Center Employee                                                                        | 25500070 | 1              | 2002-02-07     |           | 2002-02-             |
| 16    | 2002-02-08              | 55 Luis                    | Luis Compa R&D Center Employee                                                                        | 25500070 | 1              | 2002-02-08     |           | 2002-02-             |
| 17    | 2002-02-09              | 55 Luis                    | Luis Compa R&D Center Employee                                                                        | 25500070 | 1              | 2002-02-09     |           | 2002-02-             |
| 18    | 2002-02-11              | 55 Luis                    | Luis Compa R&D Center Employee                                                                        | 25500070 | 1              | 2002-02-11     |           | 2002-02-             |
| 19    | 2002-02-12              | 55 Luis                    | Luis Compa B&D Center Employee                                                                        | 25500070 | 1              | 2002-02-12     |           | 2002-02-             |
| 20    | 2002-02-13              | 55 Luis                    | Luis Compa BAD Center Employee                                                                        | 25500070 | 1              | 2002-02-13     |           | 2002-02-             |
| 21    | 2002-02-14              | 55 Luis                    | Luis Compa BAD Center Employee                                                                        | 25500070 | 1              | 2002-02-14     |           | 2002-02-             |
| 20    | 2002-02-15              | EE Luie                    | Luis Compa BAD Center Employee                                                                        | 25500070 | 1              | 2002-02-15     |           | 2002-02-             |
| 20    | 2002-02-16              | EE Luie                    | Luis Compa R&D Center Employee                                                                        | 25500070 | 1              | 2002-02-16     |           | 2002-02-             |
| 20    | 2002-02-10              | EE Luie                    | Luis Compa R&D Center Employee                                                                        | 25500070 | 1              | 2002-02-10     |           | 2002-02              |
| 05    | 2002-02-10              | EE Luiz                    | Luis Company DID Conter Employee                                                                      | 25500070 | 1              | 2002-02-10     |           | 2002-02              |
| 20    | 2002-02-19              | EE Luis                    | Luis Companado Center Employee                                                                        | 25500070 | 1              | 2002-02-19     |           | 2002-02-             |
| 07    | 2002-02-20              | EE Luis                    | Luis Compariso Center Employee                                                                        | 25500070 | 1              | 2002-02-20     |           | 2002-02-             |
| 27    | 2002-02-21              | 55 Luis                    | Luis Compa Hab Center Employee                                                                        | 25500070 |                | 2002-02-21     |           | 2002-02-             |
| 28    | 2002-02-22              | 55 Luis                    | Luis CompartaD Center Employee                                                                        | 25500070 |                | 2002-02-22     |           | 2002-02-             |
| 28    | 2002-02-23              | 55 LUIS                    | Luis Compa HoD Center Employee                                                                        | 25500070 |                | 2002-02-23     |           | 2002-02-             |
| 30    | 2002-02-25              | 55 Luis                    | Luis Compa H&D Center Employee                                                                        | 25500070 | 1              | 2002-02-25     |           | 2002-02-             |
| 31    | 2002-02-26              | 55 Luis                    | Luis Compa RoD Center Employee                                                                        | 25500070 |                | 2002-02-26     |           | 2002-02-             |
| 32    | 2002=02=27              | 55 Luis                    | Luis Compa K&D Center Employee                                                                        | 25500070 | 1              | 2002-02-27     |           | 2002-02-             |
| 33    | 2002-02-28              | 55 Luis                    | Luis Compa R&D Center Employee                                                                        | 25500070 | 1              | 2002-02-28     |           | 2002-02-             |
| 34    | 2002-03-01              | 55 Luis                    | Luis Compa R&D Center Employee                                                                        | 25500070 | 1              | 2002-03-01     |           | 2002-03-             |
| 35    | 2002-03-02              | 55 Luis                    | Luis Compa R&D Center Employee                                                                        | 25500070 | 1              | 2002-03-02     |           | 2002-03-             |
| 36    | 2002-03-04              | 55 Luis                    | Luis Compa R&D Center Employee                                                                        | 25500070 | 1              | 2002-03-04     |           | 2002-03-             |
| 37    | 2002-03-05              | 55 Luis                    | Luis Compa R&D Center Employee                                                                        | 25500070 | 1              | 2002-03-05     |           | 2002-03-             |
| 38    | 2002-03-06              | 55 Luis                    | Luis Compa R&D Center Employee                                                                        | 25500070 | 1              | 2002-03-06     |           | 2002-03+             |
| 30    | 2002-03-07              | EE Luie                    | Luis CompaiR&D Center Employee                                                                        | 25500070 | 1              | 2002-03-07     |           | 2002-03-             |
| and a | CIMING CONTRACT (Summer | eV animara l               |                                                                                                    |          | 19             |                | _         |                      |

#### **Monthly Data Management**

Monthly Data Management uses work data as basis to get total of individual type monthly attendance data.

Start

Click Time/Attendance->Monthly Data Management or press shortcut key Shift+F6.

Create Data

Work data is used as basis to create Monthly Work Data. Work data's monthly total data is created by individual type monthly total data.

- Select Monthly Work Data. This data is calculated using time attendance option configuration as basis. If configuring date as 25<sup>th</sup> end date, it will calculate from last month 26<sup>th</sup> up to selected month of 25<sup>th</sup> as end date.
- 2) Click Create Data button begin data creation.

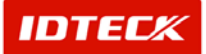

| 📕 Manage Monthly Work Data |                                         |                                               |   | ×                       |
|----------------------------|-----------------------------------------|-----------------------------------------------|---|-------------------------|
| Greate Monthy Work Data    | Find Monthly Work Data<br>Month 2003/01 | Compnay<br>Department<br>Employee No.<br>Name | ▼ | Find<br>Export<br>Close |
|                            |                                         | 100%                                          |   |                         |
|                            |                                         |                                               |   |                         |

Find Monthly Work Data

This is used to find data created in Monthly Work Data.

| 🛢 Manage Monthly Work Data             |                                                                                                    |                                               |      | ×      |
|----------------------------------------|----------------------------------------------------------------------------------------------------|-----------------------------------------------|------|--------|
| Create Monthly Work Data Month 2009/01 | Find Monthly Work Data       Month       2003/01       Soft by           Image: Soft by       Image: Soft by | Compnay<br>Department<br>Employee No.<br>Name | Find | t<br>e |
| ,, ,                                   |                                                                                                    | 0%<br>0%                                      |      |        |
|                                        |                                                                                                    |                                               |      |        |

- 1) Select Month, Company, Department, Employee ID, and Name as appropriate.
- 2) Select view option as View Minute or View Hour.
- 3) Click Find button to begin Monthly Work Data inquiry. If data is found, it will display in the screen.

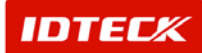

| Manage Monthly Work Data |                        |              |               |          |          |               | >            |
|--------------------------|------------------------|--------------|---------------|----------|----------|---------------|--------------|
| Create Monthly Work Data | Find Monthly Work Data |              |               |          |          |               |              |
| Month 2003/01            | Month 2003/01          | *            | Compna        | /        | <b>•</b> | <u></u>       | Find         |
|                          |                        |              | Departmen     | t        | •        |               |              |
| 👅 Create Data            | Sort by                | <b>~</b>     | Employee No   |          |          |               | Export       |
|                          | View Minute            | View Hour    | Name          | 9        |          |               | C1           |
|                          |                        |              |               |          |          | <b>U</b>      | Close        |
|                          |                        |              | 100%          |          |          |               |              |
|                          |                        |              | 100%          |          |          |               |              |
|                          |                        | Mont         | hly Data List |          |          |               |              |
| Work Month Employee No.  | Name                   | Company      | Department    | Title    | Card No  | Work Schedule | Wotk Holiday |
| 200301 00055 I           | Luis                   | Luis Company | R&D Center    | Employee | 25500070 | 01            |              |
|                          |                        |              |               |          |          |               |              |

Exporting Monthly Work Data

Monthly Work Data can be exported in same manner as Work Data. It can be sent as text file or Excel file to be used in other programs.

#### Yearly Data Management

Yearly Data Management uses Monthly Data as basis to calculate total annual time attendance data for data creation. Data to be created is agreed with Monthly Data.

Start

Click Time/Attendance->Yearly Work Data or press shortcut key Shift+F7.

Create Data

Monthly data is used as basis for selected year's monthly total data to create time attendance data.

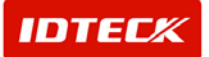

| 📕 Yearly Work Data      |                                                                            |                                          |         | ×                       |
|-------------------------|----------------------------------------------------------------------------|------------------------------------------|---------|-------------------------|
| Create Yearly Work Data | Find Yearly Work Data<br>Year 2003<br>Sort by<br>C View Minute C View Hour | Compnay   Department  Employee No.  Name | ©.<br>€ | Find<br>Export<br>Close |
|                         |                                                                            | 100%                                     |         |                         |
|                         |                                                                            |                                          |         |                         |

- 1) Select Year for yearly data.
- 2) Click Create Data button to begin yearly work data creation.
- Find Yearly Work Data

This finds the completed yearly work data through inquiry. It is used to check yearly work data or exporting the data.

| Yearly Work Data                       |                                     |                                                |                      | ×                       |
|----------------------------------------|-------------------------------------|------------------------------------------------|----------------------|-------------------------|
| - Create Yearly Work Data<br>Year 2000 | Year 2003<br>Year 2003<br>Sort by Y | Compnay V<br>Department V<br>Employee No. Name | <u> </u><br> ⊒<br> ⊗ | Find<br>Export<br>Close |
|                                        |                                     | 0%                                             |                      |                         |
|                                        |                                     |                                                |                      |                         |

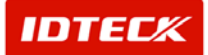

- 1) Select Year, Company, Department, Employee ID, and Name as appropriate.
- 2) Select view option as View Minute or View Hour, then click Find button.

If data is found, it will display as following screen.

| 📕 Yearly Work Da | ta           |                                 |              |               |          |          |                         | ×            |
|------------------|--------------|---------------------------------|--------------|---------------|----------|----------|-------------------------|--------------|
| Create Yearly Wo | rk Data      | Find Yearly Work Data           |              |               |          |          |                         |              |
| Year 2003        | *            | Year 2003                       | •            | Compnay       |          | <u> </u> | R                       | Find         |
|                  | Create Data  | Sort by                         | <b>•</b>     | Employee No.  |          |          | <b></b>                 | Export       |
|                  |              | <ul> <li>View Minute</li> </ul> | C View Hour  | Name          |          |          | $\mathbf{\overline{O}}$ | Close        |
|                  |              | ή.                              |              | 100%          |          |          |                         |              |
|                  |              |                                 | Yea          | rly Data List | -        |          |                         |              |
| Work Year        | Employee No. | Name                            | Company      | Department    | Title    | Card No  | Work Schedule           | Wotk Holiday |
| 2003             | 00055        | Luis                            | Luis Company | R&D Center    | Employee | 25500070 | 01                      |              |
| 4                |              |                                 |              |               |          |          |                         |              |

Exporting Yearly Work Data

Yearly Work Data can be exported in same manner as Work Data. It can be sent as text file or Excel file to be used in other programs.

#### Attendance Report (Individual/Daily)

Individual/Daily Report is outputted using work attendance data as basis. This report displays Start work, Finish work, Late, Leave, Absence, and abnormal attendance modified data.

Start

Click Time/Attendance->Individual/Daily Report or press Shift + F8 on keyboard.

Find and Print

Input Find Condition to print appropriate data. Input the conditions in the top part of screen, and how the report will be printed can be seen at the bottom part of screen.

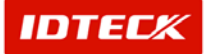

| Attendance Report(Indivisual / Daily)                                           |                                  |                            |                                                           |                            |                                                                                                    |               |
|---------------------------------------------------------------------------------|----------------------------------|----------------------------|-----------------------------------------------------------|----------------------------|----------------------------------------------------------------------------------------------------|---------------|
| Select Attendance Report Indivisual Attendance Report C Daily Attendance Report | From 2003-01-23<br>To 2003-01-23 | C View Hour                | Company<br>Department<br>Employee ID<br>Name<br>Work Type | ×                          | <ul> <li>Image: A state of the state of the state of</li></ul> | Prin<br>Close |
| 👌 Brint,,, 🕒 🛤 🗉 🎛 🔍 🔍 🔟                                                        | % ▼ ↑ ↓                          | 🕝 <u>B</u> ack (           | Forward Export to Exc                                     | el Export to HTML          | Export to PD                                                                                                    | F             |
| ·····                                                                           | 7 8 9 10 .                       | 1 - 11 - 1 - 12 - 1 - 13 - | i • 14 • i • 15 • i • 16 • i • 17 • i                     | · 18 · I · 19 · I · 20 · I | 121 1 1 22 1 1                                                                                                    | 123 1 1       |
|                                                                                 |                                  |                            |                                                           |                            |                                                                                                    |               |
|                                                                                 |                                  |                            |                                                           |                            |                                                                                                    |               |
| 1<br>-                                                                          |                                  |                            |                                                           |                            |                                                                                                    |               |
| 2                                                                               |                                  |                            |                                                           |                            |                                                                                                    |               |
| •                                                                               |                                  |                            |                                                           |                            |                                                                                                    |               |
|                                                                                 |                                  |                            |                                                           |                            |                                                                                                    |               |
|                                                                                 |                                  |                            |                                                           |                            |                                                                                                    |               |
| •                                                                               |                                  |                            |                                                           |                            |                                                                                                    |               |
|                                                                                 |                                  |                            |                                                           |                            |                                                                                                    |               |
| 8                                                                               |                                  |                            |                                                           |                            |                                                                                                    |               |
|                                                                                 |                                  |                            |                                                           |                            |                                                                                                    |               |
|                                                                                 |                                  |                            |                                                           |                            |                                                                                                    |               |
|                                                                                 |                                  |                            |                                                           |                            |                                                                                                    |               |
| <u>.</u>                                                                        |                                  |                            |                                                           |                            |                                                                                                    |               |
| 9                                                                               |                                  |                            |                                                           |                            |                                                                                                    |               |
| 10                                                                              |                                  |                            |                                                           |                            |                                                                                                    |               |
|                                                                                 |                                  |                            |                                                           |                            |                                                                                                    | •             |

1) Select type of Attendance Report.

Individual Attendance Report find is From/To date of individual type data. Daily Attendance Report find is From/To date of daily type data.

- 2) Input Find Condition.
- 3) Click Print button. If data is found, it will display how it will look when printed. The following screen will appear.

| Attenda                                                                                     | ance Report(Indivisual / D                                                                                                    | Jaily)                                                                                                    |                                                                                                    |                                                                                                    |                                                                                                    |                                                                   |                                                                                            |                                                                                                    |                       | ×              |
|---------------------------------------------------------------------------------------------|----------------------------------------------------------------------------------------------------|----------------------------------------------------------------------------------------------------|----------------------------------------------------------------------------------------------------|----------------------------------------------------------------------------------------------------|----------------------------------------------------------------------------------------------------|-------------------------------------------------------------------|--------------------------------------------------------------------------------------------|----------------------------------------------------------------------------------------------------|-----------------------|----------------|
| Select /                                                                                    | Attendance Report                                                                                                    | F                                                                                                    | From 2002-01-23<br>To 2003-01-23                                                                                                    | •                                                                                                    | Co<br>Depa<br>Emple                                                                                                    | impany<br>artment<br>oyee ID                                      |                                                                                            | <b>•</b>                                                                                                    | 2                     | Print<br>Close |
| O Daily                                                                                     | y Attendance Report                                                                                                    | (                                                                                                    | View Min                                                                                                    | C View Hour                                                                                                    | Wo                                                                                                    | Name  <br>rk Type                                                 |                                                                                            | •                                                                                                    |                       |                |
| 🍐 <u>P</u> ri                                                                               | int   🗅   🏘   💷 🖽                                                                                                    | ] ⊖ ⊙ [100 % ]                                                                                                    | •   🖹 🔮 1/8                                                                                                    | 🗌 🕝 Back                                                                                                    | : 🕥 F <u>o</u> rwar                                                                                                    | d Exp                                                             | ort to Excel                                                                               | Export to HTML                                                                                                    | Export to PDF         | -              |
|                                                                                             | 1 2 3                                                                                                    | • 4 • 1 • 5 • 1 • 6 • 1 • 7                                                                                                    | 8 9 10 .                                                                                                    | 11 12                                                                                                    | ·13 · I ·14 ·                                                                                                    | · · 15 · ·                                                        | -16 - 1 - 17 - 1                                                                           | 18 1 19 1 20                                                                                                    | • • • 21 • • • 22     | • 1 • 23       |
|                                                                                             |                                                                                                    |                                                                                                    |                                                                                                    |                                                                                                    |                                                                                                    |                                                                   |                                                                                            |                                                                                                    |                       |                |
| 4                                                                                           |                                                                                                    |                                                                                                    |                                                                                                    |                                                                                                    |                                                                                                    |                                                                   | ndividu                                                                                    | al Attend                                                                                                    | ance R                | epor           |
|                                                                                             |                                                                                                    |                                                                                                    |                                                                                                    |                                                                                                    |                                                                                                    |                                                                   |                                                                                            |                                                                                                    |                       |                |
|                                                                                             | Attenden                                                                                                    | ee Indiviou                                                                                                    | al Danart                                                                                                    |                                                                                                    |                                                                                                    |                                                                   |                                                                                            |                                                                                                    |                       |                |
|                                                                                             | Attendan                                                                                                    | <mark>ce</mark> Indivisu                                                                                                    | al Report                                                                                                    |                                                                                                    |                                                                                                    |                                                                   |                                                                                            |                                                                                                    |                       |                |
|                                                                                             | Attendan                                                                                                    | <b>ce</b> Indivisu                                                                                                    | al Report                                                                                                    |                                                                                                    |                                                                                                    |                                                                   |                                                                                            |                                                                                                    |                       |                |
|                                                                                             | Attendan                                                                                                    | <b>ce</b> Indivisu                                                                                                    | al Report                                                                                                    | Late Time                                                                                                    | Early<br>Leave Ove                                                                                                    | er Timel                                                          | Extra Time                                                                                 | Work Type                                                                                                    |                       |                |
|                                                                                             | Attendan<br>Date<br>Employee ID 0007<br>Name LUIS                                                                                                    | Ce Indivisu<br>Work In<br>2-01-23- 2003-01-23<br>55                                                                                                    | work Out                                                                                                    | Late Time<br>Company<br>Department<br>Title                                                                                                | Early Over<br>Leave Over<br>Luis Compa<br>t R&D Center<br>Employee                                                                                      | er Timel<br>ny                                                    | Extra Time                                                                                 | Work Type<br>Work S<br>Work                                                                                         | chedule 01<br>Holiday | _              |
| 22                                                                                          | Attendan<br>Date<br>Entry Date 200<br>Employee ID 0009<br>Name Luis<br>2002-01-23 (Wed)                                                                                                    | <b>Ce</b> Indivisu<br><u>Work In</u><br>2-01-23 - 2003-01-23<br>55<br>2002-01-23                                                                                                    | work Out                                                                                                    | Late Time<br>Company<br>Department<br>Title                                                                                                | Early Over<br>Leave Over<br>Luis Compa<br>t R&D Center<br>Employee                                                                                      | er Timel<br>ny                                                    | Extra Time                                                                                 | Work Type<br>Work S<br>Work<br>Absence                                                                              | chedule 01<br>Holiday | _              |
| 33                                                                                          | Date<br>Entry Date 200<br>Entry Date 200<br>Entry Date 200<br>Support<br>2002-01-23 (Wed)<br>2002-01-24 (Thu)                                                                                                    | Ce Indivisu<br>Work In<br>2-01-23 - 2003-01-23<br>55<br>2002-01-23<br>2002-01-24                                                                                                    | 2002-01-23<br>2002-01-24                                                                                                    | Late Time<br>Company<br>Department<br>Title<br>0                                                                                           | Early<br>Leave Own<br>/ Luis Compa<br>t R&D Center<br>Employee                                                                                          | er Timel<br>ny<br>0<br>0                                          | Extra Time                                                                                 | Work Type<br>Work S<br>Work<br>Absence<br>Absence                                                                   | chedule 01<br>Holiday |                |
| 22                                                                                          | Date           Entry Date           2002-01-23 (Wed)           2002-01-23 (Wed)           2002-01-25 (Fri)                                                                                                    | Ce Indivisu<br>Work In<br>2-01-23 - 2003-01-23<br>55<br>2002-01-23<br>2002-01-23<br>2002-01-25                                                                                                    | 2002-01-23<br>2002-01-24<br>2002-01-25                                                                                                   | Late Time<br>Company<br>Department<br>Title<br>0<br>0                                                                                      | Early<br>Leave Over<br>Luis Compa<br>t R&D Center<br>Employee<br>0<br>0<br>0                                                                            | er Timel<br>ny<br>0<br>0                                          | Extra Time                                                                                 | Work Type<br>Work S<br>Work<br>Absence<br>Absence<br>Absence                                                        | chedule 01<br>Holiday | _              |
|                                                                                             | Date           Entry Date 200           Entry Date 200           Employee ID 000:           Name Luis           2002-01-23 (Wed)           2002-01-23 (Wed)           2002-01-24 (Thu)           2002-01-26 (Sat)                                                                                                    | Ce Indivisu<br>Work In<br>2-01-23 - 2003-01-23<br>55<br>2002-01-23<br>2002-01-24<br>2002-01-24<br>2002-01-26                                                                                                    | 2002-01-23<br>2002-01-24<br>2002-01-24<br>2002-01-26                                                                                     | Late Time<br>Company<br>Department<br>Title<br>0<br>0<br>0<br>0                                                                            | Early<br>Leave Ow<br>Luis Compa<br>t R&D Center<br>Employee<br>0<br>0<br>0<br>0<br>0                                                                    | er Timel<br>ny<br>0<br>0<br>0<br>0                                | Extra Time                                                                                 | Work Type<br>Work S<br>Work<br>Absence<br>Absence<br>Absence                                                        | chedule 01<br>Holiday | _              |
|                                                                                             | Date           Entry Date 200           Entry Date 200           Entry Date 200           2002-01-23 (Vied)           2002-01-23 (Vied)           2002-01-24 (Thu)           2002-01-25 (Fi)           2002-01-28 (Ken)                                                                                                    | Ce Indivisu<br>Work In<br>2-01-23 - 2003-01-23<br>55<br>2002-01-23<br>2002-01-25<br>2002-01-25<br>2002-01-25<br>2002-01-28                                                                                                    | 2002-01-23<br>2002-01-24<br>2002-01-26<br>2002-01-26<br>2002-01-28                                                                       | Late Time<br>Company<br>Department<br>Title<br>0<br>0<br>0<br>0<br>0                                                                       | Early Ow<br>Leave Ow<br>A Luis Compa<br>t R&D Center<br>Employee<br>0<br>0<br>0<br>0<br>0<br>0                                                          | er Timel                                                          | Extra Time                                                                                 | Work Type<br>Work S<br>Work<br>Absence<br>Absence<br>Absence<br>Absence                                             | chedule 01<br>Holiday | -              |
|                                                                                             | Date           Entry Date         000<br>Employee ID         000<br>Name           2002-01-23 (Wed)         2002-01-23 (Wed)         2002-01-26 (Fit)           2002-01-25 (Fit)         2002-01-26 (Sat)         2002-01-26 (Sat)           2002-01-26 (Sat)         2002-01-27 (Tue)         2002-01-28 (Mon)                                                                                                    | Ce Indivisu<br>Work In<br>2-01-23 - 2003-01-23<br>55<br>2002-01-23<br>2002-01-25<br>2002-01-25<br>2002-01-26<br>2002-01-28<br>2002-01-28                                                                                                    | 2002-01-23<br>2002-01-24<br>2002-01-25<br>2002-01-25<br>2002-01-28<br>2002-01-28<br>2002-01-29                                           | Late Time<br>Company<br>Department<br>Title<br>0<br>0<br>0<br>0<br>0<br>0<br>0                                                             | Earty<br>Leave Over<br>Luis Compa<br>t R&D Center<br>Employee<br>0<br>0<br>0<br>0<br>0<br>0<br>0<br>0<br>0                                              | er Timel<br>ny<br>0<br>0<br>0<br>0<br>0<br>0                      | Extra Time<br>0<br>0<br>0<br>0<br>0<br>0<br>0                                              | Work Type<br>Work S<br>Work<br>Absence<br>Absence<br>Absence<br>Absence<br>Absence                                  | chedule 01<br>Holiday | _              |
| -<br>-<br>-<br>-<br>-<br>-<br>-<br>-<br>-<br>-<br>-<br>-<br>-<br>-<br>-<br>-<br>-<br>-<br>- | Date           Entry Date 200           Entry Date 200           Employee ID 000:<br>Name Luis           2002-01-23 (Wed)           2002-01-23 (Fin)           2002-01-26 (Fin)           2002-01-28 (San)           2002-01-38 (Mon)           2002-01-30 (Wed)                                                                                                    | Ce Indivisu<br>Work In<br>2-01-23-2003-01-23<br>55<br>2002-01-23<br>2002-01-24<br>2002-01-26<br>2002-01-28<br>2002-01-28<br>2002-01-30                                                                                                    | 2002-01-23<br>2002-01-24<br>2002-01-24<br>2002-01-25<br>2002-01-28<br>2002-01-28<br>2002-01-30                                           | Late Time<br>Company<br>Department<br>Title<br>0<br>0<br>0<br>0<br>0<br>0<br>0<br>0<br>0<br>0<br>0<br>0<br>0<br>0<br>0<br>0<br>0<br>0      | Early Ove<br>Leave Ove<br>/ Luis Compa<br>t R&D Center<br>Employee<br>0<br>0<br>0<br>0<br>0<br>0<br>0<br>0<br>0<br>0<br>0<br>0<br>0<br>0<br>0           | er Timel<br>ny<br>0<br>0<br>0<br>0<br>0<br>0<br>0<br>0            | Extra Time 0 0 0 0 0 0 0 0 0 0 0 0 0 0 0 0 0 0 0                                           | Work Type<br>Work S<br>Work S<br>Absence<br>Absence<br>Absence<br>Absence<br>Absence<br>Absence                     | chedule 01<br>Holiday | _              |
|                                                                                             | Date           Entry Date 200           Employee 1D 000°           Name Luis           2002-01-23 (Wed)           2002-01-23 (Wed)           2002-01-28 (Mon)           2002-01-28 (Mon)           2002-01-28 (Mon)           2002-01-28 (Mon)           2002-01-30 (Wed)           2002-01-31 (Thu)                                                                                                    | Ce Indivisu<br>Work In<br>2-01-23 - 2003-01-23<br>55<br>2002-01-23<br>2002-01-25<br>2002-01-25<br>2002-01-28<br>2002-01-28<br>2002-01-28<br>2002-01-30<br>2002-01-31                                                                                     | 2002-01-23<br>2002-01-24<br>2002-01-24<br>2002-01-25<br>2002-01-28<br>2002-01-29<br>2002-01-31                                           | Late Time<br>Company<br>Department<br>Title<br>0<br>0<br>0<br>0<br>0<br>0<br>0<br>0<br>0<br>0<br>0<br>0<br>0<br>0<br>0<br>0<br>0<br>0<br>0 | Earty<br>Leave Over<br>Luis Compa<br>t R&D Center<br>Employee<br>0<br>0<br>0<br>0<br>0<br>0<br>0<br>0<br>0<br>0<br>0<br>0<br>0<br>0<br>0<br>0<br>0<br>0 | er Time I<br>ny<br>0<br>0<br>0<br>0<br>0<br>0<br>0<br>0<br>0      | Extra Time<br>0<br>0<br>0<br>0<br>0<br>0<br>0<br>0<br>0<br>0<br>0<br>0<br>0<br>0<br>0<br>0 | Work Type<br>Work S<br>Work<br>Absence<br>Absence<br>Absence<br>Absence<br>Absence<br>Absence<br>Absence            | chedule 01<br>Holiday | _              |
|                                                                                             | Attendan Date Date Date Date Date Date Date Date                                                                                                    | Ce Indivisu<br>Work In<br>2-01-23 - 2003 01-23<br>55<br>2002 01-23<br>2002 01-24<br>2002 01-26<br>2002 01-26<br>2002 01-28<br>2002 01-29<br>2002 01-30<br>2002 01-30<br>2002 01-30<br>2002 01-30<br>2002 01-30<br>2002 01-29<br>2002 01-29<br>2002 01-29 | 2002-01-23<br>2002-01-24<br>2002-01-24<br>2002-01-26<br>2002-01-28<br>2002-01-28<br>2002-01-30<br>2002-01-33<br>2002-01-31               | Late Time<br>Company<br>Department<br>Title<br>0<br>0<br>0<br>0<br>0<br>0<br>0<br>0<br>0<br>0<br>0<br>0<br>0<br>0<br>0<br>0<br>0<br>0<br>0 | Early Over<br>Luis Compa<br>R&D Center<br>Employee<br>0<br>0<br>0<br>0<br>0<br>0<br>0<br>0<br>0<br>0<br>0<br>0<br>0<br>0<br>0<br>0<br>0<br>0            | er Time I<br>ny<br>0<br>0<br>0<br>0<br>0<br>0<br>0<br>0<br>0<br>0 | Extra Time 0 0 0 0 0 0 0 0 0 0 0 0 0 0 0 0 0 0 0                                           | Work Type<br>Work S<br>Work<br>Absence<br>Absence<br>Absence<br>Absence<br>Absence<br>Absence<br>Absence<br>Absence | chedule 01<br>Holiday | _              |
|                                                                                             | Date           Entry Date 200           Entry Date 200           Entry Date 200           Entry Date 200           2002-01-23 (Wed)           2002-01-24 (Thu)           2002-01-25 (Fr)           2002-01-23 (Wed)           2002-01-23 (Wed)           2002-01-23 (Wed)           2002-01-23 (Wed)           2002-01-30 (Wed)           2002-01-30 (Wed)           2002-01-31 (Thu)           2002-01-30 (Wed)           2002-01-31 (Thu)           2002-01-30 (Wed)           2002-01-30 (Wed)           2002-02-01 (Fr)           2002-02-02 (Sat) | Ce Indivisu<br>Work In<br>2-01-23 - 2003 01-23<br>55<br>2002 01-23 2002 01-24 2002 01-25 2002 01-25 2002 01-28 2002 01-30 2002 01-31 2002 01-31 2002 01-31 2002 02-01 2002 02-01 2002 02-01 2002 02-01 2002 02-01 2002 02-02                             | 2002-01-23<br>2002-01-24<br>2002-01-24<br>2002-01-28<br>2002-01-28<br>2002-01-28<br>2002-01-30<br>2002-01-30<br>2002-01-30<br>2002-02-01 | Late Time<br>Company<br>Department<br>Title<br>0<br>0<br>0<br>0<br>0<br>0<br>0<br>0<br>0<br>0<br>0<br>0<br>0<br>0<br>0<br>0<br>0<br>0<br>0 | Early Ow<br>Luis Compa<br>R&D Center<br>Employee<br>0<br>0<br>0<br>0<br>0<br>0<br>0<br>0<br>0<br>0<br>0<br>0<br>0<br>0<br>0<br>0<br>0<br>0              | er Timel<br>ny<br>0<br>0<br>0<br>0<br>0<br>0<br>0<br>0<br>0<br>0  | Extra Time                                                                                 | Work Type<br>Work S<br>Work<br>Absence<br>Absence<br>Absence<br>Absence<br>Absence<br>Absence<br>Absence<br>Absence | chedule 01<br>Holiday | _              |

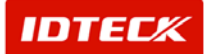

#### STARWATCH ITDC PRO I™ 📕 Attendance Report(Indivisual / Daily Find Condition • Company • From 2002-01-23 Print Select Attendance Report • Department To 2003-01-23 Indivisual Attendance Report Employee ID $\odot$ Close Name Daily Attendance Report View Min C View Hour • Work Type ▪ 📄 💽 1/20 چ <u>P</u>rint... | 🗅 | 🚧 | 🗉 🞛 | 🗨 🗨 🎵 🕒 Back 🕥 Forwar Export to Excel Export to HTML Export to PDF · · 12 · · · 13 · · · 14 · · · 15 · · · 18 · · · 17 · · · 18 · · · 19 · · · 20 · · · 21 · · · 22 · · · 23 **Daily Attendance Report** Attendance Daily Report Early Leave Department Work in Work Out Late Time Over Time Ext Employee ID Name Date 2002-01-23 (Wed) 00055 Luis R&D Center 2002-01-23---2002-01-23---Λ Û. Date 2002-01-24 (Thu) R&D Center 2002-01-24 --2002-01-24--Luis 0 0 0 00055 Date 2002-01-25 (Fri) R&D Center 2002-01-25-2002-01-25-00055 Luis 0 0 0 Date 2002-01-26 (Sat) 00055 Luis R&D Center 2002-01-26-----2002-01-26-----0 0 0 Date 2002-01-28 (Mon) R&D Center 00055 Luis 2002-01-28-----2002-01-28-----0 0 0 Date 2002-01-29 (Tue) DPD Contor 2002.01.20 2002.01.20 0006 n Ω

4) To obtain print out of this screen, click the Print button located in the top left hand side.

You can operate the buttons next to the Print to zoom, compress, view multiple pages, and other options through these icons.

File Conversion (Export)

All reports can be converted to variety of files. It can be converted to PDF, HTML, and Excel file. These converted files can be sent out via Internet and email to another person.

| E Atte                                    | endance Report(Indivisual / D                                                                                                    | )aily)                                                                                                    |                                                                                                    |                                                                                   |                                                                                                    |                                                                    |                                                |                                                                                                    |                       | ×              |
|-------------------------------------------|----------------------------------------------------------------------------------------------------|----------------------------------------------------------------------------------------------------|----------------------------------------------------------------------------------------------------|-----------------------------------------------------------------------------------|----------------------------------------------------------------------------------------------------|--------------------------------------------------------------------|------------------------------------------------|----------------------------------------------------------------------------------------------------|-----------------------|----------------|
| -Find C                                   | condition<br>ect Attendance Report<br>ndivisual Attendance Report                                                                                                    |                                                                                                    | From 2002-01-23<br>To 2003-01-23                                                                                                    | ×                                                                                 | E                                                                                                    | Company<br>Department<br>mployee ID                                |                                                | ▼<br>▼                                                                                                    | <u>&gt;</u>           | Print<br>Close |
| C D                                       | Daily Attendance Report                                                                                                    |                                                                                                    | ● View Min                                                                                                    | C View Hour                                                                       |                                                                                                    | Work Type                                                          |                                                | <b>•</b>                                                                                                    | 1                     |                |
| 8                                         | Print   🗅   🏘   🗉 🖽                                                                                                    | ] Q € 100 %                                                                                                    | ▼ 🔺 🕑 1/8                                                                                                    | Back                                                                              | < 🕥 For                                                                                                    | ward Exp                                                           | ort to Excel                                   | Export to HTML                                                                                                    | Export to PDF         |                |
| •                                         |                                                                                                    | -4-1-5-1-6-1-                                                                                                    | 7 • 1 • 8 • 1 • 9 • 1 • 10                                                                                                    | 1 * 1 * 11 * 1 * 12 *                                                             | 1 • 13 • 1 • 1                                                                                                 | 4 · i · 15 · i                                                     | 16 1 1 17 1                                    | · · 18 · · · 19 · · · 20                                                                                              | 0 • • • 21 • • • 22 • | • 23 🔺         |
|                                           | Attendan                                                                                                    | <b>ce</b> Indivisi                                                                                                    | ual Report                                                                                                    | Late Time                                                                         | Early<br>Leave                                                                                                 | Over Time                                                          | Extra Time                                     | Work Type                                                                                                    |                       |                |
| 3                                         | Entry Date 200                                                                                                    | 2-01-23-2003-01-23                                                                                                    |                                                                                                    | Company                                                                           | Luis Cor                                                                                                    | npany                                                              |                                                | Work S                                                                                                    | Schedule 01           |                |
| 4                                         | Employee ID 000                                                                                                    | 55                                                                                                    |                                                                                                    | Denartmen                                                                         |                                                                                                    |                                                                    |                                                | Mort                                                                                                    |                       |                |
|                                           | Name Luis                                                                                                    | 1                                                                                                    |                                                                                                    | Title                                                                             | t R&D Ce<br>e Employe                                                                                          | e                                                                  |                                                | 44011                                                                                                    | KHOIICIAY             |                |
| -                                         | 2002-01-23 (Wed)                                                                                                    | 2002-01-23                                                                                                    | 2002-01-23                                                                                                    | Title                                                                             | t R&D Ce<br>e Employe<br>0                                                                                     | e<br>0                                                             | 0                                              | Absence                                                                                                    | KHOliciay             | _              |
| 6                                         | 2002-01-23 (Wed)<br>2002-01-24 (Thu)                                                                                                    | 2002-01-23<br>2002-01-24                                                                                                    | 2002-01-23<br>2002-01-24                                                                                                    | 0<br>0                                                                            | t R&D Ce<br>e Employe<br>0<br>0                                                                                | e<br>0<br>0                                                        | 0                                              | Absence<br>Absence                                                                                                    | k Holiday             |                |
| 5<br>                                     | 2002-01-23 (Wed)<br>2002-01-24 (Thu)<br>2002-01-25 (Fri)                                                                                                    | 2002-01-23<br>2002-01-24<br>2002-01-25                                                                                                    | 2002-01-23<br>2002-01-24<br>2002-01-25                                                                                                   | O<br>D<br>O<br>O<br>O                                                             | t R&DCe<br>e Employe<br>0<br>0<br>0                                                                            | e<br>O<br>O<br>O                                                   | 0<br>0<br>0                                    | Absence<br>Absence<br>Absence                                                                                         | K Holiday             |                |
| 5<br>-<br>-<br>6                          | 2002-01-23 (Wed)<br>2002-01-24 (Thu)<br>2002-01-25 (Fri)<br>2002-01-26 (Sat)                                                                                                    | 2002-01-23<br>2002-01-24<br>2002-01-25<br>2002-01-26                                                                                                   | 2002-01-23<br>2002-01-24<br>2002-01-25<br>2002-01-26                                                                                     | 0<br>0<br>0<br>0<br>0                                                             | t R&D Ce<br>e Employe<br>0<br>0<br>0<br>0                                                                      | e<br>O<br>O<br>O<br>O                                              | 0<br>0<br>0<br>0                               | Absence<br>Absence<br>Absence<br>Absence<br>Absence                                                                   | k Holiday             | _              |
| -<br>-<br>-<br>-<br>-<br>-<br>-<br>-<br>- | 2002-01-23 (Wed)<br>2002-01-24 (Thu)<br>2002-01-25 (Fr)<br>2002-01-26 (Sat)<br>2002-01-28 (Mon)                                                                                                    | 2002-01-23<br>2002-01-24<br>2002-01-25<br>2002-01-26<br>2002-01-28                                                                                     | 2002-01-23<br>2002-01-24<br>2002-01-25<br>2002-01-26<br>2002-01-28                                                                       | 0<br>0<br>0<br>0<br>0                                                             | t R&D Ce<br>e Employe<br>0<br>0<br>0<br>0<br>0                                                                 | e<br>0<br>0<br>0<br>0                                              | 0<br>0<br>0<br>0                               | Absence<br>Absence<br>Absence<br>Absence<br>Absence                                                                   | k Holiday             |                |
| -<br>-<br>-<br>-<br>-<br>-<br>7           | 2002-01-23 (Wed)<br>2002-01-24 (Thu)<br>2002-01-25 (Fr)<br>2002-01-26 (Sat)<br>2002-01-28 (Mon)<br>2002-01-29 (Tue)                                                                                                    | 2002-01-23<br>2002-01-24<br>2002-01-25<br>2002-01-26<br>2002-01-28<br>2002-01-29                                                                       | 2002-01-23<br>2002-01-24<br>2002-01-25<br>2002-01-28<br>2002-01-28<br>2002-01-29                                                         | 0<br>0<br>0<br>0<br>0<br>0                                                        | t R&DCe<br>e Employe<br>0<br>0<br>0<br>0<br>0<br>0                                                             | e<br>0<br>0<br>0<br>0<br>0                                         | 0<br>0<br>0<br>0<br>0                          | Absence<br>Absence<br>Absence<br>Absence<br>Absence                                                                   | K HONGAY              |                |
| -<br>6<br>-<br>7<br>-<br>7                | 2002-01-23 (Wed)<br>2002-01-24 (Thu)<br>2002-01-26 (Fr)<br>2002-01-26 (Sat)<br>2002-01-28 (Mor)<br>2002-01-28 (Tue)<br>2002-01-28 (Tue)<br>2002-01-30 (Wed)                                                                             | 2002-01-23<br>2002-01-24<br>2002-01-25<br>2002-01-26<br>2002-01-28<br>2002-01-29<br>2002-01-30<br>2002-01-31                                           | 2002-01-23<br>2002-01-24<br>2002-01-25<br>2002-01-28<br>2002-01-28<br>2002-01-29<br>2002-01-30                                           | 0<br>0<br>0<br>0<br>0<br>0<br>0<br>0<br>0<br>0                                    | t R&D Ce<br>e Employe<br>0<br>0<br>0<br>0<br>0<br>0                                                            | e 0 0 0 0 0 0 0 0 0 0 0 0 0 0 0 0 0 0 0                            | 0<br>0<br>0<br>0<br>0<br>0                     | Absence<br>Absence<br>Absence<br>Absence<br>Absence<br>Absence<br>Absence                                             | K HOUG AY             | -              |
| -<br>6<br>-<br>7<br>-<br>8                | 2002-01-23 (Wed)<br>2002-01-24 (Thu)<br>2002-01-24 (Thu)<br>2002-01-26 (Fri)<br>2002-01-26 (Sat)<br>2002-01-28 (Mon)<br>2002-01-28 (Mon)<br>2002-01-28 (Wed)<br>2002-01-30 (Wed)<br>2002-01-30 (Wed)                                    | 2002-01-23<br>2002-01-24<br>2002-01-25<br>2002-01-26<br>2002-01-28<br>2002-01-29<br>2002-01-30<br>2002-01-31<br>2002-02-01                             | 2002-01-23<br>2002-01-24<br>2002-01-25<br>2002-01-28<br>2002-01-28<br>2002-01-29<br>2002-01-30<br>2002-01-31<br>2002-01-31               | 0<br>0<br>0<br>0<br>0<br>0<br>0<br>0<br>0<br>0<br>0<br>0<br>0<br>0<br>0           | t R&D Ce<br>e Employe<br>0<br>0<br>0<br>0<br>0<br>0<br>0<br>0                                                  | e<br>0<br>0<br>0<br>0<br>0<br>0<br>0<br>0<br>0                     | 0<br>0<br>0<br>0<br>0<br>0<br>0<br>0           | Absence<br>Absence<br>Absence<br>Absence<br>Absence<br>Absence<br>Absence<br>Absence                                  | K HOUG AY             | -              |
| -<br>6<br>-<br>7<br>-<br>8<br>-           | 2002-01-23 (Wed)<br>2002-01-24 (Thu)<br>2002-01-25 (Fr)<br>2002-01-26 (Sat)<br>2002-01-26 (Sat)<br>2002-01-28 (Tue)<br>2002-01-28 (Tue)<br>2002-01-30 (Wed)<br>2002-01-31 (Thu)<br>2002-02-01 (Fr)<br>2002-02-01 (Sat)                  | 2002-01-23<br>2002-01-24<br>2002-01-25<br>2002-01-26<br>2002-01-28<br>2002-01-29<br>2002-01-30<br>2002-02-01-31<br>2002-02-01-31<br>2002-02-01         | 2002-01-23<br>2002-01-24<br>2002-01-25<br>2002-01-28<br>2002-01-28<br>2002-01-30<br>2002-01-31<br>2002-02-01<br>2002-02-01<br>2002-02-01 | 0<br>0<br>0<br>0<br>0<br>0<br>0<br>0<br>0<br>0<br>0<br>0<br>0<br>0<br>0<br>0<br>0 | t R&DCe<br>e Employe<br>0<br>0<br>0<br>0<br>0<br>0<br>0<br>0<br>0<br>0<br>0                                    | e<br>0<br>0<br>0<br>0<br>0<br>0<br>0<br>0<br>0<br>0                | 0<br>0<br>0<br>0<br>0<br>0<br>0<br>0           | Absence<br>Absence<br>Absence<br>Absence<br>Absence<br>Absence<br>Absence<br>Absence<br>Absence<br>Absence            | K HOUG AY             |                |
| -<br>6<br>-<br>7<br>-<br>8<br>-<br>-<br>9 | 2002-01-22 (Wed)<br>2002-01-24 (Thu)<br>2002-01-26 (Fh)<br>2002-01-26 (Sh)<br>2002-01-28 (Mon)<br>2002-01-28 (Mon)<br>2002-01-28 (Wed)<br>2002-01-28 (Wed)<br>2002-01-31 (Thu)<br>2002-02-01 (Fh)<br>2002-02-01 (Fh)<br>2002-02-02 (Sh) | 2002-01-23<br>2002-01-24<br>2002-01-25<br>2002-01-25<br>2002-01-28<br>2002-01-28<br>2002-01-38<br>2002-01-31<br>2002-02-02<br>2002-02-02<br>2002-02-02 | 2002-01-23<br>2002-01-24<br>2002-01-25<br>2002-01-28<br>2002-01-29<br>2002-01-29<br>2002-01-3<br>2002-02-01<br>2002-02-04<br>2002-02-04  | 0<br>0<br>0<br>0<br>0<br>0<br>0<br>0<br>0<br>0<br>0<br>0<br>0<br>0<br>0<br>0<br>0 | t R&DCe<br>e Employe<br>0<br>0<br>0<br>0<br>0<br>0<br>0<br>0<br>0<br>0<br>0<br>0<br>0<br>0<br>0<br>0<br>0<br>0 | e<br>0<br>0<br>0<br>0<br>0<br>0<br>0<br>0<br>0<br>0<br>0<br>0<br>0 | 0<br>0<br>0<br>0<br>0<br>0<br>0<br>0<br>0<br>0 | Absence<br>Absence<br>Absence<br>Absence<br>Absence<br>Absence<br>Absence<br>Absence<br>Absence<br>Absence<br>Absence | < HOIG <b>ay</b>      | _              |

✓ Export To Excel: Excel report file is created as appearing in print image.

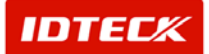

- ✓ Export To HTML: HTML report file is created as appearing in print image.
- ✓ Export To PDF: PDF report file is created as appearing in print image. You will need Adobe Acrobat Reader to view the PDF file.
- 1) Click the button for the type of file conversion.
- 2) The following screen will appear. Input the file name and designate a folder location.

| Save As            |                    |                    |   |         | ?)           | ×   |
|--------------------|--------------------|--------------------|---|---------|--------------|-----|
| Save jn:           | Resource           |                    | • | + 🗈 💣 🖩 | Ħ. <b>-</b>  |     |
| <b>3</b>           | Log                |                    |   |         |              | -   |
| History<br>Desktop |                    |                    |   |         |              |     |
| My Documents       |                    |                    |   |         |              |     |
|                    |                    |                    |   |         |              |     |
| My Computer        | File <u>n</u> ame: | Expot              |   | •       | <u>S</u> ave | ]   |
|                    | Save as type:      | Excel Files(*.xls) |   | •       | Cancel       |     |
| My Network P       |                    |                    |   |         |              | //. |

3) Click Save button. Depending on file conversion type, it may take some time to complete.

There are instances where it may take some time for the procedure to complete, depending on conversion file type and number of pages.

PDF and Excel file conversion takes some time. You will need to wait until the mouse's cursor hourglass display is finished.

4) Once conversion is completed, you can open the converted file to check file image.

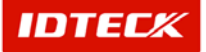

| Atten                             | ance Indivisu                           | E I        | FGH                            |                              | J                    | K          | L              | M      | N      | 0 -            |
|-----------------------------------|-----------------------------------------|------------|--------------------------------|------------------------------|----------------------|------------|----------------|--------|--------|----------------|
| Date                              | Work In                                 | Work Out   | Late Time                      | Early                        | Over Time            | Extra Time | Work Type      | Open   | ed con | erted to Excel |
| Entry Date<br>Employee ID<br>Name | 2002-01-23 - 2003-01-2<br>00055<br>Luis | 0          | Company<br>Department<br>Title | Luis Co<br>R&D Ce<br>Employe | mpany<br>inter<br>ae |            | Work S<br>Work | новсау |        |                |
| 2002-01-23 499-0                  | 2002-01-23                              | 2002.01.23 | 0                              | 0                            | 0                    | 0          | Absence        |        |        |                |
| 2002-01-24 (Thu)                  | 2002-01-24                              | 2002-01-24 | 0                              | 0                            | 0                    | 0          | Absence        |        |        |                |
| 2002-01-25 (Fri)                  | 2002-01-25                              | 2002-01-25 | 0                              | 0                            | 0                    | 0          | Absence        |        |        |                |
| 2002-01-26 (Sat)                  | 2002-01-26                              | 2002-01-26 | 0                              | 0                            | 0                    | 0          | Absence        |        |        |                |
| 2002-01-28 (Mori)                 | 2002-01-28                              | 2002-01-28 | 0                              | 0                            | 0                    | 0          | Absence        |        |        |                |
| 2002-01-29 (Tue)                  | 2002-01-29                              | 2002-01-29 | 0                              | 0                            | 0                    | 0          | Absence        |        |        |                |
| 2002-01-30 (Med)                  | 2002-01-30                              | 2002-01-30 | 0                              | 0                            | 0                    | 0          | Absence        |        |        |                |
| 2002-01-31 (Thu)                  | 2002-01-31                              | 2002-01-31 | 0                              | 0                            | 0                    | 0          | Absence        |        |        |                |
| 2002-02-01 (Fri)                  | 2002-02-01                              | 2002-02-01 | 0                              | 0                            | 0                    | 0          | Absence        |        |        |                |
| 2002-02-02 (Sat)                  | 2002-02-02                              | 2002-02-02 | 0                              | 0                            | 0                    | 0          | Absence        |        |        |                |
| 2002-02-04 (Mori)                 | 2002-02-04                              | 2002-02-04 | 0                              | 0                            | 0                    | 0          | Absence        |        |        |                |
| 2002-02-05 (Tue)                  | 2002-02-05                              | 2002-02-05 | 0                              | 0                            | 0                    | 0          | Absence        |        |        |                |
| 2002-02-06 (Wed)                  | 2002-02-06                              | 2002-02-06 | 0                              | 0                            | 0                    | 0          | Absence        |        |        |                |
| 2002-02-07 (Thu)                  | 2002-02-07                              | 2002-02-07 | 0                              | 0                            | 0                    | 0          | Absence        |        |        |                |
| 0002.02.00.05.0                   | 2002.02.09                              | 2002.02.09 | 0                              |                              | 0                    | 0          | likesnes       |        |        |                |

| 3 - Microsoft Internet Explor          |                          |                 |           |                |           |            |          | _ @ ×                         |
|----------------------------------------|--------------------------|-----------------|-----------|----------------|-----------|------------|----------|-------------------------------|
| 파일(E) 편집(E) 보기(V)                      | 물겨찾기(A) 도구(I)            | 도움말(比)          |           |                |           |            |          | 8                             |
|                                        | (2) 검색 (1) 즐겨찾기          | 🛞 псю 🎯 🖄- 🖉    | ) 🛛 - 🔄   |                |           |            |          |                               |
| 주소(D) (후) D.WDocuments ar              | nd SettingsWadministrato | ar₩대랑 회면₩3,html |           |                |           |            |          | ▼ ⊘이동 연결 *                    |
| 10                                     |                          |                 |           |                |           |            |          |                               |
|                                        |                          |                 |           |                |           |            |          |                               |
| <b>A H a a d a a a a</b>               | In the low of Day        |                 |           |                |           |            |          |                               |
| Attendance                             | Indivisual Re            | port            |           |                |           |            |          |                               |
|                                        |                          |                 |           |                |           |            | _        |                               |
| Date                                   | Work in                  | Work Out        | Late Time | Early<br>Leave | Over Time | Extra Time | Work Ty  | Opened converted to HTML file |
| Entry Date 2002-0                      | 11+23 + 2003+01+23       |                 | Compan    | y Luis Com     | pany      |            |          | opened converted to minic me  |
| Employee ID 00055                      |                          |                 | Departmen | R R&D Cent     | lor       |            |          | Work Holiday                  |
| Name Luis                              |                          |                 | Tel       | e Enployee     |           |            |          |                               |
| 2002-01-23 (Med)                       | 2002-01-23               | 2002-01-23      | 0         | 0              | 0         | 0          | Absence  |                               |
| 2002-01-24 (Thu)                       | 2002-01-24               | 2002-01-24      | 0         | 0              | 0         | 0          | Absence  |                               |
| 2002-01-25 (Fri)                       | 2002-01-25               | 2002-01-25      | 0         | 0              | 0         | 0          | Absence  |                               |
| 2002-01-26 (SM)                        | 2002-01-26               | 2002-01-26      | 0         | 0              | 0         | 0          | Absence  |                               |
| 2002-01-28 (Mon)                       | 2002-01-28               | 2002-01-28      | 0         | 0              | 0         | 0          | Absence  |                               |
| 2002-01-29 (Tue)                       | 2002-01-29               | 2002-01-29      | 0         | ٥              | 0         | 0          | Absence  |                               |
| 2002-01-30 (Med)                       | 2002-01-30               | 2002-01-30      | 0         | ٥              | 0         | 0          | Absence  |                               |
| 2002-01-31 (Thu)                       | 2002-01-31               | 2002-01-31      | 0         | 0              | 0         | 0          | Absence  |                               |
| 2002-02-01 (Fri)                       | 2002-02-01               | 2002-02-01      | 0         | 0              | 0         | 0          | Absence  |                               |
| 2002-02-02 (Set)                       | 2002-02-02               | 2002-02-02      | 0         | 0              | 0         | 0          | Absence  |                               |
| 2002-02-04 (Moh)                       | 2002-02-04               | 2002-02-04      | 0         |                | U         | 0          | Absence  |                               |
| 2002-02-05 (10e)                       | 2002-02-05               | 2002-02-05      | 0         |                | 0         | 0          | Absence  |                               |
| 2002-02-06 (Pied)<br>2002-02-06 (Pied) | 2002-02-06               | 2002-02-06      | 0         |                | 0         |            | Absence  |                               |
| 2002-02-01 (110)                       | 2002-02-07               | 2002-02-07      | ő         | ň              | 0         | ő          | Absence  |                               |
| 2002-02-09 (5w)                        | 2002-02-09               | 2002-02-09      |           |                | 0         |            | Absence  |                               |
| 2002-02-11 (Mon)                       | 2002-02-11               | 2002-02-11      | ō         | ō              | 0         |            | Absence  |                               |
| 2002-02-12 (Tue)                       | 2002-02-12               | 2002-02-12      | 0         | 0              | 0         | 0          | Absence  |                               |
| 2002-02-13 (Med)                       | 2002-02-13               | 2002-02-13      | 0         | 0              | 0         | 0          | Absence  |                               |
| 2002-02-14 (Thu)                       | 2002-02-14               | 2002-02-14      | 0         | 0              | 0         | 0          | Absence  |                               |
| 2002-02-15 (Fri)                       | 2002-02-15               | 2002-02-15      | 0         | 0              | 0         | 0          | Absence  |                               |
| 2002-02-16 (SM)                        | 2002-02-16               | 2002-02-16      | 0         | 0              | 0         | 0          | Absence  |                               |
| 2002-02-18 (Moh)                       | 2002-02-18               | 2002-02-18      | 0         | 0              | 0         | 0          | Absence  |                               |
| 2002-02-19 (Tue)                       | 2002-02-19               | 2002-02-19      | 0         | 0              | 0         | 0          | Absence  |                               |
| 2002-02-20 (Med)                       | 2002-02-20               | 2002-02-20      | 0         | 0              | 0         | 0          | Absence  |                               |
| 2002-02-21 (Thu)                       | 2002-02-21               | 2002-02-21      | 0         | 0              | 0         |            | Absence  | -                             |
| ()                                     | 200202-22                | 200202022       | 5         | 3              | 0         | ~          | ADSTRUCT | Î C                           |
| <ul> <li>2 글</li> </ul>                |                          |                 |           |                |           |            |          | 내 컴퓨터                         |

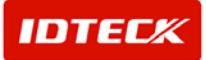

| Attenual                                   | nce Indivisu                       | al Report  |                             | _                                   |                       |          |                     | Opened converted t | o PDF |
|--------------------------------------------|------------------------------------|------------|-----------------------------|-------------------------------------|-----------------------|----------|---------------------|--------------------|-------|
| Date                                       | Work In                            | Work Out   | Late Time                   | Early<br>Leave                      | Over Time E           | dra Time | Work Type           | Note               |       |
| Entry Date 20<br>Employee ID 00<br>Name Lu | 02-01-23 - 2003-01-23<br>055<br>is |            | Compan<br>Departmen<br>Titl | ny Luis Co<br>nt R&D C<br>le Employ | mpany<br>enter<br>ete |          | Work Sch<br>Work Ho | dule 01<br>Iiday   |       |
| 2002-01-23 (Wed)                           | 2002.01.23                         | 2002-01-23 | 0                           | 0                                   | 0                     | 0        | Absence             |                    |       |
| 2002-01-24 (Thu)                           | 2002-01-24                         | 2002-01-24 | õ                           | ő                                   | õ                     | õ        | Absence             |                    |       |
| 2002-01-25 (Fri)                           | 2002-01-25                         | 2002-01-25 | 0                           | 0                                   | 0                     | 0        | Absence             |                    |       |
| 2002-01-26 (Sat)                           | 2002-01-26                         | 2002-01-26 | 0                           | ō                                   | ō                     | ō        | Absence             |                    |       |
| 2002-01-28 (Mon)                           | 2002-01-28                         | 2002-01-28 | 0                           | 0                                   | 0                     | 0        | Absence             |                    |       |
| 2002-01-29 (Tue)                           | 2002-01-29                         | 2002-01-29 | 0                           | 0                                   | 0                     | 0        | Absence             |                    |       |
| 2002-01-30 (Wed)                           | 2002-01-30                         | 2002-01-30 | 0                           | 0                                   | 0                     | 0        | Absence             |                    |       |
| 2002-01-31 (Thu)                           | 2002-01-31                         | 2002-01-31 | 0                           | 0                                   | 0                     | 0        | Absence             |                    |       |
| 2002-02-01 (Fri)                           | 2002-02-01                         | 2002-02-01 | 0                           | 0                                   | 0                     | 0        | Absence             |                    |       |
| 2002-02-02 (Sat)                           | 2002-02-02                         | 2002-02-02 | 0                           | 0                                   | 0                     | 0        | Absence             |                    |       |
| 2002-02-04 (Mon)                           | 2002-02-04                         | 2002-02-04 | 0                           | 0                                   | 0                     | 0        | Absence             |                    |       |
| 2002-02-05 (Tue)                           | 2002-02-05                         | 2002-02-05 | 0                           | 0                                   | 0                     | 0        | Absence             |                    |       |
| 2002-02-06 (Wed)                           | 2002-02-06                         | 2002-02-06 | 0                           | 0                                   | 0                     | 0        | Absence             |                    |       |
| 2002-02-07 (Thu)                           | 2002-02-07                         | 2002-02-07 | 0                           | 0                                   | 0                     | 0        | Absence             |                    |       |
| 2002-02-08 (Fri)                           | 2002-02-08                         | 2002-02-08 | 0                           | 0                                   | 0                     | 0        | Absence             |                    |       |
| 2002-02-09 (Sat)                           | 2002-02-09                         | 2002-02-09 | 0                           | 0                                   | 0                     | 0        | Absence             |                    |       |
| 2002-02-11 (Mon)                           | 2002-02-11                         | 2002-02-11 | 0                           | 0                                   | 0                     | 0        | Absence             |                    |       |
| 2002-02-12 (Tue)                           | 2002-02-12                         | 2002-02-12 | 0                           | 0                                   | 0                     | 0        | Absence             |                    |       |
| 2002-02-13 (Wed)                           | 2002-02-13                         | 2002-02-13 | 0                           | 0                                   | 0                     | 0        | Absence             |                    |       |
| 2002-02-14 (Thu)                           | 2002-02-14                         | 2002-02-14 | 0                           | 0                                   | 0                     | 0        | Absence             |                    |       |
| 2002-02-15 (FR)                            | 2002-02-15                         | 2002-02-15 | 0                           | 0                                   | 0                     | 0        | Absence             |                    |       |
| 2002/02/10 (580)                           | 2002-02-16                         | 2002-02-10 | 0                           | 0                                   | 0                     | 0        | Absence             |                    |       |
| 2002-02-18 (Mon)<br>2002-02-18 (Turc)      | 2002-02-16                         | 2002-02-18 | 0                           | 0                                   |                       | 0        | Absence             |                    |       |
| 2002-02-19 (108)                           | 2002-02-10                         | 2002-02-10 | ő                           | 0                                   |                       | ő        | Absence             |                    |       |
| 2002-02-20 (Wed)                           | 2002-02-20                         | 2002-02-20 |                             |                                     |                       | ě        | Absence             |                    |       |
| 2002-02-21 (Thu)<br>2002-02-21 (E6)        | 2002-02-21                         | 2002-02-21 | 0                           | 0                                   | 0                     | ő        | Absence             |                    |       |
| 2002.02.22 (SM)                            | 2002-02-22                         | 2002.02.22 | 0                           | 0                                   | 0                     | 0        | Absence             |                    |       |
| 2002-02-25 (Morr)                          | 2002-02-25                         | 2002-02-25 | 0                           | ő                                   | ő                     | õ        | Absence             |                    |       |
| 2002-02-26 (Tue)                           | 2002-02-26                         | 2002-02-26 | ő                           | ő                                   | ě                     |          | Absence             |                    |       |
| 2002-02-20 (108)<br>2002-02-27 (Med)       | 2002-02-20                         | 2002-02-20 | õ                           | ő                                   | õ                     | ŏ        | Absence             |                    |       |
| 2002.02.28 (Thu)                           | 2002.02.28                         | 2002.02.28 | ñ                           | ő                                   |                       | ň        | Absence             |                    |       |

### Attendance Report (Monthly/Yearly)

Monthly/Yearly report can be printed using Monthly Data and Yearly Data as basis. This report is total calculation of Monthly and Yearly work attendance data. Through detailed report, Monthly report can be checked by individual type of 1 month time attendance.

Start

Click Time/Attendance->Report->Monthly/Yearly Report or press Shift + F9 on keyboard.

Find and Print

Input Find Condition to print appropriate data. Input the conditions in the top part of screen, and how the report will be printed can be seen at the bottom part of screen.

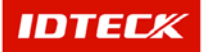

| \Xi Attendance Report(Monthly / Yearly)                                                                                  |                                                                                                    |                                                           |                                              |                                                                  | ×                |
|----------------------------------------------------------------------------------------------------|----------------------------------------------------------------------------------------------------|-----------------------------------------------------------|----------------------------------------------|------------------------------------------------------------------|------------------|
| Find Condition Select Attendance Report C Monthly Attendance Report Monthly Attendance Report C Yearly Attendance Report | From 2008/01<br>To 2003/01                                                                                                    | or<br>view Hour                                           | Company<br>Department<br>Employee ID<br>Name | ▼ &                                                              | Print<br>Close   |
|                                                                                                    | Image: 1         Image: 1         Image: 1 | <ul> <li>&lt;1</li> <li>&lt;12</li> <li>&lt;13</li> </ul> | Perward Export to Excel                      | Export to HTML Export to<br>8 • 1 • 19 • 1 • 20 • 1 • 21 • 1 • 2 | PDF<br>2-1-23-11 |

1) Select Attendance Report type.

Monthly Attendance Report uses as basis Monthly Work Data to display monthly attendance by individual type. Monthly Attendance Report (Day by Day) displays one month attendance at once to check data.

Yearly Attendance Report uses Yearly Work Data to display current time attendance, and the data is agreed with Monthly Attendance Report.

- 2) Input Find Condition.
- 3) Click Print button. If data is found, it will display how it will look when printed. The following screen will appear.

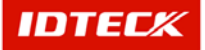
| tendance Report(Month                                                                                                    | nly / Yearly)                                                                                                    |                                            |                                                                                                    |                                                                         |                                                                                                    |                                                                                                    |                                                                                                    |                                                                        |                                                                                  |                                                                                                    |                                                                                                    |                                         |                                |                   | <u> </u>                                                                        |
|----------------------------------------------------------------------------------------------------|----------------------------------------------------------------------------------------------------|--------------------------------------------|----------------------------------------------------------------------------------------------------|-------------------------------------------------------------------------|----------------------------------------------------------------------------------------------------|----------------------------------------------------------------------------------------------------|----------------------------------------------------------------------------------------------------|------------------------------------------------------------------------|----------------------------------------------------------------------------------|----------------------------------------------------------------------------------------------------|----------------------------------------------------------------------------------------------------|-----------------------------------------|--------------------------------|-------------------|---------------------------------------------------------------------------------|
| lect Attendance Report<br>Monthly Attendance Re<br>Monthly Attendance Re<br>Yearly Attendance Rep                                                                                                    | port<br>port (Day by D<br>ort                                                                                          | ay)                                        | Fr<br>• Vi                                                                                                    | rom 2002/01<br>To 2003/01<br>Yiew Min                                   | 0                                                                                                    | View Hour                                                                                                    |                                                                                                    | Co<br>Dep:<br>Empl                                                     | ompany<br>artment<br>loyee ID<br>Name                                            |                                                                                                    |                                                                                                    |                                         | •<br>•                         | <u>&gt;</u>       | Print<br>Close                                                                  |
|                                                                                                    | <b>□ ⊞</b>   Q                                                                                                    | € 100 %                                    | •                                                                                                    | <b>क ⊉</b> [⁄                                                           | 1                                                                                                    | G <u>B</u> a                                                                                                    | ck 🕥                                                                                               | F <u>o</u> rward                                                       | Ехро                                                                             | ort to Exc                                                                                                    | el Expo                                                                                                    | ort to HTI                              | ML E                           | xport to          | PDF                                                                             |
| • 1 • • 1 • 1 • 1 • 2 • 1                                                                                                    | .3.1.4.1                                                                                                    | -5-1-6                                     | • 1 • 7 • 1                                                                                                    | 1 • 8 • 1 • 9 •                                                         | 1 - 10 - 1                                                                                                    | 11 1 1 12                                                                                                    | • • •13 • •                                                                                        | 14 1                                                                   | ·15 · I ·                                                                        | • 16 • • • • 1                                                                                                    | 7 • 1 • 18 •                                                                                                    | 1 - 19 - 1                              | · 20 ·                         | 1 21 1 1          | · 22 · 1 · 23 🔺                                                                 |
|                                                                                                    |                                                                                                    |                                            |                                                                                                    |                                                                         |                                                                                                    |                                                                                                    |                                                                                                    |                                                                        |                                                                                  |                                                                                                    |                                                                                                    |                                         |                                |                   |                                                                                 |
|                                                                                                    |                                                                                                    |                                            |                                                                                                    |                                                                         |                                                                                                    |                                                                                                    |                                                                                                    |                                                                        | IV                                                                               | iontr                                                                                                    | iiy A                                                                                                    | ttent                                   | Jan                            | сек               | eport                                                                           |
| Attend                                                                                                    | lance                                                                                                    | Mon                                        | thly F                                                                                                    | Report                                                                  |                                                                                                    |                                                                                                    |                                                                                                    |                                                                        |                                                                                  |                                                                                                    |                                                                                                    |                                         |                                |                   |                                                                                 |
|                                                                                                    |                                                                                                    |                                            |                                                                                                    | •                                                                       |                                                                                                    |                                                                                                    | _                                                                                                  |                                                                        |                                                                                  |                                                                                                    |                                                                                                    |                                         |                                |                   |                                                                                 |
| Employee ID                                                                                                    | Nar                                                                                                    | ne                                         |                                                                                                    | Departmen                                                               | t                                                                                                    |                                                                                                    |                                                                                                    | Total Ti                                                               | imes                                                                             |                                                                                                    |                                                                                                    |                                         |                                |                   | Total C                                                                         |
| Date 2003                                                                                                    |                                                                                                    |                                            |                                                                                                    |                                                                         |                                                                                                    | Work                                                                                                    | Late                                                                                               | Earl                                                                   | y I                                                                              | Over                                                                                                    | Extra                                                                                                    | Worl                                    | k   V                          | Vork A            | bsence                                                                          |
| 00055                                                                                                    | Lu                                                                                                    | s                                          |                                                                                                    | R&D Cente                                                               | r                                                                                                    | 2434                                                                                                    | 64                                                                                                 | 9                                                                      | 457                                                                              | 180                                                                                                    | 66(                                                                                                    | D                                       | 27                             | 7                 | 21                                                                              |
|                                                                                                    |                                                                                                    |                                            |                                                                                                    |                                                                         |                                                                                                    |                                                                                                    |                                                                                                    |                                                                        |                                                                                  |                                                                                                    |                                                                                                    |                                         |                                |                   |                                                                                 |
|                                                                                                    |                                                                                                    |                                            |                                                                                                    |                                                                         |                                                                                                    |                                                                                                    |                                                                                                    |                                                                        |                                                                                  |                                                                                                    |                                                                                                    |                                         |                                |                   |                                                                                 |
|                                                                                                    |                                                                                                    |                                            |                                                                                                    |                                                                         |                                                                                                    |                                                                                                    |                                                                                                    |                                                                        |                                                                                  |                                                                                                    |                                                                                                    |                                         |                                |                   |                                                                                 |
|                                                                                                    |                                                                                                    |                                            |                                                                                                    |                                                                         |                                                                                                    |                                                                                                    |                                                                                                    |                                                                        |                                                                                  |                                                                                                    |                                                                                                    |                                         |                                |                   |                                                                                 |
|                                                                                                    |                                                                                                    |                                            |                                                                                                    |                                                                         |                                                                                                    |                                                                                                    |                                                                                                    |                                                                        |                                                                                  |                                                                                                    |                                                                                                    |                                         |                                |                   | ×                                                                               |
| ttendance Report(Mon<br>I Condition                                                                                                    | thly / Yearly)                                                                                                    |                                            |                                                                                                    |                                                                         | _                                                                                                    |                                                                                                    |                                                                                                    |                                                                        |                                                                                  |                                                                                                    |                                                                                                    |                                         |                                |                   | ×                                                                               |
| ttendance Report(Mon<br>I Condition<br>lect Attendance Repo                                                                                                    | thly / Yearly)<br>rt                                                                                                   |                                            |                                                                                                    | From 2002/                                                              | 01                                                                                                    |                                                                                                    |                                                                                                    |                                                                        | Compar                                                                           | ny                                                                                                    |                                                                                                    |                                         |                                |                   | Print                                                                           |
| ttendance Report(Mon<br>I Condition<br>lect Attendance Report<br>Monthly Attendance R                                                                                                    | thly / Yearly)<br>rt<br>eport                                                                                          | Davá                                       | F                                                                                                    | From 2002/<br>To 2003/                                                  | D1<br>D1                                                                                                    |                                                                                                    |                                                                                                    | (<br>De<br>Emj                                                         | Compar<br>partme                                                                 | ny                                                                                                    |                                                                                                    |                                         |                                |                   | Print                                                                           |
| ttendance Report(Mon<br>I Condition<br>Iect Attendance Repor<br>Monthly Attendance R<br>Monthly Attendance Re                                                                                                    | t <mark>hly / Yearly)<br/>t<br/>t<br/>eport<br/>eport (Day by I<br/>port</mark>                                        | Day)                                       | , c                                                                                                    | From 2002/<br>To 2003/<br>View Min                                      | 01<br>01<br>01                                                                                                    | Tiew Ho                                                                                                    | ur                                                                                                 | (<br>De<br>Emj                                                         | Compai<br>spartme<br>ployee I<br>Nam                                             | ny  <br>Int  <br>ID  <br>Ine                                                                                                    |                                                                                                    |                                         |                                |                   | Prinț<br>Close                                                                  |
| tendance Report(Mon<br>I Condition<br>lect Attendance Repor<br>Monthly Attendance R<br>Yearly Attendance Report<br>Perint Content                                                                                                    | thiy / Yearly)<br>t<br>eport<br>eport (Day by<br>port                                                                  | )ay)                                       |                                                                                                    | From 2002/<br>To 2003/<br>View Min                                      | 01<br>01<br>1/1                                                                                                    | C View Ho                                                                                                    | ur<br>iack                                                                                         | (<br>De<br>Emj                                                         | Compai<br>spartme<br>ployee I<br>Nam                                             | ny  <br>Int  <br>ID  <br>ne                                                                                                    |                                                                                                    | port to H                               |                                |                   | Print<br>Close                                                                  |
| ttendance Report(Mon<br>1 Condition<br>lect Attendance Report<br>Monthly Attendance R<br>Yearly Attendance Report<br>2 Print C                                                                                                    | thly / Yearly)<br>t<br>eport<br>eport (Day by I<br>port                                                                | Day)<br>. ⊕. [1003                         | 6<br>6<br>7<br>7                                                                                                    | From 2002/<br>To 2003/<br>View Min                                      | 01<br>01<br>1/1<br>1/1                                                                                                    | C View Ho                                                                                                    | ur<br>2 · · · 13 ·                                                                                 | (<br>De<br>Em<br>F <u>o</u> rwar                                       | Compar<br>epartme<br>ployee I<br>Nam<br>rd Exp                                   | ny  <br>ID  <br>ne  <br>port to Ex                                                                                                    | <pre>kcel Exp </pre>                                                                                                    | port to H<br>3 · 1 · 19                 | TML · · · 20                   | Export t          |                                                                                 |
| Itendance Report(Mon<br>I Condition<br>Hect Attendance Report<br>Monthly Attendance R<br>Yearly Attendance Report<br>Perint                                                                                                    | thly / Yearly)<br>t<br>eport<br>eport (Day by l<br>port<br>I + 3 + 1 + 4 +                                             | Day)<br>(@[ <u>100</u> 3                   | ۲<br>۲<br>۲<br>۲                                                                                                    | From 2002/<br>To 2003/<br>View Min<br>2   ▲ ♥ [<br>- 1 - 8 - 1 - 9      | 01<br>01<br>1/1<br>· · · · 10 ·                                                                                                    | C View Ho                                                                                                    | ur<br>Jack 🕑<br>2 · 1 · 13 ·                                                                       | (<br>De<br>Emj<br>• F <u>o</u> rwar                                    | Compai<br>spartme<br>Nam<br>rd Exp                                               | ny  <br>ID  <br>ID  <br>Ie  <br>Io E:<br>I 18 1                                                                                                    | KCEL EXI                                                                                                    | port to H<br>3 · i · 19                 | ▼<br>▼<br>▼<br>TML<br>· 1 · 20 | Export t          | Print     Close     O PDF     + -22 + + -23                                     |
| Mendance Report(Mon<br>d Condition<br>Monthly Attendance Report<br>Monthly Attendance R<br>Yearly Attendance Re<br>Print C 44<br>Fint                                                                                                    | thly / Yearly)<br>t<br>eport<br>eport (Day by l<br>port<br>I I I I I C<br>I I I I I C                                  | Day)<br>(0                                 | 6 <b>▼</b>                                                                                                    | From 2002/<br>To 2003/<br>View Min                                      | 01<br>01<br>1/1<br>+ + + 10 +                                                                                                    | C View Ho                                                                                                    | ur<br>Jack 📀<br>2 · i · 13 ·                                                                       | (<br>De<br>Emj<br>• F <u>o</u> nwar                                    | Compai<br>spartme<br>Nam<br>rd Exp                                               | ny  <br>ID  <br>ne  <br>port to E:                                                                                                    | <pre></pre> <pre></pre> | port to H                               | TML<br>· + · 20                | Export 1          | Print<br>Close                                                                  |
| tlendance Report(Mon<br>d Condition<br>elect Attendance Report<br>Monthly Attendance R<br>Monthly Attendance R<br>Yearly Attendance R<br>Berint                                                                                                    | thiy / Yearly)<br>rt<br>eport<br>eport (Day by I<br>port<br>I I I I C<br>I I I I C                                     | Day)<br>( @ [100 :<br>1 · s · 1 · (        | 6 <b>y</b>                                                                                                    | From 20020<br>To 20030<br>View Min                                      | ]]]<br>]]<br>[/]<br>↓↓]□                                                                                                    | View Ho                                                                                                    | ur<br>(ack )<br>2 × 1 → 13 +                                                                       | (<br>De<br>Emj<br>Fgrwar                                               | Compai<br>spartme<br>ployee I<br>Nam<br>rd Exp<br>rd Exp                         | ny  <br>nt  <br>D  <br>ne  <br>port to Ey                                                                                                    | xcel Exi                                                                                                    | port to H<br>3 · 1 · 19                 | TML<br>• 1 • 20                | Export 1 -21 -    | ×<br>Print<br>Close                                                             |
| Mendance Report(Mon<br>d Condition<br>elect Attendance Report<br>Monthly Attendance R<br>Monthly Attendance Re<br>Perint C Ma<br>Erint C Ma<br>Mattendance Report<br>Attendance Report<br>Mattendance Report<br>Mattendance Report | thly / Yearly)<br>rt<br>eport<br>eport (Day by I<br>port<br>                                                           | ວ∍າ)<br>ເ[100 :<br>ເ<br>Mor                | ہ<br>تو<br>htthly                                                                                                    | From 2002A<br>To 2003A<br>View Min                                      | )1<br>)1<br>1/1<br>1 + 10 +<br>t(Day                                                                                                | y by D                                                                                                    | ur<br>isck •<br>2 • • •13 •                                                                        | (<br>De<br>Emp<br>Forwar                                               | Compai<br>spartme<br>ployee I<br>Nam<br>rd Exp<br>1 15                           | ny nt ID<br>ID ne port to EX<br>port to EX                                                                                                    | kcel Exp<br>17 · t · 18                                                                                                    | port to H<br>3 · · · · 19               | TML<br>1 + 20                  | Export t          | ×<br>Print<br>Close                                                             |
| ttendance Report(Mon<br>d Condition<br>elect Attendance Report<br>Monthly Attendance R<br>' Yearly Attendance Re<br>Berint                                                                                                    | thly / Yearly)<br>t<br>eport<br>port<br>Cay by l<br>port<br>dance                                                      | Day)<br>(                                  | s view of the second second se | From 2002/<br>To 2003/<br>View Min                                      | 01<br>01<br>1/1<br>1/1<br>t(Day                                                                                                    | Y by D                                                                                                    | ur<br>(ack )<br>2 · 1 · 13 ·<br>(Mc                                                                | (<br>Dee<br>Em<br>Forwar                                               | Compai<br>spartme<br>Nam<br>rd Exp<br>1 15                                       | ny m<br>nt m<br>D<br>port to Ex<br>port to Ex<br>to Ex<br>to | kcel Exi<br>17 · L · 18                                                                                                    | port to H<br>3 · i · 19<br>→ Re         |                                | Export t<br>t (Da | Print<br>Close                                                                  |
| ttendance Report(Mon<br>dect Attendance Report<br>Monthly Attendance Re<br>Monthly Attendance Re<br>Perint                                                                                                    | thly / Yearly)<br>t<br>eport<br>port<br>ort<br>C<br>t<br>c<br>c<br>c<br>c<br>c<br>c<br>c<br>c<br>c<br>c<br>c<br>c<br>c | Day)<br>                                   | s v<br>hthly                                                                                                    | From 2002/<br>To 2003/<br>View Min<br>] ▲ ♥ [<br>1 + 8 + 1 + 9<br>Repor | 01<br>01<br>1/1<br>↓↓+10 ↓<br>t(Day                                                                                                 | ₹<br>S View Ho<br>S View Ho<br>Y by D                                                                                                    | lack )<br>2 × 1 × 13                                                                               | (<br>De<br>Em<br>Fgrwar<br>L<br>I - 14                                 | Compai<br>partme<br>ployee I<br>Nam<br>rd Exp<br>1 15 1                          | ny ny ny ny ny ny ny ny ny ny ny ny ny n                                                                                                    | kcel Ex.<br>17 · · · lo<br>lance                                                                                                    | port to H<br>3 · 1 · 19<br><b>2 Rej</b> | TML<br>• 1 • 20                | Export t          | Print Close o PDF v2vvv23 y by Da otal (ffree)                                  |
| ttendance Report(Mon<br>d Condition<br>elect Attendance Report<br>Monthly Attendance R<br>Yearly Attendance Report<br>Perint                                                                                                    | thly / Yearly)<br>t<br>eport<br>port<br>ort<br>dance<br>3/01<br>00055<br>3 4                                           | Day)<br>Co. 1003<br>Mor<br>Na<br>S         | s v<br>hthly                                                                                                    | From 2002/<br>To 2003/<br>View Min<br>] ▲ ↓ [<br>1 + 8 + 1 + 9<br>Repor | 31<br>31<br>(<br>1/1<br>t(Day<br>Luis                                                                                               | <ul> <li>⇒</li> <li>⇒</li> <li>&gt;&gt;</li> <li>&gt;&gt;</li> <li>&gt;</li> <li>&gt;&gt;</li> <li>&gt;&gt;&lt;</li></ul> | ur<br>lack 2<br>2 · 1 · 13<br>Mc                                                                   | (<br>De<br>Emr<br>Forwar<br>Forwar<br>Donthi                           | Compantne<br>ployee I<br>Nam<br>rd Exp<br>1 15                                   | ny ny ny ny ny ny ny ny ny ny ny ny ny n                                                                                                    | kcel Ex.<br>17 · 1 · 16<br>lance                                                                                                    | port to H<br>3 · 1 · 19<br>→ Rej        | TML<br>TML<br>Vor              | Export 1<br>t (Da | x<br>Print<br>Close<br>o PDF<br>+ 22 + 23<br>y by Da<br>iotal (ffrequ<br>Work() |
| Attendance Report(Mon<br>d Condition<br>alect Attendance Report<br>Monthly Attendance Report<br>Yearly Attendance Report<br>Perint<br>Print<br>Attendance Report<br>Part Part Part Part Part Part Part Part                                                                                                    | thly / Yearly) t eport eport port t t t t t t t t t t t t t t t t t t                                                  | Day)<br>Co. 1003<br>Mor<br>Na<br>5<br><br> | s ▼<br>s ▼<br>nthly<br>nne<br>s<br>nne<br>nne<br>s<br>nn<br>nne<br>s<br>nn<br>nne<br>s<br>nn<br>nn<br>nn<br>nn<br>nn<br>nn<br>nn<br>nn<br>nn                                                                                                    | From 2002/<br>To 2003/<br>View Min<br>] ↑ ↑ ♥ [<br>1 ↑ 8 ↑ ↓ 9<br>Repor | 31<br>1/1<br>t(Day<br>Luis<br>9<br>4<br>2<br>9<br>4<br>2<br>2<br>3<br>2<br>2<br>2<br>2<br>2<br>2<br>2<br>2<br>2<br>2<br>2<br>2<br>2 | ✓ View Ho ✓ View Ho ✓ View Ho ✓ Use Ho ✓ by D ✓ by D 10 10                                                                                                    | ur<br>lack 2<br>2 · 1 · 13<br>Mc<br><u>Depart</u><br>1<br>1<br>0<br>8:1521<br>1<br>8:1521<br>8:152 | (<br>De<br>Em<br>Forwar<br>Forwar<br><b>5</b><br><b>0</b><br><b>14</b> | Compartme<br>ployee I<br>Nam<br>rd Exp<br>1 15 1<br>13<br>0931tz<br>220012<br>22 | ny                                                                                                    | (cel Ex)<br>17 - 1 - 10<br>lance<br>certer<br>15<br>15:547<br>39                                                                                                    | port to H<br>3 · 1 · 19<br><b>2 Rej</b> | TML<br>TML<br>Vor              | Export (<br>Da    | v by Da     v by Da     v by Case                                               |

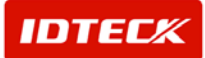

| Attendance Report(Month<br>nd Condition<br>Select Attendance Report<br>© Monthly Attendance Rep | ly / Yearly)<br>port | From 2002/01<br>To 2003/01 | 1<br>1<br>1<br>1 |                    | Compa<br>Departme<br>Employee     | ny<br>ent                       |                        |               | -<br>-<br>-<br>-<br>- | Print<br>Close              |
|-------------------------------------------------------------------------------------------------|----------------------|----------------------------|------------------|--------------------|-----------------------------------|---------------------------------|------------------------|---------------|-----------------------|-----------------------------|
| <ul> <li>Monthly Attendance Rep</li> <li>Yearly Attendance Rep</li> </ul>                       | ort (Day by Day)     | View Min                   | C View Hour      |                    | Nan                               | ne                              |                        |               |                       |                             |
| 실 <u>P</u> rint   🗅   🚧                                                                         | ■ ■   Q Q 100 %      | ▼ ★ ¥ 1/1                  | G Bac            | k 🌖 Fgr            | ward Ex                           | port to Exc                     | el Export              | t to HTML     | Export                | to PDF                      |
|                                                                                                 |                      | +7+-8+-18                  |                  | 1 • 13 • 1 • 1     | 14 • 1 • 15 •                     | i • 16 • i • 1                  | 7 · i · 18 · i         | 19 1 2        | 0 · + ·21             | 1 • 22 • 1 • 23             |
|                                                                                                 |                      |                            |                  |                    |                                   |                                 |                        |               |                       |                             |
|                                                                                                 |                      |                            |                  |                    |                                   |                                 |                        |               |                       |                             |
|                                                                                                 |                      |                            |                  |                    |                                   |                                 |                        |               |                       | -                           |
| Attend                                                                                          | lance Yearl          | v Report                   |                  |                    |                                   | Ye                              | arly A                 | ttend         | ance                  | Report                      |
| Attend                                                                                          | lance Yearl          | y Report                   |                  | _                  |                                   | Ye                              | <mark>arly A</mark>    | ttend         | ance                  | Report                      |
| Attend                                                                                          | lance Yearl          | y Report                   |                  | -<br>Tr            | ntal Times                        | Ye                              | <mark>arly A</mark>    | ttend         | ance                  | Report                      |
| Attend                                                                                          | Vearl                | y Report                   | Work             | –<br>Late          | otal Times<br>Early               | Ye                              | arly A                 | ttend         | Work                  | Total Ci<br>Absence         |
| Attend<br>Employee ID<br>Date 2003                                                              | Vearl                | y Report                   | Work             | –<br>Late          | otal Times<br>Early               | Ver                             | arly A                 | ttend         | ance<br>Work          | Total Ci<br>Absence         |
| Attend<br>Employee ID<br>Date 2003                                                              | Yearl<br>Name        | y Report                   | 2434             |                    | otal Times<br>Early 457           | <b>Ye</b><br><b>Over</b><br>180 | arly A<br>Extra<br>660 | work<br>27    | work                  | Total Ca<br>Absence         |
| Attence<br>Employee ID<br>Date 2003<br>00055                                                    | Name                 | y Report                   | 2434             | –<br>Late<br>649   | otal Times<br>Early<br>457        | Over<br>180                     | Extra<br>660           | ttend<br>Work | Work                  | Total C<br>Absence          |
| Attend<br>Employee ID<br>Date 2003<br>00055                                                     | Name                 | y Report                   | 2434             |                    | <b>stal Times</b><br>Early<br>457 | Over<br>180                     | Extra                  | Work<br>27    | Work                  | Total Co<br>Absence         |
| Attend<br>Employee ID<br>Date 2003<br>00055                                                     | Name                 | y Report                   | 2434             |                    | stal Times<br>Early<br>457        | Over<br>180                     | arly A<br>Extra<br>660 | Work<br>27    | Work                  | Total Ca<br>Absence<br>21   |
| Employee ID<br>Date 2003<br>00055                                                               | Name                 | y Report                   | 2434             | –<br>Late 649      | otal Times<br>Early<br>457        | Over<br>180                     | Extra                  | Work<br>27    | Work                  | Total Co<br>Absence<br>21   |
| Employee ID<br>Date 2003<br>00055                                                               | Name                 | y Report                   | 2434             |                    | stal Times<br>Early<br>457        | Over<br>180                     | Extra<br>660           | Work<br>27    | Work                  | Total Ci<br>[Absence]<br>21 |
| Employee ID<br>Date 2003<br>00055                                                               | Name                 | y Report                   | 2434             | -<br>Late [<br>649 | atal Times<br>Early<br>457        | Over 180                        | Extra<br>660           | Work<br>27    | Work                  | Total Ca<br>Absence<br>21   |

4) To obtain print out of this screen, click the Print button located in the top left hand side.

You can operate the buttons next to the Print to zoom, compress, view multiple pages, and other options through these icons.

File Conversion (Export)

All reports can be converted to variety of files. It can be converted to PDF, HTML, and Excel file. These converted files can be sent out via Internet and email to another person.

| 📕 Atter                               | ndance Report(Mont                                                                                        | hly / Yearly)                            |                            |                     |                 |                                      |                        |           |           |            | ×              |
|---------------------------------------|----------------------------------------------------------------------------------------------------|------------------------------------------|----------------------------|---------------------|-----------------|--------------------------------------|------------------------|-----------|-----------|------------|----------------|
| -Find C<br>Selec<br>© M<br>© M<br>C Y | ondition<br>of Attendance Repor<br>Ionthly Attendance Re<br>Ionthly Attendance Re<br>early Attendance Rep | t<br>eport<br>eport (Day by Day)<br>port | From 2002/01<br>To 2003/01 | C View Hour         |                 | Compa<br>Departme<br>Employee<br>Nar | iny<br>ent<br>ID<br>ne |           |           | • 🔊<br>• 🐼 | Print<br>Close |
|                                       | Print   🗈   🚧                                                                                             | ■ ■   Q Q 100 1 · 3 · 1 · 4 · 1 · 5 · 1  |                            | 0 · · · 11 · · · 12 | ck 🌖 F <u>r</u> | grward Ex                            | port to Exc            | el Export | t to HTML | Export t   | D PDF          |
| 1<br>-<br>-<br>1<br>-<br>2            | Atten                                                                                                    | dance Mo                                 | nthly Report               |                     | _               |                                      |                        |           |           |            |                |
| +                                     | Employee ID                                                                                               | Name                                     | Department                 |                     | I               | otal Times                           | _                      |           |           |            | Total C        |
| 3<br>-<br>-                           | Date 2003                                                                                                 | <u>۷</u> ۵1                              |                            | WORK                | Late            | Early                                | Over                   | Extra     | WORK      | WORK       | Absence        |
| .4<br>                                | 00055                                                                                                    | Luis                                     | R&D Center                 | 2434                | 649             | 457                                  | 180                    | 660       | 27        | 7          | 21             |
| •                                     |                                                                                                    |                                          |                            |                     |                 |                                      |                        |           |           |            | ,              |

✓ Export To Excel: Excel report file is created as appearing in print image.

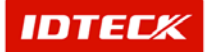

- ✓ Export To HTML: HTML report file is created as appearing in print image.
- ✓ Export To PDF: PDF report file is created as appearing in print image. You will need Adobe Acrobat Reader to view the PDF file.
- 1) Click the button for the type of file conversion.
- 2) The following screen will appear. Input the file name and designate a folder location.

| Save As                                       |                                             |                             |   |         | <u>? ×</u>             |
|-----------------------------------------------|---------------------------------------------|-----------------------------|---|---------|------------------------|
| Save jn:                                      | Resource                                    |                             | • | + 🗈 💣 🎟 | •                      |
| History<br>History<br>Desktop<br>My Documents | Log                                         |                             |   |         |                        |
| My Computer                                   | File <u>n</u> ame:<br>Save as <u>t</u> ype: | Expot<br>Excel Files(*.xls) |   | •       | <u>S</u> ave<br>Cancel |
|                                               |                                             |                             |   |         |                        |

3) Click Save button. Depending on file conversion type, it may take some time to complete.

There are instances where it may take some time for the procedure to complete, depending on conversion file type and number of pages.

PDF and Excel file conversion takes some time. You will need to wait until the mouse's cursor hourglass display is finished.

#### Work Options

In Work Options, you can configure selection of monthly data end of day, and decide whether the lunch hour will be excluded or included from total work hour.

Monthly Data End of Day

Monthly Data End of Day describes the end of date for month.

For example, if monthly data end of day is selected as 25<sup>th</sup> end date, it will calculate from last month 26<sup>th</sup> up to selected month of 25<sup>th</sup> as end date basis create this month data.

If 0 is selected, the correlating month's last date is automatically calculated.

For example, if you calculate on March, will calculate from 1 March to 31 March using daily data .

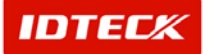

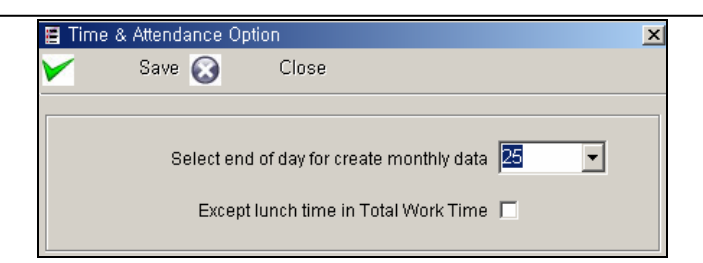

Lunch Hour Exclude Configuration

Configure whether lunch hour is included in total work hour.

| 📕 Time & | Attendance Op       | tion                                        |                |   | × |
|----------|---------------------|---------------------------------------------|----------------|---|---|
| ×        | Save 🐼              | Close                                       |                |   |   |
|          | Select en<br>Except | l of day for create r<br>lunch time in Tota | nonthly data 2 | 5 |   |

Select Except lunch time in Total Work Time, if lunch hour is excluded from total work time. Otherwise, do not select if including into total work hour.

Click Save button to save time attendance option, then click Close button to finish.

If Monthly Data End of Day is not configured, Monthly End is not activated.

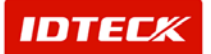

# STARWATCH iTDC PRO I 8 TCP/IP Communication

### STARWATCH iTDC PRO I TCP/IP Communication

This chapter explains TCP/IP communication explanation, along with detailed configuration instruction and usage with STARWATCH iTDC PRO.

#### TCP/IP Communication

TCP/IP communication takes place of existing serial communication, by using the already established network to communicate with the iTDC device and program.

TCP/IP communication method supported by iTDC is divided into 2 main types. First, there is an internal module that can be used, and an external converter called Neteye1000S using TCP/IP.

If using internal type, each iTDC panel needs one module and one fixed IP for communication. For instance, if using 10 iTDC panels to communicate, it needs 10 modules and 10 fixed IP.

If using external type, Neteye1000S RS422 communication with TCP/IP communication from program to device can be networked. It can connect 32 iTDC panel devices via RS422 for operation. For instance, if using external type converter, each converter can connect 32 units (Optional 255 units). In this case, one fixed IP is needed for the external TCP/IP converter.

#### In Usage Case of External TCP/IP converter

If using external converter, it can connect up to a maximum of 32 iTDC panel units. In this case, the communication must be connected via RS422 method. You can use RS232 or RS422 if external converter has only 1 unit of iTDC connected. If this is the case, it is more convenient to use the internal module instead.

Connection method for external converter in RS232/RS422 is a bit different in wire connection and Piano Switch.

#### Communication via RS232

RS232 connection must be done in the following. Use a 9 pin female connector to the iTDC RS232 communication as shown below.

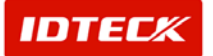

Connection

| iTDC cable | 9 pin connector |
|------------|-----------------|
| TXD        | #2 pin (RXD)    |
| RXD        | #3 pin (TXD)    |
| GROUND     | #5 pin (GRD)    |

Piano Switch Configuration

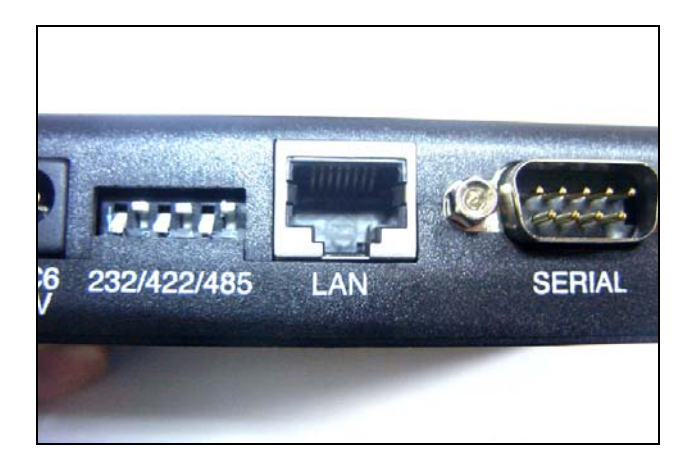

| Switch # | Switch Status |
|----------|---------------|
| 1        | On(Down)      |
| 2        | Off(Up)       |
| 3        | On(Down)      |
| 4        | Off(Up)       |
| 5        | On(Down)      |
| 6        | Off(Up)       |

### **Communication via RS422**

RS422 connection must be done in the following. Use a 9 pin female connector to the iTDC RS422 communication as shown below.

Connection

| iTDC | 9 pin connector |
|------|-----------------|
| TX+  | #2 pin (RX+)    |
| RX+  | #3 pin (TX+)    |
| TX-  | #7 pin (RX-)    |
| RX-  | #8 pin (TX-)    |

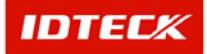

Piano Switch Configuration

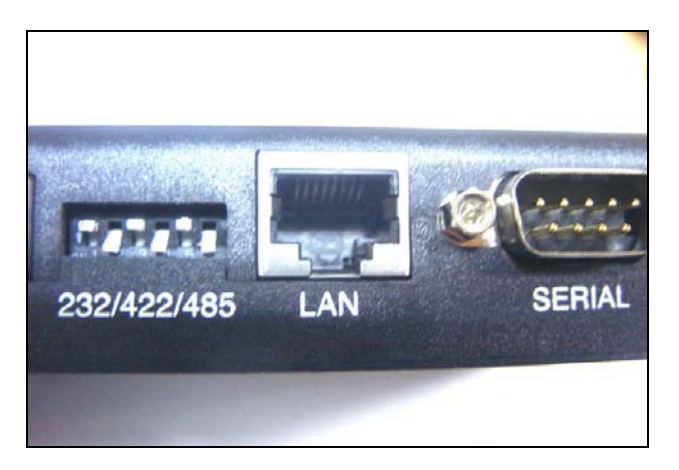

| Switch # | Switch Status |
|----------|---------------|
| 1        | Off(Up)       |
| 2        | On(Down)      |
| 3        | Off(Up)       |
| 4        | On(Down)      |
| 5        | Off(Up)       |
| 6        | On(Down)      |

#### **External Converter Configuration Program**

Using an external converter for TCP/IP communication requires a configuration program, along with an IP and some configuration processes.

Program Installation

The CD provided contains LAN converter IP configuration and operation status check. Install the program to configure the LAN converter IP from the PC.

1) Locate the NetEye1000\_Setup.exe file in the CD and click on it to begin installation.

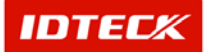

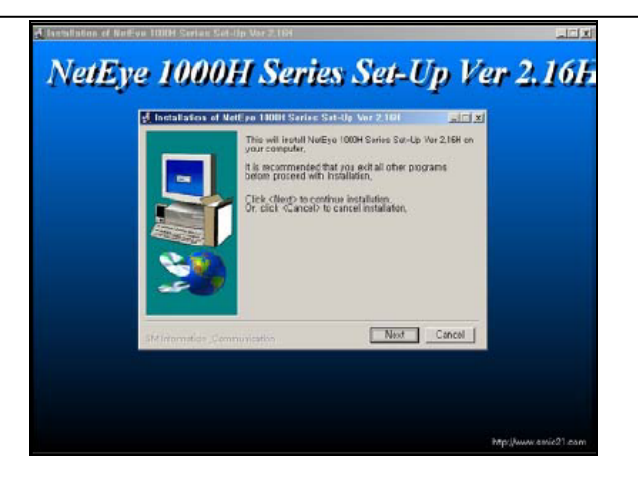

2) Click Next button to move on to following step.

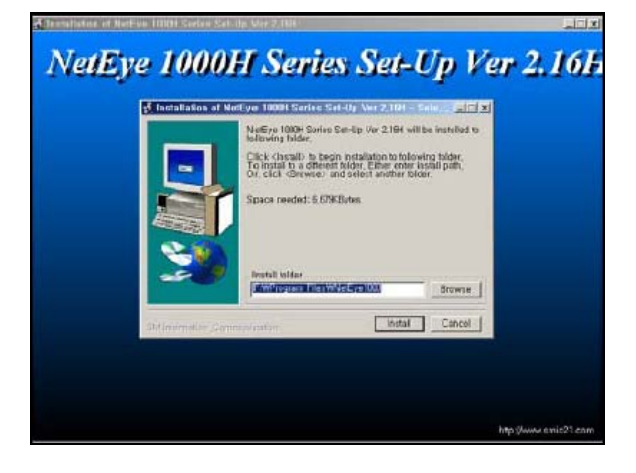

3) Check the folder the program will be installed on to, then click Install button to begin.

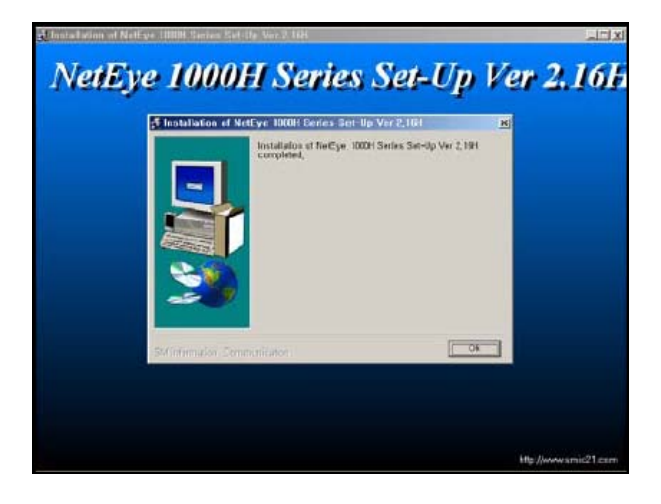

- 4) Once installation is completed, click OK button to finish.
- IP Configuration

Click Start->Program->NetEye1000 to run program.

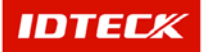

Once programming is running, it will display the following screen showing all LAN converters connected to the network.

| Image: Second condition       File(E)       Command(C)       Image: Second condition       Image: Second condition | 000H Series Set-<br>) Tool() Help(H | Up Ver 2,16H(20<br>))<br>🐏 🗾 | 112/05/25)    |                    |      |        |
|----------------------------------------------------------------------------------------------------|-------------------------------------|------------------------------|---------------|--------------------|------|--------|
| Local Set-Up                                                                                                    | Local Status                        |                              |               |                    |      |        |
| No GID NID                                                                                                    | Mac Address                         | IP                           | Gateway       | Subnet Mask        | Port | App IP |
| ► 1 A 127                                                                                                    | 00:05:77:10:09:49                   | 211,254,210,80               | 211,254,210,1 | 255, 255, 255, 128 | 5000 | -      |
| <u>.</u>                                                                                                    |                                     |                              |               |                    |      | Þ      |

The figure below shows 2 LAN converters connected.

Each LAN converter needs to configure IP, Gateway, Subnet Mask, and Port. From the above figure, selecting the converter to be configured by double clicking will display the following screen.

| 🍇 DeviceSetup    |                    |         |             | ×          |
|------------------|--------------------|---------|-------------|------------|
| GID A NI         | D 127              |         |             |            |
| MAC Address      | 00:05:77:10:09:49  |         |             |            |
| Mode G           | Server C Client    |         |             |            |
| - [IP Config] -  |                    | [ Seria | l Config 1. |            |
| IP Address       | 211, 254, 210, 80  | BPS     | 9600        | -          |
| Gateway          | 211, 254, 210, 1   | Parity  | None        | - <b>-</b> |
| Subnet Mask      | 255, 255, 255, 128 | Data bi | it 8        |            |
| Port             | 5000               | Stop b  | it 1        |            |
| [ If Client Mode | e Selected ]       | Exp T   | ime Endle   |            |
| App IP           |                    |         |             |            |
| App Port         |                    | 0       | к           | Cancel     |

User needs to configure the above categories with a value. Modify the IP Address, Gateway, Subnet Mask, but leave the rest with default values.

| Category    | Setup Value                                      |
|-------------|--------------------------------------------------|
| Mode        | Server                                           |
| IP Address  | IP Address received from network(No Duplication) |
| Gateway     | Gateway received from network                    |
| Subnet Mask | Subnet Mask received from network                |
| Port        | 5000                                             |

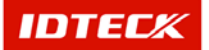

| BPS      | 9600 |
|----------|------|
| Parity   | None |
| Data bit | 8    |
| Stop bit | 1    |

Click OK button to finish configuration.

#### In Usage Case of Internal TCP/IP Module

If using internal module, the TCP/IP module needs to be inserted on to the iTDC main board. It uses 1 network line and 1 fixed IP per iTDC panel.

#### **Internal Module Configuration Program**

Using an internal module for TCP/IP communication requires a configuration program, along with an IP and some configuration processes.

Program Installation

The CD provided contains LAN converter IP configuration and operation status check. Install the program to configure the module of IP from the PC.

1) Locate the file in the CD and click on it to begin installation.

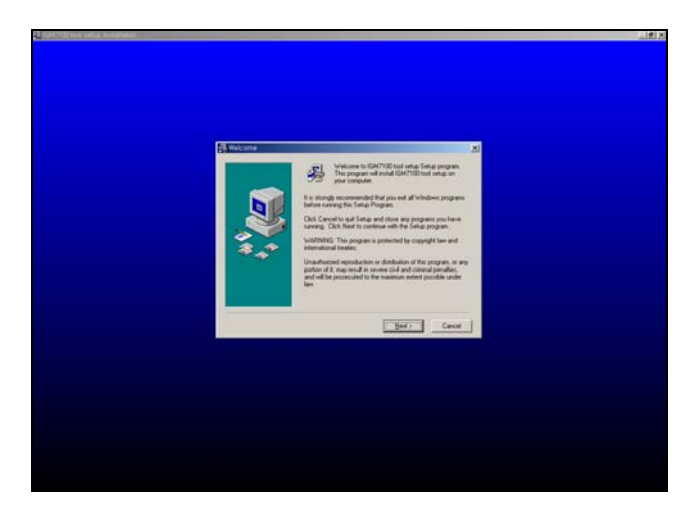

2) Click Next button to move on to following step.

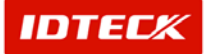

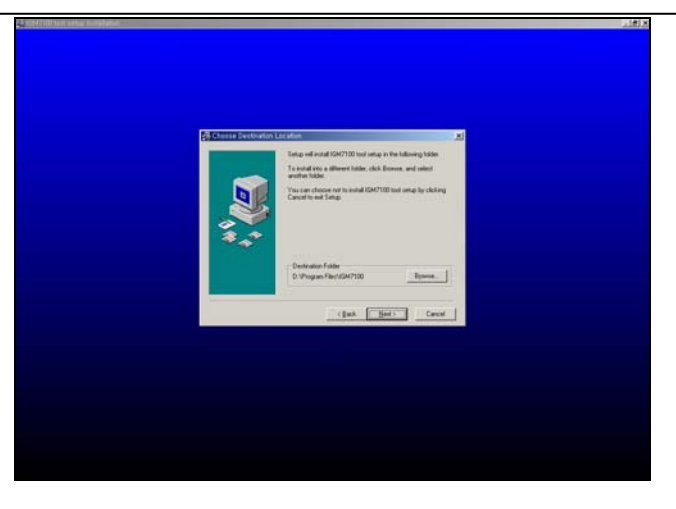

3) Check the folder the program will be installed on to, then click Install button to begin.

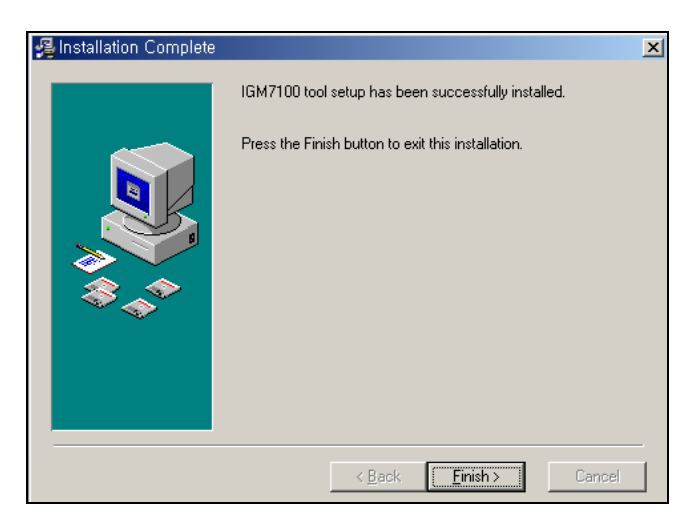

- 4) Once installation is completed, click Finish button to complete.
- IP Configuration

Click Start->Program->IGM7100tool->IGM\_Cfgtool to run program.

| Seligion Remote Configuration |              |                   |           | X                 |
|-------------------------------|--------------|-------------------|-----------|-------------------|
| Board List                    | Board Netw   | ork Configuration | Board Ser | ial Configuration |
|                               | IP           | 0.0.0.0           | Speed     | 9600 💌            |
|                               | Subnet       | 0.0.0.0           | Parity    | None              |
|                               | Cotoway      |                   | Data Bit  | 8 🔹               |
|                               | Gateway      | 0.0.0.0           | Stop Bit  | 1                 |
|                               |              |                   | Flow      | None 💌            |
|                               | _ Mode Selec | tion              |           |                   |
|                               | Server r     | node              | _         |                   |
|                               |              | Listen Port 0     |           |                   |
|                               | O Client m   | iode              |           |                   |
|                               |              | Server IP 0 . 0   | ).0.0     | Port 0            |
|                               | Find Board   | Setting           | Upload    | Close             |

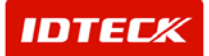

1) Once programming is running, it will display the above screen.

| 😹 IGM7100 Remote Configuration |                                               |                            |
|--------------------------------|-----------------------------------------------|----------------------------|
| Board List                     | Board Network Configuration                   | Board Serial Configuration |
| 🖲 00:08:DC:10:09:C9            | IP 0.0.0.0                                    | Speed 9600 💌               |
|                                | Subnet 0.0.0.0                                | Parity None 💌              |
|                                |                                               | Data Bit 🛛 💌               |
|                                |                                               | Stop Bit 1                 |
|                                | Finding complete,                             | Flow None 💌                |
|                                | Mor<br>오프 프 프 프 프 프 프 프 프 프 프 프 프 프 프 프 프 프 프 |                            |
|                                | C Client mode                                 |                            |
|                                | Server IP 0 . 0                               | . 0 . 0 Port 0             |
|                                | Find Board Setting                            | Upload Close               |

Click Find Board button to locate current connected boards.

- 2) If the boards are found, it will display the message Finding complete. The Board List on the left hand side displays the found board's Mac address.
- 3) Click OK button.

| 💑 IGM7100 Remote Configuration |                              |                   |           |                   |
|--------------------------------|------------------------------|-------------------|-----------|-------------------|
| Board List                     | _Board Netw                  | ork Configuration | Board Ser | ial Configuration |
| 00:08:DC:10:09:C9              | IP                           | 211.254.210.78    | Speed     | 9600 💌            |
|                                | Subnet                       | 255.255.255.128   | Parity    | None 💌            |
|                                | Gateway                      | 211 254 210 1     | Data Bit  | 8 💌               |
|                                | Gatemay                      | 211.234.210. 1    | Stop Bit  | 1 💌               |
|                                |                              |                   | Flow      | None 💌            |
|                                | - Mode Selec                 | tion              |           |                   |
|                                | <ul> <li>Server r</li> </ul> | node              | _         |                   |
|                                |                              | Listen Port 5000  |           |                   |
|                                | C Client m                   | iode              |           |                   |
|                                |                              | Server IP 0 .     | 0.0.0     | Port 0            |
|                                | Find Board                   | Setting           | Upload    | Close             |

- 4) Select the board to configure.
- 5) Check the selected module's IP, Subnet, Gateway, Speed, Parity, Data Bit, Stop Bit, Flow, and Listen Port then modify if necessary. Also, you must use Server Mode for Mode Selection.

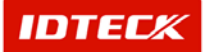

| Category    | Configuration Value                              |
|-------------|--------------------------------------------------|
| Mode        | Server mode                                      |
| IP Address  | IP Address received from network(No Duplication) |
| Gateway     | Gateway received from network                    |
| Subnet Mask | Subnet Mask received from network                |
| Listen Port | 5000                                             |
| BPS         | 9600                                             |
| Parity      | None                                             |
| Data bit    | 8                                                |
| Stop bit    | 1                                                |

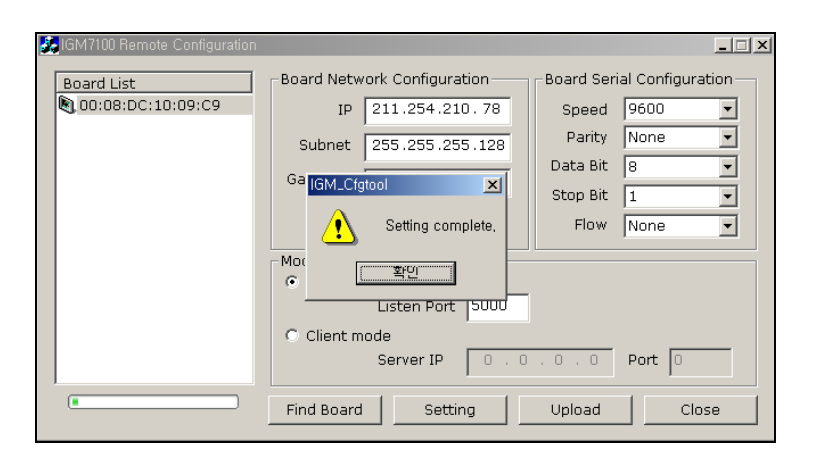

6) If configuration is completed, click Setting button to input the data configuration to the module. When finished, it will display a message Setting complete. Click OK to finish.

#### Software Configuration

#### **Port Definition**

Port Definition describes the PC connection to Serial and TCP/IP communication loop. It supports up to 99 ports, but depending on PC performance, memory, and OS resources, it may not be possible to use 99 ports. We recommend using adequate number of ports for operation.

Start

Click Set up->Port Definition or press shortcut key Ctrl+A.

Add

Add is used to create fresh data. If adding additional ports, click Add button and input data in the following screen.

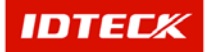

1) Click Add button, and the following screen appears.

| 👸 Po         | rt Definition          | × |
|--------------|------------------------|---|
| $\checkmark$ | Save 🐼 Close           |   |
|              | Port No 1              |   |
|              | Comm Type Serial Chain |   |
|              | C Active               |   |
|              | Description            | 4 |
| Seri         | al Chain TCP/IP Chain  |   |
|              | Com Port               |   |
|              | Speed 9600             |   |
|              | Parity Bit NONE        |   |
|              | Data Bit 8             |   |
|              | Stop Bit 1             |   |

- 2) Select Comm Type as Serial Chain for Serial, TCP/IP Chain for TCP/IP and Dial-UP Chain for Dial-Up as communication type. You must be select TCP/IP Chain.
- 3) Input activity or description
- 4) Input screen changes if TCP/IP Chain is selected.

| 8 Po         | nt Definition                                                                           | ×  |
|--------------|-----------------------------------------------------------------------------------------|----|
| $\checkmark$ | Save 🐼 Close                                                                            |    |
| Ser          | Port No 1<br>Comm Type TCP/IP Chain Comm Type Active Description ial Chain TCP/IP Chain | ×. |
|              | IP Address<br>TCP Port No 5000<br>Module Type                                           |    |

Input the IP Address from the external converter or internal converter for configuration.

Input TCP Port No as default value 5000.

Select Module Type as internal or external version.

5) Click Save button to save inputted data, and click Close button to finish.

#### Panel Definition

Panel Definition describes iTDC board's data configuration.

Each iTDC device has its own communication address. Data is configured in S/W to each address to communicate with iTDC. Each iTDC can be configured with a variety of function options by sending the data for application.

Start

Click Set up->Panel Definition or press shortcut key Ctrl+B.

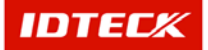

#### Add

Add is used to create fresh data. If adding additional panels, click Add button and input data in the following screen.

| 0. |            |           |          |            |            |              |            | ×       |
|----|------------|-----------|----------|------------|------------|--------------|------------|---------|
| ۲  | 'anel List |           |          |            |            |              |            | X       |
| O  | Transm     | it 💦 🛛 Fi | ind 🙁    | Add 🥖      | Modify 💢   | Delete 😡 🛛 C | Close      |         |
| Fi | 1d         |           |          |            |            |              |            |         |
|    | Por        | t No      | ▼        |            |            |              |            |         |
|    | Pane       | el No     | ▼        |            |            |              |            |         |
|    |            |           |          |            |            |              |            |         |
|    |            | -         |          | •          | Panel List | •            |            |         |
|    | Port No    | Comm Type | Panel No | Panel Type | Door Type  | Panel Name   | Memory(ID) | Default |
|    |            |           |          |            |            |              |            |         |
|    |            |           |          |            |            |              |            |         |
|    |            |           |          |            |            |              |            |         |
|    |            |           |          |            |            |              |            |         |
|    |            |           |          |            |            |              |            |         |
|    |            |           |          |            |            |              |            |         |
|    |            |           |          |            |            |              |            |         |
|    |            |           |          |            |            |              |            |         |
|    |            |           |          |            |            |              |            |         |
|    |            |           |          |            |            |              |            |         |
|    |            |           |          |            |            |              |            |         |
|    |            |           |          |            |            |              |            |         |
|    |            |           |          |            |            |              |            |         |
|    |            |           |          |            |            |              |            |         |
|    |            |           |          |            |            |              |            |         |

1) Click Add button, and the following screen appears.

| Panel Definition                                                                                                    |                                                   | × |
|----------------------------------------------------------------------------------------------------|---------------------------------------------------|---|
| 😏 Transmit 🚩                                                                                                    | Save 🐼 Close                                      |   |
| Port No 1                                                                                                    | <b>_</b>                                          |   |
| Unregistered Panel No. List Board No 001 002 003 004 005 006 007 008 009 009 010 011 012 012 013 V                          | Registered Panel No. List Board No Board Name D00 |   |
| Panel Type   TDC<br>Door Type   2 Doo<br>Panel Name Door<br>ID No. Memory   5000<br>Transac Buffer   27500<br>Deafult Panel | у<br>уг<br>т<br>т<br>т<br>т<br>т                  |   |

- 2) Select Port No. It displays only the Port No that was registered in Port Registration.
- 3) Unregistered Panel No. List displays items not selected from Port No. Select the Board No to be registered choosing and clicking >> button or double click the Board No to select, and it will show up on the right hand side Registered Panel No List.

Panel registration must be done one at a time to setup.

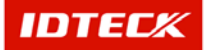

It will register one panel number with its basic data for configuration. Click Save button to complete the process.

Repeat the procedure to add additional panels.

- 4) Select Panel Type as iTDC.
- 5) Select Door Type as 2 door, 3 door, or 4 door for operation.
- 6) Input Panel Name. This is a must in order to define the location, when an event occurs to a panel.
- 7) Configure card memory. Depending on card memory setup, the event memory is automatically setup. Configure adequate amount of card and event memory.
- 8) Default Panel value is optional. It is not necessary for operation.
- 9) Click Save button to save data.
- 10) Click Close button to finish.

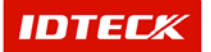

# STARWATCH iTDC PRO I Dial-Up Communication

## STARWATCH iTDC PRO I Dial-Up Communication

This chapter explains Dial-Up communication explanation, along with detailed configuration instruction and usage with STARWATCH iTDC PRO.

#### System Requirement

Dial-Up communication requires some devices for operation. It needs 2 modems for host and remote site connection.

Modem must be an external version for use, and the ability to auto answer function (Namely, when the host calls the remote modem, it answers to make connection)

The iTDC system supports the following modem, and as possible uses this modem. Also, to have Dial-Up communication, it requires making of a separate communication cable one for the host site and one for the remote site.

- 3Com U.S Robotics 56K Fax External Modem 2 (Remote Site, Host Site) or NetComm (http://www.netcomm.com.au/) Roadster V92 External Modem 2EA (Remote Site, Host Site).
- Host, Remote Serial communication Cable

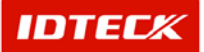

Dial-Up Communication Layout

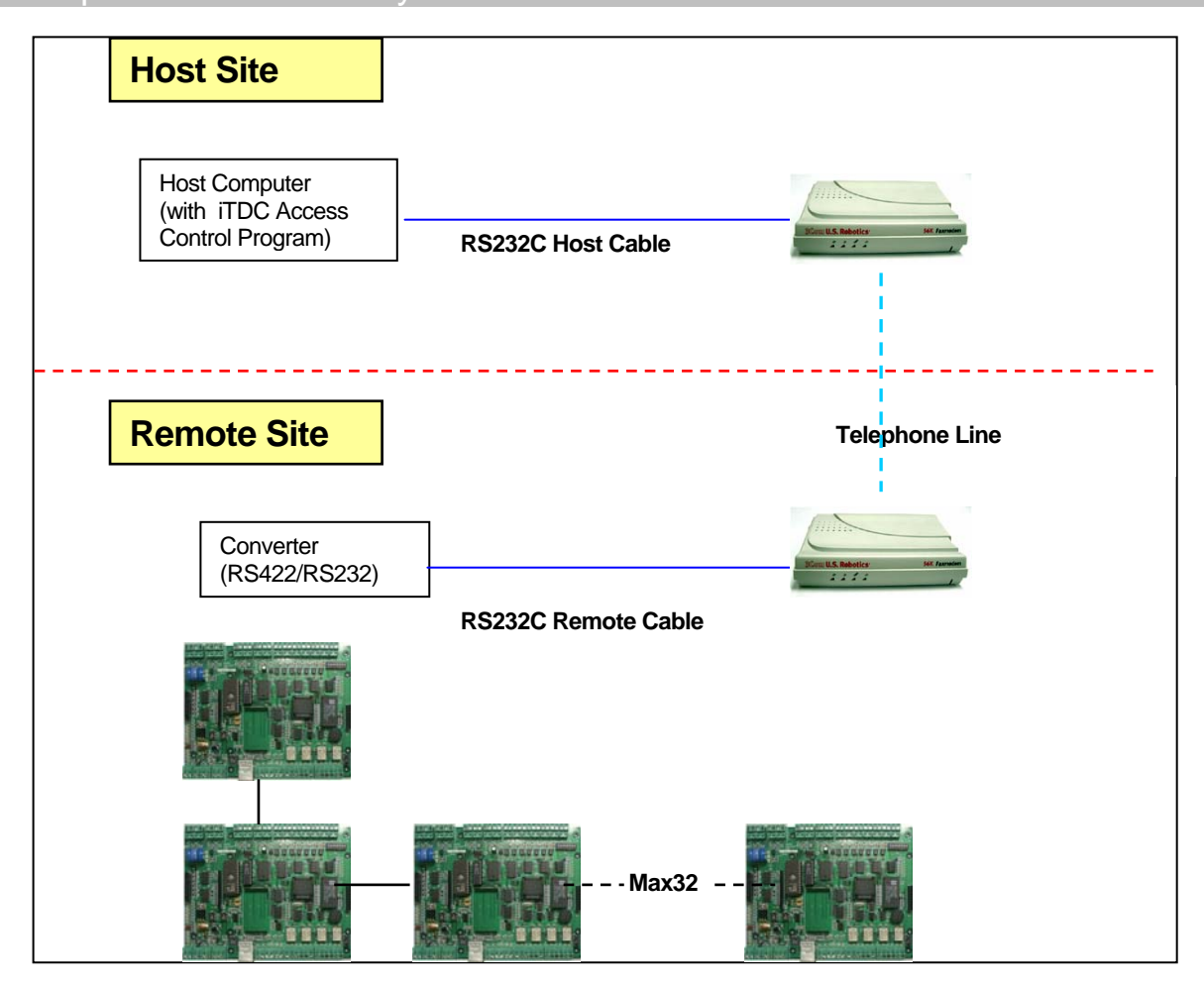

#### Modem Configuration

Some configurations are required to setup the host and remote modem for operation. Configuration for communication speed and auto answer function is required.

To configure the modem, it needs the manual, driver, and modem cable included in the modem package.

To configure the modem environment, it requires the Hyper Terminal included in Windows.

If Hyper Terminal is not installed, go to Control Panel and open Program Add/Delete file to install the program.

#### Host Modem Setup

To setup the Host Modem, all you need to do is modify the communication speed using the driver and cable.

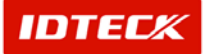

Communication Speed Setup

This function is used to calibrate communication speed between iTDC device and modem to be equal. When the modem is first installed, the speed value is setup at maximum speed. However, iTDC speed is 9600BPS, so the modem speed needs to be setup as 9600BPS for configuration.

- 1) Install the modem to Window 2000 or XP, and then install the driver for modem recognition.
- 2) Go to Control Panel and select Phone and Modem file. Click on modem properties and change the speed to 9600bps. (After driver installation, the speed is automatically setup at 115200bps)
- 3) Use Hyper Terminal to send Initialize Command (ATZ) to the modem, and check the message OK appears.
- 4) Once the above process is completed, turn the power off and disconnect cable for setup completion.

#### Remote Modem Setup

To configure the Remote Modem, it needs the driver and modem cable included in the modem package to setup the communication speed and auto answer.

- Communication Speed Setup
- 1) Install the modem to Window 2000 or XP, and then install the driver for modem recognition.
- 2) Go to Control Panel and select Phone and Modem file. Click on modem properties and change the speed to 9600bps. (After driver installation, the speed is automatically setup at 115200bps)
- 3) Use Hyper Terminal to send Initialize Command (ATZ) to the modem, and check the message OK appears.
- 4) Once the above process is completed, turn the power off and disconnect cable for setup completion.
- Auto Answer Setup
- 1) Use Hyper Terminal to send Initialize Command (ATZ) to the modem, and check the message OK appears.
- 2) When OK message appears, input ATS0=1 and check the message OK appears.
- 3) When OK message appears, input AT&W and check the message OK appears.
- 4) Once the above process is completed, turn the power off and disconnect cable for setup completion.

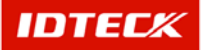

# Serial Interface Pin Definitions

| DB-25 | DB-9 | Circuit | Function            | Signal Source<br>Computer/Modem |
|-------|------|---------|---------------------|---------------------------------|
| 1     | -    | AA      | Chassis Ground      | Both                            |
| 2     | 3    | BA      | Transmitted Data    | Computer                        |
| 3     | 2    | BB      | Received Data       | Modem                           |
| 4     | 7    | CA      | Request to Send     | Computer                        |
| 5     | 8    | СВ      | Clear to Send       | Modem                           |
| 6     | 6    | CC      | Data Set Ready      | Modem                           |
| 7     | 5    | AB      | Signal Ground       | Both                            |
| 8     | 1    | CF      | Carrier Detect      | Modem                           |
| 12    | -    | SCF     | Speed Indicate      | Modem                           |
| 20    | 4    | SD      | Data Terminal Ready | Computer                        |
| 22    | 9    | CE      | Ring Indicate       | Modem                           |

#### Cable

Dial-Up communication requires a separate making of a cable. Host and Remote cable making process is different to each other. Refer to the wire layout below for the procedure.

#### **Host Cable**

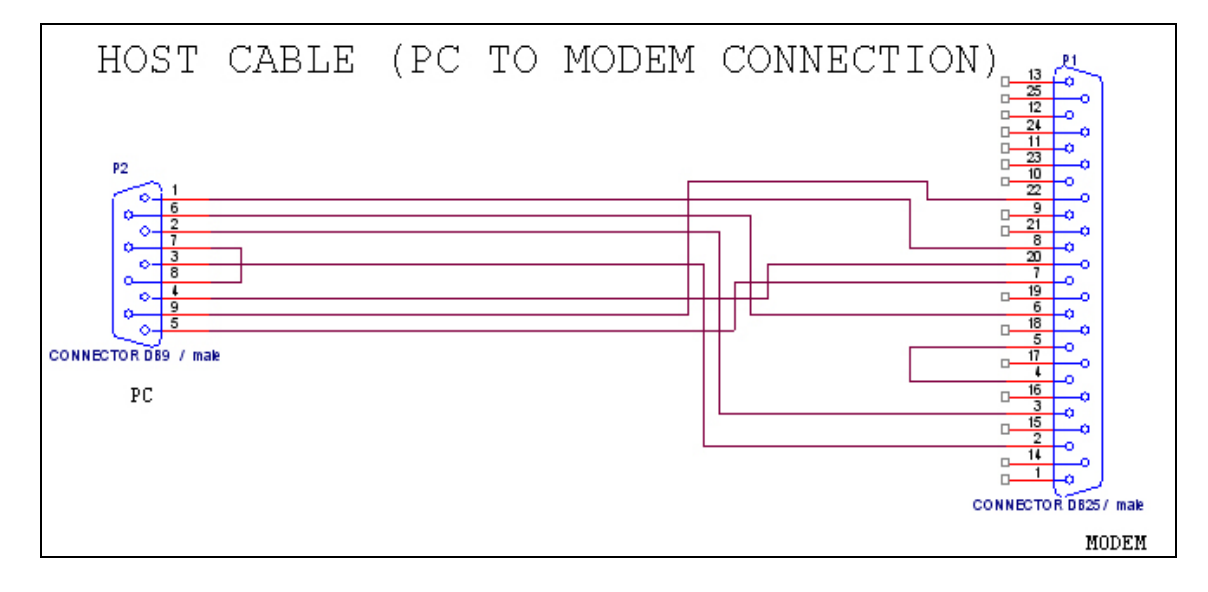

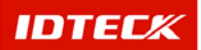

#### **Remote Cable**

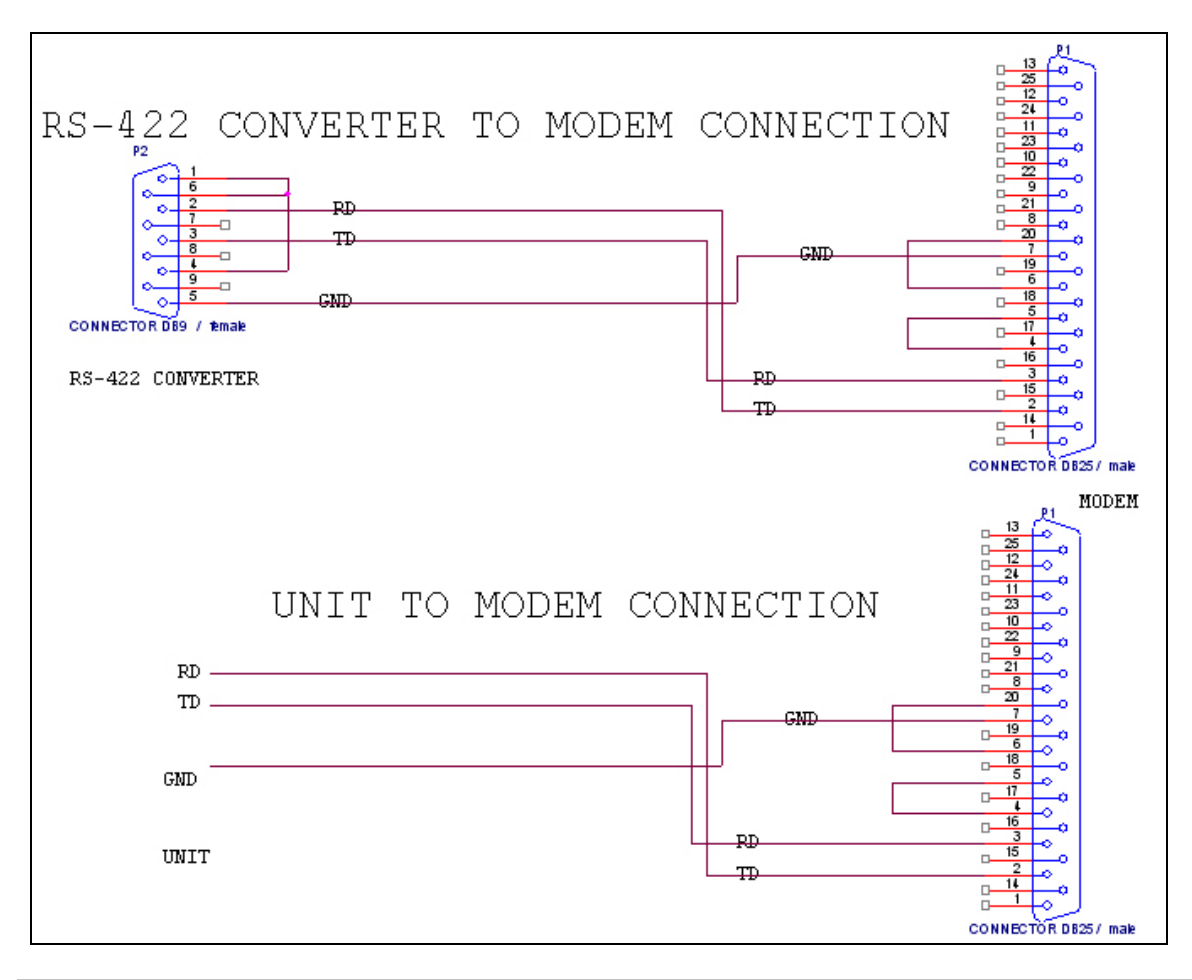

#### Software Configuration

#### **Port Definition**

Port Definition describes the PC connection to Serial and TCP/IP communication loop. It supports up to 99 ports, but depending on PC performance, memory, and OS resources, it may not be possible to use 99 ports. We recommend using adequate number of ports for operation.

Start

Click Set up->Port Definition or press shortcut key Ctrl+A.

Add

Add is used to create fresh data. If adding additional ports, click Add button and input data in the following screen.

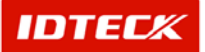

| 👸 Port List |           | _         |          |            |          |          | 2      |
|-------------|-----------|-----------|----------|------------|----------|----------|--------|
| 🚉 Fir       | id 🔄 🗛    | dd 🥖      | Modify 🔰 | Celete     | 8        | Close    |        |
| Find        | <b></b>   |           |          |            |          |          |        |
|             | Port No   |           | ·        |            |          |          |        |
| Con         | nm Type   |           | ·]       |            |          |          |        |
|             |           |           | Port Li: | st         |          |          |        |
| Port No     | Comm Type | Comm Port | Speed    | Parity Bit | Data Bit | Stop Bit | IP Add |
|             |           |           |          |            |          |          |        |
|             |           |           |          |            |          |          |        |
|             |           |           |          |            |          |          |        |
|             |           |           |          |            |          |          |        |
|             |           |           |          |            |          |          |        |
|             |           |           |          |            |          |          |        |
|             |           |           |          |            |          |          |        |
|             |           |           |          |            |          |          |        |
|             |           |           |          |            |          |          |        |

1) Click Add button, and the following screen appears.

| 👌 Por    | rt Definition          | x |
|----------|------------------------|---|
| <b>×</b> | Save 🐼 Close           |   |
|          | Port No 1              |   |
|          | Comm Type Serial Chain |   |
|          | C Active               |   |
|          | Description            |   |
|          |                        | 7 |
| Seri     | al Chain TCP/IP Chain  |   |
|          | Com Port               |   |
|          | Speed 9600             |   |
|          | Parity Bit NONE        |   |
|          | Data Bit 8             |   |
|          | Stop Bit 1             |   |

- 2) Select Port No and it will indicate Port No not used.
- 3) Select Comm Type as Serial Chain for Serial, TCP/IP Chain for TCP/IP and Dial-UP Chain for Dial-Up as communication type. You must be select Dial-Up Chain.
- 4) Input activity or description
- 5) Select from Serial Chain tab, Comm Port, Speed, Parity Bit, Data Bit, and Stop Bit. The default value is Speed 9600, Parity Bit None, Data Bit 8, and Stop Bit 1 for
- 6) Click Save button to save inputted data, and click Close button to finish.

#### **Panel Definition**

Panel Definition describes iTDC board's data configuration.

Each iTDC device has its own communication address. Data is configured in S/W to each address to communicate with iTDC. Each iTDC can be configured with a variety of function options by sending the data for application.

Start

Click Set up->Panel Definition or press shortcut key Ctrl+B.

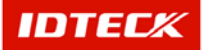

#### Add

Add is used to create fresh data. If adding additional panels, click Add button and input data in the following screen.

| 6 | Panel List |              |           |            |            |            |            |            |         |  |
|---|------------|--------------|-----------|------------|------------|------------|------------|------------|---------|--|
| ( | )          | Transmi      | t 🔍       | Find 🧕     | Add 🥖      | Modify 💢   | Delete 🐼   | Close      |         |  |
|   | Find       | Port<br>Pane | No        | ×<br>•     |            |            |            |            |         |  |
|   |            |              |           |            |            | Panel List |            |            |         |  |
|   |            | Port No      | Comm Type | e Panel No | Panel Type | Door Type  | Panel Name | Memory(ID) | Default |  |
|   |            |              |           |            |            |            |            |            |         |  |

1) Click Add button, and the following screen appears.

| Panel Definition                                                                                                    | <u>&gt;</u>                                       |
|----------------------------------------------------------------------------------------------------|---------------------------------------------------|
| 🕑 Transmit 🏏                                                                                                    | Save 🐼 Close                                      |
| Port No 1                                                                                                    |                                                   |
| Unregistered Panel No. List Board No 001 002 003 004 004 005 006 007 007 008 009 009 010 011 012 012 013 ¥            | Registered Panel No. List Board No Board Name 000 |
| Panel Type ITDC<br>Door Type 2 Door<br>Panel Name Door<br>ID No. Memory 5000<br>Transac Buffer 27500<br>Deafult Panel |                                                   |

- 2) Select Port No. It displays only the Port No that was registered in Port Registration.
- 3) Unregistered Panel No. List displays items not selected from Port No. Select the Board No to be registered choosing and clicking >> button or double click the Board No to select, and it will show up on the right hand side Registered Panel No List.

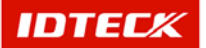

Panel registration must be done one at a time to setup.

It will register one panel number with its basic data for configuration. Click Save button to complete the process.

Repeat the procedure to add additional panels.

- 4) Select Panel Type as iTDC
- 5) Select Door Type as 2 door, 3 door, or 4 door for operation.
- 6) Input Panel Name. This is a must in order to define the location, when an event occurs to a panel.
- 7) Configure card memory. Depending on card memory setup, the event memory is automatically setup. Configure adequate amount of card and event memory.
- 8) Default Panel value is optional. It is not necessary for operation.
- 9) Click Save button to save data.
- 10) Click Close button to finish.

#### **Dial-Up Connection**

Dial-Up Connection uses standard phone line to connect to a remote device for communication. External modems are required for each site at remote and host to connect by phone line.

Also, Dial-Up Connection Management can be used to manage multiple location registration, and when needed initiate the location's remote device and communication.

Start

Click Set up->System Management->Dial-Up Connection List or press shortcut key Ctrl+G.

Find

Find is used to get relevant information pertaining to the inquiry when information is available. It is used to edit and delete the existing data information.

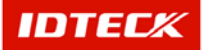

| ø | Dial-Up Conn                         | ection List       |            |          | _          |               |                  |           | ×          |
|---|--------------------------------------|-------------------|------------|----------|------------|---------------|------------------|-----------|------------|
| C | ) [                                  | Dial 💢            | Hang Up    | <u> </u> | Find 🛃     | Add           | Modify           | 🔀 Delete  | Close      |
|   | <b>ind Condition</b><br>Poi<br>Phone | rt No.  <br>e No. | <b>_</b>   |          |            |               |                  |           |            |
|   |                                      |                   |            |          | Dial-Up Co | nnection List |                  |           |            |
|   | Port No.                             | Dial-Up           | Chain Name | Out Line | Out Lir    | ne No.        | Remote Phone No. | Auto Dial | Connection |
|   | 1                                    | Di                | al - Up    |          |            |               | 130              |           | 13:03:0    |
| • |                                      |                   |            |          |            |               |                  |           | Б          |

- 1) Input Find Condition
- 2) Click Find to make an inquiry. If inquired result is available, the following screen appears.

If find has no specific parameters, it will display the entire information

Add

Add is used to create fresh data. Click Add button to add Dial-Up Connection area data through input screen.

| Dial X Hang Up K Find Add Modify X Delete C Close      Find Condition     Port No.     Phone No.     Dial-Up Connection List     Port No. Dial-Up Chain Name Out Line Out Line No. Remote Phone No. Auto Dial Connection     1 Dial-Up 130 I 13:03:01                                                                                                    | 8  | Dial-Up Conn                | ection List        |          |                        |                  |           | ×            |
|----------------------------------------------------------------------------------------------------|----|-----------------------------|--------------------|----------|------------------------|------------------|-----------|--------------|
| Find Condition         Port No.         Phone No.         Dial-Up Connection List         Port No.         Dial-Up Chain Name         Out Line No.         Remote Phone No.         Auto Dial         Connection         1         Dial-Up         130         130                                                                                                    | O  |                             | Dial 💥 🛛 Hang Up 🦕 | 💐 Fi     | ind 🔬 🛛 Ac             | ld 📝 Modify      | 🗙 Delete  | 😧 Close      |
| Dial-Up Connection List           Port No.         Dial-Up Chain Name         Out Line         Out Line No.         Remote Phone No.         Auto Dial         Connection           1         Dial-Up         130         1300         130300         130300         130300         130300         130000         130000         1300000         1300000         1300000         1300000         1300000         1300000         1300000         1300000         1300000         1300000         13000000         1300000000         1300000000000         13000000000000000000000000000000000000                                                                                                    | Fi | ind Condition<br>Po<br>Phon | rt No.             |          |                        |                  |           |              |
| Port No. Dial-Up Chain Name Out Line Out Line No. Remote Phone No. Auto Dial Connection           1         Dial-Up         130         Image: Connection 130         Image: Connection 130 <t< td=""><td></td><td></td><td></td><td></td><td>Dial-Up Connection Lis</td><td>st</td><td></td><td></td></t<> |    |                             |                    |          | Dial-Up Connection Lis | st               |           |              |
| 1 Dial-Up 1303.01                                                                                                    |    | Port No.                    | Dial-Up Chain Name | Out Line | Out Line No.           | Remote Phone No. | Auto Dial | Connection 1 |
|                                                                                                    | ▶  | 1                           | Dial - Up          |          |                        | 130              |           | 13:03:00     |
|                                                                                                    |    |                             |                    |          |                        |                  |           |              |

1) Click Add button, and the following screen appear

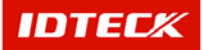

| Di Di | al-Up Connection Definiti  | on           |        | ×     |
|-------|----------------------------|--------------|--------|-------|
| Ð     | Dial 🔀                     | Hang Up 🚩    | Save 区 | Close |
|       | Connection Status          |              |        |       |
|       | Port No.                   | <b>•</b>     |        |       |
|       | Dial-Up Chain Name         |              |        |       |
|       | Out Line                   | Out Line No. |        |       |
|       | Remote Phone No.           |              |        |       |
|       | Auto Dial-Up Connection    |              |        |       |
|       | Dial-Up Connection Time    | 00:00:00     |        |       |
|       | Dial-Up Disconnection Time | 23:59:59     |        |       |
|       |                            |              |        |       |

- 2) Select Port No. You can only select the port that was configured for Dial-Up Connection.
- 3) Input Dial-Up Chain Name.
- 4) Check mark Out Line if setup, and input Out Line No.
- 5) Input Remote Phone No. connected to remote modem.
- 6) Check mark Auto Dial-Up Connection if setup, and configure connection and disconnection time.

When configuring Auto Dial-Up Connection, make certain that connection and disconnection time does not overlap in multiple location setup. This will cause abnormal operation.

7) Click Save button to save input data. Click Close button to finish.

In Dial-Up Connection, connection failure can be frequent depending on phone line and modem status. This is a special characteristic occurrence, and if 2-3 reattempts are made normal connection is established.

Dial

Dial can be used in Dial-Up Connection List, Add, and Modify screen, but we recommend use as possible in the Dial-Up Connection List screen.

|             | phection List        |          |                    |      |                  |           | 2          |
|-------------|----------------------|----------|--------------------|------|------------------|-----------|------------|
| $\bigcirc$  | Dial 🔀 🛛 Hang l      | Jp 🔍     | Find 🔄             | Add  | 🥖 Modify         | 🔀 Delete  | 🔇 Clos     |
| Find Condit | on<br>Port No.       |          |                    |      |                  |           |            |
|             |                      |          | Dial-Up Connection | List |                  |           |            |
| Port No     | . Dial-Up Chain Name | Out Line | Out Line No.       |      | Remote Phone No. | Auto Dial | Connection |
|             | Dial - Up            |          |                    |      | 130              |           | 13:03:0    |
| 4           |                      |          |                    |      |                  |           | ,          |

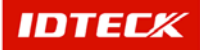

- 1) Use Find to locate connection or select from Dial categories to connect. Selected location is highlighted.
- 2) Click Dial for connection attempt.
- Hang Up

| 🔓 Dial-Up Conn               | ection List        |          |                    |           |          |           | ×            |
|------------------------------|--------------------|----------|--------------------|-----------|----------|-----------|--------------|
| <b>()</b>                    | Dial 💢 🛛 Hang Up   | R F      | ind 🧟              | Add 🅖     | Modify 💢 | Delete    | 😧 Close      |
| Find Condition<br>Po<br>Phon | rt No.             |          |                    |           |          |           |              |
|                              |                    |          | Dial-Up Connection | List      |          |           |              |
| Port No.                     | Dial-Up Chain Name | Out Line | Out Line No.       | Remote Ph | none No. | Auto Dial | Connection 1 |
| 1                            | Dial - Up          |          |                    | 13        | )        |           | 13:03:00     |
|                              |                    |          |                    |           |          |           |              |
|                              |                    |          |                    |           |          |           |              |

- 1) Select current established connect location.
- 2) Click Hang Up to disconnect.

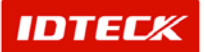

# 10 STARWATCH iTDC PRO I Maintenance

#### STARWATCH iTDC PRO I Maintenance and Management

This chapter explains instructions for optimized program use through proper management and maintenance.

#### STARWATCH iTDC PRO I Database Maintenance and Management

In using the STARWATCH iTDC PRO, it requires some management, especially ongoing database management. As the database becomes larger, it needs thorough managing by the user. Even if the data is few, database management is a requirement.

The program running speed may become slower, as the database becomes larger, and abnormal closing of program may damage the database. The user should maintain ongoing database compression, backup, or copy the files to optimize program use.

#### **Database Management**

Database Management describes the compression, backup, and restore function of data in using the STARWATCH iTDC PRO.

Start

Select Database->Database Management.

Data Backup

The advantage of this function is blocking the damage to the database, and improving the program

performance through Data Backup. After backup is completed, compress the database to improve

the database speed.

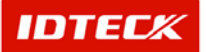

| 💐, D | Database Management                                              | ×      |
|------|------------------------------------------------------------------|--------|
|      | Compression 🐼 Close                                              |        |
| Dat  | ta Backup Data Restore Backup Option Database Management History |        |
| Ð    | Backup Option                                                    |        |
|      | C Event Data C Alarm Data C Visitor Event Data                   |        |
| B    | 3ackup Period Condition (Date)                                   |        |
|      | 1 /30/2003 * From 1 /30/2003 * To                                |        |
|      | 🗖 Delete original data after event data backup                   |        |
| L    | Compress database after event data backup                        |        |
| File | e Path                                                           |        |
|      |                                                                  |        |
|      | 0%                                                               |        |
|      | <b>\$</b>                                                        | Backup |

1) Select the Event Data, Alarm Data, or Visitor Event Data for Backup Option.

Safekeeping event data is a must, because it is used later on in reports and as original data for time attendance function. Keeping the original data lets the user restore data in the event of data abnormality in time attendance and access control results.

You can use Microsoft Access 2000 or XP to manage the access user and device data in addition to the above.

- 2) Select the From/To of Backup Period Condition to define backup files.
- After database backup, check delete if deleting original data, and check compress if compressing original data.
- 4) Click Backup button.

| Select folder for                                                 | backup data and enter backup file name.              | <u>? ×</u> |
|-------------------------------------------------------------------|------------------------------------------------------|------------|
| Save in:                                                          | 🔁 Language Converter 💌 🔶 🖆 🖽 🗸                       |            |
| My Recent<br>Documents<br>Desktop<br>My Documents<br>My Documents | 图)TDC-ACS.mdb<br>图)TDC-LANGUAGE.mdb<br>图)TDC-TAS.mdb |            |
| My Network                                                        | File name:                                           | Save       |
| Places                                                            | Save as type: Database Files(".mdb)                  | Cancel     |

- 5) Input file name and folder location to save in.
- 6) Click Save button.
- Data Restore

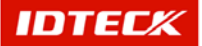

It is used to restore the backup data. If original data was deleted during backup, specific period data is not found. In this case, use restore function to restore the backup data into the existing database file.

If restoring the same file twice occurs, it makes a duplication data. Do not restore a file that was already restored.

| <b>1</b>                                                           | )atabase Mana  | igement |              |     |                      |   | ×       |  |  |  |
|--------------------------------------------------------------------|----------------|---------|--------------|-----|----------------------|---|---------|--|--|--|
|                                                                    | Compression    | $\odot$ | Close        |     |                      |   |         |  |  |  |
| Data Backup Data Restore Backup Option Database Management History |                |         |              |     |                      |   |         |  |  |  |
| - FI                                                               | Restore Option |         |              |     |                      |   |         |  |  |  |
|                                                                    | Event Data     |         | C Alarm Data |     | O Visitor Event Data |   |         |  |  |  |
| 1                                                                  |                |         |              |     |                      |   |         |  |  |  |
|                                                                    | File Open      | 1       |              |     |                      |   |         |  |  |  |
|                                                                    |                |         |              |     |                      |   |         |  |  |  |
| ſ                                                                  | Restore Period | (Date)  |              | _   |                      |   |         |  |  |  |
|                                                                    |                | From    |              | То  |                      |   |         |  |  |  |
|                                                                    |                |         |              |     |                      |   |         |  |  |  |
|                                                                    | e Path         |         |              |     |                      |   |         |  |  |  |
|                                                                    |                |         |              | 0%  |                      |   |         |  |  |  |
|                                                                    |                |         |              | 0/8 |                      |   |         |  |  |  |
|                                                                    |                |         |              |     |                      | 4 | Restore |  |  |  |

- 1) Select the data to be restored.
- 2) Click File Open button.

| Select folder for                                                | backup data and e                                   | enter backup file name. |   |     |       | ? ×    |
|------------------------------------------------------------------|-----------------------------------------------------|-------------------------|---|-----|-------|--------|
| Look in:                                                         | Canguage Conv                                       | verter                  | • | ← 🗈 | -11 * |        |
| My Recent<br>Documents<br>Desktop<br>My Documents<br>My Computer | ව)ITDC-ACS.mdb<br>ව)ITDC-LANGLAGE<br>ව)ITDC-TAS.mdb | .mdb                    |   |     |       |        |
| My Network                                                       | File name:                                          |                         |   |     | •     | Open   |
| Flaces                                                           | Files of type:                                      | Database Files(*.mdb)   |   |     | •     | Cancel |

3) Locate the backup file folder and click Open button.

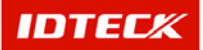

| 🗟, Database Ma | nagement    |               |            |                      |   | X       |
|----------------|-------------|---------------|------------|----------------------|---|---------|
| Compressio     | in 区        | Close         |            |                      |   |         |
| Data Backup D  | ata Restore | Backup Option | Database M | anagement History    |   |         |
| Restore Opti   | on ———      |               |            |                      |   |         |
| Event Data     | a           | C Alarm Data  | a          | C Visitor Event Data |   |         |
|                |             |               |            |                      |   |         |
| File Open      |             |               |            |                      |   |         |
| Restore Peri   | od (Date) – |               |            |                      |   |         |
| 20030111       | From        | 20030124      | То         |                      |   |         |
|                |             |               |            |                      |   |         |
| File Path      |             |               |            |                      |   |         |
| E:\Backup.mdb  |             |               |            |                      |   |         |
|                |             |               | 0%         |                      |   |         |
|                |             |               |            |                      | 4 | Restore |

4) Click Restore button.

| 🖷, Database Management   |               |                             |          | ×      |
|--------------------------|---------------|-----------------------------|----------|--------|
| La Compression 🔕         | Close         |                             |          |        |
| Data Backup Data Restore | Backup Option | Database Management History | 1        |        |
| Restore Option           |               |                             |          |        |
| Event Data               | 🔿 Alarm Dat   | a 🔿 Visitor Ev              | ent Data |        |
|                          |               |                             |          |        |
| File Open                |               |                             |          |        |
| Destars Desired (Deta)   |               |                             |          |        |
| Restore Period (Date) -  |               | _                           |          |        |
| 20030111 From            | 20030124      | То                          |          |        |
| File Deth                |               |                             |          |        |
| E:\Backup.mdb            |               |                             |          | _      |
|                          |               | 100%                        |          |        |
|                          |               |                             |          |        |
|                          |               |                             | 🔷 R      | estore |

- 5) Restore status is shown on the progress bar.
- Backup Option

Backup Option configures backup alert presence. Each event type backup alert cycle can be configured in week units. This alert cycle is based on last backup date. When the user configured week is past, backup message is displayed.

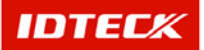

| 🗟, Database Management   |                       |                      | x            |
|--------------------------|-----------------------|----------------------|--------------|
| Compression 🐼            | Close                 |                      |              |
| Data Backup Data Restore | Backup Option Databas | e Management History |              |
| Backup Alarm Use/Unuse   |                       |                      |              |
| Event Data               | Backup Alarm C        | ycle 10 🗸            |              |
| Alarm Data               | Backup Alarm C        | ycle 52 💌            |              |
| Visitor Event Data       | Backup Alarm C        | ycle 52 💌            |              |
|                          |                       |                      |              |
|                          |                       |                      |              |
|                          |                       |                      |              |
|                          |                       |                      |              |
|                          |                       |                      | Mapply Apply |

- 1) To use Backup Alarm, check mark Backup Alarm Use/Unuse.
- 2) Configure Event Data for Backup Alarm in week units.
- 3) Configure Alarm Data for Backup Alarm in week units.
- 4) Configure Visitor Event Data for Backup Alarm in week units.
- 5) Click Apply button to save.

When the configured reminder to backup occurs, it will display the following screen message.

| 🗖 Database Management 🛛 🗴      | 1 |
|--------------------------------|---|
| Reminder of event data back up |   |
| OK(K)                          |   |

Database Management History

This function manages history of backup and restore activities. Through this management, you will know when, who, and what did something to the database.

|   | - n | atabace Man    | agement        |                |                           |            |           | ¥   |
|---|-----|----------------|----------------|----------------|---------------------------|------------|-----------|-----|
| Г |     | Compression    |                | Close          |                           |            |           | ~   |
| - |     | Compression    | <b>W</b>       | 0000           |                           |            |           |     |
| ſ | Dat | a Backup 🛘 Dat | a Restore 🛘 Ba | ackup Option 🚺 | Database Management Histo | ry         |           |     |
|   |     |                |                | Databa         | se Management History     |            |           |     |
|   |     | Date           | Time           | Branch         | Туре                      | Start Date | End Date  |     |
|   | ►   | 1/30/2003      | 10:31:55       | Backup         | Event                     | 1/30/2002  | 1/30/2002 | adm |
|   |     | 1/30/2003      | 10:32:48       | Restore        | Event                     |            |           | adm |
|   |     |                |                |                |                           |            |           |     |
|   |     |                |                |                |                           |            |           |     |
|   |     |                |                |                |                           |            |           |     |
|   |     |                |                |                |                           |            |           |     |
|   |     |                |                |                |                           |            |           |     |
|   |     |                |                |                |                           |            |           |     |
|   |     |                |                |                |                           |            |           |     |
|   |     |                |                |                |                           |            |           |     |
|   |     |                |                |                |                           |            |           |     |
|   |     |                |                |                |                           |            |           |     |
|   |     |                |                |                |                           |            |           |     |
|   | •   |                |                |                |                           |            |           |     |

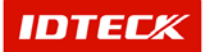

While using the existing STARWATCH iTDC PRO, if reinstallation is needed, it is recommended to have a copy of the existing complete database.

Backup and Restore function is limited to the event data. Therefore, it is recommended to have copy of complete database in a separate folder, if program is installed another PC or deleting the existing system and reinstallation is performed.

#### Using Access Program to Manage Database

The iTDC uses Access database contained in Microsoft Office 2000 and XP. If Access program is installed in a PC with STARWATCH iTDC PRO I installed and operating, it can manage the database files directly by opening it.

Database Compress and Restore

This function initiates Compress and Restore of database where it may be damaged, and database with frequent add and delete history. In Restore, database file that may have been damaged due to abnormal closing of program in general can use this function, but if the damage is severe, restore may not be possible.

This function is recommended in weekly basis, if frequent add and delete is done to the database. It does not matter how many times this function is performed, so set the cycle at intervals of 1 week, 1 month, and 3 month to initiate.

- 1) Compress and Restore database file is opened using Access program.
- 2) Click Tools->Database Utilities->Compact and Repair Database to initiate compress and restore function as shown below.

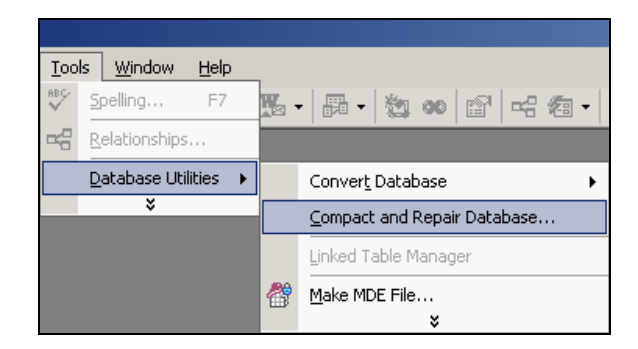

When using the function of Compact and Restore, you need to make certain the STARWATCH iTDC PRO I is not running.

If compacting database files in a server, or shared folder containing multiple user files, you need to make certain if anyone is opening the file that was selected for compact. To compact Access database, sole authority is needed to open/initiate correspond database.

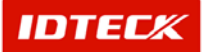

Chapter

# 1 Multi Language Setup

#### STARWATCH iTDC PRO I Multi Language Setup

This chapter explains STARWATCH iTDC PRO I Multi Language Setup instruction.

### Using Multi Language Setup Program

The iTDC Multi Language Setup Program is used to configure STARWATCH iTDC PRO I multi language support. It is here the user configures the language preference, form, menu, drop down list, and message functions to input and modify data.

#### Screen Layout

Initiating the iTDC Multi Language Setup Program will display the following screen.

Main window consist of left hand side menu and right hand side function types.

| Menu<br>Function setting<br>menu of multilingual<br>setting program of<br>iTDC | C-MULTI LANGUAGE DEFINE PROGRAM Ver1.0             |  |                                                                                                    |  |  |  |  |
|--------------------------------------------------------------------------------|----------------------------------------------------|--|----------------------------------------------------------------------------------------------------|--|--|--|--|
| Set                                                                            | Set Form<br>jet Message<br>t DropDown List<br>Exit |  | <b>Program Area</b><br>The screen of function selected in<br>menu is shown in program practice<br>area. The functions users want is<br>executed through this area |  |  |  |  |
|                                                                                |                                                    |  |                                                                                                    |  |  |  |  |

#### Menu Layout

Multi Language Setup Program menu, and its function types are the following.

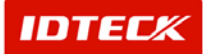

✓ Set Language

Configure language preference by character style.

Set Menu

Configure language preference for the top part menu display.

✓ Set Form

Configure language preference for character in input/output on screen display.

✓ Set Message

Configure language preference for character in message display.

✓ Set DropDown List

Configure language preference for character in all Drop Down Combo display.

✓ Set Etc

Configure language preference for the remaining categories.

✓ Exit

Save configuration.

#### Set Language

Language configuration is setup of font for each language type.

Start

Select Set Language from left hand side menu.

- Setup
- 1) Select language used in language category.

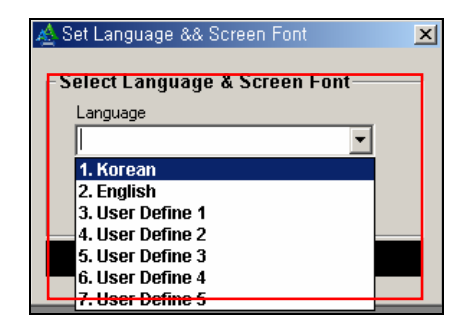

2) Select Screen Font

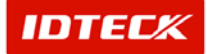

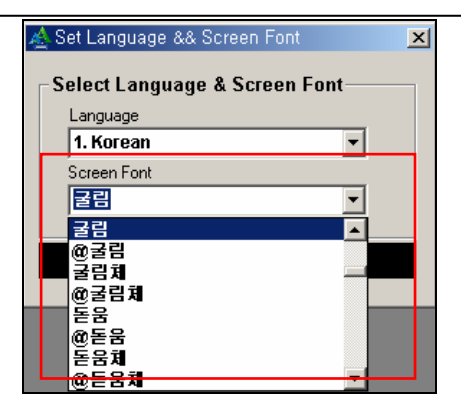

3) Click Save button to save data.

| & Access                          | Control. | Time 8       | . Attenda     | nce System (      | STAF       | iTDC1- B | C1(Release      | Candidate 1      | )               |                      |          |
|-----------------------------------|----------|--------------|---------------|-------------------|------------|----------|-----------------|------------------|-----------------|----------------------|----------|
| 지스템( <u>S</u> )                   | 데이터      | 베이스(         | <u>D</u> ) 출입 | 통제 관리( <u>A</u> ) | 상태         | 보기(⊻) !  | 보고서( <u>B</u> ) | 근태관리( <u>T</u> ) | 창배열( <u>₩</u> ) | Language( <u>L</u> ) |          |
| 👃 이벤트현황                           |          |              |               |                   |            |          |                 |                  |                 |                      |          |
| ALARM STATUS 🔀 전체확인 🏏 선택확인 🌌 확인입력 |          |              |               |                   |            |          |                 |                  |                 |                      |          |
| 일자                                | - N-     | 깐            | 지역            |                   | ×.         | 출입문      |                 | 리더               | 이름              | 회사                   |          |
|                                   |          |              |               |                   |            |          |                 |                  |                 |                      |          |
|                                   |          | <u> 8</u> 포트 | ■관리           |                   |            |          |                 |                  |                 |                      | ×        |
|                                   |          | 0            | 조:            | হা 🧕              | <b>추</b> 7 | F 🗾      | 수정 🔰            | 🕻 삭              | মা 🐼            | 닫기                   |          |
| - 김색조건                            |          |              |               |                   |            |          |                 |                  |                 |                      |          |
|                                   |          |              |               |                   |            |          |                 |                  |                 |                      |          |
|                                   |          |              | Ę             | 통신방식              |            |          | -<br>-          |                  |                 |                      |          |
|                                   |          |              |               |                   |            |          |                 |                  |                 |                      |          |
|                                   | 등록된 포트목록 |              |               |                   |            |          |                 |                  |                 |                      |          |
|                                   |          | Ξ            | E트번호          | 통신방식              |            | 통신포트     | 통신속도            | 패리티비트            | 데이터비트           | 트 정지비트               | IP주:     |
|                                   |          |              | 1             | Serial Cha        | in         | COM1     | 9600            | N                | 8               | 1                    |          |
|                                   |          |              | 2             | TCP/IP Ch         | ain        |          |                 |                  |                 |                      | 211,254, |
|                                   |          |              |               |                   |            |          |                 |                  |                 |                      |          |

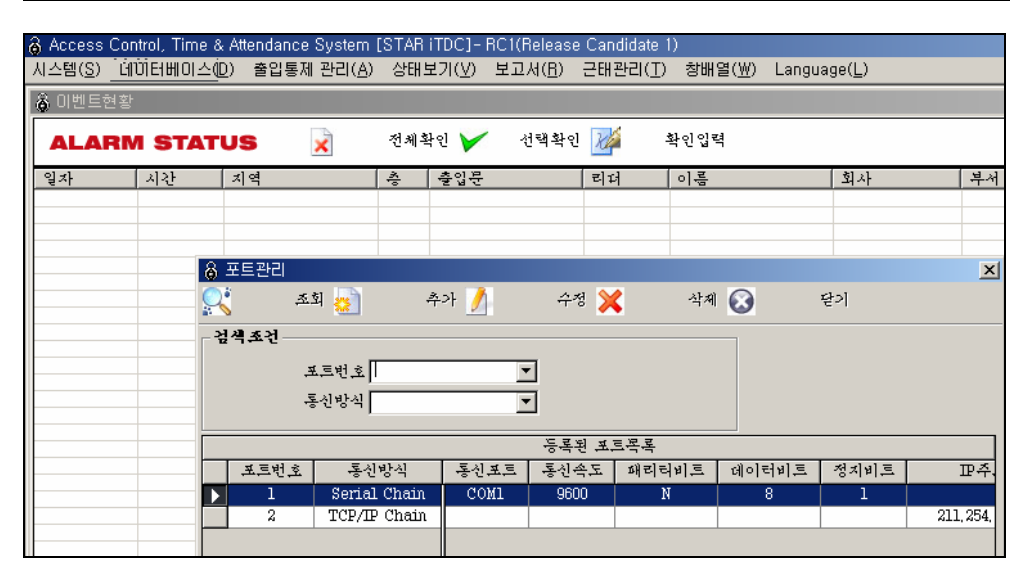

#### Set Menu

Setup language preference for top part of menu.

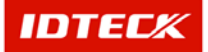
Start

Select Set Menu from left hand side menu.

Setup

Multi Language input screen display the following, and the Korean and English language can be seen. Input the user's language with English as the standard base.

For example, if using User Define 1 language, input the language preference by looking at the English Row.

| Ŵ | 🖞 Set Menu 🔀    |                           |             |                      |                 |  |  |  |
|---|-----------------|---------------------------|-------------|----------------------|-----------------|--|--|--|
|   |                 |                           |             |                      | Close           |  |  |  |
|   |                 | Main Men                  | u Language( | Caption)             |                 |  |  |  |
|   | Korean English  |                           |             | User Define 1        | User Define 2 🔺 |  |  |  |
|   | 시스템(&S)         | System(&S)                |             |                      |                 |  |  |  |
|   | 포트 설정           | Port Definition           |             |                      |                 |  |  |  |
|   | 패널 설정           | Panel Definition          |             |                      |                 |  |  |  |
|   | 도머/리더 설정        | Door/Reader Definition    |             |                      |                 |  |  |  |
|   | 입,출력 설정         | Input/Output Definition   |             |                      |                 |  |  |  |
|   | 입력,출력 설정        | Input/Output Point Defini | tion        |                      |                 |  |  |  |
|   | 입,출력 타임설정 접점 설정 | Input/Output Timesched    | ule,Type    |                      |                 |  |  |  |
|   | -               | -                         |             |                      |                 |  |  |  |
|   | 시스템 관리          | System                    | Input       | the user's language  |                 |  |  |  |
|   | 기기 시간 설정        | Set Time                  | with        | English as the stand | ard             |  |  |  |
|   | 기기 초기화          | Set Initialize            | with        | _nglish as the stand |                 |  |  |  |
|   | -               | -                         | base        |                      |                 |  |  |  |
|   | 다이얼업 연결 관리      | Dial-Up Chain Defintion   |             |                      |                 |  |  |  |
|   | -               | -                         |             |                      |                 |  |  |  |
|   | 로그온             | Logon                     |             |                      |                 |  |  |  |
|   | 로그오프            | Logoff                    |             |                      |                 |  |  |  |
|   | -               | -                         |             |                      |                 |  |  |  |
|   | 종료              | Quit                      |             |                      |                 |  |  |  |
|   | 데이터베이스(&D)      | Databse(&D)               |             |                      |                 |  |  |  |
|   | 회사 설정           | Company Definition        |             |                      |                 |  |  |  |
|   | -               | -                         |             |                      |                 |  |  |  |
|   | 부서 설정           | Department Definition     |             |                      |                 |  |  |  |
|   | 직급 설정           | Title Definition          |             |                      |                 |  |  |  |
|   | 출입유형 설정         | AccessType Definition     |             |                      |                 |  |  |  |
|   | -               | -                         |             |                      |                 |  |  |  |
|   | 지역/층 설정         | Area/Floor Definition     |             |                      |                 |  |  |  |
|   | -               | -                         |             |                      |                 |  |  |  |
| 4 |                 | Des Profestion            |             |                      | Þ               |  |  |  |

The above input will display the following screen. If all inputs are completed, click Close button to finish. Inputs are saved automatically without a separate save function. All user needs to do is input data.

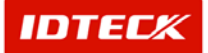

## STARWATCH ITDC PRO I™

| A | 🗴 Set Menu 💌    |                                |               |                        |  |  |  |
|---|-----------------|--------------------------------|---------------|------------------------|--|--|--|
|   |                 |                                |               | Close                  |  |  |  |
|   |                 | Main Menu Languag              | e(Caption)    | 1                      |  |  |  |
|   | Korean          | English                        | User Define 1 | User Define 2 <b>*</b> |  |  |  |
|   | 시스템(&S)         | System(&S)                     | システム          |                        |  |  |  |
|   | 포트 설정           | Port Definition                | ポ-タ-          |                        |  |  |  |
|   | 패널 설정           | Panel Definition               | パネル.          |                        |  |  |  |
|   | 도어/리더 설정        | Door/Reader Definition         | もん            |                        |  |  |  |
|   | 입,출력 설정         | Input/Output Definition        | いぐち, /でぐち,    |                        |  |  |  |
|   | 입력,출력 설정        | Input/Output Point Definition  | いぐち, /でぐち,    |                        |  |  |  |
|   | 입,출력 타임설정,접점 설정 | Input/Output Timeschedule,Type | タイム.          |                        |  |  |  |
|   | -               | -                              |               |                        |  |  |  |
|   | 시스템 관리          | System                         | システム          |                        |  |  |  |
|   | 기기 시간 설정        | Set Time                       | しかん せってい.     |                        |  |  |  |
|   | 기기 초기화          | Set Initialize                 | きき しょうき.      |                        |  |  |  |
|   | -               | -                              |               |                        |  |  |  |
|   | 다이얼업 연결 관리      | Dial-Up Chain Defintion        | ダイヤルれんけつ      |                        |  |  |  |
|   | -               | -                              |               |                        |  |  |  |
|   | 로그온             | Logon                          | ズム            |                        |  |  |  |
|   | 로그오프            | Logoff                         | オフ            |                        |  |  |  |
|   | -               | -                              |               |                        |  |  |  |
|   | 종료              | Quit                           | しゅうりょう        |                        |  |  |  |
|   | 데이터베이스(&D)      | Databse(&D)                    | <b>7</b> '    |                        |  |  |  |
|   | 회사 설정           | Company Definition             | かいしゃ          |                        |  |  |  |
|   | -               | -                              |               |                        |  |  |  |
|   | 부서 설정           | Department Definition          | ぶしょ           |                        |  |  |  |
|   | 직급 설정           | Title Definition               | しょっきゅう        |                        |  |  |  |
|   | 출입유형 설정         | AccessType Definition          | しゅつにゅう ゆうけい   |                        |  |  |  |
|   | -               | -                              |               |                        |  |  |  |
|   | 지역/층 설정         | Area/Floor Definition          | ゾーン/そう        |                        |  |  |  |
|   | -               | -                              |               |                        |  |  |  |
| • |                 | New Production                 | 14 - 40       |                        |  |  |  |

As shown above, input the menu caption then select User Language 1 in iTDC program, and it will display the following screen below.

| 👌 Access | Control, Time & Attendanc | ce System [S |
|----------|---------------------------|--------------|
| システム     | デ しゅつにゅうとうせい              | S            |
| 8        | かいしゃ                      | Ctrl+L       |
|          | ぶしょ                       | Ctrl+M       |
| ALAI     | しょっきゅう                    | Ctrl+N       |
|          | しゅつにゅう ゆうけい               | Ctrl+0       |
|          | ゾーン/そう                    | Ctrl+P       |
|          | ちず                        | Ctrl+R       |
|          | ユ-ザ`-                     | Ctrl+S       |
|          | $\bar{\tau}^{s}$          | Ctrl+T       |
|          | その他た                      | Ctrl+U       |

#### Set Form

Setup of characters displayed in all input/output screen display.

Start

Select Set Form from left hand side menu.

Setup

Multi Language input screen display the following, and the Korean and English language can be seen. Input the user's language with English as the standard base.

For example, if using User Define 1 language, input the language preference by looking at the English Row.

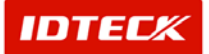

| A | Set Form |                    |      |                                                                                                    |     |               |          | ×    |
|---|----------|--------------------|------|----------------------------------------------------------------------------------------------------|-----|---------------|----------|------|
|   |          |                    |      |                                                                                                    |     |               | Close    |      |
|   |          |                    | Form | inguage(Caption)                                                                                                    | 1   |               |          |      |
|   | Korean   | English            |      | User Define 1                                                                                                    |     | User Define 2 | Us       | eı_^ |
|   | 회사관리     | Company List       |      | 约??我?                                                                                                    |     |               |          |      |
|   | 조회       | Search             |      | bj??                                                                                                    |     |               |          | -    |
|   | 추가       | Add                |      | ??                                                                                                    |     |               |          | -    |
|   | 수정       | Modify             |      | 3勺???β可                                                                                                    |     |               |          | -    |
|   | 삭제       | Delete             |      | 时??弗耶可                                                                                                    |     |               |          |      |
|   | 닫기       | Close              |      | <b>风</b> ?有                                                                                                    |     |               |          | 7    |
| ► | 검색조건     | Search             |      | 市町ポ                                                                                                    |     | -             |          |      |
|   | 회사코드     | Company Code       | 1    | at the second second se |     |               |          | 1    |
|   | 회사명칭     | Company Name       | Inpu | ut the user's                                                                                                    |     |               |          | -    |
|   | 등록된 회사목록 | Company List       | land | nuage with English                                                                                                    | า   |               |          |      |
|   | 회사코드     | Company Code       |      | he standard here                                                                                                    | · . |               |          | -    |
|   | 회사명칭     | Company Name       | ast  | ne standard base                                                                                                    | •   |               |          |      |
|   | 회사등록     | Company Definition |      | 1.011                                                                                                    |     |               |          |      |
|   | 저장       | Save               |      | 157??                                                                                                    |     |               |          | 1    |
|   | 닫기       | Close              |      | 时??                                                                                                    |     |               |          |      |
|   | 회사코드     | Company Code       |      | 1 <b>1</b> 7??                                                                                                    |     |               |          |      |
|   | 회사명칭     | Company Name       |      | 时??                                                                                                    |     |               |          |      |
|   | 부서관리     | Department List    |      | 1 <b>1</b> 7??                                                                                                    |     |               |          |      |
|   | 조회       | Search             |      | id).5                                                                                                    |     |               |          |      |
|   | 추가       | Add                |      | ij)??                                                                                                    |     |               |          |      |
|   | 수정       | Modify             |      | ??                                                                                                    |     |               |          |      |
|   | 삭제       | Delete             |      | ??                                                                                                    |     |               |          |      |
|   | 닫기       | Close              |      | ??                                                                                                    |     |               |          |      |
|   | 검색조건     | Search             |      | ??                                                                                                    |     |               |          |      |
|   | 회사       | Company            |      | ??                                                                                                    |     |               |          |      |
|   | 부서코드     | Department Code    |      | ??                                                                                                    |     |               |          |      |
|   | 부서명칭     | Department Name    |      | ??                                                                                                    |     |               |          |      |
| • |          | P                  |      | 20                                                                                                    |     |               | <u> </u> | ١Č   |

As shown above, input the form caption then select User Language 1 in iTDC program and it will display the following screen below.

| 8 6 | 句??我?  |          |           |      |        |        | × |
|-----|--------|----------|-----------|------|--------|--------|---|
|     | ፅካ?? 😓 | ??       | 🥖 ፅካ???ጾቫ | 关 的? | ?弗郎可 🐼 | 就?有    |   |
| 一仇  | 阿尤———  |          |           |      |        |        |   |
|     | 哈?     |          | -         |      |        |        |   |
|     | 的??    |          |           |      |        |        |   |
|     |        | () 7.007 |           |      |        |        |   |
|     |        | 的??弗郎可   |           |      | 的      | ]??弗阝阿 |   |
|     | 的??那阿  | 的??弗     | ββøj      |      | 的??那阿  | 的??那   |   |
|     |        |          |           |      |        |        |   |
|     |        |          |           |      |        |        |   |
|     |        |          |           |      |        |        |   |
|     |        |          |           |      |        |        |   |
|     |        |          |           |      |        |        |   |
|     |        |          |           |      |        |        |   |
|     |        |          |           |      |        |        |   |
|     |        |          |           |      |        |        |   |
|     |        |          |           |      |        |        |   |
|     |        |          |           |      |        |        |   |
|     |        |          |           |      |        |        |   |
|     |        |          |           |      |        |        |   |

## Set Message

Setup of language message display in STARWATCH iTDC PRO.

Start

Select Set Message from left hand side menu.

Setup

Multi Language input screen display the following, and the Korean and English language can be seen. Input the user's language with English as the standard base.

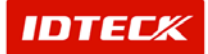

For example, if using User Define 1 language, input the language preference by looking at the English Row.

| A | Set Message                                                 |                                  | ×        |
|---|-------------------------------------------------------------|----------------------------------|----------|
|   |                                                             |                                  | Close    |
|   | Window M                                                    | essage Language(Caption)         |          |
|   | English                                                     | User Define 1                    | <u>·</u> |
| ► | Register Access Group Code                                  | 1                                |          |
|   | Register Access Group Name                                  |                                  |          |
|   | The Access Group Code already exists. Select different      |                                  |          |
|   | Unregistered Panel                                          |                                  |          |
|   | Delete the data you select                                  |                                  |          |
|   | Program can not find the data you are se                    |                                  |          |
|   | File path and name are not selected or i Input th           | e user's language with English a | as       |
|   | Text file is created the stor                               | dard base                        |          |
|   | Excel File is Created                                       |                                  |          |
|   | Register Company name, Access Code and Access               |                                  |          |
|   | The Code already exists. Select different Code              |                                  |          |
|   | Select data will be deleted                                 |                                  |          |
|   | Register area code and name                                 |                                  |          |
|   | Select port No. and Panel address                           |                                  |          |
|   | Select Panel Type                                           |                                  |          |
|   | Select Door Type                                            |                                  |          |
|   | Register Door name                                          |                                  |          |
|   | Program can not find the data you are searching for         |                                  |          |
|   | Select data will be Modified                                |                                  |          |
|   | Select data will be transmitted                             |                                  |          |
|   | All access door (reader) in selected panel shall be delete  |                                  |          |
|   | Register Employee's ID Number                               |                                  |          |
|   | Register Card NO.                                           |                                  |          |
|   | Select Company                                              |                                  |          |
|   | The first 3 digit of 8 digit card number must not exceed 25 |                                  |          |
|   | I ne last 5 digit of 8 digit card number must not exceed    |                                  |          |
|   | Register Name                                               |                                  |          |
| • |                                                             | -                                |          |

Message box display of Language: 1.Korean setup.

| 🗖 출입그룹등록        | x |
|-----------------|---|
| 출입그룹 코드를 입력하세요. |   |
| OK(K)           |   |

Message box display of Language: User Language1 setup.

| 🖬 的??我?               | × |
|-----------------------|---|
| しゅつにゅう グループを インプットして. |   |
| 0K( <u>K)</u>         |   |

#### Set DropDownList

Configure language preference for input/output in all Drop Down Combo display.

Start

Select Set DropDownList from left hand side menu.

Setup

Multi Language input screen display the following, and the Korean and English language can be seen. Input the user's language with English as the standard base.

For example, if using User Define 1 language, input the language preference by looking at the English Row.

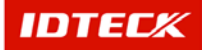

| Å  | Set DropDownList |                |          |                      |   |               | ×      |
|----|------------------|----------------|----------|----------------------|---|---------------|--------|
|    |                  |                |          |                      |   |               | Close  |
|    |                  | D              | ropDownl | st Language(Caption) |   |               |        |
|    | Korean           | English        |          | User Define 1        |   | User Define 2 | Usei   |
| ►  | 회사 코드            | Company Code   |          | ʻgjhhg               |   |               |        |
|    | 회사               | Company        |          | rtygyg               |   |               |        |
|    | 회사 코드            | Company Code   |          | uyuhuih              |   |               |        |
|    | 회사               | Company        |          | huhu                 |   |               |        |
|    | 회사 코드            | Company Code   |          | 會社 番戶                |   |               |        |
|    | 회사               | Company        |          | ihui                 |   |               |        |
|    | 회사 코드            | Company Code   |          |                      |   |               |        |
|    | 회사               | Company        | Inpu     | It the user's        |   |               |        |
|    | 회사 코드            | Company Code   |          |                      | _ |               |        |
|    | 회사               | Company        | lang     | juage with Englisi   | า |               |        |
|    | 회사 코드            | Company Code   | as t     | he standard base     |   |               |        |
|    | 회사               | Company        |          |                      | • |               |        |
|    | 포트번호             | Port ID        |          | 的??开那可               |   |               |        |
|    | 코드               | Code           |          | 的??开那啊               |   |               |        |
|    | 통신타입             | Comm Type      |          | 的??开那可               |   |               |        |
|    | 포트번호             | Port ID        |          | 的??开那可               |   |               |        |
|    | 코드               | Code           |          | 的??开那可               |   |               |        |
|    | 통신타입             | Comm Type      |          | 的??弗耶可               |   |               |        |
|    | 통신포트             | Com Port       |          | 6勺??弗邓可              |   |               |        |
|    | 속도               | Speed          |          | 的??开那可               |   |               |        |
|    | 패리티비트            | Parity Bit     |          | 6勺??弗邓可              |   |               |        |
|    | 데이터 비트           | Data Bit       |          | 的??开那可               |   |               |        |
|    | 정지 비트            | Stop Bit       |          | 的??开那可               |   |               |        |
|    | 컨버터 타입           | Module Type    |          | 6勺??弗邓可              |   |               |        |
|    | 외장형              | External       |          | 外場型                  |   |               |        |
|    | 내장형              | Internal       |          | <b>內臓型</b>           |   |               |        |
|    | 포트번지             | Port No        |          | 的??开那可               |   |               |        |
| •1 | TU 1 4 FM TI     | Design of King |          | 65003003             |   |               | )<br>) |

DropDownList display of Language: 1.Korean setup.

| 코드 | 통신타입          |
|----|---------------|
| 1  | Serial Chain  |
| 2  | TCP/IP Chain  |
| 3  | Dial-Up Chain |

DropDownList display of Language: User Language1 setup.

| 的??那阿 | 的??那阿         |
|-------|---------------|
| 1     | Serial Chain  |
| 2     | TCP/IP Chain  |
| 3     | Dial-Up Chain |

#### Set Etc

Setup of language for default value input items.

Start

Select Set Etc from left hand side menu.

Setup

Initiating the Multi Language input screen will display the following. Input language preference in CAPTION column using REF CAPTION as base. A separate column for Etc is not available. These values cannot be setup due to fixed value setup in database.

However, using REF CAPTION as base to modify the CAPTION column value, the fixed value of data language can be modified.

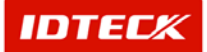

REF CAPTION cannot be modified. This value is for reference to language modification. The actual character displayed in program is the CAPTION column value.

| , | Set Etc              |      |                      |         |        | ×     |
|---|----------------------|------|----------------------|---------|--------|-------|
|   |                      |      |                      |         |        | Close |
|   |                      |      | Main Menu Langu      | age(Ca  | ption) |       |
|   | Caption              |      | REF CAPTION          | _       |        | -     |
| ► | Access Granted1      |      | Access Granted       |         |        |       |
|   | Access Denied        |      | Access Denied        |         |        |       |
|   | nvalid Timeschedule  |      | nvalid Timeschedule  |         |        |       |
|   | Antipassback(In)     |      | Antipassback(In)     |         |        |       |
|   | Antipassback(Out)    |      | Antipassback(Out)    |         |        | -     |
|   |                      |      | Main Menu Langu      | age(Ca  | ption) |       |
|   | Caption              |      | REF CAPTION          | T       |        | -     |
| ► | Access Granted       |      |                      |         |        |       |
|   | Access Denied        | Inpu | it the user's        |         |        |       |
|   | nvalid Timeschedule  |      |                      |         |        |       |
|   | Antipassback(In)     |      |                      |         |        |       |
|   | Antipassback(Out)    | CAF  | TION as the          |         | -      |       |
|   |                      | etan | dard base            |         | on)    |       |
|   | Caption              | 3101 |                      |         | ,      |       |
| ► | Overtime Door Opened |      | Overtime Door Opened |         | _      | Ξ     |
| - | Overtime Door Closed |      | Overtime Door Closed |         |        |       |
|   | Forced Door Opened   |      | Forced Door Opened   |         |        |       |
|   | Forced Door Closed   |      | Forced Door Closed   |         |        |       |
|   | Exit Button          |      | Exit Button          |         |        | -     |
|   |                      |      | Main Menu Langu      | a je(Ca | ption) |       |
|   | Caption              |      | REF CAPTION          | T       | · · ·  |       |
| ► | Normal               |      | Normal               |         |        |       |
|   | ate                  |      | _ate                 |         |        |       |
|   | Absence              |      | Absence              |         |        |       |
|   | Holiday Work         |      | Holiday Work         |         |        |       |
|   |                      |      | J                    |         |        |       |

The modified details in iTDC Multi Language Setup Program is applied immediately without having to reboot the STARWATCH iTDC PRO.

However, the current running screen needs to be closed and reopened to display the modified language.

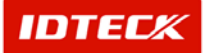

# ChapterSTARWATCH ITDC PRO I12Additional Function

# Functions added to STARWATCH iTDC PRO I

: Applied only to STARWATCH ITDC PRO I v1.08 or over.

Add Functions

## Monitoring

- Total monitoring on one screen
  - All in one screen display of event status, alarm status, user data of current event with photo, map showing location of event with icons, video image of the event, events sorted by door at the same time.
  - Real time door status display and control with door icon on the map, video record data listing and its play.
- Real time video monitoring and recording on access and alarm events
  - Real time video monitoring on the door with video devices.
  - Recorded video recording and play by event type.
- Video monitoring on the map screen and map setting screen.
  - Camera icon setting playing its live view in order to find easily its location..
  - Event location display on the map screen with live video.
- SMS Service
  - Event data message service to mobile phone numbers
  - Message service option by event types.

#### System management

#### Output definition

- All the devices connected to the outputs of controllers can be defined by user. ex: Emergency door , Alarm, siren etc.
- Output status display and control
  - Real time monitoring of output status and control

#### • Batch transmission of system setting data by specific controller

- Useful to download controller system setting values at once in case of initial system setting or after initialization of controllers

Batch transmission of card holder data by specific controllers

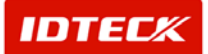

- Useful to download card holder data at once in case of initial system setting or after initialization of controllers.
- Bio readers of FGR006SR , FINGER006SR, FACE006 management
  - FGR006SR , FINGER006SR, FACE006 system setting
  - FGR006SR, FINGER006SR, FACE006 fingerprint template upload/download

#### Time & Attendance management

- Work schedule setting by day
  - Work in, Work out, Lunch, extra work time setting by day
  - Holiday setting by day

#### Card holder management

- Bio template upload/download
  - Upload/download of bio templates of card holders registered in bio reader

#### Extra port for card reader only for registration

- Automatic card registration by card reading
- Direct connection to PC
- Extra fields for user to define
  - Extra 10 user data field in the card holder management section besides basic card holder data field.
  - Data connection to ID Badging system
- ID Badging integration
  - Pre-view of user card printing image
  - Interconnection of data base with ID Badging in pre-view screen

## A. Detailed description of functions added.

#### Monitoring

- Integrated monitoring on one screen
- Live video monitoring and recording by event
- Live video display on map setting screen and map screen
- SMS Service

#### Integrated Monitoring Windows

Display on one screen event status, map display, video image.

Start

Choose View->Event status-> integrated monitoring

Integrated monitoring window

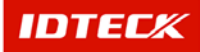

#### STARWATCH ITDC PRO I<sup>™</sup> P 19 Floor Door Reader Company Department Status Card No 01.104 **Display alarm event** 0 01F 03F 03F 01F 01F 01.107 01.104 list 0 30 0 30 01 000 Camera 03 Camer 03 Camer 1:01:31 1:01:28 11:01:19 **Display alarm and access** event list of specific door **Display current access** and recorded video data person data listing of specific camera **Display current event location** on the map with various icons 녹화 목록을 나타냅니다. and its video image 01.000.1 oor 2 **Display access event** list 🕑 오후 4.0

Recorded video play

It records video image by type of events according to user definition in condition that IDTECK web sever and CCD cameras are connected to the software.

In case of an event occurrence, it records its video image and show the recorded video icon on the event list.

In order to replay the recorded video, click the icon()) on the event list.

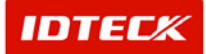

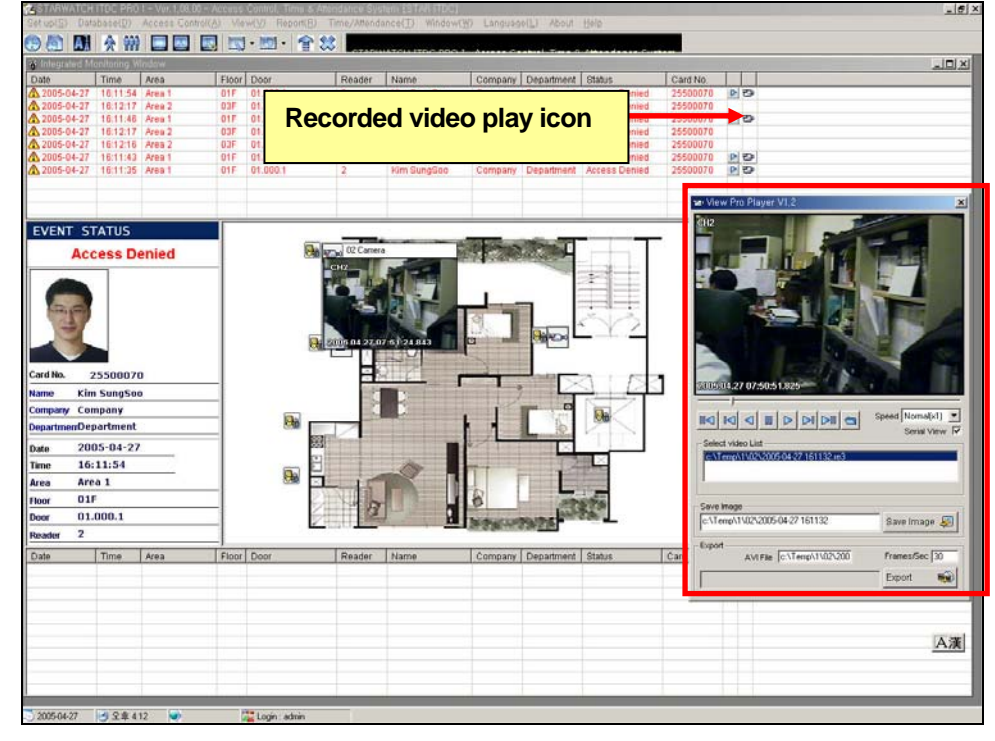

- Recorded video play window provides various options of video control
- Still vide cut image can be exported as an image file (JPG, bmp etc.)
- Recorded video can be exported as an video file(avi, etc)

Live video monitoring

It display live video image by type of events as user define in case that IDTECK web sever and cameras are connected.

In case that an event occurs, it display live video of the site where the event occurs and the live video icon() shows on event list. In order to view the live video of the site of the event, click the live video icon.

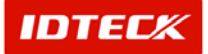

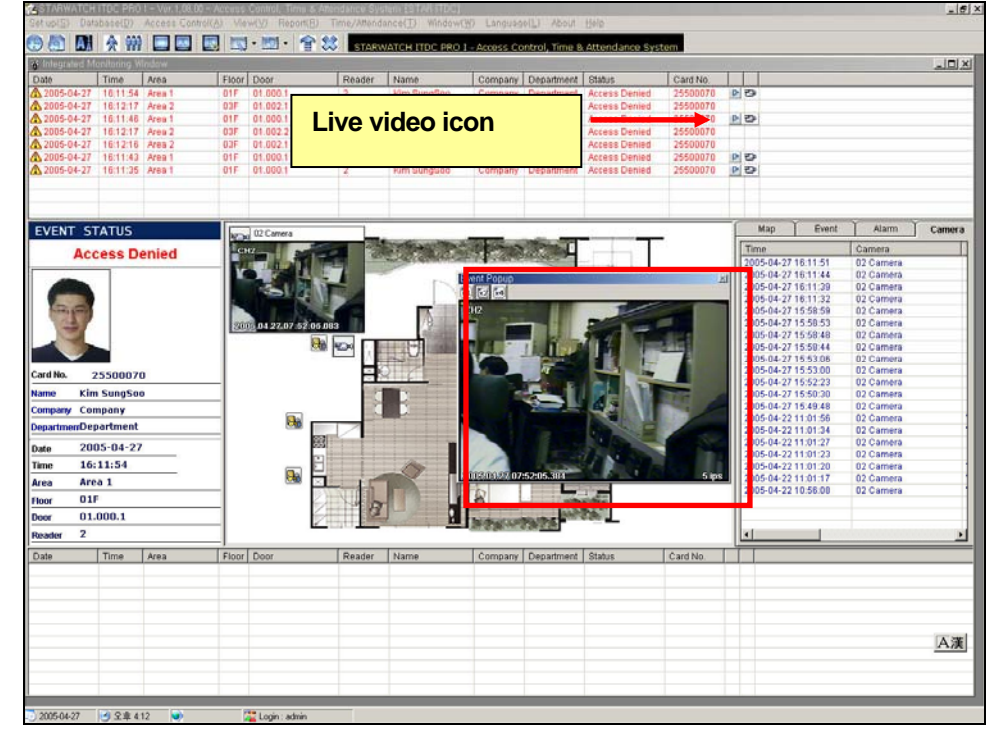

- Users can adjust the size of live video window with screen size icon.
- Users can control PAN/TILT/ZOOM (PTZ) in case of connection with cameras with PTZ function on the live video play screen.
- Monitoring tap

On the right side of map monitoring window, the monitoring tap provides various text information.

Map list of places applied access control, access and alarm event list of specific door, recorded video image list of specific cameras.

#### - Map list

Users can choose a map to display on the map screen from their list.

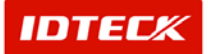

| M        | ap 🌔      | Event | Ť. | Alarm | ) Camera |
|----------|-----------|-------|----|-------|----------|
| Map Name | Area Name | Floor |    |       |          |
| 00001    | Area 1    | 01F   |    |       |          |
|          |           |       |    |       |          |
|          |           |       |    |       |          |
|          |           |       |    |       |          |
|          |           |       |    |       |          |
|          |           |       |    |       |          |
|          |           |       |    |       |          |
|          |           |       |    |       |          |
|          |           |       |    |       |          |
|          |           |       |    |       |          |
|          |           |       |    |       |          |
|          |           |       |    |       |          |
|          |           |       |    |       |          |
|          |           |       |    |       |          |
|          |           |       |    |       |          |
|          |           |       |    |       |          |
|          |           |       |    |       |          |
|          |           |       |    |       |          |
|          |           |       |    |       |          |
|          |           |       |    |       |          |

#### - Event list

It displays the access events of the door chosen on the map screen by users.

|            | Мар      | Ĭ      | Even  | ţ        | Į ,      | Alarm | Camera         |             |
|------------|----------|--------|-------|----------|----------|-------|----------------|-------------|
| Date       | Time     | Area   | Floor | Door     | Reader   | Name  | Status         | C: -        |
| 2005-04-19 | 17:57:48 | Area 1 | 01F   | 01.000.1 | 01.000.1 | 김성수   | Access Granted | 25          |
| 2005-04-19 | 17:57:48 | Area 1 | 01F   | 01.000.1 | 01.000.1 | 김성수   | Access Granted | 25          |
| 2005-04-19 | 17:57:47 | Area 1 | 01F   | 01.000.1 | 01.000.1 | 김성수   | Access Granted | 25          |
| 2005-04-19 | 17:57:47 | Area 1 | 01F   | 01.000.1 | 01.000.1 | 김성수   | Access Granted | 25          |
| 2005-04-19 | 17:57:46 | Area 1 | 01F   | 01.000.1 | 01.000.1 | 김성수   | Access Granted | 25          |
| 2005-04-19 | 17:49:34 | Area 1 | 01F   | 01.000.1 | 01.000.1 | 김성수   | Access Granted | 25          |
| 2005-04-18 | 15:07:30 | Area 1 | 01F   | 01.000.1 | 01.000.1 | 김성수   | Access Granted | 25          |
| 2005-04-18 | 15:07:25 | Area 1 | 01F   | 01.000.1 | 01.000.1 | 김성수   | Access Granted | 25          |
| 2005-04-18 | 15:07:21 | Area 1 | 01F   | 01.000.1 | 01.000.1 | 김성수   | Access Granted | 25          |
| 2005-04-18 | 15:05:58 | Area 1 | 01F   | 01.000.1 | 01.000.1 | 김성수   | Access Granted | 25          |
| 2005-04-18 | 15:05:53 | Area 1 | 01F   | 01.000.1 | 01.000.1 | 김성수   | Access Granted | 25          |
| 2005-04-18 | 15:05:50 | Area 1 | 01F   | 01.000.1 | 01.000.1 | 김성수   | Access Granted | 25          |
| 2005-04-13 | 16:24:35 | Area 1 | 01F   | 01.000.1 | 01.000.1 | 김성수   | Access Granted | 25          |
| 2005-04-13 | 11:20:30 | Area 1 | 01F   | 01.000.1 | 01.000.1 | 김성수   | Access Granted | 25          |
| 2005-04-13 | 11:20:11 | Area 1 | 01F   | 01.000.1 | 01.000.1 |       | Access Granted | 25          |
| 2005-01-15 | 20:55:56 | Area 1 | 01F   | 01.000.1 |          | Rod   | Access Granted | 03          |
| 2005-01-15 | 20:55:50 | Area 1 | 01F   | 01.000.1 |          |       | Access Granted | 03          |
| 2005-01-15 | 18:55:17 | Area 1 | 01F   | 01.000.1 |          |       | Access Granted | 03          |
| 2005-01-15 | 13:55:10 | Area 1 | 01F   | 01.000.1 |          |       | Access Granted | 03          |
| 2005-01-15 | 13:55:07 | Area 1 | 01F   | 01.000.1 |          |       | Access Granted | 03          |
| 2005-01-15 | 12:54:43 | Area 1 | 01F   | 01.000.1 |          | 박철진   | Access Granted | 03          |
| 2005-01-15 | 08:54:22 | Area 1 | 01F   | 01.000.1 |          | 박철진   | Access Granted | 03          |
| 2005-01-15 | 00:53:58 | Area 1 | 01 F  | 01 000 1 |          | 박철지   | Access Granted | <u>•</u> 20 |

#### -Alarm list

It displays the alarm events of the door chosen on the map screen by users.

|            | Мар      | Ĭ                   | Event | t        | ) i      | Marm               | Camera        |      |
|------------|----------|---------------------|-------|----------|----------|--------------------|---------------|------|
| Date       | Time     | Area                | Floor | Door     | Reader   | Name               | Status        | C: * |
| 2005-04-19 | 09:19:52 | Area 1 01F 01.000.1 |       | 01.000.1 |          | Forced Door Closed |               |      |
| 2005-04-14 | 19:59:30 | Area 1              | 01F   | 01.000.1 | 01.000.1 | 김성수                | Access Denied | 25   |
| 2005-04-14 | 19:53:57 | Area 1              | 01F   | 01.000.1 | 01.000.1 | 김성수                | Access Denied | 25   |
| 2005-04-14 | 19:52:30 | Area 1              | 01F   | 01.000.1 | 01.000.1 | 김성수                | Access Denied | 25   |
| 2005-04-14 | 19:24:48 | Area 1              | 01F   | 01.000.1 | 01.000.1 | 김성수                | Access Denied | 25   |
| 2005-04-14 | 19:24:47 | Area 1              | 01F   | 01.000.1 | 01.000.1 | 김성수                | Access Denied | 25   |
| 2005-04-13 | 19:03:29 | Area 1              | 01F   | 01.000.1 | 01.000.1 | 김성수                | Access Denied | 25   |
| 2005-04-13 | 17:24:53 | Area 1              | 01F   | 01.000.1 | 01.000.1 | 김성수                | Access Denied | 25   |
| 2005-04-12 | 15:41:03 | Area 1              | 01F   | 01.000.1 | 01.000.1 | 김성수                | Access Denied | 25   |
| 2005-04-12 | 14:52:13 | Area 1              | 01F   | 01.000.1 | 01.000.1 | 김성수                | Access Denied | 25   |
| 2005-04-12 | 14:45:06 | Area 1              | 01F   | 01.000.1 | 01.000.1 | 김성수                | Access Denied | 25   |
| 2005-04-12 | 14:31:04 | Area 1              | 01F   | 01.000.1 | 01.000.1 | 김성수                | Access Denied | 25   |
| 2005-04-12 | 14:26:37 | Area 1              | 01F   | 01.000.1 | 01.000.1 | 김성수                | Access Denied | 25   |
| 2005-04-12 | 14:24:22 | Area 1              | 01F   | 01.000.1 | 01.000.1 | 김성수                | Access Denied | 25   |
| 2005-04-12 | 11:29:31 | Area 1              | 01F   | 01.000.1 | 01.000.1 |                    | Access Denied | 25   |
| 2005-04-12 | 11:27:10 | Area 1              | 01F   | 01.000.1 | 01.000.1 |                    | Access Denied | 25   |
| 2005-04-12 | 11:20:45 | Area 1              | 01F   | 01.000.1 | 01.000.1 |                    | Access Denied | 25   |
| 2005-04-12 | 11:16:32 | Area 1              | 01F   | 01.000.1 | 01.000.1 |                    | Access Denied | 25   |
| 2005-04-12 | 11:16:22 | Area 1              | 01F   | 01.000.1 | 01.000.1 |                    | Access Denied | 25   |
| 2005-04-12 | 11:16:17 | Area 1              | 01F   | 01.000.1 | 01.000.1 |                    | Access Denied | 25   |
| 2005-04-12 | 11:15:29 | Area 1              | 01F   | 01.000.1 | 01.000.1 |                    | Access Denied | 25   |
| 2005-04-12 | 10:39:08 | Area 1              | 01F   | 01.000.1 | 01.000.1 |                    | Access Denied | 25   |
| 2005-04-12 | 10:36:25 | Area 1              | 01F   | 01 000 1 | 01 000 1 |                    | Access Denied | 74   |

#### Recorded video image list

It displays the recorded video images of the camera chosen on the map screen by users.

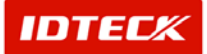

| Мар                 |           | Event   | I    | Alarm       | Camera |        |
|---------------------|-----------|---------|------|-------------|--------|--------|
| Time                | Camera    | Status  | Name | Description | Record | Reco   |
| 2005-04-19 18:40:52 | 02 Camera | ValidID | 김성수  | 25500070    | Record | c:\Ter |
| 2005-04-19 18:40:51 | 02 Camera | ValidID | 김성수  | 25500070    | Record | c:\Ter |
| 2005-04-19 18:40:49 | 02 Camera | ValidID | 김성수  | 25500070    | Record | c:\Te  |
| 2005-04-19 18:40:48 | 02 Camera | ValidID | 김성수  | 25500070    | Record | c:\Te  |
| 2005-04-19 18:40:45 | 02 Camera | ValidID | 김성수  | 25500070    | Record | c:\Te  |
| 2005-04-19 18:40:43 | 02 Camera | ValidID | 김성수  | 25500070    | Record | c:\Te  |
| 2005-04-19 18:40:40 | 02 Camera | ValidID | 김성수  | 25500070    | Record | c:\Te  |
| 2005-04-19 18:40:39 | 02 Camera | ValidID | 김성수  | 25500070    | Record | c:\Te  |
| 2005-04-19 18:40:37 | 02 Camera | ValidID | 김성수  | 25500070    | Record | c:\Te  |
| 2005-04-19 18:40:35 | 02 Camera | ValidID | 김성수  | 25500070    | Record | c:\Te  |
| 2005-04-19 18:40:34 | 02 Camera | ValidID | 김성수  | 25500070    | Record | c:\Te  |
| 2005-04-19 18:40:24 | 02 Camera | ValidID | 김성수  | 25500070    | Record | c:\Te  |
| 2005-04-19 18:40:23 | 02 Camera | ValidID | 김성수  | 25500070    | Record | c:\Te  |
| 2005-04-19 18:40:21 | 02 Camera | ValidID | 김성수  | 25500070    | Record | c:\Te  |
| 2005-04-19 18:40:20 | 02 Camera | ValidID | 김성수  | 25500070    | Record | c:\Te  |
| 2005-04-19 18:40:18 | 02 Camera | ValidID | 김성수  | 25500070    | Record | c:\Te  |
| 2005-04-19 18:00:27 | 02 Camera | ValidID | 김성수  | 25500070    | Record | c:\Te  |
| 2005-04-19 18:00:26 | 02 Camera | ValidID | 김성수  | 25500070    | Record | c:\Te  |
| 2005-04-19 18:00:24 | 02 Camera | ValidID | 김성수  | 25500070    | Record | c:\Te  |
| 2005-04-19 18:00:23 | 02 Camera | ValidID | 김성수  | 25500070    | Record | c:\Te  |
|                     |           |         |      |             |        |        |

Real time door status monitoring

It shows the door open/close status in real time by door icon on the map.

Door control

Users can open or close doors on the map screen. On the door icon, click right mouth button to control it.

#### • Live video monitoring and recording on event status monitoring window.

Users can operate live video play or recorded video play on the event status monitoring window.

Start

Click view-> Event status ->Event monitoring screen

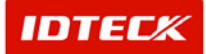

#### Event monitoring window

|                                                                                                    | ibase(D)                                                                                                    | Access Controli                                                                                                    | (A) View                                                                                                    | (⊻) Report(B)                                                                                                    | Time/Attendanc                                                                                                    | e() Litt Cor                                                                                                    | itrol(L) Window(W) Lan                                                                                                    | nguage(L) Help                                                                                                    |                                                                                                    |                                                                                             |           |
|----------------------------------------------------------------------------------------------------|----------------------------------------------------------------------------------------------------|----------------------------------------------------------------------------------------------------|----------------------------------------------------------------------------------------------------|----------------------------------------------------------------------------------------------------|----------------------------------------------------------------------------------------------------|----------------------------------------------------------------------------------------------------|----------------------------------------------------------------------------------------------------|----------------------------------------------------------------------------------------------------|----------------------------------------------------------------------------------------------------|---------------------------------------------------------------------------------------------|-----------|
| 2 6                                                                                                    | B .                                                                                                    | 100 B2 6                                                                                                    | x 😨 -                                                                                                    | G . B                                                                                                    |                                                                                                    | TARWATCH I                                                                                                    | TDC PRO II                                                                                                    | 5011 6 5012 6 50                                                                                                    | 13 🥌 5014                                                                                                    | 6015                                                                                        |           |
| fransaction                                                                                                    | n                                                                                                    |                                                                                                    |                                                                                                    |                                                                                                    |                                                                                                    |                                                                                                    |                                                                                                    |                                                                                                    |                                                                                                    |                                                                                             |           |
| ALARM                                                                                                    | STATUS                                                                                                    |                                                                                                    | ck All                                                                                                    | Ack                                                                                                    | Partial Alarm                                                                                                    | Ack                                                                                                    | Alarm Details                                                                                                    | (a) Unacknowledged A                                                                                                    | Varm Data                                                                                                    |                                                                                             |           |
| 9                                                                                                    | Time                                                                                                    | Area                                                                                                    | Floor                                                                                                    | Door                                                                                                    | Reader                                                                                                    | Name                                                                                                    | Company Dep                                                                                                    | artment Status                                                                                                    | Card No.                                                                                                    |                                                                                             |           |
| 005-04-20                                                                                                    | 11:28:56                                                                                                    | Area 1                                                                                                    | 01F                                                                                                    | Door 4                                                                                                    | Reader 4                                                                                                    | louis                                                                                                    | 010101613                                                                                                    | Access Denied                                                                                                    | 25500072                                                                                                    | 2                                                                                           |           |
| 005-04-20                                                                                                    | 11:28:55                                                                                                    | Area 1                                                                                                    | 01F                                                                                                    | Door 4                                                                                                    | Reader 4                                                                                                    | louis                                                                                                    | 010101613                                                                                                    | Access Denied                                                                                                    | 25500072                                                                                                    | 2                                                                                           |           |
| 005-04-20                                                                                                    | 11:28:53                                                                                                    | Area 1                                                                                                    | 01F                                                                                                    | Door 3                                                                                                    | Reader 3                                                                                                    | louis                                                                                                    | 010101613                                                                                                    | Access Denied                                                                                                    | 25500072                                                                                                    |                                                                                             |           |
| 05-04-20                                                                                                    | 11:28:51                                                                                                    | Area 1                                                                                                    | 01F                                                                                                    | Door 4                                                                                                    | Reader 4                                                                                                    | louis                                                                                                    | OFOICIERE                                                                                                    | Access Denied                                                                                                    | 25500072                                                                                                    |                                                                                             |           |
| 105-04-20                                                                                                    | 11:28:49                                                                                                    | Area I                                                                                                    | OIF                                                                                                    | Door 4                                                                                                    | Header 4                                                                                                    | louis                                                                                                    | 010101010                                                                                                    | Access Denied                                                                                                    | 25500072                                                                                                    | 0                                                                                           |           |
| 05-04-20                                                                                                    | 10:20:20                                                                                                    | Area 1                                                                                                    | OIF                                                                                                    | Door 4                                                                                                    | Reader 4                                                                                                    | louis                                                                                                    | 0000002                                                                                                    | Access Denied                                                                                                    | 25500072                                                                                                    |                                                                                             |           |
| 06-04-20                                                                                                    | 10:54:11                                                                                                    | Area I                                                                                                    | 016                                                                                                    | Door 4                                                                                                    | Reader 3                                                                                                    | louis                                                                                                    | 010101012                                                                                                    | Access Denied                                                                                                    | 25500072                                                                                                    | 0                                                                                           |           |
| 100-04-20                                                                                                    | 10/04/11                                                                                                    | Cites 1                                                                                                    | air                                                                                                    | DOUL 2                                                                                                    | Reader 5                                                                                                    | louis                                                                                                    | 0000101013                                                                                                    | Access Denied                                                                                                    | 25500072                                                                                                    | 10                                                                                          |           |
|                                                                                                    |                                                                                                    |                                                                                                    |                                                                                                    |                                                                                                    | Beader 3                                                                                                    | louis                                                                                                    | OKICIELE                                                                                                    | Access Denied                                                                                                    | 25500072                                                                                                    | -                                                                                           |           |
| Dis                                                                                                    | play                                                                                                    | alarm                                                                                                    | ever                                                                                                    | nt                                                                                                    | Reader 4                                                                                                    | louis                                                                                                    | OHOICIES 3                                                                                                    | Access Denied                                                                                                    | 25500072                                                                                                    | 0                                                                                           |           |
|                                                                                                    | ,,                                                                                                    |                                                                                                    |                                                                                                    |                                                                                                    | Reader 4                                                                                                    | louis                                                                                                    | 010101013                                                                                                    | Access Denied                                                                                                    | 25500072                                                                                                    | 2                                                                                           |           |
| list                                                                                                    |                                                                                                    |                                                                                                    |                                                                                                    |                                                                                                    | Reader 3                                                                                                    | louis                                                                                                    | CHOICIEN 3                                                                                                    | Access Denied                                                                                                    | 25500072                                                                                                    |                                                                                             |           |
|                                                                                                    |                                                                                                    |                                                                                                    |                                                                                                    |                                                                                                    | Reader 4                                                                                                    | louis                                                                                                    | 0/01/01/01/02                                                                                                    | Access Denied                                                                                                    | 25500072                                                                                                    | 2                                                                                           |           |
| 105-04-19                                                                                                    | 15:46:31                                                                                                    | Area 1                                                                                                    | OIF                                                                                                    | 01,000,2                                                                                                    | 01,000.2                                                                                                    |                                                                                                    |                                                                                                    | Access Denied                                                                                                    | 00100001                                                                                                    | 29                                                                                          |           |
| 005-04-19                                                                                                    | 15:46:30                                                                                                    | Area 1                                                                                                    | 01F                                                                                                    | 01,000,2                                                                                                    | 01,000,2                                                                                                    |                                                                                                    |                                                                                                    | Access Denied                                                                                                    | 00100001                                                                                                    | 20                                                                                          |           |
| 05-04-19                                                                                                    | 15:45:52                                                                                                    | Area 1                                                                                                    | 01F                                                                                                    | 01,000,2                                                                                                    | 01,000,2                                                                                                    |                                                                                                    |                                                                                                    | Access Denied                                                                                                    | 00100001                                                                                                    | 29                                                                                          |           |
| 005-04-19                                                                                                    | 15:44:38                                                                                                    | Area 1                                                                                                    | 01F                                                                                                    | 01,000,2                                                                                                    | 01,000,2                                                                                                    |                                                                                                    |                                                                                                    | Access Denied                                                                                                    | 25500071                                                                                                    | 2                                                                                           |           |
|                                                                                                    |                                                                                                    |                                                                                                    |                                                                                                    |                                                                                                    |                                                                                                    |                                                                                                    |                                                                                                    |                                                                                                    |                                                                                                    |                                                                                             |           |
| the second law                                                                                                    | -                                                                                                    |                                                                                                    |                                                                                                    |                                                                                                    | _                                                                                                    |                                                                                                    |                                                                                                    |                                                                                                    | -                                                                                                    |                                                                                             |           |
|                                                                                                    |                                                                                                    |                                                                                                    |                                                                                                    |                                                                                                    |                                                                                                    |                                                                                                    |                                                                                                    |                                                                                                    |                                                                                                    |                                                                                             |           |
|                                                                                                    |                                                                                                    |                                                                                                    |                                                                                                    |                                                                                                    | and the second second se |                                                                                                    |                                                                                                    |                                                                                                    |                                                                                                    |                                                                                             |           |
| VENT                                                                                                    | STATUS                                                                                                    |                                                                                                    |                                                                                                    |                                                                                                    |                                                                                                    |                                                                                                    |                                                                                                    |                                                                                                    | -                                                                                                    |                                                                                             |           |
| VENT                                                                                                    | STATUS                                                                                                    | Area                                                                                                    | Floor                                                                                                    | Door                                                                                                    | Reader                                                                                                    | Name                                                                                                    | Company Dep                                                                                                    | antment   Status                                                                                                    | Card No.                                                                                                    |                                                                                             |           |
| VENT :                                                                                                    | STATUS<br>Time<br>11:51:02                                                                                                    | Area 1                                                                                                    | Floor<br>01F                                                                                                    | Door<br>Door 4                                                                                                    | Reader<br>Reader 4                                                                                                    | Nome<br>김성수                                                                                                    | Company Dep<br>0H01C1C8 3                                                                                                    | artment Status<br>Access Granted                                                                                                    | Card No.<br>25500070                                                                                                    | 0 20                                                                                        |           |
| VENT :                                                                                                    | STATUS<br>Time<br>11:51:02                                                                                                    | Area<br>Area 1                                                                                                    | Floor<br>01F                                                                                                    | Door<br>Door 4                                                                                                    | Reader<br>Reader 4<br>Reader 3                                                                                                    | Name<br>김성수<br>김성수                                                                                                    | Company Dep<br>0K01C1613<br>0K01C1613                                                                                                    | artment   Status<br>Access Granted<br>Access Granted                                                                                                    | Card No.<br>25500070<br>25500070                                                                                                    | 22                                                                                          |           |
| Dis                                                                                                    | Time                                                                                                    | Area 1<br>Area 1<br>Access                                                                                                    | Floor<br>01F                                                                                                    | Door 4                                                                                                    | Reader<br>Reader 4<br>Reader 3<br>Reader 4                                                                                                    | Name<br>김성수<br>김성수<br>김성수                                                                                                    | Company Dep<br>01010143<br>01010183<br>01010183                                                                                                    | artment Status<br>Access Granted<br>Access Granted<br>Access Granted                                                                                         | Card No.<br>25500070<br>25500070<br>25500070                                                                                                    | 69                                                                                          |           |
| Dis                                                                                                    | status<br>Time<br>11:51:02                                                                                                    | Area<br>Area 1<br>Access                                                                                                    | Floor<br>DIF                                                                                                    | Door<br>Door 4<br>ent                                                                                                    | Reader<br>Reader 4<br>Reader 3<br>Reader 4<br>Reader 4                                                                                                    | Name<br>김성수<br>김성수<br>김성수<br>김성수                                                                                                    | Company Dep<br>0101118 3<br>010118 3<br>010118 3<br>010118 3                                                                                                    | Access Granted<br>Access Granted<br>Access Granted<br>Access Granted<br>Access Granted                                                                       | Card No.<br>25500070<br>25500070<br>25500070<br>25500070                                                                                                    | 000                                                                                         |           |
| Dis<br>list                                                                                                    | status<br>Time<br>11:51:00                                                                                                    | Area<br>Area I<br>ACCES                                                                                                    | Floor<br>01F                                                                                                    | Door<br>Door 4<br>ent                                                                                                    | Reader<br>Reader 4<br>Reader 3<br>Reader 4<br>Reader 4<br>Reader 4                                                                                                    | Name<br>김성수<br>김성성수<br>김성성수<br>김성성수<br>김성성수                                                                                                    | Company Dep<br>0401163<br>0401163<br>0401163<br>0401163<br>0401163<br>0401163                                                                                                    | Access Granted<br>Access Granted<br>Access Granted<br>Access Granted<br>Access Granted<br>Access Granted                                                     | Card No.<br>25500070<br>25500070<br>25500070<br>25500070<br>25500070                                                                                                    | 0<br>0<br>0<br>0<br>0<br>0<br>0<br>0<br>0<br>0<br>0<br>0<br>0<br>0<br>0<br>0<br>0<br>0<br>0 |           |
| Dis<br>list                                                                                                    | status<br>Time<br>1151:02<br>play                                                                                                    | Area 1<br>Area 1<br>Access                                                                                                    | S eve                                                                                                    | Door<br>Door 4<br>ent                                                                                                    | Reader<br>Reader 4<br>Reader 4<br>Reader 4<br>Reader 4<br>Reader 4<br>Reader 4<br>Reader 4                                                                                                    | Name<br>김성수<br>김성수<br>김성수<br>김성수<br>김성수<br>김성수<br>김성수<br>김성수                                                                                                    | Company Dep<br>0/01:14 3<br>0/01:14 3<br>0/01:14 3<br>0/01:14 3<br>0/01:14 3<br>0/01:14 3<br>0/01:14 3                                                                                                    | artment Status<br>Access Granted<br>Access Granted<br>Access Granted<br>Access Granted<br>Access Granted<br>Access Granted                                   | Card No.<br>25500070<br>25500070<br>25500070<br>25500070<br>25500070<br>25500070<br>25500070                                                                                                    | 0000                                                                                        |           |
| Dis<br>list                                                                                                    | status<br>Time<br>11:51:02<br>play                                                                                                    | Area 1<br>Access                                                                                                    | Floor<br>OIF<br>S eve                                                                                                    | Door<br>Door 4<br>ent                                                                                                    | Reader 4<br>Reader 4<br>Reader 3<br>Reader 4<br>Reader 4<br>Reader 4<br>Reader 3<br>Reader 3                                                                                                    | Name<br>김정수수<br>김정수수<br>김정성수<br>김정성수<br>김정성수<br>김정성수<br>김정성수<br>김정성수                                                                                                    | Company Dep<br>040116 3<br>040116 3<br>040116 3<br>040116 3<br>040116 3<br>040116 3<br>040116 3                                                                                                    | artment Status<br>Access Granted<br>Access Granted<br>Access Granted<br>Access Granted<br>Access Granted                                                     | Card No.<br>25500070<br>25500070<br>25500070<br>25500070<br>25500070<br>25500070                                                                                                    | C C C C C C C C C C C C C C C C C C C                                                       |           |
| Dis<br>list                                                                                                    | status<br>11:51:02<br>play                                                                                                    | Area 1<br>Area 1<br>Access                                                                                                    | Floor<br>OIF<br>S EVO                                                                                                    | Door 4                                                                                                    | Reader<br>Reader 4<br>Reader 3<br>Reader 4<br>Reader 4<br>Reader 4<br>Reader 3<br>Reader 4<br>Reader 4<br>Reader 4                                                                                                    | Name<br>김경성수<br>김경성수<br>김경성수<br>김경성수<br>김경성수<br>김경성수<br>김경성수<br>김경성수                                                                                                    | Company Dep<br>Oriol163<br>0101163<br>0101163<br>0101163<br>0101163<br>0101163<br>0101163<br>0101163<br>01011                                                                                                    | artment Status<br>Access Granted<br>Access Granted<br>Access Granted<br>Access Granted<br>Access Granted<br>Access Granted<br>Access Granted                 | Card No.<br>25500070<br>2550070<br>2550070<br>2550070<br>2550070<br>2550070<br>2550070                                                                                                    | eo monif                                                                                    | oring and |
| Dis<br>list<br>05-04-20<br>05-04-20<br>05-04-20<br>05-04-20                                                                                                    | STATUS<br>11:51:02<br>play<br>11:50:59<br>11:50:59<br>11:50:59                                                                                                    | Area 1<br>Area 1<br>Area 1<br>Area 1<br>Area 1<br>Area 1                                                                                                    | S eve                                                                                                    | Door<br>Door 4<br>Pent<br>Door 3<br>Door 4<br>Door 3<br>Door 4<br>Door 3                                                                                                    | Reader<br>Beader 4<br>Beader 4<br>Reader 4<br>Reader 4<br>Reader 4<br>Reader 3<br>Reader 3<br>Reader 3                                                                                                    | Name<br>집 집 집 집 집 집 집 집 집 집 집 집 집 집 집 집 집 집 집                                                                                                     | Company Dep<br>01011113<br>01011113<br>01011113<br>01011113<br>01011113<br>01011113<br>01011113                                                                                                    | artment (Status)<br>Access Granted<br>Access Granted<br>Access Granted<br>Access Granted<br>Access Granted<br>Access Granted<br>Access Granted               | Card No.<br>25500070<br>25500070<br>25500070<br>25500070<br>25500070<br>25500070<br>25500070                                                                                                    | eo monit                                                                                    | oring and |
| Dis<br>list<br>05-04-20<br>05-04-20<br>05-04-20<br>05-04-20<br>05-04-20<br>05-04-20                                                                                                    | STATUS                                                                                                    | Area 1<br>Area 1<br>Acea 1<br>Area 1<br>Area 1<br>Area 1<br>Area 1                                                                                                    | Floor<br>DIF<br>S CVC                                                                                                    | Door<br>Door 4<br>Door 3<br>Door 4<br>Door 4<br>Door 3<br>Door 3                                                                                                    | Reader<br>Beader 4<br>Reader 3<br>Reader 4<br>Reader 4<br>Reader 3<br>Reader 3<br>Reader 3<br>Reader 3<br>Reader 4<br>Reader 3<br>Reader 4                                                                                                    | Name<br>김 김 김 김 김 김 김 김 김 김 김 김 김 김 김 김 김 김 김                                                                                                     |                                                                                                    | artment Status<br>Access Granted<br>Access Granted<br>Access Granted<br>Access Granted<br>Access Granted<br>Access Granted<br>Ons of live                    | Card No.<br>25500070<br>25500070<br>25500070<br>25500070<br>25500070<br>25500070<br>25500070<br>25500070<br>25500070                                                                                                    | eo monit                                                                                    | oring and |
| Dis<br>Dis<br>list<br>05-04-20<br>05-04-20<br>05-04-20<br>05-04-20<br>05-04-20                                                                                                    | STATUS                                                                                                    | Area 1<br>Area 1<br>Area 1<br>Area 1<br>Area 1<br>Area 1<br>Area 1<br>Area 1                                                                                                    | Eleor<br>OIF<br>S CVC                                                                                                    | Door 4<br>Cont<br>Door 3<br>Door 4<br>Door 3<br>Door 4<br>Door 3<br>Door 4                                                                                                    | Reader<br>Reader 4<br>Reader 3<br>Reader 4<br>Reader 3<br>Reader 4<br>Reader 3<br>Reader 4<br>Reader 3<br>Reader 3<br>Reader 3<br>Reader 4                                                                                                    | Name<br>김정성수수<br>김정성성성수수<br>김정성성성수수수<br>김정성성성수수수<br>김정성성<br>김정                                                                                                    | Company Dep<br>0/01/18 3<br>0/01/18 3 | Access Granted<br>Access Granted<br>Access Granted<br>Access Granted<br>Access Granted<br>Access Granted<br>Ons of live<br>recorded                          | Card No.<br>25500070<br>25500070<br>25500070<br>25500070<br>25500070<br>25500070<br>25500070<br>25500070<br>25500070<br>25500070<br>25500070<br>25500070                                                                                                    | eo monif                                                                                    | oring and |
| VENT :<br>Dis<br>list<br>05-04-20<br>05-04-20<br>05-04-20<br>05-04-20<br>05-04-20<br>05-04-20<br>05-04-20                                                                                     | STATUS                                                                                                    | Area 1<br>Area 1<br>Area 1<br>Area 1<br>Area 1<br>Area 1<br>Area 1<br>Area 1<br>Area 1<br>Area 1                                                                                                    | Floor<br>01F<br>S CVC                                                                                                    | Door 4<br>Door 3<br>Door 3<br>Door 3<br>Door 3<br>Door 3<br>Door 3<br>Door 4<br>Door 4<br>Door 4                                                                                                    | Reader<br>Reader 4<br>Reader 3<br>Reader 4<br>Reader 4<br>Reader 3<br>Reader 3<br>Reader 3<br>Reader 3<br>Reader 3<br>Reader 3<br>Reader 3<br>Reader 3<br>Reader 4<br>Reader 3                                                                                                    | Name<br>전 전 전 전 전 전 전 전 전 전 전 전 전 전 전 전 전 전 전                                                                                                     | Company Dep<br>0101163<br>0101163<br>0101163<br>0101163<br>0101163<br>0101163<br>0101163<br>01011<br>01011<br>01011<br>01011<br>01011<br>01011<br>01011<br>01011<br>01011<br>01011                                                                                                    | Access Granted<br>Access Granted<br>Access Granted<br>Access Granted<br>Access Granted<br>Access Granted<br>Access Granted<br><b>Ons of live</b><br>recorded | Card No.<br>25500070<br>25500070<br>25500070<br>25500070<br>25500070<br>25500070<br>25500070<br>25500070<br>vide                                                                                                    | eo monif                                                                                    | oring and |
| VENT :<br>Dis<br>list<br>05-04-20<br>05-04-20<br>05-04-20<br>05-04-20<br>05-04-20<br>05-04-20<br>05-04-20                                                                                     | STATUS<br>Time<br>11.51:02<br>Play<br>11.50:59<br>11.50:59<br>11.50:59<br>11.50:53<br>11.50:52<br>11.50:52<br>11.50:52                                                                                                    | Area 1<br>Area 1<br>Area 1<br>Area 1<br>Area 1<br>Area 1<br>Area 1<br>Area 1<br>Area 1<br>Area 1                                                                                                    | 01F<br>01F<br>01F<br>01F<br>01F<br>01F<br>01F<br>01F<br>01F                                                                                                    | Door 4<br>Door 4<br>Door 3<br>Door 4<br>Door 3<br>Door 4<br>Door 3<br>Door 4<br>Door 3<br>Door 4<br>Door 3                                                                                                    | Reader<br>Beader 4<br>Reader 3<br>Reader 4<br>Reader 3<br>Reader 3<br>Reader 3<br>Reader 4<br>Reader 3<br>Reader 3<br>Reader 3<br>Reader 3<br>Reader 4<br>Reader 3<br>Reader 4<br>Reader 3<br>Reader 4<br>Reader 3                                                                                                    | Name<br>                                                                                                    |                                                                                                    | Access Granted<br>Access Granted<br>Access Granted<br>Access Granted<br>Access Granted<br>Access Granted<br>Access Granted<br>Cons of live                   | Card No.<br>25500070<br>25500070<br>2500070<br>2500070<br>25000<br>25000<br>250000<br>250000000<br>2500000000 | eo monif<br>o play                                                                          | oring and |
| VENT :<br>Dis-<br>Dis<br>list<br>05-04-20<br>05-04-20<br>05-04-20<br>05-04-20<br>05-04-20<br>05-04-20<br>05-04-20<br>05-04-20<br>05-04-20<br>05-04-20                                         | STATUS<br>Time<br>11.51:02<br>Splay<br>11.50:59<br>11.50:59<br>11.50:53<br>11.50:53<br>11.50:52<br>11.50:51<br>11.50:51<br>11.50:51                                                                                                    | Area 1<br>Area 1<br>Area 1<br>Area 1<br>Area 1<br>Area 1<br>Area 1<br>Area 1<br>Area 1<br>Area 1<br>Area 1<br>Area 1                                                                                                    | Floor<br>01F<br>S CVC<br>01F<br>01F<br>01F<br>01F<br>01F<br>01F<br>01F<br>01F<br>01F<br>01F                                                                                                    | Door 4<br>Door 3<br>Door 4<br>Door 4<br>Door 4<br>Door 4<br>Door 4<br>Door 4<br>Door 4<br>Door 4                                                                                                    | Reader<br>Reader 4<br>Reader 4<br>Reader 4<br>Reader 4<br>Reader 3<br>Reader 3<br>Reader 3<br>Reader 3<br>Reader 3<br>Reader 3<br>Reader 4<br>Reader 3<br>Reader 4<br>Reader 3<br>Reader 4<br>Reader 4<br>Reader 4                                                                                                    | Name<br>2554<br>2554<br>23554<br>235554<br>23554<br>235554<br>235554<br>235554<br>235554<br>235554<br>235554<br>2355554<br>2355554<br>235555555555                                                                                                    |                                                                                                    | Access Garned<br>Access Garned<br>Access Garned<br>Access Garned<br>Access Garned<br>Access Garned<br>Access Garned<br>Access Garned<br>Access Garned        | Card No.<br>25500070<br>25500070<br>25500070<br>25500070<br>25500070<br>25500070<br>25500070<br>25500070<br>25500070                                                                                                    | eo monit                                                                                    | oring and |
| VENT :<br>Dis<br>list<br>05-04-20<br>05-04-20<br>05-04-20<br>05-04-20<br>05-04-20<br>05-04-20<br>05-04-20<br>05-04-20<br>05-04-20<br>05-04-20<br>05-04-20                                     | STATUS<br>Time<br>11:51:02<br>Splay<br>11:50:59<br>11:50:59<br>11:50:59<br>11:50:52<br>11:50:51<br>11:50:51<br>11:50:51<br>11:50:51<br>11:50:59                                                                                                    | Area 1<br>Area 1<br>Area 1<br>Area 1<br>Area 1<br>Area 1<br>Area 1<br>Area 1<br>Area 1<br>Area 1<br>Area 1<br>Area 1<br>Area 1<br>Area 1<br>Area 1                                                                                                    | Floor<br>DIF<br>S CVC                                                                                                    | Door<br>Door 4<br>Door 3<br>Door 4<br>Door 3<br>Door 4<br>Door 3<br>Door 4<br>Door 3<br>Door 4<br>Door 3<br>Door 4<br>Door 3<br>Door 4<br>Door 3<br>Door 4<br>Door 3                                                                                                    | Reader<br>Phader 4<br>Peader 3<br>Reader 4<br>Reader 4<br>Reader 4<br>Reader 4<br>Reader 3<br>Reader 4<br>Reader 3<br>Reader 3<br>Reader 3<br>Reader 3<br>Reader 3<br>Reader 3<br>Reader 3<br>Reader 3<br>Reader 3                                                                                                    | Name<br>222504<br>222504<br>222504<br>22504<br>20000000000 | Company         Deg           0401c163         000c163           0401c163         000c163           0401c163         000c163           0401c163         000c163           0401c163         000c163           0401c163         000c163           0401c163         000c163           0401c163         000c163           0401c163         000c163           0401c163         000c163           0401c163         000c163           0401c163         000c163                                                                                                    | Access Granted<br>Access Granted<br>Access Granted<br>Access Granted<br>Access Granted<br>Access Granted<br>Ons of live<br>Frecorded                         | Card No.<br>2550070<br>2550070<br>2550070<br>2550070<br>2550070<br>2550070<br>2550070<br>2550070<br><b>vide</b><br><b>vide</b>                                                                                                    | eo monit                                                                                    | oring and |
| VENT<br>Dis<br>Dis<br>list<br>05-04-20<br>05-04-20<br>05-04-20<br>05-04-20<br>05-04-20<br>05-04-20<br>05-04-20<br>05-04-20<br>05-04-20<br>05-04-20<br>05-04-20<br>05-04-20<br>05-04-20        | STATUS<br>Time<br>11:51:02<br>Splay<br>11:50:59<br>11:50:59<br>11:50:59<br>11:50:52<br>11:50:51<br>11:50:51<br>11:50:50<br>11:50:50<br>1:50:50<br>1:50:50<br>1 | Area I<br>Area I<br>Area I<br>Area I<br>Area I<br>Area I<br>Area I<br>Area I<br>Area I<br>Area I<br>Area I<br>Area I<br>Area I<br>Area I                                                                                                    | Floor           01F           S           01F           01F           01F           01F           01F           01F           01F           01F           01F           01F           01F           01F           01F | Door 4<br>Door 3<br>Door 4<br>Door 4<br>Door 4<br>Door 4<br>Door 4<br>Door 4<br>Door 4<br>Door 3<br>Door 4<br>Door 3<br>Door 4<br>Door 4<br>Door 3<br>Door 4<br>Door 4<br>Door 4<br>Door 3<br>Door 4<br>Door 4<br>Door 4<br>Door 3<br>Door 4<br>Door 4<br>Do | Reader<br>Reader 4<br>Reader 4<br>Reader 4<br>Reader 3<br>Reader 3<br>Reader 3<br>Reader 3<br>Reader 4<br>Reader 3<br>Reader 4<br>Reader 4<br>Reader 4<br>Reader 4<br>Reader 4                                                                                                    | Name<br>2020<br>2020                                                                                         |                                                                                                    | Access Granted<br>Access Granted<br>Access Granted<br>Access Granted<br>Access Granted<br>Access Granted<br>Ons of live<br>recorded                          | Card No.<br>2550070<br>2550070<br>2550070<br>2550070<br>2550070<br>2550070<br>2550070<br>2550070<br>2550070                                                                                                    | eo monif                                                                                    | oring and |
| EVENT<br>005-04-20<br>Dis<br>list<br>005-04-20<br>005-04-20<br>005-04-20<br>005-04-20<br>005-04-20<br>005-04-20<br>005-04-20<br>005-04-20<br>005-04-20<br>005-04-20<br>005-04-20<br>005-04-20 | STATUS<br>Time<br>11:51:02<br>Splay<br>11:50:59<br>11:50:59<br>1:50:59<br>1:50:59<br>1 | Area 1<br>Area 1<br>Ar | Floor<br>01F<br>S CVC<br>01F<br>01F<br>01F<br>01F<br>01F<br>01F<br>01F<br>01F<br>01F<br>01F                                                                                                    | Door 3 Door 4 Door 3 Door 4 Door 3 Door 4 Door 4 Door 4 Door 4 Door 4 Door 4 Door 4 Door 4 Door 3 Door 4 Door 3 Door 4 Door 4 Door 3 Door 4 Door 3 Door 4 Door 3 Door 4 Door 3 Door 4 Door 3 Door 4 Door 3 Door 4 Door 3 Door 4 Door 3 Door 4 Door 4 Door 3 Door 4 Door 4 Do                                                                                                    | Reader<br>Roader 4<br>Reader 4<br>Reader 4<br>Reader 4<br>Reader 3<br>Reader 4<br>Reader 3<br>Reader 4<br>Reader 3<br>Reader 4<br>Reader 3<br>Reader 3<br>Reader 3<br>Reader 3<br>Reader 3<br>Reader 4<br>Reader 3<br>Reader 4<br>Reader 3<br>Reader 4<br>Reader 3                                                                                                    | Name<br>Name<br>2 2 2 4 4 4<br>2 2 2 4 4 4<br>2 2 2 4 4<br>2 2 2 4 4<br>2 2 2 4 4<br>2 2 2 4 4<br>2 2 2 4 4<br>2 2 2 4 4<br>2 2 2 4 4<br>2 2 2 4 4<br>2 2 2 4 4<br>2 2 2 4 4<br>2 2 2 4 4<br>2 2 2 4 4<br>2 2 2 4 4<br>2 2 2 4 4<br>2 2 2 4 4<br>2 2 2 4 4<br>2 2 2 4<br>2 2 2 4<br>2 2 2 2 4<br>2 2 2 4<br>2 2 2 2 4<br>2 2 2 2 2 4<br>2 2 2 2 4<br>2 2 2 2 2 2 2 2 2 2 2 2 2 2 2 2 2 2 2                                                                                                     | Company         Deg           0401c16.3         000c16.3           0401c16.3         000c16.3           0401c16.3         000c16.3           0401c16.3         000c16.3           0401c16.3         000c16.3           0401c16.3         000c16.3           0401c16.3         000c16.3                                                                                                    | Access Granted<br>Access Granted<br>Access Granted<br>Access Granted<br>Access Granted<br>Access Granted<br>Ons of live<br>recorded                          | Card No.<br>25500070<br>25500070<br>25500070<br>25500070<br>25500070<br>25500070<br>25500070<br>25500070<br>25500070<br>25500070<br>25500070                                                                                                    | eo monit<br>o play                                                                          | oring and |

Recorded video play

It records video image by types of access or alarm event as defined by users in condition that video devices are connected to the site..

When an event occurs, it records its video image and shows recorded video play icon on the list. To play the recorded video, click the icon().

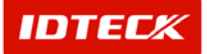

## STARWATCH ITDC PRO I™

| <ul> <li>ITAR SHEETER</li> </ul>                                                                                                    |                                                                                                    |                                                                                                    |                                                                    |                                                                                                    |                                                                                                    |                                                                                                    |                                                                                                    |                                                                                                    |                                       | ) sie      |
|----------------------------------------------------------------------------------------------------|----------------------------------------------------------------------------------------------------|----------------------------------------------------------------------------------------------------|--------------------------------------------------------------------|----------------------------------------------------------------------------------------------------|----------------------------------------------------------------------------------------------------|----------------------------------------------------------------------------------------------------|----------------------------------------------------------------------------------------------------|----------------------------------------------------------------------------------------------------|---------------------------------------|------------|
| ALARM S                                                                                                    | STATUS                                                                                                    | 9                                                                                                    | Ack All                                                            |                                                                                                    | ck Partial Alarm 💿 Ack                                                                                                    | Alarm Details                                                                                                    | Our Unacknowledged #                                                                                                    | Varm Data                                                                                                    |                                       |            |
| Date                                                                                                    | Time                                                                                                    | Area                                                                                                    | Floor                                                              | Door                                                                                                    | Reader Name                                                                                                    | Company Depa                                                                                                    | rtment Status                                                                                                    | Card No.                                                                                                    |                                       |            |
| 2005-04-20                                                                                                    | 11:28:56                                                                                                    | Area 1                                                                                                    | 01F                                                                | Door 4                                                                                                    | Reader 4 Iouis                                                                                                    | 0101C1E13                                                                                                    | Access Denied                                                                                                    | 25500072                                                                                                    | 3                                     |            |
| 2005-04-20                                                                                                    | 11:28:55                                                                                                    | Area 1                                                                                                    | 01F                                                                | Door 4                                                                                                    | Reader 4 Iouis                                                                                                    | OIOICIEI E                                                                                                    | Access Denied                                                                                                    | 25500072                                                                                                    | 2                                     |            |
| 2005-04-20                                                                                                    | 11:28:53                                                                                                    | Area 1                                                                                                    | 01F                                                                | Door 3                                                                                                    | Reader 3 Iouis                                                                                                    | 010101013                                                                                                    | Access Denied                                                                                                    | 25500072                                                                                                    |                                       |            |
| 2005-04-20                                                                                                    | 11:28:51                                                                                                    | Area                                                                                                    | 01F                                                                | Door 4                                                                                                    | Reader 4 Iouis                                                                                                    | 010101813                                                                                                    | Access Denied                                                                                                    | 25500072                                                                                                    | 3                                     |            |
| 2 SONE-04-50                                                                                                    | 11:28:49                                                                                                    | Area 1                                                                                                    | GIF                                                                | Door 4                                                                                                    | Beader 4 Iouis                                                                                                    | 아이디테크                                                                                                    | Access Denied                                                                                                    | 29500072                                                                                                    | 29                                    |            |
| 2005-04-20                                                                                                    | 11-25-25                                                                                                    | Area I                                                                                                    | OIF                                                                | Door 4                                                                                                    | Reader 4 Iouis                                                                                                    |                                                                                                    | Access Denied                                                                                                    | 25500072                                                                                                    | 0                                     |            |
| 2005-04-20                                                                                                    | 10:54:11                                                                                                    | Area I                                                                                                    | OIF                                                                | Door 4                                                                                                    | Beader 4 Iouis                                                                                                    | 아이디테크                                                                                                    | Access Denied                                                                                                    | 29500072                                                                                                    | 23                                    |            |
| 2005-04-20                                                                                                    | 10:54:11                                                                                                    | Area I                                                                                                    | UIP                                                                | Door 3                                                                                                    | AT THE REPORT OF MILE                                                                                                    |                                                                                                    | Access Denied                                                                                                    | 25500072                                                                                                    |                                       |            |
| 2005-04-20                                                                                                    | 10.54-11                                                                                                    | Avea 1                                                                                                    | UIP                                                                | Door 4                                                                                                    |                                                                                                    |                                                                                                    | ccess Deried                                                                                                    | 25500072                                                                                                    | 2                                     |            |
| 0005-04-20                                                                                                    | 10:54:10                                                                                                    | Area I                                                                                                    | 015                                                                | Door 4                                                                                                    |                                                                                                    |                                                                                                    | ccess Denied                                                                                                    | 25500072                                                                                                    | 20                                    |            |
| 2005-04-20                                                                                                    | 10.54-00                                                                                                    | Area 1                                                                                                    | 015                                                                | Door 4                                                                                                    |                                                                                                    | or other Division of the local division of the local division of the local division of the local division of the                                                                                                    | ccess Denied                                                                                                    | 20000072                                                                                                    | 2                                     |            |
| A 2005-04-20                                                                                                    | 10-24-03                                                                                                    | Area                                                                                                    | 015                                                                | Door 9                                                                                                    |                                                                                                    | and the second second se                                                                                                    | access Denied                                                                                                    | 20000072                                                                                                    |                                       |            |
| 2005-04-20                                                                                                    | 10-54-05                                                                                                    | Area 1                                                                                                    | OIF                                                                | Doord                                                                                                    |                                                                                                    |                                                                                                    | ccess Denied                                                                                                    | 25500072                                                                                                    | 1774                                  |            |
| 0005-04-10                                                                                                    | 10.04.03                                                                                                    | dana 1                                                                                                    | 015                                                                | 01.000.2                                                                                                    | A Local Contract                                                                                                    |                                                                                                    | score Dunind                                                                                                    | 00100001                                                                                                    | 20                                    |            |
| 2005-04-19                                                                                                    | 15/46-30                                                                                                    | Area 1                                                                                                    | OIE                                                                | 01,000,2                                                                                                    | A DESCRIPTION OF THE OWNER                                                                                                    |                                                                                                    | ccoss Denied                                                                                                    | 00100001                                                                                                    | 20                                    |            |
| 2005-04-19                                                                                                    | 15:45:52                                                                                                    | Area 1                                                                                                    | 015                                                                | 01 000 2                                                                                                    |                                                                                                    |                                                                                                    | cress Denied                                                                                                    | 00100001                                                                                                    | 20                                    |            |
|                                                                                                    | 1.000                                                                                                    | 1.000                                                                                                    | - Offe                                                             | 01,000,1                                                                                                    | the second second second second second second second second second second second second second second second s                                                                                                    |                                                                                                    | a la la la la la la la la la la la la la                                                                                                    | 00100001                                                                                                    | 100                                   |            |
| A 2005-04-19                                                                                                    | 15:44:38                                                                                                    | Area 1                                                                                                    | 01F                                                                | 010002                                                                                                    | and the second second second second                                                                                                    |                                                                                                    | ccess Denied                                                                                                    | 25511171                                                                                                    | 10 P                                  |            |
| A 5005-04-19                                                                                                    | 15:44:38                                                                                                    | Area 1                                                                                                    | OIF                                                                | 01,000,2                                                                                                    |                                                                                                    | VIEL N                                                                                                    | ccess Denied                                                                                                    | 25500071                                                                                                    | CP                                    |            |
| A 5005-04-19                                                                                                    | 15:44:38                                                                                                    | Area 1                                                                                                    | OIF                                                                | 01,000,2                                                                                                    | 11                                                                                                    | VEL-                                                                                                    | ccess Denied                                                                                                    | 25500071                                                                                                    | 0                                     |            |
| <b>N</b> 2005-04-19                                                                                                    | 15:44:38                                                                                                    | Area 1                                                                                                    | OIF                                                                | 01,000,2                                                                                                    | HT -                                                                                                    | F                                                                                                    | ccess Denied                                                                                                    | 25500071                                                                                                    | 0                                     |            |
| 2005-04-19                                                                                                    | 15:44:38                                                                                                    | Area 1                                                                                                    | OIF                                                                | .01,000,2                                                                                                    | SULTAINS LIMPING AND                                                                                                    |                                                                                                    | ccess Denied                                                                                                    | 25500071                                                                                                    | 9                                     |            |
| 2005-04-19<br>EVENT 5                                                                                                    | 15:44:30<br>TATUS                                                                                                    | Area 1                                                                                                    | OIF                                                                | 01.000.2                                                                                                    | SUTATOLSU HARMARAS                                                                                                    |                                                                                                    | ccess Denied                                                                                                    | 2550077                                                                                                    | 9                                     |            |
| 2005-04-19<br>2005-04-19<br>EVENT 5                                                                                                    | 15:44:38                                                                                                    | Area 1                                                                                                    | Elear                                                              | 01,000,2                                                                                                    |                                                                                                    |                                                                                                    | Ccess Denied                                                                                                    | Carrl No                                                                                                    |                                       |            |
| EVENT S                                                                                                    | 15:44:30<br>TATUS                                                                                                    | Area 1                                                                                                    | 01F                                                                | Door<br>Door                                                                                                    |                                                                                                    |                                                                                                    | tatus<br>ccess Denied                                                                                                    | 25500071<br>Card No.<br>25500070                                                                                                    | 0                                     |            |
| 2005-04-19<br>EVENT S<br>2005-04-20<br>2005-04-20<br>2005-04-20                                                                                                    | 15:44:30<br>TATUS<br>11:51:02<br>11:51:02                                                                                                    | Area 1<br>Area 1<br>Area 1<br>Area 1                                                                                                    | 01F                                                                | Door<br>Door 4<br>Door 3                                                                                                    |                                                                                                    |                                                                                                    | Tutus<br>Ccess Granted<br>Ccess Granted                                                                                                    | Card No.<br>2550070<br>25500070                                                                                                    | 00                                    |            |
| 2005-04-19<br>EVENT 5<br>2005-04-20<br>2005-04-20<br>2005-04-20                                                                                                    | 15:44:30<br>TATUS<br>Time<br>11:51:02<br>11:51:02<br>11:51:02                                                                                                    | Area 1<br>Area 1<br>Area 1<br>Area 1<br>Area 1                                                                                                    | OIF<br>Floor<br>01F<br>01F<br>01F                                  | Door<br>Door 4<br>Door 3<br>Door 4                                                                                                    |                                                                                                    | للاتانية عنهم المراجع المراجع م<br>المراجع المراجع المراجع المراجع المراجع المراجع المراجع المراجع المراجع المراجع المراجع المراجع المراجع المراجع                                                                                                    | That is a coss Granted coss Granted coss Granted                                                                                                    | Card No.<br>2550070<br>2550070<br>2550070<br>2550070                                                                                                    | 00                                    | علم        |
| 2 2005-04-19<br>EVENT S<br>2005-04-20<br>2 2005-04-20<br>2 2005-04-20<br>2 2005-04-20<br>2 2005-04-20                                                                                                    | 15:44:30<br>TATUS<br>Time<br>11:51:02<br>11:51:02<br>11:51:02<br>11:51:02                                                                                                    | Area<br>Area<br>Area 1<br>Area 1<br>Area 1<br>Area 1                                                                                                    | 01F<br>Floor<br>01F<br>01F<br>01F                                  | Door<br>Door 4<br>Door 3<br>Door 4<br>Door 4                                                                                                    |                                                                                                    | ۲۲ ۲۵۲<br>۲۲ ۳۵<br>۲۲ ۳۵<br>۱۹۹۳                                                                                                    | twos     cress Granted     cress Granted    | Card No.<br>2550070<br>2550070<br>2550070<br>2550070                                                                                                    | 0                                     | 212        |
| 2 2005-04-19<br>EVENT S<br>2005-04-20<br>≥ 2005-04-20<br>≥ 2005-04-20<br>≥ 2005-04-20<br>≥ 2005-04-20<br>≥ 2005-04-20                                                                                                    | 15:44:38<br>TATUS<br>Time<br>11:51:02<br>11:51:02<br>11:51:01<br>11:51:01<br>11:51:01                                                                                                    | Area 1<br>Area 1<br>Area 1<br>Area 1<br>Area 1<br>Area 1<br>Area 1                                                                                                    | Floor<br>01F<br>01F<br>01F<br>01F<br>01F<br>01F                    | Door<br>Door 4<br>Door 3<br>Door 4<br>Door 4<br>Door 4<br>Door 4                                                                                                    |                                                                                                    | کی<br>الاالی<br>روی الا                                                                                                    | tatus           tatus           ccess Granted           ccess Granted           ccess Granted           ccess Granted           ccess Granted           ccess Granted                                                                                                    | Card No.<br>2550070<br>2550070<br>2550070<br>2550070<br>2550070                                                                                                    | 0 0 0 0                               | کلم        |
| 2005-04-19<br>EVENT 5<br>2005-04-20<br>2005-04-20<br>2005-04-20<br>2005-04-20<br>2005-04-20<br>2005-04-20                                                                                                    | 15:44:38<br>TATUS<br>11:51:02<br>11:51:02<br>11:51:01<br>11:51:01<br>11:51:01<br>11:51:01                                                                                                    | Area 1<br>Area 1<br>Area 1<br>Area 1<br>Area 1<br>Area 1<br>Area 1<br>Area 1                                                                                                    | 01F<br>01F<br>01F<br>01F<br>01F<br>01F<br>01F<br>01F               | Door<br>Door 4<br>Door 3<br>Door 4<br>Door 4<br>Door 4<br>Door 4<br>Door 3                                                                                                    |                                                                                                    | DE C ESTINA<br>Ba a<br>Datas                                                                                                    | tutus     ccess Granted     ccess Granted   | 25500071<br>25500070<br>25500070<br>25500070<br>25500070<br>25500070<br>25500070                                                                                                    | 0.00                                  | 11         |
| 2 2005-04-19<br>EVENT 5<br>2005-04-20<br>9 2005-04-20<br>9 2005-04-20<br>9 2005-04-20<br>9 2005-04-20<br>9 2005-04-20<br>9 2005-04-20<br>9 2005-04-20                                                                                                    | 15:44:38<br>TATUS<br>11:51:02<br>11:51:02<br>11:51:02<br>11:51:01<br>11:51:01<br>11:51:01                                                                                                    | Area 1<br>Area 1<br>Area 1<br>Area 1<br>Area 1<br>Area 1<br>Area 1<br>Area 1<br>Area 1                                                                                                    | 01F<br>01F<br>01F<br>01F<br>01F<br>01F<br>01F<br>01F<br>01F        | Door<br>Door 4<br>Door 3<br>Door 4<br>Door 4<br>Door 4<br>Door 4<br>Door 3<br>Door 4<br>Door 3<br>Door 4                                                                                                    |                                                                                                    |                                                                                                    | Latus           Coss Granted           Coss Granted           Coss Granted           Coss Granted           Coss Granted           Coss Granted           Coss Granted           Coss Granted           Coss Granted           Coss Granted           Coss Granted           Coss Granted           Coss Granted                                                                                                    | 25500071<br>25500070<br>25500070<br>25500070<br>25500070<br>25500070<br>25500070<br>25500070                                                                                                 | 0 0 0 0 0                             |            |
| 2005-04-19     EVENT 5     EVENT 5     2005-04-20     2005-04-20     2005-04-20     2005-04-20     2005-04-20     2005-04-20     2005-04-20     2005-04-20     2005-04-20     2005-04-20     2005-04-20     2005-04-20                                                                                                    | 15:44:30<br>TATUS<br>Tame<br>11:51:02<br>11:51:02<br>11:51:01<br>11:51:01<br>11:51:01<br>11:51:03                                                                                                    | Area 1<br>Area 1<br>Area 1<br>Area 1<br>Area 1<br>Area 1<br>Area 1<br>Area 1<br>Area 1<br>Area 1                                                                                                    | 01F<br>01F<br>01F<br>01F<br>01F<br>01F<br>01F<br>01F<br>01F<br>01F | Door<br>Door 4<br>Door 3<br>Door 4<br>Door 4<br>Door 4<br>Door 4<br>Door 4<br>Door 4<br>Door 4<br>Door 4<br>Door 4<br>Door 4<br>Door 4<br>Door 4<br>Door 3                                                                                                    |                                                                                                    | 044m3                                                                                                    | Coess Denied      Tatage     Coess Granted     Coess Granted  | Card No.<br>25500070<br>25500070<br>25500070<br>25500070<br>25500070<br>25500070<br>25500070<br>25500070                                                                                     | 0 0 0 0 0                             | 212        |
| 2005-04-19 EVENT 5 EVENT 5 2005-04-20 2005-04-20 2005-0                                                                                                    | 15:44:38<br>TATUS<br>TI-51:02<br>11:51:02<br>11:51:01<br>11:51:01<br>11:51:01<br>11:51:09<br>11:50:58                                                                                                    | Area 1<br>Area 1<br>Area 1<br>Area 1<br>Area 1<br>Area 1<br>Area 1<br>Area 1<br>Area 1<br>Area 1<br>Area 1<br>Area 1                                                                                                    | 01F<br>01F<br>01F<br>01F<br>01F<br>01F<br>01F<br>01F<br>01F<br>01F | Door<br>Door 4<br>Door 3<br>Door 4<br>Door 4<br>Door 4<br>Door 4<br>Door 4<br>Door 4<br>Door 3<br>Door 4<br>Door 3<br>Door 4<br>Door 3<br>Door 4<br>Door 3<br>Door 4                                                                                                    |                                                                                                    |                                                                                                    | Image: Construction of the set of the set of the              | Card No.<br>25500070<br>25500070<br>25500070<br>25500070<br>25500070<br>25500070<br>25500070<br>25500070                                                                                     |                                       |            |
| X005-04-19     X005-04-19     X005-04-19     X005-04-20     X005-04-20                                                                                                    | 15:44:30<br>TATUS<br>Tine<br>11:51:02<br>11:51:02<br>11:51:01<br>11:51:01<br>11:51:01<br>11:51:01<br>11:51:00<br>11:50:59<br>11:50:53                                                                                                    | Area 1<br>Area 1<br>Area 1<br>Area 1<br>Area 1<br>Area 1<br>Area 1<br>Area 1<br>Area 1<br>Area 1<br>Area 1<br>Area 1                                                                                                    | 01F<br>01F<br>01F<br>01F<br>01F<br>01F<br>01F<br>01F<br>01F<br>01F | Disconsections<br>Door 4<br>Door 4<br>Door 4<br>Door 4<br>Door 4<br>Door 4<br>Door 4<br>Door 4<br>Door 4<br>Door 4<br>Door 4<br>Door 4<br>Door 4<br>Door 4<br>Door 4<br>Door 4<br>Door 4<br>Door 4<br>Door 3<br>Door 4                                                                                                    | STREAD SET (45) INTARCE      STREAD SET (45) INTARCE      STREAD      STREAD SET (45) INTARCE                     | ра е Елени<br>остато<br>ина<br>подато<br>ина<br>подато<br>подато<br>пода<br>подато<br>подато<br>подато<br>подато<br>пода<br>подато<br>пода<br>подато<br>пода<br>подато<br>пода<br>пода<br>пода<br>пода<br>пода<br>пода<br>пода<br>под                                                                                                    | Coess Denied     Tatage     Coess Granted     Coess Granted   | Card No.<br>25500070<br>25500070<br>25500070<br>25500070<br>25500070<br>25500070<br>25500070<br>25500070<br>25500070<br>25500070                                                             |                                       | 31_        |
| CONS-04-19     CONS-04-19     CONS-04-19     CONS-04-20     CONS-04-20     C                                                                                                    | 15:44:30<br>TATUS<br>Time<br>11:51:02<br>11:51:02<br>11:51:01<br>11:51:01<br>11:51:01<br>11:51:00<br>11:50:53<br>11:50:53<br>11:50:52                                                                                                    | Area 1<br>Area 1<br>Ar | 01F<br>01F<br>01F<br>01F<br>01F<br>01F<br>01F<br>01F<br>01F<br>01F | Di.000.2 Door 4 Door 4 Door 4 Door 4 Door 4 Door 4 Door 4 Door 4 Door 4 Door 4 Door 4 Door 4 Door 4 Door 3 Door 4 Door 4 Door 3 Door 4 Door 3 Door 4 Door 4 Door 3 Door 4 Door 4 Door 3 Door 4 Door 4                                                                                                    | S1120055014518437422      S1120055014518437422      Al (1) (1) (1) (1) (1) (1) (1) (1) (1) (1)                                                                                                    | 10000000000000000000000000000000000000                                                                                                    | Coss Denied     Lause     Coss Granted     Coss Granted     Coss Gran | 25500071<br>25500070<br>25500070<br>25500070<br>25500070<br>25500070<br>25500070<br>25500070<br>25500070<br>25500070<br>25500070                                                             | 2 2 2 2 2 2 2 2 2 2 2 2 2 2 2 2 2 2 2 | 214        |
| CONS-04-19     CONS-04-19     CONS-04-19     CONS-04-20     CONS-04-20     C                                                                                                    | 15:44:38<br>TATUS<br>11:51:02<br>11:51:02<br>11:51:01<br>11:51:01<br>11:51:01<br>11:51:03<br>11:50:53<br>11:50:53<br>11:50:53                                                                                                    | Area 1<br>Area 1<br>Area 1<br>Area 1<br>Area 1<br>Area 1<br>Area 1<br>Area 1<br>Area 1<br>Area 1<br>Area 1<br>Area 1<br>Area 1                                                                                                    | 01F<br>01F<br>01F<br>01F<br>01F<br>01F<br>01F<br>01F<br>01F<br>01F | Door<br>Door 4<br>Door 4<br>Door 4<br>Door 4<br>Door 4<br>Door 4<br>Door 4<br>Door 4<br>Door 4<br>Door 4<br>Door 4<br>Door 4<br>Door 4<br>Door 4<br>Door 4<br>Door 4<br>Door 4<br>Door 4<br>Door 4<br>Door 4<br>Door 4<br>Door 4<br>Door 4<br>Door 4<br>Door 5<br>Door 4<br>Door 4<br>Door 3<br>Door 4<br>Door 4<br>Door 3<br>Door 4<br>Door 3<br>Door 3<br>Door 3<br>Door 4<br>Door 3<br>Door 3<br>Door 3<br>Door 3<br>Door 3<br>Door 3<br>Door 3<br>Door 3<br>Door 3<br>Door 3<br>Door 3<br>Door 3<br>Door 3<br>Door 3<br>Door 3<br>Door 3<br>Door 4<br>Door 3<br>Door 3<br>Door 4<br>Door 3<br>Door 4<br>Door 4<br>Door 4<br>Door | 511320150118년1813432<br>보이 10 이 10 이 10 이 10<br>정말 건드로 선택<br>Afternatives50450150<br>이미지 전쟁<br>도 Unexp1101/200504-201150<br>도 Unexp1101/200504-201150<br>도 인해보니 것<br>소개 표말 [c/Temp/1                                                                                                    | All         Old All         RESERVENCE           All         OLD All         RESERVENCE           All         OLD All         RESERVENCE           All         OLD All         RESERVENCE                                                                                                    | Coess Denied     Tatage     Coess Caranted     Coess Caranted     | Card No.<br>25500070<br>25500070<br>25500070<br>25500070<br>25500070<br>25500070<br>25500070<br>25500070<br>25500070<br>25500070<br>25500070                                                 | 2 2 2 2 2 2 2 2 2 2 2 2 2 2 2 2 2 2 2 | <u>علم</u> |
| X005-04-19     X005-04-19     X005-04-19     X005-04-20     X005-04-20     X05-04-20     X05-04-20                                                                                                    | 15:44:30<br>TATUS<br>Time<br>11:51:02<br>11:51:02<br>11:51:02<br>11:51:01<br>11:51:01<br>11:51:01<br>11:51:01<br>11:51:00<br>11:50:53<br>11:50:52<br>11:50:52<br>11:50:52                                                                                                    | Area 1<br>Area 1<br>Ar | 01F<br>01F<br>01F<br>01F<br>01F<br>01F<br>01F<br>01F<br>01F<br>01F | Di.000.2 Door Door 4 Door 3 Door 4 Door 4 Door 4 Door 4 Door 3 Door 4 Door 3 Door 4 Door 3 Door 3 Door 3 Door 3 Door 3 Door 4 Door 4 Do                                                                                                    | 518200550(441843742)<br>페이 10 이 페 D D1<br>정상 전 25 전 역<br>대신 파이 110700504201150<br>- 이미지 저장<br>- 대문마(110700504201150<br>- 동양 내보내거<br>- 사이 파일 [c/temp(1                                                                                                    |                                                                                                    | Coss Denied     Latus     Coss Granted     Coss Granted     Coss Gran | Card No.<br>25500070<br>25500070<br>25500070<br>25500070<br>25500070<br>25500070<br>25500070<br>25500070<br>25500070<br>25500070                                                             |                                       | 1          |
| EVENT \$ EVENT \$ EVENT                                                                                                    | 15:44:30<br>TATUS<br>Time<br>11:51:02<br>11:51:02<br>11:51:02<br>11:51:01<br>11:51:00<br>11:51:00<br>11:50:53<br>11:50:52<br>11:50:52<br>11:50:52<br>11:50:51                                                                                                    | Area 1<br>Area 1<br>Ar | 01F<br>01F<br>01F<br>01F<br>01F<br>01F<br>01F<br>01F<br>01F<br>01F | Door<br>Door 4<br>Door 3<br>Door 4<br>Door 3<br>Door 4<br>Door 3<br>Door 4<br>Door 4<br>Door 3<br>Door 4<br>Door 3<br>Door 4<br>Door 4<br>Door 3<br>Door 4<br>Door 3<br>Door 4<br>Door 3<br>Door 4<br>Door 3<br>Door 3<br>Door 4<br>Door 3<br>Door 3<br>Door 3<br>Door 4<br>Door 3<br>Door 4<br>Door 3<br>Door 4<br>Door 3<br>Door 4<br>Door 3<br>Door 4<br>Door 3<br>Door 4<br>Door 3<br>Door 4<br>Door 3<br>Door 4<br>Door 3<br>Door 4<br>Door 3<br>Door 4<br>Door 3<br>Door 4<br>Door 3<br>Door 4<br>Door 3<br>Door 4<br>Door 4<br>Door 3<br>Door 4<br>Door 4<br>Door 3<br>Door 4<br>Door 4<br>Door 4<br>Door 3<br>Door 4<br>Door 4<br>Door | ST 13203 SD 1845 MIRAW<br>ST 13203 SD 1845 MIRAW<br>정말 감소로 성명<br>AMERICANDALISAD SD 500 SD 1<br>(11000 SD 1400 SD 1400 SD 1<br>도 11000 SD 1400 SD 1400 SD 1<br>도 11000 SD 1400 SD 1400 S | ALE ODDA 722<br>ALE ODDA 722<br>ALE ODDA 722<br>ALE ALE ODDA 722<br>ALE ALE ALE ODDA 722<br>ALE ALE ALE ODDA 722<br>ALE ALE ALE ALE ALE ALE ALE ALE ALE ALE | Coess Denied     Lange     Coess Caranted     Coess Granted     Coess Granted   | Card No.<br>25500070<br>25500070<br>25500070<br>25500070<br>25500070<br>25500070<br>25500070<br>25500070<br>25500070<br>25500070<br>25500070                                                 | 2 2 2 2 2 2 2 2 2 2 2 2 2 2 2 2 2 2 2 |            |
| EVENT 8<br>EVENT 8<br>2005-04-20<br>2005-04-20                                                                                                    | 15:44:30<br>TATUS<br>Teme<br>11:51:02<br>11:51:02<br>11:51:01<br>11:51:01<br>11:51:01<br>11:51:01<br>11:50:05<br>11:50:53<br>11:50:51<br>11:50:51                                                                                                    | Area 1 Area 1 Ar                                                                                                    | 01F<br>01F<br>01F<br>01F<br>01F<br>01F<br>01F<br>01F<br>01F<br>01F | Door<br>Door 4<br>Door 3<br>Door 4<br>Door 4<br>Door 4<br>Door 4<br>Door 4<br>Door 4<br>Door 4<br>Door 4<br>Door 3<br>Door 4<br>Door 3<br>Door 4<br>Door 3<br>Door 3<br>Door 3<br>Door 4<br>Door 3<br>Door 4<br>Door 3<br>Door 4<br>Door 3<br>Door 4<br>Door 3<br>Door 4<br>Door 3<br>Door 4<br>Door 3<br>Door 4<br>Door 3<br>Door 4<br>Door 3<br>Door 4<br>Door 3<br>Door 4<br>Door 3<br>Door 4<br>Door 3<br>Door 3<br>Door 4<br>Door 3<br>Door 4<br>Door 3<br>Door 4<br>Door 3<br>Door 4<br>Door 3<br>Door 4<br>Door 3<br>Door 3<br>Door 3<br>Door 4<br>Door 3<br>Door 4<br>Door 4<br>Door 3<br>Door 4<br>Door 4<br>Door 3<br>Door 4<br>Door 3<br>Door 4<br>Door 3<br>Door 4<br>Door 4<br>Door | STRUDSD1441847.4/2      II C () II D D1     R3となり     R4(Int(A)(2))     R4(Int(A)(2))     R4(Int(A)(2))     R5(Int(A)(2))     R5(Int(A)(A)(2))     R5(Int(A)(A)(A)(A)(A)(A)     R5(Int(A)(A)(A)(A)(A)(A)(A)(A)     R5(Int(A)(A)(A)(A)(A)(A)(A)(A)(A)(A)(A)(A)(A)(                                                                                                    | Allino)<br>44 01000 Allino<br>101000 Allino<br>101000 Allino<br>112000 Allino                                                                                                    | Const Denied     Latys     Const Granted     Const Granted    | Card No.<br>25500070<br>25500070<br>25500070<br>25500070<br>25500070<br>25500070<br>25500070<br>25500070<br>25500070<br>25500070<br>25500070<br>25500070<br>25500070<br>25500070             |                                       | 22         |
| EVENT 5<br>EVENT 5<br>2005-04-20<br>9 2005-04-20<br>9 20 | 15:44:30<br>TATUS<br>Time<br>11:51:02<br>11:51:02<br>11:51:01<br>11:51:01<br>11:51:01<br>11:50:53<br>11:50:53<br>11:50:51<br>11:50:51<br>11:50:55<br>11:50:55<br>11:     | Area 1<br>Area 1<br>Ar | 01F<br>01F<br>01F<br>01F<br>01F<br>01F<br>01F<br>01F<br>01F<br>01F | Door<br>Door 4<br>Door 4<br>Door 4<br>Door 4<br>Door 4<br>Door 4<br>Door 4<br>Door 4<br>Door 3<br>Door 4<br>Door 3<br>Door 4<br>Door 3<br>Door 4<br>Door 3<br>Door 4<br>Door 3<br>Door 4<br>Door 3<br>Door 4<br>Door 3<br>Door 3<br>Door 3<br>Door 3                                                                                                    | SITE(20) SITE(20) S             |                                                                                                    | Coess Denied     Lings     Coess Danied     Coess Granted     Coess Granted     | Card No.<br>25500070<br>25500070<br>25500070<br>25500070<br>25500070<br>25500070<br>25500070<br>25500070<br>25500070<br>25500070<br>25500070<br>25500070<br>25500070<br>25500070             |                                       |            |
| EVENT \$ EVENT \$ 2005-04-39 EVENT \$ 2005-04-30 2005-04-30 2005-04-3                                                                                                    | 15:44:30<br>TATUS<br>Time<br>11:51:02<br>11:51:02<br>11:51:02<br>11:51:01<br>11:51:01<br>11:51:03<br>11:50:59<br>11:50:59<br>11:     | Area 1<br>Area 1<br>Ar | 01F<br>01F<br>01F<br>01F<br>01F<br>01F<br>01F<br>01F<br>01F<br>01F | Door<br>Door 4<br>Door 3<br>Door 4<br>Door 4<br>Door 4<br>Door 4<br>Door 4<br>Door 4<br>Door 4<br>Door 3<br>Door 4<br>Door 3<br>Door 4<br>Door 3<br>Door 3<br>Door 3<br>Door 4<br>Door 3<br>Door 4<br>Door 3<br>Door 4<br>Door 3<br>Door 4<br>Door 3<br>Door 4<br>Door 3<br>Door 4<br>Door 3<br>Door 4<br>Door 3<br>Door 4<br>Door 4<br>Door 3<br>Door 4<br>Door 4<br>Door |                                                                                                    |                                                                                                    | Const Denied     Const Denied     C | Card No.<br>25500070<br>25500070<br>25500070<br>25500070<br>25500070<br>25500070<br>25500070<br>25500070<br>25500070<br>25500070<br>25500070<br>25500070<br>25500070<br>25500070             |                                       |            |
| EVENT 5<br>EVENT 5<br>2005-04-20<br>2005-04-20                                                                                                    | 15:44:30<br>TATUS<br>Time<br>11:51:02<br>11:51:02<br>11:51:01<br>11:51:01<br>11:51:01<br>11:51:01<br>11:51:00<br>11:50:59<br>11:50:59<br>11:50:52<br>11:50:52<br>11:50:51<br>11:50:50<br>11:50:50<br>11:50<br>11:50<br>11:50<br>11:50<br>11:50<br>11:50<br>1 | Area 1<br>Area 1<br>Ar | 01F<br>01F<br>01F<br>01F<br>01F<br>01F<br>01F<br>01F<br>01F<br>01F | Door 4<br>Door 4<br>Door 4<br>Door 4<br>Door 4<br>Door 4<br>Door 4<br>Door 4<br>Door 4<br>Door 4<br>Door 4<br>Door 4<br>Door 3<br>Door 4<br>Door 3<br>Door 3<br>Door 3<br>Do | STRAD SET (RETARK)      STRAD SET (RETARK)                       |                                                                                                    | Coess Denied     Lings     Coess Danied     Coess Granted     Coess Granted     | Card No.<br>25500071<br>25500070<br>25500070<br>25500070<br>25500070<br>25500070<br>25500070<br>25500070<br>25500070<br>25500070<br>25500070<br>25500070<br>25500070<br>25500070<br>25500070 |                                       |            |

- Control image by image play button.

- Able to send still image in image file (JPEG file and etc.)
- Able to send recorded image in other image format files (AVI file and etc.).

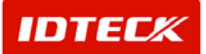

#### Play real time image

Real time monitoring is possible with view camera when normal/alarm event occurs.

Image pops up in the map when event is occurred. Also, real time view icon is popped in event list. Click the camera icon

|                                                                                                    |                                                                                                    |                                                                                                    |                                                                                                    |                                                                                                    |                                                                                                    |                                                                                                    |                                                                                                    |                                                                                                    |                                                                                                    |                                                                                                  |   | 02 |
|----------------------------------------------------------------------------------------------------|----------------------------------------------------------------------------------------------------|----------------------------------------------------------------------------------------------------|----------------------------------------------------------------------------------------------------|----------------------------------------------------------------------------------------------------|----------------------------------------------------------------------------------------------------|----------------------------------------------------------------------------------------------------|----------------------------------------------------------------------------------------------------|----------------------------------------------------------------------------------------------------|----------------------------------------------------------------------------------------------------|--------------------------------------------------------------------------------------------------|---|----|
| ALARM S                                                                                                    | STATUS                                                                                                    | 6                                                                                                    | Ack All                                                                                                    | Ac                                                                                                    | k Partial Alarm                                                                                                    | Ack                                                                                                    | Alarm Details                                                                                                    | (a) Unacknowledge                                                                                                    | d Alarm Data                                                                                                    |                                                                                                  |   |    |
| 10                                                                                                    | Time                                                                                                    | Area                                                                                                    | Floor                                                                                                    | Door                                                                                                    | Reader                                                                                                    | Name                                                                                                    | Company D                                                                                                    | epartment Status                                                                                                    | Card No.                                                                                                    |                                                                                                  |   |    |
| 2005-04-20                                                                                                    | 11:28:56                                                                                                    | Area 1                                                                                                    | 01F                                                                                                    | Door 4                                                                                                    | Reader 4                                                                                                    | louis                                                                                                    | 01010101                                                                                                    | Access Denie                                                                                                    | 25500072                                                                                                    | 5                                                                                                |   |    |
| 2005-04-20                                                                                                    | 11:28:55                                                                                                    | Area                                                                                                    | UIP                                                                                                    | Door 4                                                                                                    | meader 4                                                                                                    | 10.015                                                                                                    | E BIJIOIO                                                                                                    | Access Denie                                                                                                    | 25500072                                                                                                    | 2                                                                                                |   |    |
| 005-04-20                                                                                                    | 11:28:53                                                                                                    | Area                                                                                                    | vent Popup                                                                                                    | -                                                                                                    |                                                                                                    |                                                                                                    | 000101013                                                                                                    | Access Denie                                                                                                    | 29500072                                                                                                    | -                                                                                                |   |    |
| 005-04-20                                                                                                    | 11:28:51                                                                                                    | Area                                                                                                    | 1 2 4                                                                                                    |                                                                                                    |                                                                                                    |                                                                                                    |                                                                                                    | Access Denie                                                                                                    | 25500072                                                                                                    | 29                                                                                               |   |    |
| 005-04-20                                                                                                    | 11:28:49                                                                                                    | Avea 1                                                                                                    | 0111                                                                                                    | -                                                                                                    |                                                                                                    |                                                                                                    | 0000083                                                                                                    | Access Denie                                                                                                    | 25500072                                                                                                    | 20                                                                                               |   |    |
| 005-04-20                                                                                                    | 10-54-11                                                                                                    | Area                                                                                                    |                                                                                                    |                                                                                                    |                                                                                                    |                                                                                                    | 000101010                                                                                                    | Access Denie                                                                                                    | 25500072                                                                                                    | 23                                                                                               |   |    |
| 005-04-20                                                                                                    | 10-54-11                                                                                                    | Area                                                                                                    | And Personnel State                                                                                                    | Sal 1                                                                                                    | _                                                                                                    |                                                                                                    | 01010168 3                                                                                                    | Access Denie                                                                                                    | 25500072                                                                                                    |                                                                                                  |   |    |
| 005-04-20                                                                                                    | 10:54:11                                                                                                    | Area                                                                                                    |                                                                                                    | ALC: N                                                                                                    |                                                                                                    | ALC: UNDER THE OWNER.                                                                                                    | 01010161 3                                                                                                    | Access Denie                                                                                                    | 25500072                                                                                                    | 10                                                                                               |   |    |
| 005-04-20                                                                                                    | 10:54:10                                                                                                    | Area                                                                                                    | L                                                                                                    |                                                                                                    |                                                                                                    | 10                                                                                                    | 00010161 =                                                                                                    | Access Denie                                                                                                    | 25500072                                                                                                    |                                                                                                  |   |    |
| 005-04-20                                                                                                    | 10:54:10                                                                                                    | Area                                                                                                    | THE OWNER WATCHING                                                                                                    |                                                                                                    |                                                                                                    |                                                                                                    | 0HOLCIELE                                                                                                    | Access Denie                                                                                                    | 25500072                                                                                                    | Ø                                                                                                |   |    |
| 005-04-20                                                                                                    | 10:54:09                                                                                                    | Area                                                                                                    | Con line                                                                                                    | 1                                                                                                    | 2.00 CA10                                                                                                    | <b>FRAME AND</b>                                                                                                    | 01010101                                                                                                    | Access Denie                                                                                                    | 25500072                                                                                                    | 9                                                                                                |   |    |
| 005-04-20                                                                                                    | 10:54:09                                                                                                    | Area                                                                                                    |                                                                                                    | 1.00                                                                                                    | 1                                                                                                    | and the second second                                                                                                    | 0101C1E13                                                                                                    | Access Denie                                                                                                    | 25500072                                                                                                    |                                                                                                  |   |    |
| 005-04-20                                                                                                    | 10:54:03                                                                                                    | Area                                                                                                    | 11                                                                                                    |                                                                                                    | The second second                                                                                                    |                                                                                                    | 010101013                                                                                                    | Access Danie                                                                                                    | 25500072                                                                                                    | 2                                                                                                |   |    |
| 005-04-19                                                                                                    | 15:45:31                                                                                                    | Area                                                                                                    |                                                                                                    | State of the local division of the local division of the local div                                                                                                    |                                                                                                    |                                                                                                    |                                                                                                    | Access Denie                                                                                                    | 00100001                                                                                                    | 3                                                                                                |   |    |
|                                                                                                    |                                                                                                    | Acan                                                                                                    | 100 million                                                                                                    |                                                                                                    |                                                                                                    | 1 C C C C C C C C C C C C C C C C C C C                                                                                                    |                                                                                                    | Access Denie                                                                                                    | 00100001                                                                                                    | 2                                                                                                |   |    |
| 005-04-19                                                                                                    | 15:46:30                                                                                                    | ruca                                                                                                    |                                                                                                    |                                                                                                    |                                                                                                    | -                                                                                                    |                                                                                                    |                                                                                                    |                                                                                                    |                                                                                                  |   |    |
| 005-04-19                                                                                                    | 15:46:30<br>15:45:52                                                                                                    | Area                                                                                                    |                                                                                                    |                                                                                                    | 2 2                                                                                                    |                                                                                                    |                                                                                                    | Access Denie                                                                                                    | 00100001                                                                                                    | 69                                                                                               |   |    |
| 005-04-19<br>005-04-19<br>005-04-19                                                                                                    | 15:46:30<br>15:45:52<br>15:44:38                                                                                                    | Area 1<br>Area 1                                                                                                    | ing a gar an                                                                                                    | ADDOR UT /2                                                                                                    |                                                                                                    | t ins                                                                                                    |                                                                                                    | Access Denie<br>Access Denie                                                                                                    | 25500071                                                                                                    | 5                                                                                                |   |    |
| 005-04-19<br>005-04-19<br>005-04-19<br>005-04-19                                                                                                    | 15:46:30<br>15:45:52<br>15:44:30                                                                                                    | Area I<br>Area I                                                                                                    |                                                                                                    | 0108-002                                                                                                    |                                                                                                    | A ins                                                                                                    |                                                                                                    | Access Denie<br>Access Denie                                                                                                    | 25500071                                                                                                    | 20                                                                                               |   | ,  |
| 005-04-19<br>005-04-19<br>005-04-19<br>005-04-19                                                                                                    | 15:45:30<br>15:45:52<br>15:44:38<br>STATUS                                                                                                    | Area                                                                                                    | Floor                                                                                                    | Door                                                                                                    | Reader                                                                                                    | Name                                                                                                    | Company D                                                                                                    | Access Denie<br>Access Denie                                                                                                    | Card No.                                                                                                    | 00                                                                                               |   |    |
| 005-04-19<br>005-04-19<br>005-04-19<br>EVENT S<br>005-04-20                                                                                                    | 15:45:20<br>15:45:52<br>15:44:30<br>STATUS<br>Time<br>11:51:02                                                                                                    | Area<br>Area<br>Area<br>Area<br>Area                                                                                                    | Floor<br>01F                                                                                                    | Door<br>Door 4                                                                                                    | Reader<br>Reader 4                                                                                                    | Name                                                                                                    | Company D<br>O(O(1193<br>C)(2193                                                                                                    | Access Denie<br>Access Denie                                                                                                    | Card No.                                                                                                    | 0                                                                                                |   |    |
| 005-04-19<br>005-04-19<br>005-04-19<br>EVENT S<br>005-04-20<br>005-04-20<br>005-04-20                                                                                                    | 15:45:30<br>15:45:52<br>15:44:30<br>STATUS<br>Time<br>11:51:02<br>11:51:02                                                                                                    | Area<br>Area<br>Area<br>Area<br>Area<br>Area                                                                                                    | Floor<br>OIF                                                                                                    | Door<br>Door 4<br>Door 3<br>Door 4                                                                                                    | Reader<br>Beader 4<br>Reader 3<br>Reader 3                                                                                                    | Ame<br>김성수<br>김성수<br>김성수                                                                                                    | Company D<br>0H01C1413<br>0H01C1413                                                                                                    | Access Denie<br>Access Denie                                                                                                    | Card No.<br>d 25500070<br>d 25500070<br>d 25500070                                                                                                    | 00                                                                                               |   |    |
| 005-04-19<br>005-04-19<br>005-04-19<br>EVENT S<br>005-04-20<br>005-04-20<br>005-04-20<br>005-04-20                                                                                                    | 15:45:30<br>15:45:52<br>15:44:30<br>STATUS<br>Time<br>11:51:02<br>11:51:02<br>11:51:02                                                                                                    | Area<br>Area<br>Area<br>Area<br>Area<br>Area<br>Area                                                                                                    | Floor<br>01F<br>01F<br>01F                                                                                                    | Door<br>Door 4<br>Door 3<br>Door 4<br>Door 4                                                                                                    | Reader<br>Reader 4<br>Reader 3<br>Reader 4<br>Reader 4                                                                                                    | Name           김성수           김성수           김성수           김성수           김성수                                                                                                    | Company D<br>04010143<br>04010143<br>04010143                                                                                                    | Access Denie<br>Access Denie                                                                                                    | Card No.<br>d 25500071<br>Card No.<br>d 25500070<br>d 25500070<br>d 25500070                                                                                                    | 000                                                                                              |   |    |
| 005-04-19<br>005-04-19<br>005-04-19<br>005-04-19<br>005-04-20<br>005-04-20<br>005-04-20<br>005-04-20<br>005-04-20                                                                                                    | 15:46:30<br>15:46:52<br>15:44:30<br>Tame<br>11:51:02<br>11:51:02<br>11:51:02<br>11:51:01                                                                                                    | Area 1<br>Area 1<br>Area 1<br>Area 1<br>Area 1<br>Area 1<br>Area 1                                                                                                    | Floor<br>OIF<br>OIF<br>OIF<br>OIF                                                                                                    | Door<br>Door 4<br>Door 4<br>Door 4<br>Door 4<br>Door 4<br>Door 4                                                                                                    | Reader<br>Reader 4<br>Reader 4<br>Reader 4<br>Reader 4                                                                                                    | Name           전성수           건성수           건성수           건성수           건성수           건성수           건성수                                                                                                    | Company I D<br>ORICIR 3<br>ORICIR 3<br>ORICIR 3<br>ORICIR 3<br>ORICIR 3                                                                                                    | Access Denie<br>Access Denie                                                                                                    | Card No.<br>d 25500071<br>Card No.<br>d 25500070<br>d 25500070<br>d 25500070<br>d 25500070                                                                                                    | 0000                                                                                             |   | 5  |
| 005-04-19<br>005-04-19<br>005-04-19<br>EVENT S<br>005-04-20<br>005-04-20<br>005-04-20<br>005-04-20<br>005-04-20                                                                                                    | 15:46:30<br>15:45:52<br>15:44:38<br>TATUS<br>TINE<br>11:51:02<br>11:51:02<br>11:51:02<br>11:51:02<br>11:51:02                                                                                                    | Area<br>Area<br>Area<br>Area<br>Area<br>Area<br>Area<br>Area                                                                                                    | Floor<br>01F<br>01F<br>01F<br>01F<br>01F<br>01F<br>01F                                                                                                    | Door<br>Door 4<br>Door 4<br>Door 4<br>Door 4<br>Door 4<br>Door 4<br>Door 4<br>Door 3                                                                                                    | Reader<br>Reader 4<br>Reader 4<br>Reader 4<br>Reader 4                                                                                                    | Name           김성수           김성수                                                                                                    | Company D<br>040101613<br>040101613<br>040101613<br>040101613<br>040101613                                                                                                    | Access Denie<br>Access Denie<br>Access Denie<br>Access Grant<br>Access Grant<br>Access Grant<br>Access Grant<br>Access Grant<br>Access Grant<br>Access Grant                                                                                                    | Card No.<br>25500071<br>25500071<br>4 2550070<br>4 2550070<br>4 2550070<br>4 2550070<br>4 2550070                                                                                                    | 00000                                                                                            |   | 5  |
| 05-04-19<br>05-04-19<br>05-04-19<br>05-04-19<br>EVENT S<br>05-04-20<br>05-04-20<br>05-04-20<br>05-04-20<br>05-04-20<br>05-04-20                                                                                                    | 15:46:30<br>15:46:52<br>15:44:36<br>TATUS<br>Time<br>11:51:02<br>11:51:02<br>11:51:01<br>11:51:01<br>11:51:01<br>11:51:00                                                                                                    | Area<br>Area<br>Area<br>Area<br>Area<br>Area<br>Area<br>Area                                                                                                    | Floor<br>OIF<br>OIF<br>OIF<br>OIF<br>OIF<br>OIF<br>OIF                                                                                                    | Door<br>Door 4<br>Door 4<br>Door 4<br>Door 4<br>Door 4<br>Door 4<br>Door 4<br>Door 3<br>Door 4                                                                                                    | Reader<br>Reader 4<br>Reader 4<br>Reader 4<br>Reader 4<br>Reader 4<br>Reader 4                                                                                                    | Name           Name           전 전 전 수 수           전 전 전 전 전 전 전 전 전 전 전 전 전 전 전 전 전 전 전                                                                                                    | Company D<br>0101C1613<br>0101C1613<br>0101C1613<br>0101C1613<br>0101C1613<br>0101C1613<br>0101C1613                                                                                                    | Access Denie<br>Access Denie<br>Access Grant<br>Access Grant<br>Access Grant<br>Access Grant<br>Access Grant<br>Access Grant<br>Access Grant<br>Access Grant<br>Access Grant                                                                                                    | Card No.<br>25500071<br>Card No.<br>4 25500070<br>4 25500070<br>4 25500070<br>4 25500070<br>4 25500070<br>4 25500070<br>4 25500070                                                                                                    |                                                                                                  | _ |    |
| 05-04-19<br>05-04-19<br>05-04-19<br>EVENT S<br>EVENT S<br>05-04-20<br>05-04-20<br>05-04-20<br>05-04-20<br>05-04-20<br>05-04-20<br>05-04-20<br>05-04-20                                                                                                    | 15:46:30<br>15:46:52<br>15:44:36<br>TATUS<br>Time<br>11:51:02<br>11:51:02<br>11:51:01<br>11:51:01<br>11:51:01<br>11:51:03                                                                                                    | Area<br>Area<br>Area<br>Area<br>Area 1<br>Area 1<br>Are | Floor<br>OIF<br>OIF<br>OIF<br>OIF<br>OIF<br>OIF<br>OIF<br>OIF<br>OIF                                                                                                    | Door<br>Door 4<br>Door 3<br>Door 4<br>Door 4<br>Door 4<br>Door 4<br>Door 4<br>Door 3<br>Door 4<br>Door 3<br>Door 4<br>Door 3                                                                                                    | Reader<br>Reader 4<br>Reader 4<br>Reader 4<br>Reader 4<br>Reader 4<br>Reader 4<br>Reader 3<br>Reader 4<br>Reader 3                                                                                                    | Name           건성 성수           건성 성수           감정 성수           감정 성수                                                                                                    | Company 10<br>0401183<br>0401183<br>0401183<br>0401183<br>0401183<br>0401183<br>0401183<br>0401183                                                                                                    | Access Denie<br>Access Denie<br>Iepartment Status<br>Access Grant<br>Access Grant<br>Access Grant<br>Access Grant<br>Access Grant<br>Access Grant<br>Access Grant<br>Access Grant                                                                                                    | Card No.<br>25500071<br>25500071<br>4 25500070<br>4 25500070<br>4 25500070<br>4 25500070<br>4 25500070<br>4 25500070<br>4 25500070                                                                                                    | 0 0 0 0 0 0 0 0 0 0 0 0 0 0 0 0 0 0 0                                                            |   | 5  |
| 005-04-19<br>005-04-19<br>005-04-19<br>EVENT S<br>EVENT S<br>005-04-20<br>005-04-20<br>005-04-20<br>005-04-20<br>005-04-20<br>005-04-20<br>005-04-20<br>005-04-20                                                                                                    | 15:46:30<br>15:46:52<br>15:44:38<br>TATUS<br>Time<br>11:51:02<br>11:51:02<br>11:51:01<br>11:51:01<br>11:51:01<br>11:51:01<br>11:51:00<br>11:50:59                                                                                                    | Area<br>Area<br>Area<br>Area 1<br>Area 1<br>A | Floor<br>01F<br>01F<br>01F<br>01F<br>01F<br>01F<br>01F<br>01F<br>01F<br>01F                                                                                                    | Door<br>Door 4<br>Door 4<br>Door 4<br>Door 4<br>Door 4<br>Door 4<br>Door 3<br>Door 4<br>Door 3<br>Door 4<br>Door 3<br>Door 4<br>Door 3<br>Door 4                                                                                                    | Reader<br>Reader 4<br>Reader 4<br>Reader 3<br>Reader 4<br>Reader 3<br>Reader 4<br>Reader 3<br>Reader 3<br>Reader 4                                                                                                    | Name<br>전성수<br>전성수<br>전성수<br>건성수<br>건성수<br>건성수<br>건성수<br>건성수<br>건성수<br>건성수<br>건성수<br>건성수<br>건                                                                                                    | Company [ 0<br>0101163<br>0101163<br>0101163<br>0101163<br>0101163<br>0101163<br>0101163<br>0101163                                                                                                    | Access Denie<br>Access Denie<br>Pepurtment Status<br>Access Grant<br>Access Grant<br>Access Grant<br>Access Grant<br>Access Grant<br>Access Grant<br>Access Grant<br>Access Grant<br>Access Grant<br>Access Grant<br>Access Grant<br>Access Grant<br>Access Grant<br>Access Grant                                                                                                    | Card No.<br>25500071<br>25500070<br>4 25500070<br>4 25500070<br>4 25500070<br>4 25500070<br>4 25500070<br>4 25500070<br>4 25500070<br>4 25500070                                                                                                    | 6 6 6 6 6 6 6 6 6 6 6 6 6 6 6 6 6 6 6                                                            |   |    |
| 005-04-19<br>005-04-19<br>005-04-19<br>005-04-20<br>005-04-20<br>005-04-20<br>005-04-20<br>005-04-20<br>005-04-20<br>005-04-20<br>005-04-20<br>005-04-20<br>005-04-20<br>005-04-20                                                                                                    | 15:46:30<br>15:44:30<br>15:44:30<br>TATUS<br>Time<br>11:51:02<br>11:51:02<br>11:51:02<br>11:51:02<br>11:51:02<br>11:51:02<br>11:51:02<br>11:51:02<br>11:51:02<br>11:51:02<br>11:50:55<br>11:50:55                                                                                                    | Area<br>Area<br>Area<br>Area 1<br>Area 1<br>A | Floor<br>01F<br>01F<br>01F<br>01F<br>01F<br>01F<br>01F<br>01F<br>01F<br>01F                                                                                                    | Door<br>Door 4<br>Door 4<br>Door 4<br>Door 4<br>Door 4<br>Door 4<br>Door 4<br>Door 4<br>Door 4<br>Door 4<br>Door 3<br>Door 4<br>Door 3<br>Door 4<br>Door 3<br>Door 4<br>Door 3<br>Door 4                                                                                                    | Reader<br>Reader 4<br>Reader 4<br>Reader 4<br>Reader 4<br>Reader 4<br>Reader 3<br>Reader 4<br>Reader 3<br>Reader 4<br>Reader 3<br>Reader 4<br>Reader 3                                                                                                    | Name           전성수           전성수                                                                                                    | Company 10<br>0401163<br>0401163<br>0401163<br>0401163<br>0401163<br>0401163<br>0401163<br>0401163<br>0401163<br>0401163<br>0401163                                                                                                    | Access Denie<br>Access Denie<br>Access Denie<br>Access Grant<br>Access Grant<br>Access Grant<br>Access Grant<br>Access Grant<br>Access Grant<br>Access Grant<br>Access Grant<br>Access Grant<br>Access Grant<br>Access Grant<br>Access Grant<br>Access Grant                                                                                                    | Card No.<br>2550071<br>2550071<br>2550071<br>2550070<br>4 2550070<br>4 2550070<br>4 2550070<br>4 2550070<br>4 2550070<br>4 2550070<br>4 2550070                                                                                                    | 6<br>6<br>6<br>7<br>6<br>6<br>7<br>6<br>7<br>6<br>7<br>6<br>7<br>6<br>7<br>7<br>7<br>7<br>7<br>7 |   |    |
| 005-04-19<br>005-04-19<br>005-04-19<br>005-04-20<br>005-04-20<br>005-04-20<br>005-04-20<br>005-04-20<br>005-04-20<br>005-04-20<br>005-04-20<br>005-04-20<br>005-04-20                                                                                                    | 15:46:30<br>15:46:30<br>15:44:38<br>STATUS<br>Time<br>11:51:02<br>11:51:02<br>11:51:01<br>11:51:01<br>11:51:01<br>11:51:01<br>11:51:00<br>11:50:53<br>11:50:53<br>11:50:52                                                                                                    | Area<br>Area<br>Area<br>Area 1<br>Area 1<br>A | Floor<br>01F<br>01F<br>01F<br>01F<br>01F<br>01F<br>01F<br>01F<br>01F<br>01F                                                                                                    | Door<br>Door 4<br>Door 4<br>Door 4<br>Door 4<br>Door 4<br>Door 4<br>Door 4<br>Door 4<br>Door 3<br>Door 4<br>Door 3<br>Door 4<br>Door 3<br>Door 4<br>Door 3<br>Door 4<br>Door 3                                                                                                    | Reader<br>Reader 4<br>Reader 3<br>Reader 4<br>Reader 3<br>Reader 4<br>Reader 3<br>Reader 3<br>Reader 3<br>Reader 3<br>Reader 4<br>Reader 3<br>Reader 4<br>Reader 3                                                                                                    | Name           Name           전 정상 수 수           전 정상 수 수           전 전 정상 수 수           전 전 정상 수 수           전 전 정상 수 수           전 전 정상 수 수           전 전 정상 수 수                                                                                                    | Company IC<br>E 617100<br>E 617100<br>E 61700<br>E 61700<br>E 61700<br>E 617000<br>E 61700<br>E 617000<br>E 61700<br>E 61700<br>E 61700<br>E 61700<br>E 61700<br>E 61700<br>E 61700<br>E 61700<br>E 61700<br>E 61700<br>E 61700<br>E 61700<br>E 61700<br>E 61700<br>E 61700<br>E 61700<br>E 61700<br>E 61700<br>E 61700<br>E 61700<br>E 61700<br>E 61700<br>E 61700<br>E 61700<br>E 617000<br>E 617000<br>E 617000000000000000000000000000000000000 | Access Denie<br>Access Denie<br>Access Grant<br>Access Grant<br>Access Grant<br>Access Grant<br>Access Grant<br>Access Grant<br>Access Grant<br>Access Grant<br>Access Grant<br>Access Grant<br>Access Grant<br>Access Grant<br>Access Grant<br>Access Grant<br>Access Grant<br>Access Grant                                                                                                    | Card No.<br>25500071<br>25500071<br>25500070<br>4 25500070<br>4 25500070<br>4 25500070<br>4 25500070<br>4 25500070<br>4 25500070<br>4 25500070<br>4 25500070<br>4 25500070                                                                                                    | 0<br>0<br>0<br>0<br>0<br>0<br>0<br>0<br>0<br>0<br>0<br>0<br>0<br>0<br>0<br>0<br>0<br>0<br>0      |   |    |
| 05-04-19<br>05-04-19<br>05-04-19<br>05-04-19<br>05-04-20<br>05-04-20<br>05-04-20<br>05-04-20<br>05-04-20<br>05-04-20<br>05-04-20<br>05-04-20<br>05-04-20<br>05-04-20<br>05-04-20<br>05-04-20<br>05-04-20<br>05-04-20<br>05-04-20                                                                                                    | 15:46:30<br>15:44:38<br>15:44:38<br>15:44:38<br>15:44:38<br>15:142<br>11:51:02<br>11:51:02<br>11:51:01<br>11:51:01<br>11:51:01<br>11:51:01<br>11:51:02<br>11:50:53<br>11:50:53<br>11:50:53<br>11:50:52                                                                                                    | Area<br>Area<br>Area<br>Area<br>Area<br>Area<br>Area<br>Area                                                                                                    | Floor<br>01F<br>01F<br>01F<br>01F<br>01F<br>01F<br>01F<br>01F<br>01F<br>01F                                                                                                    | Door<br>Door 4<br>Door 3<br>Door 4<br>Door 4<br>Door 4<br>Door 4<br>Door 4<br>Door 4<br>Door 4<br>Door 4<br>Door 3<br>Door 4<br>Door 3<br>Door 3<br>Door 3<br>Door 3<br>Door 3<br>Door 3<br>Door 3<br>Door 3                                                                                                    | Reader<br>Reader 4<br>Reader 4<br>Reader 4<br>Reader 4<br>Reader 4<br>Reader 3<br>Reader 3<br>Reader 3                                                                                                    | Norme<br>2024<br>2024<br>2024<br>2024<br>2024<br>2024<br>2024<br>202                                                                                                    | Company C<br>Giol114 3<br>Giol114 3<br>Giol114 3<br>Giol114 3<br>Giol114 3<br>Giol114 3<br>Giol114 3<br>Giol114 3<br>Giol114 3<br>Giol114 3<br>Giol114 3<br>Giol114 3<br>Giol114 3<br>Giol114 3                                                                                                    | Access Denie<br>Access Denie<br>Access Grant<br>Access Grant                                                                                                    | Card No.<br>2550071<br>Card No.<br>4 2550070<br>4 2550070<br>4 2550070<br>4 2550070<br>4 2550070<br>4 2550070<br>4 2550070<br>4 2550070<br>4 2550070<br>4 2550070<br>4 2550070<br>4 2550070<br>4 2550070                                                                                                    | 0 0 0 0 0 0 0 0 0 0 0 0 0 0 0 0 0 0 0                                                            |   | -  |
| 005-04-19<br>005-04-19<br>005-04-19<br>005-04-20<br>005-04-20<br>005-04-20<br>005-04-20<br>005-04-20<br>005-04-20<br>005-04-20<br>005-04-20<br>005-04-20<br>005-04-20<br>005-04-20<br>005-04-20                                                                                                    | 1545-30<br>1545-32<br>1544-38<br>TATUS<br>Time<br>11:51-02<br>11:51-02<br>11:51-02<br>11:51-02<br>11:51-02<br>11:51-02<br>11:51-02<br>11:51-02<br>11:50-55<br>11:50-55<br>11:50-55                                                                                                    | Area<br>Area<br>Area<br>Area<br>Area<br>Area<br>Area<br>Area                                                                                                    | Floor<br>01F<br>01F<br>01F<br>01F<br>01F<br>01F<br>01F<br>01F<br>01F<br>01F                                                                                                    | Door 4<br>Door 3<br>Door 3<br>Door 3<br>Door 4<br>Door 3<br>Door 4<br>Door 3<br>Door 4<br>Door 3<br>Door 4<br>Door 3<br>Door 4<br>Door 3<br>Door 4<br>Door 3<br>Door 4<br>Door 3<br>Door 4<br>Door 3<br>Door 4<br>Door 3<br>Door 4<br>Door 3<br>Door 4<br>Door 4<br>Door 4<br>Door 3<br>Door 4<br>Door 4<br>Door 4<br>Door 4<br>Door 4<br>Door 4<br>Door 4<br>Door 4<br>Door 4<br>Door 4<br>Door 4<br>Door 4<br>Door 4<br>Door 4<br>Door 4<br>Door 4<br>Door 5<br>Door 4<br>Door 4<br>Door 5<br>Door 4<br>Door 3<br>Door 4<br>Door 3<br>Door 4<br>Door 3<br>Door 4<br>Door 4<br>Door 4<br>Door 5<br>Door 4<br>Door 4<br>Door 5<br>Door 4<br>Door 4<br>Door 4<br>Door 5<br>Door 4<br>Door 4<br>Door 5<br>Door 4<br>Door 4<br>Door 5<br>Door 4<br>Door 4<br>Door 5<br>Door 4<br>Door 4<br>Door 5<br>Door 4<br>Door 4<br>Door 4<br>Door 5<br>Door 4<br>Door 4<br>Do | Reader A<br>Reader 4<br>Reader 3<br>Reader 4<br>Reader 3<br>Reader 4<br>Reader 3<br>Reader 4<br>Reader 3<br>Reader 4<br>Reader 3<br>Reader 4<br>Reader 3<br>Reader 4<br>Reader 3<br>Reader 4<br>Reader 3<br>Reader 4<br>Reader 3<br>Reader 4<br>Reader 3<br>Reader 4<br>Reader 3<br>Reader 4<br>Reader 3<br>Reader 4<br>Reader 3<br>Reader 4<br>Reader 3<br>Reader 4<br>Reader 4<br>Rea | Name<br>2844<br>2844<br>2844<br>2844<br>2844<br>2844<br>2844<br>284                                                                                                    |                                                                                                    | Access Danie<br>Access Danie<br>Pepartment Status<br>Access Grant<br>Access Grant                                                                                                    | Card No.<br>25500071<br>25500071<br>25500070<br>25500070<br>25500070<br>25500070<br>25500070<br>25500070<br>25500070<br>25500070<br>25500070<br>25500070<br>25500070<br>25500070                                                                                                    |                                                                                                  |   | 5  |
| 005-04-19<br>005-04-19<br>005-04-19<br>005-04-20<br>005-04-20<br>005-04-20<br>005-04-20<br>005-04-20<br>005-04-20<br>005-04-20<br>005-04-20<br>005-04-20<br>005-04-20<br>005-04-20<br>005-04-20<br>005-04-20<br>005-04-20<br>005-04-20<br>005-04-20<br>005-04-20                                                                                                    | 1546:30<br>1544:38<br>1544:38<br>TATUS<br>Tiste<br>11:51:02<br>11:51:02<br>11:51:01<br>11:51:01<br>11:51:01<br>11:51:01<br>11:51:01<br>11:51:03<br>11:50:59<br>11:50:52<br>11:50:52<br>11:50:52                                                                                                    | Area<br>Area<br>Area<br>Area 1<br>Area 1<br>A | Floor           01F           01F | Door A<br>Door 4<br>Door 4<br>Door 4<br>Door 4<br>Door 4<br>Door 4<br>Door 4<br>Door 4<br>Door 4<br>Door 4<br>Door 4<br>Door 4<br>Door 4<br>Door 3<br>Door 4<br>Door 4<br>Door 3<br>Door 4<br>Door 4<br>Door 3<br>Door 4<br>Door 3<br>Door 4<br>Door 4<br>Door 3<br>Door 4<br>Door 3<br>Door 4<br>Door 3<br>Door 4<br>Door 3<br>Door 4<br>Door 3<br>Door 4<br>Door 4<br>Door 3<br>Door 4<br>Door 4<br>Do | Reader<br>Reader 4<br>Reader 3<br>Reader 4<br>Reader 4<br>Reader 3<br>Reader 3<br>Reader 3<br>Reader 3                                                                                                    | 1000<br>1000<br>100<br>1000<br>1000<br>1 | Company C<br>0012183<br>0012183<br>0012183<br>0012183<br>0012183<br>0012183<br>0012183<br>0012183<br>0012183<br>0012183<br>0012183<br>0012183<br>0012183<br>0012183<br>0012183<br>0012183                                                                                                    | Access Darie<br>Access Darie<br>Access Grant<br>Access Grant<br>Access Coress<br>Access Access Access<br>Access Access Access<br>Access Access<br>Access Access<br>Access Access<br>Access Access<br>Access Access<br>Access Access<br>Access Access<br>Access Access<br>Access Access<br>Access<br>Access Access<br>Access<br>Access Access<br>Access Access<br>Access Access<br>Access<br>A | Card No.,<br>2550071<br>2550071<br>2550071<br>2550070<br>4 2550070<br>4 2550070<br>4 2550070<br>4 2550070<br>4 2550070<br>4 2550070<br>4 2550070<br>4 2550070<br>4 2550070<br>4 2550070<br>4 2550070<br>4 2550070<br>4 2550070                                                                                                    |                                                                                                  |   |    |
| 005-04-19<br>005-04-19<br>005-04-19<br>005-04-19<br>005-04-20<br>005-04-20<br>005-04-20<br>005-04-20<br>005-04-20<br>005-04-20<br>005-04-20<br>005-04-20<br>005-04-20<br>005-04-20<br>005-04-20<br>005-04-20<br>005-04-20<br>005-04-20<br>005-04-20<br>005-04-20<br>005-04-20                                                                                                    | 1545:30<br>1545:30<br>TATUS<br>Time<br>11:51:02<br>11:51:02<br>11:51:02<br>11:51:02<br>11:51:02<br>11:51:02<br>11:51:03<br>11:50:53<br>11:50:53<br>11:50:52<br>11:50:51<br>11:50:52<br>11:50:51<br>11:50:52<br>11:50:52<br>11:50                                                                                                    | Area<br>Area<br>Area<br>Area<br>Area<br>Area<br>Area<br>Area                                                                                                    | Floor<br>01F<br>01F<br>01F<br>01F<br>01F<br>01F<br>01F<br>01F<br>01F<br>01F                                                                                                    | Door<br>Door 4<br>Door 3<br>Door 4<br>Door 3<br>Door 4<br>Door 3<br>Door 4<br>Door 3<br>Door 3<br>Door 3<br>Door 3<br>Door 4<br>Door 3<br>Door 4<br>Door 4<br>Door 4<br>Door 4<br>Door 4<br>Door 4                                                                                                    | Reader<br>Reader 4<br>Reader 4<br>Reader 4<br>Reader 4<br>Reader 4<br>Reader 3<br>Reader 3<br>Reader 3<br>Reader 4<br>Reader 3<br>Reader 4<br>Reader 4<br>Reade | 1 um                                                                                                    | Company IC<br>Oricita<br>Oricita<br>Oricita<br>Oricita<br>Oricita<br>Oricita<br>Oricita<br>Oricita<br>Oricita                                                                                                    | Access Darie<br>Access Darie<br>Peputrment Status<br>Access Gran<br>Access Gran<br>Access Gran<br>Access Gran<br>Access Gran<br>Access Gran<br>Access Gran<br>Access Gran<br>Access Gran<br>Access Gran<br>Access Gran                                                                                                    | Card No.<br>2550071<br>2550071<br>2550071<br>2550070<br>2550070<br>2550070<br>2550070<br>2550070<br>2550070<br>2550070<br>2550070<br>2550070<br>2550070<br>2550070<br>2550070<br>2550070<br>2550070<br>2550070<br>2550070                                                                                                    |                                                                                                  |   | 8  |
| 005-04-19<br>005-04-19<br>005-04-19<br>005-04-19<br>005-04-20<br>005-04-20 | 1546:30<br>1546:32<br>1544:30<br>TATUS<br>Teme<br>11:51:02<br>11:51:02<br>11:51:02<br>11:51:02<br>11:51:02<br>11:51:02<br>11:51:03<br>11:50:58<br>11:50:58<br>11:50:58<br>11:50:51<br>11:50:51<br>11:50:51<br>11:50:51<br>11:50:51                                                                                                    | Area<br>Area<br>Area<br>Area<br>Area<br>Area<br>Area<br>Area                                                                                                    | Floor<br>01F<br>01F<br>01F<br>01F<br>01F<br>01F<br>01F<br>01F<br>01F<br>01F                                                                                                    | Door<br>Door 4<br>Door 4<br>Door 4<br>Door 4<br>Door 4<br>Door 4<br>Door 4<br>Door 4<br>Door 4<br>Door 3<br>Door 4<br>Door 3<br>Door 4<br>Door 4<br>Door 3<br>Door 4<br>Door 3<br>Door 4<br>Door 3<br>Door 4<br>Door 4<br>Door 4<br>Door 3<br>Door 4<br>Door 4<br>Door 4<br>Door 3<br>Door 4<br>Door 4<br>Door 4<br>Door 3<br>Door 4<br>Door 4<br>Door | Reader<br>Reader 4<br>Reader 4<br>Reader 4<br>Reader 4<br>Reader 4<br>Reader 3<br>Reader 4<br>Reader 3<br>Reader 4<br>Reader 4                                                                                                    | Name           D244           D244                                                                                                    | Company IC<br>0101183<br>0101183<br>0101183<br>0101183<br>0101183<br>0101183<br>0101183<br>0101183<br>0101183<br>0101183<br>0101183<br>0101183<br>0101183<br>0101183<br>0101183<br>0101183<br>0101183<br>0101183                                                                                                    | Access Danie<br>Access Danie<br>Access Gard<br>Access Gard<br>Access Card<br>Access Card<br>Acce          | Card No.,<br>25500071<br>25500071<br>25500071<br>25500070<br>25500070<br>25500070<br>25500070<br>25500070<br>25500070<br>25500070<br>25500070<br>25500070<br>25500070<br>25500070<br>25500070<br>25500070<br>25500070<br>25500070<br>25500070                                                                                                    |                                                                                                  |   | ,  |
| 005-04-19<br>005-04-19<br>005-04-19<br>005-04-19<br>005-04-20<br>005-04-20<br>005-04-20<br>005-04-20<br>005-04-20<br>005-04-20<br>005-04-20<br>005-04-20<br>005-04-20<br>005-04-20<br>005-04-20<br>005-04-20<br>005-04-20<br>005-04-20<br>005-04-20<br>005-04-20                                                                                                    | IS46:30<br>IS46:32<br>IS44:30<br>IS44:30<br>IS45:30<br>IS45:30<br>IS45:3 | Area         Area           Area         Area                                                                                                    | Floor<br>01F<br>01F<br>01F<br>01F<br>01F<br>01F<br>01F<br>01F<br>01F<br>01F                                                                                                    | Door<br>Door 4<br>Door 3<br>Door 4<br>Door 3<br>Door 4<br>Door 4<br>Door 4<br>Door 4<br>Door 3<br>Door 3<br>Door 3<br>Door 3<br>Door 3<br>Door 3<br>Door 3<br>Door 3<br>Door 3<br>Door 4<br>Door 4<br>Door 4<br>Door 4<br>Door 4<br>Door 4<br>Door 4<br>Door 3<br>Door 3<br>Door 3<br>Door 3<br>Door 3<br>Door 4<br>Door 3<br>Door 4<br>Door 3<br>Door 3<br>Door 3<br>Door 3<br>Door 4<br>Door 4<br>Door 4<br>Door 4<br>Door 4<br>Door 4<br>Door 4<br>Door 4<br>Door 4<br>Door 4<br>Door 4<br>Door 4<br>Door 4<br>Door 4<br>Door 4<br>Door 4<br>Door 4<br>Door 4<br>Door 4<br>Door 4<br>Door 4<br>Door 4<br>Door 4<br>Door 4<br>Door 4<br>Door 4<br>Door 5<br>Door 4<br>Door 3<br>Door 3<br>Door 3<br>Door 3<br>Door 3<br>Door 4<br>Door 4<br>Door | Peeder<br>Reader 4<br>Reader 4<br>Reader 4<br>Reader 4<br>Reader 3<br>Reader 3<br>Reader 3<br>Reader 3<br>Reader 3<br>Reader 3<br>Reader 3<br>Reader 3<br>Reader 3<br>Reader 3<br>Reader 4<br>Reader 4<br>Reade | Norme<br>2040<br>2040<br>2040<br>2040<br>2040<br>2040<br>2040<br>204                                                                                                    |                                                                                                    | Access Darie<br>Access Darie<br>Pepurtment Status<br>Access Gran<br>Access Gran<br>Access Gra             | Card No<br>2550071<br>2550071<br>2550071<br>4 2550070<br>4 2550070<br>5 2550070<br>4 2550070<br>5 2550070<br>5 2550 |                                                                                                  |   |    |

- Able to change image sizes with magnifying icon in real time image.
- Able to control camera with real time image view when camera supports PAN/TILT/ZOOM (PTZ) functions

#### • Monitoring images in Map setting and Map screen

Able to control angle of camera while monitoring images in map screen when view devices are installed.

Start

Choose System->Map Setting-> Map Item

Camera set up in map screen

Set angle of camera while monitoring images in map screen when view devices are installed.

- Move camera icon to the place where the door is located

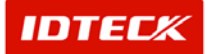

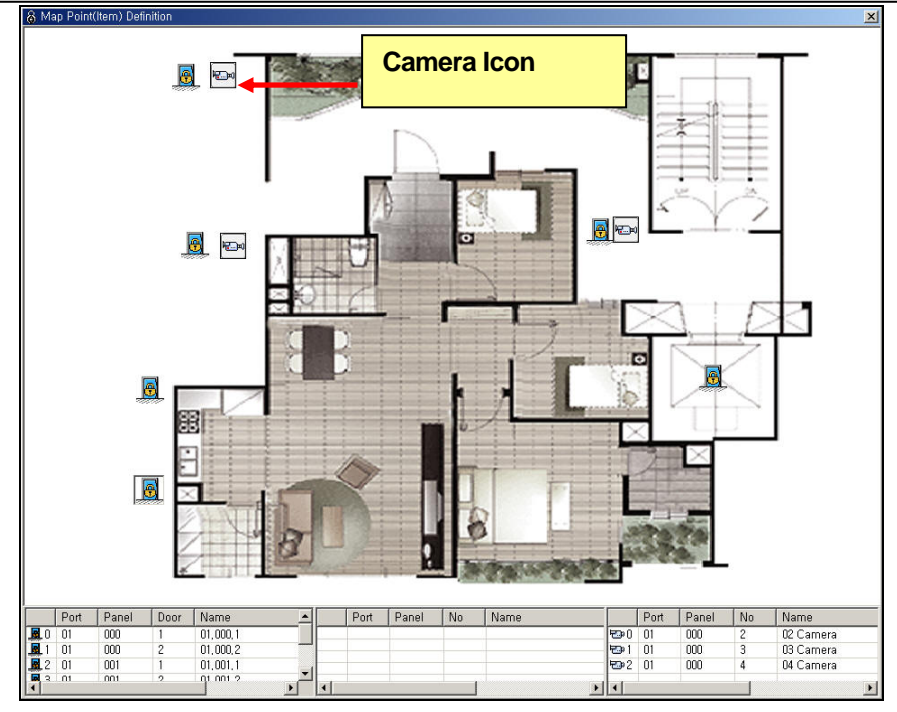

- Real time view is possible by double clicking camera icon.

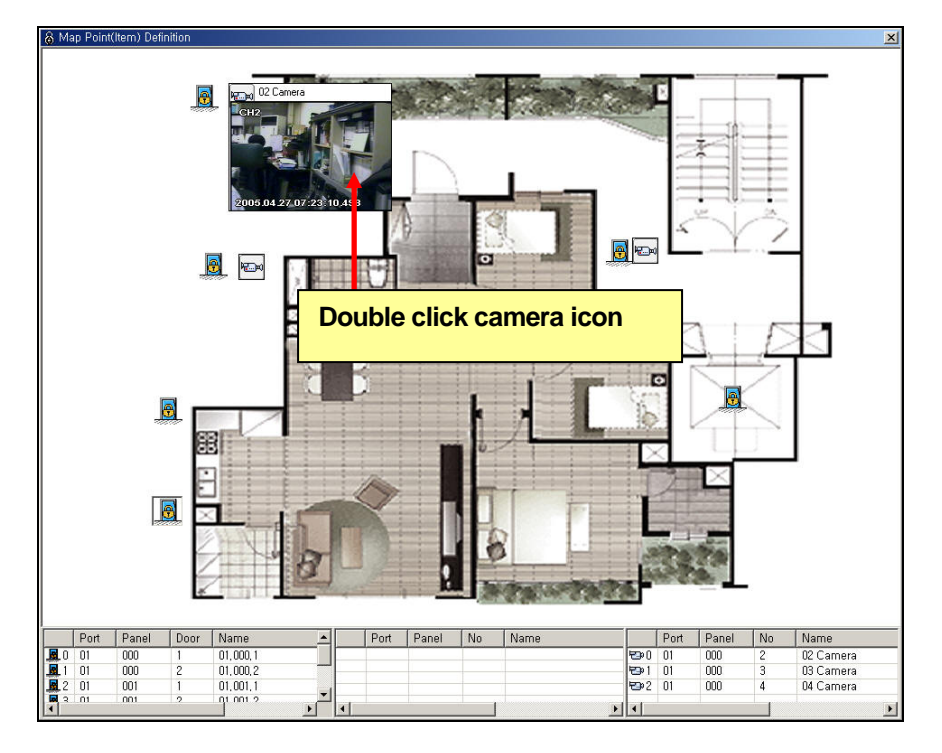

- Live video view is to show when camera icon is double clicked.

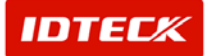

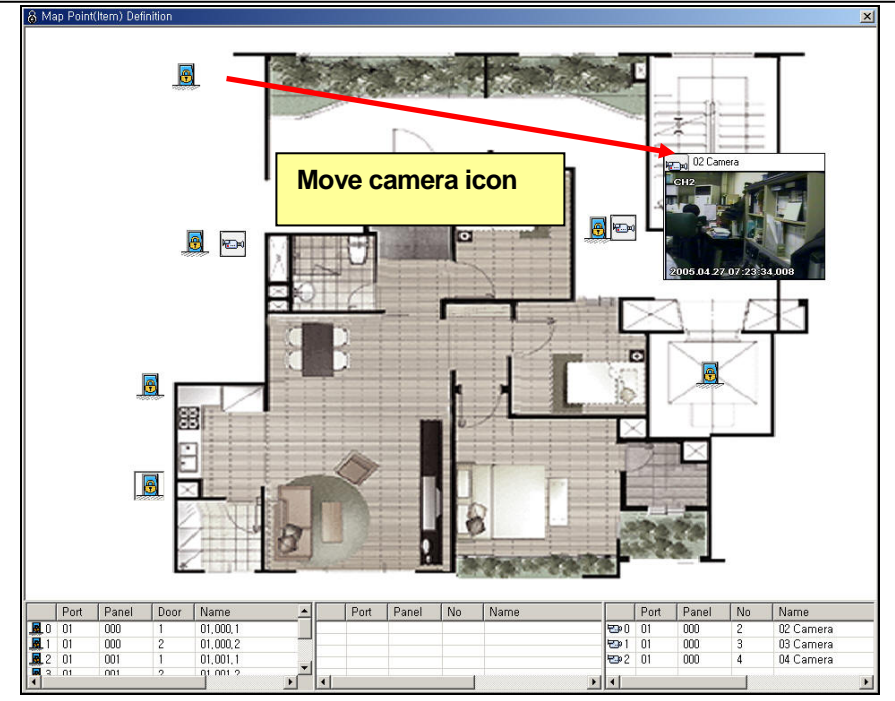

In case of an event occurrence, its door icon blinks on the map and its live video window pops up
if a camera and web server is connected to the door.

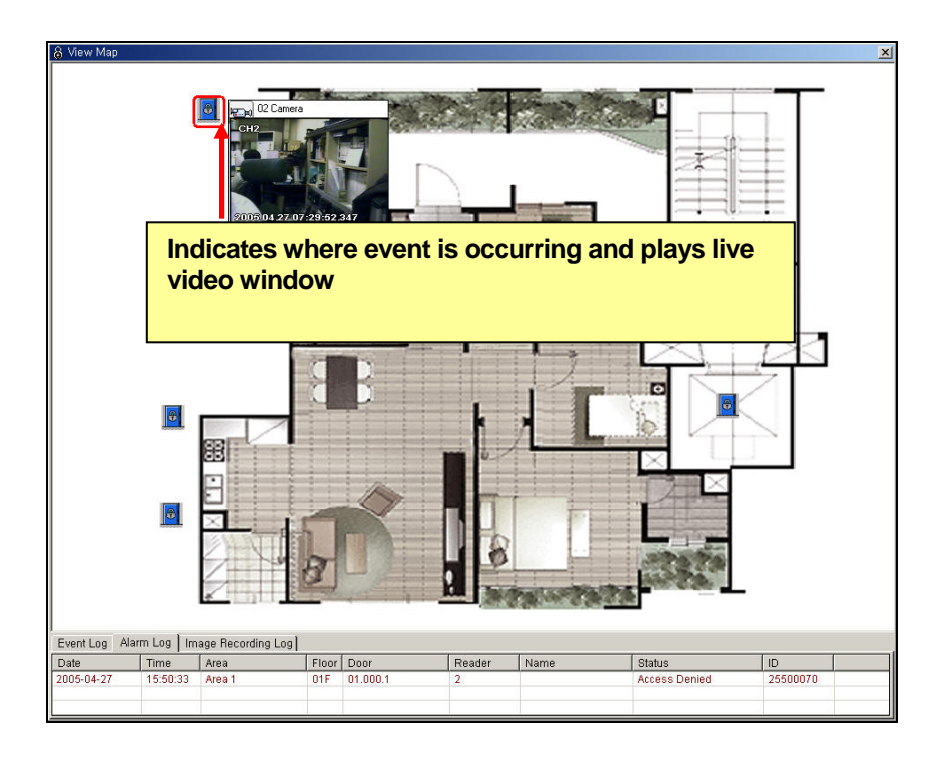

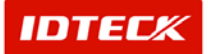

#### • SMS Service.

Able to send event in SMS by using foreign SMS services.

| * Warning *                                                                                                    |
|----------------------------------------------------------------------------------------------------|
| This function does not support usage of Korean Language Program.                                                                                  |
| You must register at ipipi.com in order to obtain this service. Set the given ID and Password which you have received when registering ipipi.com. |
| ■ Star                                                                                                    |

Choose Set Up-> SMS Definition

SMS Set up

Set up information on SMS server and receiver.

| 8 SMS Definition                         |                                                 | ×                              |
|------------------------------------------|-------------------------------------------------|--------------------------------|
| Save 💽 Close 🔯                           |                                                 |                                |
| SMS Active Choose w                      | vhen using SMS function.                        |                                |
| SMS Server Definition   Card Event Defin | ition   I/O Event Definition                    | 1                              |
| -SMS Server Definition                   | Тур                                             | e in the information which you |
| SMTP Server Name                         | ipipi.com hav                                   | e received from SMS service    |
| User Name                                | idteck1                                         |                                |
| User Password                            | Confirm XXXXXXXXXX                              |                                |
| Email Address(Sent From)                 | idteck1@ipipi.com                               |                                |
| Recipient Definition                     |                                                 |                                |
| Add 💽 Delete 👂                           | Recipient List                                  |                                |
| Recipient Name                           | ✓ baek     821649988     Marian E     822265900 | 23                             |
| baek                                     |                                                 |                                |
| Recipient Phone No.                      |                                                 |                                |
| 82164998823                              | Type in SMS receiver                            | 's information by              |
|                                          |                                                 |                                |
|                                          |                                                 |                                |

- How to set SMS
  - SMS server registration

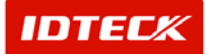

- 1) Choose SMS Active.
- 2) Register information on server and user received from the SMS service providing company.
- 3) Email Address is automatically stored as User name + Server name.

- SMS receiver registration

4) Register information on SMS receiver as below.

| а. | Click Add button    |             |
|----|---------------------|-------------|
|    | 🔓 SMS Recipient Del | inition X   |
|    | Save 🏠              | Close 🔇     |
|    | Nam                 | e baek      |
|    | Telephone No        | 82164998823 |

- b. Type in name and number of the receiver.(including country code)c. Click Save button then close to finish.
- To delete SMS receiver
  - 5) Follow the instruction below when deleting SMS receiver.
    - a. Choose the receiver which you wish to delete from recipient list.
    - b. Click Delete button on the left.
    - c. Click Yes to delete.
- Card Event set up (Option)

Set up card event and information which you wish to send through SMS. When chosen event occur the information which you have set up will be transferred to the receiver.

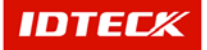

| SMS Definition                     |                                                                       |         |
|------------------------------------|-----------------------------------------------------------------------|---------|
| iave 🚺 Clos                        | e 🔀                                                                   |         |
| SMS Active                         | Check when using SMS function.                                        |         |
| Card Event List                    |                                                                       |         |
| Card Event                         | Message                                                               |         |
| Access Granted                     | %D/%T/%C/%E/%P/%N/%G/Access Granted                                   |         |
| Access Denied                      | %D/%T/%C/%E/%P/%N/%G/Access Denied                                    |         |
| Invalid Timeschedule               | %D/%T/%C/%E/%P/%N/%G/Invalid Timeschedule                             |         |
| Antipassback(In)                   | %D/%T/%C/%E/%P/%N/%G/Antipassback(In)                                 |         |
| Antipassback(Out)                  | %D/%T/%C/%E/%P/%N/%G/Antipassback(Out)                                |         |
| Password Error                     | %D/%T/%C/%E/%P/%N/%G/Password Error                                   |         |
| Access Door Error                  | %D/%T/%C/%E/%P/%N/%G/Access Door Error                                |         |
| Finger Error                       | %D/%T/%C/%E/%P/%N/%G/Finger Error                                     |         |
| Duress Mode                        | %D/%T/%C/%E/%P/%N/%G/Duress Mode                                      |         |
| Choose event w                     | hich you wish to send through SMS.                                    |         |
| Edit information                   | on chosen SMS event.                                                  |         |
| %D7%T7%C7%E7%P7%N7%                | G/Access Denied                                                       | Default |
| -Legend                            |                                                                       | ·       |
| %D : Event Date<br>%T : Event Time | %C : Card No. %N : Name %G : Door Name<br>%E : Employee No. %P : Part |         |
| References for t                   | typing information in SMS.                                            |         |

- 1) Choose Card Event Definition.
- 2) Choose event that you wishes to send through SMS.
- 3) In contents, edit information which you wish to send in occurrence of the event.
- 4) Refer to below legend for editing.
- 5) Click "save" to store information.
- 6) Click "close" to finish.
- Input/Output event set up

Set up information and types of input/output events which you wish to send through SMS. When chosen event occur the information which you have set up will be transferred to the receiver.

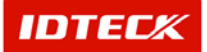

## STARWATCH ITDC PRO I™

| SMS Definition                                                      | ×                 |
|---------------------------------------------------------------------|-------------------|
| ve 💽 Close 🔝                                                        |                   |
| SMS Active Check when using SMS function.                           |                   |
|                                                                     |                   |
| MS Server Definition   Card Event Definition   I/O Event Definition |                   |
| VO Event List                                                       |                   |
| I/O Event Message                                                   | []]               |
| Vertime Door Opened %d/%t/%a/%f/%i/Overtime Door Opened             |                   |
| Overtime Door Closed %d/%t/%a/%f/%i/Overtime Door Closed            |                   |
| Exit Button %d/%t/%a/%f/%i/Exit Button                              |                   |
| Door Open %d/%t/%a/%f/%i/Door Open                                  |                   |
| Door Close %d/%t/%a/%f/%i/Door Close                                |                   |
| ☑ Detected Sensor %d/%t/%a/%f/%i/Detected Sensor                    |                   |
| ☐ Fire %d/%t/%a/%f/%i/Fire                                          |                   |
| □ Tamper Alarm %d/%t/%a/%f/%i/Tamper Alarm                          |                   |
| Electric Stoppage %d/%t/%a/%f/%i/Electric Stoppage                  |                   |
| Forced Door Opened %d/%t/%a/%f/%i/Forced Door Opened                |                   |
| Forced Door Closed %d/%t/%a/%t/%i/Forced Door Closed                |                   |
| Edit information on chosen SMS event.                               |                   |
| Contents                                                            |                   |
| %d/%t/%a/%f/%i/Detected Sensor                                      | Default           |
| -Legend                                                             |                   |
| %D : Date %T : Time %A : Area, %F : Floor %I : 1/O Name             |                   |
| References for twing information in SMS                             |                   |
|                                                                     |                   |
| Choose I/O Event Delinition.                                        |                   |
| Choose I/O event which you wish to send through S                   | SMS.              |
| In Contents, edit information which you wish to send                | l in occurrence c |

- 4) Refer to below Legend for editing.
- 5) Click Save to store information
- 6) Click Close to finish.

## System Management

- Output set up function
- Output status sign and control function
- Transferring all system information per controllers
- Transferring all system information per biometric readers
- Transferring all data on users per controllers
- Supports FGR006SR , FINGER006SR
- Supports FACE006

#### • Output Set Up

Users can define all the type of devices connected to all the outputs of controllers.

For example outputs can be set to be connected to emergency exit, alarm, or other systems depending on the user's definition.

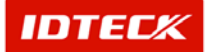

#### Start

Choose System -> I/O set up -> Output interface function.

I/O Setup and transmit

Once user choose port no and controller number, it shows current output setting information of the controller. Only those outputs essential for each door, as listed below, are not to be changed.

- List of essential door related output that is unchangeable.

| Door Type                      | 2 Door Type                                                                            | 3 Door Type                                                                                                    | 4 Door Type                                                                                                    |  |  |
|--------------------------------|----------------------------------------------------------------------------------------|----------------------------------------------------------------------------------------------------|----------------------------------------------------------------------------------------------------|--|--|
| Set up<br>unable<br>output no. | No.1 output – Lock<br>No.2 output - Alarm<br>No.3 output – Lock<br>No.4 output – Alarm | No.1 output – Lock<br>No.2 output - Alarm<br>No.8 output – Lock<br>No.9 output – Alarm<br>No.10 output – Lock<br>No.11 output – Alarm | No.1 output – Lock<br>No.2 output - Alarm<br>No.3 output – Lock<br>No.4 output – Alarm<br>No.8 output – Lock<br>No.9 output – Alarm<br>No.10 output – Lock<br>No.11 output – Alarm |  |  |
|                                |                                                                                        |                                                                                                    |                                                                                                    |  |  |

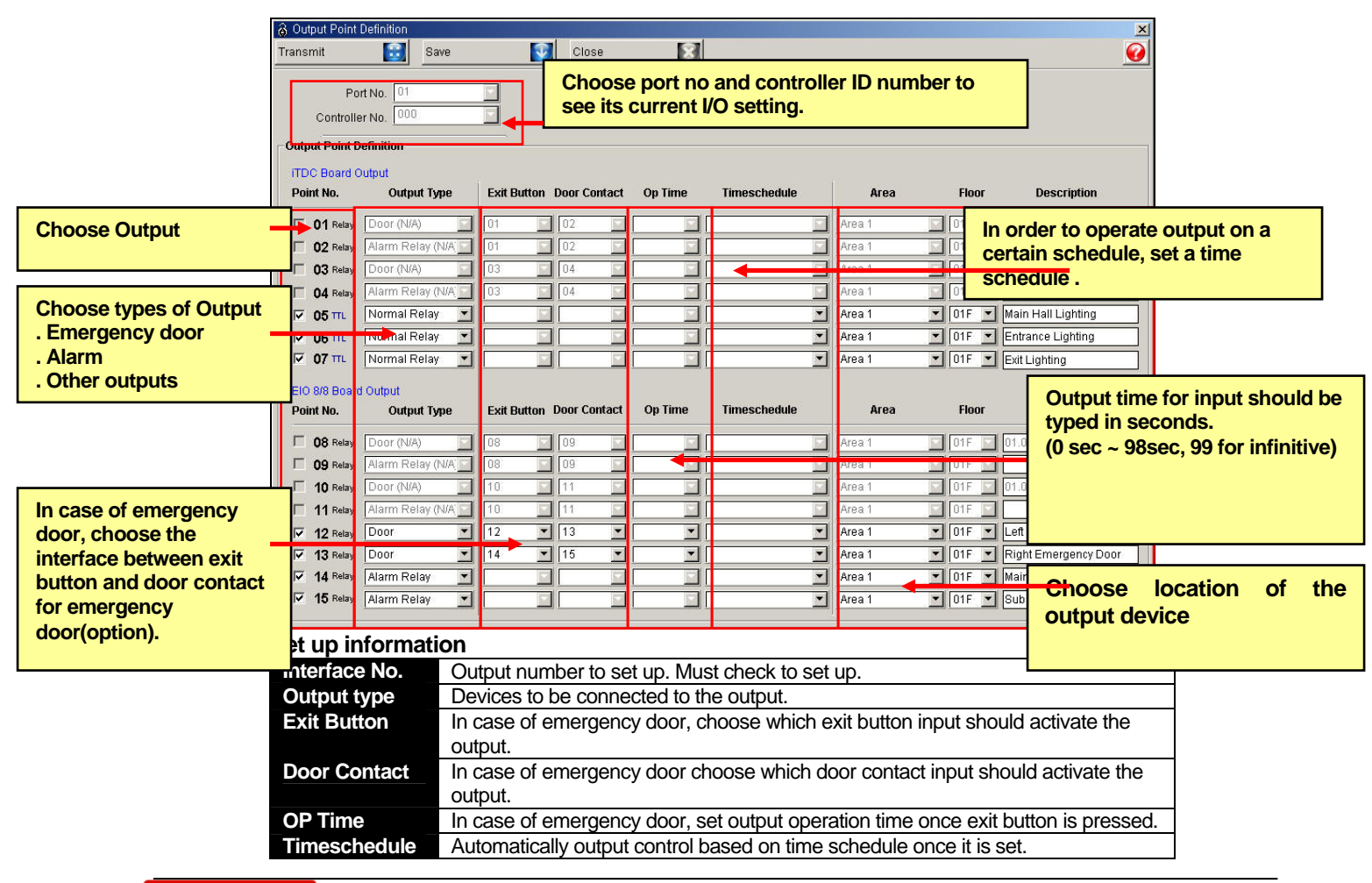

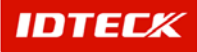

| Zone  | Location where the output device is installed. |
|-------|------------------------------------------------|
| Floor | Floor where the output device is connected.    |
| Name  | Name of the device connected to output         |

#### - Set up process

- 1) Choose the controllers address and its port address.
- 2) Output connecting point : Choose the output connecting point
- 3) Output type : Set up types of the devices connected to the output

(Emergency door, Alarm, normal output)

\* When emergency door is the output contact point.

- 4) Exit Button : Choose the input contact point of the Exit button when exit button is installed on the emergency door.
- 5) Door Contact : Choose the input contact point of the Door Contact when Door Contact is installed on the emergency door.
- 6) OP Time : when exit button is installed on the emergency door choose the time(second) of Exit button. (0 sec.~98 sec. 99 for infinitive)
- 7) Timeschedule : Automatically controls in time when setting is done in output of timeschedule.
- 8) Zone, Floor, Name: Type the information on connected device.
- 9) Click Save to store data base..
- 10) Click Transfer button send to controller.

#### • Output status indication and control.

Real time check on output connected to controller(door, alarm, normal output). Also, remote control of output is possible.

Start

Choose Status-> door status/control.

Check door status and control door

Able to check door status in real time where door has been set up from Door/Reader and output contact point. Also, able to control lock device of door through program.

- > CANCEL (ALL) : Cancel all running output.
- **RUN (ALL)** : Run all output.
- > CANCEL (AREA) : Cancel only chosen area of running output.
- > RUN (AREA) : Run only chosen area of output..
- > CANCEL (FLOOR) : Cancel only chosen floor of output.
- **RUN (FLOOR)** : Run only chosen floor of output.
- > CANCEL (EACH) : Cancel chosen output..
- **RUN (EACH)** : Run chosen output.
- > Operation by time(sec.): Run out put for selected time.

However, to check door/emergency door status, door contact must be installed. Otherwise it will only check the lock device.

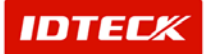

| 8 Output Stat | tus/Control            |                    |                   |              |                 |              | 2      |
|---------------|------------------------|--------------------|-------------------|--------------|-----------------|--------------|--------|
|               | Deer                   | T T                | Alarm De          | rice         | ) I             | Normal Relay |        |
| Lock (All)    | 0 Unlock (All)         | Lock (Area)        | Unlock (Area) 🛛 🏠 | Lock (Floor) | Unlock (Floor)  | Clo          | ose 🧔  |
| Update Door   | Status                 |                    | Area              | Area 1       | <b>_</b>        | Floor 01F    | -      |
| Area          | Floor Door             | Status             |                   |              |                 |              |        |
| Area 1        | 01F 01.000.1           | Door Close, Lock   |                   | <b>5</b>     | 50 S0           | <b>a</b>     |        |
| Area 1        | 01F 01.000.2           | Door Close, Lock   | 01.000.1          | 01/000/3     | 1003            |              | 0000 3 |
| Area 1        | 01F 01.000.3           | Door Close, Lock   | 01,000,1          | 01.000.2     | 010003 010004   | 50011        | 00012  |
| Area 1        | 01F 01.000.4           | Door Close, Lock   |                   |              |                 |              |        |
| Area 1        | 01F Door1              | Door Close, Lock   | <u>200</u>        | Lock         |                 |              |        |
| Area 1        | 01F Door 2             | Door Close, Lock   | Door 3            | Doc Unlock   | Right Emergency |              |        |
| Area 1        | 01F Door 3             | Door Close, Lock   |                   | Unlock       | 3 Sec.          |              |        |
| Area 1        | UTF Door 4             | Door Close, Lock   |                   | Unlock       | 5 Sec.          |              |        |
| Area 1        | U1F Left Emergency Doo | r Door Close, Lock |                   | Unlock       | 10 Sec.         |              |        |
|               |                        |                    |                   |              |                 |              |        |
|               |                        |                    |                   |              |                 |              |        |
|               |                        |                    |                   |              |                 |              |        |
|               |                        |                    |                   |              |                 |              |        |
|               |                        |                    |                   |              |                 |              |        |
|               |                        |                    |                   |              |                 |              |        |
|               |                        |                    |                   |              |                 |              |        |
|               |                        |                    |                   |              |                 |              |        |
|               |                        |                    |                   |              |                 |              |        |

- Door status

| 6 Output Stati. | us/Control |              |                  |        |               |             |            |                |                | ×              |
|-----------------|------------|--------------|------------------|--------|---------------|-------------|------------|----------------|----------------|----------------|
|                 | Doo        | и            | L                |        | Alarm De      | vice        | I          | 1              | Iormal Relay   |                |
| Lock (All)      | Chlock (   | All) 🚯       | Lock (Area)      | 🚱 Unio | ck (Area) 🛛 🚱 | Lock (Floor | ) 🕋 Uni    | ock (Floor) 👔  | CI             | ose 📀          |
|                 |            |              |                  |        | [             |             |            |                |                |                |
| Update Door     | Status     |              |                  | 2      | Area          | Area 1      |            | <u> </u>       | Floor 01F      | <u> </u>       |
| Area            | Floor Do   | or           | Status           |        |               |             |            |                |                |                |
| Area 1          | 01F 01     | .000.1       | Door Close, Lock |        |               |             |            |                | <u></u>        | <u></u>        |
| Area 1          | 01F 01     | .000.2       | Door Close, Lock |        | 01.000.1      | 01 000 2    |            | 01 000 4       | 01 001 1       | 01 001 2       |
| Area 1          | 01F 01     | .000.3       | Door Close, Lock | - 1    | 01.000.1      | 01.000.2    | 01.000.5   | 01.000.4       | 01.001.1       | 01.001.2       |
| Area 1          | 01F 01     | .000.4       | Door Close, Lock | - 1    |               |             |            |                |                | -              |
| Area 1          | 01F 01     | .001.1       | Door Close, Lock | - 1    | 2 No. 1       | 2 Lask      | 0016       | <u>111</u>     | 200            | 22             |
| Area 1          | 01F 01     | .001.2       | Door Close, Lock | - 1    | 01.001.3      | 01.00 LOCK  |            | 01.002.12.Door | 01.002.13.Door | 01.002.14.Door |
| Area 1          | 01F 01     | .001.3       | Door Close, Lock |        |               | Unioc       | k 2 Cas    |                |                |                |
| Area 1          | 01F 01     | .001.4       | Door Close, Lock |        |               |             | K 3 38C.   |                |                |                |
| Area 1          | 01F 01     | .002.1       | Door Close, Lock |        | 01.002.15.000 | 01.00 Unloc | K 5 58C,   | 01.002.4       |                |                |
| Area 1          | 01F 01     | .002.12.Door | Door Close, Lock | - 1    |               | Unloc       | :k 10 Sec. |                |                |                |
| Area 1          | 01F 01     | .002.13.Door | Door Close, Lock | - 1    |               |             |            |                |                |                |
| Area 1          | 01F 01     | .002.14.Door | Door Lock.       | - 1    |               |             |            |                |                |                |
| Area 1          | 01F 01     | .002.15.Door | Door Lock.       | - 1    |               |             |            |                |                |                |
| Area 1          | 01F 01     | .002.2       | Door Close, Lock | - 1    |               |             |            |                |                |                |
| Area 1          | 01F 01     | .002.3       | Door Close, Lock | - 1    |               |             |            |                |                |                |
| Area 1          | 01F 01     | .002.4       | Door Close, Lock |        |               |             |            |                |                |                |
|                 |            |              |                  | - 1    |               |             |            |                |                |                |
|                 |            |              |                  | - 1    |               |             |            |                |                |                |
|                 |            |              |                  | - 1    |               |             |            |                |                |                |
|                 |            |              |                  | - 1    |               |             |            |                |                |                |
|                 |            |              |                  | - 1    |               |             |            |                |                |                |
|                 |            |              |                  | - 1    |               |             |            |                |                |                |
|                 |            |              |                  | - 1    |               |             |            |                |                |                |
|                 |            |              |                  | - 1    |               |             |            |                |                |                |
|                 |            |              |                  | - 1    |               |             |            |                |                |                |
|                 |            |              |                  | - 1    |               |             |            |                |                |                |
|                 |            |              |                  | - 1    |               |             |            |                |                |                |
|                 |            |              |                  | - 1    |               |             |            |                |                |                |
|                 |            |              |                  | - 1    |               |             |            |                |                |                |
|                 |            |              |                  | - 1    |               |             |            |                |                |                |
|                 |            |              |                  | - 1    |               |             |            |                |                |                |
|                 |            |              |                  |        |               |             |            |                |                |                |
|                 |            |              |                  |        |               |             |            |                |                |                |
|                 |            |              |                  |        |               |             |            |                |                |                |
|                 |            |              |                  |        |               |             |            |                |                |                |
|                 | _          |              |                  |        | 1             |             | _          |                |                |                |

- Door control : Click right button of the mouth on the screen where there is a door. Controls door by given situation.(lock, unlock, unlock for certain period)

To see alarm status and control alarm device

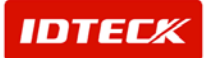

Able to see the status of alarm device which has been set up in the output contact point in real time. Also, alarm can be controlled through program.

- Alarm status

| Output Statu | Door              | - Y                  |        | Alarm Devic |                   | - Y        | ,              | Jormal Dalay  |        |
|--------------|-------------------|----------------------|--------|-------------|-------------------|------------|----------------|---------------|--------|
|              |                   | In soft on (Second ) |        |             | ta a structure of |            |                | contraintenay |        |
| nacuve (vu)  | •4 verse (ver) •4 | macure (vrea)        | Active | eren)       | macave (          | 1000) ea   | • (+1001) • ij |               | iose C |
| Update Alarm | Device Status     |                      |        | Area 🛃      | rea 1             |            | •              | Floor         | ×      |
| Area         | Floor Name        | Status               |        | 03          | 03                | 03         | 03             | 03            | 0\$    |
| Area 1       | 01F 01.000.1      | Inactive             |        | 01.000.1    | 01.000.0          | 01.000.2   | 01.000.4       | Door 1        | Down 2 |
| Area 1       | 01F 01.000.2      | Inactive             |        | 01.000.1    | 01.000.2          | 01,000.3   | 01.000.4       | 00071         | 000F 2 |
| Area 1       | 01F 01.000.3      | Inactive             |        | a th        | 10                | -          | at l           |               |        |
| Area 1       | 01F 01.000.4      | Inactive             |        | <u></u>     | <u>•</u>          | <u></u>    |                |               |        |
| Area 1       | 01F Door1         | Inactive             |        | Door 3      | Door 4            | Main Alarm | Sub Alerm      |               |        |
| Area 1       | U1F Door 2        | inactive             |        |             |                   |            |                |               |        |
| Area 1       | UTF Door 3        | Inactive             |        |             |                   |            |                |               |        |
| Area 1       | UTF Door 4        | inactive             |        |             |                   |            |                |               |        |
| Area 1       | OTF Main Alarm    | Inactive             |        |             |                   |            |                |               |        |
| Area 1       | UTP SUD Alarm     | ILINCOA6             |        |             |                   |            |                |               |        |
|              |                   |                      |        |             |                   |            |                |               |        |
|              |                   |                      |        |             |                   |            |                |               |        |
|              |                   |                      |        |             |                   |            |                |               |        |
|              |                   |                      |        |             |                   |            |                |               |        |
|              |                   |                      |        |             |                   |            |                |               |        |
|              |                   |                      |        |             |                   |            |                |               |        |
|              |                   |                      |        |             |                   |            |                |               |        |
|              |                   |                      |        |             |                   |            |                |               |        |
|              |                   |                      |        |             |                   |            |                |               |        |
|              |                   |                      |        |             |                   |            |                |               |        |
|              |                   |                      |        |             |                   |            |                |               |        |
|              |                   |                      |        |             |                   |            |                |               |        |
|              |                   |                      |        |             |                   |            |                |               |        |
|              |                   |                      |        |             |                   |            |                |               |        |
|              |                   |                      |        |             |                   |            |                |               |        |
|              |                   |                      |        |             |                   |            |                |               |        |
|              |                   |                      |        |             |                   |            |                |               |        |
|              |                   |                      |        |             |                   |            |                |               |        |
|              |                   |                      |        |             |                   |            |                |               |        |
|              |                   |                      |        |             |                   |            |                |               |        |
|              |                   |                      |        |             |                   |            |                |               |        |
|              |                   |                      |        |             |                   |            |                |               |        |
|              |                   |                      |        |             |                   |            |                |               |        |
|              |                   |                      |        |             |                   |            |                |               |        |
|              |                   |                      |        |             |                   |            |                |               |        |
|              |                   |                      |        |             |                   |            |                |               |        |

- Control of Alarm : Click right button of the mouse on the screen where there is Alarm device. Controls alarm by given situation.(Alarm on, Alarm off, Alarm on for certain period)

| 8 Output Statu | is/Control   |            |                 |   |              |               |              |               |               |         |
|----------------|--------------|------------|-----------------|---|--------------|---------------|--------------|---------------|---------------|---------|
|                |              | Door       |                 |   | Alarm Device |               |              |               | Normal Relay  |         |
| Inactive (AII) | a) Activ     | e (All)    | Inactive (Area) | • | e (Area)     | Inactive (Flo | or) 🔹 Active | e (Floor) 🛛 🔹 |               | Close 🤇 |
| Update Alarm   | Device State | 18         |                 |   | Area Area    | 1             |              | -             | Floor         | -       |
| Ave.           | Cinor.       | Name       | Otabus          |   |              |               |              |               |               |         |
| Area<br>Area 1 | 015          | 01.000.1   | loactive        |   | 0.8          | 0.8           | 03)          | 03)           | 03)           | 0.8     |
| Area 1         | 01F          | 01.000.1   | Inactive        |   | 01.000.1     | 01.000.2      | 01.000.3     | 01.000.4      | Door 1        | Door 2  |
| Area 1         | 01F          | 01.000.3   | Inactive        |   | _            | _             | _            | _             |               |         |
| Area 1         | 01F          | 01.000.4   | Inactive        |   | •3           | 03            | •3           | e41           | d             | -       |
| Area 1         | 01F          | Door 1     | Inactive        |   | Door 3       | Door 4        | Main Alarm   | Sub Anti-     | tive          |         |
| Area 1         | 01F          | Door 2     | Inactive        |   |              |               |              | Activ         | ne            |         |
| Area 1         | 01F          | Door 3     | Inactive        |   |              |               |              | Activ         | e For 10 Sec. |         |
| Area 1         | 01F          | Door 4     | Inactive        |   |              |               |              | Activ         | e For 50 Sec. |         |
| Area 1         | 01F          | Main Alarm | Inactive        |   |              |               |              | Activ         | e For 60 Sec. |         |
| Area 1         | 01F          | Sub Alarm  | Inactive        |   |              |               |              |               |               |         |
|                |              |            |                 |   |              |               |              |               |               |         |
|                |              |            |                 |   |              |               |              |               |               |         |
|                |              |            |                 |   |              |               |              |               |               |         |
|                |              |            |                 |   |              |               |              |               |               |         |
|                |              |            |                 |   |              |               |              |               |               |         |
|                |              |            |                 |   |              |               |              |               |               |         |
|                |              |            |                 |   |              |               |              |               |               |         |
|                |              |            |                 |   |              |               |              |               |               |         |
|                |              |            |                 |   |              |               |              |               |               |         |
|                |              |            |                 |   |              |               |              |               |               |         |
|                |              |            |                 |   |              |               |              |               |               |         |
|                |              |            |                 |   |              |               |              |               |               |         |
|                |              |            |                 |   |              |               |              |               |               |         |
|                |              |            |                 |   |              |               |              |               |               |         |
|                |              |            |                 |   |              |               |              |               |               |         |
|                |              |            |                 |   |              |               |              |               |               |         |
|                |              |            |                 |   |              |               |              |               |               |         |
|                |              |            |                 |   |              |               |              |               |               |         |
|                |              |            |                 |   |              |               |              |               |               |         |
|                |              |            |                 |   |              |               |              |               |               |         |
|                |              |            |                 |   |              |               |              |               |               |         |
|                |              |            |                 |   |              |               |              |               |               |         |
|                |              |            |                 |   |              |               |              |               |               |         |
|                |              |            |                 |   |              |               |              |               |               |         |
|                |              |            |                 |   |              |               |              |               |               |         |
|                |              |            |                 |   |              |               |              |               |               |         |

• To check and control normal output status.

Able to see normal output devices which have been set up from the output contact point. Also, normal output can be controlled through program.

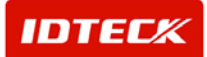

- Door status

| Door         Alem Device         Normal Relay           Inactive (AII) eg Active (AII) eg Active (AIII) eg Active (AIIII) eg Active (AIII) eg Active (AIIII) eg Active (AIIII) eg Active (AIIII) eg Active (AIIII) eg Active (AIIII) eg Active (AIIII) eg Active (AIIII) eg Active (AIIII) eg Active (AIIII) eg Active (AIIII) eg Active (AIIII) eg Active (AIIIII) eg Active (AIIIII) eg Active (AIIIIII) eg Active (AIIIIII) eg Active (AIIIIIII) eg Active (AIIIIIII) eg Active (AIIIIIIII) eg Active (AIIIIIIII) eg Active (AIIIIIIIII) eg Active (AIIIIIIIII) eg Active (AIIIIIIIIII) eg Active (AIIIIIIIIIIII) eg Active (AIIIIIIIIIII) eg Active (AIIIIIIIIIIIIIIIIIIIIIIIIIIIIIIIIIIII                                                                                                    | 8 Output Statu | us/Control            |                 |                   |                      |                                                                |              |       | × |
|----------------------------------------------------------------------------------------------------|----------------|-----------------------|-----------------|-------------------|----------------------|----------------------------------------------------------------|--------------|-------|---|
| Inactive (All) @ Active (All) @ Inactive (Area) @ Active (Area) @ Inactive (Floor) @ Active (Floor) @ Active |                | Door                  | 1               | Alarm Device      | 1                    | ] ,                                                            | iormal Relay |       |   |
| Jopdate Normal Relay Status     Area     Floor     Image: Constraint of the intervence Lighting Inactive Area 1     Off     Entrance Lighting Inactive Area 1     Image: Constraint of the intervence Lighting Inactive Area 1     Image: Constraint of the intervence Lighting Inactive Area 1     Image: Constraint of the intervence Lighting Inactive Area 1     Image: Constraint of the intervence Lighting Inactive Area 1     Image: Constraint of the intervence Lighting Inactive Area 1     Image: Constraint of the intervence Lighting Inactive Area 1     Area 1     Image: Constraint of the intervence Lighting Inactive Area 1     Area 1                                                                                                    | Inactive (AII) | Active (All)          | Inactive (Area) | tive (Area)       | Inactive (Floor)     | Active (Floor)                                                 |              | Close | ٩ |
| Area     Floor     Name     Statut       Area 1     01F     Entrance Lighting     Inactive       Area 1     01F     Main Hail Lighting     Inactive       Area 1     01F     Main Hail Lighting     Inactive       Area 1     01F     Main Hail Lighting     Inactive                                                                                                    | Update Norm    | al Relay Status       |                 | Area 📓            | ea 1                 | <u> </u>                                                       | Floor        | ×     |   |
| Area 1     01F     Entrance Lighting     Inactive       Area 1     01F     Main Hail Lighting     Inactive       Area 1     01F     Main Hail Lighting     Inactive       Area 1     01F     Main Hail Lighting     Inactive                                                                                                    | Area           | Floor Name            | Status          |                   |                      |                                                                |              |       | _ |
| Area 1     01F     Exit Lighting     Inactive       Area 1     01F     Main Hail Lighting     Inactive         Previous Lighting     Exit Lighting     Main Hail Lighting         Active     For 30 Sec.   Active For 30 Sec. Active For 60 Sec.                                                                                                    | Area 1         | 01F Entrance Lightin  | Inactive        |                   |                      | Inactive                                                       |              |       |   |
| Area 1 01F Main Hall Lighting Inactive Active For 10 Sec.<br>Active For 80 Sec.                                                                                                    | Area 1         | 01F Exit Lighting     | Inactive        | Entrance Lighting | Ext Lighting Main Hi | Active                                                         |              |       |   |
|                                                                                                    | Area 1         | 01F Main Hall Lightin | a inactive      |                   |                      | Active For ID Sec.<br>Active For 80 Sec.<br>Active For 80 Sec. |              |       |   |

- Door lock control: Click the right mouse on the screen of door. Runs chosen devices for door(lock, unlock, lock for certain period of time).

#### o System Information Batch Transmission for Controller

This is use to run information on system for transferring at once. Also, to install controller, choosing system and transferring information.

Start

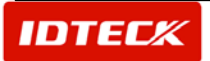

System->System management->Transferring information->Choose controller tap.

Batch transmission for controller

This is used for transferring information at once.

| Set Sy                                                                                                    | stem Data                                                                          |                                                                                                    |                                                                        |                                                  | ×                      |
|----------------------------------------------------------------------------------------------------|------------------------------------------------------------------------------------|----------------------------------------------------------------------------------------------------|------------------------------------------------------------------------|--------------------------------------------------|------------------------|
|                                                                                                    | Transmit                                                                           | 🕞 Close                                                                                                    |                                                                        |                                                  |                        |
| ITDC C                                                                                                    | ontroller   Biometrics                                                             | Reader Card Holders                                                                                                    |                                                                        |                                                  |                        |
| - Svete                                                                                                    | m List                                                                             |                                                                                                    | Sv                                                                     | stem Function List                               |                        |
| 01                                                                                                    | - 000 - iTDC-01.000                                                                |                                                                                                    |                                                                        | 01 - DATE/TIME SETTING                           |                        |
| ₩ 02                                                                                                    | - 000 - iTDC-02.000                                                                |                                                                                                    |                                                                        | 02 - DOOR TYPE SETTIN                            | 3                      |
|                                                                                                    |                                                                                    |                                                                                                    |                                                                        | 03 - CARD ID MEMORY SI                           | ETTING                 |
|                                                                                                    |                                                                                    |                                                                                                    |                                                                        | 04 - DOOR OPEN ALARM                             | TIME SETTING           |
|                                                                                                    |                                                                                    |                                                                                                    |                                                                        | 05 - DURESS MODE SET                             | TING                   |
|                                                                                                    | •                                                                                  |                                                                                                    |                                                                        | 06 - MODE CHANGE SET                             | TING                   |
|                                                                                                    | Choose conti                                                                       | roller for                                                                                                    |                                                                        | 07 - KEYPAD INPUT USA                            | GE SETTING             |
|                                                                                                    | batch transm                                                                       | ission.                                                                                                    |                                                                        | 08 - ANTI-PASSBACK SET                           | TING                   |
|                                                                                                    |                                                                                    |                                                                                                    |                                                                        |                                                  |                        |
|                                                                                                    |                                                                                    |                                                                                                    |                                                                        |                                                  |                        |
|                                                                                                    |                                                                                    |                                                                                                    |                                                                        | 12-HOLIDAY Chec                                  | k the information that |
|                                                                                                    |                                                                                    |                                                                                                    |                                                                        | 13-TIME SCH VOLLY                                | vant to transfer       |
|                                                                                                    |                                                                                    |                                                                                                    |                                                                        | Joan                                             |                        |
|                                                                                                    |                                                                                    |                                                                                                    |                                                                        |                                                  |                        |
|                                                                                                    |                                                                                    |                                                                                                    |                                                                        |                                                  |                        |
|                                                                                                    | Select All                                                                         | Cancel All                                                                                                    |                                                                        | Select All                                       | Cancel All             |
| Port                                                                                                    | Board Boadou                                                                       | 1                                                                                                    |                                                                        |                                                  |                        |
| TOIL                                                                                                    |                                                                                    | r   Tyno                                                                                                    | Code                                                                   | Recult                                           |                        |
| 0.2                                                                                                    |                                                                                    | r   Type<br>13-Time Schedule Data                                                                                                    | Code                                                                   | Result                                           | <u> </u>               |
| 02                                                                                                    | 000                                                                                | r Type<br>13-Time Schedule Data<br>13-Time Schedule Data                                                                                                    | Code<br>02<br>01                                                       | Result<br>OK<br>OK                               |                        |
| 02<br>02<br>02                                                                                                 | 000<br>000<br>000                                                                  | <ul> <li>Type</li> <li>13-Time Schedule Data</li> <li>13-Time Schedule Data</li> <li>12-Holiday Data</li> </ul>                                                                                                    | Code<br>02<br>01<br>01                                                 | Result<br>OK<br>OK<br>OK                         |                        |
| 02<br>02<br>02<br>02                                                                                           | 000<br>000<br>000<br>000<br>000                                                    | r Type<br>13-Time Schedule Data<br>13-Time Schedule Data<br>12-Hollday Data<br>11-Output Time Schedule                                                                                                    | Code<br>02<br>01<br>01<br>20                                           | Result<br>OK<br>OK<br>OK<br>OK                   |                        |
| 02<br>02<br>02<br>02<br>02                                                                                     | 000<br>000<br>000<br>000<br>000<br>000                                             | r   Type<br>13-Time Schedule Data<br>13-Time Schedule Data<br>12-Hollday Data<br>11-Output Time Schedule<br>10-Input Time Schedule                                                                                                    | Code<br>02<br>01<br>01<br>20<br>21                                     | Result<br>OK<br>OK<br>OK<br>OK<br>OK             |                        |
| 02<br>02<br>02<br>02<br>02<br>02<br>02                                                                         | 000<br>000<br>000<br>000<br>000<br>000                                             | r Type<br>13-Time Schedule Data<br>13-Time Schedule Data<br>12-Holiday Data<br>11-Output Time Schedule<br>10-Input / Output Table<br>09-Input / Output Table                                                                                                    | Code<br>02<br>01<br>01<br>20<br>21<br>45                               | Result<br>OK<br>OK<br>OK<br>OK<br>OK             |                        |
| 02<br>02<br>02<br>02<br>02<br>02<br>02<br>02                                                                   | 000<br>000<br>000<br>000<br>000<br>000<br>000<br>000<br>000                        | r Type<br>13-Time Schedule Data<br>13-Time Schedule Data<br>12-Holiday Data<br>11-Output Time Schedule<br>10-Input Time Schedule<br>09-Input / Output Table<br>09-Input / Output Table<br>09-Input / Output Table                                                                                                    | Code<br>02<br>01<br>01<br>20<br>21<br>45<br>44                         | Result<br>OK<br>OK<br>OK<br>OK<br>OK<br>OK       |                        |
| 02<br>02<br>02<br>02<br>02<br>02<br>02<br>02<br>02<br>02                                                       | 000<br>000<br>000<br>000<br>000<br>000<br>000<br>000<br>000                        | r Type<br>13-Time Schedule Data<br>13-Time Schedule Data<br>12-Holiday Data<br>11-Output Time Schedule<br>10-Input Time Schedule<br>09-Input / Output Table<br>09-Input / Output Table<br>09-Input / Output Table                                                                                                    | Code<br>02<br>01<br>01<br>20<br>21<br>45<br>44<br>43                   | Result<br>OK<br>OK<br>OK<br>OK<br>OK<br>OK       |                        |
| 02<br>02<br>02<br>02<br>02<br>02<br>02<br>02<br>02<br>02<br>02<br>03                                           | 000<br>000<br>000<br>000<br>000<br>000<br>000<br>000<br>000<br><b>Shows transf</b> | r Type<br>13-Time Schedule Data<br>13-Time Schedule Data<br>12-Holiday Data<br>11-Output Time Schedule<br>10-Input Time Schedule<br>09-Input / Output Table<br>09-Input / Output Table<br>09-Input / Output Table<br>09-Input / Output Table                                                                                   | Code<br>02<br>01<br>20<br>21<br>45<br>44<br>43                         | Result<br>OK<br>OK<br>OK<br>OK<br>OK<br>OK<br>OK |                        |
| 02<br>02<br>02<br>02<br>02<br>02<br>02<br>02<br>02<br>01<br>01<br>01<br>01                                     | 000<br>000<br>000<br>000<br>000<br>000<br>000<br>000<br>000<br>00                  | r Type<br>13-Time Schedule Data<br>13-Time Schedule Data<br>12-Holiday Data<br>11-Output Time Schedule<br>09-Input / Output Table<br>09-Input / Output Table<br>09-Input / Output Table<br>09-Input / Output Table<br>09-Input / Output Table<br>09-Input / Output Table                                                       | Code<br>02<br>01<br>20<br>21<br>45<br>44<br>43                         | Result<br>OK<br>OK<br>OK<br>OK<br>OK<br>OK       |                        |
| 02<br>02<br>02<br>02<br>02<br>02<br>02<br>02<br>02<br>01<br>01<br>01<br>02<br>02<br>02<br>02<br>02<br>02<br>02 | 000<br>000<br>000<br>000<br>000<br>000<br>000<br>000<br>000<br>00                  | r Type<br>13-Time Schedule Data<br>13-Time Schedule Data<br>12-Holiday Data<br>11-Output Time Schedule<br>10-Input 7 ime Schedule<br>09-Input / Output Table<br>09-Input / Output Table<br>09-Input / Output Table<br>09-Input / Output Table<br>09-Input / Output Table<br>09-Input / Output Table<br>09-Input / Output Table | Code<br>02<br>01<br>01<br>20<br>21<br>45<br>44<br>43<br>39<br>39<br>38 | Result<br>OK<br>OK<br>OK<br>OK<br>OK<br>OK<br>OK |                        |

- 1) Choose controller for batch transmission form the system list.
- 2) Chose the data to transfer.
- 3) Click "transfer" to send the data to controller.
- 4) The transferred data is shown on the result list as below.
- 5) If the transmission is failed follow the error message instruction. If there is no system information on the Data Base, transmit after registering information. For cause of communication error, try it again or check the communication.

#### Batch Transmission of system information

System setting and data transmission after initial installation and initialization of Biometric readers

Open

System->System management-> Data Transmission-> Biometric Reader

Batch selection of Biometric readers

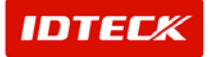

| ar bystern Data                                                                                                    | and the second second second second second second second second second second second second second second second                                                             |                                                                              |                                                                                |                                  |
|----------------------------------------------------------------------------------------------------|----------------------------------------------------------------------------------------------------|------------------------------------------------------------------------------|--------------------------------------------------------------------------------|----------------------------------|
| Transmit                                                                                                    |                                                                                                    | Close                                                                        |                                                                                |                                  |
| C Controller Biome                                                                                                    | trics Reader Card H                                                                                                    | Holders                                                                      |                                                                                |                                  |
| Rystem List                                                                                                    |                                                                                                    |                                                                              | - System Function List                                                         |                                  |
|                                                                                                    | 01.100                                                                                                    |                                                                              | 1 PEADER MODE SETTIN                                                           | 10                               |
| 2 01 - 104 - FINGERO                                                                                                    | 06-01 104                                                                                                    |                                                                              | M 02 - FINGER MODE SETTING                                                     | 3                                |
| 01 - 105 - FINGERO                                                                                                    | 06-01.104                                                                                                    |                                                                              | Ø 02 - HINGER MODE BETTI                                                       | S<br>NG                          |
| 101 - 106 - FINGERO                                                                                                    | 06-01-106                                                                                                    |                                                                              | INA - IDENTIFICATION MODE                                                      | SETTING                          |
| _ 01 - 107 - FINGER0                                                                                                    | 06-01.100                                                                                                    |                                                                              | I 05 - OLITPLIT MODE SETTIN                                                    | 16                               |
|                                                                                                    | 00 01.101                                                                                                    |                                                                              | R n6 - OUTPUT TYPE SETTING                                                     | 3                                |
|                                                                                                    |                                                                                                    |                                                                              | ■ 07 - FUNCTION MODE SET                                                       | ING                              |
|                                                                                                    |                                                                                                    |                                                                              | R 08 - LCD MODE SETTING                                                        |                                  |
|                                                                                                    |                                                                                                    |                                                                              | 9 09 - KEYPAD INPUT USAGE                                                      | SETTING                          |
|                                                                                                    |                                                                                                    |                                                                              | ■ 10 - 006P MODE SETTING                                                       | 2010/11/201                      |
| Select the                                                                                                    | readers                                                                                                    |                                                                              | III - STAND ALONE MODE S                                                       | ETTING                           |
|                                                                                                    |                                                                                                    |                                                                              |                                                                                |                                  |
|                                                                                                    |                                                                                                    |                                                                              |                                                                                |                                  |
|                                                                                                    |                                                                                                    |                                                                              |                                                                                |                                  |
|                                                                                                    |                                                                                                    |                                                                              | Select the                                                                     | e data to transmit               |
| Select All                                                                                                    | Ci                                                                                                    | ancel All                                                                    | Select the                                                                     | e data to transmit               |
| Select All<br>'ort Board Re                                                                                                    | C;<br>ader   Type                                                                                                    | ancel All                                                                    | Select the<br>Select All                                                       | e data to transmit<br>Cancel All |
| Select All<br>'ort Board Re<br>1 104                                                                                                    | C;<br>ader   Type<br>11-Stand Alone                                                                                                    | ancel All<br>C<br>a Mode                                                     | Select the<br>Select All<br>ode Result                                         | e data to transmit<br>Cancel All |
| Select All<br>fort Board Re<br>1 104<br>1 104                                                                                                    | C:<br>ader   Type<br>11-Stand Alone<br>10-Finger006P                                                                                                    | ancel All<br>C<br>à Mode<br>Mode                                             | Select the<br>Select All                                                       | e data to transmit<br>Cancel All |
| Select All<br>fort Board Re<br>1 104<br>1 104<br>1 104                                                                                                    | C:<br>ader   Type<br>11-Stand Alone<br>10-Finger008P<br>09-Keypad Usa                                                                                                    | ancel All<br>C<br>a Mode<br>Mode<br>age                                      | Select the<br>Select All<br>OK<br>OK<br>OK                                     | e data to transmit<br>Cancel All |
| Select All<br>ort Board Re<br>1 104<br>1 104<br>1 104<br>1 104                                                                                                    | Cr<br>ader Type<br>11-Stand Alone<br>10-Finger006P<br>09-Keypad Usa<br>of transmission                                                                                       | ancel All<br>c<br>Mode<br>Mode<br>age<br>on is return                        | Select the<br>Select All<br>OK<br>OK<br>OK                                     | e data to transmit<br>Cancel All |
| Select All<br>'ort Board Re<br>1 104<br>1 104<br>1 104<br><b>The result</b>                                                                                                    | C:<br>ader   Type<br>11-Stand Alone<br>10-Finger008P<br>09-Keypad Use<br>of transmissio                                                                                      | ancel All<br>c<br>Mode<br>Mode<br>age<br>on is return                        | Select the<br>Select All<br>otc<br>OK<br>OK<br>ed on this window               | e data to transmit<br>Cancel All |
| Select All<br>Port Board Re<br>1 104<br>1 104<br>1 104<br>1 104<br><b>The result</b>                                                                                                    | Ca<br>ader Type<br>11-Stand Alone<br>10-Finger006P<br>09-Keypad Usa<br>of transmissio                                                                                        | ancel All<br>C<br>Mode<br>age<br>on is return                                | Select the<br>Select All<br>ode Result<br>OK<br>OK<br>OK<br>ed on this window  | e data to transmit<br>Cancel All |
| Select All<br>Port Board Re<br>1 104<br>1 104<br>1 104<br><b>The result</b><br>1 104                                                                                                    | Cr<br>ader Type<br>11-Stand Alone<br>10-Finger006P<br>09-Keypad Usa<br>of transmissio<br>03-Adaptive Mo                                                                      | ancel All<br>c<br>Mode<br>Mode<br>age<br>on is return                        | Select the<br>Select All<br>ode Result<br>OK<br>OK<br>OK                       | e data to transmit               |
| Select All  ort Board Re 1 104 1 104 1 104 <b>The result</b> 1 104 1 104 1 104                                                                                                    | Cr<br>ader Type<br>11-Stand Alone<br>10-Finger0069<br>09-Keypad Usa<br>of transmissio<br>03-Adaptive Mo<br>02-Finger Usa                                                     | ancel All<br>c<br>Mode<br>age<br>on is return<br>age                         | Select the<br>Select All<br>or<br>ok<br>ok<br>ok<br>ok<br>ok<br>ok<br>ok<br>ok | e data to transmit<br>Cancel All |
| Select All<br>Port Board Re<br>1 104<br>1 104<br><b>The result</b><br>1 104<br>1 104<br>1 104<br>1 104<br>1 104<br>1 104                                                                                                    | C:<br>ader Type<br>11-Stand Alone<br>10-Finger006P<br>09-Keypad Usa<br>of transmissio<br>01-Keader Moo<br>01-Reader Moo<br>01-Reader Moo                                     | ancel All<br>a Mode<br>Mode<br>age<br>on is return<br>ide<br>ge<br>de        | Select the<br>Select All<br>OK<br>OK<br>OK<br>OK<br>OK                         | e data to transmit<br>Cancel All |
| Select All  Port Board Re 1 104 1 104 1 10 | Ca<br>ader Type<br>11-Stand Alone<br>10-Finger006P<br>09-Keypad Usa<br><b>of transmissio</b><br>03-Adaptive Mo<br>02-Finger Usa<br>01-Reader Mo<br>07-Function Mo            | ancel All<br>C<br>Mode<br>age<br>on is return<br>ode<br>ge<br>ge<br>de<br>de | ed on this window                                                              | e data to transmit<br>Cancel All |
| Select All  Port Board Re 1 104 1 104 1 104 1 104 1 104 1 104 1 104 1 104 1 104 1 104 1 104 1 100 1 100 1 10 | Ca<br>ader Type<br>11-Stand Alone<br>10-Finger006P<br>09-Keypad Usa<br>of transmission<br>03-Adaptive Mo<br>02-Finger Usa<br>01-Reader Mo<br>07-Function Mo<br>05-Output Mod | ancel All C a Mode Mode age C on is return ge ge de e                        | ode Result<br>OK<br>OK<br>OK<br>OK<br>OK<br>OK<br>OK<br>OK<br>OK               | e data to transmit               |

- 1) Select the readers from the list
- 2) Select the data from the list
- 3) Click "transmission" button
- 4) The transmission result is returned on the window
- 5) If the transmission is not successful, check the database and the communication status..

#### o Batch transmission of Cardholders' data to the controller and the biometric reader

Open

System->System management-> Data Transmission -> transmission to controllers

Batch transmission of Cardholders' data

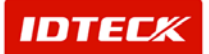

## STARWATCH ITDC PRO I™

| □ 02-000-iTDC-0 Select contri readers | ollers or | Emplo<br>Si<br>Serial d | ovee No.  <br>Name  <br>Card No.  <br>Sort By  <br>ort Order  <br>card no. transmit Se | Iect the data to tra | <mark>insmit v</mark> |
|---------------------------------------|-----------|-------------------------|----------------------------------------------------------------------------------------|----------------------|-----------------------|
| Employee Ma                           | home      | Cord No                 | Compony                                                                                | 0 70<br>Deportment   | Title                 |
| Employee No.                          | Name      | 25500070                |                                                                                        | Department           | Inte                  |
| 00001                                 | louis     | 25500072                | 아이디테크                                                                                  |                      |                       |
| 51448                                 | 박철진       | 11                      |                                                                                        |                      |                       |
| 54410                                 | Rod T     | he result w             | vill be returned o                                                                     | on the list          |                       |

1) Select controllers or readers from the list

Data transmission

Transmit cardholders' information registered in program. Transmit data cardholders accessible to the selected system.

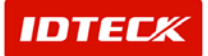

## STARWATCH ITDC PRO I™

| 👌 Se | t System Data      |                                                                                           |                                       |                                                                                                    |                                    | 2        |
|------|--------------------|-------------------------------------------------------------------------------------------|---------------------------------------|----------------------------------------------------------------------------------------------------|------------------------------------|----------|
| -    | Trans              | mit 🕒                                                                                     | Close                                 |                                                                                                    |                                    |          |
| iTD  | C Controller   Bio | metrics Reader Card H                                                                     | olders                                |                                                                                                    |                                    |          |
|      | select All         | 11.000<br>16-01.100<br>R006-01.104<br>R006-01.106<br>R006-01.106<br>R006-01.107<br>12.000 | C Serial (                            | I holders in database tr<br>ed card holders in data<br>Search Cond<br>company<br>oyee No.<br>Name<br>Card No.<br>Sort By<br>ort Order<br>card no. transmit<br>~ | ansmit<br>ibase transmit<br>ittion | Q.<br>   |
|      | Employee No.       | Name                                                                                      | Card No.                              | Company                                                                                                    | Department                         | Title    |
|      | 0000               | 김성수                                                                                       | 25500070                              | 아이디테크                                                                                                    |                                    |          |
|      | 00001              | louis                                                                                     | 25500072                              | 아이디테크                                                                                                    |                                    |          |
|      | 51448              | 박절신                                                                                       | 03151448                              | 아이디테크                                                                                                    |                                    |          |
|      | 54410              | Kod                                                                                       | 03154410                              | Company                                                                                                    |                                    |          |
| 4    |                    |                                                                                           |                                       |                                                                                                    |                                    | •        |
| P    | ort Board          | Reader Type                                                                               |                                       | Code                                                                                                    | Result                             | <u>*</u> |
|      |                    | Card Data Tran<br>Block Download<br>Packet Making (<br>Packet Making.                     | smission Start<br>3 Start<br>Complete |                                                                                                    |                                    |          |

- 2) Select "the transmission of all registered cardholders' data"
- 3) Click "Transmission" button.
- 4) Select "Yes"

| Oelect      | 163.            |                       |        |
|-------------|-----------------|-----------------------|--------|
| 👌 Set Syste | em Data         |                       | ×      |
| Would y     | ou transmit all | the ID numbers in dat | abase? |
|             | 🍞 Yes 🕐         | NoN                   |        |

5) <u>Select transmission type.</u>

| Would you registe | er the data after in | nitializing controller? If            | f so, all previous data will l | pe deleted. |
|-------------------|----------------------|---------------------------------------|--------------------------------|-------------|
| , <u> </u>        |                      | Ĩ                                     |                                |             |
|                   |                      | · · · · · · · · · · · · · · · · · · · |                                |             |
|                   | 2002                 |                                       |                                |             |

5-1) Transmission after initialization : click "Yes" button Caution : All the card data will be erased before transmission.

5-2) Transmission without deleting existing data : Select 'No' Select transmission type. To delete and register the card data again, select "Yes". To modify existing card data without deleting, select "No".

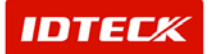

| 👸 Set Syst | em Data              |                        |                             | <u>&gt;</u> |
|------------|----------------------|------------------------|-----------------------------|-------------|
| Do you     | want to do batch tra | insmission after delet | ted all card data from syst | tem?        |
|            | ( Yes()              | No(N)                  | Cancel (C)                  |             |

- 5-3) If you want to cancel the transmission, click 'Cancel' button.
- Transmission of consecutive card numbers.

Select the range of card numbers to transmit. It is very convenient to transmit the consecutive card numbers.

Caution : Cardholders being registered to the controller automatically gain access to all the doors connected to the controller. When being registered to the biometric reader, not biometric data but card number and pass word (default :0000) will be registered. Biometric data can be registered later on.

| 👌 Set System Data                                                                                                    | 1.5                                                                                                    |                                  |                                                                                                    |                                                   | ×              |
|----------------------------------------------------------------------------------------------------|----------------------------------------------------------------------------------------------------|----------------------------------|----------------------------------------------------------------------------------------------------|---------------------------------------------------|----------------|
| Can Transr                                                                                                    | nit 🕒                                                                                                    | Close                            |                                                                                                    |                                                   |                |
| ITDC Controller         Bior           System List         01 - 000 - ITDC-0           01 - 001 - ITDC-0         01 - 002 - ITDC-0           01 - 100 - FOR00         01 - 100 - FOR00           01 - 104 - FINGEF         01 - 105 - FINGEF           01 - 105 - FINGEF         01 - 107 - FINGEF           01 - 106 - FINGEF         01 - 107 - FINGEF           01 - 107 - FINGEF         02 - 100 - FACE00 | netrics Reader Card Ho<br>1.000<br>1.001<br>1.002<br>6-01.100<br>R006-01.104<br>R006-01.105<br>R006-01.105<br>R006-01.107<br>D6-02.100 | Iders                            | I holders in database tra<br>ed card holders in datat<br>company<br>oyee No.<br>Name<br>Card No.<br>Sort By<br>ort Order<br>card no. transmit<br>card no. transmit | nsmit<br>ion<br>Company IDTEC<br>Access Group All | n Q            |
| Select All                                                                                                    | Cancel All                                                                                                    |                                  |                                                                                                    | 12%                                               |                |
| Employee No.                                                                                                    | Name<br>KIM SUNGSOO                                                                                                    | Card No.                         | Company<br>IDTECK                                                                                                    | Department                                        | Title_         |
| 00001<br>00100001<br>00100002                                                                                                    | louis<br>00100001<br>00100002                                                                                                    | 25500072<br>00100001<br>00100002 | IDTECK<br>Company<br>Company                                                                                                    | Department<br>Department                          | Title<br>Title |
| 00100003                                                                                                    | eader Type                                                                                                    | 00100003                         | Company                                                                                                    | Department                                        | Title          |
| 01 000<br>01 000<br>01 000<br>01 000<br>01 000                                                                                                    | Current : 001000<br>Current : 001000<br>Current : 001000<br>Current : 001000                                                           | 12<br>11<br>10<br>09             | 1 2005                                                                                                    | OK<br>OK<br>OK                                    |                |

- 6) Select "Consecutive card number transmission"
- 7) Set the card number range to register. Select company and group to register the data collectively.
- 8) Click "transmit" button.
- 9) If the following message is given, select "Yes".

| Would you trans | nit the block of ID numb | ers? If yes, all the | ID of the block will be registered in those | sellected controllers |
|-----------------|--------------------------|----------------------|---------------------------------------------|-----------------------|
|                 |                          |                      |                                             |                       |
|                 |                          | Yes()                | <u>() No(N)</u>                             |                       |

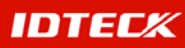

10) Decide whether to register the data collectively to the database. The data registered to the database will become the basic information.

| 👌 시스템 정보 전송      |                       |                    | × |
|------------------|-----------------------|--------------------|---|
| Would you regist | er the block of ID nu | mbers to database? |   |
| Yes()            | No(N)                 | 🔏 Cancel (C)       | ] |

10-1) If the card number already exists, the following message will be given. To modify existing data, select "Yes". If not, select "No"

| 승 시스템 정보 전송                                                                          | × |
|--------------------------------------------------------------------------------------|---|
| 00100001 - This card number already exists. Do you want to replace the existing one? |   |
| Yes(Y)                                                                               |   |

11) Select transmission type

| Would you re | igister the data after i | nitializing controller? I | lf so, all previous data wil | l be deleted. |
|--------------|--------------------------|---------------------------|------------------------------|---------------|
|              |                          | ,                         |                              |               |
|              | A Vac 00                 |                           | (A) and (A)                  |               |
|              | Z THE YOC(Y)             | I DO M NOON SI            | ( Cancel (C)                 |               |

- 11-1) Transmission after initialization : Select 'Yes' Caution : All the card data will be erased.
- 11-2) Transmission without deleting existing data : Select 'No' Select transmission type. To delete and register the card data again, select "Yes". To modify existing card data without deleting, select "No".

| 🗟 Set System Data                                                                                                    | X                 |
|----------------------------------------------------------------------------------------------------|-------------------|
| Do you want to do batch transmission after deleted all car                                                                                                    | data from system? |
| Yes     No     No | ancel (C)         |

11-3) Select 'Cancel' to cancel transmission

12) The transmission result will be displayed on the list

#### o FGR006(SR), FINGER006(SR).

Biometric reader setting, operation and fingerprint management are feasible.

Open

system->biometric reader setting

FGR006(SR)

Click "Add/modify" button. Set the address of the biometric reader. To change FGR006(SR)'s setting values, save and transmit the changes.

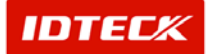

## STARWATCH ITDC PRO I™

| Unregistered | Biometrics Reader N | o. List  | Registered Bio | metrics Read | der No. List      |             |
|--------------|---------------------|----------|----------------|--------------|-------------------|-------------|
| Biometrics R | eader No.           | <b>_</b> | Reader No.     | Reader Na    | ame               | Reader Type |
| 100          |                     |          | 100            | 01.100       |                   | FGR006      |
| 102          |                     |          | 104            | 01.104       |                   | FINGER006   |
| 103          |                     |          | 106            | 01.106       |                   | FINGER006   |
| 104          |                     | 1        | 1 107          | 01.107       |                   | FINGER006   |
| 105          |                     |          |                |              |                   |             |
| 107          |                     |          |                |              |                   |             |
| 108          |                     |          |                |              |                   |             |
| 109          |                     | -        |                |              |                   |             |
| FGR006       |                     | •        | FGR006(SR)     | FINGERO      | 06(SR) FACE006(SR | )]          |
| Reader Nam   | 18                  |          | R              | eader Mode   | 2-RF+Fingerprint  | *           |
| 01.100       |                     |          | Finge          | rprint Mode  | 0-Single Mode     | •           |
|              |                     |          | Ad             | aptive Mode  | 1-Use             | -           |
|              |                     |          | Identifi       | ation Mode   | 1-Use             | •           |
|              |                     |          | C              | utput Mode   | 0-26Bit Wiegand   | -           |
|              |                     |          | Fu             | nction Mode  | 0-Reader Mode     |             |
|              |                     |          |                |              | Default V         | alue        |
|              |                     |          |                |              |                   |             |
|              |                     |          |                |              |                   |             |

FINGER006(SR)

Click "Add/modify" button. Select the address of the biometric reader. To change FINGER006(SR)'s setting values, save and transmit the changes.

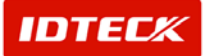

## STARWATCH ITDC PRO I™

|                                   | Save                 |          | Close                                                                                         |                                                                                                    | €                                                                                                    |                       |
|-----------------------------------|----------------------|----------|-----------------------------------------------------------------------------------------------|----------------------------------------------------------------------------------------------------|----------------------------------------------------------------------------------------------------|-----------------------|
| Port No.                          | 01                   | <u>-</u> |                                                                                               |                                                                                                    |                                                                                                    |                       |
| Unregistered I                    | Biometrics Reader No | ). List  | Registered Bior                                                                               | netrics Read                                                                                                    | er No. List                                                                                                    |                       |
| Biometrics R                      | eader No.            | -        | Reader No.                                                                                    | Reader Na                                                                                                    | me                                                                                                    | Reader Type           |
| 100                               |                      |          | 100                                                                                           | 01.100                                                                                                    |                                                                                                    | FGR006                |
| 101                               |                      |          | 104                                                                                           | 01.104                                                                                                    |                                                                                                    | FINGER006             |
| 102                               |                      |          | 105                                                                                           | 01.105                                                                                                    |                                                                                                    | FINGER006             |
| 103                               |                      |          | 106                                                                                           | 01.106                                                                                                    |                                                                                                    | FINGERUUS             |
| 104                               |                      | >>       |                                                                                               | 01.107                                                                                                    |                                                                                                    | FINGERGOO             |
| 106                               |                      | _        |                                                                                               |                                                                                                    |                                                                                                    |                       |
| 107                               |                      |          |                                                                                               |                                                                                                    |                                                                                                    |                       |
| 108                               |                      |          |                                                                                               |                                                                                                    |                                                                                                    |                       |
| 109                               |                      | -        |                                                                                               |                                                                                                    |                                                                                                    |                       |
| FINGER008                         | etrics Reader        | -        | FGR006(SR)                                                                                    | der Function<br>FINGER00                                                                                                    | 6(SR) FACE006(SF                                                                                                    | र)]                   |
| FINGER000                         | etrics Reader        | <b>•</b> | Biometrics Rea<br>FGR006(SR)<br>Re                                                            | der Function<br>FINGER00<br>ader Mode                                                                                                    | 6(SR) FACE006(SF<br>2-RF+Fingerprint                                                                                                    | रु]<br>🖵              |
| FINGER000<br>Reader Nam           | etrics Reader        | <b>•</b> | Biometrics Rea<br>FGR006(SR)<br>Re<br>Finger                                                  | der Function<br>FINGER00<br>ader Mode  <br>rprint Mode                                                                                                    | 6(SR) FACE006(SF<br>2-RF+Fingerprint<br>0-Single Mode                                                                                             | श<br>                 |
| FINGER000<br>Reader Nam           | etrics Reader        | <b>.</b> | Biometrics Rea<br>FGR006(SR)<br>Re<br>Finger<br>Ada                                           | der Function<br>FINGER00<br>ader Mode  <br>rprint Mode  <br>ptive Mode                                                                                                    | 6(SR) FACE006(SF<br>2-RF+Fingerprint<br>0-Single Mode<br>1-Use                                                                                    | 0]<br>•<br>•          |
| FINGER006<br>Reader Nam<br>01.105 | etrics Reader        |          | Biometrics Rea<br>FGR006(SR)<br>Re<br>Finger<br>Ada<br>Identifica                             | der Function<br>FINGER00<br>ader Mode<br>print Mode<br>ptive Mode                                                                                                    | 6(SR) FACE006(SF<br>2-RF+Fingerprint<br>0-Single Mode<br>1-Use                                                                                    | ।<br>।<br>।<br>।<br>। |
| FINGER000<br>Reader Nam           | etrics Reader        | <b>•</b> | Biometrics Rea<br>FOR006(SR)<br>Re<br>Finger<br>Ada<br>Identifica                             | der Function<br>FINGER00<br>ader Mode  <br>rprint Mode  <br>ptive Mode  <br>ation Mode  <br>utput Mode                                                                                             | 6(SR) FACE006(SF<br>2-RF+Fingerprint<br>0-Single Mode<br>1-Use<br>1-Use<br>0-26Bit Wiegand                                                        | ง)<br>                |
| FINGER006<br>Reader Nam           | etrics Reader        | <b>_</b> | Biometrics Rea<br>FOR006(SR)<br>Re<br>Finger<br>Ada<br>Identifica<br>Ou                       | der Function<br>FINGER00<br>ader Mode  <br>rprint Mode  <br>ptive Mode  <br>ation Mode  <br>utput Mode  <br>Dutput Type                                                                            | 6(SR) FACE006(SF<br>2-RF+Fingerprint<br>0-Single Mode<br>1-Use<br>1-Use<br>0-26Bit Wiegand<br>0-Normal                                            |                       |
| FINGER000<br>Reader Nam           | etrics Reader        |          | Biometrics Rea<br>FOR006(SR)<br>Re<br>Finger<br>Ada<br>Identifica<br>O(<br>O                  | der Function<br>FINGER00<br>ader Mode  <br>print Mode  <br>ation Mode  <br>ation Mode  <br>utput Mode  <br>Dutput Type  <br>CD Display                                                             | 6(SR) FACE006(SF<br>2-RF+Fingerprint<br>0-Single Mode<br>1-Use<br>1-Use<br>0-26Bit Wiegand<br>0-Normal<br>0-Status                                | 8)<br>                |
| FINGER000<br>Reader Nam           | etrics Reader        |          | Biometrics Rea<br>FGR006(SR)<br>Re<br>Finger<br>Ada<br>Identifica<br>Ou<br>O                  | der Function<br>FINGER00<br>ader Mode  <br>ptive Mode  <br>ation Mode  <br>dutput Mode  <br>Dutput Type  <br>CD Display  <br>Key Pad                                                               | 6(SR) FACE006(SF<br>2-RF+Fingerprint<br>0-Single Mode<br>1-Use<br>1-Use<br>0-26Bit Wiegand<br>0-Normal<br>0-Status<br>1-Use                       | 8)<br>                |
| FINGER000<br>Reader Nam           | etrics Reader        |          | Biometrics Rea<br>FOR006(SR)<br>Re<br>Finger<br>Ada<br>Identifica<br>Ou<br>Ou<br>C            | der Function<br>FINGER00<br>ader Mode  <br>ptive Mode  <br>ation Mode  <br>ation Mode  <br>Dutput Mode  <br>Dutput Type  <br>CD Display  <br>Key Pad  <br>tand Alone                               | 6(SR) FACE006(SF<br>2-RF+Fingerprint<br>0-Single Mode<br>1-Use<br>1-Use<br>0-26Bit Wiegand<br>0-Normal<br>0-Status<br>1-Use<br>1-Use              |                       |
| FINGER000<br>Reader Nam<br>01.105 | etrics Reader        | <b>Y</b> | Biometrics Rea<br>FOR006(SR)<br>Re<br>Finger<br>Ada<br>Identifica<br>Ou<br>O<br>C<br>S<br>FIN | der Function<br>FINGER00<br>ader Mode  <br>print Mode  <br>ation Mode  <br>ation Mode  <br>ation Mode  <br>Dutput Mode  <br>Dutput Type  <br>CD Display  <br>Key Pad  <br>tand Alone  <br>IGER006P | 6(SR) FACE006(SF<br>2-RF+Fingerprint<br>0-Single Mode<br>1-Use<br>1-Use<br>0-26Bit Wiegand<br>0-Normal<br>0-Status<br>1-Use<br>1-Use<br>0-Not Use |                       |

#### • FACE006(SR)

FACE006(SR) setting, operation and face data management are feasible.

Open

system->select "biometric reader"

■ FACE006(SR)

Click "Add/modify" button. Select the address of the biometric reader. To change FACE006(SR)'s setting values, save and transmit the changes

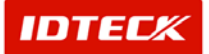

| Biometrics Re  | eader set up       |          |                         |                      |             |
|----------------|--------------------|----------|-------------------------|----------------------|-------------|
| ansmit         | Save Save          |          | Close                   | ٩                    |             |
| 'ort No.       | 01                 |          |                         |                      |             |
| Inregistered B | iometrics Reader N | lo. List | Registered Biometrics R | eader No. List       |             |
| Biometrics Re  | ader No.           | -        | Reader No. Reader       | Name                 | Reader Type |
| 100            |                    |          | 100 01.100              |                      | FGR006      |
| 101            |                    |          | 104 01.104              |                      | FINGER006   |
| 102            |                    |          | 105 01.105              |                      | FINGER006   |
| 104            |                    |          | 107 01.107              |                      | FINGER006   |
| 105            |                    | >        | 108 01.108              |                      | FACE006     |
| 106            |                    |          |                         |                      |             |
| 108            |                    |          |                         |                      |             |
| 109            |                    | -        |                         |                      |             |
| Select Biome   | trics Reader       |          | Biometrics Reader Func  | tion                 | a           |
| FACEUUS        |                    | <u> </u> | FGRUUB(SR) FINGE        | RUUS(SR) FACEUUS(SR) | 4           |
| Reader Name    | 9                  |          | Reader Mod              | de 2-RF+Face(PW)     | •           |
| 01.108         |                    |          | Output Mod              | de 0-26Bit Wiegand   | •           |
|                |                    |          | Output Typ              | oe 0-Normal          | •           |
|                |                    |          | LCD Displa              | ay 0-Status          | •           |
|                |                    |          | Key Pa                  | ad 1-Use             | -           |
|                |                    |          | Stand Alor              | ne 1-Use             | -           |
|                |                    |          | FACE006                 | P 0-Not Use          | -           |
|                |                    |          |                         | Default Va           | ilue        |
|                |                    |          |                         |                      |             |
|                |                    |          |                         |                      |             |
|                |                    |          |                         |                      |             |
|                |                    |          |                         |                      |             |
|                |                    |          |                         |                      |             |

## - Functions of (FGR006(SR), Finger006(SR)

| Functions           | Description                                                                                |
|---------------------|--------------------------------------------------------------------------------------------|
| Reader Mode         | RF Only                                                                                    |
|                     | RF + Fingerprint, Face (PW)                                                                |
|                     | RF + PW + Fingerprint , Face                                                               |
| Fingerprint Mode    | Dual Mode : to register 2 different fingerprints under a single ID (low recognition        |
|                     | effectiveness)                                                                             |
|                     | Single Mode : to register a fingerprint twice                                              |
| Adaptive Mode       | Use : to enhance the effectiveness of fingerprint recognition (recognition process is      |
|                     | comparatively slow. The red light of the module blinks while scanning)                     |
|                     | Not Use : Disable Adaptive Mode                                                            |
| Identification Mode | By Auto Match( fingerprint only )                                                          |
|                     | Use : allows you to obtain access by using a fingerprint only                              |
|                     | Not Use : Disable identification mode                                                      |
| Output Mode         | 26 Bit Wiegand                                                                             |
|                     | ABA Track II                                                                               |
| Output Type         | Transmit the recognition result through the separate line                                  |
|                     | Normal : Only after successful recognition, the card number will be sent out               |
|                     | Extension : after recognition, the card number is sent out and the result will be sent out |
|                     | through the separate lines (Ok, Error)                                                     |
| Function Mode       | Registration Mode : to register fingerprints                                               |
|                     | Reader Mode : normal fingerprint reading mode                                              |
| LCD Display         | Status : the recognition result will be displayed                                          |
|                     | Card No : Card number will be displayed.                                                   |
| Key Pad             | Use : enter the card number by Key Pad                                                     |
|                     | Not Use : disable Key Pad                                                                  |
| 006P                | Use : recognition process will be made by PIN without a card.                              |
|                     | Not Use : A card is needed in recognition process.                                         |
| Stand Alone         | This functions is not available by now. By default, set as "Use "                          |

Time & Attendance

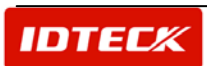
#### - Establishing Work schedule

#### • Establishing Work schedule

The work schedule function is designed to apply different work schedules by day to each group of workers. The work schedule consists of arrival time, departure time, lunch time and night shift. It is designed to assign different holidays to each week.

Open

Time & Attendance -> work schedule definition.

Assign work schedule by day

| 🛢 Definiti | ion Wor | k Time                                     | 0.00000   |          |                   |           |          |                |            | x       |
|------------|---------|--------------------------------------------|-----------|----------|-------------------|-----------|----------|----------------|------------|---------|
| Save       |         | Close Close                                |           | ٩        |                   |           |          |                |            |         |
| 3          |         | Vork Time Code 001<br>/ork Time Name Norma | I Shift   | 1        |                   |           |          |                |            |         |
| Definitio  | in Work | Time                                       |           |          |                   |           |          |                |            |         |
|            |         | Day in Time                                | 00:00:00  | -        | Over Time         | 00:00:00  | -        | Lunch Out Time | 00:00:00   | -       |
|            |         | Day Out Time                               | 00.00.00  | ÷        | Next Day Time     | 00.00.00  | ÷        | Lunch In Time  | 00.00.00   | ÷       |
|            |         |                                            |           |          |                   | Batc      | h Apply  |                | Initialize |         |
| Sunday     |         |                                            |           |          |                   |           |          |                |            |         |
| F H        | oliday  | Day in Time                                | 09:00:00  | <u> </u> | Over Time         | 19:00:00  | <u> </u> | Lunch Out Time | 00:00:00   | =       |
|            |         | Day Out Time                               | 18:00:00  | ÷        | Next Day Time     | 04:00:00  | ÷        | Lunch In Time  | 00:00:00   | ÷       |
| Monday     |         | Day In Time                                | na-nn-nn  | -        | Over Time         | 19:00:00  | -        | Lunch Out Time | 00:00:00   | 14.1    |
| Гн         | oliday  | Day Out Time                               | 10:00:00  |          | Next Day Time     | 04:00:00  |          | Lunch in Time  | 00:00:00   |         |
| Turneda    |         | Day out time                               | 110.00.00 | -        | (test boy time    | 104.00.00 | -        |                | 100.00.00  | -       |
| ruesuaj    | ,       | Day In Time                                | 09:00:00  | -        | Over Time         | 19:00:00  | -        | Lunch Out Time | 00:00:00   | -       |
| I H        | oliday  | Day Out Time                               | 18:00:00  | 2        | Next Day Time     | 04:00:00  |          | Lunch In Time  | 00:00:00   |         |
| Wednes     | sday    |                                            |           |          |                   |           |          |                |            |         |
| R H        | oliday  | Day In Time                                | 09:00:00  | ÷        | Over Time         | 19:00:00  | ÷        | Lunch Out Time | 00:00:00   | ÷       |
|            |         | Day Out Time                               | 18:00:00  | -        | Next Day Time     | 04:00:00  | -        | Lunch in Time  | 00:00:00   | ÷       |
| Thursda    | N.      | Day In Time                                | 00.00.00  | -        | Over Time         | 10:00:00  | -        | Lunch Out Time | 00.00.00   | -       |
| Ен         | oliday  | Day Out Time                               | 18.00.00  |          | Next Day Time     | 04:00:00  |          | Lunch In Time  | 00.00.00   |         |
| Friday     |         | buy our mile                               | 10.00.00  | -        | riest b dy ritite | 104.00.00 |          |                | 100.00.00  | -       |
|            |         | Day in Time                                | 09:00:00  | ÷        | Over Time         | 19:00:00  | ÷        | Lunch Out Time | 00:00:00   | ÷       |
| 1.1        | oliday  | Day Out Time                               | 18:00:00  | <u>.</u> | Next Day Time     | 04:00:00  | -        | Lunch In Time  | 00.00.00   | ÷       |
| Saturda    | y       |                                            |           | -        |                   |           |          |                |            |         |
| Гн         | oliday  | Day In Time                                | 09:00:00  | ź        | Over Time         | 19:00:00  | =        | Lunch Out Time | 00:00:00   | <u></u> |
|            |         | Day Out Time                               | 13:00:00  | ÷        | Next Day Time     | 04:00:00  | ÷        | Lunch In Time  | 00:00:00   | =       |

#### instruction

- 1) Enter work schedule code
- 2) Enter the name of work schedule
- 3) Fill in work schedule field at your discretion
- 4) Absence check function is not feasible for a holiday. Overtime work is applied to the employee working on a holiday.
  - 4) batch application : If the work schedules are regular during the week, set the time and click " batch application" button.

#### Card holder management

- 2 Men Operation
  - If Administrator Card and Visitor Card had been read to reader, **2 Men Operation** function would have been registered Administrator Card and Visitor Card to open access door.
- Personal Tracking

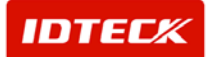

- Personal Tracking function monitors being permanently stationed passer at Access Control System.
- Guard Tour
  - **Guard Tour** function register/manage patrolman card, patrol area and patrol time. And it manages to result according to patrol.

# A. Detailed description of added functions.

### System Management

- Fire Group

#### - Alarm Controller Arm/Disarm

#### • Fire Group

Set controller's input point on fire signal. According to fire signal, **Fire Group** function sets up emergency (fire) exit. When fire signal occurs, set emergency (fire) exit will be open. In case of no set Fire Group, occurred fire signal will make open connected all access doors in system.

#### - Fire Signal Definition

Should set connected fire signal on controller's input point to set Fire Group.

Start

Set Up -> Input/Output Definition -> Set fire signal on connected input point with fire signal selecting controller's input point Definition.

Set up Input Point Definition

Input/ Output Definition set up mutual operational relation to occur signal for specific output when input signal occurs. And Input/Output sets seconds if output signal operates for some time. In addition, when input signal occurs, type of input signal and text of indicated customized definition can set.

According to setting door type of input/output controller, relational information about input/output signal conception by standard controller default value was created and saved automatically on database.

On this account, user cannot need addition and deletion. In case of changing only some information about mutual occurrence relation, operation time, input point of input/output signal, user can modify and transfer.

Find

In case of existing set information already, Find is used when you search data in accordance with condition using Find condition. Therefore Find is used when you modify existing data.

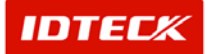

|          | n. 9. Anna 7.  |                 | 1                 | Normal Definition |               |               |               | r             |
|----------|----------------|-----------------|-------------------|-------------------|---------------|---------------|---------------|---------------|
| Port No. | Controller No. | Input Point No. | Input Point Name  | Input Point Type  | Output 1(sec) | Output 2(sec) | Output 3(sec) | Output 4(sec) |
| 01       | 000            | 01              | Exit Button       | Exit Button       | 03            | 00            | 00            | 00            |
| 01       | 000            | 02              | Door Contact      | Door Contact      | 00            | 03            | 00            | 00            |
| 01       | 000            | 03              | Exit Button       | Exit Button       | 00            | 00            | 03            | 00            |
| 01       | 000            | 04              | Door Contact      | Door Contact      | 00            | 00            | 00            | 03            |
| .01      | 000            | 05              | FIRE - 001        | Fire              | 00            | 00            | 00            | 00            |
| 01       | 000            | 06              | Input 6           | Input 6           | 00            | 00            | 00            | 00            |
| 01       | 000            | 07              | Input 7           | Input 7           | 00            | 00            | 00            | 00            |
| 01       | 000            | 08              | Exit Button       | Exit Button       | 00            | 00            | 00            | 00            |
| 01       | 000            | 09              | Door Contact      | Door Contact      | 00            | 00            | 00            | 00            |
| 01       | 000            | 10              | Exit Button       | Exit Button       | 00            | 00            | 00            | 00            |
| 01       | 000            | 11              | Door Contact      | Door Contact      | 00            | 00            | 00            | 00            |
| 01       | 000            | 12              | Extension Input 5 | Extension Input 5 | 00            | 00            | 00            | 00            |
| 01       | 000            | 13              | Extension Input 6 | Extension Input 6 | 00            | 00            | 00            | 00            |
| 01       | 000            | 14              | Extension Input 7 | Extension Input 7 | 00            | 00            | 00            | 00            |
| 01       | 000            | 15              | Extension Input 8 | Extension Input 8 | 00            | 00            | 00            | 00            |

3) You select condition in accordance with Port No. and Controller No.

4) You search clicking Find button. In case of existing found result, detail is indicated.

Modify

To set by fire signal, you modify Input point which fire signal was inputted. And you select controller's input point to modify. Selected data is indicated on selection.

|          |                | 1               | 1                 | Normal Definition | 1             |               |               |               |
|----------|----------------|-----------------|-------------------|-------------------|---------------|---------------|---------------|---------------|
| Port No. | Controller No. | Input Point No. | Input Point Name  | Input Point Type  | Output 1(sec) | Output 2(sec) | Output 3(sec) | Output 4(sec) |
| 01       | 000            | 01              | Exit Button       | Exit Button       | 03            | 00            | 00            | 00            |
| 01       | 000            | 02              | Door Contact      | Door Contact      | 00            | 03            | 00            | 00            |
| 01       | 000            | 03              | Exit Button       | Exit Button       | 00            | 00            | 03            | 00            |
| U1       | UUU            | 04              | Door Contact      | Door Contact      | 00            | UU            | UU            | 03            |
| 01       | 000            | 05              | FIRE - 001        | Fire              | 00            | UU            | 00            | 00            |
| 01       | 000            | 06              | Input 6           | Input 6           | 00            | 00            | 00            | 00            |
| 01       | 000            | 07              | Input /           | input /           | 00            | 00            | 00            | 00            |
| 01       | 000            | 08              | Exit Button       | Exit Button       | 00            | 00            | 00            | 00            |
| 01       | 000            | 09              | Door Contact      | Door Contact      | 00            | 00            | 00            | 00            |
| 01       | 000            | 10              | Exit Button       | Exit Button       | 00            | 00            | 00            | 00            |
| 01       | 000            | 11              | Door Contact      | Door Contact      | 00            | 00            | 00            | 00            |
| 01       | 000            | 12              | Extension input 5 | Extension input 5 | 00            | 00            | 00            | 00            |
| 01       | 000            | 13              | Extension input 6 | Extension input 6 | 00            | 00            | 00            | 00            |
| 01       | 000            | 14              | Extension input 7 | Extension input / | 00            | 00            | 00            | 00            |
| 01       | 000            | 15              | Extension Input 8 | Extension Input 8 | 00            | 00            | 00            | 00            |

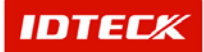

8) You click Modify button.

| Input/Output         | Definition                   |                            |                                |                               | 2 |
|----------------------|------------------------------|----------------------------|--------------------------------|-------------------------------|---|
| ansmit               | Save                         | Close                      | 8                              |                               | 6 |
|                      | Port No. 01                  |                            |                                |                               |   |
| Con                  | troller No. 000              | 52                         |                                |                               |   |
| ' second is no op    | eration. '99' seconds is unl | inited operation.          |                                |                               |   |
| Iormal Definitio     | n Advance (Reader 1)         | Advance (Reader 2) Ac      | vance (Reader 3) Advance (R    | eader 4) Advance (Special ID) | 1 |
|                      | Input Point No. 05           |                            | Input Type Fire                | <b>T</b>                      | ٦ |
|                      | Area (Location) Area 1       |                            | Description FIRE - 001         |                               |   |
|                      | Floor (Location) 01F         | ·                          | 365 <del>195</del>             |                               |   |
| ITDC<br>Beard Output | Output 1(sec)                | Output 2(sec) 00           | ▼ Output 3(sec) 00 ▼           | Output 4(sec)                 |   |
| 0                    | utput 5(sec) (TTL) 00        | Jutput 6(sec) (TTL) 00 TTL | Dutput 7(sec) (TTL) 00     TTL |                               |   |
| EIO 8/8              | Output 8(sec) 00             | Output 9(sec) 00           | Output 10(sec) 00              | Output 11(sec) 00 💌           |   |
| Doard Odiput         | Output 12(sec) 00            | Output 13(sec) 00          | ▼ Output 14(sec) 00 ▼          | Output 15(sec) 00 🗾           |   |
|                      |                              |                            |                                |                               |   |
|                      |                              |                            |                                |                               |   |

- 9) You select Area(Location), Floor(Location) information. If you select location which input signal occurs, you can confirm which event occurred any location at event occurrence.
- 10)Setinputpoint'stypeon'Fire'.STARWATCH V2.00.00 recognizes selected input point to fire signal.
- 11) Input point name indicates showed text on event occurrence window when fire signal occurs
- 12) From 1 to 15 output decides whether output separately operates or doesn't operate when corresponding input signal (fire signal) occurs. Inputted value on output set time (seconds) that output operates.
- 13) In case of inputting 00s, corresponding output signal doesn't occur. When you input (select) from 01s to 99s range value, relative output as set second as operates. Access door can be open through controller by itself as well as STARWATCH
- 14) Save clicking a Save button.
- 15) Transmit to controller clicking Transmit button.
- 16) Finish clicking Close button.

#### - Fire Group Definition

When fire point occurs, Fire Group Definition appoints access door that will be open.

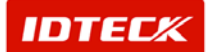

Start

Set Up -> Select Fire Group Definition.

Find

In case of having set information already, Find is used when you search data in accordance with condition inputting find condition. When you modify existing data, Find is used.

#### Add

Add is used when you generate new data. When you supplement Fire Group, you input data clicking 'Add' button on data input screen.

| 2                                                                      | Add                                                    | 3                                 | Modify   | 2                                             | Delete                                 | 8                                          | Close                             |                                      |
|------------------------------------------------------------------------|--------------------------------------------------------|-----------------------------------|----------|-----------------------------------------------|----------------------------------------|--------------------------------------------|-----------------------------------|--------------------------------------|
| Condition                                                              |                                                        |                                   |          |                                               |                                        |                                            |                                   |                                      |
| Fire Group Code                                                        |                                                        |                                   | -        |                                               |                                        |                                            |                                   |                                      |
| Fire Group Name                                                        |                                                        |                                   | _        |                                               |                                        |                                            |                                   |                                      |
|                                                                        |                                                        |                                   | Fire     | Group List                                    |                                        |                                            |                                   |                                      |
| Fire Group Code                                                        | Fire Group Name                                        |                                   | Port No. | Controller No.                                | Input Point No.                        | Input Point                                | Name                              |                                      |
| 0100005                                                                | FIRE GROUP - 01                                        |                                   | 01       | 000                                           | 05                                     | FIRE - 0                                   | 001                               |                                      |
| 0100007                                                                | FIRE GROUP - 02                                        |                                   | 01       | 000                                           | 07                                     | Input                                      | 7                                 |                                      |
| Fire Group Code                                                        | Área                                                   | Floor                             |          | Door List                                     | Port No.                               | Controller No                              | Door No.                          | Output Point                         |
| Fire Group Code                                                        | Area                                                   | Floor                             |          | Door List<br>Door                             | Port No.                               | Controller No.                             | Door No.                          | Output Poin                          |
| Fire Group Code<br>0100007                                             | Area<br>Area 1<br>Area 1                               | Floor<br>01F                      |          | Door List<br>Door<br>ED1<br>ED2               | Port No.<br>01                         | Controller No.                             | Door No.<br>5                     | Output Point                         |
| Fire Group Code<br>0100007<br>0100007<br>0100007                       | Area<br>Area 1<br>Area 1<br>Area 1                     | Floor<br>01F<br>01F               |          | Door List<br>Door<br>ED1<br>ED2<br>ED3        | Port No.<br>01<br>01                   | Controller No.<br>000<br>000               | Door No.<br>5<br>5                | Output Point<br>08<br>09<br>10       |
| Fire Group Code<br>0100007<br>0100007<br>0100007<br>0100007<br>0100007 | Area<br>Area 1<br>Area 1<br>Area 1<br>Area 1<br>Area 1 | Floor<br>01F<br>01F<br>01F<br>01F |          | Door List<br>Door<br>ED1<br>ED2<br>ED3<br>ED4 | Port No.<br>01<br>01<br>01<br>01<br>01 | Controller No.<br>000<br>000<br>000<br>000 | Door No.<br>5<br>5<br>5<br>5<br>5 | Output Point<br>08<br>09<br>10<br>11 |

#### 12) Click 'Add' button. Then registration screen about Fire Group is showed.

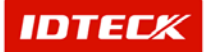

# STARWATCH ITDC PRO I™

| Covo 🚺                   | Close  |             |        |        |     |          |             |            |                          |
|--------------------------|--------|-------------|--------|--------|-----|----------|-------------|------------|--------------------------|
| oave 🔯                   | CIUSE  |             |        |        |     |          |             |            |                          |
| Fire Point (Code)        | r      |             |        |        | a   |          |             |            |                          |
|                          | 0.000  |             | Elser  | -      | J   |          | Deut No.    | Controllor | No. Jourd Dalet 8        |
| ire Point Name (Name)    | Area 1 |             | 01E    | FIRE   | 001 | 2)<br>   | PUT NO.     | 000        | 140. Inpot Point 1<br>05 |
| Available Access Door Li | ist    |             | - Witt | 1.0.56 | 001 | Selected | Access Door | List       |                          |
| Area                     | Floor  | Access Door |        |        | 1   | Area     |             | Floor      | Access Door              |
| Area 1                   | 01E    | Door 1      |        |        | -   |          |             | 1,1001     | 11.00000.0001            |
| Area 1                   | 01F    | Door 2      |        |        |     |          |             |            |                          |
| Area 1                   | 01F    | Door 3      |        |        |     |          |             |            |                          |
| Area 1                   | 01F    | Door 4      |        |        |     |          |             |            |                          |
| Area 1                   | 01F    | ED1         |        |        |     |          |             |            |                          |
| Area 1                   | 01F    | ED2         |        |        |     |          |             |            |                          |
| Area 1                   | 01F    | ED3         |        |        |     |          |             |            |                          |
| Area 1                   | 01F    | ED4         |        |        |     |          |             |            |                          |
|                          |        |             |        |        | >>  |          |             |            |                          |
|                          |        |             |        |        |     |          |             |            |                          |
|                          |        |             |        |        | ~~  |          |             |            |                          |
|                          |        |             |        |        |     |          |             |            |                          |
|                          |        |             |        |        |     |          |             |            |                          |
|                          |        |             |        |        |     |          |             |            |                          |
|                          |        |             |        |        |     |          |             |            |                          |
|                          |        |             |        |        |     |          |             |            |                          |
|                          |        |             |        |        |     |          |             |            |                          |
|                          |        |             |        |        |     |          |             |            |                          |
|                          |        |             |        |        |     |          |             |            |                          |
|                          |        |             |        |        |     |          |             |            |                          |
|                          |        |             |        |        |     |          |             |            |                          |
|                          |        |             |        |        |     |          |             |            |                          |
|                          |        |             |        |        |     |          |             |            |                          |

13) Select fire point to register wished Fire Group. If fire point has set, fire point code is automatically allocated.

| lf          | set           | fire        |       | point       | (  | doesn | 't       | exist    | t, yo           | J     | can't  | Se   | et l  | Fire                    | Group |
|-------------|---------------|-------------|-------|-------------|----|-------|----------|----------|-----------------|-------|--------|------|-------|-------------------------|-------|
| Fire        | point         | code        | is    | order       | of | port  | num      | ber,     | controlle       | er n  | umber  | and  | input | point                   | numbe |
| 🅉 Fire      | e Group Det   | finition    |       |             |    |       |          |          |                 |       |        |      |       | $\overline{\mathbf{X}}$ |       |
| Save        |               | 😨 Clos      | e     | 8           |    |       |          |          |                 |       |        |      | 6     |                         |       |
| 1           | Fire Point (C | ode) 01000  | 105   | ++ 1.       |    |       | <b>-</b> |          |                 |       |        |      |       |                         |       |
| Fire Poi    | nt Name (Na   | ame) FIRE - | 001   |             | _  |       |          |          |                 |       |        |      |       |                         |       |
| Availab     | le Access D   | oor List    |       |             |    |       |          | Selected | I Access Door L | ist   |        |      |       |                         |       |
| Area        |               | Floor       | ris 🗍 | Access Door |    | 1     | 1        | Area     |                 | Floor | Access | Door | 1     |                         |       |
| Area        | 1             | 01F         |       | Door 1      |    |       |          |          |                 |       |        |      |       |                         |       |
| Area        | 1             | 01F         |       | Door 2      |    |       |          |          |                 |       |        |      |       |                         |       |
| Area        | 1             | 01F         |       | Door 3      |    |       |          |          |                 |       |        |      |       |                         |       |
| Area        |               | 01F         |       | EDI         |    |       |          |          |                 |       |        |      |       |                         |       |
| Area        | 1             | 01F         |       | Door 4      |    |       |          |          |                 |       |        |      |       |                         |       |
| Area        | 1             | 01F         |       | ED3         |    |       |          |          |                 |       |        |      |       |                         |       |
| Area        | 1             | 01F         |       | ED4         |    |       |          |          |                 |       |        |      |       |                         |       |
| 0.000000000 |               |             |       |             |    |       | >>       |          |                 |       |        |      |       |                         |       |
|             |               |             |       |             |    |       |          |          |                 |       |        |      |       |                         |       |
|             |               |             |       |             |    |       | <<       |          |                 |       |        |      |       |                         |       |
|             |               |             |       |             |    |       |          |          |                 |       |        |      |       |                         |       |
|             |               |             |       |             |    |       |          |          |                 |       |        |      |       |                         |       |
|             |               |             |       |             |    |       |          |          |                 |       |        |      |       |                         |       |
|             |               |             |       |             |    |       |          |          |                 |       |        |      |       |                         |       |
|             |               |             |       |             |    |       |          |          |                 |       |        |      |       |                         |       |
|             |               |             |       |             |    |       |          |          |                 |       |        |      |       |                         |       |
|             |               |             |       |             |    |       |          |          |                 |       |        |      |       |                         |       |
|             |               |             |       |             |    |       |          |          |                 |       |        |      |       |                         |       |
|             |               |             |       |             |    |       |          |          |                 |       |        |      |       |                         |       |
|             |               |             |       |             |    |       |          |          |                 |       |        |      |       |                         |       |
|             |               |             |       |             |    |       |          |          |                 |       |        |      |       |                         |       |
|             |               |             |       |             |    |       |          |          |                 |       |        |      |       |                         |       |

IDTECK

- 15) When you input fire point signal, you select access door wished to open. '><u>></u>' Add Group clicking'<<' Fire clicking button cancel button to or & Fire Group Definition Save Close 8 0 Fire Point (Code) 0100005 • Fire Point Name (Name) FIRE - 001 Available Access Door List Selected Access Door List Area Access Door Floor Access Door Floor Area Area 1 01F 01F Door 3 Area 1 Door 1 Area 1 Area 1 Area 1 Area 1 Area 1 Area 1 01F ED1 Area 1 01F Door 2 01F 01F ED2 Door 4 01F ED3 01F ED4 **>>** ~
- 16) Save selected access door clicking 'Save' button.
- 17) When signal occurs on fire point, set Fire Group access door will be open on fire point.

| Transactio                           | in .                     |                                      |                                                                                  |            |              |              |              |                     |                 |     |   |   |
|--------------------------------------|--------------------------|--------------------------------------|----------------------------------------------------------------------------------|------------|--------------|--------------|--------------|---------------------|-----------------|-----|---|---|
| ALARM S                              | STATUS                   | Ack                                  | All 🔀 Ack Pa                                                                     | dial Alarm | Ack          | Alarm        | Details      | Unacknow            | riedged Alarm D | ata |   |   |
| 2005-09-28                           | Time<br>03:11:34         | Area<br>Area 1                       | Floor Door                                                                       | Reade      | Name         | Con          | npany Depart | ment Status<br>Fire | Card            | N0. |   |   |
| Output Sta                           | atus/Control             |                                      |                                                                                  |            |              |              | 1500         |                     |                 | ×   | 1 |   |
|                                      |                          | Door                                 | ľ.                                                                               |            | Alarm Device | i            | T            | No                  | rmal Relay      |     | Ì |   |
| Lock (All)                           | Unio                     | ck (All) 🗾                           | Lock (Area)                                                                      | Unlock (A  | ea) 📴        | Lock (Floor) | Unloc        | k (Floor) 📷         | Close           | 2   |   |   |
| Update Door                          | Status                   |                                      |                                                                                  |            | Area Area:1  |              |              | - Flo               | or              | -   |   |   |
| Area                                 | Floor                    | Door                                 | Status                                                                           |            | -            |              |              |                     |                 |     |   |   |
| Area 1<br>Area 1<br>Area 1<br>Area 1 | 01F<br>01F<br>01F<br>01F | Door 1<br>Door 2<br>Door 3<br>Door 4 | Door Close, Unlock<br>Door Close, Unlock<br>Door Close, Lock<br>Door Close, Lock |            | Door 1       | Door 2       | Door 3       | Door 4              | ED1             | E02 |   |   |
| Area 1<br>Area 1<br>Area 1<br>Area 1 | 01F<br>01F<br>01F<br>01F | ED1<br>ED2<br>ED3<br>ED4             | Door Lock.<br>Door Lock.<br>Door Lock.<br>Door Lock.                             |            | EDS          | ED4          |              |                     |                 |     | - |   |
|                                      |                          |                                      |                                                                                  |            |              |              |              |                     |                 |     |   | ( |
|                                      |                          |                                      |                                                                                  |            |              |              |              |                     |                 |     |   |   |
|                                      |                          |                                      |                                                                                  |            |              |              |              |                     |                 |     |   |   |
|                                      |                          |                                      |                                                                                  |            |              |              |              |                     |                 |     |   |   |
|                                      |                          |                                      |                                                                                  |            |              |              |              |                     |                 |     |   |   |
|                                      |                          |                                      |                                                                                  |            |              |              |              |                     | 2               |     |   |   |
|                                      |                          |                                      |                                                                                  |            |              |              |              |                     |                 |     | - |   |
|                                      |                          |                                      |                                                                                  |            |              |              |              |                     |                 |     | _ |   |
|                                      |                          |                                      |                                                                                  |            |              |              |              |                     |                 |     |   |   |

• Alarm Controller Arm/Disarm

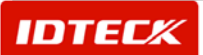

Alarm Controller Arm/Disarm is function to set/release boundary signal connecting Alarm Controller. After entering set/release code (2 digit) using reader (-RFK101 etc.) which sends 8bit Burst signal, you can set/release boundary signal if card has been read.

When Alarm Controller Arm/Disarm sets, output operates according to set output. Although card make read all reader, output etc. don't operate. Arm/Disarm card is only read. If you don't use Alarm controller Arm/Disarm function, you can set general card

to disable <u>person</u>. If set card on disable card is read, exit can be open as well as set output time in input point definition separately.

#### - Controller Definition

You should do boundary set/release on connected controller with alarm controller. You actively set Alarm Controller Arm/Disarm function and then do Arm code (2 digit) and Disarm code (2 digit). If you don't set Alarm Controller Arm/Disarm function, general card can be used on disable person mode.

Start

Set up-> Controller Definition.

Alarm controller connected setting, Arm number, Disarm number setting

| You | set | up | Alarm | Controller |     | Arm/Disarm | function. |
|-----|-----|----|-------|------------|-----|------------|-----------|
| You | set | up | Arm   | code       | and | Disarm     | code.     |

- 1) Select controller wished to set on controller contents.
- 2) Click 'Modify' button.

| Co | ntroller set up | )            |                |             |                 |          |             | - |
|----|-----------------|--------------|----------------|-------------|-----------------|----------|-------------|---|
| hd | 2               | Transmit     | <u> </u>       | dd 🧧        | Modify 🧧        | Delete   | Close       | 8 |
| nd |                 |              |                |             |                 |          |             |   |
|    | Port No.        | 1            |                |             |                 |          |             |   |
|    | Controller No.  | 3            | -              |             |                 |          |             |   |
|    |                 | 7            |                |             |                 |          |             |   |
| ř  | Dort No.        | COM Tuno     | Controller blo | Morrow (ID) | Controller List | Ann Codo | Discom Codo |   |
| 1  | 01              | TCP/IP Chain | 000            | 5000        | V V             | 11       | 22          |   |
| 10 |                 |              |                |             |                 |          |             |   |
|    |                 |              |                |             |                 |          |             |   |
|    |                 |              |                |             |                 |          |             |   |
|    |                 |              |                |             |                 |          |             |   |
|    |                 |              |                |             |                 |          |             |   |
|    |                 |              |                |             |                 |          |             |   |
|    |                 |              |                |             |                 |          |             |   |
|    |                 |              |                |             |                 |          |             |   |
|    |                 |              |                |             |                 |          |             |   |
|    |                 |              |                |             |                 |          |             |   |
|    |                 |              |                |             |                 |          |             |   |
|    |                 |              |                |             |                 |          |             |   |
|    |                 |              |                |             |                 |          |             |   |
|    |                 |              |                |             |                 |          |             |   |
|    |                 |              |                |             |                 |          |             |   |
|    |                 |              |                |             |                 |          |             |   |
|    |                 |              |                |             |                 |          |             |   |
|    |                 |              |                |             |                 |          |             |   |
|    |                 |              |                |             |                 |          |             |   |
|    |                 |              |                |             |                 |          |             |   |
|    |                 |              |                |             |                 |          |             |   |
|    |                 |              |                |             |                 |          |             |   |
|    |                 |              |                |             |                 |          |             |   |
|    |                 |              |                |             |                 |          |             |   |
|    |                 |              |                |             |                 |          |             |   |

 When connecting with alarm controller, you select Alarm Controller Arm/Disarm. If you select Alarm Controller Arm/Disarm, setting field of Use Arm/Disarm, Arm code and Disarm code will show.

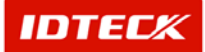

Input usable 2 digits code on each mode. If card is read after pushing set code on keypad, Arm/Disarm will be activated.

When setting Arm/Disarm mode, set output generates on Input/Output Point Definition. Besides it processes not to access about being read card through reader until reading Arm/Disarm card.

| Transmit                 | Covo                                                                                                 |                                                                                  | Close            |    |
|--------------------------|----------------------------------------------------------------------------------------------------|----------------------------------------------------------------------------------|------------------|----|
| ransmit                  |                                                                                                    |                                                                                  | 2 C1056          |    |
|                          | 04                                                                                                   | _                                                                                |                  |    |
| Port No.                 | 01                                                                                                   |                                                                                  |                  |    |
|                          |                                                                                                    |                                                                                  |                  |    |
| Unregistered Co          | ntroller No. List                                                                                    | Registered Cor                                                                   | troller No. List |    |
| Controller No.           | ^                                                                                                    | Controller No.                                                                   | Controller Name  |    |
| 000                      |                                                                                                    | 000                                                                              | 01.000           |    |
| 001                      |                                                                                                    |                                                                                  |                  |    |
| 002                      |                                                                                                    |                                                                                  |                  |    |
| 004                      |                                                                                                    | on t                                                                             |                  |    |
| 005                      |                                                                                                    | >>                                                                               |                  |    |
| 006                      | 5 A.                                                                                                 | 26                                                                               |                  |    |
| 007                      |                                                                                                    |                                                                                  |                  |    |
|                          |                                                                                                    |                                                                                  |                  |    |
| 008                      |                                                                                                    |                                                                                  |                  |    |
| 009                      |                                                                                                    |                                                                                  |                  |    |
| 008<br>009<br>010<br>011 | ~                                                                                                    |                                                                                  |                  |    |
| 008<br>009<br>010<br>011 |                                                                                                    | 1. Ein-                                                                          |                  |    |
| 008<br>009<br>010<br>011 | Controller Typ                                                                                       | e ITDC                                                                           | <b>T</b>         |    |
| 008<br>009<br>010<br>011 | Controller Typ                                                                                       | e ITDC                                                                           | 3                |    |
| 008<br>009<br>010<br>011 | Controller Typ<br>Door Typ                                                                           | e ITDC<br>e 4 Door                                                               | •                |    |
| 008<br>009<br>010<br>011 | Controller Typ<br>Door Typ<br>Controller Nam                                                         | e [ITDC<br>e [4 Door<br>e [01.000                                                | •<br>•           |    |
| 009<br>009<br>010<br>011 | Controller Typ<br>Door Typ<br>Controller Nam                                                         | e [ITDC<br>e [4 Door<br>e [01.000                                                | •                |    |
| 009<br>009<br>010<br>011 | Controller Typ<br>Door Typ<br>Controller Nam<br>D Memor                                              | e [ITDC<br>e 4 Door<br>e [01.000<br>y 5000 **                                    | Y<br>Y           |    |
| 009<br>009<br>010<br>011 | Controller Typ<br>Door Typ<br>Controller Nam<br>ID Memor<br>Event Buffe                              | e [ITDC<br>e 4 Door<br>e [01.000<br>y 5000 *<br>ar 27500                         | z<br>z           | _  |
| 009<br>010<br>011        | Controller Typ<br>Door Typ<br>Controller Nam<br>D Memor<br>Event Buffe                               | e   iTDC<br>e   4 Door<br>e   01.000<br>y   5000<br>er   27500                   | ×<br>*           |    |
| 009<br>010<br>011        | Controller Typ<br>Door Typ<br>Controller Nam<br>ID Memor<br>Event Buffe<br>Use Arm/Disarr            | e [TDC<br>e [4 Door<br>e [01.000<br>y 5000<br>rr [27500]                         | ×                | _  |
| 009 009 010 011 011      | Controller Typ<br>Door Typ<br>Controller Nam<br>ID Memor<br>Event Buffe<br>Use Arm/Disarr<br>Arm Cod | e [TDC<br>e 4 Door<br>e 01.000<br>y 5000<br>rr 27500<br>n 77<br>e 11             | ¥<br>¥           | _1 |
| 009<br>010<br>011        | Controller Typ<br>Door Typ<br>Controller Nam<br>ID Memor<br>Event Buffe<br>Use Arm/Disarr<br>Arm Cod | e [TDC<br>e 4 Door<br>e 01.000<br>y 5000 = -<br>rr 27500<br>n 17<br>e 11<br>e 11 | <u>-</u>         |    |

#### - Input / Output Point Definition

When you set Alarm Controller Arm/Disarm, **Input / Output Point Definition** set output to operate. Classified by each reader of controller, you can set output according to Alarm Controller Arm/Disarm. For example, when you set Alarm Controller Arm/Disarm on number 1 reader, it makes output of number 2 and 4 operate.

Operation time setting is possible until 98 s from 01s.

Output of each reader doesn't operate on 00s and means infinite operation on 99s.

If Alarm Controller Arm/Disarm doesn't use, Input/Output Point Definition will be output about disable person.

Start

Set up -> Input/Output Definition -> Input Point Definition

Output Definition by Arm/Disarm Mode Definition

Set output to operate when setting Alarm Controller Arm/Disarm. If Alarm Controller Arm/Disarm hasn't been set, it would be output about disable person card.

1) Select Advance (Special ID) on Input/Output Point Definition contents.

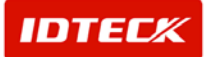

| Port No.         Image: Controller No.         Image: Controller No.         Image: Controller No.         Advance Definition (Reader 1)         Advance Definition (Reader 2)         Advance Definition (Reader 3)         Advance Definition (Reader 4)         Advance (Special D)           Advance (Special D)           Advance (Special D)           Output 2(sec)         Output 3(sec)         Output 4(sec)         Output 4(sec)                                           | d              | Tra 🔣            | nsmit 📔             | Modity Close                       |                    |               |                    |                |                                                                                                    |
|----------------------------------------------------------------------------------------------------|----------------|------------------|---------------------|------------------------------------|--------------------|---------------|--------------------|----------------|----------------------------------------------------------------------------------------------------|
| Advance (Special D)           Port No.         Input Point No.         Input Point Type         Output 1(sec)         Output 3(sec)         Output 4(sec)         Output 4(sec)         Ou                     | Cor<br>ormal D | Port No.         | e Definition (Reade | r 1) Advance Definition (Reader 2) | Advance Definition | (Reader 3) Ad | vance Definition ( | Reader 4) Adva | ince (Specia                                                                                                   |
| Port No.         Input Point No.         Input Point Type         Output 1(sec)         Output 2(sec)         Output 3(sec)         Output 4(sec)         Output 4 |                |                  |                     | Advance                            | e (Special ID)     |               |                    |                | ana ang sana ana ang sana ang sana ang sana ang sana ang sana ang sana ang sana ang sana ang sana ang sana ang |
| 01         000         46:         RP1 SPECUAL (D(Vaid Special ID)         00         00         00         00         00         00         00         00         00         00         00         00         00         00         00         00         00         00         00         00         00         00         00         00         00         00         00         00         00         00         00         00         00         00         00         00         00         00         00         00         00         00         00         00         00         00         00         00         00         00         00         00         00         00         00         00         00         00         00         00         00         00         00         00         00         00         00         00         00         00         00         00         00         00         00         00         00         00         00         00         00         00         00         00         00         00         00         00         00         00         00         00         00         00         00         00                                                                                                    | Port P         | o. Controller No | Input Point No.     | Input Point Type                   | Output 1(sec)      | Output 2(sec) | Output 3(sec)      | Output 4(sec)  | Output 5(s                                                                                                    |
| 01         000         47         RF2 SPECIAL (D(valid Special ID))         00         00         00         00         00         00         00         00         00         00         00         00         00         00         00         00         00         00         00         00         00         00         00         00         00         00         00         00         00         00         00         00         00         00         00         00         00         00         00         00         00         00         00         00         00         00         00         00         00         00         00         00         00         00         00         00         00         00         00         00         00         00         00         00         00         00         00         00         00         00         00         00         00         00         00         00         00         00         00         00         00         00         00         00         00         00         00         00         00         00         00         00         00         00         00         00                                                                                                    | 01             | 000              | 46                  | RF1 SPECIAL ID(Valid Specall ID)   | 00                 | 00            | 00                 | 00             | 00                                                                                                    |
| 01         000         48         FF3 SPECUAL (D(Valid Special (D))         00         00         00         00         00         00         00         00         00         00         00         00         00         00         00         00         00         00         00         00         00         00         00         00         00         00         00         00         00         00         00         00         00         00         00         00         00         00         00         00         00         00         00         00         00         00         00         00         00         00         00         00         00         00         00         00         00         00         00         00         00         00         00         00         00         00         00         00         00         00         00         00         00         00         00         00         00         00         00         00         00         00         00         00         00         00         00         00         00         00         00         00         00         00         00         00                                                                                                    | 01             | 000              | 47                  | RF2 SPECIAL ID(Valid Specal ID)    | 00                 | 00            | 00                 | 00             | 00                                                                                                    |
| 01 000 49 RF4 SPECIAL D(Volid Specal ID) 00 00 00 00 00 00 00                                                                                                    | 01             | 000              | 48                  | RF3 SPECIAL ID(Valid Specail ID)   | 00                 | 00            | 00                 | 00             | 00                                                                                                    |
|                                                                                                    | 01             | 000              | 49                  | RF4 SPECIAL ID(Valid Specail ID)   | 00                 | 00            | 00                 | 00             | 00                                                                                                    |
|                                                                                                    |                |                  |                     |                                    |                    |               |                    |                |                                                                                                    |

2) After selecting part of wished output according to Alarm Controller Arm/Disarm setting, click 'Modify' button.

Example)

**Input/Output Definition set up** is window to set output at Arm/Disarm(Disable Person Mode) setting on 01 port and number 1 RF reader of 000 Controller.

| ansmit                  | Save                                                                   | Close                                                                                                    |                                          |                                            | -  |
|-------------------------|------------------------------------------------------------------------|----------------------------------------------------------------------------------------------------|------------------------------------------|--------------------------------------------|----|
|                         |                                                                        |                                                                                                    |                                          |                                            |    |
|                         | Port No. 01                                                            |                                                                                                    |                                          |                                            |    |
| Cor                     | ntroller No. 000                                                       |                                                                                                    |                                          |                                            |    |
| )' second is no op      | eration. '99' seconds is unlim                                         | ted operation.                                                                                                    |                                          |                                            |    |
| Normal Definitio        | in Advance (Reader 1)                                                  | Advance (Reader 2) Adv                                                                                                    | ance (Reader 3)   Advance (F             | (eader 4) Advance (Special                 | D) |
|                         |                                                                        |                                                                                                    |                                          |                                            |    |
|                         | Input Point No. 46                                                     |                                                                                                    | nput Type RF1 SPECIAL ID(Valid )         | Specal D)                                  |    |
|                         |                                                                        |                                                                                                    |                                          |                                            |    |
|                         |                                                                        |                                                                                                    |                                          |                                            |    |
| -                       |                                                                        |                                                                                                    |                                          |                                            |    |
| ITDC<br>Board Output    | Output 1(sec) 00                                                       | Output 2(sec) 00                                                                                                    | Output 3(sec) 00                         | Output 4(sec) 00                           |    |
|                         | 00                                                                     | Dutrut Scoop (TTL) 00                                                                                                    | Output 7(sec) (TTL) 00                   |                                            |    |
| C                       | output 5(sec) (TTL)  00                                                | Julpur o(sec) (TTL) 199                                                                                                    |                                          |                                            |    |
| C                       | Dutput 5(sec) (TTL) 100                                                | The sector of the sector of th |                                          |                                            |    |
| EIO 8/8                 | Output 5(sec) (TTL) 00 TTL<br>TTL<br>Output 8(sec) 00 T                | Output 9(sec) 00                                                                                                    | Output 10(sec) 00                        | Output 11(sec) 00 💌                        |    |
| EIO 8/8<br>Board Output | Output 5(sec) (TTL) 00 TTL<br>Output 8(sec) 00 O                       | Output 9(sec) 00                                                                                                    | TL     Output 10(sec) 00 ▼               | Output 11(sec) 00 💌                        |    |
| EIO 8/8<br>Board Output | Output 5(sec) (TTL) 00<br>TTL<br>Output 8(sec) 00<br>Output 12(sec) 00 | Output 9(sec) 00                                                                                                    | Output 10(sec) 00      Output 14(sec) 00 | Output 11(sec) 00 💌<br>Output 15(sec) 00 💌 |    |
| EIO 8/8<br>Board Output | Output 5(sec) (TTL) 00<br>TTL<br>Output 8(sec) 00<br>Output 12(sec) 00 | Output 9(sec) [11] [12                                                                                                    | Output 10(sec) 00      Output 14(sec) 00 | Output 11(sec) 00 💌<br>Output 15(sec) 00 💌 |    |
| EIO 8/8<br>Board Output | Output 5(sec) (TTL) 00<br>TTL<br>Output 8(sec) 00                      | Output 9(sec) [00]           Output 13(sec) [00]                                                                                                    | Output 10(sec) 00                        | Output 11(sec) 00 💌<br>Output 15(sec) 00 💌 |    |

- Set Board Output to operate at Arm/Disarm (Disable Person Mode) setting. Do about each output. Setting about Operation second is possible from 01s to 98s. Output doesn't operate on 00s and operates infinitely on 99s.
- 4) Save data clicking 'Save' button.
- 5) Apply to controller clicking 'Transmit' button.

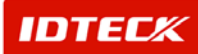

#### - Arm / Disarm Card , Disable Card Definition

Set card to operate Arm/Disarm Mode. If you set not to use Arm/Disarm Mode of controller, it will be set about disable person.

Start 

Access Control -> Card Holder Management

Arm/Disarm Card Definition

Set card to definite Arm/Disarm Mode.

- Click 'Add' button on Card Holder List. 1)
- Input card information to definite Arm/Disarm Code. 2) (Re similar with Employee Card's registration)
- 3)

| Card Holder         |                                                    |                                                           |                                        |      |          |
|---------------------|----------------------------------------------------|-----------------------------------------------------------|----------------------------------------|------|----------|
| nsmit               | Save                                               | Close                                                     | 2                                      |      | <u>@</u> |
| Employ              | ee No. 00000                                       | _                                                         |                                        |      |          |
|                     | Name gimss                                         |                                                           |                                        |      |          |
| Ca                  | rd No. 25500070                                    |                                                           |                                        |      |          |
| Pas                 | sword ****                                         |                                                           |                                        |      |          |
|                     |                                                    |                                                           | 0%                                     |      |          |
| etail Information   | Access Group   Time                                | e & Attendance   User Defin                               | ed Filed Card Option                   |      |          |
| Card Option         |                                                    |                                                           |                                        |      |          |
| C Employ            | ee Card                                            |                                                           |                                        |      |          |
| Use a<br>registe    | registered card. Cardh<br>red to door.             | older place their card to read                            | der. Open the door if card             | Ì    |          |
| C Manage            | ement Card                                         |                                                           |                                        |      |          |
| Use the<br>manag    | e management card fo<br>ement card for guard, f    | r guard. Since placing visito<br>that door will open.     | r card, if place the                   |      |          |
| C Disable           | d User Card                                        |                                                           |                                        |      |          |
| Door w<br>InputiO   | III be opened during pr<br>utput definition        | e-defined time. Door open t                               | ime can be setup by                    |      |          |
| Arm / D             | isarm Card                                         |                                                           |                                        |      |          |
| To activ<br>alert m | ve alert mode enter seo<br>ode, enter security nun | curity number of arm mode a<br>nber of disarm mode and re | and read a card. To deac<br>ad a card. | live |          |
|                     |                                                    |                                                           |                                        |      |          |

- 5) Save data clicking 'Save' button.
- 6) Apply to controller clicking Transmit button.
- Arm / Disarm Card Operation
- 1) Arm: Read card after inputting setting code of Arm/Disarm Mode in Arm/Disarm setting reader (keypad reader usable of RFK101 etc.). According to Arm/Disarm setting, output operates and reader doesn't read other card except Disarm Card.
- 2) Disarm: Read card after inputting setting code of Arm/Disarm Mode in Arm/Disarm setting reader (keypad reader usable of RFK101 etc.). Arm Mode is released and output is operated according to setting. Reader reads all cards.

**IDTEC**K

% Caution: In case of Arm/Disarm Card, if you don't input Arm/Disarm code, card will be used as Employee Card.

| o Transactio | 0.0      |        |       |        |          |       |          |            |                |          |     |    | X |
|--------------|----------|--------|-------|--------|----------|-------|----------|------------|----------------|----------|-----|----|---|
| EVENT S      | TATUS    |        |       |        |          |       |          |            |                |          |     |    |   |
| Date         | Time     | Area   | Floor | Door   | Reader   | Name  | Company  | Department | Status         | Card No. |     | R  | _ |
| 2005-09-26   | 03:35:12 | Area 1 | 01F   | Door 3 | Reader 3 | almas | TEAM GL  | RD         | Access Granted | 25500070 |     | 12 |   |
| 2005-08-26   | 03:35:12 | Area 1 | 01F   | Door 1 | Reader 1 | amos. | TEAM GL. | RD         | Disarm         | 26580070 | 111 |    |   |
| 2005-09-26   | 03:35:00 | Area 1 | 01F   | Door 1 | Reader 1 | gimes | TEAM GL. | RD         | Am             | 25500070 |     |    |   |
| 2005-09-28   | 03:34:57 | Area 1 | 01F   | Door1  | Reader 1 | aimss | TEAM GL  | RD         | Am             | 25500070 |     |    |   |
| 2005-09-26   | 03:34:53 | Area 1 | 01F   | Door 1 | Reader 1 | gimss | TEAM GL  | RD         | Access Granted | 25500070 |     |    |   |
| 2005-09-26   | 03:34:51 | Area 1 | 01F   | Door 1 | Reader 1 | gimss | TEAM GL. | RD         | Access Granted | 25500070 |     |    |   |
|              |          |        |       |        |          |       |          |            |                |          |     |    |   |
|              |          |        |       |        |          |       |          |            |                |          |     |    |   |
|              |          |        |       |        |          |       |          |            |                |          |     |    |   |
|              |          |        |       |        |          |       |          |            |                |          |     |    |   |
|              |          |        |       |        |          |       |          |            |                |          |     |    |   |
|              |          |        |       |        |          |       |          |            |                |          |     |    |   |
|              |          |        |       |        |          |       |          |            |                |          |     |    |   |
|              |          |        |       |        |          |       |          |            |                |          |     |    |   |
|              |          |        |       |        |          |       |          |            |                |          |     |    |   |
|              |          |        |       |        |          |       |          |            |                |          |     |    |   |

Disable Card Definition.

Set Disable Card to operate output by setting time.

- 1) Click 'Add' button on Card Holder List.
- 2) Input information about Disable Person. (Be similar with Employee Card Registration)
- 3) Select Card Option tab.
  - If you don't select Arm/Disarm Mode in controller setting, option button of Disable Person Card as shown below will show.

| 🖗 Card Holder                  |                                               |                                         |                                  |                  |     |  | × |
|--------------------------------|-----------------------------------------------|-----------------------------------------|----------------------------------|------------------|-----|--|---|
| Transmit 🔡                     | Save                                          | Close                                   |                                  | 8                |     |  | 0 |
| Employee No.                   | 00000                                         |                                         |                                  |                  |     |  |   |
| Name                           | gimss                                         |                                         |                                  |                  |     |  |   |
| Card No.                       | 25500070                                      |                                         |                                  |                  |     |  |   |
| Password                       |                                               |                                         |                                  |                  |     |  |   |
|                                |                                               |                                         | 0%                               |                  |     |  |   |
| Detail Information Acce        | ss Group   Time & /                           | Attendance User                         | Defined Filed                    | Card Option      |     |  |   |
| Card Option                    |                                               |                                         |                                  |                  |     |  |   |
| C Employee Co                  | and .                                         |                                         |                                  |                  |     |  |   |
| Employee Ca                    | ru                                            |                                         |                                  |                  |     |  |   |
| registered to                  | door.                                         | n piace their card t                    | reader. Open                     | une door il card |     |  |   |
| C Management                   | Card                                          |                                         |                                  |                  |     |  |   |
| Use the man<br>managemen       | agement card for gu<br>t card for guard, that | ard. Since placing v<br>door will open. | risitor card, if pl              | ace the          |     |  |   |
| Disabled Use                   | er Card                                       |                                         |                                  |                  |     |  |   |
| Door will be i<br>inputiOutput | Jpened during pre-di<br>definition.           | efined time. Door o                     | pen time can b                   | e setup by       |     |  |   |
| C Arm / Disarm                 | Card                                          |                                         |                                  |                  |     |  |   |
| To active ale<br>alert mode, s | t mode enter securit<br>nter security numbe   | y number of arm m<br>r of disarm mode a | ode and tead a<br>nd read a card | i card. To deact | lve |  |   |
|                                |                                               |                                         |                                  |                  |     |  |   |
|                                |                                               |                                         |                                  |                  |     |  |   |

- 4) If you use registered card to Disable Person Card, you must select Disable Person Card.
- 5) Save data clicking 'Save' button.
- 6) Apply to controller clicking Transmit button.

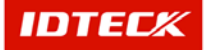

# STARWATCH ITDC PRO I™

| • Transaction | n:::     |        |       |        |          |       |          |            |                          |          |   |      | -0 |
|---------------|----------|--------|-------|--------|----------|-------|----------|------------|--------------------------|----------|---|------|----|
| EVENT S       | TATUS    |        |       |        |          |       |          |            |                          |          |   |      |    |
| Date          | Time     | Area   | Floor | Door   | Reader   | Name  | Company  | Department | Status                   | Card No. | 1 |      |    |
| 2005-10-13    | 00:39:22 | Area 1 | 01F   | Door 2 | Reader 2 | gimss | TEAM GL. | RD         | Disable User Mode        | 25500070 |   |      |    |
| 2005-10-13    | 00:39:19 | Area 1 | 01F   | Door 2 | Reader 2 | gimss | TEAM GL  | RD         | <b>Disable User Mode</b> | 25500070 |   |      |    |
| -> 2005-10-13 | 00:39:17 | Area 1 | 01F   | Door 2 | Reader 2 | gimss | TEAM GL  | RD         | Disable User Mode        | 25500070 |   | 1000 |    |
|               |          |        |       |        |          |       |          |            |                          |          |   |      |    |
|               |          |        |       |        |          |       |          |            |                          |          |   |      |    |
|               |          |        |       |        |          |       |          |            |                          |          |   |      |    |
|               |          |        |       |        |          |       |          |            |                          |          |   |      |    |
|               |          |        |       |        |          |       |          |            |                          |          |   |      |    |
|               |          |        |       |        |          |       |          |            |                          |          |   |      |    |
|               |          |        |       |        |          |       |          |            |                          |          |   |      |    |
|               |          |        |       |        |          |       |          |            |                          |          |   |      |    |
|               |          |        |       |        |          |       |          |            |                          |          |   |      |    |
|               |          |        |       |        |          |       |          |            |                          |          |   |      |    |
|               |          |        |       |        |          |       |          |            |                          |          |   |      |    |
|               |          |        |       |        |          |       |          |            |                          |          |   |      |    |
|               |          |        |       |        |          |       |          |            |                          |          |   |      |    |
|               |          |        |       |        |          |       |          |            |                          |          |   |      |    |
|               |          |        |       |        |          |       |          |            |                          |          |   |      |    |
|               |          |        |       |        |          |       |          |            |                          |          |   |      |    |

Cardholder Management

- 2 Men Operation.
- Personal Tracking
- Guard Tour

#### o 2 Men Operation.

Register Management Card and Visitor Card to open access door when Management Card and VisitorCardarereadinthereader.If Management Card and Visitor Card is read in the reader, it can function to open access door.

Start

Access Control -> Card Holder Management

Management Card Registration

Register Management Card to use in 2Men Operation.

- 1) Click 'Add' button in Card Holder List.
- 2) Input information about Management Card of 2Men Operation Card Holder Management screen. (Be similar with Employee Card's registration)
- 3) Move to Card Option tab.

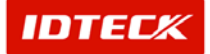

| @ Card Holder                                                                                                    |          |
|----------------------------------------------------------------------------------------------------|----------|
| Transmit 🔛 Save 🚺 Close 🚺                                                                                                    | <u>(</u> |
| Employee No. 00000                                                                                                    |          |
| Name gimss                                                                                                    |          |
| Card No. 25500070                                                                                                    |          |
| Password man                                                                                                    |          |
| 0%                                                                                                    |          |
| Detail Information Access Group Time & Attendance User Defined Filed Card Option                                                                                                    |          |
| Card Option                                                                                                    |          |
| C Employee Cord                                                                                                    |          |
| <ul> <li>Employee cang</li> <li>Una serietara di cardi Cardia Managera da carda come de cara de cardo de cardo d</li></ul> |          |
| registered to door.                                                                                                    |          |
| C Management Card                                                                                                    |          |
| Use the management card for guard. Since placing visitor card, if place the<br>management card for guard, that door will open.                                                                                                    |          |
| C Disabled User Card                                                                                                    |          |
| Door will be opened during pre-defined time. Door open time can be setup by<br>Input/Output definition.                                                                                                    |          |
| 🖉 Arm / Disarm Card                                                                                                    |          |
| To active alert mode enter security number of arm mode and read a card. To deactive<br>alert mode, enter security number of disarm mode and read a card.                                                                                                    |          |
|                                                                                                    |          |
|                                                                                                    |          |

4) Initial Card Option became Employee Card. Select 'Management Card' option to register 2Men Operation's Management Card.

| 🍯 Car  | d Holder                                                                                                    | ×        |
|--------|----------------------------------------------------------------------------------------------------|----------|
| Transm | it 🔛 Save 🔝 Close 🔝                                                                                                    | <u>@</u> |
|        | Employee No. 00000                                                                                                    |          |
|        | Name gimss                                                                                                    |          |
|        | Card No. 25500070                                                                                                    |          |
|        | Password man                                                                                                    |          |
|        | 0%                                                                                                    |          |
| Detail | Information Access Group Time & Attendance User Defined Filed Card Option                                                                                |          |
| Ca     | rd Option                                                                                                    |          |
|        | C Excelation Octob                                                                                                    |          |
|        | Use a registered to door.                                                                                                    |          |
|        |                                                                                                    |          |
|        | Management Card                                                                                                    |          |
|        | Use the management card for guard. Since placing visitor card, if place the<br>management card for guard, that door will open.                           |          |
|        | C Disabled User Card                                                                                                    |          |
|        | Door will be opened during pre-defined time. Door open time can be setup by<br>Input/Output definition.                                                  |          |
|        | C Arm / Disarm Card                                                                                                    |          |
|        | To active alert mode enter security number of arm mode and read a card. To deactive<br>alert mode, enter security number of disarm mode and read a card. |          |
|        |                                                                                                    |          |
|        |                                                                                                    |          |

- 5) Save data clicking 'Save' button.
- 6) Transmit to controller clicking Transmit button.

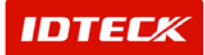

Visitor Card Registration

Register Visitor Card to use in 2Men Operation.

- 1) Click Add button on Visitor List.
- 2) Input information about Visitor Card of 2Men Operation on Visitor Management screen. (Be similar with Employee Card.)
- 3) Move to Card Option tab.

| 🕉 Visitor Managemen     | i i                                                               |                                                    |                        |  |   |
|-------------------------|-------------------------------------------------------------------|----------------------------------------------------|------------------------|--|---|
| Transmit 🔡              | Save                                                              | Close                                              | 8                      |  | • |
| Company                 | DTECK                                                             |                                                    |                        |  |   |
| Name                    | Luis Kim                                                          |                                                    |                        |  |   |
| Card No.                | 01756394                                                          |                                                    |                        |  |   |
|                         |                                                                   |                                                    | 0%                     |  |   |
| Detail Information 2M   | en Operation                                                      |                                                    |                        |  |   |
| - 2 Men Operation       | Only<br>tered card. Cardh<br>registered to door<br>+ Management C | older place their card t<br>r.<br>ard              | o reader. Open the     |  |   |
| Use the ma<br>the manag | nagement card fo<br>ement card for gua                            | r guard. Since placing<br>ard, that door will open | visitor card, if place |  |   |
|                         |                                                                   |                                                    |                        |  |   |

4) Initial Card Option became only Visitor Card. Select 'Visitor Card + Management Card' to use Visitor Card of 2Men Operation.

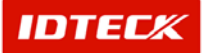

| ransmit 🔝                   | Save 💽                                              | Close                        | 8                     |   |  |
|-----------------------------|-----------------------------------------------------|------------------------------|-----------------------|---|--|
| Company                     | )TECK                                               |                              |                       |   |  |
| Name                        | uis Kim                                             |                              |                       |   |  |
| Card No.                    | 1756394                                             |                              |                       |   |  |
|                             |                                                     |                              | 0%                    |   |  |
| Detail Information 2Me      | Operation                                           |                              |                       |   |  |
| 2 Men Operation             |                                                     |                              |                       |   |  |
| C Visitor Card              | only                                                |                              |                       |   |  |
| Use a regis<br>door if card | ared card. Cardholder pl<br>agistered to door.      | ace their card ti            | o reader. Open the    | 9 |  |
| Visitor Card                | Management Card                                     |                              |                       |   |  |
| Use the ma<br>the manage    | agement card for guard<br>nent card for guard, that | Since placing door will open | visitor card, if plac | e |  |
|                             |                                                     |                              |                       |   |  |
|                             |                                                     |                              |                       |   |  |
|                             |                                                     |                              |                       |   |  |
|                             |                                                     |                              |                       |   |  |

- 5) Save data clicking 'Save' button.
- 6) Transmit to controller clicking 'Transmit' button.
- 2Men Operation
- 1) Make Management Card or Visitor Card read in the reader that is wished to access.

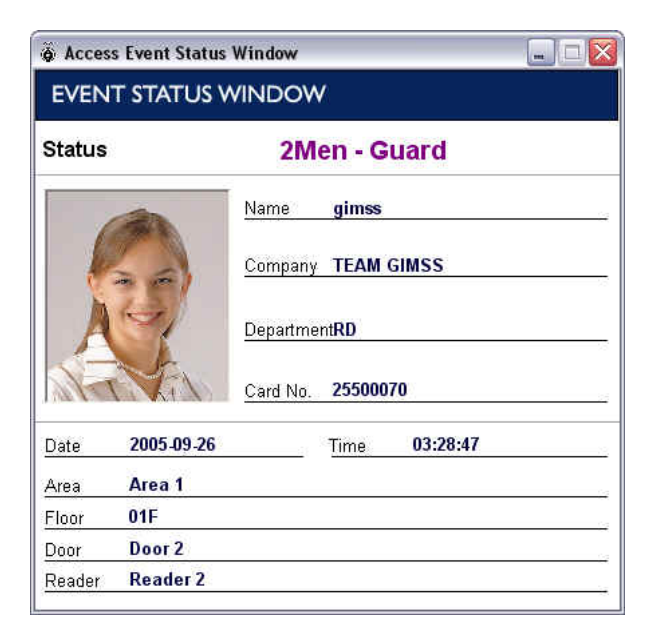

2) After Being read first 2Men Operation Card, Management Card or Visitor Card is read within 5s.

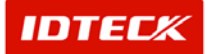

| EVENT S                                            | TATUS                |                  |            |                  |                      |               |         |            |                                |                      |   |             |   |
|----------------------------------------------------|----------------------|------------------|------------|------------------|----------------------|---------------|---------|------------|--------------------------------|----------------------|---|-------------|---|
| Date                                               | Time                 | Ares             | Floor      | Door             | Reader               | Name          | Company | Department | Status                         | Card No.             | T |             |   |
| <ul> <li>2005-09-26</li> <li>2005-09-26</li> </ul> | 03:29:59<br>03:29:58 | Area 1<br>Area 1 | 01F<br>01F | Door 2<br>Door 2 | Reader 2<br>Reader 2 | kim<br>gimiss | TEAM GL | RD         | 2Men - Visitor<br>2Men - Guard | 01756394<br>25500070 |   |             |   |
|                                                    |                      |                  |            |                  |                      |               |         |            |                                |                      |   |             |   |
|                                                    |                      |                  |            |                  |                      |               |         |            |                                |                      |   |             |   |
|                                                    |                      |                  |            |                  |                      |               |         |            |                                |                      |   |             |   |
|                                                    |                      |                  |            |                  |                      |               |         |            |                                |                      |   |             |   |
|                                                    |                      |                  |            |                  |                      |               |         |            |                                |                      |   |             |   |
|                                                    |                      |                  |            |                  |                      |               |         |            |                                |                      |   |             |   |
|                                                    |                      |                  |            |                  |                      |               |         |            |                                |                      |   | 모 단어가 없습니다. | x |

3) If same card is read repeatedly or other card isn't read within 5s, alarm about Time Out will occur.

| atei.                    | Time                 | Area             | Floor        | Door             | Reader               | Name         | Company  | Department | Status                           | Card No.             |  |
|--------------------------|----------------------|------------------|--------------|------------------|----------------------|--------------|----------|------------|----------------------------------|----------------------|--|
| 2005-09-26<br>2005-09-26 | 03:30:52<br>03:30:33 | Area 1<br>Area 1 | 01 F<br>01 F | Door 2<br>Door 2 | Reader 2<br>Reader 2 | kim<br>gimes | TEAM GL. | RD         | Access Denied<br>2Men - Time Out | 01756394<br>25500070 |  |
|                          |                      |                  |              |                  |                      |              |          |            |                                  |                      |  |
|                          |                      |                  |              |                  |                      |              |          |            |                                  |                      |  |
|                          |                      |                  |              |                  |                      |              |          |            |                                  |                      |  |
|                          |                      |                  |              |                  |                      |              |          |            |                                  |                      |  |
|                          |                      |                  |              |                  |                      |              |          |            |                                  |                      |  |
|                          |                      |                  |              |                  |                      |              |          |            |                                  |                      |  |

| é Acces | s Event Status | Window 🔲 🗆 🔀         |
|---------|----------------|----------------------|
| EVEN.   | T STATUS V     | VINDOW               |
| Status  |                | 2Men - Time Out      |
|         |                | Name gimss           |
|         |                | Company TEAM GIMSS   |
| A       | 9              | Department <b>RD</b> |
| 1/-1    | MAN            | Card No. 25500070    |
| Date    | 2005-09-26     | Time <b>þ3:30:33</b> |
| Area    | Area 1         |                      |
| Floor   | 01F            |                      |
| Door    | Door 2         |                      |
| Reader  | Reader 2       |                      |

#### • Personal Tracking

Personal Tracking monitors that access person has been stationed permanently.

Start

Set Up -> Personal Tracking Reader Definition

Personal Tracking Reader Definition

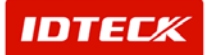

Set IN and OUT Reader List in appointed space for check-in management.

Can understand that check-in condition about read and entered access person through set reader by space's IN Reader. Check-out is processed about read and went out access person through set reader to space's OUT Reader.

1) Execute on the reader's registration about check-in management.

| Personal      | Tracking M | anagement Reader | Definition |         |               |              |             | X      |
|---------------|------------|------------------|------------|---------|---------------|--------------|-------------|--------|
| Save          |            | Close            | 8          |         |               |              |             |        |
| Available Rea | ider List  |                  |            |         | Selected IN F | Reader List  |             |        |
| Area          | Floor      | Access Door      | Reader     | 6       | Area          | Floor        | Access Door | Reader |
| Area 1        | 01F        | Door 1           | Reader 1   | 1       |               |              |             | 10     |
| Area 1        | 01F        | Door 2           | Reader 2   |         |               |              |             |        |
| Area 1        | 01F        | Door 3           | Reader 3   | C       |               |              |             |        |
| Area 1        | 01F        | Door 4           | Reader 4   | >>      | 1             |              |             |        |
|               |            |                  |            | 245 A   |               |              |             |        |
|               |            |                  |            | <<      |               |              |             |        |
|               |            |                  |            |         |               |              |             |        |
|               |            |                  |            |         |               |              |             |        |
|               |            |                  |            |         |               |              |             | 1 141  |
|               |            |                  |            |         | <             |              | .0018       | >      |
|               |            |                  |            |         | Selected OU   | T Reader Lis | ť.          |        |
|               |            |                  |            |         | - Ave.        | Floor        | Annen Deer  | Deader |
|               |            |                  |            |         | Area          | FIUUR        | Access Door | Reager |
|               |            |                  |            |         |               |              |             |        |
|               |            |                  |            | Therese |               |              |             |        |
|               |            |                  |            | >>      |               |              |             |        |
|               |            |                  |            | -       |               |              |             |        |
|               |            |                  |            | <<      |               |              |             |        |
|               |            |                  |            |         |               |              |             |        |
|               |            |                  |            |         |               |              |             |        |
|               |            |                  |            |         |               |              |             |        |
| <             |            | 1015             | 16         |         | <             |              | 7000        |        |

- 2) In Available Reader List, select IN Reader of space that has been wished to check-in management.
- 3) Select IN Reader List clicking '>>' button.

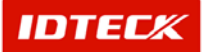

| Personal     | Tracking M | anagement Reader | Definition |         |               |              |             |          |
|--------------|------------|------------------|------------|---------|---------------|--------------|-------------|----------|
| Save         | 2          | Close            | 8          |         |               |              |             |          |
| Available Re | ader List  |                  |            |         | Selected IN R | Reader List  |             |          |
| Area         | Floor      | Access Door      | Reader     |         | Area          | Floor        | Access Door | Reader   |
| Area 1       | 01F        | Door 1           | Reader 1   |         | Area 1        | 01F          | Door 2      | Reader 2 |
| Area 1       | 01F        | Door 3           | Reader 3   |         |               |              |             |          |
| Area 1       | 01F        | Door 4           | Reader 4   |         | s.            |              |             |          |
|              |            |                  |            | $\sim$  |               |              |             |          |
|              |            |                  |            | Annana  | -             |              |             |          |
|              |            |                  |            | <<      | 1             |              |             |          |
|              |            |                  |            |         | 8             |              |             |          |
|              |            |                  |            |         |               |              |             |          |
|              |            |                  |            |         |               |              |             |          |
|              |            |                  |            |         | 11            |              | 100         | 1 18     |
|              |            |                  |            |         |               |              |             |          |
|              |            |                  |            |         | Selected OUT  | T Reader Lis | t           |          |
|              |            |                  |            |         | Area          | Floor        | Access Door | Reader   |
|              |            |                  |            |         |               |              |             |          |
|              |            |                  |            |         |               |              |             |          |
|              |            |                  |            | Transa. | i.            |              |             |          |
|              |            |                  |            | >>      | 1             |              |             |          |
|              |            |                  |            |         |               |              |             |          |
|              |            |                  |            | ~~      |               |              |             |          |
|              |            |                  |            |         |               |              |             |          |
|              |            |                  |            |         |               |              |             |          |
| 1            |            |                  |            |         |               |              |             |          |
| K-X          |            |                  |            | 10      | -             |              |             |          |
| S            |            | uit.             |            | >       | <             |              | 2.000       | >        |

4) In Available Reader List, select Out Reader of space that has been wished check-in management.

| Bave             | <b>S</b>   | Close            | 8                    |        |                                |              |                            |                    |
|------------------|------------|------------------|----------------------|--------|--------------------------------|--------------|----------------------------|--------------------|
| Available Rea    | ader List  |                  |                      |        | Selected IN R                  | eader List   |                            |                    |
| Area             | Floor      | Access Door      | Reader               | 1      | Area                           | Floor        | Access Door                | Reader             |
| Area 1<br>Area 1 | 01F<br>01F | Door 1<br>Door 3 | Reader 1<br>Reader 3 | ×<br>« | Area 1                         | 01F          | Door 2                     | Reader 2           |
|                  |            |                  |                      |        |                                |              |                            |                    |
|                  |            |                  |                      |        | Selected OUT                   | Reader Lis   |                            | 1 [3               |
|                  |            |                  |                      |        | Selected OUT                   | Reader Lis   | t<br>Access Door           | Reader             |
|                  |            |                  |                      |        | Selected OUT<br>Area<br>Area 1 | Floor<br>01F | t<br>Access Door<br>Door 4 | Reader<br>Reader 4 |

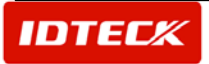

Personal Tracking Report

Finds/Printspersonaltrackingreportduringcheck-in.Do leaving process about incorrect data too.

1) Report -> Personal Tracking Report

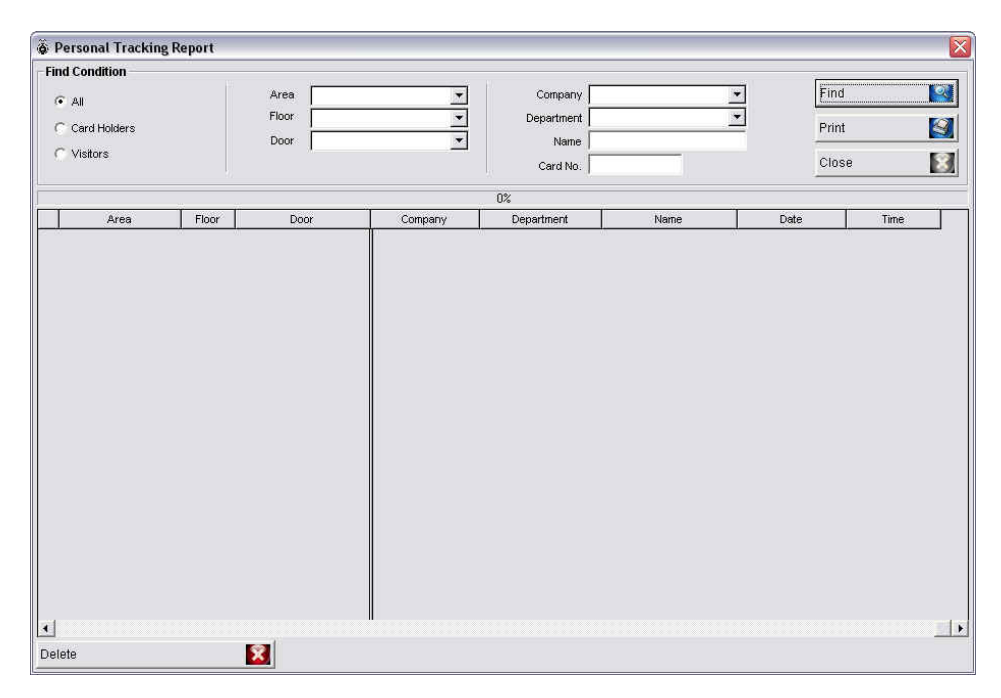

2) Click 'Find' button after you select Find Condition. And then it shows personal tracking report, final area and time during check-in.

| Personal Tracking                                               | Report |                 |            |                                           |       |                       |              |
|-----------------------------------------------------------------|--------|-----------------|------------|-------------------------------------------|-------|-----------------------|--------------|
| Find Condition                                                  |        |                 |            |                                           |       |                       |              |
| <ul> <li>All</li> <li>Card Holders</li> <li>Visitors</li> </ul> |        | Area Floor Door | ×<br>×     | Company<br>Department<br>Name<br>Card No: |       | Fini     Prin     Clo | d 💽<br>It Se |
|                                                                 |        |                 |            | 0%                                        |       |                       |              |
| Area                                                            | Floor  | Door            | Company    | Department                                | Name  | Date                  | Time         |
| Area 1                                                          | 01F    | Door 1          | TEAM GIMSS | RD                                        | gimss | 2005-09-24            | 00:51:32     |
| 🚺 Area 1                                                        | 01F    | Door 1          |            |                                           | kim   | 2005-09-24            | 00:20:09     |
|                                                                 |        |                 |            |                                           | Ż     |                       |              |
|                                                                 |        |                 |            |                                           |       |                       | <u></u>      |
| Delete                                                          |        | 8               |            |                                           |       |                       |              |

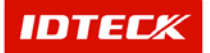

| 3) If | you      | want                                                                                                    | to        | print | about             | Personal     | Tracking   | Report,                 | you             | must             | click    | 'Print' | button. |
|-------|----------|----------------------------------------------------------------------------------------------------|-----------|-------|-------------------|--------------|------------|-------------------------|-----------------|------------------|----------|---------|---------|
|       | 🖗 Perso  | nal Tracking                                                                                                    | g Report  |       |                   |              |            |                         |                 |                  |          |         |         |
|       | -Find Co | ndition                                                                                                    |           |       |                   |              |            |                         |                 |                  |          |         |         |
|       | ( Al     |                                                                                                    |           | Are   | ea 🗌              | <u>×</u>     | Company    |                         | *               | Find             |          |         |         |
|       | C Car    | d Holders                                                                                                    |           | Flo   | or                | <b>•</b>     | Department |                         | -               | Print            |          |         |         |
|       | C Visi   | tors                                                                                                    |           | Do    | or                | <u> </u>     | Name       |                         |                 | - California     |          |         |         |
|       |          |                                                                                                    |           |       |                   |              | Card No.   |                         |                 | Close            |          | 8       |         |
|       | 1        |                                                                                                    |           |       |                   |              | 0%         |                         |                 |                  |          |         |         |
|       | Er       | int   🖸   🕯                                                                                                    |           |       | 100 %             | · * + 1/1    | G Back 🕑 F | griviard Export to Ex   | cel Export      | to HTML Expor    | t to PDF |         |         |
|       |          |                                                                                                    | 1 1 1 2   |       | 4 • 1 • 5 • 1 • 6 | .1.7.1.8.1.9 | 10 11 12 . | 1 - 13 - 1 - 14 - 1 - 1 | 5 • 1 • 16 • 1  | +17 + 1 + 18 + 1 | 19 1 20  | -       |         |
|       |          | 17                                                                                                    |           |       |                   |              |            |                         |                 |                  | - Ale    |         |         |
|       | -        |                                                                                                    |           |       |                   |              |            |                         |                 |                  |          |         |         |
|       |          |                                                                                                    |           |       |                   |              |            |                         |                 |                  |          |         |         |
|       | 12       |                                                                                                    | 2         |       |                   |              |            |                         |                 |                  |          |         |         |
|       | 1        |                                                                                                    | Ac        | cess  | Pers              | sonal Track  | ing Report |                         |                 |                  |          |         |         |
|       | 1        |                                                                                                    |           |       |                   |              |            |                         |                 |                  |          |         |         |
|       | 1 É      |                                                                                                    |           |       |                   |              |            |                         |                 |                  |          |         |         |
|       | 3        |                                                                                                    |           |       |                   |              |            |                         |                 |                  | -        |         |         |
|       |          |                                                                                                    | A         | rea 1 | 01F               | Doc          | or 1       |                         |                 |                  |          |         |         |
|       | 4        |                                                                                                    | Card N o. | С     | ompany            | Department   | Name       | D                       | ate             | Time             |          |         |         |
|       | 5        | 0                                                                                                    | 01756394  | TEA   | MOMES             | PD           | kim        | 2005                    | -09-24          | 00:20:09         |          |         |         |
|       | ÷        | , start and start and start an |           | 102   | um 01m 35         | ND.          | ginas      | 2003                    | -03-24<br>'atal | 00.01.02         |          |         |         |
|       | 6        |                                                                                                    |           |       |                   |              |            |                         | Sum             | 2                |          |         |         |
|       | 12       |                                                                                                    |           |       |                   |              |            |                         | zann            | 2                | -        |         |         |
|       | <i>.</i> |                                                                                                    |           |       |                   |              |            |                         |                 |                  |          |         |         |
|       |          |                                                                                                    |           |       |                   |              |            |                         |                 |                  |          |         |         |
|       |          |                                                                                                    |           |       |                   |              |            |                         |                 |                  |          | •       |         |
|       | 1 4      |                                                                                                    |           |       |                   |              |            |                         |                 |                  |          | . P     |         |

4) If incorrect results come out real check-in condition differently, you can manage forcibly leaving process. You do leaving process selecting incorrect data and clicking 'Yes' button about inquiry that "Delete the data you select?"

| All       Area       Company       Find         Floor       Door       Department       Print         Card Holders       Oor       Card No.       Close         Area       Floor       Door       Company       Edited and the second and the second | ind Condition   |       |        |            |            |                                                                                                    |                          |          |
|----------------------------------------------------------------------------------------------------|-----------------|-------|--------|------------|------------|----------------------------------------------------------------------------------------------------|--------------------------|----------|
| Floor     Department     Print       Otstors     Door     Ormany     Department     Print       Area     Floor     Door     Company     Department     Name       Area 1     OTF     Door 1     Kim     2005-09-24     00:20:09       Area 1     OTF     Door 1     TEAM GIMSS     RD     gimes     2005-09-24     00:51:32                                                                                                    | G All           |       | Area   |            | Company    |                                                                                                    | ▼ Find                   | l        |
| Card Holders     Door     Name     Film       Close     Close     Close         OX         Area 1     Off     Door 1         Area 1     Off     Door 1         Bane     Close         OX         Area 1     Off     Door 1         Bane     Close         OX         Area 1     Off     Door 1         Rea 1     Off     Door 1         Film     Close         OX         OX         OX         OX         OX         OX         OX         OX         OX         OX         OX         OX         OX         OY         OY         OY         OY         OY         OY         OY         OY         OY         OY         OY         OY         OY         OY      <                                                                                                    | C constitutions |       | Floor  | •          | Department |                                                                                                    | • Dein                   |          |
| Card No.     Close       0%       Area       1     01F       Door 1       Area 1       01F       Door 1       TEAM GMISS       RD       gmss       2005-09-24       00:51:32                                                                                                    | Card Holders    |       | Door   |            | Name       |                                                                                                    |                          |          |
| Area     Floor     Door     Company     Department     Name     Date     Time       Area 1     01F     Door 1     tim     2005-08-24     00.20.09       Area 1     01F     Door 1     TEAM GMSS     RD     gimss     2005-09-24     00.51.32                                                                                                    | ( Visitors      |       |        |            | Card No.   | 1                                                                                                    | Clos                     | 3e       |
| Area     Floor     Door     Company     Department     Name     Date     Time       Area 1     01F     Door 1     tim     2005-09-24     00.20.09       Area 1     01F     Door 1     TEAM GMSS     RD     gimes     2005-09-24     00.51:32                                                                                                    |                 |       |        |            | 0%         |                                                                                                    |                          |          |
| Area 1         01F         Door 1         TEAM GIMSS         RD         gimss         2005-09-24         00:20:09           Area 1         01F         Door 1         TEAM GIMSS         RD         gimss         2005-09-24         00:51:32                                                                                                    | Area            | Floor | Door   | Company    | Department | Name                                                                                                    | Date                     | Time     |
| Area 1 01F Door 1 TEAM GIMSS RD gimss 2005-09-24 00:51:32                                                                                                    | Area 1          | 01F   | Door 1 | 1          |            | kim                                                                                                    | 2005-09-24               | 00.00.00 |
| Personal Tracking Report         Delete the data you select         Image: Yes(Y)                                                                                                    | Area 1          | 015   |        |            |            | Contract of the second second s | 2003-03-24               | 00:20:09 |
| Ves(Y) XINO(W)                                                                                                    |                 | UIF   | Door 1 | TEAM GMSS  | RD         | gines<br>rsonal Tracking Repc                                                                                                    | 2005-09-24<br>2005-09-24 | 00:51:32 |
|                                                                                                    |                 | 017   | Door 1 | TEAM GIMSS | RD         | gimes<br>rsonal Tracking Repo<br>Delete the data you so                                                                                                    | 2005-09-24               | 00:51:32 |
|                                                                                                    |                 | UIF   | Door 1 | TEAM GIMSS | RD         | gimes<br>rsonal Tracking Repo<br>Delete the data you s<br>Ves(Y)                                                                                                    | 2005-09-24               | 00:51:32 |
|                                                                                                    |                 | UIF   | Door 1 | TEAM GIMSS | RD         | gimes<br>rsonal Tracking Repo<br>Delete the data you s<br>Query Yes(Y)                                                                                                    | 2005-09-24               | 00:51:32 |
|                                                                                                    |                 | UIF   | Door 1 | TEAM GIMSS | RD         | gimes<br>rsonal Tracking Repo<br>Delete the data you s<br>Ves(Y)                                                                                                    | 2005-09-24               | 00:2009  |

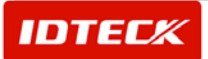

Register/Manage card, area and time of Guard Tour.

Manage result according to Guard Tour.

Start

Access Control -> Guard Tour

Guard Tour Definition

Set employee, course and time etc. for guard tour.

1) Access Control -> Guard Tour -> Guard Tour Definition

| Find     Add     Modify     Delete     Close       Find Condition<br>Guard Tour Code<br>Guard Tour Code     Image: Close     Image: Close       Guard Tour Code     Image: Close       Guard Tour Name     Image: Close       Guard Tour Name     Image: Close       Guard Tour List     Image: Close       Guard Tour List     Image: Close       Card No.     Name       Company     Department       Title     Access Type       Researcher     Image: Close                                                                                                    | Add Modify Operation Code Close Close Close Close Courd Tour Code Courd Tour Code Courd Tour Name Selected Cloard List Card No. Name Company Department Title Access Type Remark 01756384 kim 25500070 gimss TEAM GMSS RD Researcher                                                                                                    |   |
|----------------------------------------------------------------------------------------------------|----------------------------------------------------------------------------------------------------|---|
| Find Condition         Guard Tour Code         Guard Tour Name         Guard Tour Name         Guard Tour Name         Selected Guard List         Card No.       Name         Company       Department         Title       Access Type         Remark       01756334         Xim       01756334         Z5500070       ginss         TEAM GMSS       RD                                                                                                    | d Condition Guard Tour Code Guard Tour Name  Tel List  Card No. Name Company Department Title Access Type Remark 01756394 km Researcher  Card No. Researcher                                                                                                    | 8 |
| Guard Tour Code     Image: Control of Control of Co | Guard Tour Name  wrd List  Guard Tour List  Card No. Name Company Department Title Access Type Remark 0175634 km 25500070 gimss TEAM GMSS RD Researcher                                                                                                    |   |
| Guard Tour Name       Guard Tour Name       Selected Guard List       Card No.     Name     Company     Department     Title     Access Type     Remark       01756394     kim     Image: Company     Image: Company     I                                                                                                    | Ouerd Tour Nene                                                                                                    |   |
| Guard List       Guard Tour List       Card No.     Name     Company     Department     Title     Access Type     Remark       01756394     kim     1     1     1     1     1     1       25500070     gimss     TEAM GMSS     RD     Researcher     1                                                                                                    | Ard List Guard Tour List Selected Guard List Company Department Title Access Type Remark 01756334 km Researcher S500070 gimss TEAM GMSS RD Researcher                                                                                                    |   |
| Selected Guard List           Card No.         Name         Company         Department         Title         Access Type         Remark           01756334         kim         TEAM GIMSS         RD         Researcher         Researcher                                                                                                    | Selected Guard List           Card No.         Name         Company         Department         Title         Access Type         Remark           01756394         kim                                                                                                    |   |
| Card No.         Name         Company         Department         Title         Access Type         Remark           01756334         kim             Researcher                                                                                                    | Card No.         Name         Company         Department         Title         Access Type         Remark           01756334         kim <t< td=""><td></td></t<>                                                                                                    |   |
| Card No.         Name         Company         Department         Ittle         Access type         Remark           01756394         kim         Ittle         Access type         Remark           25500070         gimss         TEAM GIMSS         RD         Researcher                                                                                                    | Cart No.         Name         Company         Department         Inte         Access type         Remark           01756334         km         Inte         Access type         Remark         Inte         Access type         Remark           25500070         gimss         TEAM GMSS         RD         Researcher         Inte         Access type         Remark |   |
| 25500070 gimss TEAM GIMSS RD Researcher                                                                                                    | OT Sold - Min     TEAM GIMSS     RD     Researcher                                                                                                    |   |
|                                                                                                    |                                                                                                    |   |
|                                                                                                    |                                                                                                    |   |
|                                                                                                    |                                                                                                    |   |
|                                                                                                    |                                                                                                    |   |
|                                                                                                    |                                                                                                    |   |
|                                                                                                    |                                                                                                    |   |
|                                                                                                    |                                                                                                    |   |
|                                                                                                    |                                                                                                    |   |
|                                                                                                    |                                                                                                    |   |
|                                                                                                    |                                                                                                    |   |
|                                                                                                    |                                                                                                    |   |
|                                                                                                    |                                                                                                    |   |
|                                                                                                    |                                                                                                    |   |
|                                                                                                    |                                                                                                    |   |
|                                                                                                    |                                                                                                    |   |
|                                                                                                    |                                                                                                    |   |
|                                                                                                    |                                                                                                    |   |
|                                                                                                    |                                                                                                    |   |
|                                                                                                    |                                                                                                    |   |
|                                                                                                    |                                                                                                    |   |
|                                                                                                    |                                                                                                    |   |
|                                                                                                    |                                                                                                    |   |
|                                                                                                    |                                                                                                    |   |
|                                                                                                    |                                                                                                    |   |
|                                                                                                    |                                                                                                    |   |
|                                                                                                    |                                                                                                    |   |
|                                                                                                    |                                                                                                    |   |
|                                                                                                    |                                                                                                    |   |

- 2) Select Guard List tab on Guard Tour List. Click 'Add' button to register employee for guard tour.
- 3) Select employee for guard tour among registered access persons. Add employee for guard tour clicking 'Add' button in Guard Tour List.

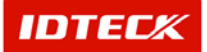

| ard Definition Guard |                 | Bod I    |            |            |                                     |             |      |
|----------------------|-----------------|----------|------------|------------|-------------------------------------|-------------|------|
| ard Definition Guard | Tour Definition |          |            |            |                                     |             |      |
|                      |                 |          |            |            |                                     |             |      |
| earch Condition      |                 |          |            |            |                                     | 10 c        |      |
| Company 🗌            |                 | Employ   | ee No.     | S          | ort By                              | .▼ Find     | 0    |
| Department           | •               | ]        | Name       | Sort       | Order                               | • I III U   |      |
| Access Type          |                 | ] Ca     | rd No.     |            |                                     |             |      |
|                      |                 | M        | Card Ho    | lder List  |                                     |             |      |
| Employee No.         | Name            | Card No. | Company    | Department | Title                               | Access Type | Gend |
| 000                  | 000             | 12345678 |            |            |                                     |             | Į.   |
| 00000                | gimss           | 25500070 | TEAM GIMSS | RD         |                                     | Researcher  |      |
|                      |                 |          |            |            |                                     |             |      |
| Card No. Na          | ame Cor         | mpany    | Department | Title      | Access Type                         | Remark      |      |
| 1756394 kir          | n               |          | 1          |            | - I associate a state of the second |             |      |
| 5500070 gir          | nss TEA         | AM GIMSS | RD         |            | Researcher                          |             |      |

- 4) Close to register employee for Guard Definition clicking 'Save' button.
- 5) Select Guard Tour List tab on Guard Tour List window. Click 'Add' button to register course and time for guard tour.

| <b>d Cond</b><br>Gua<br>Gua<br>ard List | dition<br>ard Tour Code and Tour Name                                                                                                    |                   |                  |                                  | E OTOTO     |                         | Close                   | 1.23       |
|-----------------------------------------|----------------------------------------------------------------------------------------------------|-------------------|------------------|----------------------------------|-------------|-------------------------|-------------------------|------------|
| Gua<br>Gua<br>ard List                  | ard Tour Code                                                                                                    |                   |                  |                                  | <u></u>     |                         |                         |            |
| Gua<br>Gua<br>ard List                  | ard Tour Code  <br>ard Tour Name                                                                                                    |                   |                  |                                  |             |                         |                         |            |
| Gua<br>ard List                         | ard Tour Name                                                                                                    |                   |                  | <u> </u>                         |             |                         |                         |            |
| rd List                                 | Quard Tour List                                                                                                    |                   |                  |                                  |             |                         |                         |            |
| aru List                                |                                                                                                    |                   |                  |                                  |             |                         |                         |            |
|                                         | Guard Tour Eist                                                                                                    |                   |                  |                                  |             |                         |                         |            |
|                                         |                                                                                                    |                   |                  | Guard Tour List                  |             |                         |                         |            |
|                                         | Guard Tour Code                                                                                                    |                   | Guard Tour Name  | Sequenced Gua                    | rd Tour     |                         |                         |            |
| 001                                     |                                                                                                    | 1st Gua           | ard Tour         | V                                |             |                         |                         |            |
| Ord                                     | lor Area                                                                                                    | Eleor             | Check Door       | Check Reader                     | Check Point | Check Time (hbunm)      | (a) (bb:mm)             | () (bb:mm) |
| 1                                       | Area 1                                                                                                    | 1001              | CHECK DOUL       | Crieck Reduer                    | CHOCK FOIL  | CHECK TIME (TILLINIT)   | (+) (currund)           |            |
|                                         | Long the second second s | 01E               | 1000013          | Reader 1                         |             | 04:00                   | 00:03                   | 00:03      |
| 2                                       | Area 1                                                                                                    | 01F               | Door 1<br>Door 2 | Reader 1<br>Reader 2             |             | 04:00                   | 00:03                   | 00:03      |
| 2                                       | Area 1<br>Area 1                                                                                                    | 01F<br>01F<br>01F | Door 2<br>Door 3 | Reader 1<br>Reader 2<br>Reader 3 |             | 04:00<br>04:10<br>04:20 | 00:03<br>00:03<br>00:03 | 00:03      |

- 6) Select Guard Tour List tab on Guard Tour List window.
- 7) Input Guard Tour Code and Guard Tour Name.

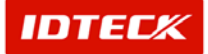

8) If order is appointed, option that 'Sequenced Guard Tour' will be selected. If you check option that 'Sequenced Guard Tour', you can appoint 'Check Time'. And employee for guard tour should progress patrol fitting Check Time.

8-1) In case of 'Sequenced Guard Tour', Set 'Tour Time'. Set 'Tolerance for Early Arrival' and 'Tolerance for Late Arrival'.

For standard 'Tolerance for Early Arrival', Guard Tour Employee patrols more early than 'Tolerance for Early Arrival'.

For standard 'Tolerance for Late Arrival', Guard Tour Employee patrols more late than 'Tolerance for Late Arrival'.

9) After selecting 'Selected Check Point', register Area for Guard Tour clicking '->' button.

| 🖇 Guard To     | ur Definition  |                  |          |     |        |              |       |        |          |       |       |       | X |
|----------------|----------------|------------------|----------|-----|--------|--------------|-------|--------|----------|-------|-------|-------|---|
| Save           | 1              | Close            | 8        |     |        |              |       |        |          |       |       |       | ? |
| Guard Definiti | on Guard Tour  | Definition       |          |     |        |              |       |        |          |       |       |       |   |
| 6              | Jard Tour Code | . [001           |          | -   |        |              |       |        |          |       |       |       |   |
| Gu             | ard Tour Name  | P 1st Guard Tour |          | =   |        |              |       |        |          |       |       |       |   |
| Sequen         | ed Guard Tou   | r 🔽              |          |     |        |              |       |        |          |       |       |       |   |
| Tour Time      |                |                  |          | q   | olorta | ud Check Poi | nt    |        |          |       |       |       | ¥ |
| rour nine      |                |                  |          | — Ĕ | sea    | Area         | Floor | Door   | Reader   | Time  | (+)   | 6     | F |
|                |                | Tour Time 04     |          | -   | 1      | Area 1       | 01E   | Door 1 | Reader 1 | 04:00 | 00:03 | 00:03 | - |
|                | Tolerance for  | Early Arrival    | 03 🕂     |     | 2      | Area 1       | 01F   | Door 2 | Reader 2 | 04:10 | 00:03 | 00:03 |   |
|                | Tolerance for  | Late Arrival     | 03 ÷     |     | 3      | Area 1       | 01F   | Door 3 | Reader 3 | 04:20 | 00:03 | 00:03 |   |
|                |                |                  | استعلمها |     | 4      | Area 1       | 01F   | Door 4 | Reader 4 | 04:30 | 00:03 | 00:03 |   |
| Available Ch   | eck Point      |                  |          |     |        |              |       |        |          |       |       |       |   |
| Area           | Floor          | Door             | Reader   | €   |        |              |       |        |          |       |       |       |   |
|                |                |                  |          |     |        |              |       |        |          |       |       |       |   |
|                |                |                  |          |     |        |              |       |        |          |       |       |       |   |
|                |                |                  |          |     |        |              |       |        |          |       |       |       |   |
|                |                |                  |          |     |        |              |       |        |          |       |       |       |   |
|                |                |                  |          |     |        |              |       |        |          |       |       |       |   |
|                |                |                  |          |     |        |              |       |        |          |       |       |       |   |
|                |                |                  |          |     |        |              |       |        |          |       |       |       |   |
|                |                |                  |          |     |        |              |       |        |          |       |       |       |   |
|                |                |                  |          |     |        |              |       |        |          |       |       |       |   |
|                |                |                  |          |     |        |              |       |        |          |       |       |       |   |
|                |                |                  |          |     |        |              |       |        |          |       |       |       |   |
|                |                |                  |          |     |        |              |       |        |          |       |       |       |   |
|                |                |                  |          |     |        |              |       |        |          |       |       |       |   |
|                |                |                  |          |     |        |              |       |        |          |       |       |       |   |

- 10) Save data clicking 'Save' button.
- Guard Tour Status

Use at real guard tour. Can start a guard tour and can see a guard tour list.

1) Access Control -> Guard Tour -> Guard Tour Status

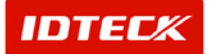

# STARWATCH ITDC PRO I™

| ard Tour D<br>Gu<br>Gu<br>Sequenc<br><u>ected Che</u>  | Definition Guard Tou<br>uard Tour Code <b>001</b><br>Jard Tour Name Tst G<br>ced Guard Tour I <b>7</b><br>eck Point | ır Status  <br>uard Tour |        | <b>I</b>   |          |           | CI    | ose   | 8          |
|--------------------------------------------------------|----------------------------------------------------------------------------------------------------|--------------------------|--------|------------|----------|-----------|-------|-------|------------|
| ard Tour E<br>Gu<br>Gu:<br>Sequenc<br><u>ected Che</u> | Definition Guard Tou<br>uard Tour Code 0001<br>Jard Tour Name 1st G<br>ced Guard Tour 🔽<br>eck Point                | ır Status  <br>uard Tour |        | •          |          |           |       |       |            |
| Gu<br>Gu<br>Sequenc<br>ected Che                       | uard Tour Code 001<br>Jard Tour Name 1st G<br>ced Guard Tour 🔽<br>eck Point                                         | uard Tour                |        | -          |          |           |       |       |            |
| Gu<br>Sequenc<br><u>ected Che</u>                      | uard Tour Name 1st G<br>ced Guard Tour 🔽<br>eck Point                                                               | uard Tour                |        |            |          |           |       |       |            |
| Sequenc<br>ected Che                                   | ced Guard Tour 🔽                                                                                                    |                          |        | -          |          |           |       |       |            |
| ected Che                                              | eck Point                                                                                                    |                          |        |            |          |           |       |       |            |
|                                                        |                                                                                                    |                          |        |            |          |           |       |       |            |
| eq.                                                    | Area                                                                                                    | Floor                    | Door   |            | Reader   | Time      | (+)   | (-)   |            |
|                                                        | Area 1                                                                                                    | 01F                      | Door 1 |            | Reader 1 | 04:00     | 00:03 | 00:03 |            |
|                                                        | Area 1                                                                                                    | 01F                      | Door 2 |            | Reader 2 | 04:10     | 00:03 | 00:03 |            |
|                                                        | Area 1                                                                                                    | 01F                      | Door 3 |            | Reader 3 | 04:20     | 00:03 | 00:03 |            |
|                                                        | Area 1                                                                                                    | 01F                      | Door 4 |            | Reader 4 | 04:30     | 00:03 | 00:03 |            |
|                                                        |                                                                                                    |                          |        |            |          |           |       |       |            |
|                                                        |                                                                                                    |                          |        |            |          |           |       |       |            |
|                                                        |                                                                                                    |                          |        |            |          |           |       |       |            |
|                                                        |                                                                                                    |                          |        |            |          |           |       |       |            |
|                                                        |                                                                                                    |                          |        |            |          |           |       |       |            |
|                                                        |                                                                                                    |                          |        |            |          |           |       |       |            |
|                                                        |                                                                                                    |                          |        |            |          |           |       |       |            |
|                                                        |                                                                                                    |                          |        |            |          |           |       |       |            |
|                                                        |                                                                                                    |                          |        |            |          |           |       |       |            |
| ard List<br>ard No.                                    | Name                                                                                                    | Company                  |        | Department | Title    | Access Tv | ne R  | emark | L          |
| 756394                                                 | kim                                                                                                    | t and the second         |        |            |          |           | 1000  |       | 1          |
| 500070                                                 | gimss                                                                                                    | TEAM GIM                 | SS     | RD         |          | Researche | er    |       | Guard Tour |
|                                                        |                                                                                                    |                          |        |            |          |           |       |       |            |
|                                                        |                                                                                                    |                          |        |            |          |           |       |       |            |
|                                                        |                                                                                                    |                          |        |            |          |           |       |       |            |
|                                                        |                                                                                                    |                          |        |            |          |           |       |       |            |
|                                                        |                                                                                                    |                          |        |            |          |           |       |       |            |
|                                                        |                                                                                                    |                          |        | 11         |          | 11        |       |       |            |
| ard Tour S                                             | Start 🔯                                                                                                    |                          |        |            |          |           |       |       |            |

- 2) Select 'Guard Tour Code' that you wish to guard tour.
- 3) Select 'Guard Tour Name'.
- 4) Start clicking 'start a guard tour'. Selected person as guard tour employee makes card read in the reader which is selected as area for guard tour.

| Guard Tour Sta      | aus     |                 |                |          |        |                     |            |                 |       |        |               |
|---------------------|---------|-----------------|----------------|----------|--------|---------------------|------------|-----------------|-------|--------|---------------|
|                     |         |                 |                |          |        |                     |            |                 | Close | 1      | 8             |
| Guard Tour Defini   | tion Gu | ard Tour Status | 1              |          |        |                     |            |                 |       |        |               |
| ouring List         | sea     | Guard           | Last           | Check Po | int    | Last Cherk Time     | Result     | Next Check Poir | 1     | Next C | 19-24 11:0    |
| 1st Guard Tour      | V V     | gimss           | Lust           | ONDURT D | n n.   | Lastoneen fille     | nesur      | Door 1-Reader   |       | 04:00  | And Cit Hills |
|                     |         |                 |                |          |        |                     |            |                 |       |        |               |
| Complete            |         | Cancel          |                | 8        |        | 5 Guard Tour 🔀      |            |                 |       |        |               |
| Detail Touring List | ι,      |                 |                |          |        | Start a guard tour. |            | -               | ,     |        |               |
| Guard Tour          | Guard   | i A             | rea            | Floor    | Door   |                     | Check Time | Tour Time       | (+)   | (-)    | Result        |
| 1 st Guard Tour     | gimss   | A A             | rea 1          | 01F      | Door 1 | 0K( <u>K</u> )      | -          | 04:00           | 00:03 | 00:03  | Uncheck       |
| 1 st Guard Tour     | gimss   | A A             | rea 1<br>rea 1 | 015      | Door 2 |                     | 3          | 04:10           | 00:03 | 00:03  | Uncheck       |
| 1st Guard Tour      | gims    | A A             | rea 1<br>rea 1 | 01F      | Door 4 | Reader 4            |            | 04:20           | 00:03 | 00:03  | Uncheck       |
|                     |         |                 |                |          |        |                     |            |                 |       |        |               |
|                     |         |                 |                |          |        |                     |            |                 |       |        |               |
|                     |         |                 |                |          |        |                     |            |                 |       |        |               |
|                     |         |                 |                |          |        |                     |            |                 |       |        |               |
|                     |         |                 |                |          |        |                     |            |                 |       |        |               |
|                     |         |                 |                |          |        |                     |            |                 |       |        |               |
|                     |         |                 |                |          |        |                     |            |                 |       |        |               |
|                     |         |                 |                |          |        |                     |            |                 |       |        |               |
|                     |         |                 |                |          |        |                     |            |                 |       |        |               |
|                     |         |                 |                |          |        |                     |            |                 |       |        |               |

5) If Guard Tour Employee patrols, Touring List and Detail Touring List will show on the screen.

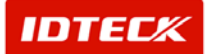

|                    |        |                 |                  |                 |                  |                  |             |                  |                 | Close            |       | 2       |
|--------------------|--------|-----------------|------------------|-----------------|------------------|------------------|-------------|------------------|-----------------|------------------|-------|---------|
|                    |        |                 |                  |                 |                  |                  |             |                  |                 | - and the second |       |         |
| uard Tour Definit  | ion Gu | ard Tour Status |                  |                 |                  |                  |             |                  |                 |                  |       |         |
| urina List         |        |                 |                  |                 |                  |                  |             |                  |                 | 20               | 05-0  | 9-24 11 |
| Suard Tour         | seq.   | Guard           | Last Check Point |                 | Last Check Time  |                  | Result      | Next Check Poin  | Next Check Time |                  |       |         |
| st Guard Tour      | V      | kim             | Door 1-Reader 1  |                 | 2005-09-24 00:20 |                  | Early Check | Door 2-Reader 1  | 04:10           |                  |       |         |
| nd Guard Tour      |        | gimss           |                  | Door 4-Reader 4 |                  | 2005-09-24 00:20 |             | Check            |                 |                  |       |         |
|                    |        |                 |                  |                 |                  |                  |             |                  |                 |                  |       |         |
|                    |        |                 |                  |                 |                  |                  |             |                  |                 |                  |       |         |
|                    |        |                 |                  |                 |                  |                  |             |                  |                 |                  |       |         |
|                    |        |                 |                  |                 |                  |                  |             |                  |                 |                  |       |         |
| omniete            |        | Cancel          |                  | 9               |                  |                  |             |                  |                 |                  |       |         |
| ompiete            |        |                 |                  | <u></u>         |                  |                  |             |                  |                 |                  |       |         |
|                    |        |                 |                  |                 |                  |                  |             |                  |                 |                  |       |         |
| etail Touring List | 1      |                 |                  |                 |                  | l'environ        |             |                  | 1               | 1                | N     |         |
| Guard Tour         | Guard  | d Are           | a F              | loor            | Door             | Reade            | ir          | Check Time       | Tour Time       | (+)              | (-)   | Result  |
| 2nd Guard Tour     | gims   | B Are           | a1 0             | ITF             | Door 1           | Reade            | er 1        |                  | 00:00           | 00:00            | 00:00 | Uncheck |
| 2nd Guard Tour     | gims   | B Are           | a1 U             | ITE<br>ME       | Door 2           | Reade            | r Z         | 2005-09-24 00:19 | 00:00           | 00:00            | 00:00 | Uneck   |
| 2nd Guard Tour     | gims   | s Are           | ai U<br>o1 0     | 15              | Door 4           | Reade            | 13          | 2005.00.24.00.20 | 00.00           | 00.00            | 00.00 | Check   |
| and Odard Todi     | ginto  | o//i G          | ai 0             | urs.            | 00014            | iveaue           | 1.4         | 2003-03-24 00.20 |                 | 00.00            | 00.00 | OTHERN  |
|                    |        |                 |                  |                 |                  |                  |             |                  |                 |                  |       |         |
|                    |        |                 |                  |                 |                  |                  |             |                  |                 |                  |       |         |
|                    |        |                 |                  |                 |                  |                  |             |                  |                 |                  |       |         |
|                    |        |                 |                  |                 |                  |                  |             |                  |                 |                  |       |         |
|                    |        |                 |                  |                 |                  |                  |             |                  |                 |                  |       |         |
|                    |        |                 |                  |                 |                  |                  |             |                  |                 |                  |       |         |
|                    |        |                 |                  |                 |                  |                  |             |                  |                 |                  |       |         |
|                    |        |                 |                  |                 |                  |                  |             |                  |                 |                  |       |         |
|                    |        |                 |                  |                 |                  |                  |             |                  |                 |                  |       |         |
|                    |        |                 |                  |                 |                  |                  |             |                  |                 |                  |       |         |
|                    |        |                 |                  |                 |                  |                  |             |                  |                 |                  |       |         |
|                    |        |                 |                  |                 |                  |                  |             |                  |                 |                  |       |         |

- 6) If you cancel guard tour, you must select 'Guard Tour' wished to cancel in Detail Touring List. Cancel 'Guard Tour' clicking 'Cancel' button. Canceled Detail Touring List was not recorded.
- 7) If guard tour is completed, you must select guard tour that is wished to complete in Detail Touring List. Complete guard tour clicking 'Close' button. Completed detail touring list can be confirmed in Guard Tour Report.
  - \* Caution : If registered card for guard tour employee don't try 'start a guard tour',

it will be used as Employee Card. Only try to 'start a guard tour', it is recognized as guard tour.

|            | TATUS    |        |       |        |          |        |          |            |                |          |  |  |
|------------|----------|--------|-------|--------|----------|--------|----------|------------|----------------|----------|--|--|
| Date       | Time     | Area   | Floor | Door   | Reader   | Name   | Company  | Department | Status         | Card No. |  |  |
| 2005-09-24 | 00.20.09 | Area 1 | 01F   | Door 1 | Reader 1 | kim    |          |            | Guard Tour     | 01756394 |  |  |
| 2005-09-24 | 00:20:05 | Area 1 | 01F   | Door 4 | Reader 4 | kim:   |          |            | Guard Tour     | 01756394 |  |  |
| 2005-09-24 | 00.20.04 | Area 1 | 01F   | Door 2 | Reader 2 | kim    |          |            | Guard Tour     | 01756394 |  |  |
| 2005-09-24 | 00.20.00 | Area 1 | D1F   | Door 4 | Reader 4 | gimss  | TEAM OL. | RD.        | Guard Tour     | 25500070 |  |  |
| 2005-09-24 | 00.19.59 | Area 1 | 015   | Door 2 | Reader 2 | gimes  | TEAM GI  | RD         | Guard Tour     | 25500070 |  |  |
| 2005-09-24 | 00.19.04 | Area 1 | 01F   | Door 2 | Reader 2 | gimss  | TEAM OI  | RD         | Access Granted | 25500070 |  |  |
| 2005-09-24 | 00.19.03 | Area 1 | 01F   | Door 2 | Reader 2 | gimss  | TEAM OL. | RD         | Access Oranted | 25500070 |  |  |
| 2005-09-24 | 00:15:49 | Area 1 | D1F   | Door 1 | Reader 1 | gimss  | TEAM GI  | RD         | Guard Tour     | 25500070 |  |  |
| 2005-09-24 | 00:15:42 | Atea 1 | 01F   | Door 4 | Reader 4 | gimss. | TEAM OL. | RD         | Guard Tour     | 25500070 |  |  |
| 2005-09-24 | 00:15:29 | Area 1 | 01F   | Door 2 | Reader 2 | gimes  | TEAM GB  | RD         | Guard Tour     | 25500070 |  |  |
|            |          |        |       |        |          |        |          |            |                |          |  |  |
|            |          |        |       |        |          |        |          |            |                |          |  |  |
|            |          |        |       |        |          |        |          |            |                |          |  |  |
|            |          |        |       |        |          |        |          |            |                |          |  |  |
|            |          |        |       |        |          |        |          |            |                |          |  |  |
|            |          |        |       |        |          |        |          |            |                |          |  |  |
|            |          |        |       |        |          |        |          |            |                |          |  |  |
|            |          |        |       |        |          |        |          |            |                |          |  |  |
|            |          |        |       |        |          |        |          |            |                |          |  |  |

Guard Tour Report

Find about completed guard tour report

- 1) Select Report -> Guard Tour Report.
- 2) Select 'Find Condition'. That is Date(From), Date(To), Guard Tour Code and Guard Tour Name etc.

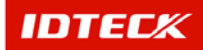

### 3) Print 'Guard Touring Report' clicking 'Print' button.

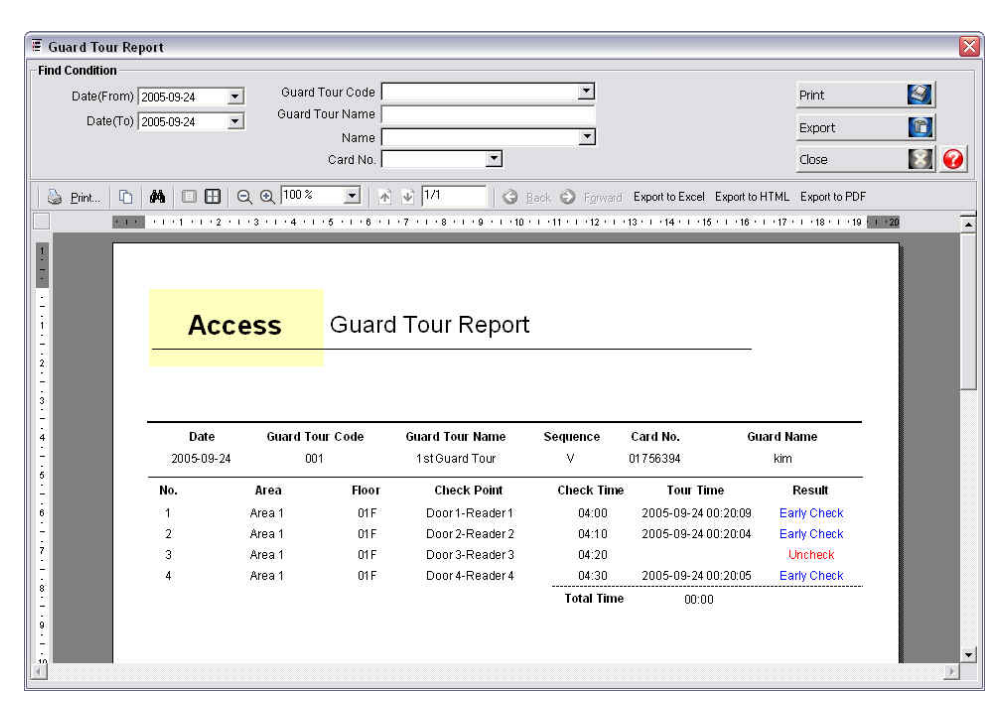

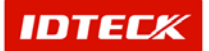